Przewodnik pomocy

Interchangeable Lens Digital Camera ILME-FR7 / ILME-FR7K

W niniejszym podręczniku opisano konfigurację i działanie kamery Interchangeable Lens Digital Camera ILME-FR7/ILME-FR7K.

Należy zapoznać się z niniejszą instrukcją obsługi i w razie potrzeby instrukcjami obsługi powiązanych urządzeń.

#### Informacje ogólne

Typowe zastosowania

Konfiguracja systemu

<u>Sterowanie pojedynczym urządzeniem za pomocą dołączonego do zestawu pilota zdalnego sterowania na podczerwień</u>

Sterowanie pojedynczym urządzeniem przy użyciu tabletu lub komputera

Sterowanie pojedynczym urządzeniem przy użyciu zewnętrznego pilota zdalnego sterowania

Sterowanie wieloma urządzeniami przy użyciu zewnętrznego pilota zdalnego sterowania

Położenie i funkcje elementów

Widok z przodu

<u>Widok z tyłu</u>

Blok złączy

Widok z boku

Widok z góry

Widok z dołu

Wspornik obiektywu

<u>Umiejscowienie i funkcja poszczególnych elementów pilota zdalnego sterowania ma podczerwień (w zestawie)</u>

Ekran aplikacji internetowej

Omówienie ekranu aplikacji internetowej

Struktura wspólnego obszaru ekranów

Struktura ekranu sterowania w czasie rzeczywistym

Struktura ekranu operacji odtwarzania

Struktura ekranu ustawień

Menu kamery

Ekran kamery

Przygotowanie

Montaż urządzenia

Montaż pionowy w stałym miejscu

Montaż pionowy w wysoko położonym stałym miejscu

Montaż na suficie

Mocowanie/zdejmowanie obiektywu

Zalecenia eksploatacyjne dotyczące mocowania/zdejmowania obiektywu

Sprawdzanie przełączników obiektywu

Zalecenia eksploatacyjne dotyczące korzystania z obiektywu zmiennoogniskowego

Mocowanie obiektywu

Odłączanie obiektywu

Kable połączeniowe

Podłączanie urządzenia do urządzenia sieciowego za pomocą połączenia przewodowego

Podłączanie zasilania

Zasilanie prądem przemiennym

Korzystanie z zasilania PoE++

Resetowanie obrotu w poziomie/pionie

Konfigurowanie przed rozpoczęciem filmowania

Inicjalizacja urządzenia za pomocą aplikacji internetowej

Uzyskiwanie dostępu do aplikacji internetowej z poziomu przeglądarki internetowej

Inicjalizacja urządzenia

Konfigurowanie podstawowych ustawień

Przygotowanie karty pamięci

Obsługiwane karty pamięci

Wkładanie kart pamięci

Wyjmowanie karty pamięci

Formatowanie (inicjalizacja) kart pamięci

- Sprawdzanie pozostałego czasu nagrywania
- Przywracanie kart pamięci

#### **Filmowanie**

Podstawowe działania

Rozpoczynanie/zatrzymywanie nagrywania

Przełączanie między kartami pamięci

Sprawdzanie ustawień sygnału audio

Określanie danych dotyczących czasu

Przeglądanie nagrania (funkcja Rec Review)

Kadrowanie

Ekran kadrowania

Dostosowywanie kierunku filmowania

- Dostosowywanie kierunku filmowania za pomocą aplikacji internetowej
- Ustawianie prędkości obrotu w poziomie/pionie
- Ustawianie przyspieszenia operacji obrotu w poziomie/pionie

· Dostosowywanie kierunku filmowania za pomocą dołączonego do zestawu pilota zdalnego sterowania na podczerwień

#### Regulacja zoomu

- <u>Ustawianie typu zoomu</u>
- Dostosowywanie zoomu za pomocą aplikacji internetowej
- Ustawianie szybkości działania zoomu

Regulacja zoomu za pomocą dołączonego do zestawu pilota zdalnego sterowania na podczerwień

Zapisywanie/przywracanie kąta obrotu w poziomie/pionie i pozycji zoomu (ustawienia wstępnego położenia)

- Kalibracja obiektywu z mocowaniem typu E
- Zapisywanie/przywracanie kąta obrotu w poziomie/pionie, pozycji zoomu i ustawienia ostrości za pomocą aplikacji internetowej
- Zmienianie nazw ustawień wstępnych położenia za pomocą aplikacji internetowej
- Zastępowanie zapisanego ustawienia wstępnego położenia nowym położeniem za pomocą aplikacji internetowej
- Usuwanie zapisanego ustawienia wstępnego położenia za pomocą aplikacji internetowej

Synchronizacja operacji obrotu w poziomie/pionie oraz operacji regulacji zoomu/ostrości podczas przywracania ustawienia wstępnego położenia

Zmienianie szybkości przejścia (obrót w poziomie/pionie, zoom, ostrość) podczas przywracania ustawienia wstępnego położenia

Zapisywanie/przywracanie kąta obrotu w poziomie/pionie i pozycji zoomu za pomocą dołączonego do zestawu pilota zdalnego sterowania na podczerwień

Rejestrowanie/odtwarzanie operacji kadrowania wykonywanych przez kamerę (funkcja PTZ Trace)

- Rejestrowanie operacji kadrowania wykonywanych przez kamerę przy użyciu aplikacji internetowej
- Odtwarzanie operacji kadrowania wykonywanych przez kamerę przy użyciu aplikacji internetowej
- Usuwanie zarejestrowanych operacji kadrowania wykonywanych przez kamerę przy użyciu aplikacji internetowej
- Rejestrowanie operacji kadrowania wykonywanych przez kamerę za pomocą dołączonego do zestawu pilota zdalnego sterowania na podczerwień

Odtwarzanie operacji kadrowania wykonywanych przez kamerę za pomocą dołączonego do zestawu pilota zdalnego sterowania na podczerwień

#### Regulacja ostrości

#### Ekran regulacji ostrości

Ręczna regulacja ostrości (ustawienie Manual Focus)

Ręczne ustawianie ostrości za pomocą aplikacji internetowej

Ręczne ustawianie ostrości za pomocą dołączonego do zestawu pilota zdalnego sterowania na podczerwień

Ustawianie ostrości poprzez określenie pozycji ustawiania ostrości (ustawienie Spot Focus)

<u>Tymczasowe korzystanie z funkcji automatycznej regulacji ostrości (ustawienie Push Auto Focus (AF))</u>

Korzystanie z automatycznej regulacji ostrości przy jednym ujęciu (ustawienie Push Auto Focus (AF-S))

#### Automatyczna regulacja ostrości (ustawienie Auto Focus)

Automatyczna regulacja za pomocą aplikacji internetowej

Automatyczne ustawianie ostrości za pomocą dołączonego do zestawu pilota zdalnego sterowania na podczerwień

· Ustawianie obszaru automatycznej regulacji ostrości oraz jego położenia (ustawienie Focus Area)

Szybka zmiana obszaru regulacji ostrości (ustawienie Focus Setting)

Przesuwanie ramki obszaru regulacji ostrości za pomocą dotyku (obszar regulacji ostrości za pomocą dotyku)

Dostosowywanie działania funkcji automatycznej regulacji ostrości (szybkość przejścia w trybie AF, czułość zmiany obiektu w trybie AF)

<u>Ręczne określanie obiektu, na którym ma być automatycznie ustawiana ostrość (ustawienie AF Assist), za pomocą aplikacji internetowej</u>

<u>Ręczna regulacja ostrości podczas automatycznego ustawiania ostrości za pomocą dołączonego do zestawu pilota zdalnego</u> <u>sterowania na podczerwień</u> <u>Tymczasowe korzystanie z funkcji ręcznej regulacji ostrości podczas automatycznej regulacji ostrości (ustawienie Push Manual Focus)</u>

<u>Śledzenia przy użyciu funkcji wykrywania twarzy i oczu (ustawienie Face/Eye Detection AF)</u>

Śledzenie określonego obiektu (funkcja Realtime Tracking AF)

Regulacja jasności

Ekran regulacji jasności

Ustawianie czułości podstawowej

Ustawianie docelowego poziomu automatycznej regulacji jasności

#### Regulacja przysłony

Automatyczna regulacja przysłony

L <u>Ręczna regulacja przysłony</u>

Regulacja wzmocnienia

Automatyczna regulacja wzmocnienia

Ręczna regulacja wzmocnienia

#### Dostosowywanie ustawień migawki

Automatyczne dostosowywanie ustawienia migawki

Ręczne dostosowywanie ustawienia migawki

#### Regulacja poziomu światła (filtr ND)

Informacje dotyczące filtra ND

- Regulacja w trybie ustawień wstępnych
- Regulacja automatyczna w trybie zmiennym
- <u>Regulacja ręczna w trybie zmiennym</u>

Regulacja w celu uzyskania naturalnych kolorów (balans bieli)

Ekran regulacji balansu bieli

Automatyczna regulacja balansu bieli

Ręczna regulacja balansu bieli

Uruchomianie funkcji automatycznego balansu bieli

Konfigurowanie dźwięku do nagrywania

Ekran konfigurowania dźwięku

Wybór wejściowego urządzenia audio

Automatyczna regulacja poziomu nagrywania dźwięku

Ręczna regulacja poziomu nagrywania dźwięku

Przydatne funkcje

Korzystanie z menu bezpośredniego

Przyciski konfigurowalne

Zwolnione/przyspieszone tempo

Nagrywanie interwałowe (Interval Rec)

Nagrywanie obrazu z pamięci podręcznej (Picture Cache Rec)

Jednoczesne nagrywanie na karty pamięci A i B (nagrywanie jednoczesne przy użyciu dwóch gniazd)

Monitor sygnału wideo

Znaczniki klipów

Kompensacja efektu "oddychania" obiektywu

Nagrywanie pomocnicze

Informacje ogólne na temat nagrywania pomocniczego

Nagrywanie pliku nagrywania pomocniczego

Filmowanie z odpowiednim wyglądem

Informacje ogólne dotyczące wyglądu

Wybieranie wyglądu

Importowanie wyglądu podstawowego

Dostosowywanie wyglądu

Zapisywanie wyglądu

Usuwanie wyglądu podstawowego

Filmowanie z korektą wyglądu na etapie postprodukcji

Filmowanie z korektą wyglądu na etapie postprodukcji

Stosowanie ustawienia LUT do wyjścia HDMI i przesyłania strumieniowego

Zmienianie tablicy LUT

Zmienianie rozmieszczenia ciemnych i jasnych obszarów na nagranym obrazie

Nagrywanie w formacie RAW

Nagrywanie wideo w formacie RAW

Nagrywanie wideo w formacie RAW w trybie zwolnionego/przyspieszonego tempa

Regulacja efektu bokeh (funkcja sterowania efektem bokeh)

Włączanie/wyłączanie funkcji sterowania efektem bokeh

Dostosowywanie poziomu efektu bokeh

Zapisywanie i wczytywanie danych konfiguracyjnych

Informacje ogólne na temat zapisywania i wczytywania danych konfiguracyjnych

Zapisywanie pliku ALL

Wczytywanie pliku ALL

Funkcje sieciowe

Przesyłanie plików

Informacje na temat funkcji transferu plików

Rejestrowanie miejsca docelowego transferu plików

Wybieranie i przesyłanie pliku

Przesyłanie pliku nagrywania pomocniczego na kartę pamięci z poziomu ekranu miniatur

Przesyłanie oryginalnego pliku na kartę pamięci z poziomu ekranu miniatur

Sprawdzanie stanu transferu plików

Przesyłanie za pomocą bezpiecznego protokołu FTP

Konfigurowanie ustawień przesyłania strumieniowego

Informacje dotyczące przesyłania strumieniowego

Ustawianie formatu przesyłania strumieniowego

Ustawianie kodeka wideo do przesyłania strumieniowego

Ustawianie kodeka audio do przesyłania strumieniowego

Rozpoczynanie/zatrzymywanie przesyłania strumieniowego

Ekran miniatur

Ekran miniatur

Odtwarzanie klipów i inne operacje na klipach

| Odtwarzanie nagranych klipów         |
|--------------------------------------|
| <u>Operacje na nagranych klipach</u> |
| Menu kamery i ustawienia szczegółowe |
| Konfiguracja menu kamery             |
| Korzystanie z menu kamery            |
| Korzystanie z menu kamery            |
| Wprowadzanie ciągu znaków            |
| Menu User                            |
| <u>User</u>                          |
| Menu Edit User                       |
| Edit User                            |
| Menu Shooting                        |
| ISO/Gain/EI                          |
| ND Filter                            |
| <u>Shutter</u>                       |
| lris                                 |
| Auto Exposure                        |
| White                                |
| White Setting                        |
| Offset White                         |
| Focus                                |
| S&Q Motion                           |
| LUT On/Off                           |
| Noise Suppression                    |
| Flicker Reduce                       |
| SteadyShot                           |
| Menu Project                         |
| Base Setting                         |

| Rec Format           |
|----------------------|
| Cine El/Flex.ISO Set |
| Simul Rec            |
| Proxy Rec            |
| Interval Rec         |
| Picture Cache Rec    |
| SDI/HDMI Rec Control |
| Assignable Button    |
| Menu Paint/Look      |
| Scene File           |
| Base Look            |
| Reset Paint Settings |
| Black                |
| Knee                 |
| <u>Detail</u>        |
| Matrix               |
| Multi Matrix         |
| Menu Pan-Tilt        |
| P/T Acceleration     |
| Menu TC/Media        |
| Timecode             |
| TC Display           |
| Users Bit            |
| HDMI TC Out          |
| Clip Name Format     |
| Update Media         |
| Format Media         |
| Media Life           |

|   | Menu Monitoring         |  |
|---|-------------------------|--|
|   | Output Format           |  |
| - | Display On/Off          |  |
| - | Video Signal Monitor    |  |
|   | Marker                  |  |
|   | Menu Audio              |  |
|   | Audio Input             |  |
| - | Audio Output            |  |
|   | Menu Thumbnail          |  |
|   | Display Clip Properties |  |
| - | Set Clip Flag           |  |
| _ | Lock/Unlock Clip        |  |
|   | Delete Clip             |  |
| _ | Transfer Clip           |  |
| _ | Transfer Clip (Proxy)   |  |
| _ | Filter Clips            |  |
|   | Customize View          |  |
|   | Menu Technical          |  |
|   | Color Bars              |  |
| _ | Genlock                 |  |
| _ | Tally                   |  |
| _ | Rec Review              |  |
| _ | Zoom                    |  |
| _ | Lens                    |  |
|   | APR                     |  |
|   | Menu Network            |  |
|   | Wired LAN               |  |
|   | File Transfer           |  |

Menu Maintenance

Language

Clock Set

Hours Meter

Ustawienia menu Shooting i ich wartości domyślne

Ustawienia ISO/Gain i ich wartości domyślne

Ustawienia AGC Limit i ich wartości domyślne

Ustawienia jakości obrazu zapisane dla każdego trybu filmowania

Menu internetowe i ustawienia szczegółowe

Konfiguracja menu internetowego

Operacje w menu internetowym

Menu Shooting

Focus

Menu Project

Base Setting

Rec Format

Simul Rec

Proxy Rec

Interval Rec

Picture Cache Rec

All File

Menu Paint/Look

Base Look

Menu Pan-Tilt

P/T Speed

P/T Acceleration

P/T Range Limit

P/T Direction

| P/T Preset                    |
|-------------------------------|
| Menu Monitoring               |
| Output Format                 |
| <br><u>Output Display</u>     |
| Menu Audio                    |
| Audio Input                   |
| <br>Audio Output              |
| Menu Technical                |
| Tracking Data Output          |
| <br><u>Tally</u>              |
| IR Remote                     |
| <br><u>RCP/MSU</u>            |
| Lens Controller               |
| Menu Network                  |
| <br>Camera Name               |
| <br><u>User</u>               |
| <br>Wired LAN                 |
| <br>File Transfer             |
| <br>FTP Server 1–3            |
| <br><u>SSL</u>                |
| <br>Referer Check             |
| Brute Force Attack Protection |
| Menu Stream                   |
| <br><u>Stream</u>             |
| <br>Video Stream              |
| Audio Stream                  |
| Menu Maintenance              |
| Language                      |

Accessibility

Clock Set

<u>Reset</u>

Information

System Log

HTTP Access Log

Service

<u>EULA</u>

Software

Podłączanie urządzeń zewnętrznych

Podłączanie zewnętrznych monitorów i urządzeń nagrywających

Podłączenie jednostki RCP/MSU (do nabycia osobno)

Łączenie z jednostką RCP/MSU

Połączenie indywidualne między urządzeniem a jednostką RCP

Korzystanie z urządzenia w środowisku z wieloma kamerami z jednostką MSU / oprogramowaniem do zdalnego sterowania kamerami

Lista obsługiwanych funkcji

Obsługa za pomocą pilota zdalnego sterowania RM-IP500 (do nabycia osobno)

Informacje o obsłudze za pomocą pilota zdalnego sterowania RM-IP500 (do nabycia osobno)

Podłączanie pilota zdalnego sterowania RM-IP500

Synchronizacja z urządzeniem zewnętrznym

Informacje o synchronizacji z urządzeniem zewnętrznym

Synchronizacja fazy sygnałów wideo (Genlock)

Synchronizowanie kodu czasowego z innymi urządzeniami

Podłączanie mikrofonu zewnętrznego lub zewnętrznego urządzenia audio

Zarządzanie klipami i ich edytowanie za pomocą komputera

Wyprowadzanie sygnału światłowodowego

Doprowadzanie sygnału lampki typu Tally

Przesyłanie danych śledzenia (free-d)

Podłączanie sterownika obiektywu

## Dostosowywanie zoomu za pomocą sterownika obiektywu

## Załącznik

Zalecenia eksploatacyjne

Formaty wyjściowe i ograniczenia

Rozwiązywanie problemów

Komunikaty o błędach / komunikaty ostrzegawcze

Lista pozycji menu

Zapisane ustawienia wstępne położenia

Schematy blokowe

Aktualizacja oprogramowania obiektywu z mocowaniem typu E

Mocowanie osłony przycisku zwalniania obiektywu

Licencje

Dane techniczne

Znaki towarowe

Przewodnik pomocy

Interchangeable Lens Digital Camera ILME-FR7 / ILME-FR7K

# Konfiguracja systemu

Urządzenie można połączyć z urządzeniami peryferyjnymi w celu utworzenia różnych konfiguracji systemu.

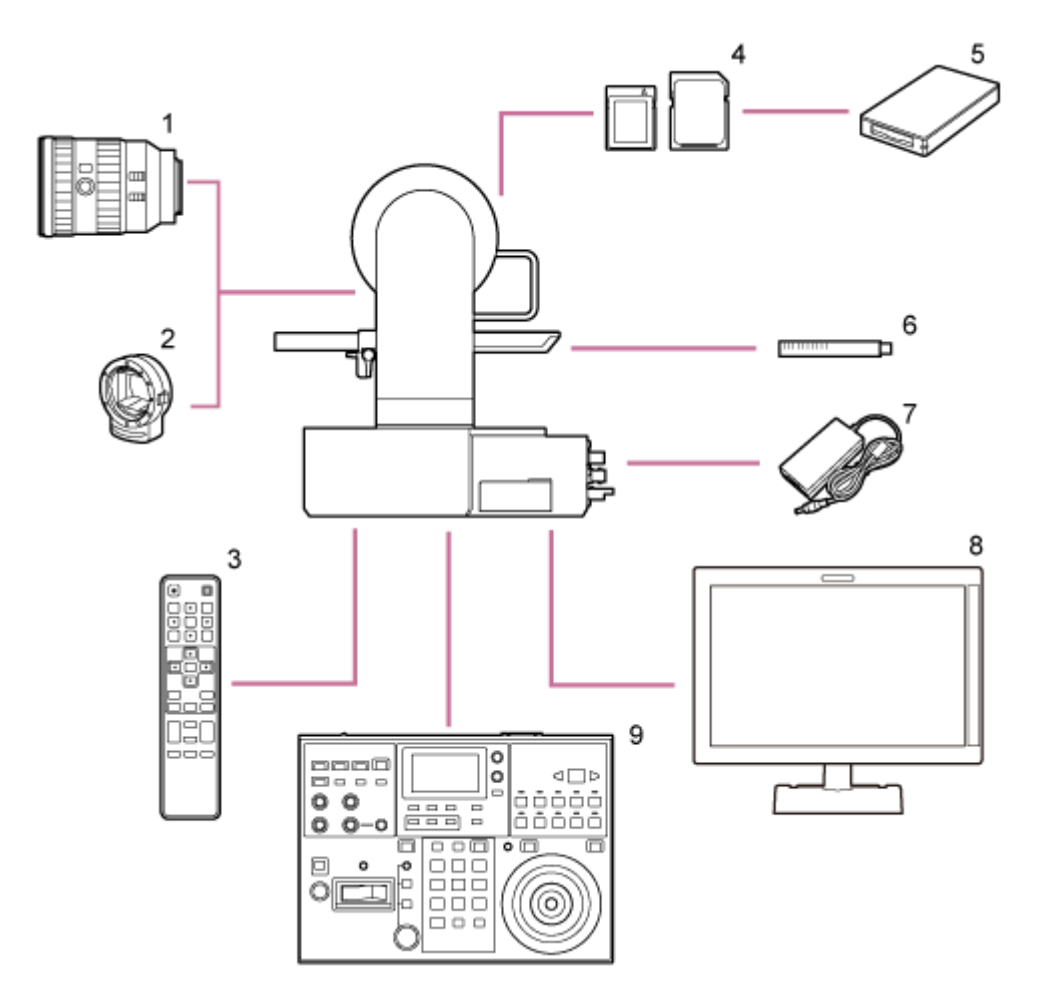

- 1. Obiektyw z mocowaniem typu E
- 2. LA-EA3/LA-EA4 adapter mocowania typu A
- 3. Pilot zdalnego sterowania ma podczerwień (w zestawie)
- 4. Karty pamięci CFexpress typu A / karty pamięci SDXC
- 5. Czytnik kart CFexpress typu A / czytnik kart SD
- 6. Mikrofon ECM-680S, ECM-678<sup>\*</sup>, ECM-674<sup>\*</sup>
  - Wymagany jest kabel XLR EC-0.5X3F5M z przejściówką z 3-styków na 5-styków.
- 7. Zasilacz sieciowy (w zestawie)
- 8. Monitor
- 9. Pilot zdalnego sterowania RM-IP500

# Sterowanie pojedynczym urządzeniem za pomocą dołączonego do zestawu pilota zdalnego sterowania na podczerwień

Za pomocą dołączonego do zestawu pilota zdalnego sterowania na podczerwień można sterować zdalnie jednym urządzeniem.

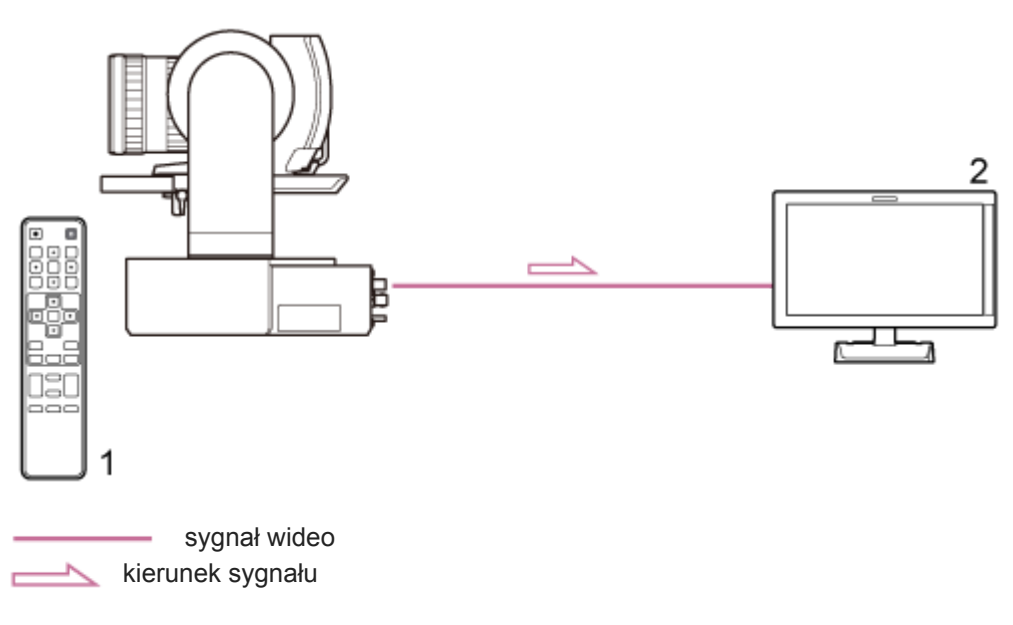

#### 1. Pilot zdalnego sterowania ma podczerwień (w zestawie)

2. Monitor

# Sterowanie pojedynczym urządzeniem przy użyciu tabletu lub komputera

Urządzenie można połączyć z tabletem lub komputerem, a następnie z urządzeniem sterującym za pomocą przeglądarki internetowej.

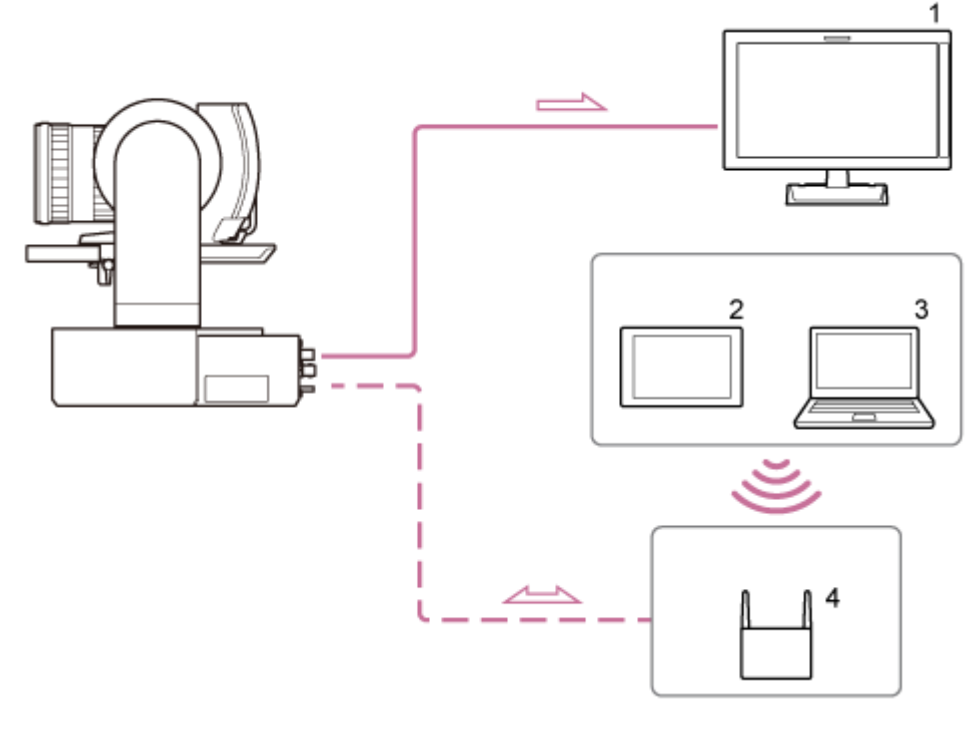

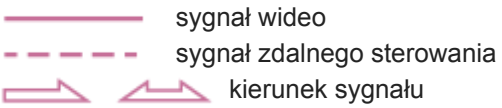

- 1. Monitor
- 2. Tablet
- 3. Komputer
- 4. Punkt dostępu

# Sterowanie pojedynczym urządzeniem przy użyciu zewnętrznego pilota zdalnego sterowania

Urządzeniem można sterować zdalnie za pomocą pilota zdalnego sterowania.

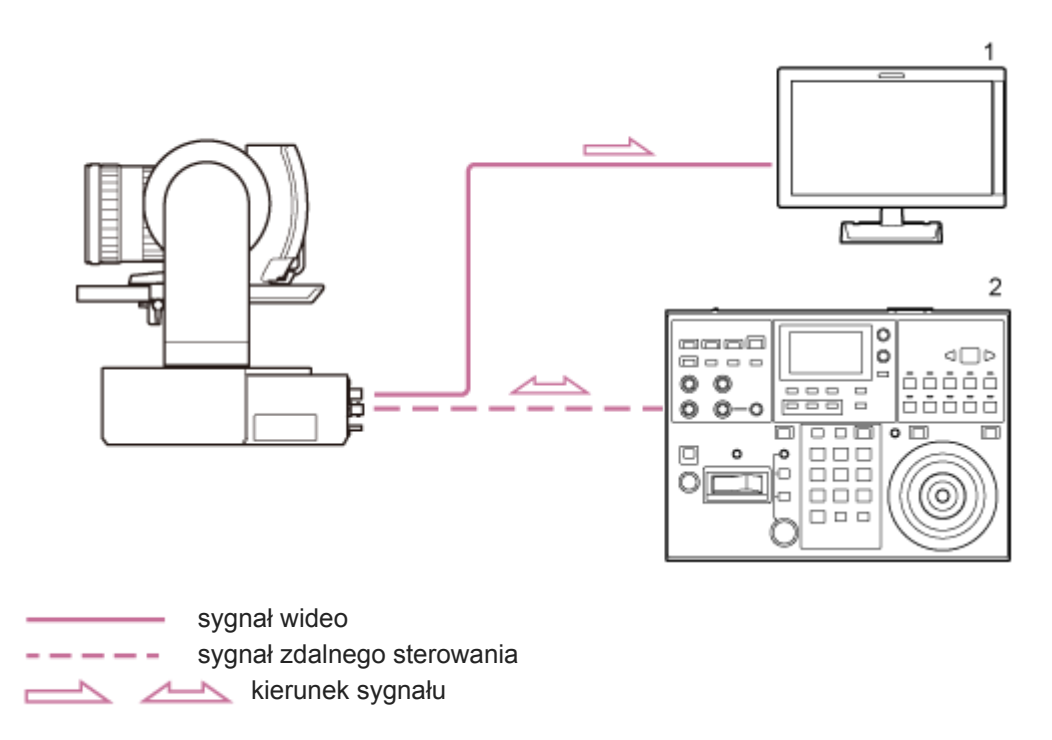

- 1. Monitor
- 2. Pilot zdalnego sterowania RM-IP500

# Sterowanie wieloma urządzeniami przy użyciu zewnętrznego pilota zdalnego sterowania

Za pomocą jednego pilota zdalnego sterowania można sterować zdalnie maksymalnie 100 urządzeniami.

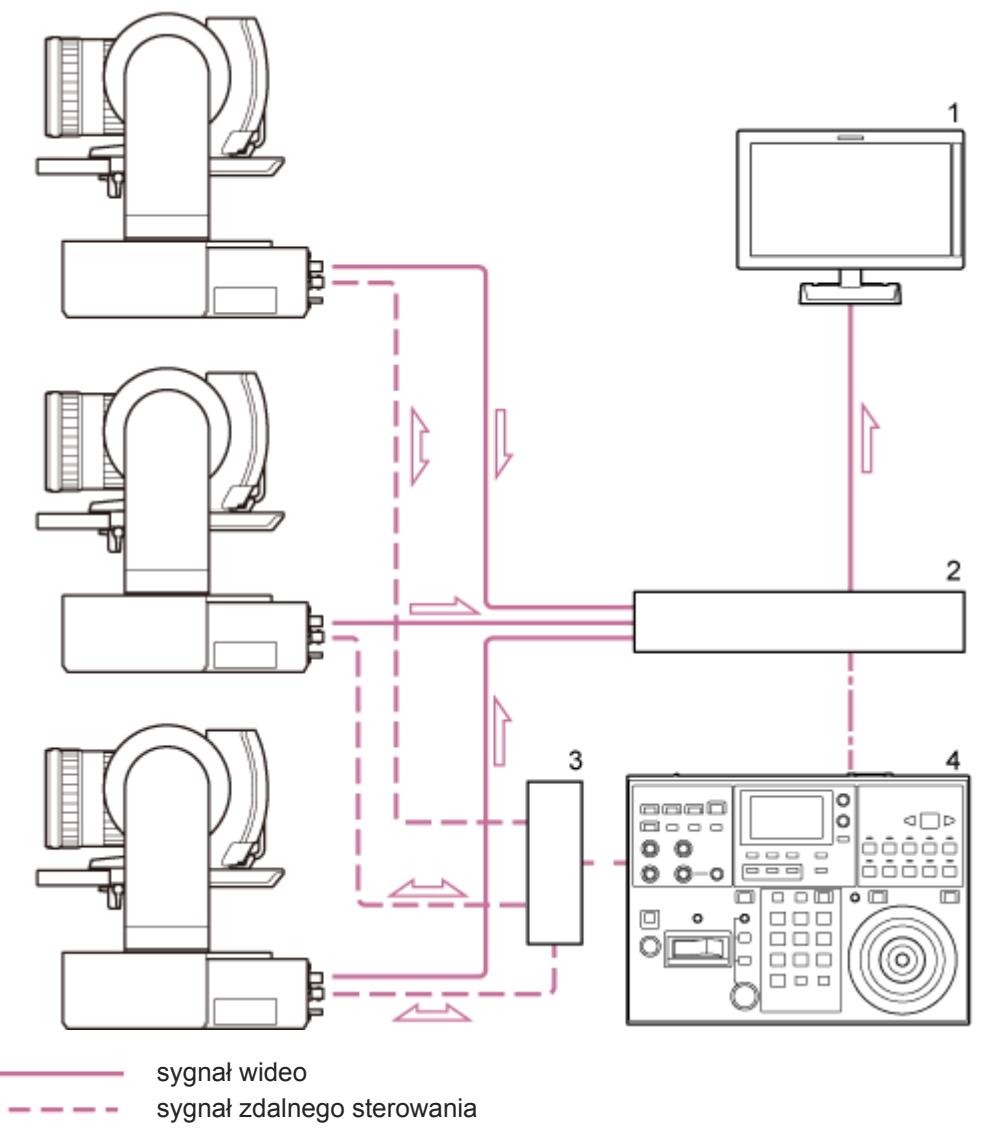

sygnał lampki typu Tally / sygnał ze styków

- 📥 🔟 kierunek sygnału
- 1. Monitor
- 2. Mikser wideo
- 3. Koncentrator sieciowy
- 4. Pilot zdalnego sterowania RM-IP500

Przewodnik pomocy

Interchangeable Lens Digital Camera ILME-FR7 / ILME-FR7K

# Widok z przodu

W tym temacie opisano umiejscowienie i funkcję poszczególnych elementów znajdujących się z przodu urządzenia.

#### Wskazówka

• Ten opis odnosi się do ilustracji przedstawiającej urządzenie bez zamocowanego obiektywu.

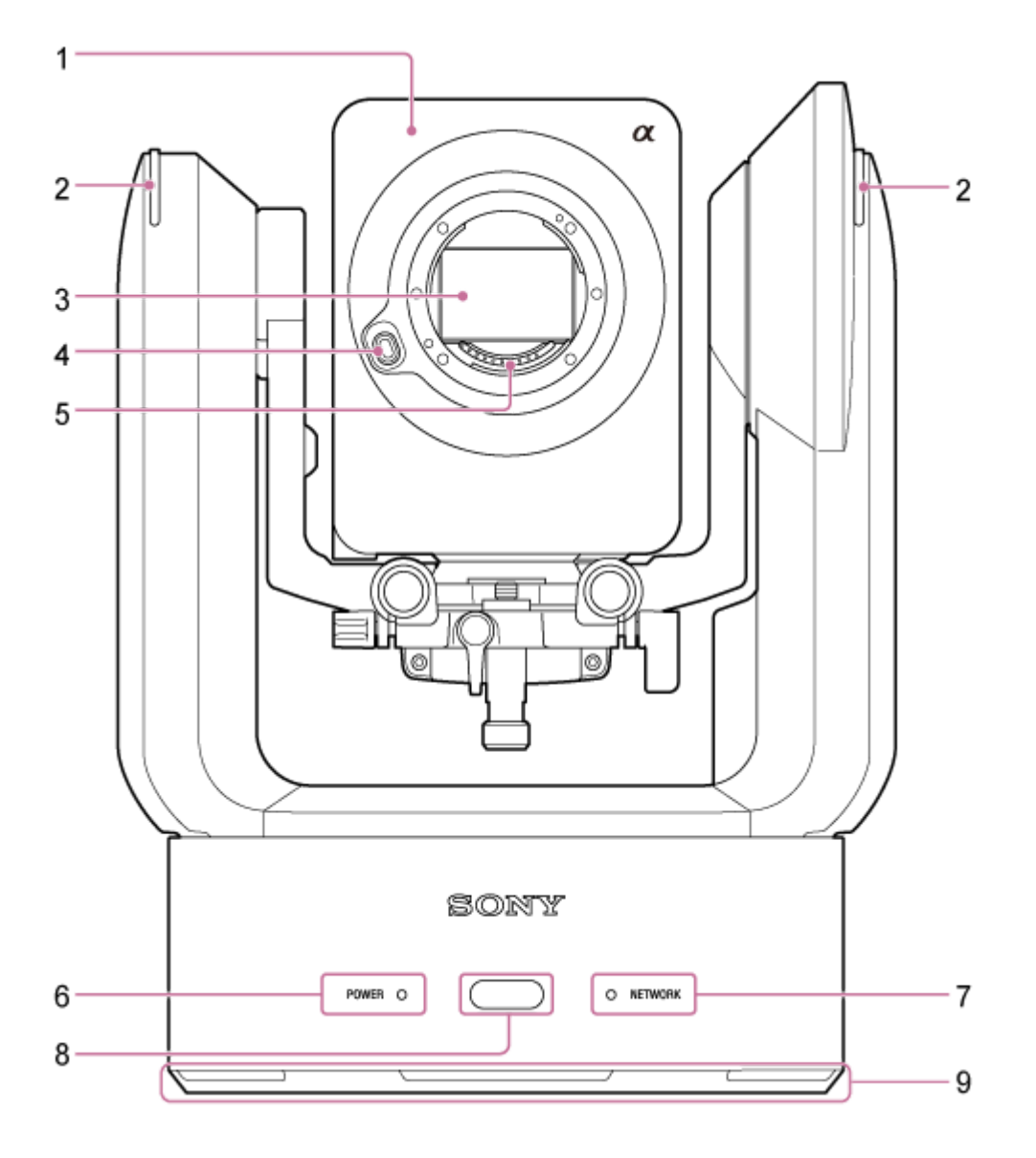

#### 1. Głowica kamery

#### Uwaga

Nie narażać głowicy kamery na silne wstrząsy.

# 2. Kontrolka nagrywania (lampka typu Tally)

Jeśli jest skonfigurowana jako kontrolka nagrywania, świeci na czerwono podczas nagrywania na karcie pamięci. Kontrolka miga, gdy ilość wolnego miejsca na nośniku do nagrywania jest niska lub wystąpi błąd. • Szczegółowe informacje na ten temat podano w sekcji "Komunikaty o błędach / komunikaty ostrzegawcze".

Jeśli jest skonfigurowana jako lampka typu Tally, świeci na czerwono lub zielono zgodnie z zewnętrznym sygnałem lampki typu Tally.

Szczegółowe informacje na ten temat podano w sekcji "Doprowadzanie sygnału lampki typu Tally".

#### 3. Przetwornik obrazu

#### Uwaga

Nie dotykać bezpośrednio rękami.

#### 4. Przycisk zwalniania obiektywu

Naciśnij ten przycisk, aby odłączyć obiektyw.

• Szczegółowe informacje na ten temat podano w sekcji "Odłączanie obiektywu".

#### 5. Styki sygnałowe obiektywu

#### Uwaga

Nie dotykać bezpośrednio rękami.

#### 6. Kontrolka POWER

#### 7. Kontrolka NETWORK

Stan urządzenia jest wskazywany przez kombinację kolorów i stanu (świecenie, miganie, wyłączenie) kontrolek POWER i NETWORK.

| Kontrolka POWER                              | Kontrolka<br>NETWORK                    | Stan urządzenia                                                                                                    |
|----------------------------------------------|-----------------------------------------|----------------------------------------------------------------------------------------------------|
| Świeci na zielono <sup>*1</sup>              | Świeci na<br>zielono                    | Włączone (połączono siecią)                                                                                                    |
|                                              | Wyłączona                               | Włączone (nie połączono siecią)                                                                                                    |
| Miga na zielono                              | Wyłączona                               | Trwa włączanie zasilania                                                                                                    |
| Świeci na<br>pomarańczowo                    | Wyłączona                               | Stan zasilania w trybie gotowości                                                                                                    |
| Miga na żółto                                | Wyłączona                               | Trwa aktualizacja oprogramowania                                                                                                    |
| Miga powoli na<br>pomarańczowo <sup>*2</sup> | Miga powoli<br>na zielono <sup>*2</sup> | Urządzenie nie może działać normalnie. Szczegółowe informacje podano<br>w dzienniku systemowym. Jeśli problem nie ustąpi nawet po przełączeniu<br>urządzenia do trybu gotowości lub wyłączeniu i ponownym włączeniu<br>zasilania, należy skontaktować się z przedstawicielem serwisu firmy Sony. |
| Miga szybko na<br>pomarańczowo <sup>*3</sup> | Miga szybko<br>na zielono <sup>*3</sup> | W urządzeniu wystąpiła usterka. Należy skontaktować się z<br>przedstawicielem serwisu firmy Sony.                                                                                                    |

<sup>\*1</sup> Miga na zielono po odebraniu polecenia z dołączonego do zestawu pilota na podczerwień.

\*2 Miga powoli: Miga raz na sekundę

\*3 Miga szybko: Miga cztery razy na sekundę

#### 8. Czujnik pilota zdalnego sterowania

Służy do odbierania sygnału sterującego z dołączonego do zestawu pilota zdalnego sterowania na podczerwień.

# 9. Wlot powietrza

## Uwaga

• Nie blokować przepływu powietrza. W przeciwnym razie może dojść do awarii.

# Powiązany temat

- Komunikaty o błędach / komunikaty ostrzegawcze
- Doprowadzanie sygnału lampki typu Tally
- Odłączanie obiektywu

# Widok z tyłu

W tym temacie opisano umiejscowienie i funkcję poszczególnych elementów znajdujących się z tyłu urządzenia.

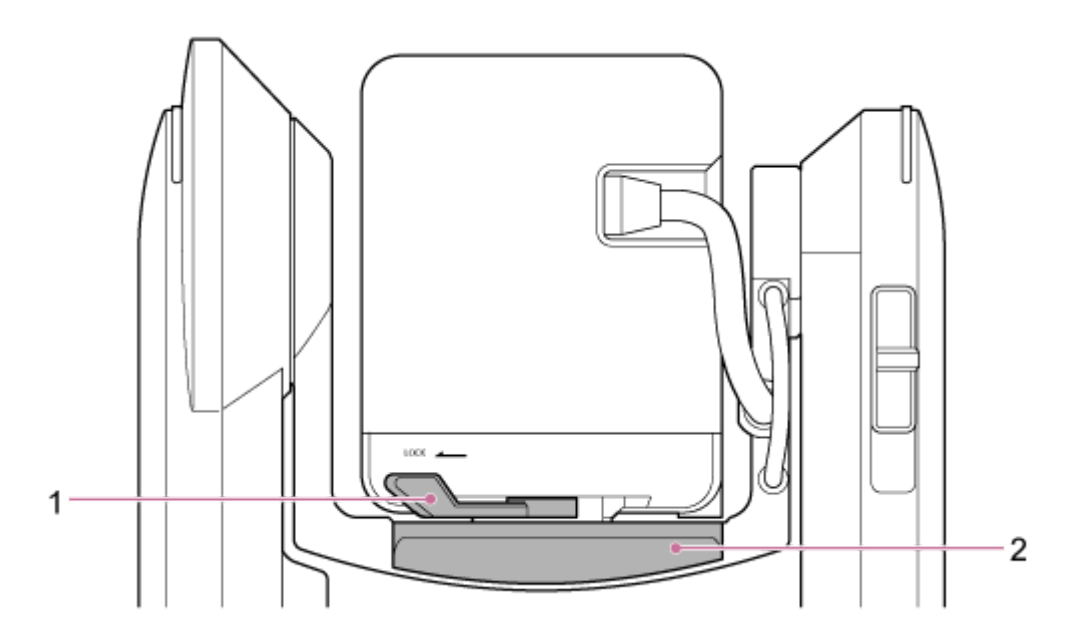

#### 1. Dźwignia blokady głowicy kamery

Blokuje ruch głowicy kamery do przodu / do tyłu.

#### Uwaga

- Jeśli nie zmienia się obiektywu, dźwignia powinna być zawsze ustawiona w położeniu blokady.
- Podczas transportu urządzenia należy zawsze zdjąć obiektyw i przestawić dźwignię w położenie blokady.
- Przed użyciem suwaka blokady obrotu w poziomie/pionie wyłącz zasilanie urządzenia i zablokuj głowicę kamery w położeniu poziomym za pomocą suwaka blokady obrotu w poziomie/pionie, aby zapobiec obrażeniom, które mogą powstać w wyniku przytrzaśnięcia palców. Szczegółowe informacje na temat suwaka blokady obrotu w poziomie/pionie podano w sekcji "Suwak blokady obrotu w poziomie/pionie" w rozdziale "Widok z boku".

#### 2. Podstawa do przesuwania

#### Powiązany temat

Widok z boku

# Blok złączy

W tym temacie opisano umiejscowienie i funkcję poszczególnych elementów znajdujących się w bloku złączy urządzenia.

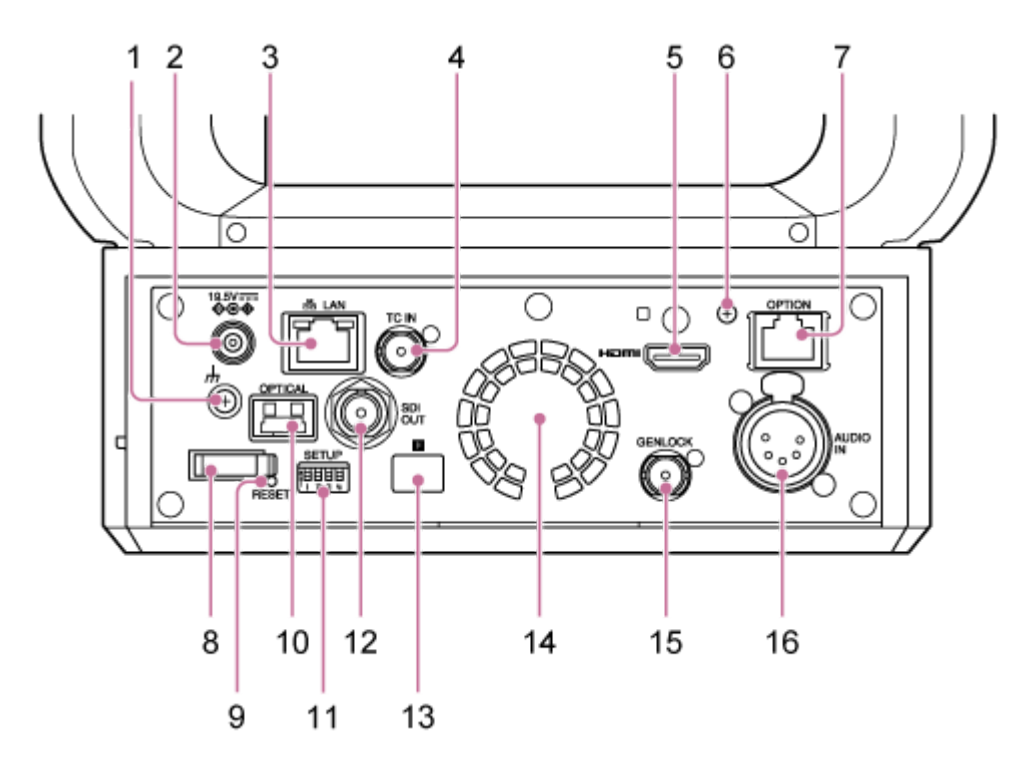

# 1. 山 Złącze uziemienia

Należy połączyć z masą, podłączając do uziemienia w gniazdku elektrycznym lub do pręta uziemiającego.

# 2. Złącze DC IN (standardowe gniazdo DC)

Należy podłączyć do zasilacza sieciowego.

#### Uwaga

Nie używać zasilacza innego niż dołączony do zestawu. Podłączenie innego zasilacza może spowodować pożar lub awarię.

# 3. Złącze 몲 LAN (sieciowe) typu RJ-45

Należy podłączyć kabel sieciowy (kategorii 5e lub wyższej) służący do komunikacji sieciowej oraz zasilania PoE++\*.

\* PoE++: Power over Ethernet Plus Plus. Zgodność ze standardem IEEE802.3bt (typ 4, klasa 8). Szczegółowe informacje dotyczące podłączania można znaleźć w instrukcji obsługi urządzenia zasilającego.

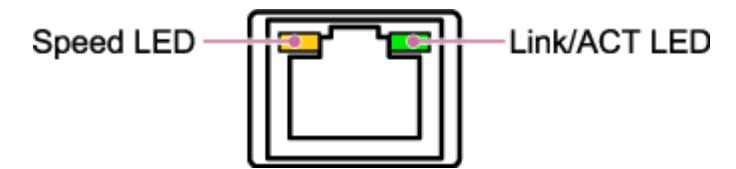

Stan kontrolki szybkości połączenia Wskazuje szybkość połączenia sieciowego.

skazuje szybkosc połączenia sieciowego.

| Stan kontrolki         | Szybkość połączenia |
|------------------------|---------------------|
| Www.                   | 10 Mb/s             |
| Wyłączona              | 100 Mb/s            |
| Świeci na pomarańczowo | 1000 Mb/s           |

## Stan kontrolki Link/ACT

Wskazuje stan połączenia sieciowego.

| Stan kontrolki    | Stan połączenia                                 |
|-------------------|-------------------------------------------------|
| Wyłączona         | Brak połączenia                                 |
| Miga na zielono   | Połączenie nawiązane, transmisja danych aktywna |
| Świeci na zielono | Połączenie aktywne                              |

## Uwaga

 Po podłączeniu tego produktu do Internetu należy nawiązać połączenie za pośrednictwem systemu, który zapewnia funkcje zabezpieczające, takiego jak router lub zapora internetowa. W przypadku połączenia bez takiego zabezpieczenia mogą wystąpić problemy z bezpieczeństwem.

#### 4. Złącze TC IN

Służy do wprowadzania zewnętrznego sygnału referencyjnego kodu czasowego.

 Szczegółowe informacje na ten temat podano w sekcji "Synchronizowanie kodu czasowego z innymi urządzeniami".

#### 5. Złącze HDMI

Służy do wyprowadzania obrazu z urządzenia w postaci sygnału HDMI.

Szczegółowe informacje na ten temat podano w sekcji "Złącze HDMI (typu A)" w rozdziale "Podłączanie zewnętrznych monitorów i urządzeń nagrywających".

#### 6. Wkręt montażowy płytki mocującej do kabla HDMI

Aby zapobiec odłączeniu kabla HDMI, należy przymocować dołączoną do zestawu płytkę mocującą kabel HDMI za pomocą wkręta montażowego (M2.6×6, w zestawie) i zamocować do niej kabel HDMI za pomocą dostępnej na rynku opaski kablowej lub taśmy.

 Szczegółowe informacje na temat mocowania płytki mocującej do kabla HDMI podano w sekcji "Kable połączeniowe".

#### 7. Złącze OPTION

Służy do doprowadzanie sygnału lampki typu Tally z urządzenia zewnętrznego lub sterownika obiektywu.

 Szczegółowe informacje na ten temat podano w sekcjach "Doprowadzanie sygnału lampki typu Tally" oraz "Podłączanie sterownika obiektywu".

#### 8. Uchwyt kablowy

Służy do zabezpieczenia przewodu zasilacza sieciowego.

#### 9. Przełącznik RESET

Naciśnij przełącznik i przytrzymaj go przez co najmniej 5 sekund, używając końcówki długopisu lub podobnego przedmiotu, aby przywrócić domyślne wartości fabryczne urządzenia.

Za pomocą przełącznika 1 w sekcji SETUP można określić, czy chce się zresetować tylko ustawienia połączenia sieciowego, czy wszystkie ustawienia.

## 10. Złącze wyjściowe OPTICAL

Umożliwia wyprowadzanie sygnału SDI konwertowanego na format optyczny w przypadku podłączenia modułu SFP+ (do nabycia osobno).

• Szczegółowe informacje na temat podano w sekcji "Wyprowadzanie sygnału światłowodowego".

# 11. Sekcja przełączników SETUP

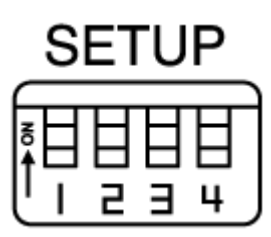

Umożliwia skonfigurowanie podanych poniżej ustawień.

Przełącznik 1: określa, które ustawienia są resetowane po naciśnięciu przełącznika RESET.

| Ustawienie        | Opis                                                                                                    |
|-------------------|----------------------------------------------------------------------------------------------------|
| OFF<br>(domyślne) | Resetowane są tylko ustawienia połączenia sieciowego. Ustawienia sieciowe, ustawienia zabezpieczeń urządzenia i informacje o użytkowniku (nazwa użytkownika i hasło) zostaną zresetowane. |
| ON                | Przywracany jest domyślny stan fabryczny wszystkich ustawień.                                                                                                    |

**Przełącznik 2:** określa, czy zasilanie +48 V (zasilanie Phantom) jest włączane/wyłączane po podłączeniu urządzenia wejściowego audio. Ustawienie jest stosowane natychmiast.

Ta funkcja jest dostępna, gdy opcja [Audio] > [Audio Input] > [AUDIO IN Select] jest ustawiona na [MIC] w menu kamery.

| Ustawienie        | Opis                                                                                                    |
|-------------------|----------------------------------------------------------------------------------------------------|
| OFF<br>(domyślne) | Zasilanie +48 V (zasilanie Phantom) nie jest doprowadzane. Ustawienie to należy skonfigurować w przypadku korzystania z zewnętrznego urządzenia audio (np. miksera), mikrofonu dynamicznego lub mikrofonu z wbudowanym akumulatorem. |
| ON                | Zasilanie +48 V (zasilanie Phantom) jest doprowadzane do mikrofonu zgodnego z zasilaniem<br>Phantom podłączonego do złącza AUDIO IN (CH-1 lub CH-2).                                                                                 |

#### Uwaga

 Przestawienie przełącznika 2 w położenie ON i podłączenie mikrofonu, który nie jest zgodny ze źródłem +48 V, może spowodować uszkodzenie podłączonego urządzenia. Należy sprawdzić ustawienie przed podłączeniem urządzenia.

**Przełącznik 3:** włączanie/wyłączanie komunikacji VISCA over IP. Ustawienia są stosowane po włączeniu kamery. Przestaw przełącznik w położenie ON, aby korzystać z urządzenia z podłączonym pilotem zdalnego sterowania (RM-IP500).

| Ustawienie     | Opis                                                         |
|----------------|--------------------------------------------------------------|
| OFF (domyślne) | Urządzenie nie reaguje na polecenia protokołu VISCA over IP. |
| ON             | Urządzenie akceptuje polecenia protokołu VISCA over IP.      |

#### Uwaga

 Jeśli hasło administratora nie zostało skonfigurowane, komunikacja VISCA over IP jest wyłączona — niezależnie od ustawienia przełącznika. Szczegółowe informacje na temat konfigurowania hasła administratora podano w sekcji "Inicjalizacja urządzenia".

**Przełącznik 4:** umożliwia zmianę prędkości obrotu w poziomie/pionie za pomocą pilota zdalnego sterowania na podczerwień. Ustawienie jest stosowane natychmiast.

| Ustawienie     | Opis                               |
|----------------|------------------------------------|
| OFF (domyślne) | Działanie z normalną prędkością.   |
| ON             | Działanie z maksymalną prędkością. |

#### 12. Złącze SDI OUT

Służy do wyprowadzania obrazu z urządzenia w postaci sygnału 12G/6G/3G/HD-SDI. Urządzenie można również skonfigurować do wyprowadzania sygnału RAW.

Szczegółowe informacje na ten temat podano w sekcji "Złącze SDI OUT (typu BNC)" w rozdziale "Podłączanie zewnętrznych monitorów i urządzeń nagrywających".

#### 13. Czujnik pilota zdalnego sterowania ma podczerwień (tylny) Czujnik podczerwieni do dołączonego do zestawu pilota zdalnego sterowania na podczerwień.

#### 14. Wentylator / wylot powietrza

Odprowadza ciepło z wnętrza urządzenia.

#### Uwaga

- Nie zakrywać wylotu powietrza. W przeciwnym razie może dojść do awarii.
- Obszar w pobliżu wylotu powietrza może się nagrzewać.

#### 15. Złącze GENLOCK

Służy do wprowadzania zewnętrznego sygnału synchronizacyjnego.

Szczegółowe informacje na ten temat można znaleźć w sekcji "Synchronizacja fazy sygnałów wideo (Genlock)".

#### 16. Złącze AUDIO IN (5-stykowe złącze typu XLR)

Służy do wprowadzania sygnału z zewnętrznego mikrofonu lub urządzenia audio. Pełni funkcję złącza AUDIO IN CH-1 lub AUDIO IN CH-2.

 Szczegółowe informacje na ten temat podano w sekcji "Podłączanie mikrofonu zewnętrznego lub zewnętrznego urządzenia audio".

#### Powiązany temat

- Synchronizowanie kodu czasowego z innymi urządzeniami
- Podłączanie zewnętrznych monitorów i urządzeń nagrywających
- Kable połączeniowe
- Doprowadzanie sygnału lampki typu Tally
- Podłączanie sterownika obiektywu
- Wyprowadzanie sygnału światłowodowego
- Inicjalizacja urządzenia
- Synchronizacja fazy sygnałów wideo (Genlock)

# Widok z boku

W tym temacie opisano umiejscowienie i funkcję poszczególnych elementów znajdujących się z boku urządzenia.

## Wskazówka

• Ten opis odnosi się do ilustracji przedstawiającej urządzenie bez zamocowanego obiektywu.

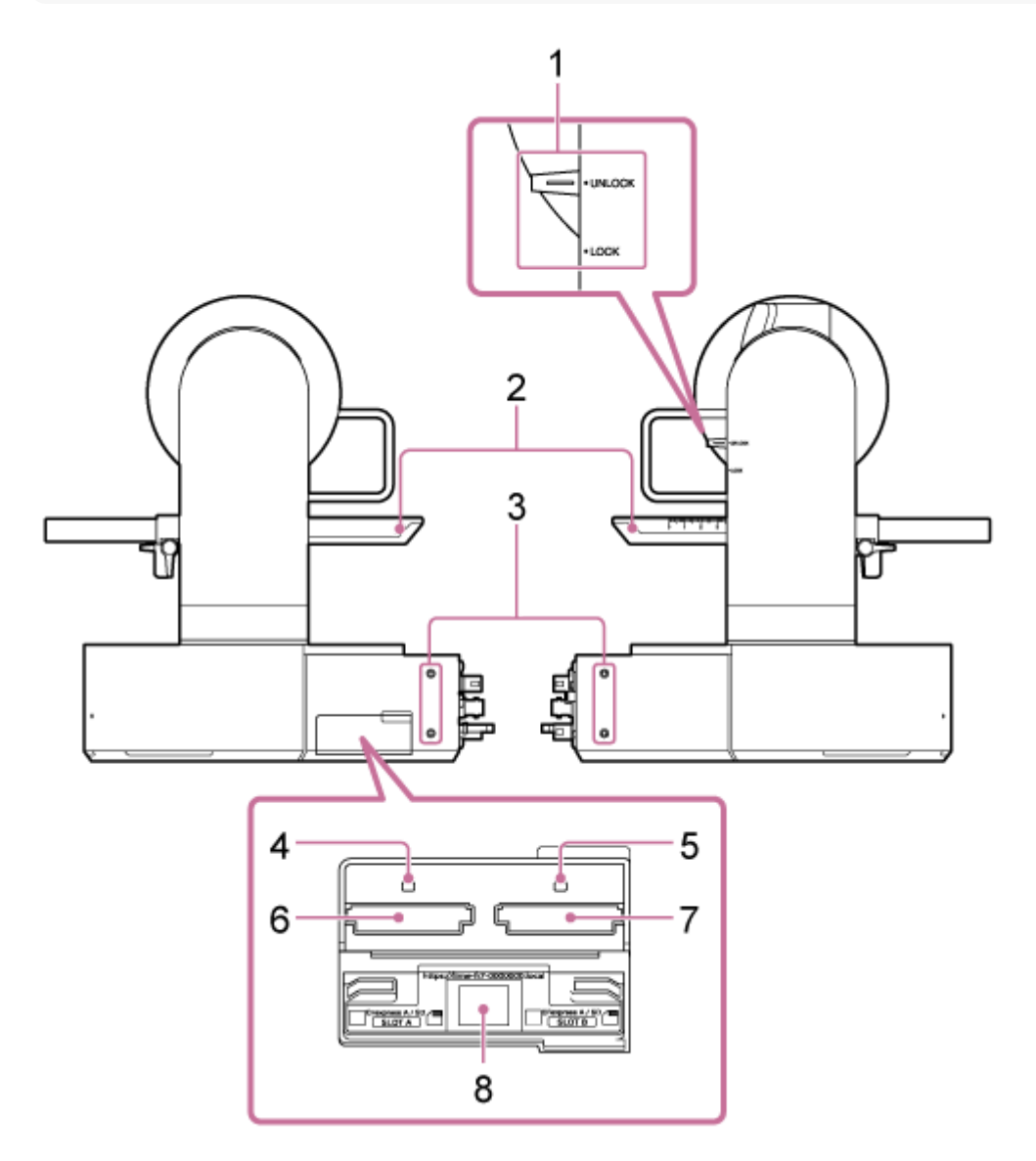

## 1. Suwak blokady obrotu w poziomie/pionie

Służy do blokowania mechanizmu obrotu w poziomie/pionie. Używać w podanych poniżej przypadkach.

- Podczas transportu lub pakowania urządzenia.
- Podczas mocowania lub odłączania obiektywu. Szczegółowe informacje na ten temat podano w sekcjach "Mocowanie obiektywu" i "Odłączanie obiektywu".
- W przypadku korzystania z obiektywu, który nie obsługuje funkcji obrotu w poziomie/pionie (np. obiektywów SEL100400GM / SEL200600G / SEL400F28GM / SEL600F40GM firmy Sony).
- Podczas transportu urządzenia należy zawsze zdjąć obiektyw i przestawić dźwignię w położenie blokady.

#### Wskazówka

Obrót w poziomie/pionie można ustawić na podane poniżej kąty.

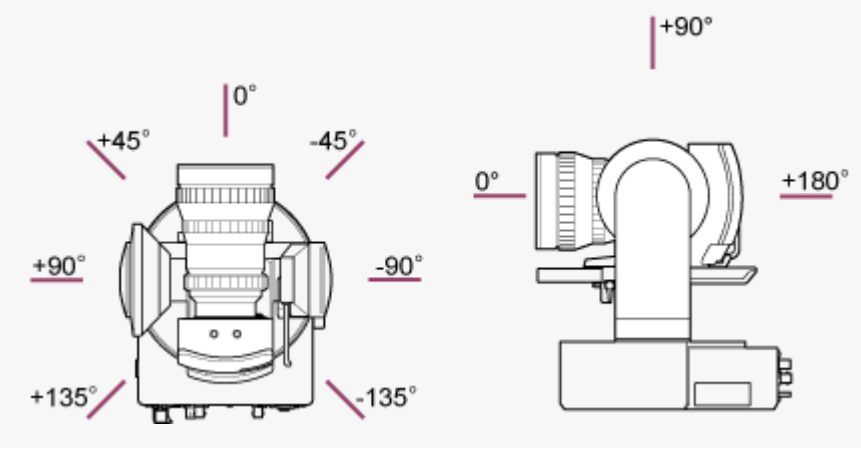

- 2. Podstawa do przesuwania
- Otwory pod wkręty do mocowania urządzeń zewnętrznych (w 4 miejscach) Pod wkręty M3 o długości do 6 mm.

#### Uwaga

Nie używać wkrętów o długości większej niż 6 mm. W przeciwnym razie może dojść do awarii.

#### 4. Wskaźnik dostępu A

#### 5. Wskaźnik dostępu B

Wskaźnik świeci lub miga po włożeniu nośnika do nagrywania.

- Szczegółowe informacje na ten temat podano w sekcji "Wkładanie kart pamięci".
- 6. Gniazdo na karty CFexpress typu A / karty SD (A)
- 7. Gniazdo na karty CFexpress typu A / karty SD (B) Służy do wkładania nośników do nagrywania.
  - Szczegółowe informacje na ten temat podano w sekcji "Wkładanie kart pamięci".
- Kod QR używany do nawiązania połączenia sieciowego Należy z niego skorzystać podczas konfigurowania ustawień początkowych.
  - Szczegółowe informacje na ten temat podano w sekcji "Uzyskiwanie dostępu do aplikacji internetowej z poziomu przeglądarki internetowej".

#### Powiązany temat

- Mocowanie obiektywu
- Odłączanie obiektywu
- Wkładanie kart pamięci
- Uzyskiwanie dostępu do aplikacji internetowej z poziomu przeglądarki internetowej

# Widok z góry

W tym temacie opisano umiejscowienie i funkcję poszczególnych elementów znajdujących się w górnej części urządzenia.

#### Wskazówka

• Ten opis odnosi się do ilustracji przedstawiającej urządzenie bez zamocowanego obiektywu.

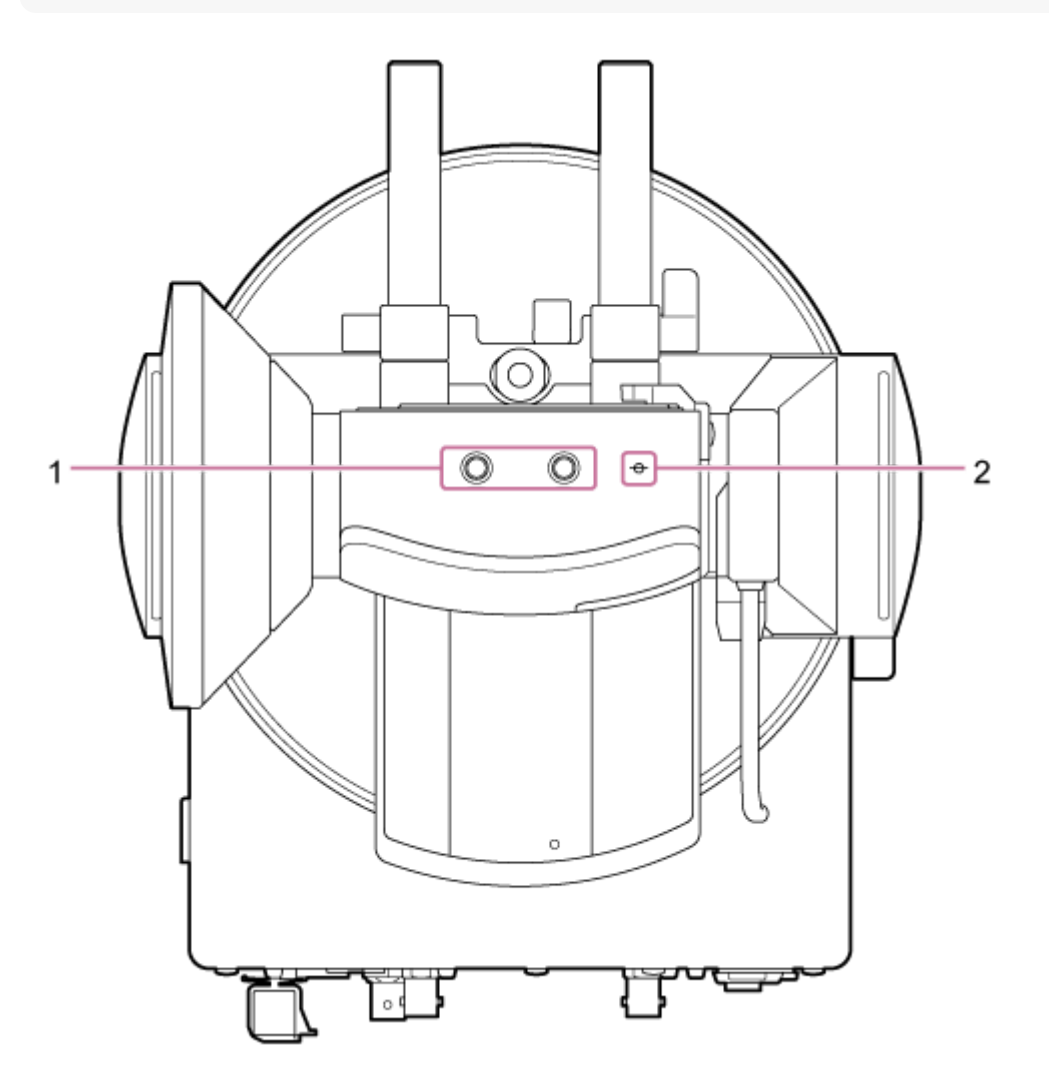

 Otwory pod wkręty do mocowania urządzeń zewnętrznych (w 2 miejscach) Zgodne z wkrętami 1/4-20 UNC do mocowania statywu. Maksymalna długość: 6 mm.

#### 2. φ (symbol przetwornika obrazu)

Symbol przetwornika obrazu znajduje się w tej samej płaszczyźnie co przetwornik obrazu. Aby dokładnie zmierzyć odległość między urządzeniem a obiektem, należy użyć tego symbolu przetwornika obrazu jako punktu odniesienia.

# Widok z dołu

W tym temacie opisano umiejscowienie i funkcję poszczególnych elementów znajdujących się w dolnej części urządzenia.

#### Wskazówka

• Ten opis odnosi się do ilustracji przedstawiającej urządzenie bez zamocowanego obiektywu.

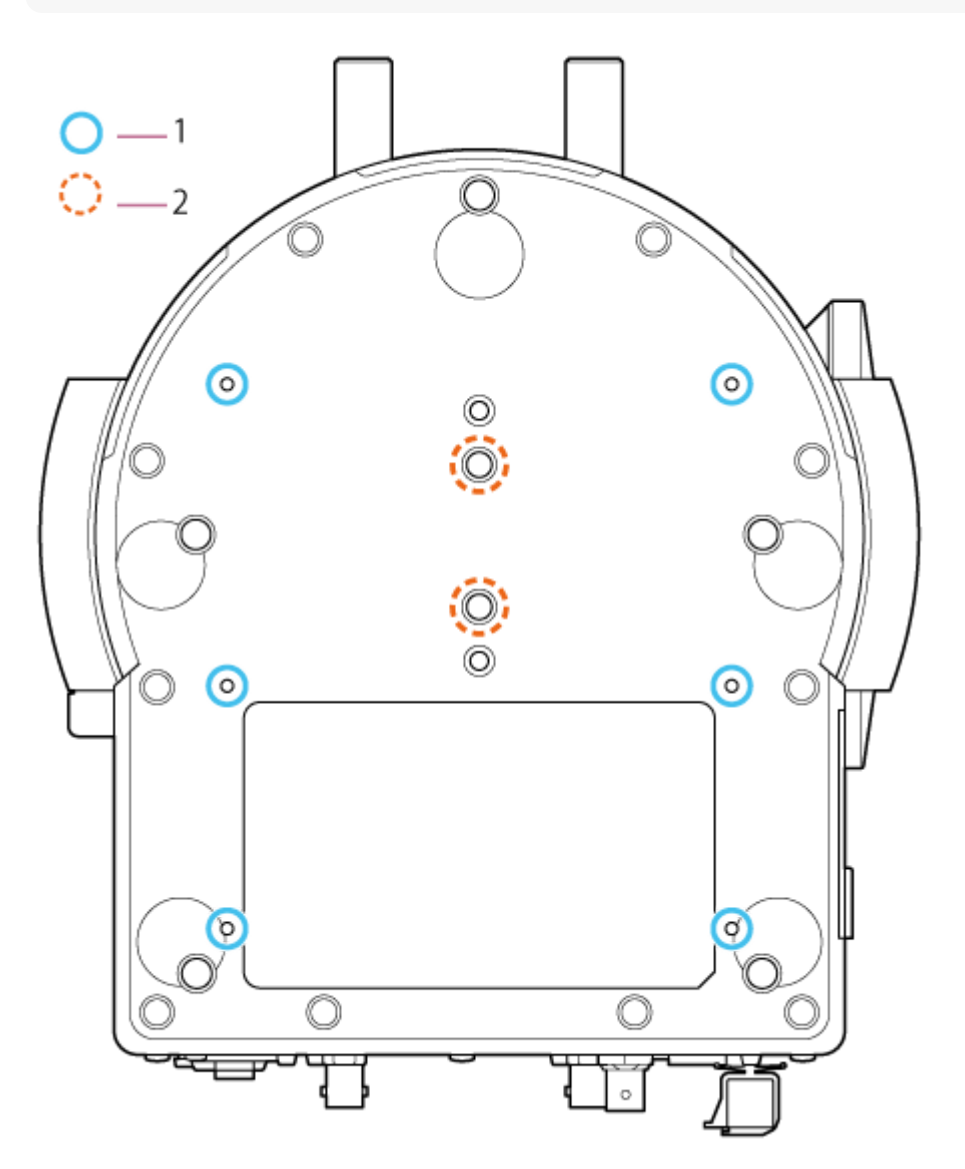

- Otwory na wkręty mocujące uchwyt sufitowy (w 6 miejscach, efektywna głębokość gwintu: 5,5 mm)
   Podczas montażu urządzenia na suficie lub półce w wysoko położonym miejscu należy przymocować uchwyt
   korpusu (do nabycia osobno) do podstawy urządzenia za pomocą sześciu wkrętów mocujących wspornik obudowy,
   wkręcając je w te otwory.
  - Szczegółowe informacje na temat montażu podano w sekcjach "Montaż pionowy w wysoko położonym stałym miejscu" i "Montaż na suficie".
- Wkręty do mocowania statywu (w 2 miejscach) Służą do montażu urządzenia na statywie (do nabycia osobno, wkręty 1/4-20 UNC o długości do 5,5 mm).

## Uwaga

• Nie używać wkrętów o długości większej niż 5,5 mm. W przeciwnym razie może dojść do awarii.

## Powiązany temat

- Montaż pionowy w wysoko położonym stałym miejscu
- Montaż na suficie

Przewodnik pomocy

Interchangeable Lens Digital Camera ILME-FR7 / ILME-FR7K

# Wspornik obiektywu

W tym temacie opisano umiejscowienie i funkcję poszczególnych elementów wspornika obiektywu urządzenia.

#### Wskazówka

• Ten opis odnosi się do ilustracji przedstawiającej urządzenie bez zamocowanego obiektywu.

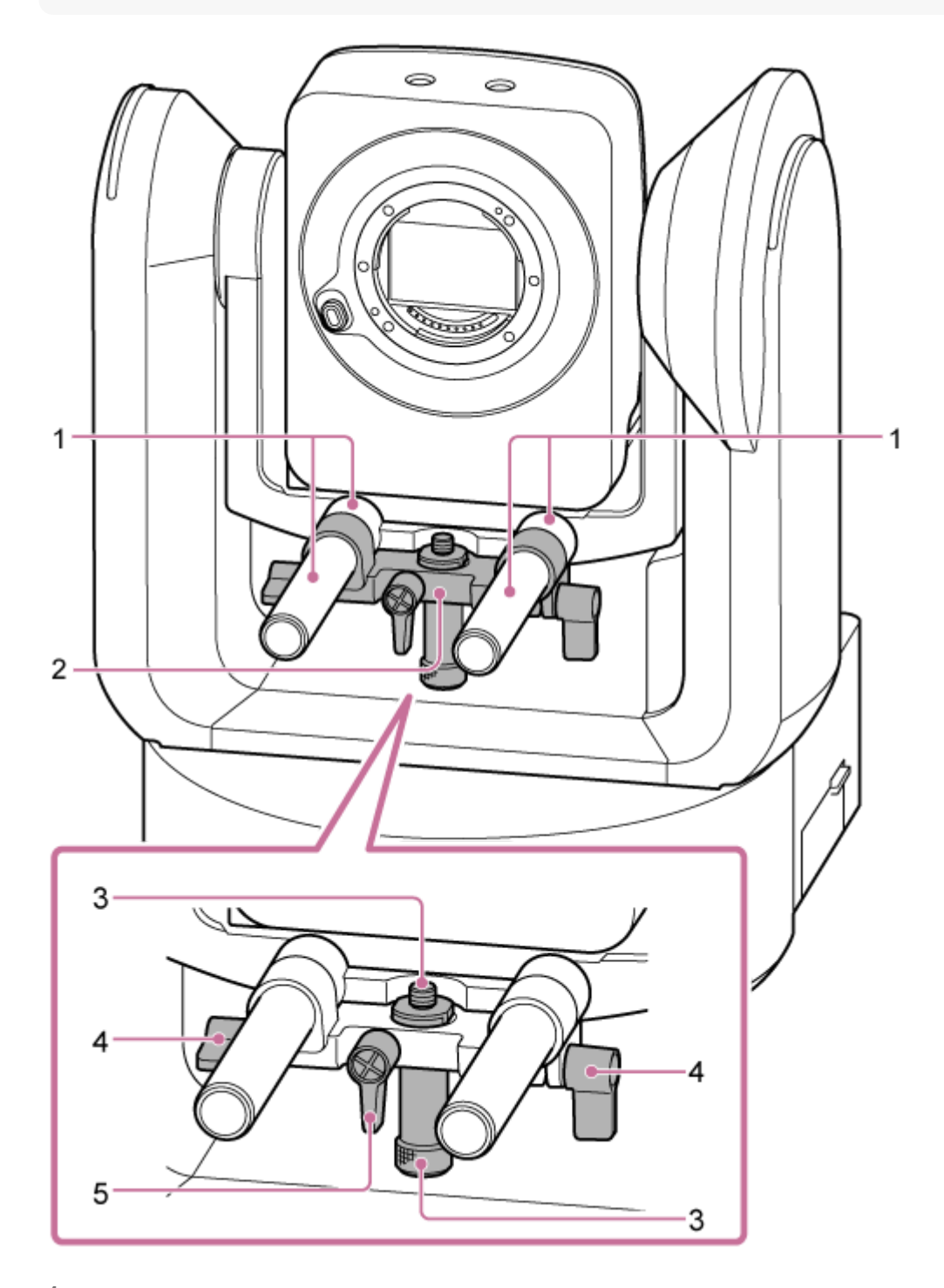

 Wałek wspornika obiektywu (2) Podpiera obiektyw.
 Może być również stosowany do montażu ogólnych akcesoriów do wałków Ø15.

## 2. Zespół wspornika obiektywu

Wspornik obiektywu może przesuwać się do przodu lub do tyłu zgodnie z ruchem obiektywu, a następnie zostaje zablokowany.

#### 3. Śruba mocująca podstawę wspornika obiektywu

Należy ją przykręcić do podstawy wspornika obiektywu. Śrubę można regulować w górę/w dół, aby dopasować ją do wysokości podstawy wspornika obiektywu.

- **4. Dźwignia zaciskowa wałków wspornika obiektywu (w 2 miejscach)** Zabezpiecza zespół wspornika obiektywu w położeniu przednim/tylnym.
- 5. Dźwignia zaciskowa śruby mocującej podstawę wspornika obiektywu Zabezpiecza śrubę mocującą podstawę wspornika obiektywu w pionowym położeniu.

#### Wskazówka

 Jeśli dźwignia zaciskowa znajduje się w położeniu, które utrudnia obracanie nią, należy ją zwolnić i obrócić w położenie, które ułatwi obsługę. Po ustawieniu w żądanym położeniu należy zamknąć dźwignię zaciskową.

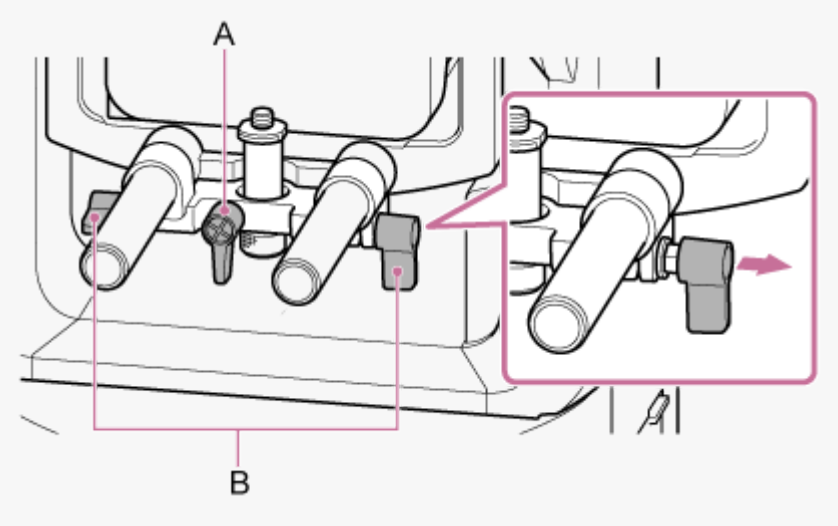

- A: Dźwignia zaciskowa śruby mocującej podstawę wspornika obiektywu
- B: Dźwignia zaciskowa wałków wspornika obiektywu

#### Uwaga

Aby zapobiec zakłócania działania funkcji obrotu w poziomie/pionie przez wspornik obiektywu, należy przesunąć wspornik obiektywu (gdy nie jest używany) do góry, a następnie przekręcić śrubę mocującą podstawę wspornika obiektywu w najwyższe położenie (najbliżej obiektywu).

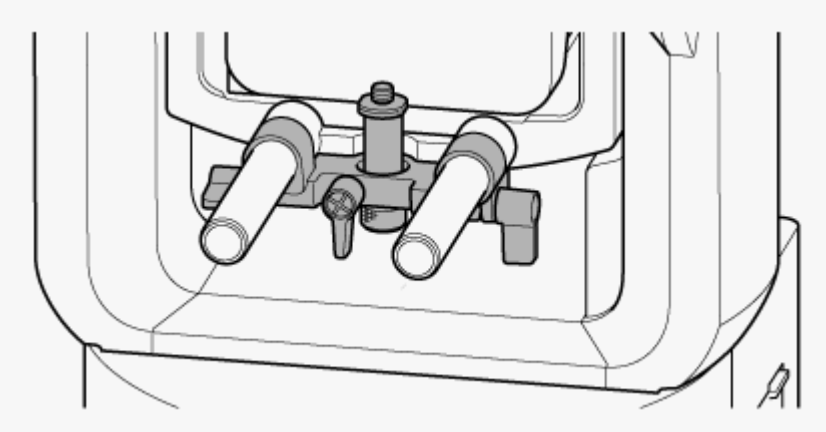
Interchangeable Lens Digital Camera ILME-FR7 / ILME-FR7K

# Umiejscowienie i funkcja poszczególnych elementów pilota zdalnego sterowania ma podczerwień (w zestawie)

W tym temacie opisano umiejscowienie i funkcję poszczególnych elementów pilota zdalnego sterowania ma podczerwień (w zestawie).

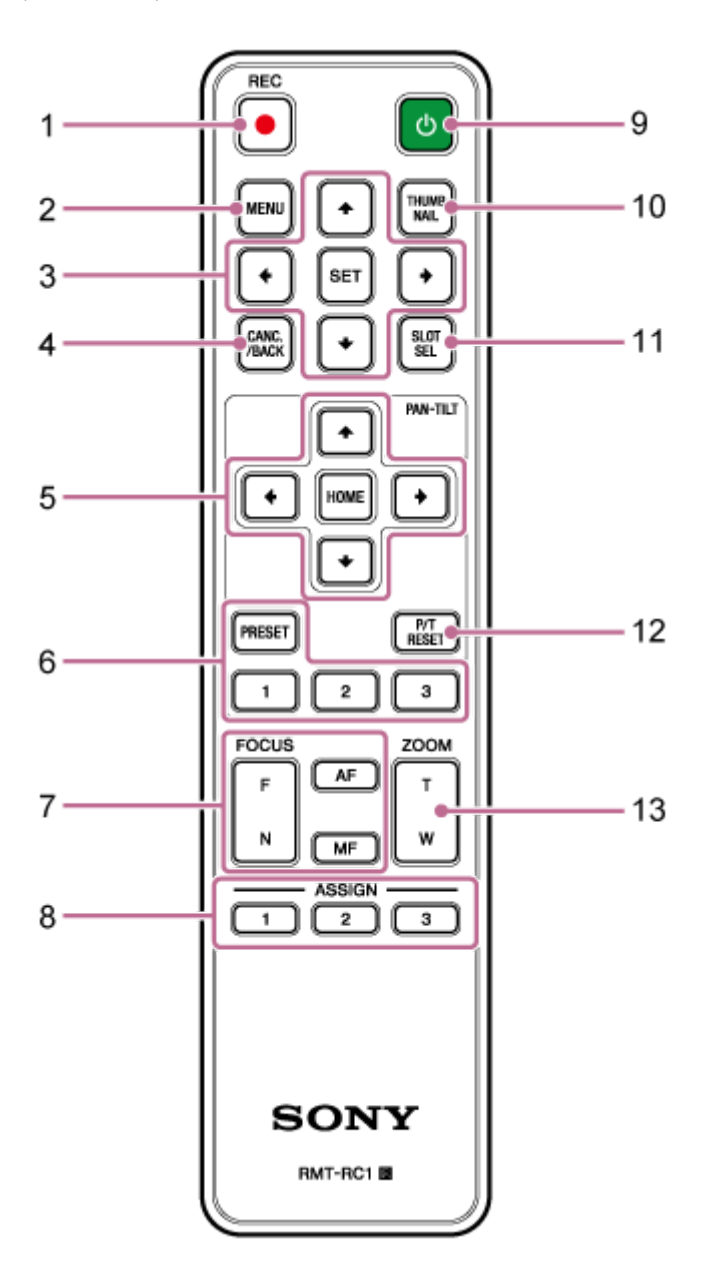

1. Przycisk REC• (przycisk START/STOP do obsługi nagrywania) Naciśnij ten przycisk, aby rozpocząć lub zatrzymać nagrywanie.

#### 2. Przycisk MENU

Naciśnij ten przycisk, aby wyświetlić lub ukryć menu kamery.

#### 3. Przyciski do obsługi interfejsu użytkownika

Służą do wykonywania operacji w menu kamery, w oknach dialogowych komunikatów zawierających przyciski oraz w oknach innych funkcji wyświetlanych na ekranie.

4. Przycisk CANC./BACK

Naciśnij ten przycisk, aby anulować ustawienie lub powrócić do poprzedniego ekranu menu kamery.

## 5. Przyciski sterowania obrotem w poziomie/pionie

Za pomocą przycisków strzałek można sterować obrotem kamery w poziomie/pionie. Naciśnij przycisk HOME, aby ustawić kamerę z powrotem do przodu.

#### 6. Przyciski sterowania ustawieniami wstępnymi

Naciśnij i przytrzymaj przycisk PRESET, a następnie naciśnij jeden z przycisków od 1 do 3, aby zachować stan ustawień kierunku kamery, zoomu i ostrości pod naciśniętym przyciskiem numerycznym. Naciśnij przycisk numeryczny z zapisanymi ustawieniami, aby przywrócić zapisany stan.

## 7. Przyciski do regulacji ostrości

Służą do regulacji ostrości.

Aby automatycznie wyregulować ostrość, naciśnij przycisk AF.

Aby wyregulować ostrość ręcznie, naciśnij przycisk MF, a następnie naciśnij przycisk F (Far), aby ustawić ostrość na obiektach znajdujących się daleko, lub przycisk N (Near), aby ustawić ostrość na obiektach znajdujących się blisko.

## 8. Przyciski konfigurowalne od 1 do 3

Służą do uruchamiania funkcji przypisanych do przycisków konfigurowalnych za pomocą menu kamery. W przypadku przypisania funkcji [Direct Menu] do przycisku konfigurowalnego można dostosować ekspozycję, balans bieli i inne ustawienia za pomocą przycisków do obsługi interfejsu użytkownika.

- Szczegółowe informacje na temat przypisywania funkcji za pomocą menu kamery podano w sekcji "Przyciski konfigurowalne".
- Szczegółowe informacje na temat menu bezpośredniego podano w sekcji "Korzystanie z menu bezpośredniego".

## 9. () Przycisk zasilania

Naciśnij ten przycisk, aby włączyć urządzenie lub przełączyć zasilanie w tryb gotowości.

#### 10. Przycisk THUMBNAIL

Służy do wyświetlania ekranu miniatur przedstawiającego klipy nagrane na karcie pamięci urządzenia.

• Szczegółowe informacje na temat ekranu miniatur podano w sekcji "Ekran miniatur".

Za pomocą przycisków do obsługi interfejsu użytkownika można wybierać klipy i sterować odtwarzaniem na ekranie miniatur.

 Szczegółowe informacje na temat wybierania klipów i sterowania odtwarzaniem podano w sekcjach "Odtwarzanie nagranych klipów" i "Operacje na nagranych klipach".

# 11. Przycisk SLOT SEL (wybór gniazda kart pamięci (A)/(B))

Gdy włożone są dwie karty pamięci, przycisk ten umożliwia przełączanie między kartami pamięci w celu wybrania karty pamięci do nagrywania.

Naciśnij ten przycisk, gdy wyświetlany jest ekran miniatur, aby przełączać między kartami pamięci, których zawartość ma być wyświetlana.

# 12. Przycisk P/T RESET (resetowanie obrotu w poziomie/pionie)

Resetuje funkcję obrotu w poziomie/pionie. Naciśnij ten przycisk, gdy kontrolki POWER i NETWORK migają jednocześnie lub gdy w panelu kadrowania w aplikacji internetowej wyświetlany jest pozycja [Execute Pan-Tilt Reset].

#### 13. Przyciski sterowania zoomem

Aby zwiększyć powiększenie, naciśnij przycisk T (telephoto). Aby zmniejszyć powiększenie, naciśnij przycisk W (wide).

# Baterie pilota zdalnego sterowania ma podczerwień

Do pilota zdalnego sterowania ma podczerwień wymagane są dwie baterie AA (LR6). Włóż baterie do pilota zdalnego sterowania na podczerwień w sposób pokazany na poniższym rysunku.

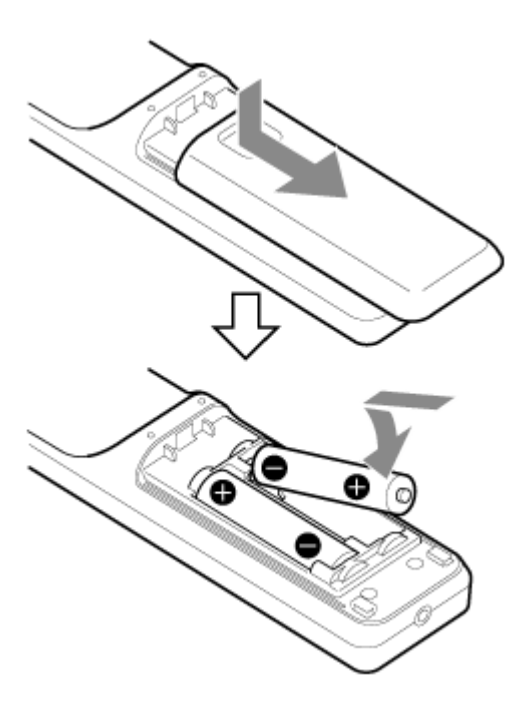

#### Uwaga

- Nie wolno używać żadnych baterii innych niż manganowe lub alkaliczne, ponieważ mogą wybuchnąć.
- Zużyte baterie należy usuwać zgodnie z przepisami obowiązującymi w danym kraju lub regionie.

#### Powiązany temat

- Przyciski konfigurowalne
- Korzystanie z menu bezpośredniego
- Ekran miniatur
- Odtwarzanie nagranych klipów
- Operacje na nagranych klipach

Interchangeable Lens Digital Camera ILME-FR7 / ILME-FR7K

# Omówienie ekranu aplikacji internetowej

Po podłączeniu tabletu lub komputera można wykonywać operacje obrotu w poziomie/pionie, nagrywania, odtwarzania nagranego wideo i zmiany poziomu zoomu oraz konfigurować ustawienia urządzenia za pomocą przeglądarki internetowej (w dalszej części funkcja ta jest nazywana "aplikacją internetową").

 Szczegółowe informacje na temat uruchamiania aplikacji internetowej podano w sekcji "Uzyskiwanie dostępu do aplikacji internetowej z poziomu przeglądarki internetowej".

#### Uwaga

Aplikacja internetowa nie obsługuje wyjścia audio kamery.

Po uruchomieniu aplikacji internetowej zostanie wyświetlony poniższy ekran sterowania w czasie rzeczywistym.

# Ekran sterowania w czasie rzeczywistym

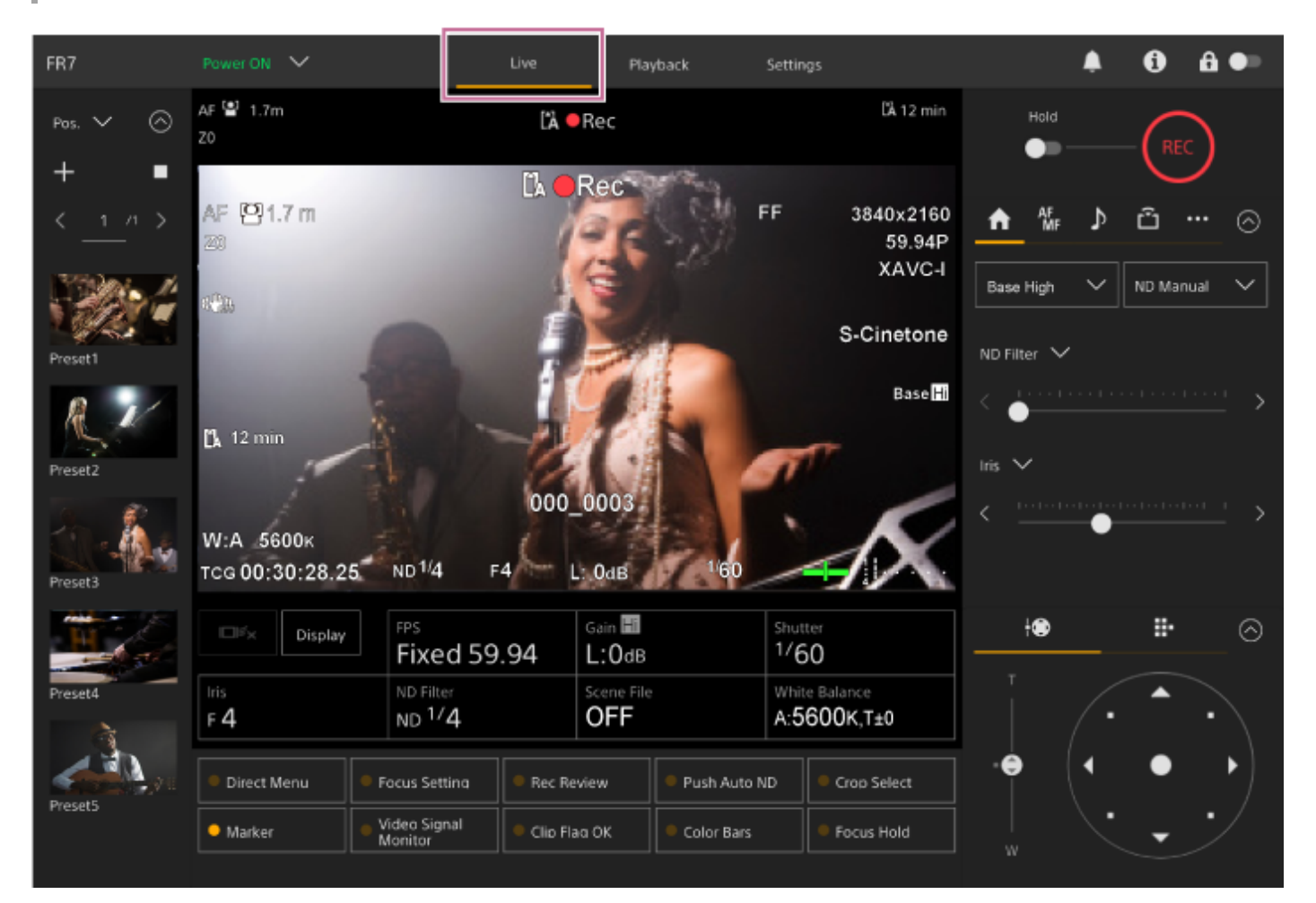

 Szczegółowe informacje na temat ekranu sterowania w czasie rzeczywistym podano w sekcji "Struktura ekranu sterowania w czasie rzeczywistym".

W górnej części ekranu wyświetlane są przyciski i ikony wspólne dla ekranu sterowania w czasie rzeczywistym oraz ekranu sterowania odtwarzaniem.

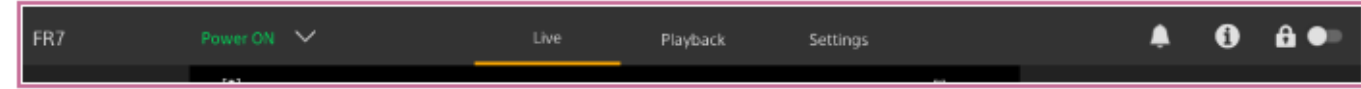

 Szczegółowe informacje na temat wspólnego obszaru ekranów podano w sekcji "Struktura wspólnego obszaru ekranów".

Ekrany można przełączać, naciskając karty przełączania ekranów w obszarze wspólnym.

| FR7 | Power ON 🗸 | Live | Playback | Settings | A () | <b>₽</b> ●∍ |
|-----|------------|------|----------|----------|------|-------------|
|     | f = 1      | -    |          |          |      |             |

# Ekran operacji odtwarzania

Naciśnij kartę [Playback], aby wyświetlić ekran operacji odtwarzania.

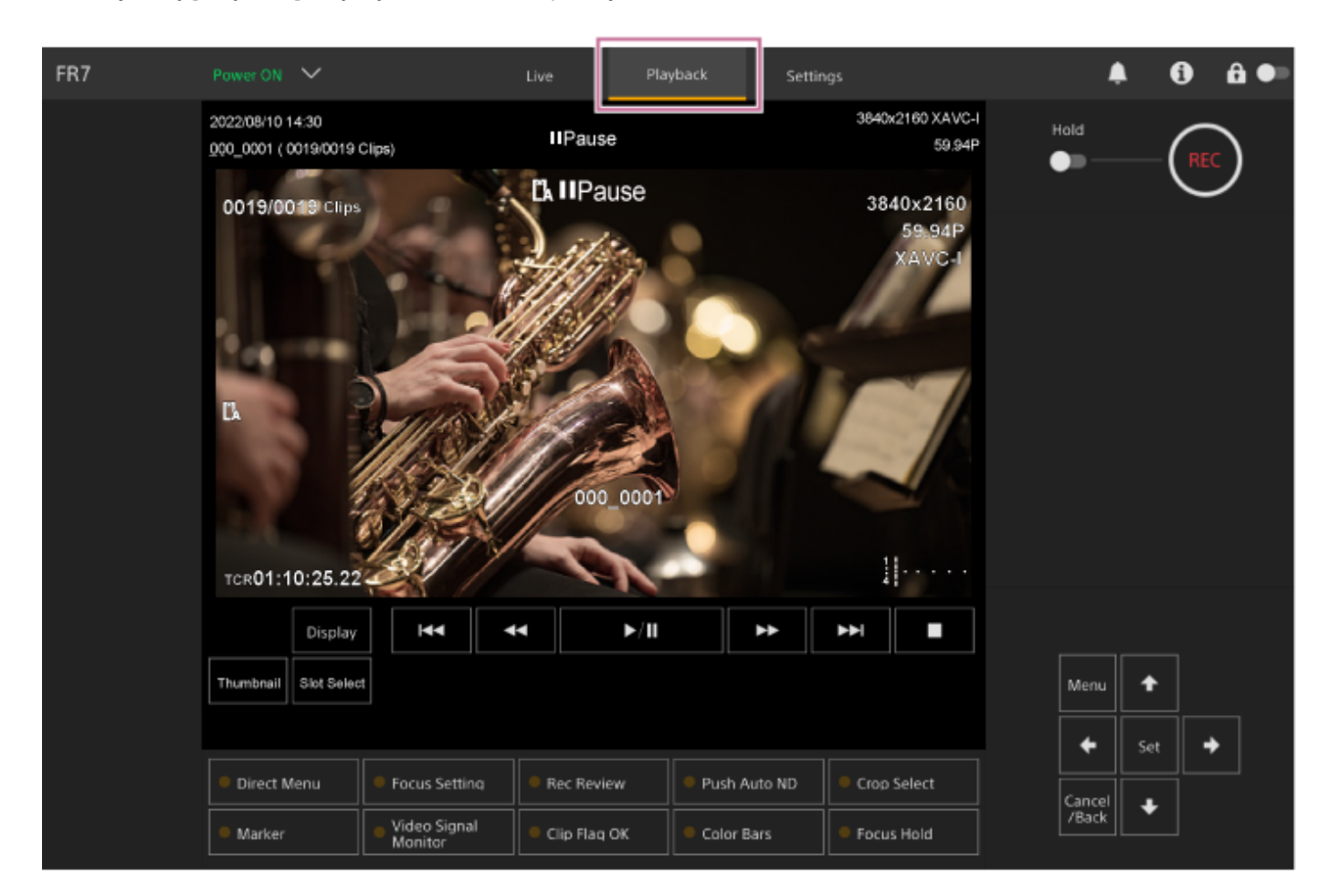

 Szczegółowe informacje na temat ekranu operacji odtwarzania podano w sekcji "Struktura ekranu operacji odtwarzania".

# Ekran ustawień

Naciśnij kartę [Settings], aby wyświetlić ekran ustawień (nazywany dalej menu internetowym).

| FR7              | Power ON 💙 | Live              | Playback Settings                             | •                    | <b>(</b> ) |
|------------------|------------|-------------------|-----------------------------------------------|----------------------|------------|
| Shooting         | Focus      | Focus             |                                               |                      |            |
| Project          |            |                   | O AF O Single-shot AF (AF-S)                  |                      |            |
| Paint/Look       |            |                   | Tracking AF Spot Focus                        |                      |            |
| +                |            | AF Assist Control | ••                                            |                      |            |
| Pan-Tilt         |            |                   | AF Assist Control works when AF Assist in the | e Camera Menu is On. |            |
| C Monitoring     |            |                   |                                               |                      |            |
| )<br>Audio       |            |                   |                                               |                      |            |
| Technical        |            |                   |                                               |                      |            |
| Hetwork          |            |                   |                                               |                      |            |
| Stream           |            |                   |                                               |                      |            |
| 🙀<br>Maintenance |            |                   |                                               |                      |            |
|                  |            | Reload            |                                               | ок                   | Cancel     |

#### Uwaga

 W menu internetowym ustawienia nie zostaną zastosowane, dopóki nie naciśnie się przycisku [OK]. Jeśli chcesz zmienić ustawienia na stronie zawierającej przycisk [OK], naciśnij przycisk [OK].

- Szczegółowe informacje na temat ekranu ustawień podano w sekcji "Struktura ekranu ustawień".
- W tym Przewodniku pomocy ekran ustawień aplikacji internetowej jest nazywany menu internetowym.

#### Powiązany temat

- Uzyskiwanie dostępu do aplikacji internetowej z poziomu przeglądarki internetowej
- Struktura ekranu sterowania w czasie rzeczywistym
- Struktura wspólnego obszaru ekranów
- Struktura ekranu operacji odtwarzania
- Struktura ekranu ustawień

Przewodnik pomocy

Interchangeable Lens Digital Camera ILME-FR7 / ILME-FR7K

# Struktura wspólnego obszaru ekranów

W tym temacie opisano strukturę wspólnego obszaru ekranów.

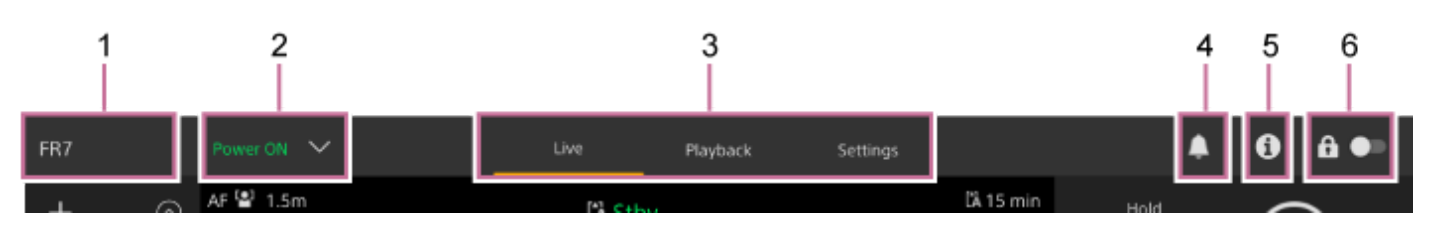

#### 1. Nazwa kamery

Wyświetlanie nazwy kamery.

Nazwę można zmienić za pomocą opcji [Network] > [Camera Name] w menu internetowym. Kolor tła zmienia się zgodnie z zewnętrznym sygnałem lampki typu Tally.

# 2. Przełącznik zasilania

Po włączeniu urządzenia wyświetlana jest pozycja [Power ON]. Naciśnięcie przełącznika i wybranie pozycji [Power Standby] powoduje przełączenie zasilania urządzenia w tryb gotowości.

Po wyświetleniu pozycji [Power Standby] można nacisnąć przełącznik i wybrać pozycję [Power ON], aby włączyć zasilanie urządzenia.

# 3. Zakładki przełączania ekranu obsługi

Naciśnij kartę, aby wyświetlić odpowiedni ekran obsługi. **Karta [Live]:** Wyświetlanie ekranu sterowania w czasie rzeczywistym. **Karta [Playback]:** Wyświetlanie ekranu operacji odtwarzania. **Karta [Settings]:** Wyświetlanie ekranu ustawień (menu internetowe).

# 4. Ikona powiadomień

Po odebraniu komunikatu ikona zmienia się w sposób przedstawiony poniżej.

(powiadomienia włączone)

Wykonaj niezbędne działania zgodnie z komunikatem wyświetlanym w panelu obrazu z kamery.

# Uwaga

 Komunikaty nie są wyświetlane, jeśli w menu internetowym dla opcji [Monitoring] > [Output Display] > [HDMI/Stream] wybrano ustawienie [Off]. Wybierz ustawienie [On], aby wyświetlić treść komunikatów.

# 5. Przycisk 🚯 (stan kamery)

Naciśnij ten przycisk, aby wyświetlić na osobnym ekranie informacje o obrazie nagranym na kamerze / obrazie przekazywanym sygnałem wyjściowym, a także informacje obiektywie i stanie sterownika obiektywu (do nabycia osobno).

| Ca  | imera Status |                      |                   |            | × |
|-----|--------------|----------------------|-------------------|------------|---|
| Vid | eo Format    |                      |                   |            |   |
|     |              |                      |                   |            |   |
|     |              | 3840 x 2160          |                   | SG3C/Slog3 |   |
|     |              | 3840 x 2160          |                   | SG3C/Slog3 |   |
|     |              | 1920×1000P (Lvi A)   | r on              | _ MLUT     |   |
|     |              | 1920 x 1080          | On                | MLUT       |   |
|     |              | 1920 x 1080          | On                | MLUT       |   |
|     |              | 1280 x 720           | Lon               | LMLUT      |   |
|     |              | 1920 x 1080          |                   | MLUT       |   |
|     |              | Siog3-S-Gamut3.Cine_ | To_s709_V200.cube |            |   |
| Len |              |                      |                   |            |   |
|     |              | FE PZ 28-135mm F4 G  | OSS               |            |   |
|     |              | 0123456              |                   |            |   |
|     |              | Calibrated           |                   |            |   |
|     | s Controller | 000000000            |                   |            |   |
|     |              | 🛙 Uninitialized      |                   |            |   |
|     |              |                      |                   |            |   |
|     |              |                      |                   | OK         |   |
|     |              |                      |                   |            |   |

Gdy pojawi się powiadomienie związane ze sterownikiem obiektywu (do nabycia osobno), wskazanie zmieni się w sposób przedstawiony poniżej.

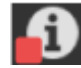

#### 6. Przełącznik blokowania operacji na ekranie

**Goo** (odblokowanie operacji): ustaw przełącznik w lewym położeniu, aby wykonywać operacje na ekranie sterowania w czasie rzeczywistym i ekranie sterowania odtwarzaniem.

(zablokowanie operacji): ustaw przełącznik w prawym położeniu w celu zablokowania możliwości wykonywania operacji na ekranie sterowania w czasie rzeczywistym i ekranie sterowania odtwarzaniem, aby zapobiec przypadkowej zmianie.

Przewodnik pomocy

Interchangeable Lens Digital Camera ILME-FR7 / ILME-FR7K

# Struktura ekranu sterowania w czasie rzeczywistym

W tym temacie opisano strukturę ekranu sterowania w czasie rzeczywistym.

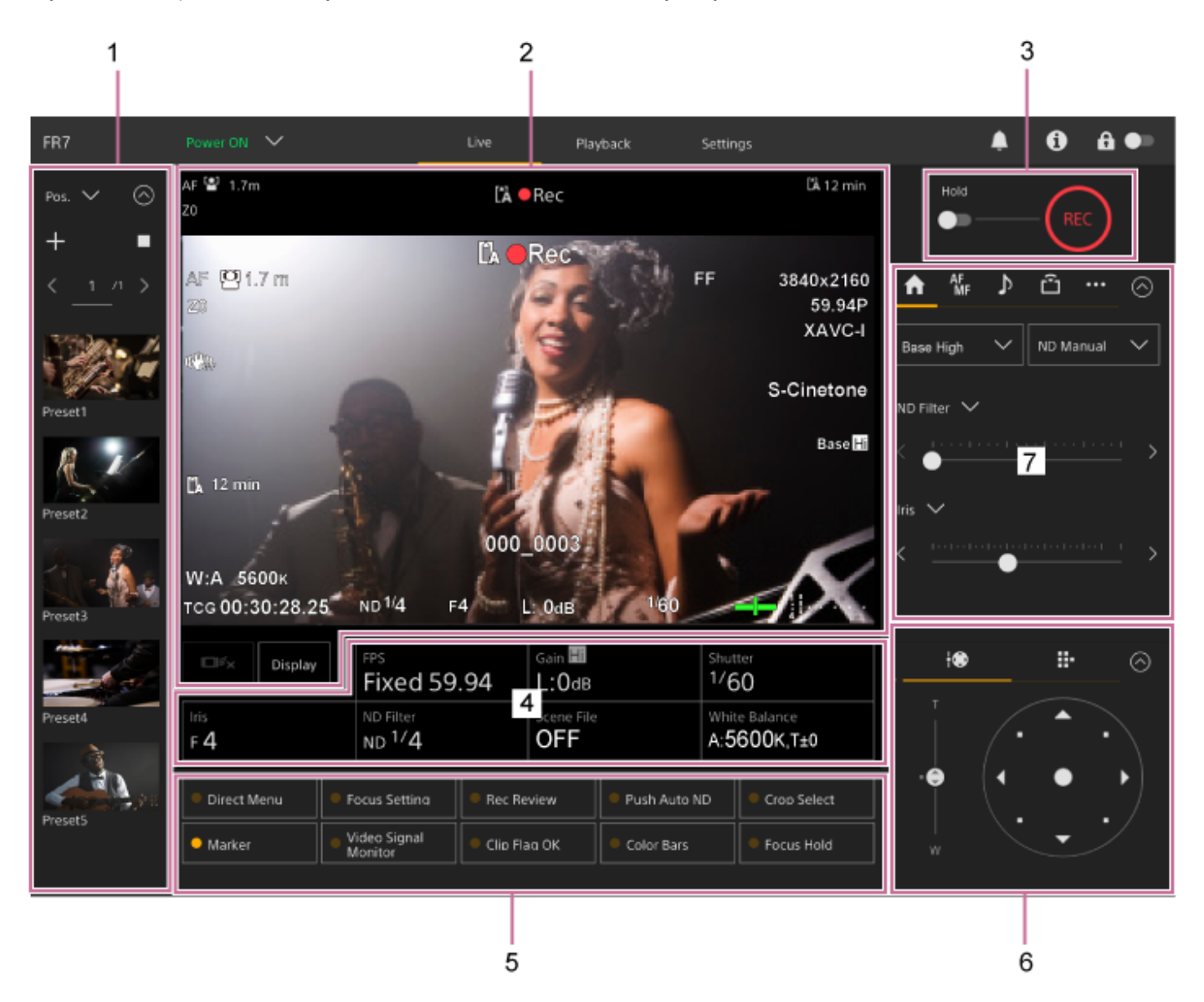

#### 1. Panel ustawień wstępnych położenia

Służy do wyświetlania zarejestrowanych ustawień wstępnych położenia w postaci miniatur. Dotknij dwukrotnie miniatury, aby przywrócić położenie zapisane w ustawieniu wstępnym.

- Szczegółowe informacje na temat ustawień wstępnych położenia podano w sekcji "Zapisywanie/przywracanie kąta obrotu w poziomie/pionie, pozycji zoomu i ustawienia ostrości za pomocą aplikacji internetowej".
- Szczegółowe informacje na temat funkcji PTZ Trace podano w sekcji "Rejestrowanie operacji kadrowania wykonywanych przez kamerę przy użyciu aplikacji internetowej"/

#### 2. Panel obrazu z kamery

Służy do wyświetlania bieżącego obrazu z kamery i stanu urządzenia.

Wyświetlany jest ten sam obraz, co w przypadku wyjścia HDMI.

Nad obrazem wyświetlane są podane poniżej informacje o stanie. Wokół obrazu wyświetlana jest również czerwona lub zielona ramka zgodnie z odebranym zewnętrznym sygnałem lampki typu Tally.

| 2-1                    |        | 2-2         | 2-3    | 2-4         | 2-5                      |
|------------------------|--------|-------------|--------|-------------|--------------------------|
| AF 🔮 Only 🖬 0.5m<br>Z0 | 5&Q () | Stby L Stby | Stream | 4K RAW Stby | C), 29 min<br>C), 18 min |
| 2-6                    |        |             |        | 2.7         |                          |
| 2.0                    |        |             |        | 2-1         |                          |
|                        |        |             |        |             |                          |
|                        |        |             |        |             |                          |
|                        |        |             |        |             |                          |
|                        |        |             |        |             |                          |
|                        |        |             |        |             |                          |

| Nr      | Wyświetlana pozycja                                                                      | Opis                                                                                                    |
|---------|------------------------------------------------------------------------------------------|----------------------------------------------------------------------------------------------------|
| 2-<br>1 | Wskaźnik trybu ustawiania ostrości                                                       | Patrz: "Wskaźnik trybu ustawiania ostrości" w rozdziale "Ekran kamery".                                                                                                    |
| 2-<br>2 | Tryb nagrywania, gniazdo A/B,<br>wskaźnik interwału w trybie<br>nagrywania interwałowego | Patrz: "Tryb nagrywania, gniazdo A/B, wskaźnik interwału w trybie nagrywania interwałowego" w rozdziale "Ekran kamery".                                                                                                    |
| 2-<br>3 | Wskaźnik stanu przesyłania<br>strumieniowego                                             | Wyświetlany podczas przesyłania strumieniowego (gdy dla opcji<br>[Stream Setting] wybrano wyłącznie ustawienie [RTMP] lub [SRT-<br>Caller]).                                                                                                    |
| 2-<br>4 | Wskaźnik stanu sygnału wyjściowego<br>RAW                                                | Służy do wyświetlania informacji o stanie sygnału wyjściowego RAW.<br>Szczegółowe informacje na temat formatu RAW podano w sekcji<br>"Nagrywanie wideo w formacie RAW".                                                                                  |
| 2-<br>5 | Wskaźnik pozostałej pojemności<br>nośnika                                                | Patrz: "Wskaźnik pozostałej pojemności nośnika" w rozdziale "Ekran kamery".                                                                                                    |
| 2-<br>6 | Wskaźnik pozycji zoomu                                                                   | Patrz "Wskaźnik pozycji zoomu" w rozdziale "Ekran kamery".<br>Gdy podłączony jest sterownik obiektywu (do nabycia osobno),<br>wyświetlana jest pozycja 🍓. Jeśli w sterowniku obiektywu (do<br>nabycia osobno) wystąpi błąd, wyświetlana jest pozycja 賀 🛙 |
| 2-<br>7 | Wskaźnik trybu AE / poziomu AE                                                           | Patrz: "Wskaźnik trybu AE / poziomu AE" w rozdziale "Ekran kamery".                                                                                                    |

# Przycisk [Display]

Naciśnij ten przycisk, aby wyświetlić informacje z kamery na obrazie. Naciśnij ponownie, gdy wyświetlane są informacje z kamery, aby je ukryć.

| ⊡r <sub>x</sub>    | Display | FPS<br>Fixed 59.94              | Gain 🔝<br>L:OdB | Shutter<br>1/60              |
|--------------------|---------|---------------------------------|-----------------|------------------------------|
| Iris<br>F <b>4</b> |         | ND Filter<br>ND <sup>1/</sup> 4 | Scene File      | White Balance<br>A:5600K,T±0 |

Oprócz znaczników wyświetlane są pewne wskaźniki i komunikaty związane z automatyczną regulacją ostrości — w zależności od stanu. Nie można ich ukryć poprzez naciśnięcie przycisku [Display].

 Aby dowiedzieć się więcej na temat informacji wyświetlanych na ekranie kamery, zapoznaj się z sekcję "Ekran kamery".

# Przycisk zatrzymania trybu AF ze śledzeniem w czasie rzeczywistym

Naciśnij ten przycisk, aby zatrzymać śledzenie obiektu.

| ⊡≓x                | Display | FPS<br>Fixed 59.94              | Gain 💷<br>L:OdB | Shutter<br>1/60              |
|--------------------|---------|---------------------------------|-----------------|------------------------------|
| Iris<br>F <b>4</b> |         | ND Filter<br>ND <sup>1/</sup> 4 | Scene File      | White Balance<br>A:5600K,T±0 |

• Szczegółowe informacje podano w sekcji "Śledzenie określonego obiektu (funkcja Realtime Tracking AF)".

## 3. Przycisk START/STOP do obsługi nagrywania

Naciśnij przycisk, aby rozpocząć nagrywanie. Podczas nagrywania przycisk START/STOP do obsługi nagrywania świeci na czerwono.

Naciśnij przycisk podczas nagrywania, aby zatrzymać nagrywanie.

Można przestawić przełącznik blokady w położenie blokady, aby zapobiec przypadkowemu naciśnięciu przycisku START/STOP do obsługi nagrywania.

## 4. Panel podstawowej konfiguracji kamery

Zawiera ustawienia podstawowych funkcji wymaganych do filmowania za pomocą przycisków. Naciśnij przycisk, aby wyświetlić odpowiedni ekran konfiguracji dla każdej funkcji na przedstawionym poniżej panelu dostosowywania podstawowej konfiguracji kamery (5).

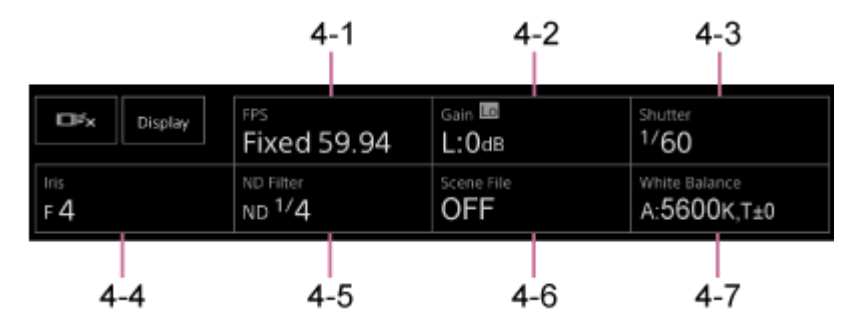

4-1 [FPS]
4-2 [ISO/Gain / Exposure Index]
4-3 [Shutter]
4-4 [Iris]
4-5 [ND Filter]
4-6 [Scene File / Base Look/LUT]
4-7 [White Balance]

Szczegółowe informacje podano w opisie poszczególnych funkcji.

| Funkcja           | Sekcja                                                                                                    |
|-------------------|----------------------------------------------------------------------------------------------------|
| FPS               | "Zwolnione/przyspieszone tempo"                                                                                                    |
| ISO/Gain          | Sekcja "Ustawianie czułości podstawowe", "Automatyczna regulacja wzmocnienia" i "Ręczna regulacja wzmocnienia" w rozdziale "Regulacja wzmocnienia" |
| Exposure<br>Index | "Ustawianie czułości podstawowej" i "Zmienianie rozmieszczenia ciemnych i jasnych obszarów na nagranym obrazie"                                    |
| Shutter           | Sekcje "Automatyczne dostosowywanie ustawienia migawki" i "Ręczne dostosowywanie ustawienia migawki" w rozdziale "Dostosowywanie ustawień migawki" |
| Iris              | Sekcje "Automatyczna regulacja przysłony" i "Ręczna regulacja przysłony" w rozdziale "Regulacja przysłony"                                         |
| ND Filter         | Sekcja "Informacje dotyczące filtra ND" w rozdziale "Regulacja poziomu światła (filtr ND)"                                                         |

| Funkcja          | Sekcja                                                                                                    |
|------------------|----------------------------------------------------------------------------------------------------|
| Scene File       | Sekcja "Informacje ogólne dotyczące wyglądu" oraz inne sekcje rozdziału "Filmowanie z odpowiednim wyglądem" |
| Base<br>Look/LUT | "Filmowanie z korektą wyglądu na etapie postprodukcji"                                                      |
| White<br>Balance | "Ekran regulacji balansu bieli"                                                                             |

# 5. Przyciski konfigurowalne / panel dostosowywania podstawowej konfiguracji kamery

Podczas normalnej pracy wyświetlane są przyciski konfigurowalne. Naciśnij przyciski panelu podstawowej konfiguracji kamery (pozycja 4), aby wyświetlić odpowiednie pozycje ustawień. Naciśnij przycisk [X] lub ponownie naciśnij przycisk panelu ustawień konfiguracyjnych kamery, aby powrócić do wyświetlania przycisków konfigurowalnych.

| Direct Me | inu | Focus Setting                                | Rec Review   |   | Push  | Auto ND   | Crop Select |   |
|-----------|-----|----------------------------------------------|--------------|---|-------|-----------|-------------|---|
| Marker    |     | <ul> <li>Video Signal<br/>Monitor</li> </ul> | Clip Flag OK |   | Boke  | h Control | Focus Hold  |   |
| S&Q       | FPS |                                              |              | < | 60fps | >         | Rec Format  | × |

- Szczegółowe informacje na temat przycisków konfigurowalnych podano w sekcji "Przyciski konfigurowalne".
- Szczegółowe informacje na temat panelu dostosowywania podstawowej konfiguracji kamery podano w opisie poszczególnych funkcji.

#### 6. Panel kadrowania / panel do obsługi interfejsu użytkownika

Służy do przełączania między panelem kadrowania i panelem do obsługi interfejsu użytkownika przy użyciu kart dostępnych u góry.

Możesz nacisnąć przycisk log (zamknij) w prawym górnym rogu ekranu, aby ukryć panel sterowania w celu zapobieżenia niezamierzonemu działaniu. Jeśli panel sterowania nie jest wyświetlany, naciśnij przycisk log (otwórz), aby go wyświetlić.

Panel kadrowania służy do ustawiania kadrowania. Naciśnij kartę (obrót w poziomie/pionie i zoom), aby wyświetlić panel kadrowania.

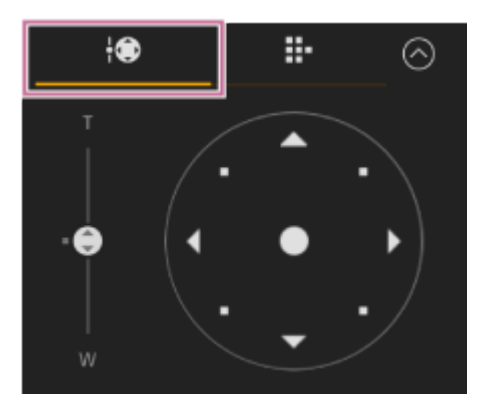

Szczegółowe informacje na temat korzystania z tego panelu podano w sekcji "Kadrowanie".

#### Wskazówka

- Obszar joysticka w panelu kadrowania jest wyświetlany w przedstawiony poniżej sposób, gdy funkcja obrotu w poziomie/pionie jest wyłączona i gdy wymagana jest jej inicjalizacja.
  - Gdy funkcja obrotu w poziomie/pionie jest zablokowana za pomocą suwaka blokady obrotu w poziomie/pionie

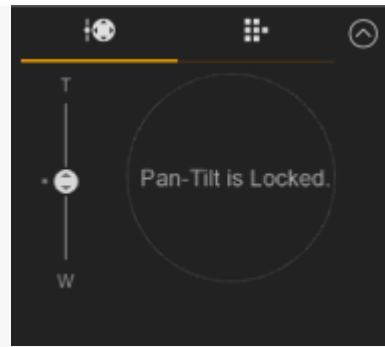

- Gdy funkcja obrotu w poziomie/pionie nie została zainicjowana

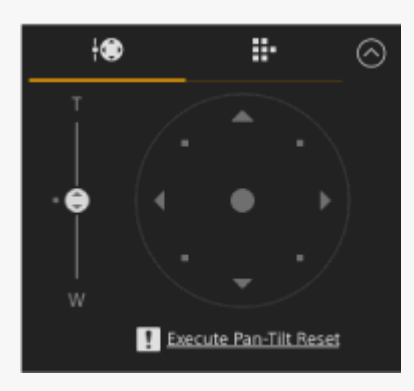

- Gdy konieczne jest zresetowanie funkcji obrotu w poziomie/pionie

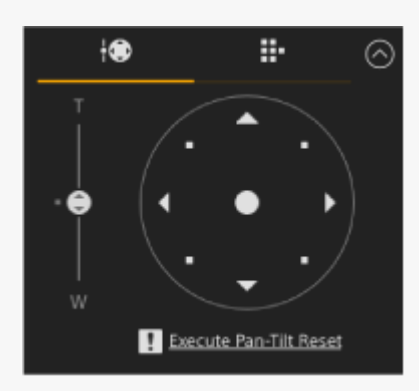

- Gdy funkcja obrotu w poziomie/pionie jest wyłączona

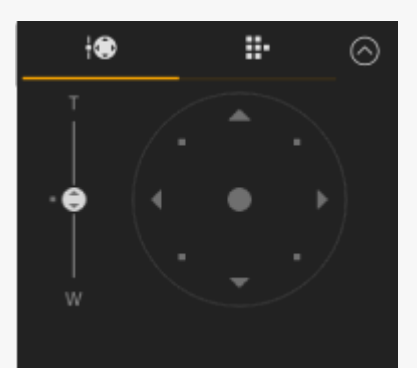

 Jeśli nie zainicjowano funkcji obrotu w poziomie/pionie lub konieczne jest jej zresetowanie, można szybko uzyskać dostęp do przycisku (resetowanie obrotu w poziomie/pionie) w panelu ustawień kamery, naciskając komunikat wyświetlany pod joystickiem.

Panel do obsługi interfejsu użytkownika służy do obsługi menu kamery, odtwarzania klipów i innych funkcji. Naciśnij kartę **menu** (graficzny interfejsu użytkownika kamery), aby wyświetlić panel do obsługi interfejsu użytkownika.

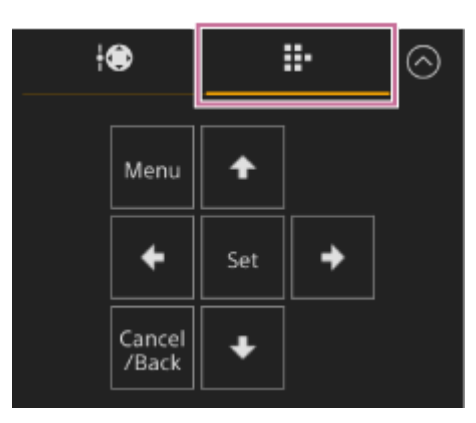

 Szczegółowe informacje na temat obsługi podano w sekcjach "Korzystanie z menu kamery" i "Odtwarzanie nagranych klipów".

## 7. Panel ustawień kamery

Służy do konfigurowania funkcji wymaganych do obsługi kamery.

Do przełączanie między ekranami, które mają być wyświetlane, służą karty u góry ekranu. Możesz nacisnąć przycisk 🙆 (zamknij) w prawym górnym rogu ekranu, aby ukryć panel sterowania w celu zapobieżenia niezamierzonemu działaniu. Jeśli panel sterowania nie jest wyświetlany, naciśnij przycisk 🞯 (otwórz), aby go wyświetlić.

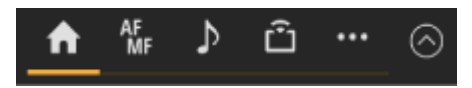

Szczegółowe informacje podano w opisie poszczególnych funkcji.

## Karta 💼 (Main)

Zawiera ustawienia konfiguracyjne często używanych funkcji.

Funkcję górnego i dolnego suwaka można zmienić, naciskając przycisk [▼] i wybierając odpowiednią funkcję z wyświetlonej listy. Można dokonać wyboru spośród podanych poniżej funkcji.

- ND Filter
- Iris
- ISO<sup>\*</sup>
- Gain<sup>\*</sup>
- Exposure Index<sup>\*</sup>
- AE Level
- Zoom Speed
- Pan-Tilt Speed

\* Wyświetlana zgodnie z ustawieniami menu.

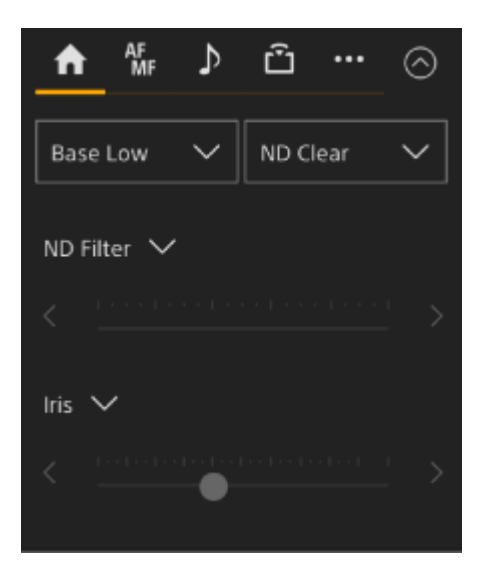

Karta 🚮 (Focus)

Zawiera ustawienia konfiguracyjne związane z ostrością.

| Touch     Auto     Focus     Push       Image: Priority AF     Image: Priority AF     Image: Priority AF     Image: Priority AF       Image: Image: Image: Priority AF     Image: Priority AF     Image: Priority AF       Image: Image: Image: Image: Priority AF     Image: Priority AF     Image: Priority AF       Image: Image: Image: Image: Image: Priority AF     Image: Priority AF     Image: Priority AF       Image: Image: Image: Image: Image: Priority AF     Image: Image: Priority AF     Image: Image: Priority AF       Image: Image: Im | A     | AF<br>MF  | ⊅        | ŵ             |         | $\odot$      |
|----------------------------------------------------------------------------------------------------|-------|-----------|----------|---------------|---------|--------------|
| Face/Eye Priority AF       < Speed 5                                                                                                    | Touch | Auto      |          | Focus<br>Hold | F<br>Al | Push<br>F/MF |
| C Speed 5 C Sens 5                                                                                                    | Face/ | 'Eye Prio | ority Af |               |         | $\sim$       |
| Near Fa                                                                                                    | < 5,  | beed 5    | >        | <             | Sens 5  |              |
|                                                                                                    | Near  |           |          |               |         | Far          |
| •                                                                                                    |       |           |          |               |         |              |

Karta 🚺 (Audio)

Zawiera ustawienia konfiguracyjne związane z dźwiękiem.

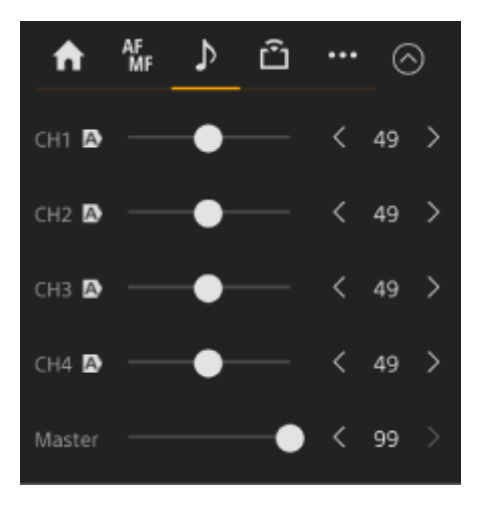

#### Karta 🛅 (Stream)

Zawiera ustawienia konfiguracyjne związane z przesyłaniem strumieniowym. Wyświetlane pozycje będą się różnić w zależności od ustawienia formatu przesyłania strumieniowego. Po wybraniu opcji [RTMP] lub [SRT-Caller] można na tym ekranie rozpoczynać/zatrzymywać przesyłanie strumieniowe.

- Szczegółowe informacje na ten temat podano w sekcji "Informacje dotyczące przesyłania strumieniowego" oraz w innych sekcjach rozdziału "Konfigurowanie ustawień przesyłania strumieniowego".
- W przypadku błędu połączenia wyświetlane są informacje o błędzie. Szczegółowe informacje na temat informacji o błędach podano w sekcji "Komunikaty o błędach / komunikaty ostrzegawcze".

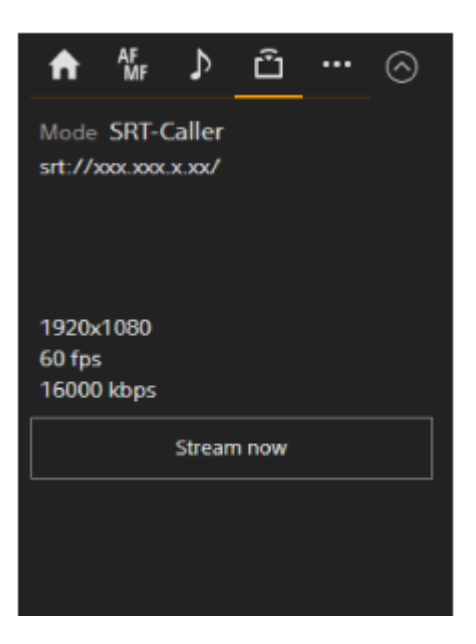

## Karta 🔤 (Others)

Zawiera ustawienia konfiguracyjne związane z innych funkcjami.

| AF<br>MF               | ♪ | Û |  | $\odot$ |  |  |
|------------------------|---|---|--|---------|--|--|
| Hold<br>The Start/Stop |   |   |  |         |  |  |
| Full Screen Display    |   |   |  |         |  |  |
| 9 Initialize           |   |   |  |         |  |  |
| 💠 Reset 🛛 🔶 Home       |   |   |  |         |  |  |

Naciśnięcie przycisku [Full Screen Display] powoduje otwarcie nowej karty w przeglądarce internetowej oraz wyświetlenie obrazu w panelu obrazu z kamery na pełnym ekranie.

Następuje tylko wyświetlenie obrazu. Automatyczna regulacja ostrości za pomocą dotyku i inne funkcje nie są dostępne.

#### Uwaga

 Ekran sterowania w czasie rzeczywistym na oryginalnej karcie nadal działa. Zaleca się zamknięcie tej karty w celu zmniejszenia liczby jednoczesnych połączeń, jeśli nie jest wymagane wykonanie żadnej operacji.

Naciśnij przycisk (inicjowanie sterownika obiektywu), aby zainicjować sterownik obiektywu (do nabycia osobno od innej firmy). Ten przycisk jest dostępny tylko wtedy, gdy opcja [Technical] > [Lens Controller] > [Zoom] > [Setting] jest ustawiona na [On] w menu internetowym.

#### Powiązany temat

- Zapisywanie/przywracanie kąta obrotu w poziomie/pionie, pozycji zoomu i ustawienia ostrości za pomocą aplikacji internetowej
- Rejestrowanie operacji kadrowania wykonywanych przez kamerę przy użyciu aplikacji internetowej
- Ekran kamery
- Nagrywanie wideo w formacie RAW

- Śledzenie określonego obiektu (funkcja Realtime Tracking AF)
- Zwolnione/przyspieszone tempo
- Ustawianie czułości podstawowej
- Automatyczna regulacja wzmocnienia
- Ręczna regulacja wzmocnienia
- Zmienianie rozmieszczenia ciemnych i jasnych obszarów na nagranym obrazie
- Automatyczne dostosowywanie ustawienia migawki
- Ręczne dostosowywanie ustawienia migawki
- Automatyczna regulacja przysłony
- Ręczna regulacja przysłony
- Informacje dotyczące filtra ND
- Informacje ogólne dotyczące wyglądu
- Filmowanie z korektą wyglądu na etapie postprodukcji
- Ekran regulacji balansu bieli
- Przyciski konfigurowalne
- Odtwarzanie nagranych klipów
- Korzystanie z menu kamery
- Informacje dotyczące przesyłania strumieniowego
- Komunikaty o błędach / komunikaty ostrzegawcze

Przewodnik pomocy

Interchangeable Lens Digital Camera ILME-FR7 / ILME-FR7K

# Struktura ekranu operacji odtwarzania

W tym temacie opisano strukturę ekranu operacji odtwarzania.

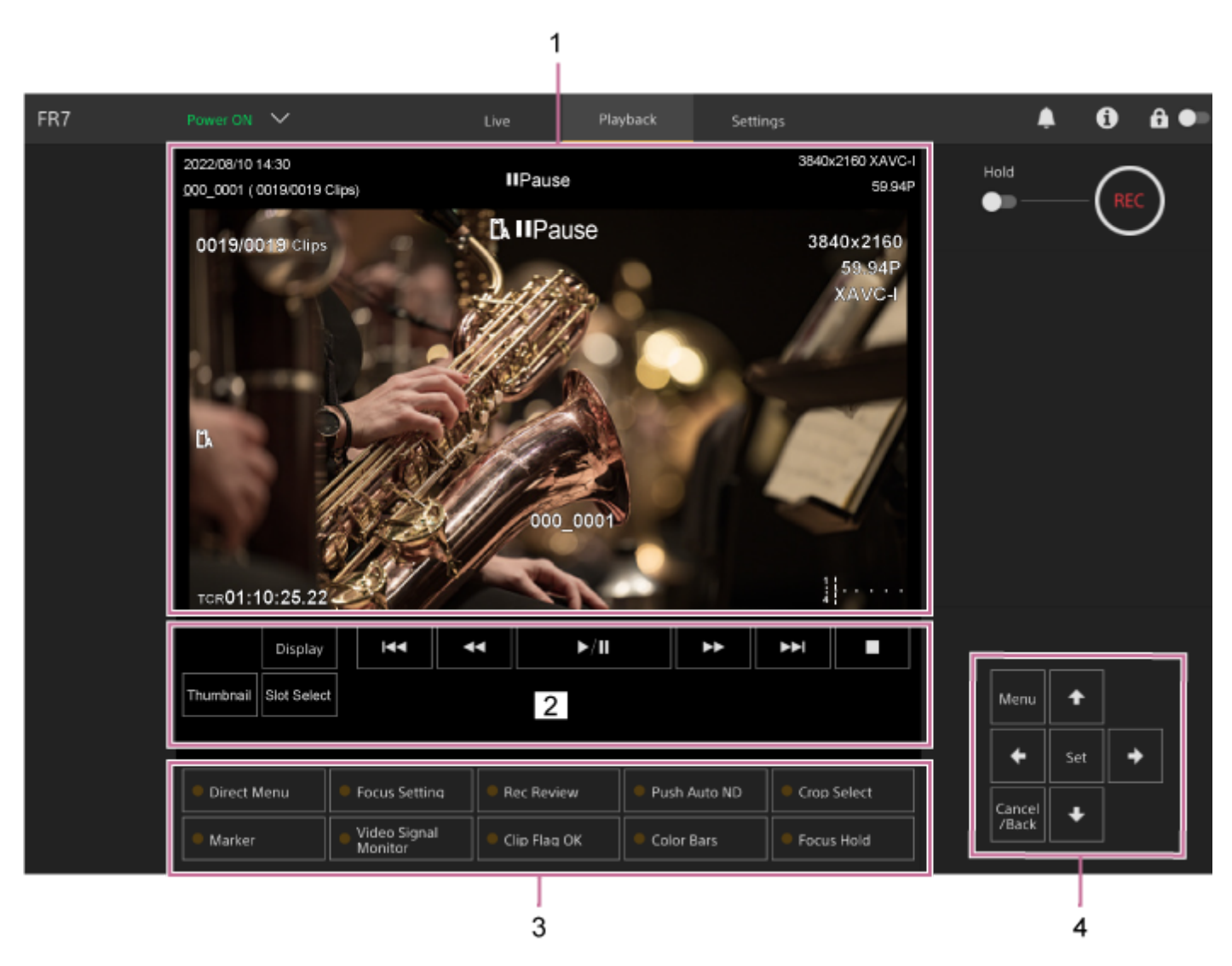

#### 1. Panel obrazu z kamery

Służy do wyświetlania odtwarzanego obrazu i powiązanych informacji. Po zatrzymaniu odtwarzania zostanie wyświetlony ekran obrazu z kamery.

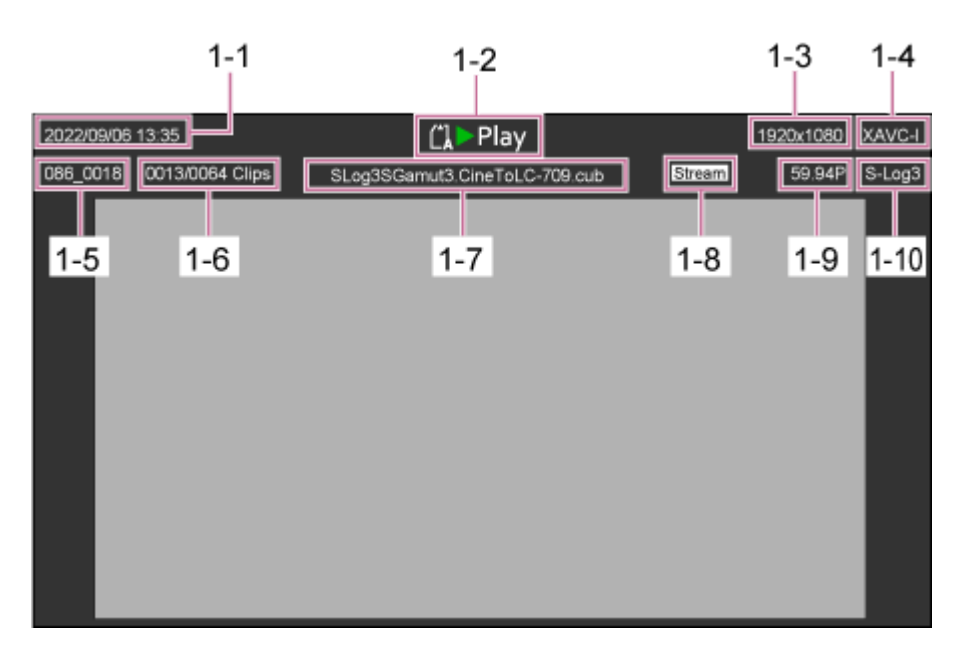

- 1-1 Data i godzina filmowania
- 1-2 Wskaźnik stanu odtwarzania
- 1-3 Wskaźnik formatu odtwarzania (rozmiar obrazu)
- 1-4 Wskaźnik formatu odtwarzania (kodek)
- 1-5 Wyświetlanie nazwy klipu
- 1-6 Numer klipu / łączna liczba klipów
- 1-7 Wyświetlanie nazwy pliku LUT
- 1-8 Wskaźnik stanu przesyłania strumieniowego
- 1-9 Wskaźnik formatu odtwarzania (szybkość klatek i metoda skanowania)
- 1-10 Wskaźnik wyglądu do nagrywania

#### 2. Panel sterowania odtwarzaniem

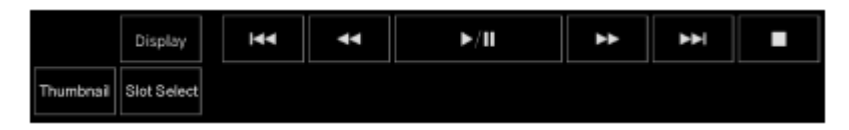

#### Zawiera przyciski do sterowania odtwarzaniem.

| Przycisk                                                            | Funkcja                                                                                                    |
|---------------------------------------------------------------------|----------------------------------------------------------------------------------------------------|
| Przycisk (wstrzymanie/odtwarzanie)                                  | Służy do odtwarzania klipów. Podczas odtwarzania służy do wstrzymywania odtwarzania klipu.                                      |
| Przycisk (przewijanie do przodu),<br>przycisk (przewijanie do tyłu) | Służy do odtwarzania klipu z dużą szybkością. Naciśnięcie przycisku powoduje zmianę szybkości odtwarzania (w trzech stopniach). |
| Przycisk (następny), przycisk (poprzedni)                           | Przejście do początku klipu lub poprzedniego/następnego klipu.                                                                  |
| Przycisk (zatrzymanie)                                              | Służy do zatrzymywania odtwarzania.                                                                                             |

# Przycisk [Display]

Przycisk ten służy do przełączania ekranu wyświetlanego na obrazie.

#### Przycisk [Thumbnail]

Służy do wyświetlania klipów zarejestrowanych na karcie pamięci w panelu obrazu z kamery w postaci miniatur.

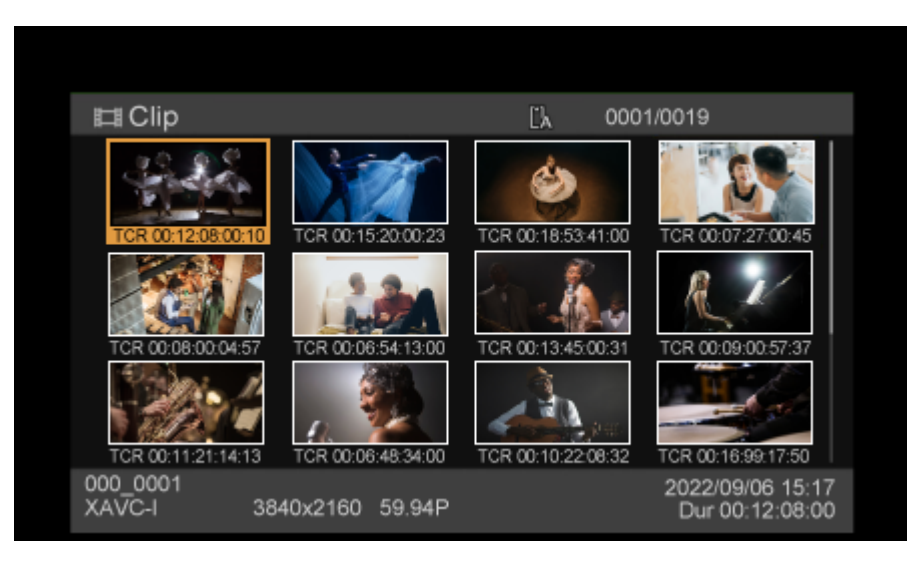

Naciśnięcie przycisku [Thumbnail], gdy wyświetlany jest ekran miniatur, spowoduje zamknięcie ekranu miniatur i powrót do wyświetlania obrazu z kamery.

• Szczegółowe informacje na temat ekranu miniatur podano w sekcji "Ekran miniatur".

#### Przycisk [Slot Select]

Umożliwia przełączanie między nośnikami, które mają być używane do odtwarzania.

#### 3. Przyciski konfigurowalne

Przyciski konfigurowalne przypisane do funkcji urządzenia.

Szczegółowe informacje na temat przycisków konfigurowalnych podano w sekcji "Przyciski konfigurowalne".

#### 4. Panel do obsługi interfejsu użytkownika

Panel do obsługi interfejsu użytkownika służy do obsługi menu kamery, odtwarzania klipów i innych funkcji.

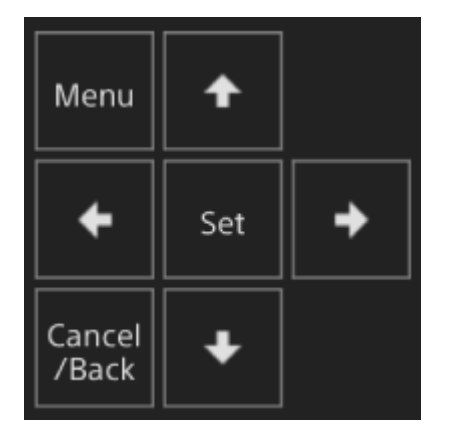

 Szczegółowe informacje na temat obsługi podano w sekcjach "Korzystanie z menu kamery" i "Odtwarzanie nagranych klipów".

#### Powiązany temat

- Ekran miniatur
- Przyciski konfigurowalne
- Odtwarzanie nagranych klipów

Interchangeable Lens Digital Camera ILME-FR7 / ILME-FR7K

# Struktura ekranu ustawień

Użyj ekranu ustawień do skonfigurowania różnych pozycji konfiguracji urządzenia, w tym ustawień początkowych, ustawień sieciowych oraz ustawień filmowania/odtwarzania, za pomocą menu internetowego.

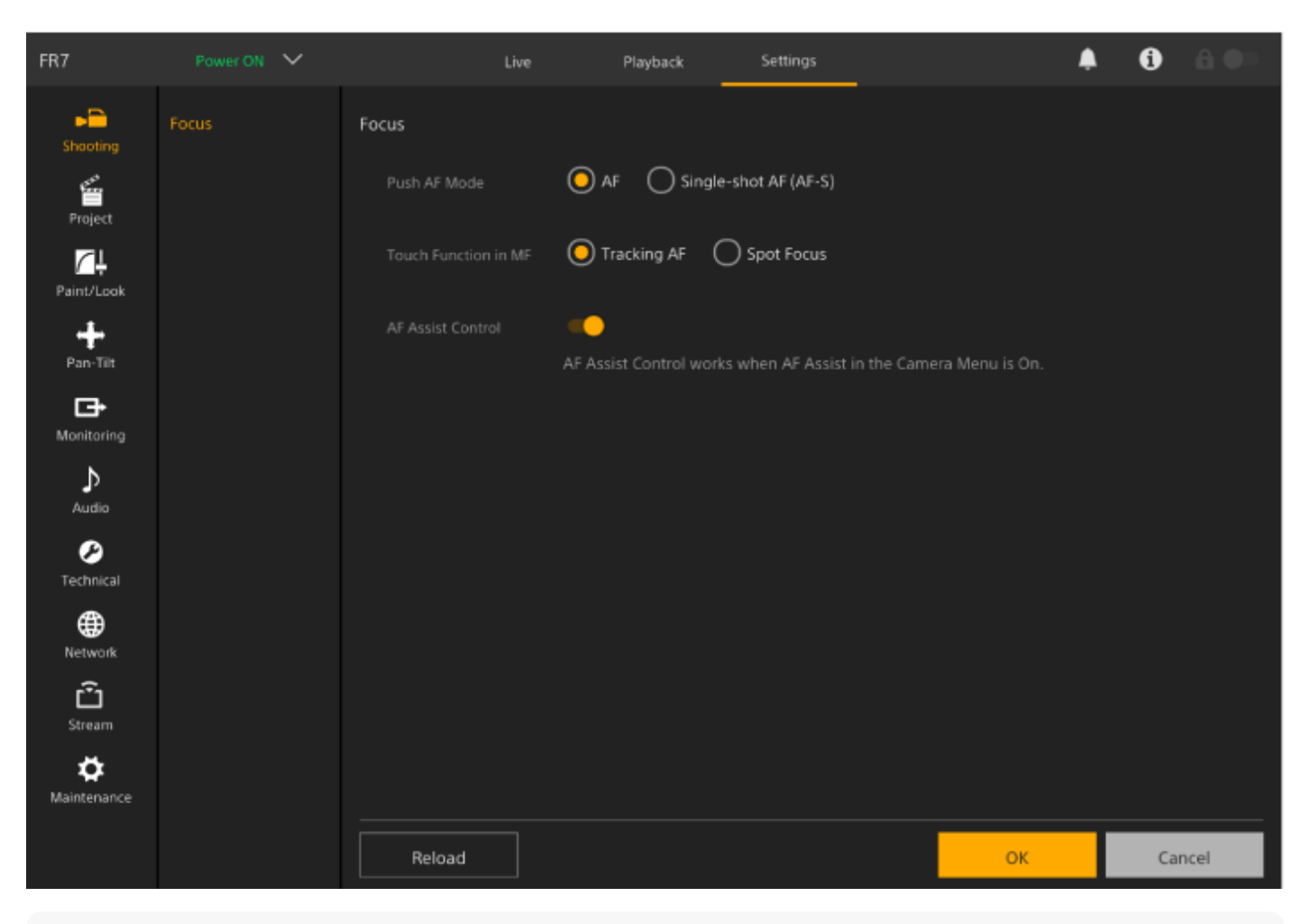

#### Uwaga

 W menu internetowym ustawienia z zasady nie są stosowane do momentu naciśnięcia przycisku [OK]. Jeśli chcesz zmienić ustawienia na stronie zawierającej przycisk [OK], naciśnij przycisk [OK].

• Szczegółowe informacje na temat ekranu ustawień podano w sekcji "Menu internetowe i ustawienia szczegółowe".

Interchangeable Lens Digital Camera ILME-FR7 / ILME-FR7K

# Menu kamery

Naciśnij przycisk [Menu] w panelu do obsługi interfejsu użytkownika na ekranie sterowania w czasie rzeczywistym lub ekranie operacji odtwarzania, aby wyświetlić menu kamery w panelu obrazu z kamery.

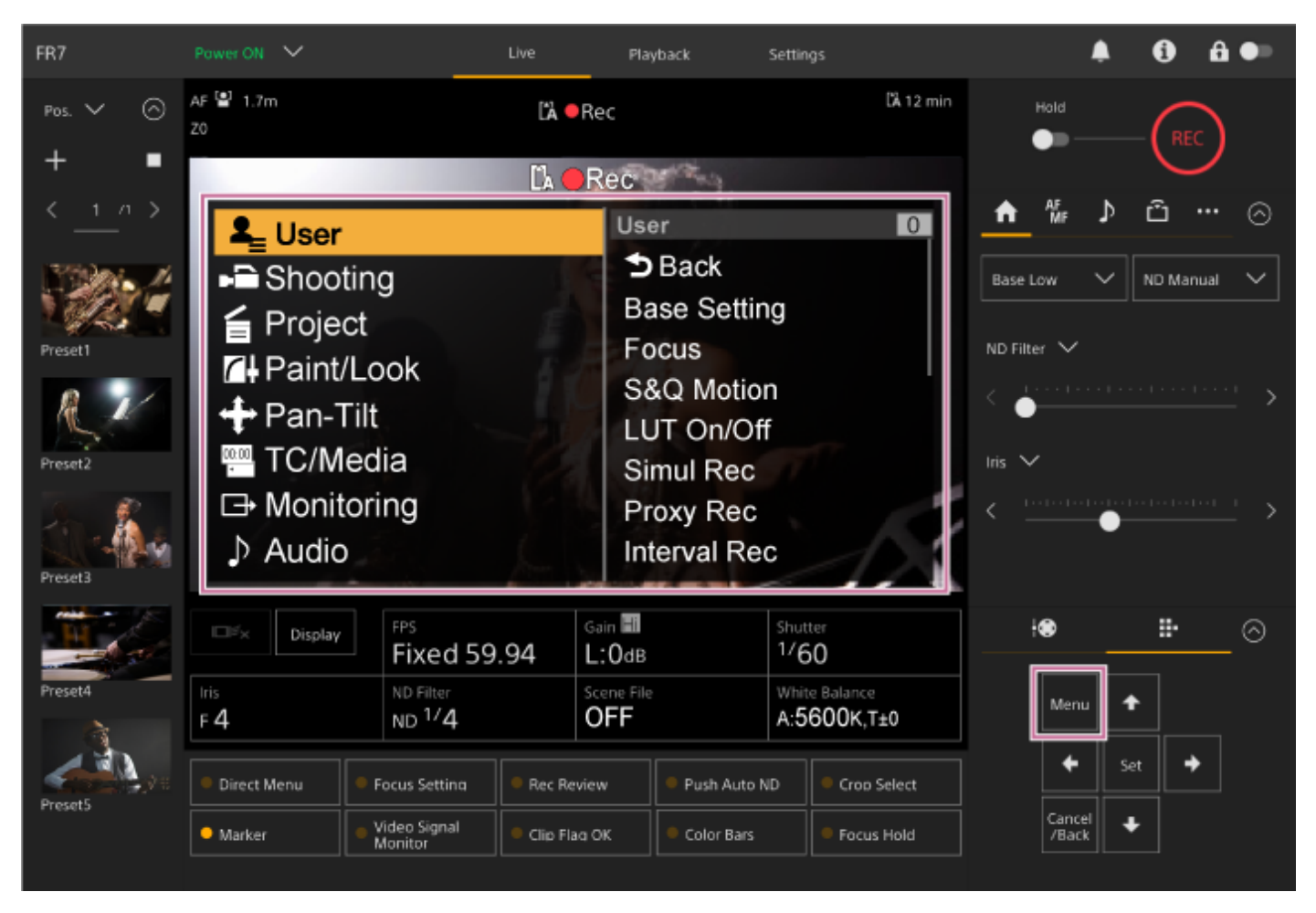

Ustawienia wymagane do filmowania i odtwarzania można skonfigurować za pomocą menu kamery. Naciśnij przycisk [Menu], gdy wyświetlane jest menu kamery, aby je ukryć. Do obsługi menu kamery służy panel do obsługi interfejsu użytkownika.

• Szczegółowe informacje na temat menu kamery podano w sekcji "Menu kamery i ustawienia szczegółowe".

#### Uwaga

Jeśli opcja [Monitoring] > [Output Display] > [HDMI/Stream] jest ustawiona na Off w menu internetowym (wyłączenie wyświetlania informacji nałożonych na obraz z kamery), menu kamery nie jest wyświetlane w oknie obrazu z kamery. Należy jednak pamiętać, że można nadal wykonywać operacje w menu za pomocą panelu do obsługi interfejsu użytkownika. Aby zapobiec niezamierzonemu działaniu, należy uważać, aby przypadkowo nie wykonać operacji w menu za pomocą panelu do obsługi interfejsu użytkownika, gdy opcja [HDMI/Stream] jest ustawiona na Off.

Interchangeable Lens Digital Camera ILME-FR7 / ILME-FR7K

# Ekran kamery

Istnieje możliwość wyświetlania informacji o stanie i ustawieniach urządzenia nałożonych na obraz wyjściowy z kamery. Można ustawić wyjścia, dla których ma być włączone wyświetlanie informacji na ekranie, korzystając z opcji [Monitoring] > [Output Display] w menu internetowym.

Informacje te można wyświetlać/ukrywać za pomocą przycisku [Display]. Nawet jeśli są one ukryte, pojawią się podczas wykonywania operacji w menu bezpośrednim.

Można wyświetlać/ukrywać poszczególne pozycje za pomocą opcji [Monitoring] > [Display On/Off] w menu kamery.

# Informacje wyświetlane na ekranie podczas filmowania

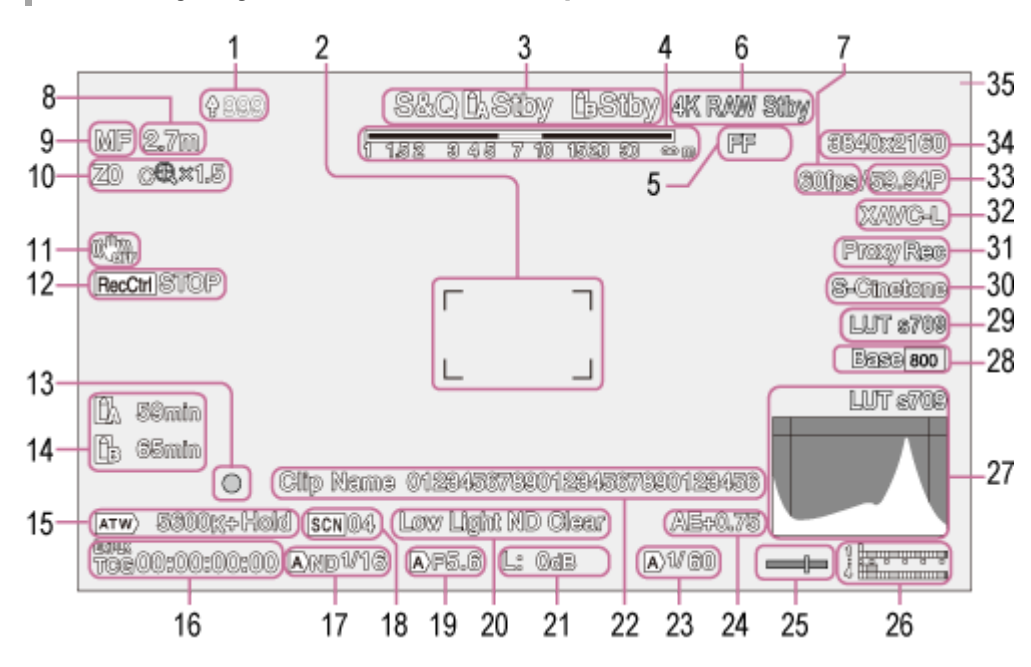

# 1. Wskaźnik przesyłania / wskaźnik liczby pozostałych plików

 Szczegółowe informacje na temat przesyłania plików podano w sekcji "Informacje na temat funkcji transferu plików" oraz w innych sekcjach rozdziału "Przesyłanie plików".

# 2. Wskaźnik obszaru regulacji ostrości

Służy do wyświetlania obszaru nastawiania ostrości dla funkcji automatycznego ustawiania ostrości.

 Szczegółowe informacje na temat automatycznej regulacji ostrości podano w sekcji "Automatyczna regulacja za pomocą aplikacji internetowej" oraz w innych sekcjach rozdziału "Automatyczna regulacja ostrości (ustawienie Auto Focus)".

#### 3. Tryb nagrywania, gniazdo A/B, wskaźnik interwału w trybie nagrywania interwałowego

| Wyświetlana pozycja | Znaczenie                    |
|---------------------|------------------------------|
| ●Rec                | Nagrywanie                   |
| Stby                | Stan gotowości do nagrywania |

 Szczegółowe informacje na temat nagrywania interwałowego podano w sekcji "Nagrywanie interwałowe (Interval Rec)".

## 4. Wskaźnik głębi ostrości

## 5. Wskaźnik trybu skanowania przetwornika obrazu

Oznaczenie **[!** (niedopasowanie) jest wyświetlane w przypadku niedopasowania między rozmiarem okręgu obrazu obiektywu a ustawieniem trybu skanowania efektywnego rozmiaru obrazu przez przetwornik obrazu. Gdy opcja Imager Scan Mode jest ustawiona na FF, wyświetlana jest litera "C" w trybach z węższym kątem widzenia (przycięty obraz).

Przycinanie jest stosowane w podanych poniżej trybach.

- Gdy format nagrywania to 3840×2160, a szybkość klatek w trybie S&Q Motion wynosi 100 kl./s lub 120 kl./s
- Gdy opcja [Codec] jest ustawiona na RAW lub RAW & XAVC-I, a format wyjściowy RAW to 3840×2160
- Szczegółowe informacje na temat trybu skanowania przetwornika obrazu podano w sekcji "Ustawianie trybu skanowania przetwornika obrazu" w rozdziale "Konfigurowanie podstawowych ustawień".

#### 6. Wskaźnik stanu sygnału wyjściowego RAW

Służy do wyświetlania informacji o stanie sygnału wyjściowego RAW.

• Szczegółowe informacje na temat formatu RAW podano w sekcji "Nagrywanie wideo w formacie RAW".

#### 7. Wskaźnik szybkości klatek przy filmowaniu w trybie zwolnionego/przyspieszonego tempa

 Szczegółowe informacje na temat funkcji zwolnionego/przyspieszonego tempa podano w sekcji "Zwolnione/przyspieszone tempo".

#### 8. Wskaźnik pozycji ustawiania ostrości

Pokazuje pozycję ustawiania ostrości.

#### 9. Wskaźnik trybu ustawiania ostrości

| Wyświetlana pozycja                           | Znaczenie                                   |
|-----------------------------------------------|---------------------------------------------|
| Focus Hold                                    | Tryb Focus Hold                             |
| MF                                            | Tryb MF                                     |
| AF                                            | Tryb AF                                     |
| (Tryb AF ze śledzeniem w czasie rzeczywistym) | Tryb AF ze śledzeniem w czasie rzeczywistym |

#### Tryb AF z wykrywaniem twarzy/oczu

| Wyświetlana pozycja                    | Znaczenie                                                         |
|----------------------------------------|-------------------------------------------------------------------|
| [이 (Tryb AF z wykrywaniem twarzy/oczu) | Wskazuje, że tryb AF z wykrywaniem twarzy/oczu jest aktywny       |
| Only (Tryb Face/Eye Only AF)           | Wskazuje, że tryb Face/Eye Only AF jest aktywny                   |
| 🛞 (zapisana śledzona twarz)            | Wskazuje, że śledzona twarz została zapisana                      |
| (wstrzymanie trybu AF)                 | Wskazuje, że działanie funkcji AF zostało wstrzymane <sup>*</sup> |

\* Jest wyświetlana w przypadku, gdy nie ma zapisanej śledzonej twarzy i żadna twarz nie została wykryta, lub w przypadku, gdy istnieje zapisana śledzona twarz, ale śledzona twarz nie została wykryta.

 Szczegółowe informacje na temat funkcji AF z wykrywaniem twarzy/oczu podano w sekcji "Śledzenia przy użyciu funkcji wykrywania twarzy i oczu (ustawienie Face/Eye Detection AF)".

## 10. Wskaźnik pozycji zoomu

Służy do wyświetlania pozycji zoomu w zakresie od 0 (tryb szerokokątny) do 99 (tryb teleobiektywu) (jeśli zainstalowany jest obiektyw obsługujący wyświetlanie pozycji zoomu).

Wskaźnik można zmienić na wyświetlanie bargrafu lub ogniskowej za pomocą ustawienia [Technical] > [Lens] > [Zoom Position Display] w menu kamery.

Podane poniżej pozycje pojawią się na wyświetlaczu w przypadku włączenia funkcji Clear Image Zoom.

| Wyświetlana pozycja                         | Znaczenie                                      |
|---------------------------------------------|------------------------------------------------|
| CR (funkcja Clear Image Zoom jest włączona) | Funkcja Clear Image Zoom jest włączona         |
| Wartość współczynnika powiększenia          | Podczas korzystania z funkcji Clear Image Zoom |

 Szczegółowe informacje na temat zoomu podano w sekcji "Ustawianie typu zoomu" oraz w innych sekcjach rozdziału "Regulacja zoomu".

#### 11. Wskaźnik trybu stabilizacji obrazu

#### 12. Wskaźnik stanu Rec Control dla wyjścia SDI / wyjścia HDMI

Służy do wyświetlania stanu wyjściowego sygnału sterującego REC.

 Szczegółowe informacje na ten temat podano w sekcji "Podłączanie zewnętrznych monitorów i urządzeń nagrywających".

#### 13. Wskaźnik ostrości

 Szczegółowe informacje na ten temat podano w sekcji "Korzystanie z automatycznej regulacji ostrości przy jednym ujęciu (ustawienie Push Auto Focus (AF-S))" w rozdziale "Regulacja ostrości".

#### 14. Wskaźnik pozostałej pojemności nośnika

Ikona 🎧 (blokada) jest wyświetlana, gdy karta pamięci jest zabezpieczona przed zapisem.

#### 15. Wskaźnik trybu balansu bieli

| Wyświetlana pozycja | Znaczenie                    |
|---------------------|------------------------------|
| (ATW)               | Tryb automatyczny            |
| ATW Hold (ATW Hold) | Tryb automatyczny wstrzymany |
| W:P                 | Tryb ustawień wstępnych      |
| W:A                 | Tryb pamięci A               |

**16.** Wskaźnik zewnętrznej blokady kodu czasowego / wyświetlanie danych dotyczących czasu Gdy kod czasowy urządzenia zewnętrznego jest zablokowany, wyświetlany jest symbol "EXT-LK".

Szczegółowe informacje na temat kodu czasowego podano w sekcji "Określanie danych dotyczących czasu".

#### 17. Wskaźnik filtra ND

| Wyświetlana pozycja | Znaczenie                     |
|---------------------|-------------------------------|
| (A)                 | Tryb automatyczny             |
| <b>B</b> (B)        | Tryb sterowania efektem bokeh |

- Szczegółowe informacje na temat filtrów ND podano w sekcji "Regulacja poziomu światła (filtr ND)".
- Szczegółowe informacje na temat regulacji efektu bokeh podano w sekcji "Regulacja efektu bokeh (funkcja sterowania efektem bokeh)".

## 18. Wskaźnik pliku sceny

 Szczegółowe informacje na temat plików sceny podano w sekcji "Informacje ogólne dotyczące wyglądu" oraz w innych sekcjach rozdziału "Filmowanie z odpowiednim wyglądem".

## 19. Wskaźnik przysłony

Wyświetla informacje o położeniu przysłony (wartość F) (jeśli zainstalowany jest obiektyw obsługujący wyświetlanie ustawień przysłony).

 Szczegółowe informacje na temat przysłony podano w sekcjach "Automatyczna regulacja przysłony" i "Ręczna regulacja przysłony".

#### 20. Wskaźnik ostrzegawczy poziomu sygnału wideo

#### 21. Wskaźnik wzmocnienia

Służy do wyświetlania wartości El w trybie Cine El/Cine El Quick.

| Wyświetlana pozycja          | Znaczenie                     |
|------------------------------|-------------------------------|
| (A)                          | Tryb automatyczny             |
| L                            | Tryb ustawień wstępnych L     |
| 🛞 (tryb nastaw tymczasowych) | Tryb nastaw tymczasowych      |
| <b>B</b> (B)                 | Tryb sterowania efektem bokeh |

- Szczegółowe informacje na temat wzmocnienia podano w sekcjach "Automatyczna regulacja wzmocnienia" i "Ręczna regulacja wzmocnienia".
- Szczegółowe informacje na temat trybu Cine El/Cine El Quick podano w sekcji "Konfigurowanie trybu filmowania" w rozdziale "Konfigurowanie podstawowych ustawień".

#### 22. Wyświetlanie nazwy klipu

Nazwa nagrywanego klipu lub klipu, który ma zostać nagrany jako następny.

Jeśli miga, występuje niezgodność między ostatnim klipem na nośniku przeznaczonym do nagrywania a ustawieniem [Camera ID] lub [Reel Number]. Szczegółowe informacje można znaleźć w opisie ustawienia [Clip Name Format] > [Auto Naming].

#### 23. Wskaźnik migawki

 Szczegółowe informacje na temat migawki podano w sekcjach "Automatyczne dostosowywanie ustawienia migawki" i "Ręczne dostosowywanie ustawienia migawki".

# 24. Wskaźnik trybu AE / poziomu AE

 Szczegółowe informacje na temat wskaźnika ekspozycji (EI) podano w sekcji "Ustawianie docelowego poziomu automatycznej regulacji jasności".

#### 25. Wskaźnik poziomu

Służy do wyświetlania poziomu z regulacją co ±1° do maksymalnego kąta pochylenia ±15°.

#### 26. Miernik poziomu dźwięku

Służy do wyświetlania poziomu dźwięku na każdym kanale.

# 27. Monitor sygnału wideo

Służy do wyświetlania przebiegu, wektoroskopu i histogramu.

Pomarańczowa linia wskazuje ustawioną wartość znacznika poziomu jasności.

W trybach filmowania Log docelowy typ tablicy LUT monitora jest wyświetlany nad obszarem monitorowania.

- Szczegółowe informacje na ten temat podano w sekcji "Monitor sygnału wideo".
- Szczegółowe informacje na temat trybów filmowania Log podano w sekcji "Konfigurowanie trybu filmowania" w rozdziale "Konfigurowanie podstawowych ustawień".

#### 28. Wskaźnik Base Sensitivity / Base ISO

W trybie Custom wskaźnik ten przedstawia czułość podstawową ustawioną za pomocą przycisku [ISO/Gain / Exposure Index] w panelu podstawowej konfiguracji kamery lub za pomocą opcji [Shooting] > [ISO/Gain/EI] > [Base Sensitivity] w menu kamery.

W trybach filmowania Log wskaźnik ten przedstawia czułość Base ISO ustawioną za pomocą przycisku [ISO/Gain / Exposure Index] w panelu podstawowej konfiguracji kamery lub za pomocą opcji [Shooting] > [ISO/Gain/EI] > [Base ISO] w menu kamery.

- Szczegółowe informacje na temat czułości podstawowej podano w sekcji "Wybieranie czułości podstawowej".
- Szczegółowe informacje na temat trybów filmowania Log podano w sekcji "Konfigurowanie trybu filmowania" w rozdziale "Konfigurowanie podstawowych ustawień".

## 29. Wskaźnik wyglądu do funkcji monitorowania

W trybach filmowania Log przedstawia ustawienie LUT monitora.

- Szczegółowe informacje na temat ustawienia LUT podano w sekcji "Filmowanie z korektą wyglądu na etapie postprodukcji" i powiązanych sekcjach.
- Szczegółowe informacje na temat trybów filmowania Log podano w sekcji "Konfigurowanie trybu filmowania" w rozdziale "Konfigurowanie podstawowych ustawień".

#### 30. Wskaźnik wyglądu podstawowego / wyglądu do nagrywania

Służy do wyświetlania ustawienia wyglądu podstawowego.

W trybach filmowania Log wyświetlany jest sygnał wideo, który ma być nagrywany na kartach pamięci.

- Szczegółowe informacje na temat wyglądu podstawowego podano w sekcji "Informacje ogólne dotyczące wyglądu" w rozdziale "Filmowanie z odpowiednim wyglądem".
- Szczegółowe informacje na temat trybów filmowania Log podano w sekcji "Konfigurowanie trybu filmowania" w rozdziale "Konfigurowanie podstawowych ustawień".

#### 31. Wskaźnik stanu nagrywania pomocniczego

#### 32. Wskaźnik formatu nagrywania (kodek)

Służy do wyświetlania nazwy formatu nagrywania na kartach pamięci. Ustaw format nagrywania (kodek) za pomocą opcji [Project] > [Rec Format] > [Codec] w menu internetowym lub w menu kamery.

#### 33. Wskaźnik formatu nagrywania (szybkość klatek i metoda skanowania)

#### 34. Wskaźnik formatu nagrywania (rozmiar obrazu)

Służy do wyświetlania rozmiaru obrazu w przypadku nagrywania na kartach pamięci. Ustaw format nagrywania (rozmiar obrazu) za pomocą opcji [Project] > [Rec Format] > [Codec] w menu internetowym lub w menu kamery.

#### 35. Wskaźnik lampki typu Tally

Wyświetlanie czerwonej lub zielonej ramki wokół obrazu zgodnie z odebranym zewnętrznym sygnałem lampki typu Tally.

# Informacje wyświetlane na ekranie podczas odtwarzania

Podane poniżej informacje są nakładane na odtwarzany obraz.

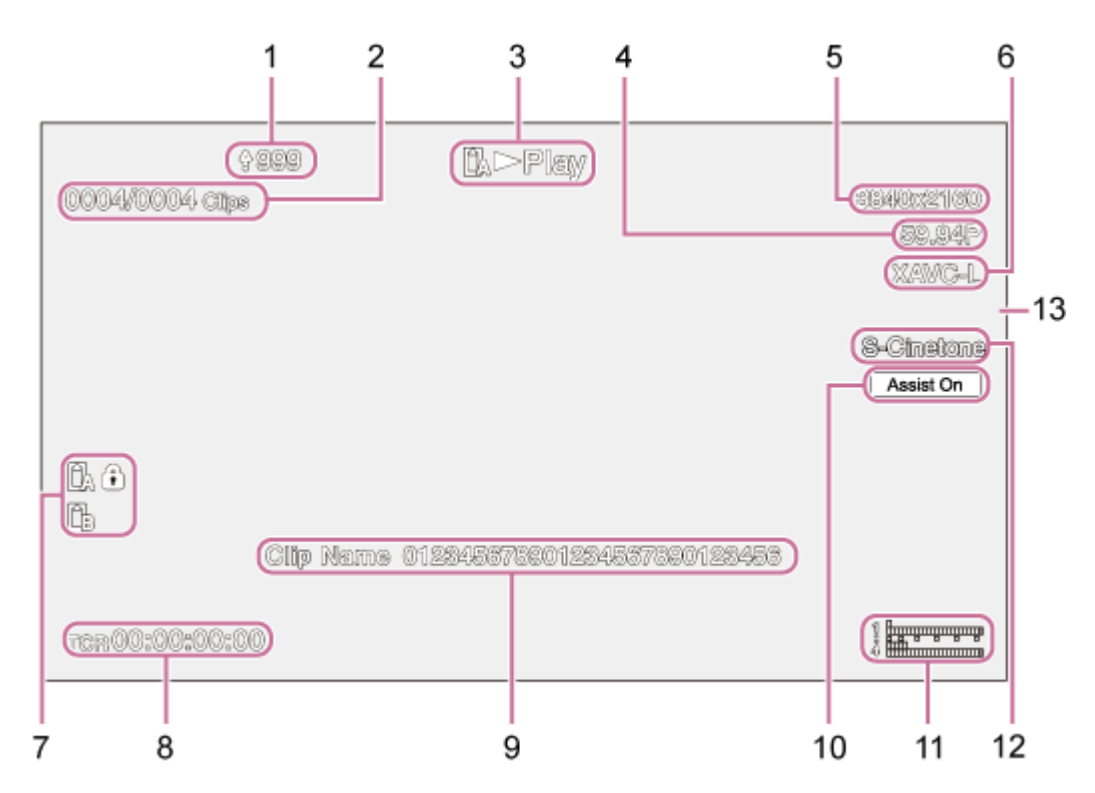

- 1. Wskaźnik przesyłania / wskaźnik liczby pozostałych plików
- 2. Numer klipu
- 3. Wskaźnik stanu odtwarzania
- 4. Wskaźnik formatu odtwarzania (szybkość klatek i metoda skanowania)
- 5. Wskaźnik formatu odtwarzania (rozmiar obrazu)
- 6. Wskaźnik formatu odtwarzania (kodek)

#### 7. Wskaźnik nośnika

Ikona 🎧 (blokada) jest wyświetlana, gdy karta pamięci jest zabezpieczona przed zapisem.

#### 8. Wyświetlanie danych dotyczących czasu

- 9. Wyświetlanie nazwy klipu
- 10. Wskaźnik wspomagania wyświetlania gamma
- Miernik poziomu dźwięku
   Służy do wyświetlania poziomu dźwięku podczas odtwarzania.

#### 12. Wskaźnik wyglądu podstawowego / wyglądu do nagrywania

13. Wskaźnik lampki typu Tally

#### Powiązany temat

- Informacje na temat funkcji transferu plików
- Automatyczna regulacja za pomocą aplikacji internetowej
- Nagrywanie interwałowe (Interval Rec)
- Konfigurowanie podstawowych ustawień
- Nagrywanie wideo w formacie RAW
- Zwolnione/przyspieszone tempo

- Śledzenia przy użyciu funkcji wykrywania twarzy i oczu (ustawienie Face/Eye Detection AF)
- Ustawianie typu zoomu
- Podłączanie zewnętrznych monitorów i urządzeń nagrywających
- Korzystanie z automatycznej regulacji ostrości przy jednym ujęciu (ustawienie Push Auto Focus (AF-S))
- Określanie danych dotyczących czasu
- Informacje ogólne dotyczące wyglądu
- Automatyczna regulacja przysłony
- Ręczna regulacja przysłony
- Automatyczna regulacja wzmocnienia
- Ręczna regulacja wzmocnienia
- Automatyczne dostosowywanie ustawienia migawki
- Ręczne dostosowywanie ustawienia migawki
- Ustawianie docelowego poziomu automatycznej regulacji jasności
- Monitor sygnału wideo
- Filmowanie z korektą wyglądu na etapie postprodukcji
- Clip Name Format

Interchangeable Lens Digital Camera ILME-FR7 / ILME-FR7K

# Montaż pionowy w stałym miejscu

W tym temacie opisano sposób montażu urządzenia na biurku lub statywie.

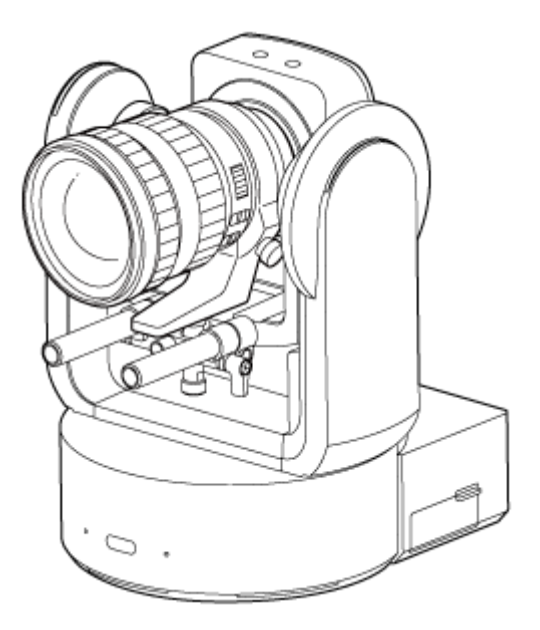

#### Uwagi dotycząca montażu

- Aby zabezpieczyć obiektyw i blok złączy obiektywu na urządzeniu, nie należy zdejmować pokrywy obiektywu ani osłony urządzenia do momentu zamocowania obiektywu.
- Aby zapobiec uszkodzeniu obiektywu, nie należy trzymać jego elementów podczas pracy.
- Aby zapobiec uszkodzeniu urządzenia, nie należy trzymać głowicy kamery podczas pracy.

#### Sprawdź miejsce montażu.

#### Montaż na biurku

Urządzenie należy zamontować na płaskiej powierzchni, biorąc pod uwagę przestrzeń wymaganą do obrócenia obiektywu oraz okablowania z tyłu urządzenia.

#### Uwaga

- Montaż należy wykonać w stabilnym miejscu, które nie jest narażone na wibracje. Miejsca narażone na wibracje mogą powodować drgania obrazu.
- Jeśli urządzenie musi być zamontowane na nachylonej powierzchni, jej kąt względem poziomu nie powinien przekraczać ±15°, a ponadto należy podjąć środki zapobiegające upadkowi urządzenia.

#### Montaż na statywie

Przymocuj statyw do otworu na wkręt do montażu statywu w dolnej części.

Użyj wkręta do mocowania statywu, który będzie wystawać z powierzchni montażu o podaną poniżej długość, i dokręć go za pomocą wkrętaka ręcznego.

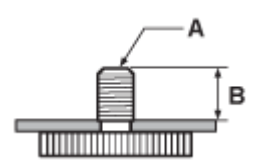

A: Wkręty do mocowania statywu 1/4-20 UNC, ISO 1222 (6,35 mm)

B: Część wystająca: od 4,5 mm do 5,5 mm

#### OSTRZEŻENIE

• Nie używać wkręta do mocowania statywu w przypadku montażu urządzenia w wysoko położonym miejscu.

#### Uwaga

Należy wybrać statyw, który nie przewróci się nawet po obróceniu obiektywu.

Następnie zamocuj obiektyw. Zapoznaj się z sekcją "Mocowanie obiektywu", biorąc pod uwagę informacje podane w sekcjach "Zalecenia eksploatacyjne dotyczące mocowania/zdejmowania obiektywu", "Sprawdzanie przełączników obiektywu" i "Zalecenia eksploatacyjne dotyczące korzystania z obiektywu zmiennoogniskowego".

#### Powiązany temat

- Zalecenia eksploatacyjne dotyczące mocowania/zdejmowania obiektywu
- Sprawdzanie przełączników obiektywu
- Zalecenia eksploatacyjne dotyczące korzystania z obiektywu zmiennoogniskowego
- Mocowanie obiektywu

Interchangeable Lens Digital Camera ILME-FR7 / ILME-FR7K

# Montaż pionowy w wysoko położonym stałym miejscu

W tym temacie opisano procedurę montażu pionowego urządzenia w wysoko położonym stałym miejscu za pomocą uchwytu CIB-PCM1 (do nabycia osobno).

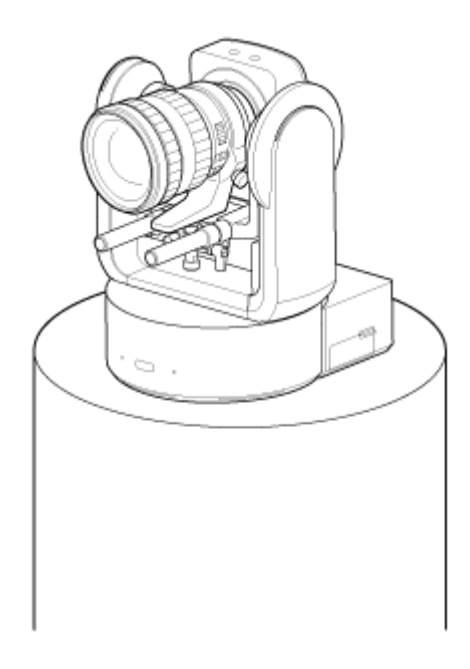

# OSTRZEŻENIE

- Aby zamontować urządzenie w wysoko położonym miejscu, należy zwrócić się do profesjonalnego wykonawcy.
- W przypadku montażu w wysoko położonym miejscu należy upewnić się, że powierzchnia montażu i materiały montażowe (z wyjątkiem akcesoriów) mogą utrzymać ciężar co najmniej 200 kg, a następnie zamontować urządzenie zgodnie z opisem podanym w niniejszym Przewodniku pomocy. Jeśli mocowanie nie jest wystarczająco wytrzymałe, urządzenie może spaść i spowodować poważne obrażenia.
- Przymocuj dołączoną do zestawu linkę do uchwytu sufitowego CIB-PCM1 (do nabycia osobno), aby zabezpieczyć urządzenie przed upadkiem.
- Po zamontowaniu urządzenia w wysoko położonym miejscu należy raz w roku sprawdzać, czy mocowanie nie uległo poluzowaniu. Odstęp między kontrolami można skrócić w zależności od warunków użytkowania.

#### Uwagi dotycząca montażu

- Aby zabezpieczyć obiektyw i blok złączy obiektywu na urządzeniu, nie należy zdejmować pokrywy obiektywu i osłony do momentu zamocowania obiektywu.
- Aby zapobiec uszkodzeniu obiektywu, nie należy trzymać jego elementów podczas pracy.
- Aby zapobiec uszkodzeniu urządzenia, nie należy trzymać głowicy kamery podczas pracy.

#### Sprawdź akcesoria do montażu w wysoko położonym miejscu i miejsce montażu.

#### Zestaw uchwytu sufitowego CIB-PCM1 (do nabycia osobno)

Przed rozpoczęciem sprawdź, czy masz wszystkie poniższe elementy.

- Uchwyt korpusu (1)
- Uchwyt sufitowy (1)
- Osłona przycisku zwalniania obiektywu (1)
- Linka zabezpieczająca przed upadkiem (1)
- Wkręty +PSW M3×8 (9)
- Wkręt +PSW M4×8 ze stali nierdzewnej do linki zabezpieczającej przed upadkiem (1)

#### Uwaga

 Linka zabezpieczająca przed upadkiem jest przeznaczona do utrzymania ciężaru urządzenia, gdy zostanie na niej zawieszone. Nie należy przykładać do niej żadnego obciążenia innego niż obciążenie urządzeniem.

#### Miejsce montażu

Podczas określania miejsca i kierunku montażu należy korzystać z poniższego rysunku, biorąc pod uwagę przestrzeń wymaganą do obrócenia obiektywu oraz okablowania z tyłu urządzenia.

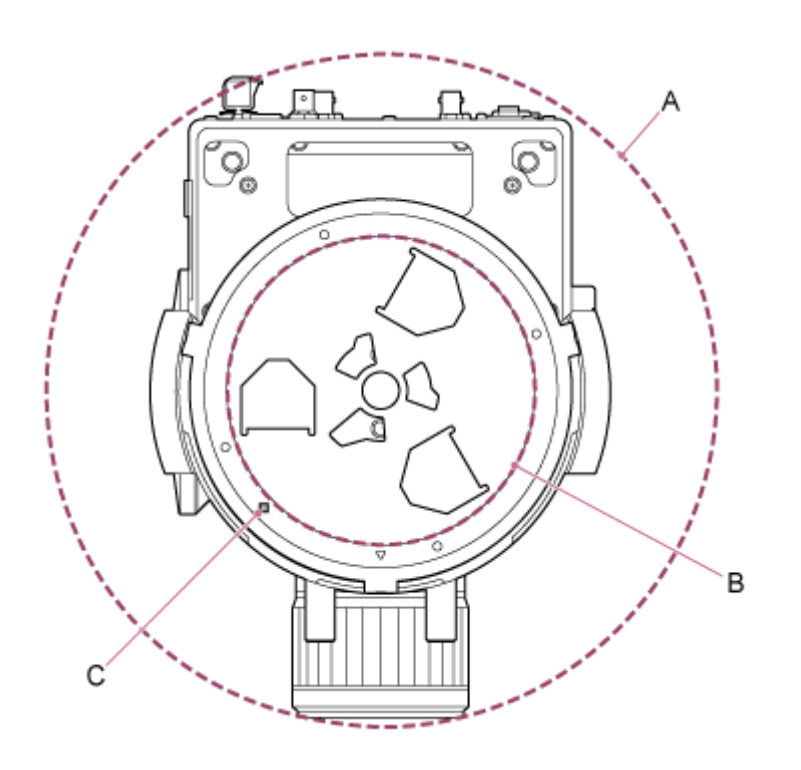

A: Zakres ruchu głowicy kamery (np. obiektyw SEL70200GM2 (z zainstalowanym telekonwerterem SEL20TC): Ø370)

B: Uchwyt sufitowy (otwór po stronie powierzchni montażu (Ø150))

C: Otwór ustalający

#### Uwaga

2

- Montaż należy wykonać w stabilnym miejscu, które nie jest narażone na wibracje. Miejsca narażone na wibracje mogą powodować drgania obrazu.
- Jeśli urządzenie musi być zamontowane na nachylonej powierzchni, jej kąt względem poziomu nie powinien przekraczać ±15°, a ponadto należy podjąć środki zapobiegające upadkowi urządzenia.

Przestaw suwak blokady obrotu w poziomie/pionie w położenie LOCK, aby zablokować obrót głowicy kamery w poziomie/pionie.

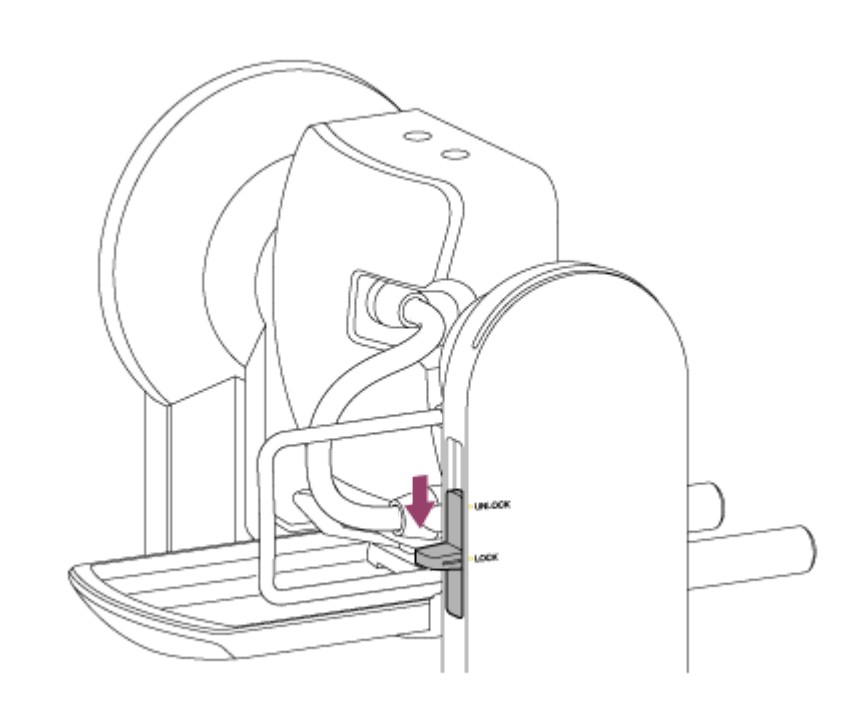

#### Uwaga

3

 Jeśli możliwość obrotu głowicy kamery w poziomie/pionie nie jest zablokowana, gdy dźwignia blokująca znajduje się w położeniu LOCK, należy ręcznie przesunąć głowicę kamery do momentu jej zablokowania.

Przymocuj uchwyt korpusu do dolnej części urządzenia za pomocą sześciu dołączonych do zestawu wkrętów (M3×8).

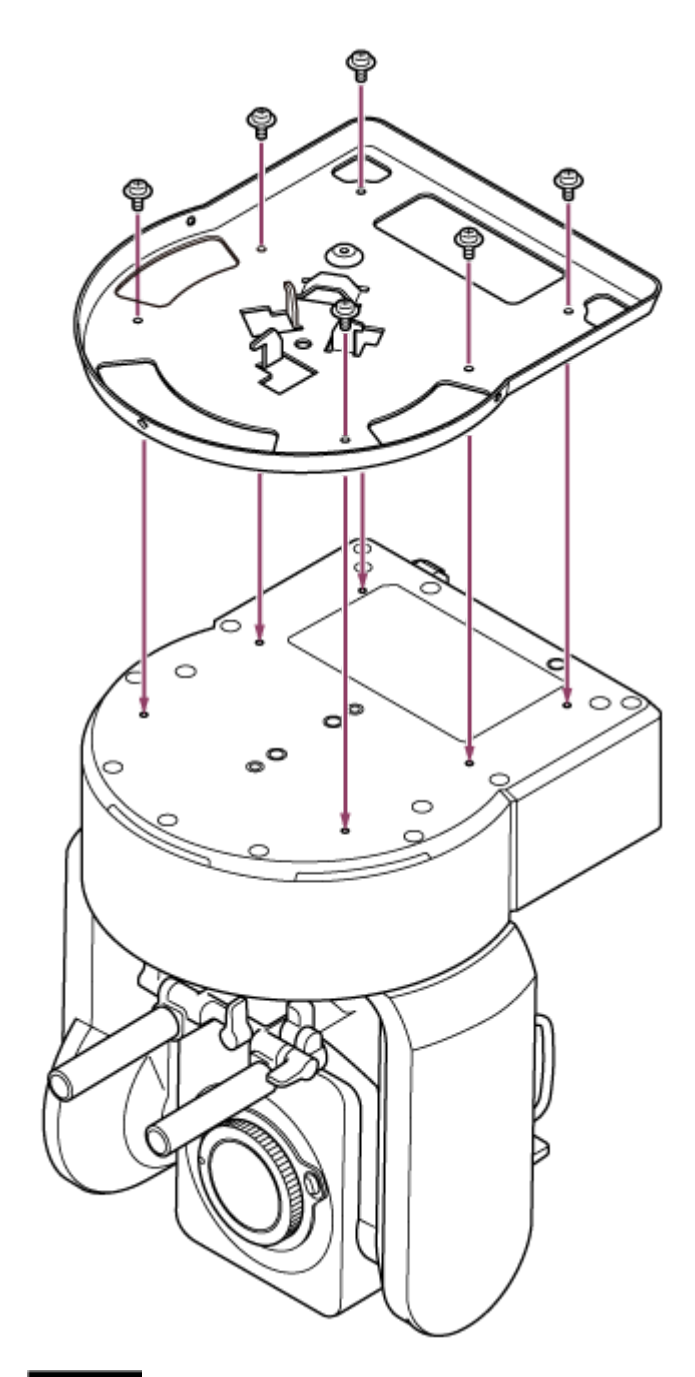

# UWAGA

4

Należy użyć wkrętów dołączonych do zestawu. Użycie wkrętów innych niż dołączone do zestawu może spowodować uszkodzenie elementów wewnętrznych urządzenia.

Przymocuj linkę zabezpieczająca przed upadkiem do uchwytu korpusu.

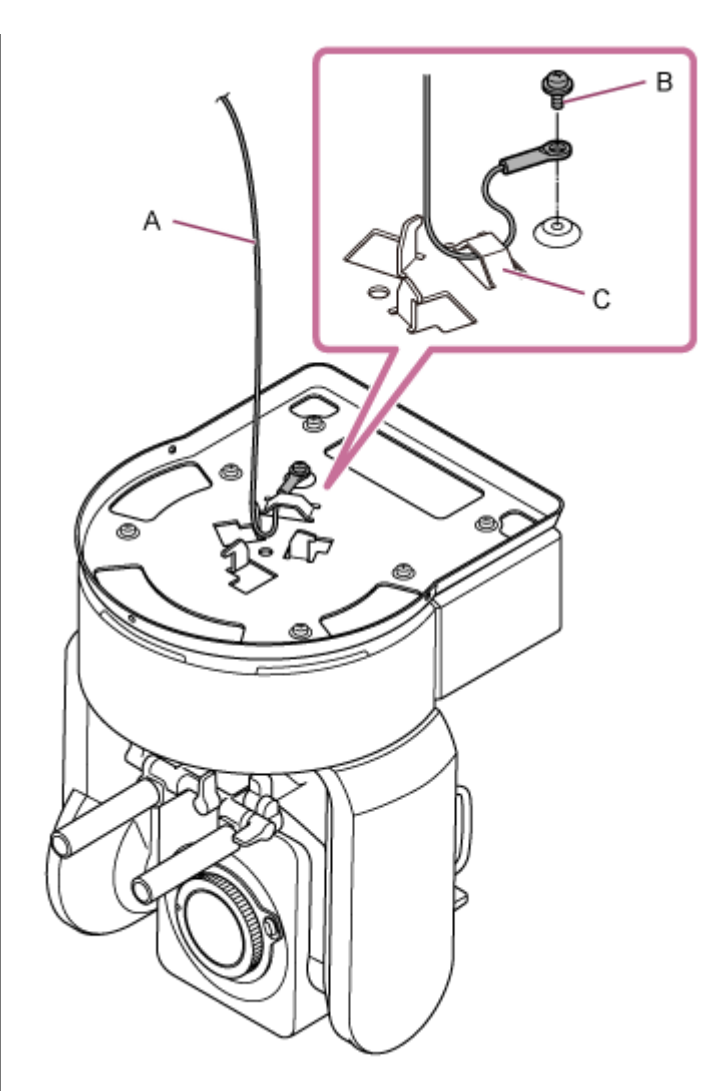

- A: Linka dołączona do zestawu
- B: Dołączony do zestawu wkręt z łbem z gniazdem krzyżowym (M4×8)
- C: Metalowe oczko na linkę

# OSTRZEŻENIE

Należy użyć wkręta dołączonego do zestawu. Użycie wkręta innego niż dołączony do zestawu może zmniejszyć skuteczność działania linki.

**6** Przymocuj uchwyt sufitowy do powierzchni (np. półki), na której ma zostać zamontowane urządzenie.
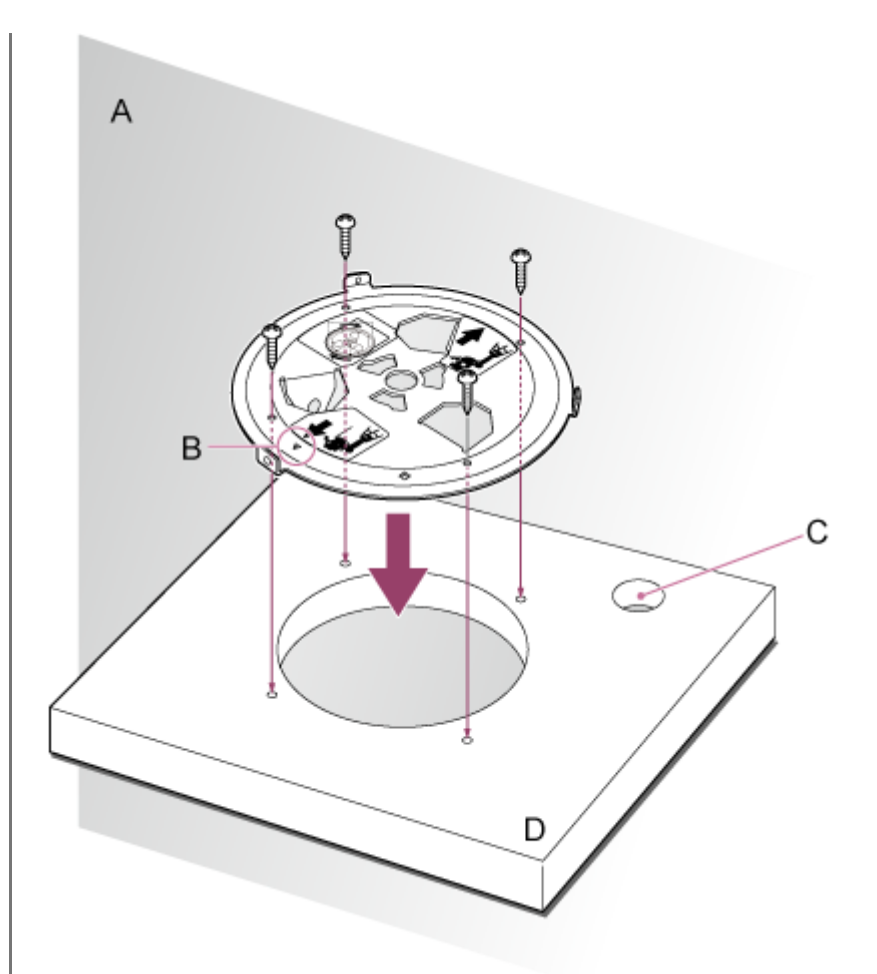

#### A: Ściana

- B: Oznaczenie riangle (kierunek przodu kamery)
- C: Otwór na kable połączeniowe
- D: Półka lub inna powierzchnia montażowa

#### 6 Przymocuj linkę zabezpieczająca przed upadkiem do miejsca w pobliżu powierzchni montażu.

Użyj wkręta z łbem sześciokątnym M5 (3/16 cala) (do nabycia osobno), aby przymocować linkę do obiektu znajdującego się w pobliżu półki lub innej powierzchni, do której przymocowany jest uchwyt sufitowy.

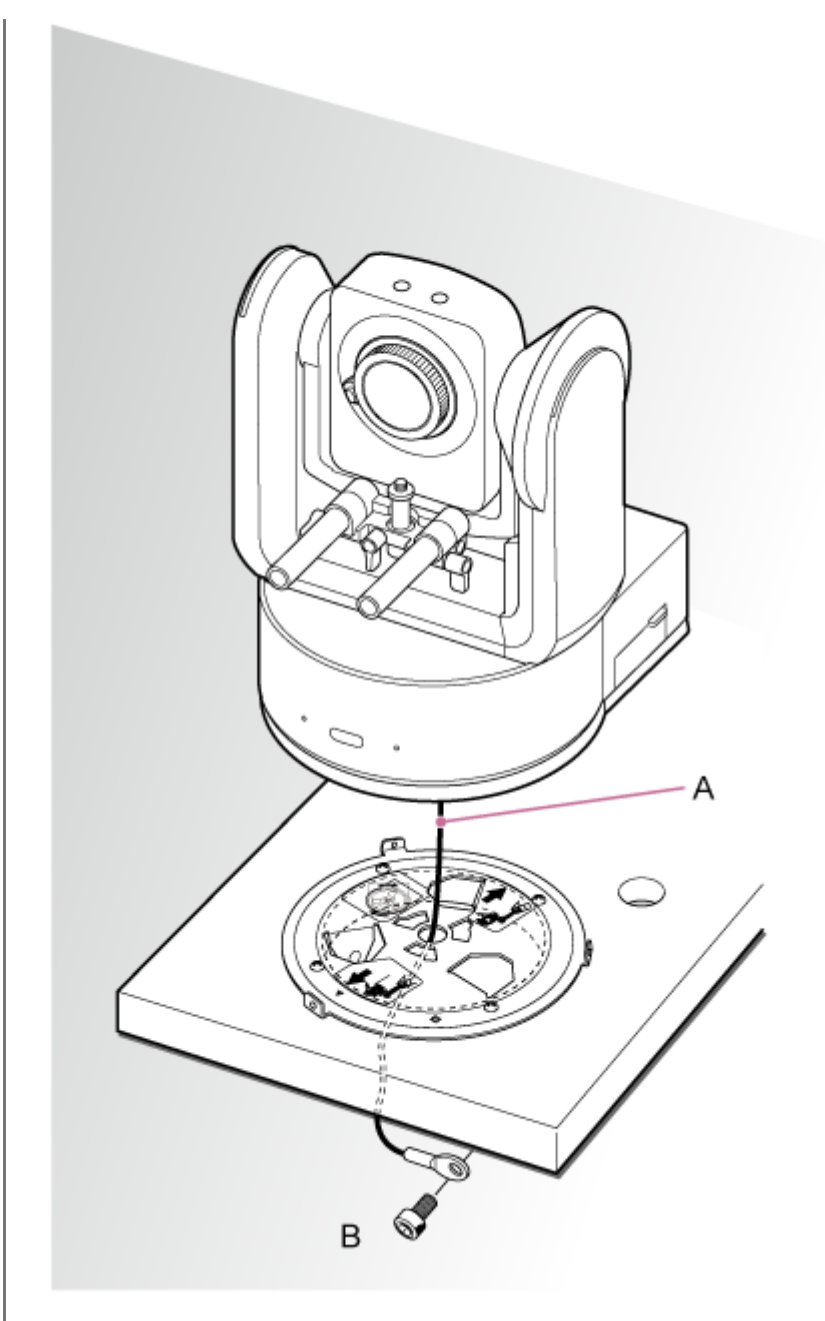

#### A: Linka

7

B: Śruba z łbem sześciokątnym (M5, 3/16 cala)

Wyrównaj otwór na wkręt O z przodu uchwytu korpusu z otworem  $\diamond$  w uchwycie sufitowym, włóż urządzenie i tymczasowo zamocuj uchwyt korpusu w uchwycie sufitowym, obracając urządzenie zgodnie z kierunkiem ruchu wskazówek zegara.

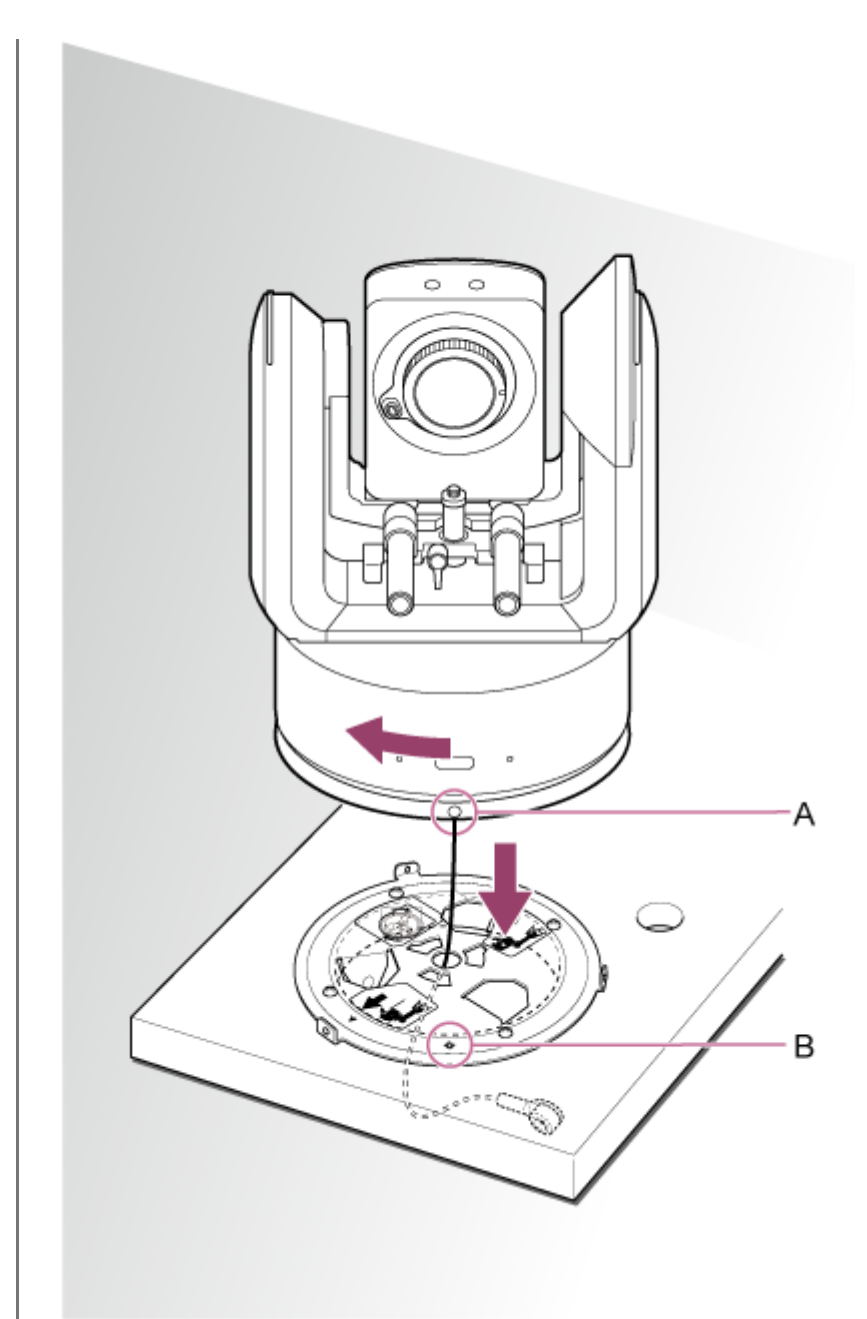

A: Otwór O B: Otwór ◇

Przymocuj uchwyt korpusu i uchwyt sufitowy za pomocą trzech dołączonych do zestawu wkrętów blokady obrotu (M3×8).

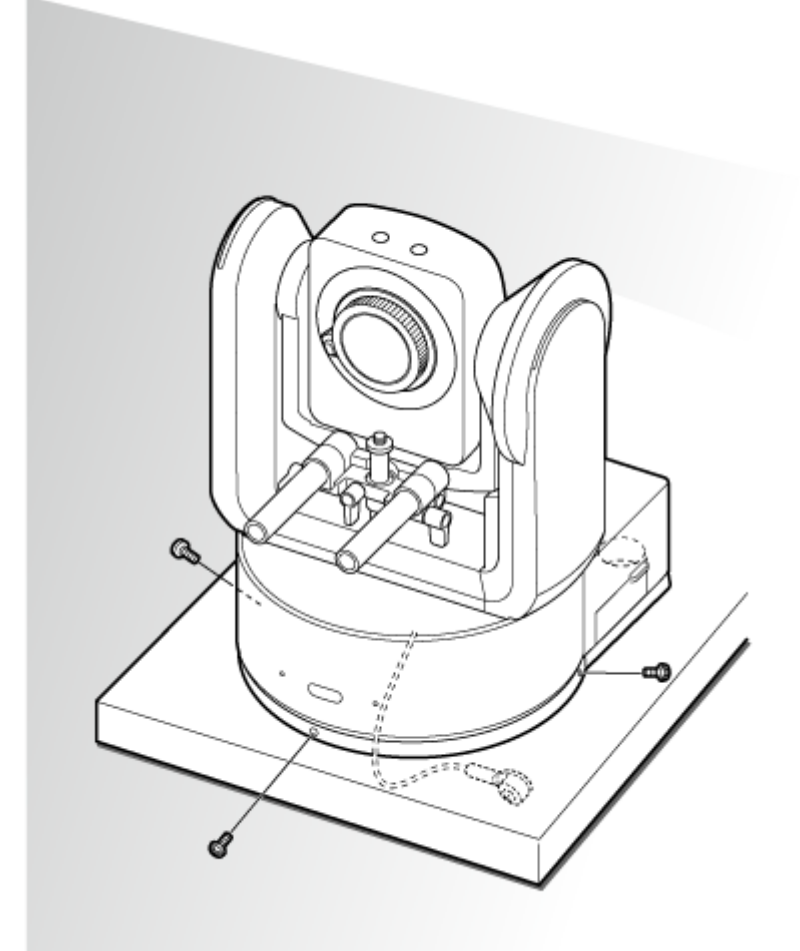

#### Sprawdź stan montażu.

W szczególności sprawdź, czy:

- wkręty montażowe są prawidłowo zamocowane,
- linka zabezpieczająca przed upadkiem jest prawidłowo zamocowana i nie jest skręcona,
- urządzenie jest zamocowane poziomo (nie może się przechylać ani chwiać),
- po obróceniu urządzenie nie obraca się swobodnie.

Następnie zamocuj obiektyw. Zapoznaj się z sekcją "Mocowanie obiektywu", biorąc pod uwagę informacje podane w sekcjach "Zalecenia eksploatacyjne dotyczące mocowania/zdejmowania obiektywu", "Sprawdzanie przełączników obiektywu" i "Zalecenia eksploatacyjne dotyczące korzystania z obiektywu zmiennoogniskowego".

#### Uwaga

9

Po zamocowaniu obiektywu sprawdź, czy obiektyw jest stabilnie zamocowany.
 Obiektyw nie jest wyposażony w zabezpieczenie przed upadkiem. Firma Sony nie ponosi żadnej odpowiedzialności za wypadnięcie obiektywu z urządzenia.

#### Powiązany temat

- Zalecenia eksploatacyjne dotyczące mocowania/zdejmowania obiektywu
- Sprawdzanie przełączników obiektywu
- Zalecenia eksploatacyjne dotyczące korzystania z obiektywu zmiennoogniskowego
- Mocowanie obiektywu

Interchangeable Lens Digital Camera ILME-FR7 / ILME-FR7K

## Montaż na suficie

W tym temacie opisano procedurę montażu urządzenia na suficie za pomocą uchwytu sufitowego (CIB-PCM1 — do nabycia osobno).

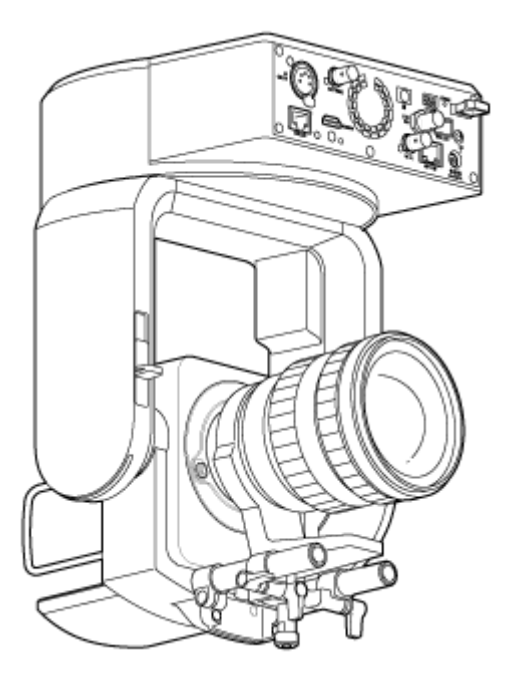

#### OSTRZEŻENIE

- Aby zamontować urządzenie na suficie, należy zwrócić się do profesjonalnego wykonawcy.
- W przypadku montażu na suficie należy upewnić się, że powierzchnia montażu i materiały montażowe (z wyjątkiem akcesoriów) mogą utrzymać ciężar co najmniej 200 kg, a następnie zamontować urządzenie zgodnie z opisem podanym w niniejszym Przewodniku pomocy. Jeśli mocowanie nie jest wystarczająco wytrzymałe, urządzenie może spaść i spowodować poważne obrażenia.
- Przymocuj dołączoną do zestawu linkę do uchwytu sufitowego CIB-PCM1 (do nabycia osobno), aby zabezpieczyć urządzenie przed upadkiem.
- Po zamontowaniu urządzenia na suficie należy raz w roku sprawdzać, czy mocowanie nie uległo poluzowaniu.
   Odstęp między kontrolami można skrócić w zależności od warunków użytkowania.

#### Uwagi dotycząca montażu

- Aby zabezpieczyć obiektyw i blok złączy obiektywu na urządzeniu, nie należy zdejmować pokrywy obiektywu i osłony do momentu zamocowania obiektywu.
- Aby zapobiec uszkodzeniu obiektywu, nie należy trzymać jego elementów podczas pracy.
- Aby zapobiec uszkodzeniu urządzenia, nie należy trzymać głowicy kamery podczas pracy.

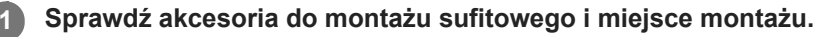

#### Zestaw uchwytu sufitowego CIB-PCM1 (do nabycia osobno)

Przed rozpoczęciem sprawdź, czy masz wszystkie poniższe elementy.

- Uchwyt korpusu (1)
- Uchwyt sufitowy (1)
- Osłona przycisku zwalniania obiektywu (1)
- Linka zabezpieczająca przed upadkiem (1)
- Wkręty +PSW M3×8 (9)

Wkręt +PSW M4×8 ze stali nierdzewnej do linki zabezpieczającej przed upadkiem (1)

#### Uwaga

 Linka zabezpieczająca przed upadkiem jest przeznaczona do utrzymania ciężaru urządzenia, gdy zostanie na niej zawieszone. Nie należy przykładać do niej żadnego obciążenia innego niż obciążenie urządzeniem.

#### Miejsce montażu

Podczas określania miejsca i kierunku montażu należy korzystać z poniższego rysunku, biorąc pod uwagę przestrzeń wymaganą do obrócenia obiektywu oraz okablowania z tyłu urządzenia.

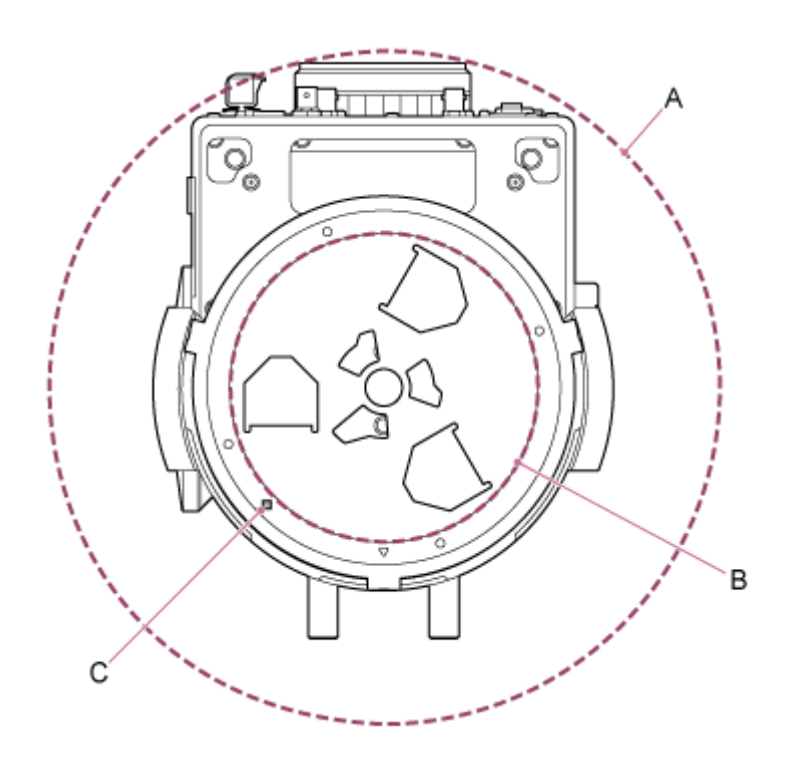

A: Zakres ruchu głowicy kamery (np. obiektyw SEL70200GM2 (z zainstalowanym telekonwerterem SEL20TC): Ø370)

B: Uchwyt sufitowy (otwór po stronie sufitu (Ø150))

C: Otwór ustalający

#### Uwaga

3

- Montaż należy wykonać na suficie o odpowiedniej wytrzymałości (np. betonowym).
- Aby zamontować urządzenie na suficie o niewystarczającej wytrzymałości, należy zapewnić odpowiednie wzmocnienie.
- Montaż należy wykonać w stabilnym miejscu, które nie jest narażone na wibracje. Miejsca narażone na wibracje mogą powodować drgania obrazu.
- Jeśli urządzenie musi być zamontowane na nachylonej powierzchni, jej kąt względem poziomu nie powinien przekraczać ±15°, a ponadto należy podjąć środki zapobiegające upadkowi urządzenia.

Przestaw suwak blokady obrotu w poziomie/pionie w położenie UNLOCK, aby odblokować obrót głowicy kamery w poziomie/pionie i obrócić głowicę kamery o 180° w pionie.

Przestaw suwak blokady obrotu w poziomie/pionie w położenie LOCK, aby zablokować obrót głowicy kamery w poziomie/pionie.

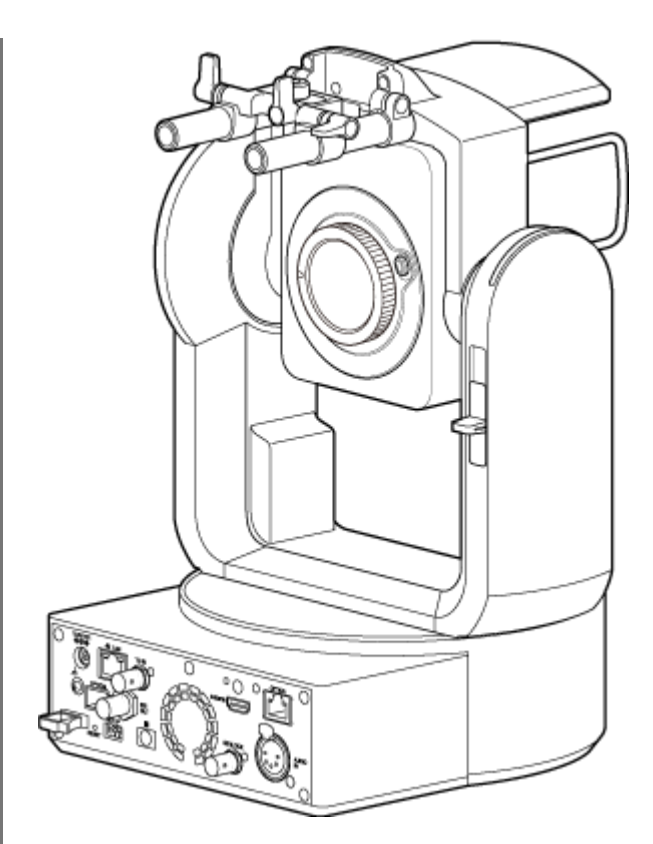

Głowica kamery obrócona o 180°

#### Uwaga

4

 Jeśli możliwość obrotu głowicy kamery w poziomie/pionie nie jest zablokowana, gdy dźwignia blokująca znajduje się w położeniu LOCK, należy ręcznie przesunąć głowicę kamery do momentu jej zablokowania.

Przymocuj uchwyt korpusu do dolnej części urządzenia za pomocą sześciu dołączonych do zestawu wkrętów (M3×8).

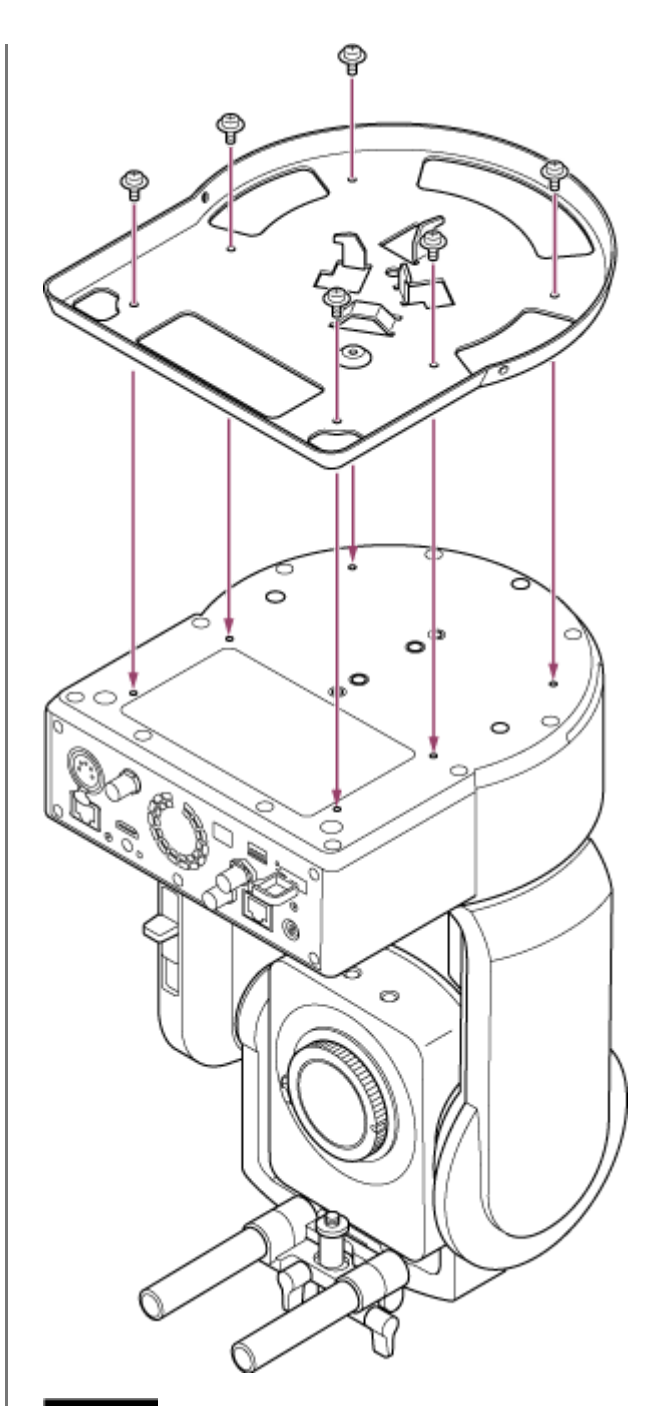

## UWAGA

5

Należy użyć wkrętów dołączonych do zestawu. Użycie wkrętów innych niż dołączone do zestawu może spowodować uszkodzenie elementów wewnętrznych urządzenia.

Przymocuj uchwyt sufitowy do płyty montażowej (do nabycia osobno), a następnie przymocuj płytę do sufitu.

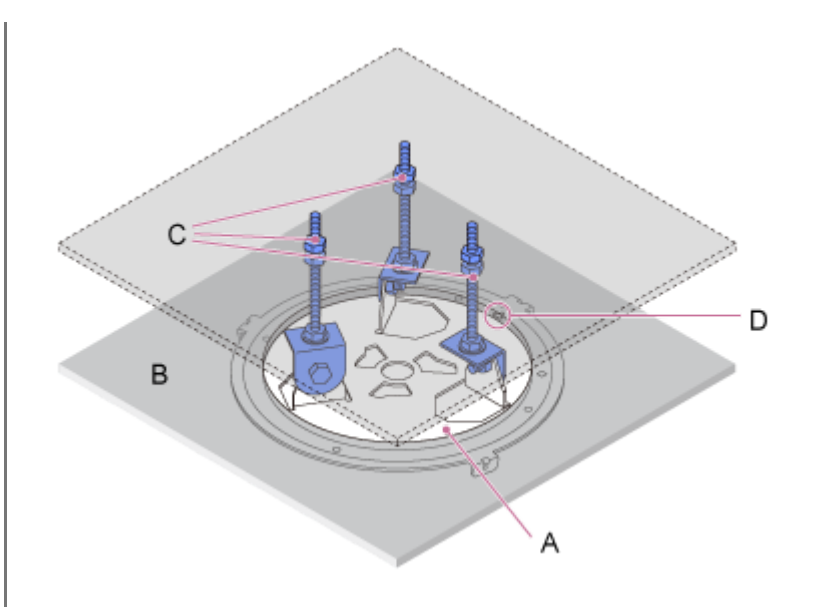

- A: Uchwyt sufitowy
- B: Sufit
- C: Płyta montażowa
- D: Otwór riangle

#### Zamocuj uchwyt zgodnie z orientacją uchwytu sufitowego

Uwaga: W przypadku montażu na suficie przód kamery znajduje się po przeciwnej stronie uchwytu sufitowego w porównaniu z normalnym montażem pionowym. Należy wykonać montaż prawidłowo, korzystając ze schematu przedstawiającego kierunek montażu.

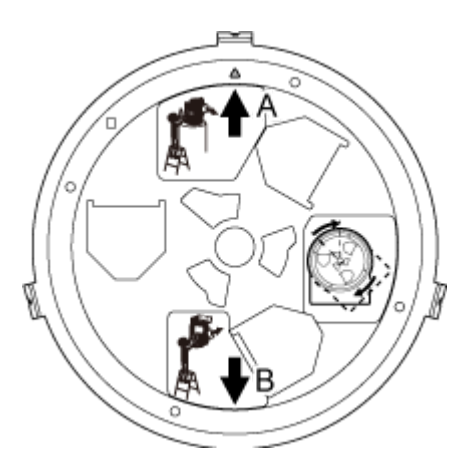

- A: Przód w przypadku montażu pionowego (orientacja otworu △)
- B: Przód w przypadku montażu sufitowego

#### Uwaga

6

Za materiał powierzchni montażowej odpowiada klient.

Przymocuj linkę zabezpieczająca przed upadkiem do sufitu.

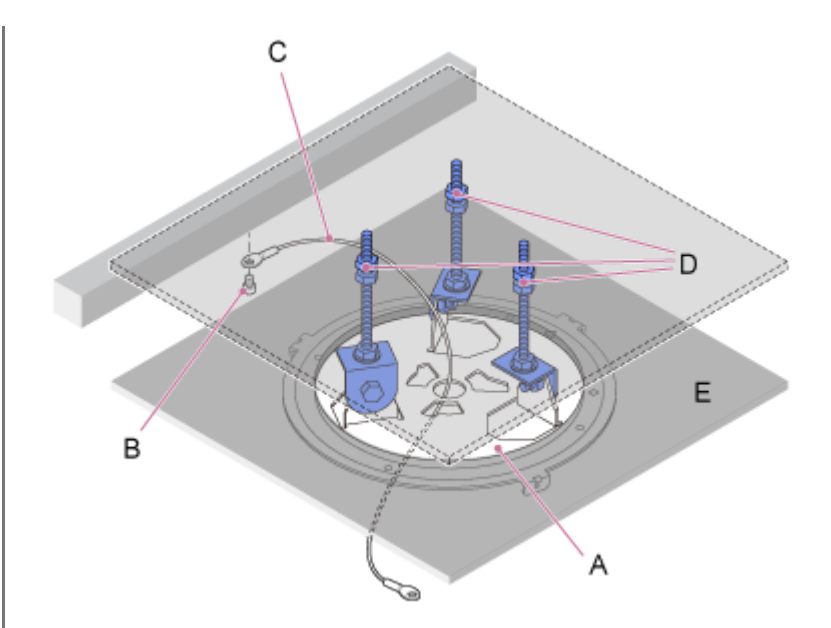

- A: Uchwyt sufitowy
- B: Śruba z łbem sześciokątnym (M5, 3/16 cala)
- C: Linka (w zestawie)
- D: Płyta montażowa
- E: Sufit

7

# Przeciągnij linkę zabezpieczająca przed upadkiem przez otwór w środku uchwytu sufitowego i przymocuj ją do uchwytu korpusu.

Poprowadź linkę zabezpieczająca przed upadkiem przez metalowe oczko na linkę na uchwycie korpusu i przymocuj ją do uchwytu za pomocą dołączonego do zestawu wkręta ze stali nierdzewnej (M4×8).

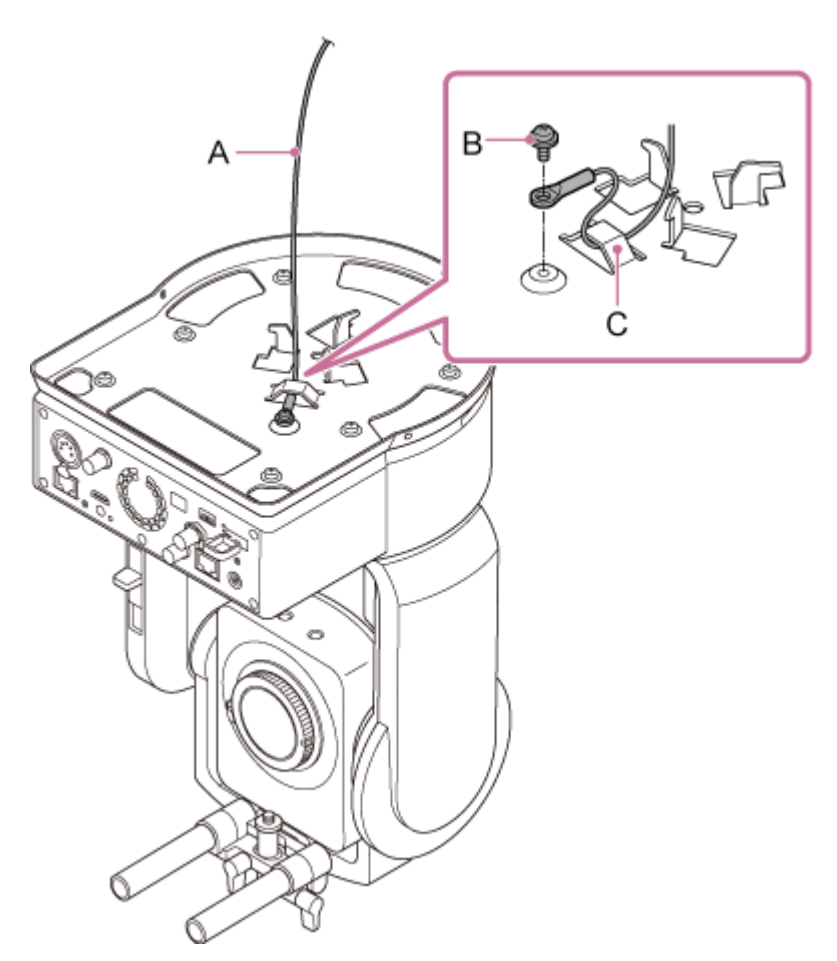

- A: Linka dołączona do zestawu
- B: Dołączony do zestawu wkręt z łbem z gniazdem krzyżowym (M4×8)
- C: Metalowe oczko na linkę

#### OSTRZEŻENIE

Należy użyć wkręta dołączonego do zestawu. Użycie wkręta innego niż dołączony do zestawu może zmniejszyć skuteczność działania linki.

#### Uwaga

8

 Zaleca się, aby jedna osoba trzymała urządzenie w sposób przedstawiony na poniższym rysunku, gdy druga osoba będzie mocowała urządzenie.

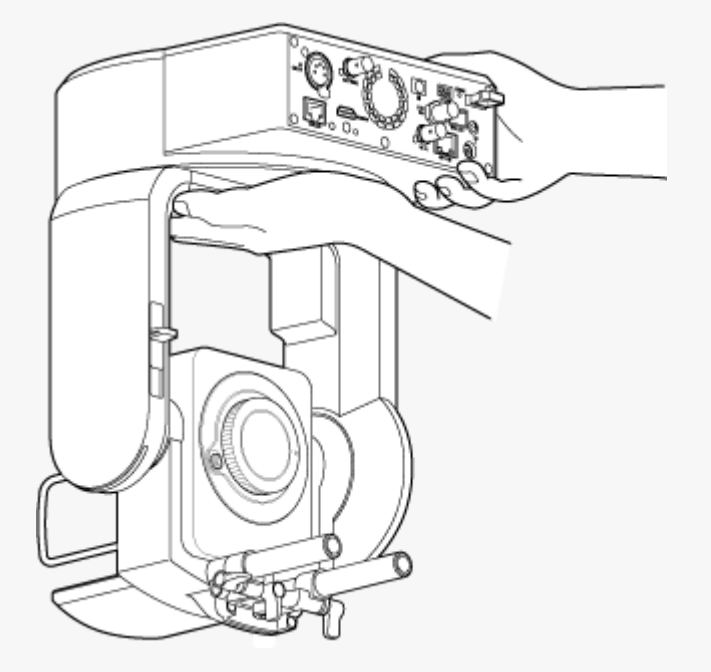

- Podczas montażu nie należy trzymać głowicy kamery ani wspornika obiektywu. W przypadku upuszczenia lub upadku urządzenia istnieje ryzyko uszkodzenia mienia lub obrażeń ciała.
- Należy zachować ostrożność podczas podłączania przewodów, aby nie dopuścić do zwarcia złączy i przewodów elektrycznych przez linkę zabezpieczająca przed upadkiem.
- Mocowanie może utrzymać podwieszoną masę o wadze do 8,8 kg (łącznie z obiektywem). Aby zapobiec upadkowi urządzenia, nie wolno przekraczać maksymalnej dopuszczalnej masy.

Wyrównaj otwór na wkręt (A) w uchwycie korpusu z otworem  $\Diamond$  (B) w uchwycie sufitowym, włóż urządzenie i obrócić je o ok. 60 stopni w kierunku zgodnym z ruchem wskazówek zegara, aż otwór na wkręt (A) i otwór na wkręt (C) będą wyrównane.

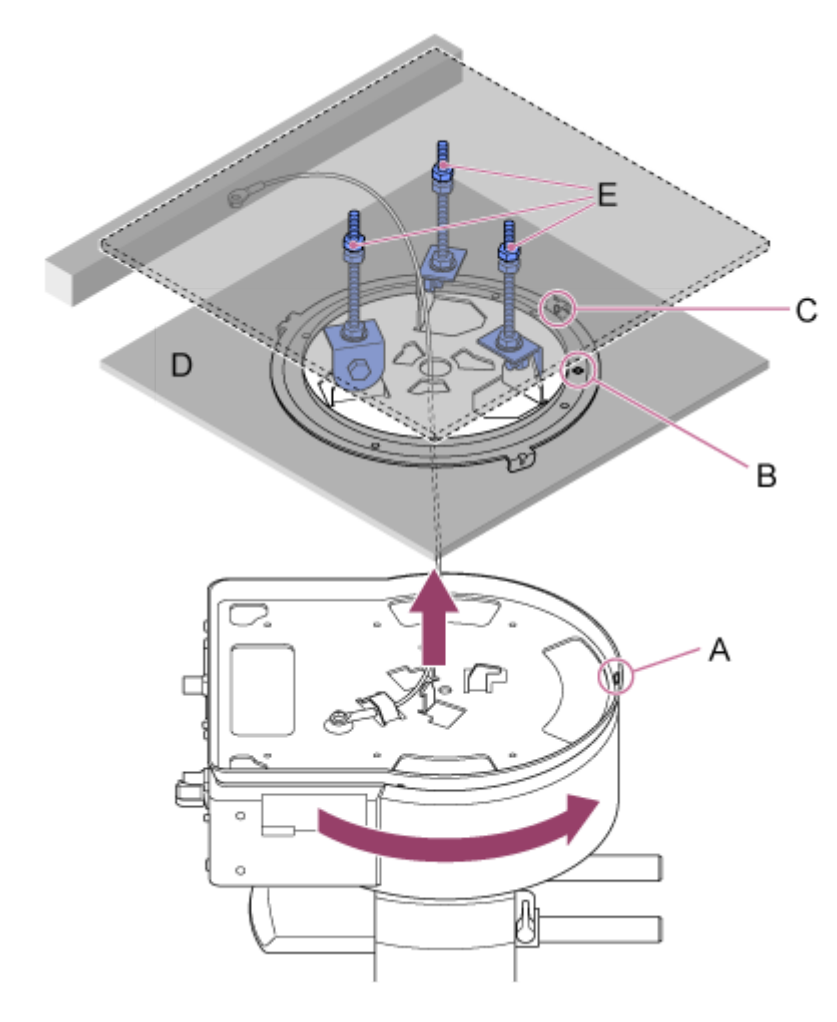

- A: Otwór na wkręt w uchwycie korpusu
- B: Otwór na wkręt w uchwycie sufitowym (otwór  $\diamondsuit$ )
- C: Otwór na wkręt
- D: Sufit

9

E: Płyta montażowa

Przymocuj uchwyt korpusu i uchwyt sufitowy za pomocą trzech dołączonych do zestawu wkrętów blokady obrotu (M3×8).

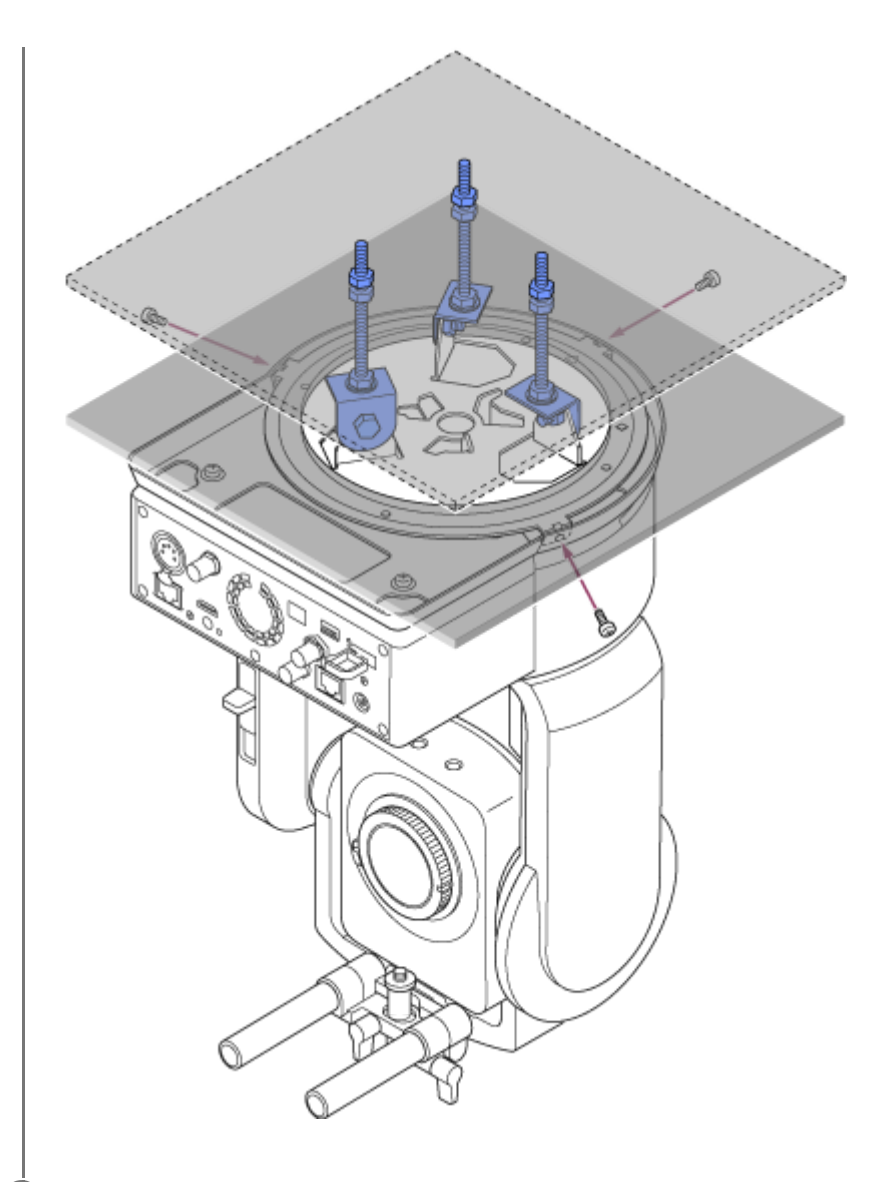

#### 10 Sprawdź stan montażu.

W szczególności sprawdź, czy:

- wkręty montażowe są prawidłowo zamocowane,
- linka zabezpieczająca przed upadkiem jest prawidłowo zamocowana i nie jest skręcona,
- urządzenie jest zamocowane poziomo (nie może się przechylać ani chwiać),
- po obróceniu urządzenie nie obraca się swobodnie.

Następnie zamocuj obiektyw. Zapoznaj się z sekcją "Mocowanie obiektywu", biorąc pod uwagę informacje podane w sekcjach "Zalecenia eksploatacyjne dotyczące mocowania/zdejmowania obiektywu", "Sprawdzanie przełączników obiektywu" i "Zalecenia eksploatacyjne dotyczące korzystania z obiektywu zmiennoogniskowego".

#### Uwaga

- Aby móc prawidłowo sterować obrotem w poziomie/pionie, gdy urządzenie jest zamontowane na suficie, w menu internetowym ustaw opcję [Pan-Tilt] > [Direction] > [Ceiling] na [On].
- Po zamocowaniu obiektywu sprawdź, czy obiektyw jest stabilnie zamocowany.
   Obiektyw nie jest wyposażony w zabezpieczenie przed upadkiem. Firma Sony nie ponosi żadnej odpowiedzialności za wypadnięcie obiektywu z urządzenia.

- Zalecenia eksploatacyjne dotyczące mocowania/zdejmowania obiektywu
- Sprawdzanie przełączników obiektywu
- Zalecenia eksploatacyjne dotyczące korzystania z obiektywu zmiennoogniskowego
- Mocowanie obiektywu

Interchangeable Lens Digital Camera ILME-FR7 / ILME-FR7K

## Zalecenia eksploatacyjne dotyczące mocowania/zdejmowania obiektywu

### OSTRZEŻENIE

Nie należy pozostawiać obiektywu skierowanego w stronę słońca. Bezpośrednie promienie słoneczne mogą przedostać się przez obiektyw, skupić się w urządzeniu i spowodować pożar.

#### Uwaga

- Obiektyw należy mocować/zdejmować, gdy urządzenie jest wyłączone.
- Obiektyw jest elementem precyzyjnym. Nie umieszczać obiektywu na powierzchni z mocowaniem obiektywu skierowanym w dół. Założyć osłonę mocowania obiektywu dołączoną do zestawu.

#### Wskazówka

 Aby uzyskać szczegółowe informacje na temat obiektywów obsługiwanych przez urządzenie, należy skontaktować się z przedstawicielem serwisu firmy Sony.

Przewodnik pomocy

Interchangeable Lens Digital Camera ILME-FR7 / ILME-FR7K

## Sprawdzanie przełączników obiektywu

W zależności od typu obiektywu wymagane są następujące czynności sprawdzające i ustawienia.

## W przypadku obiektywu z przełącznikiem trybu regulacji ostrości

Ustaw przełącznik w położenie AF/MF lub AF.

Gdy przełącznik jest ustawiony na MF lub Full MF, ostrość można regulować tylko za pomocą pierścienia obiektywu.

#### Uwaga

 W przypadku korzystania z obiektywu z mocowaniem typu A możliwość ręcznej regulacji za pomocą pilota zdalnego sterowania może być niedostępna.

## W przypadku obiektywu z przełącznikiem zoomu

Ustaw przełącznik w położenie SERVO.

Gdy przełącznik znajduje się w położeniu MANUAL, zoom można regulować tylko za pomocą pierścienia zoomu. Sterowanie zoomem z poziomu urządzenia nie daje żadnego efektu.

## W przypadku obiektywu z przełącznikiem funkcji automatycznej przysłony

Ustaw przełącznik w położenie AUTO.

Jeśli przełącznik nie jest ustawiony na AUTO, przysłonę można regulować tylko za pomocą pierścienia obiektywu. Regulacja przysłony z poziomu urządzenia nie daje żadnego efektu.

## W przypadku obiektywu z przełącznikiem funkcji stabilizacji obrazu

Ustaw przełącznik w położenie OFF.

Jeśli przełącznik jest ustawiony w położeniu ON, podczas operacji obrotu w poziomie/pionie może wystąpić nieoczekiwane działanie.

## SELP28135G

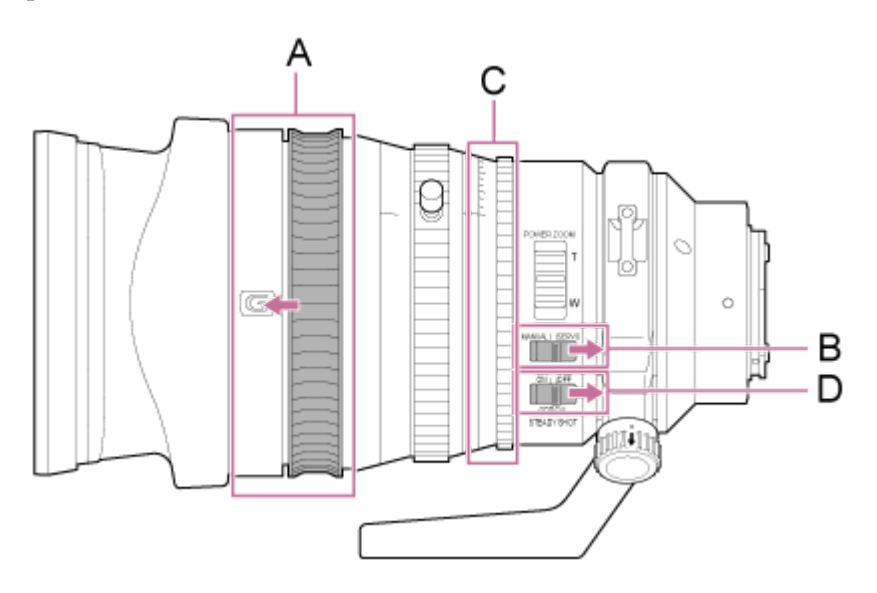

A: Przesuń pierścień regulacji ostrości do przodu (tryb AF/MF).

B: Ustaw przełącznik ZOOM w położenie SERVO.

- C: Przestaw pierścień przysłony w położenie "A", a przełącznik IRIS LOCK w położenie LOCK.
- D: Przestaw przełącznik funkcji stabilizacji obrazu w położenie OFF.

Interchangeable Lens Digital Camera ILME-FR7 / ILME-FR7K

## Zalecenia eksploatacyjne dotyczące korzystania z obiektywu zmiennoogniskowego

W przypadku korzystania z obiektywu zmiennoogniskowego innego niż obiektyw z elektryczną regulacją zoomu, pozycja zoomu może się zmieniać w zależności od warunków montażu. Zabezpiecz pierścień zoomu w odpowiednim położeniu za pomocą taśmy.

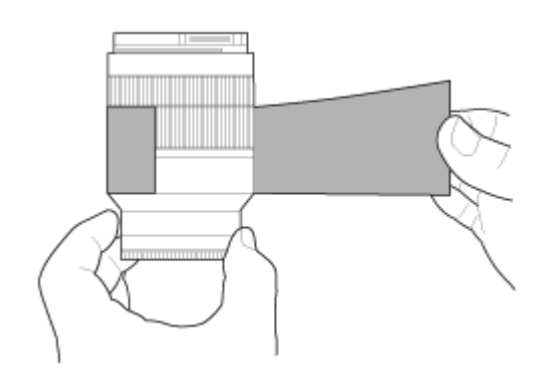

Taśma z foliowa: 471 BLA 50 lub odpowiednik

Przewodnik pomocy

Interchangeable Lens Digital Camera ILME-FR7 / ILME-FR7K

## Mocowanie obiektywu

W tym temacie opisano sposób instalowania obiektywu z mocowaniem typu E lub obiektywu z mocowaniem typu A.

#### Uwaga

1

- Nie należy transportować urządzenia z zamocowanym obiektywem.
- W przypadku korzystania z obiektywu z mocowaniem typu A przysłona jest ustawiana ręcznie, a ostrość jest ustawiana w trybie MF.

Przestaw suwak blokady obrotu w poziomie/pionie w położenie LOCK, aby zablokować obrót głowicy kamery w poziomie/pionie.

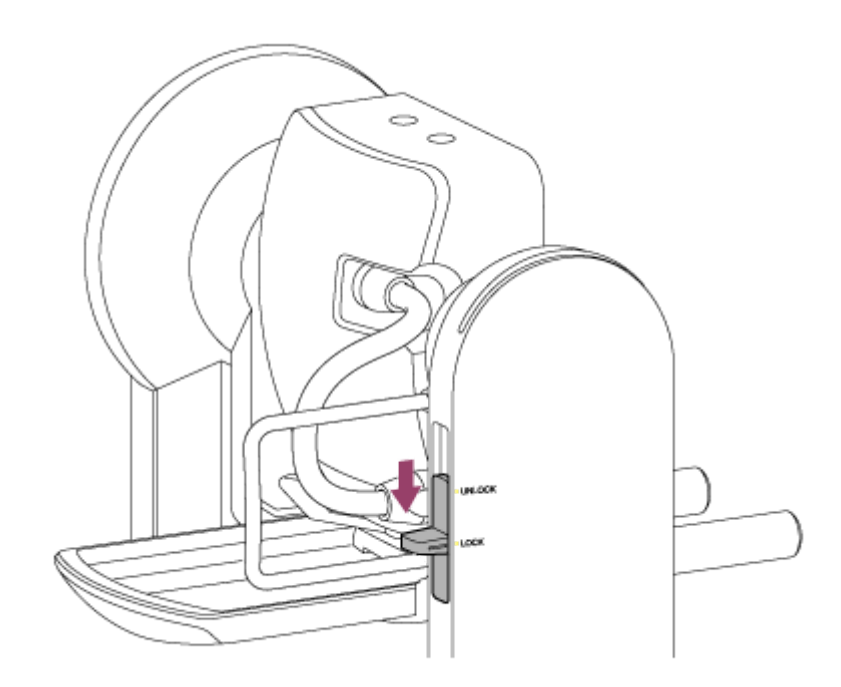

#### Uwaga

2

 Jeśli możliwość obrotu głowicy kamery w poziomie/pionie nie jest zablokowana, gdy dźwignia blokująca znajduje się w położeniu LOCK, należy ręcznie przesunąć głowicę kamery do momentu jej zablokowania.

Obróć dźwignię zaciskową śruby mocującej podstawę wspornika obiektywu w kierunku przeciwnym do ruchu wskazówek zegara, aby poluzować blokadę, a następnie odkręć śrubę mocującą podstawę wspornika obiektywu, tak aby znajdowała się w położeniu, w którym nie będzie kolidowała z obiektywem.

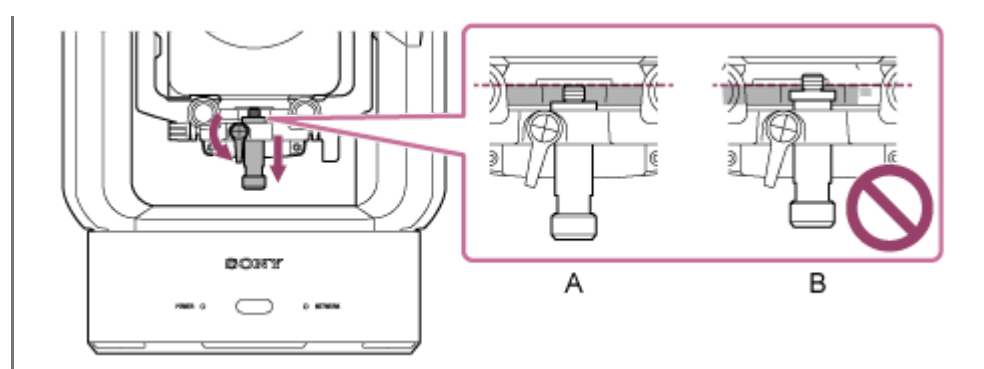

A: Prawidłowo

3

B: Nieprawidłowo

Obróć dźwignię blokady głowicy kamery w kierunku wskazanym strzałką, aby odblokować głowicę kamery.

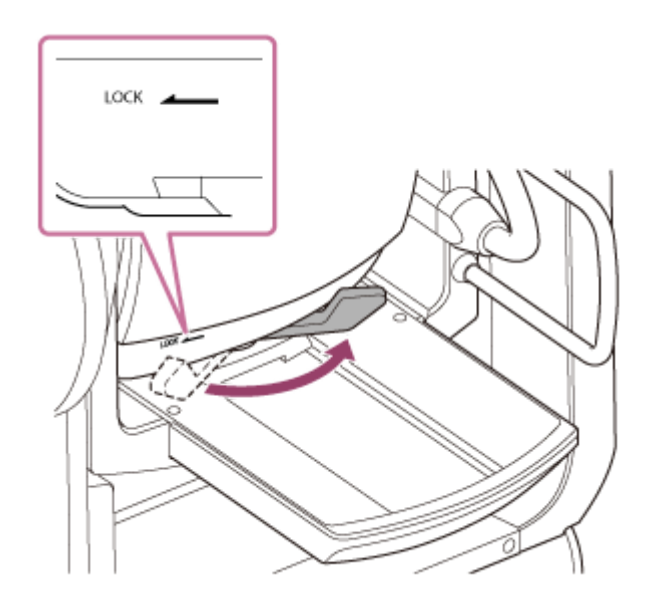

#### Uwaga

4

Do momentu ponownego zablokowania głowicy kamery istnieje ryzyko, że głowica kamery może się przesunąć pod własnym ciężarem. Podczas wykonywania tej operacji należy podtrzymywać głowicę kamery ręką.

Przesuń głowicę kamery do najbardziej wysuniętego do przodu położenia.

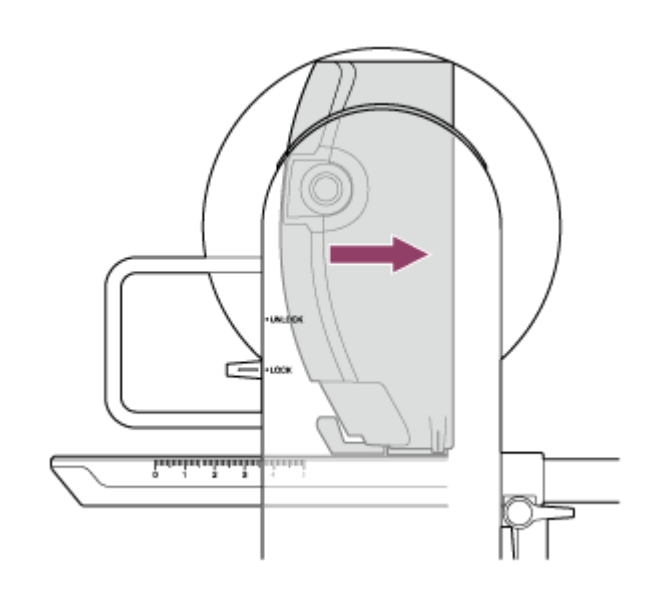

#### 5 Obróć dźwignię blokady głowicy kamery w kierunku wskazanym strzałką, aby zablokować głowicę kamery.

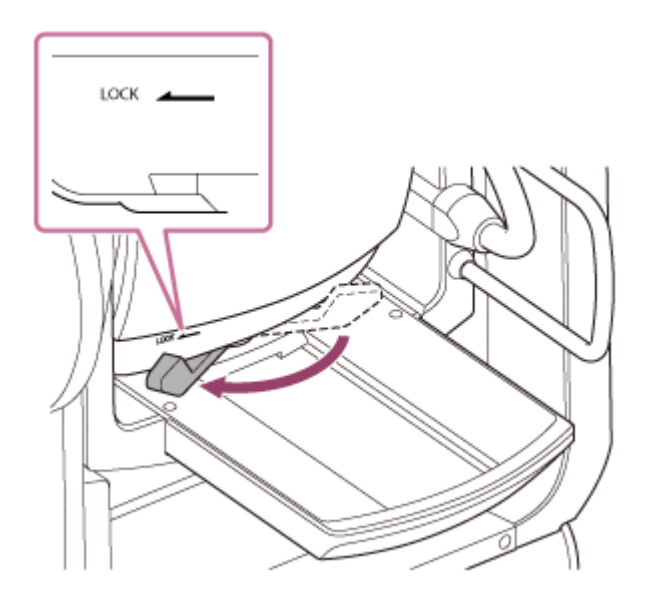

#### Uwaga

6

7

 Upewnij się, że dźwignia blokady głowicy kamery nie styka się z innymi częściami, aby zapobiec zakłóceniom działania funkcji obrotu w pionie.

Zdejmij pokrywę oraz osłonę z urządzenia i obiektywu.

Wyrównaj oznaczenie na mocowaniu obiektywu (białe) z oznaczeniem na urządzeniu, ostrożnie włóż obiektyw do głowicy kamery, a następnie obracaj go zgodnie z kierunkiem ruchu wskazówek zegara do momentu zablokowania.

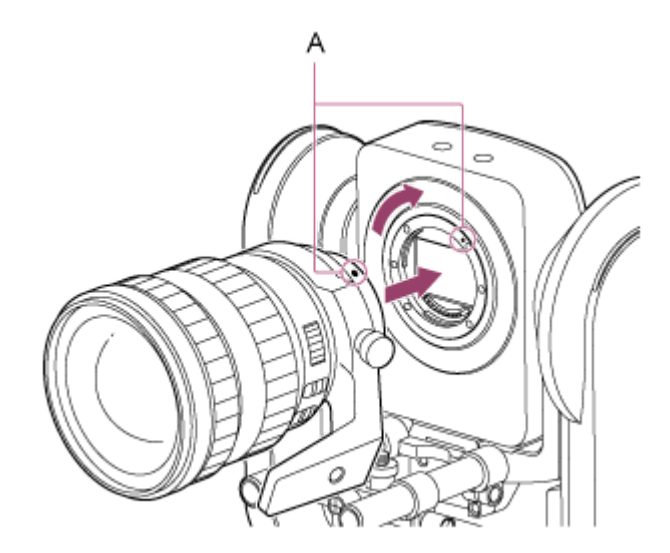

#### A: Oznaczenia montażowe (białe)

#### Uwaga

8

 Aby użyć obiektywu z mocowaniem typu A, zainstaluj adapter mocowania obiektywu (opcjonalny) w urządzeniu, a następnie podłącz obiektyw z mocowaniem typu A.

Obróć dźwignię blokady głowicy kamery w kierunku wskazanym strzałką, aby odblokować głowicę kamery.

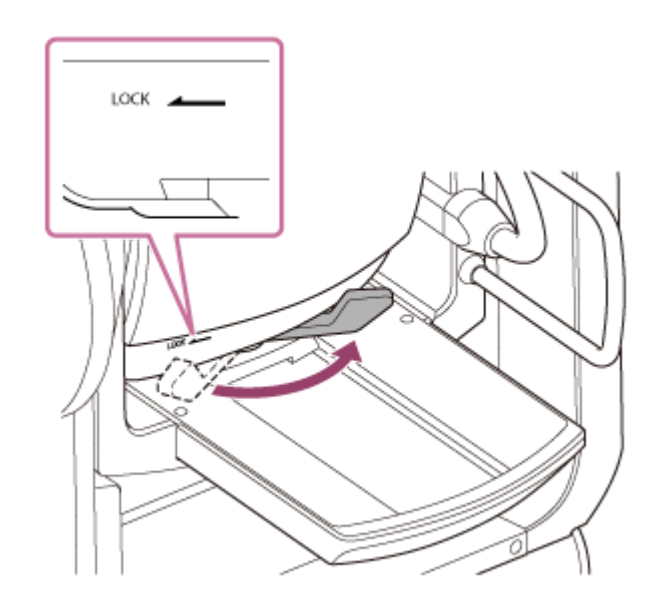

#### Uwaga

9

 Do momentu ponownego zablokowania głowicy kamery istnieje ryzyko, że głowica kamery może się przesunąć pod własnym ciężarem. Podczas wykonywania tej operacji należy podtrzymywać głowicę kamery ręką.

Wyreguluj głowicę kamery, tak aby była zapewniona równowaga podczas ruchu do przodu / do tyłu, a podstawa do przesuwania była ustawiona poziomo.

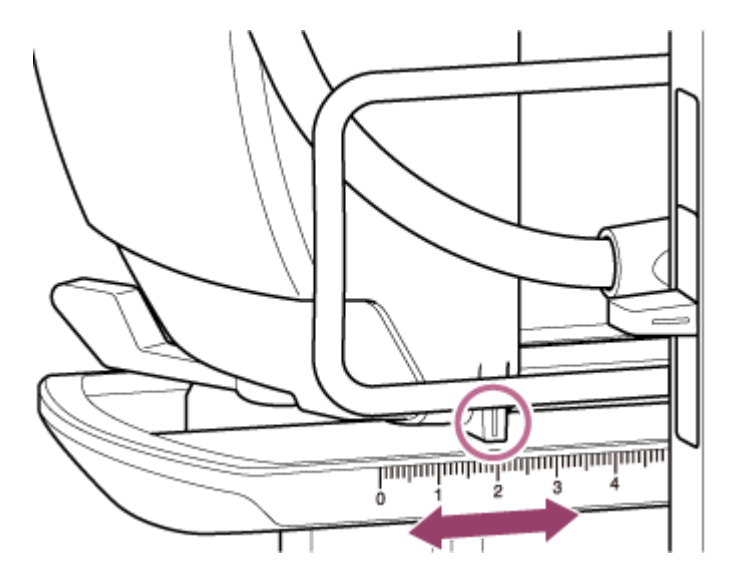

W przypadku korzystania z jednego z poniższych obiektywów można przeprowadzić regulację zgrubną w celu utrzymania urządzenia i obiektywu w równowadze, korzystając ze skali na podstawie do przesuwania.

| Wskazanie na skali | Nazwa obiektywu                                        |  |  |
|--------------------|--------------------------------------------------------|--|--|
| 0,5                | SEL70200GM (z zainstalowanym telekonwerterem SEL20TC)  |  |  |
| 1,7                | SEL70200GM                                             |  |  |
| 2,0                | SEL70200GM2 (z zainstalowanym telekonwerterem SEL20TC) |  |  |
| 3,0                | SELP28135G, SEL70200GM2                                |  |  |
| 3,5                | SELP18110G                                             |  |  |
| 3,6                | SELC1635G                                              |  |  |
| 4,3                | SEL70200G                                              |  |  |

| Wskazanie na skali                                                                                                    | Nazwa obiektywu                                                                                                    |
|----------------------------------------------------------------------------------------------------|----------------------------------------------------------------------------------------------------|
| 5,0 lub więcej                                                                                                    | SEL1224GM, SEL1635GM, SELP1635G, SELP18105G, SELP1020G                                                                                                    |
| Uwaga                                                                                                    |                                                                                                    |
| <ul> <li>Podczas regulacji zg<br/>odniesienia.</li> </ul>                                                                                | grubnej w celu zapewnienia równowagi należy skorzystać ze skali na podstawie do przesuwania jako                                                                                                    |
| <ul> <li>Podczas mocowania<br/>urządzenie nie przed</li> </ul>                                                                           | a obiektywu należy przeprowadzić regulację w celu zapewnienia odpowiedniej równowagi, aby<br>chylało się do przodu i do tyłu.                                                                                                    |
| <ul> <li>Regulację w celu za</li> </ul>                                                                                                  | pewnienia odpowiedniej równowagi należy przeprowadzić na poziomej powierzchni.                                                                                                    |
| <ul> <li>Odłącz zespół wspo</li> </ul>                                                                                                   | rnika obiektywu w przypadku korzystania z obiektywu SELC1635G.                                                                                                    |
| Obróć dźwignię bloka                                                                                                    | dy głowicy kamery w kierunku wskazanym strzałką, aby zablokować głowicę kame                                                                                                    |
| <ul> <li>Upewnij się, że dźw<br/>funkcji obrotu w pior<br/>Metoda potwierdzan<br/>kamery tak, aby był<br/>kontaktu, obróć pon</li> </ul> | ignia blokady głowicy kamery nie styka się z innymi częściami, aby zapobiec zakłóceniom działania<br>nie.<br>nia: Przestaw suwak blokady obrotu w poziomie/pionie w położenie UNLOCK, obróć ręcznie blok<br>skierowany do góry, i wizualnie potwierdź, że nie styka się z innymi elementami. Jeśli dochodzi do<br>ownie dźwignie blokady ołowicy kamery w kierunku wskazanym strzałka |
| Dbróć dźwignie zacis<br>poluzować zespół ws                                                                                              | kowe wspornika obiektywu w kierunku przeciwnym do ruchu wskazówek zegara, a<br>pornika obiektywu.                                                                                                    |

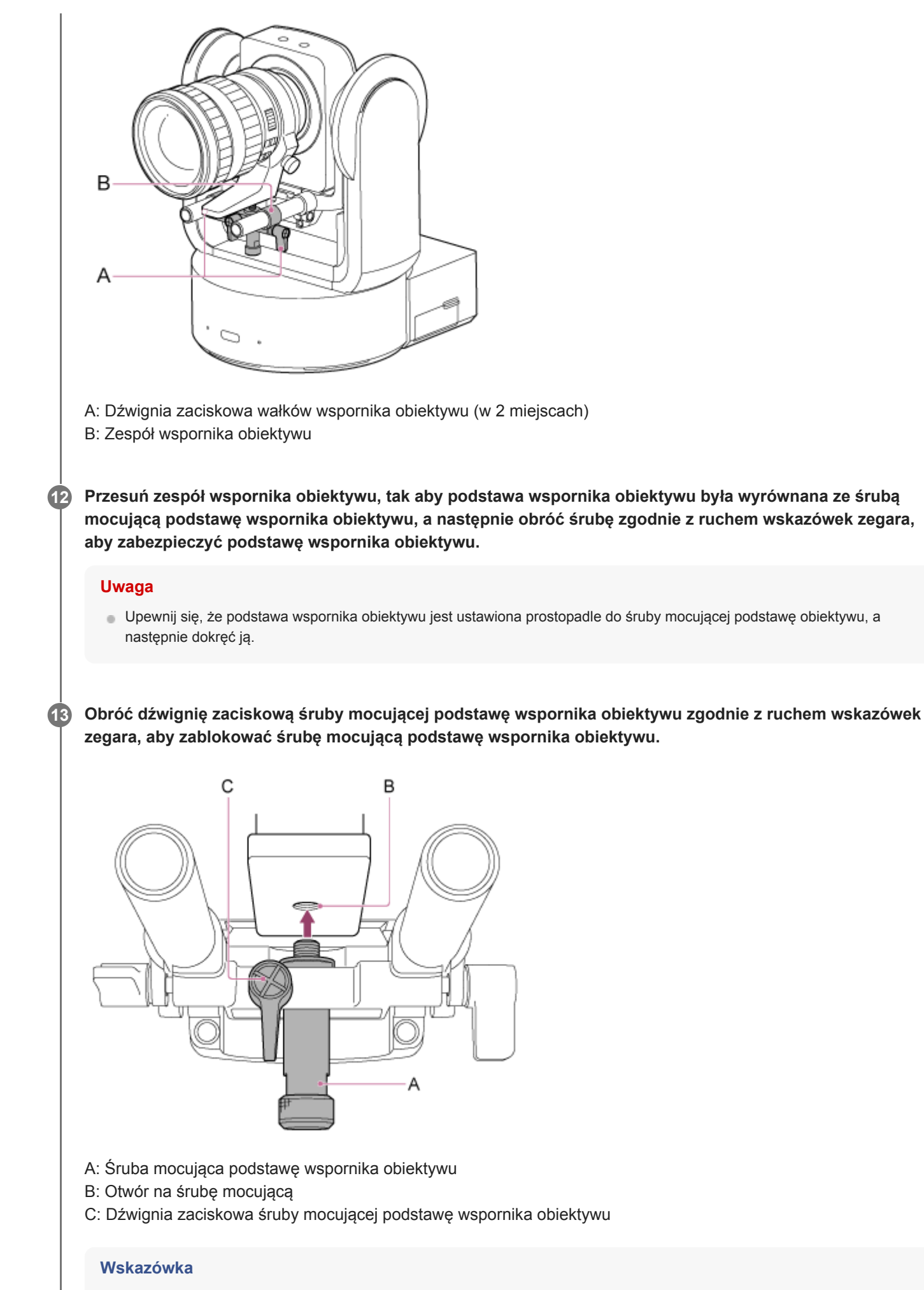

 Jeśli dźwignia zaciskowa znajduje się w położeniu, które utrudnia obracanie nią, należy ją zwolnić i obrócić w położenie, które ułatwi obsługę. Po ustawieniu w żądanym położeniu należy zamknąć dźwignię zaciskową.

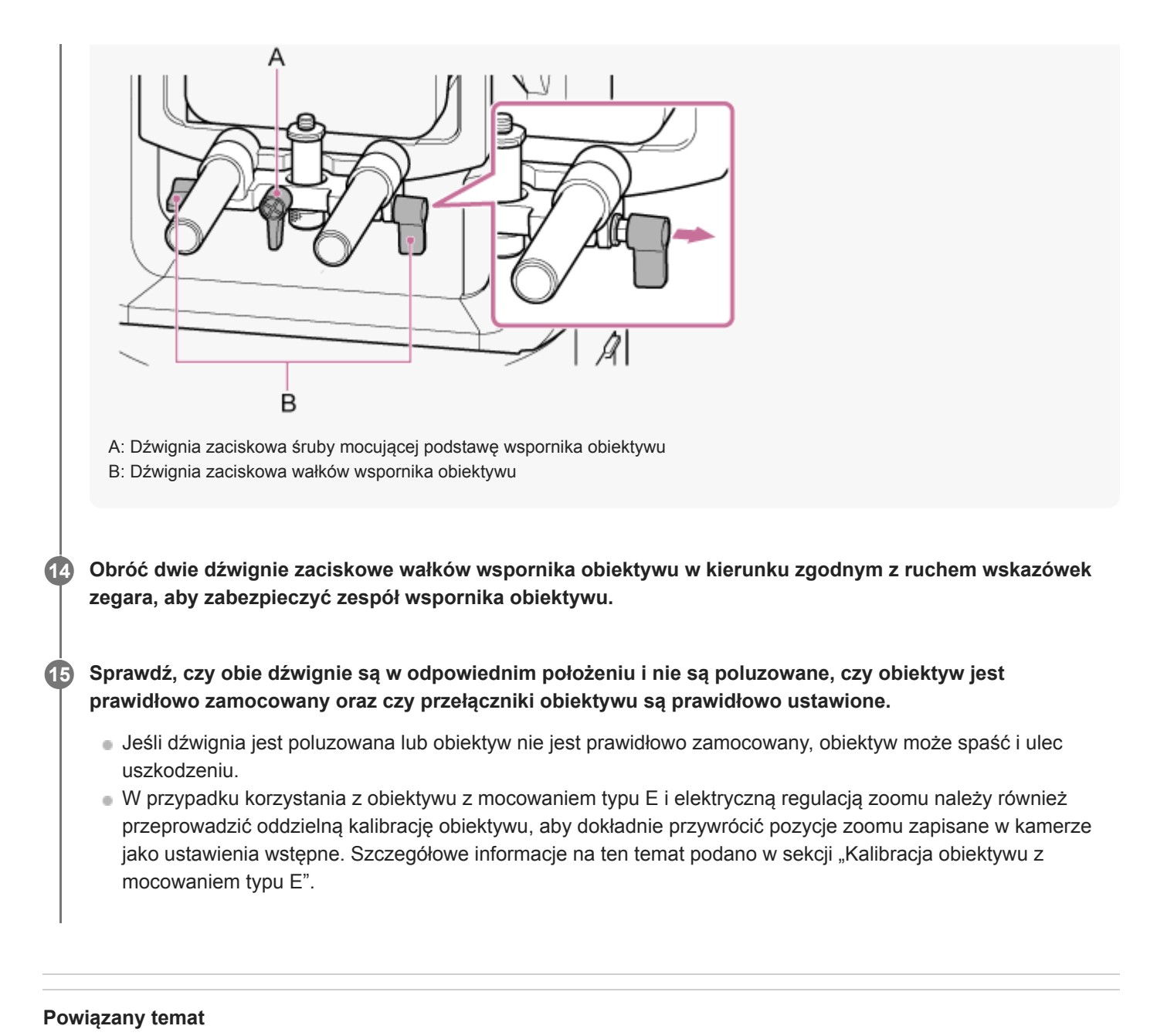

Kalibracja obiektywu z mocowaniem typu E

Przewodnik pomocy

Interchangeable Lens Digital Camera ILME-FR7 / ILME-FR7K

## Odłączanie obiektywu

Obiektyw należy odłączyć, wykonując czynności podane w procedurze mocowania obiektywu w odwrotnej kolejności. Sprawdź, czy włączona jest blokada obrotu w poziomie/pionie. 1 2 Obróć dźwignię zaciskową śruby mocującej podstawę wspornika obiektywu w kierunku przeciwnym do ruchu wskazówek zegara, aby poluzować blokadę. Odkręć śrubę mocującą podstawę wspornika obiektywu do zespołu wspornika obiektywu, tak aby 3 znajdowała się w położeniu, w którym nie będzie kolidowała z obiektywem. 4 Odblokuj głowicę kamery i przesuń ją do najbardziej wysuniętego do przodu położenia. Szczegółowe informacje podano w krokach od 3 do 5 w sekcji "Mocowanie obiektywu". Naciśnij i przytrzymaj przycisk zwalniania obiektywu i obróć obiektyw w kierunku przeciwnym do ruchu 5 wskazówek zegara, podtrzymując go. Po wyrównaniu oznaczeń montażowych (w kolorze białym) na kamerze i obiektywie wyjmij obiektyw, 6 ciągnąc go do przodu. Uwaga

- Należy mocno trzymać obiektyw ręką, aby nie spadł.
- Jeśli nie zostanie od razu podłączony inny obiektyw, należy zawsze założyć pokrywę na korpus.

#### Powiązany temat

Mocowanie obiektywu

Przewodnik pomocy

Interchangeable Lens Digital Camera ILME-FR7 / ILME-FR7K

## Kable połączeniowe

W tym temacie opisano połączenia kablowe.

#### Podłącz wymagane kable do złącz na panelu tylnym.

Aby zapobiec odłączeniu kabla HDMI, wykręć wkręt montażowy płytki mocującej do kabla HDMI (M2.6×6, czarny) z bloku złączy i zamocuj dołączoną do zestawu płytkę mocującą do kabla HDMI za pomocą wkręta montażowego. Zamocuj kabel HDMI do płytki mocującej do kabla HDMI za pomocą dostępnej na rynku opaski kablowej lub taśmy.

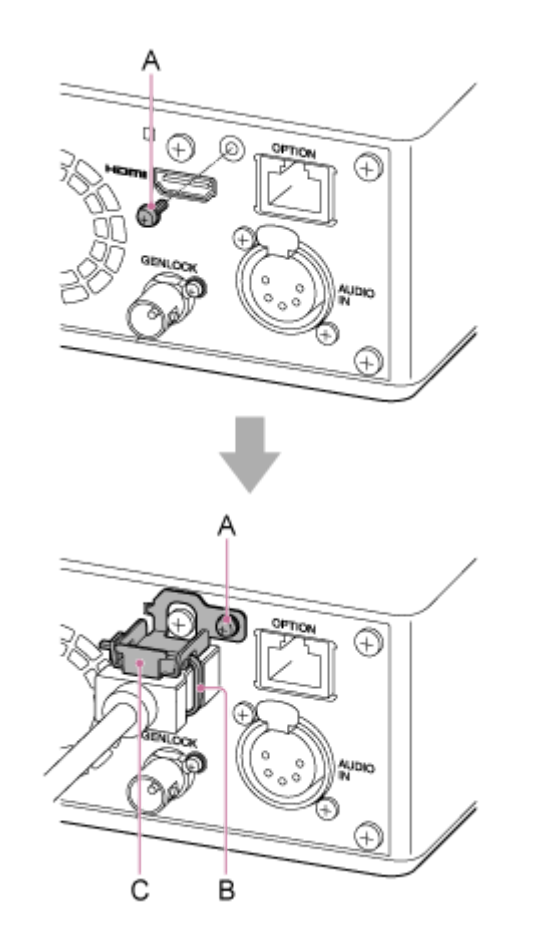

- A: Wkręt montażowy płytki mocującej do kabla HDMI (M2.6×6, czarny)
- B: Dostępna na rynku opaska kablowa lub taśma
- C: Płytka mocująca do kabla HDMI (w zestawie)

Interchangeable Lens Digital Camera ILME-FR7 / ILME-FR7K

# Podłączanie urządzenia do urządzenia sieciowego za pomocą połączenia przewodowego

W tym temacie opisano sposób podłączania urządzenia do urządzenia sieciowego za pomocą połączenia przewodowego.

Podłącz urządzenie do urządzenia sieciowego (np. punktu dostępu do sieci Wi-Fi lub koncentratora przełączającego) za pomocą kabla LAN kategorii 5e lub wyższej.

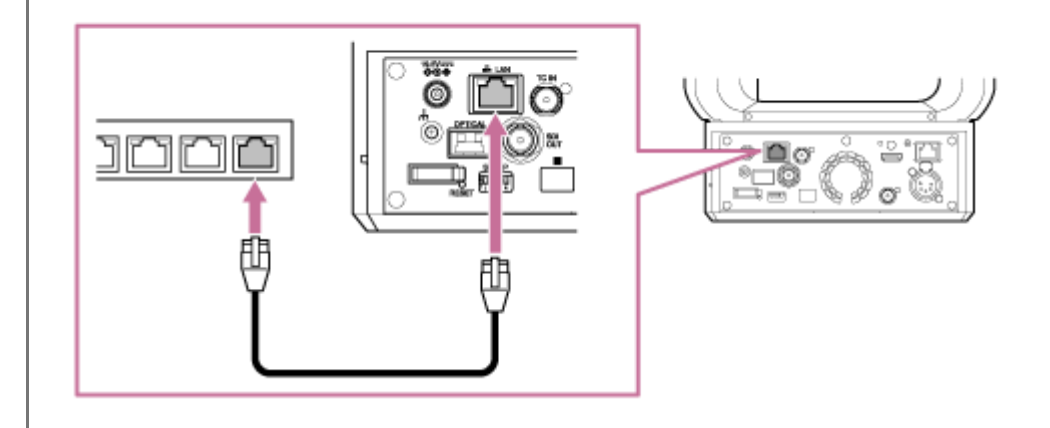

Interchangeable Lens Digital Camera ILME-FR7 / ILME-FR7K

## Zasilanie prądem przemiennym

W tym temacie opisano procedurę zasilania tego urządzenia przy użyciu zasilania sieciowego.

Przestaw suwak blokady obrotu w poziomie/pionie w położenie LOCK, aby zablokować obrót głowicy kamery w poziomie/pionie.

Podłącz zasilacz sieciowy (w zestawie) do złącza DC IN w urządzeniu, a następnie podłącz przewód zasilający (w zestawie) do źródła zasilania prądem przemiennym.

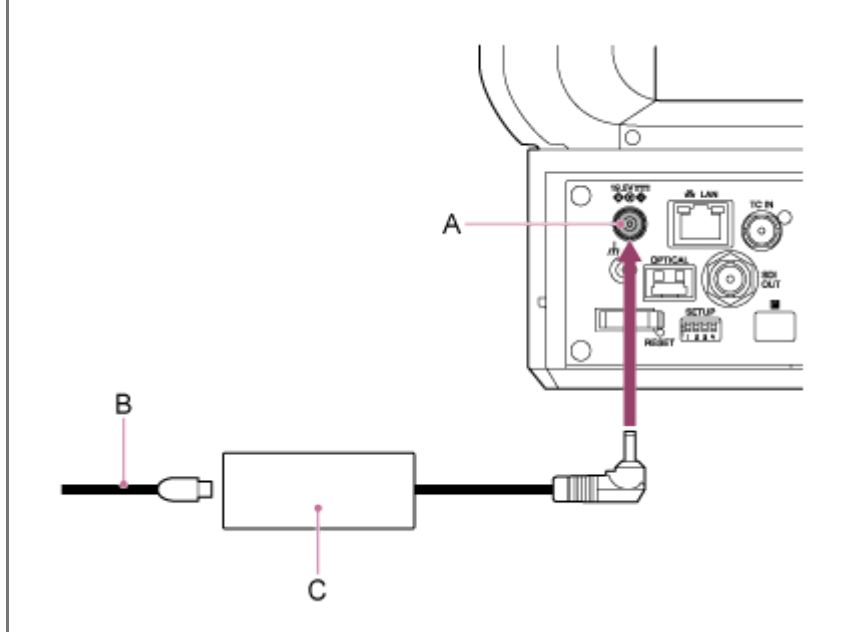

A: Złącze DC IN

3

B: Przewód zasilający

C: Zasilacz sieciowy

Zabezpiecz przewód zasilacza AC za pomocą uchwytu kablowego, aby zapobiec odłączeniu przewodu.

Odblokuj uchwyt kablowy, przełóż przewód przez uchwyt w sposób przedstawiony poniżej, a następnie zablokuj uchwyt.

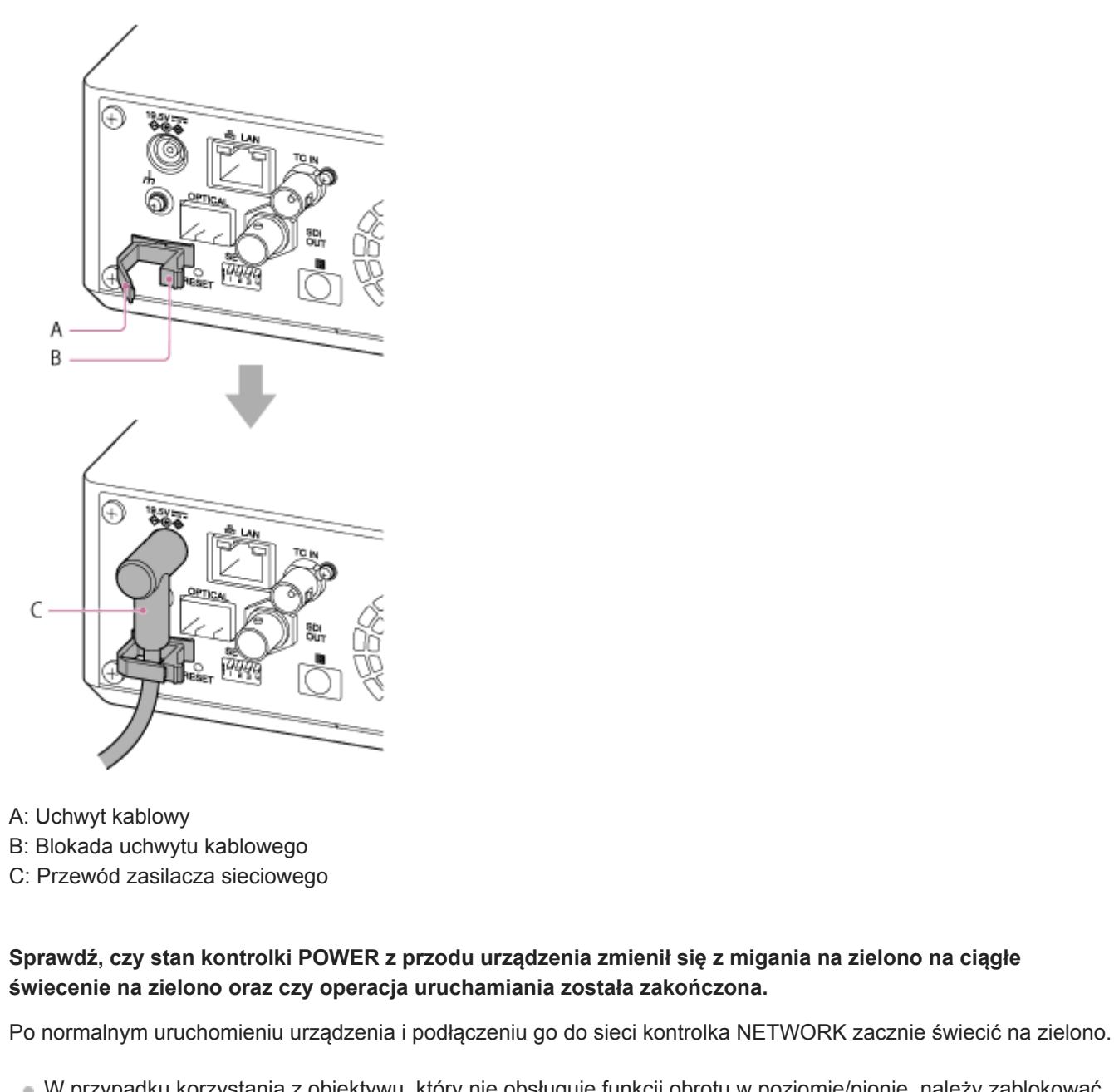

 W przypadku korzystania z obiektywu, który nie obsługuje funkcji obrotu w poziomie/pionie, należy zablokować suwak blokady obrotu w poziomie/pionie i pominąć poniższe kroki. Szczegółowe informacje na temat obiektywów obsługujących obrót w poziomie/pionie można uzyskać u sprzedawcy lub przedstawiciela serwisu firmy Sony.

Przestaw suwak blokady obrotu w poziomie/pionie w położenie UNLOCK, aby odblokować obrót głowicy kamery w poziomie/pionie.

#### Zresetuj obrót w poziomie/pionie.

• Szczegółowe informacje na ten temat podano w sekcji "Resetowanie obrotu w poziomie/pionie".

#### Uwaga

5

6

- Nie używać zasilaczy ani przewodów zasilających innych niż dostarczone z urządzeniem. Podłączenie innego zasilacza lub przewodu zasilającego może spowodować pożar lub awarię.
- Nie podłączać ani nie używać zasilacza sieciowego w miejscach o ograniczonej przestrzeni, na przykład między ścianą a meblami.
- Nie zwierać metalowych elementów wtyczki zasilacza sieciowego, W przeciwnym razie może dojść do awarii.

- Podłączyć zasilacz sieciowy do najbliższego źródła prądu przemiennego. Jeśli podczas pracy wystąpi problem, natychmiast odłączyć przewód zasilający od źródła zasilania prądem przemiennym.
- W przypadku odłączania zasilacza sieciowego od urządzenia należy chwycić za wtyczkę i wyciągnąć ją na wprost z urządzenia.
   Pociąganie za kabel może spowodować uszkodzenie.

#### Powiązany temat

Resetowanie obrotu w poziomie/pionie

1

2

Interchangeable Lens Digital Camera ILME-FR7 / ILME-FR7K

## Korzystanie z zasilania PoE++

Gdy to urządzenie jest podłączone do urządzenia zasilającego zgodnego ze standardem PoE++, zasilanie jest dostarczane do urządzenia za pośrednictwem dostępnego na rynku kabla sieciowego.

Metoda ta umożliwia zasilanie urządzenia bez konieczności podłączania przewodów zasilających w miejscach, w których nie ma gniazdka elektrycznego w pobliżu.

Przestaw suwak blokady obrotu w poziomie/pionie w położenie LOCK, aby zablokować obrót głowicy kamery w poziomie/pionie.

Podłącz to urządzenie i urządzenie zasilające zgodne ze standardem PoE++ za pomocą dostępnego na rynku kabla sieciowego.

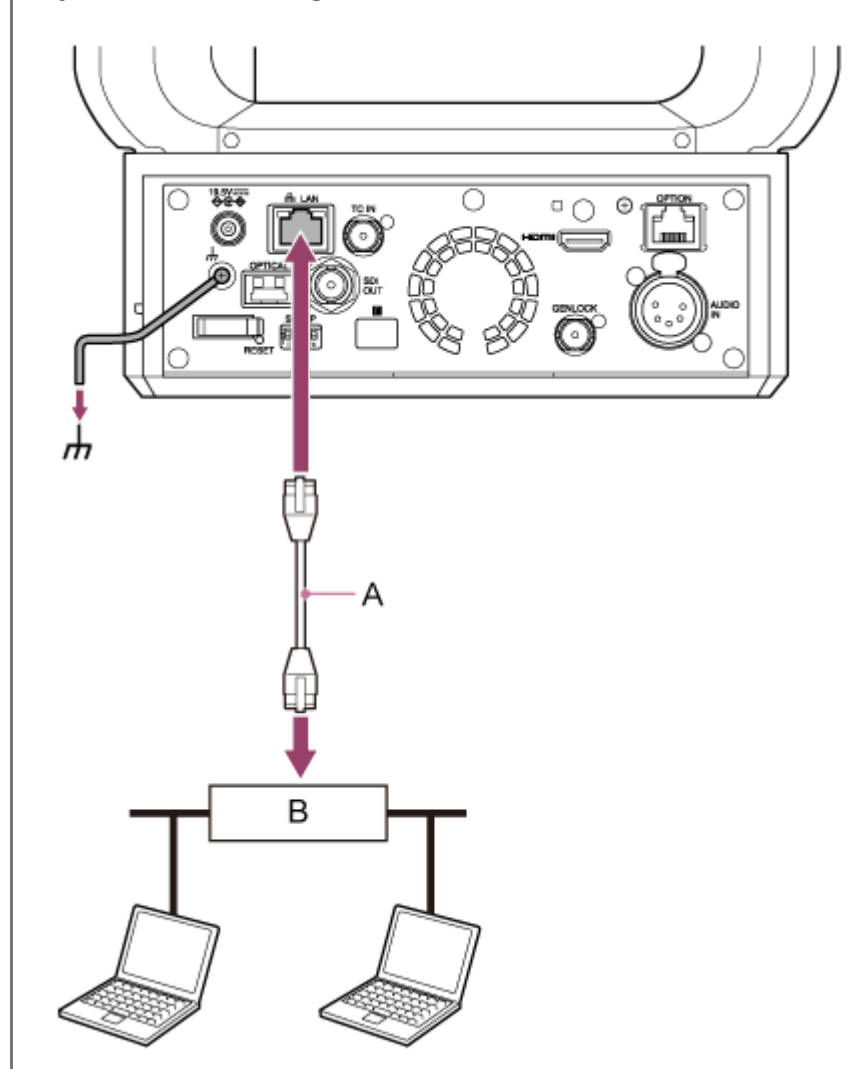

A: Kabel sieciowy

3

B: Urządzenie zasilające zgodne ze standardem PoE++

Sprawdź, czy stan kontrolki POWER z przodu urządzenia zmienił się z migania na zielono na ciągłe świecenie na zielono oraz czy operacja uruchamiania została zakończona.

Po normalnym uruchomieniu urządzenia i podłączeniu go do sieci kontrolka NETWORK zacznie świecić na zielono.

#### Uwaga

- Gdy zasilanie jest dostarczane przez PoE++, wstępne uwierzytelnianie odbywa się przed zakończeniem uruchamiania.
- W przypadku korzystania z obiektywu, który nie obsługuje funkcji obrotu w poziomie/pionie, należy zablokować suwak blokady obrotu w poziomie/pionie i pominąć poniższe kroki. Szczegółowe informacje na temat obiektywów obsługujących obrót w poziomie/pionie można uzyskać u sprzedawcy lub przedstawiciela serwisu firmy Sony.

Przestaw suwak blokady obrotu w poziomie/pionie w położenie UNLOCK, aby odblokować obrót głowicy kamery w poziomie/pionie.

#### Zresetuj obrót w poziomie/pionie.

Szczegółowe informacje na ten temat podano w sekcji "Resetowanie obrotu w poziomie/pionie".

#### Uwaga

4

5

- Urządzenie jest zgodne ze standardem IEEE802.3bt, typ 4, klasa 8. Aby uzyskać szczegółowe informacje na temat zweryfikowanych urządzeń zasilających zgodnych ze standardem PoE++, skontaktuj się ze sprzedawcą lub przedstawicielem serwisu firmy Sony.
- Urządzenie jest zgodne z uwierzytelnianiem programowym (LLDP), ale może być konieczne skonfigurowanie urządzeń sieciowych (zgodnych ze standardem IEEE802.3bt).
- Nie należy podłączać zasilacza sieciowego w przypadku korzystania z zasilania PoE++ z włączonym uwierzytelnianiem programowym (LLDP).
- Jeśli zasilacz sieciowy i urządzenie zasilające PoE++ są podłączone jednocześnie, zasilanie jest dostarczane z zasilacza sieciowego.
- W przypadku zasilania przez PoE++ należy użyć kabla sieciowego kategorii 5e lub wyższej.
- Po ponownym włączeniu urządzenia przy zasilaniu przez PoE++ należy odczekać około 10 sekund.
- W przypadku korzystania z zasilania PoE++ należy podłączyć złącze uziemienia do masy.
- W przypadku podłączaniu do zasilania PoE++ nie należy prowadzić okablowania na zewnątrz.

#### Powiązany temat

Resetowanie obrotu w poziomie/pionie

Interchangeable Lens Digital Camera ILME-FR7 / ILME-FR7K

## Resetowanie obrotu w poziomie/pionie

Funkcję obrotu w poziomie/pionie można zresetować, na przykład po wymianie obiektywu, postępując zgodnie z poniższą procedurą.

## Przestaw suwak blokady obrotu w poziomie/pionie w położenie UNLOCK i sprawdź, czy obrót głowicy kamery w poziomie/pionie został odblokowany.

#### Uruchom funkcję resetowania obrotu w poziomie/pionie.

Funkcję resetowania obrotu w poziomie/pionie można uruchomić za pomocą pilota zdalnego sterowania na podczerwień, aplikacji internetowej lub pilota zdalnego sterowania RM-IP500 (do nabycia osobno).

- Obsługa za pomocą pilota zdalnego sterowania na podczerwień: naciśnij przycisk P/T RESET.
- Obsługa za pomocą aplikacji internetowej: naciśnij przycisk (reset obrotu w poziomie/pionie) na karcie
   (Others) w panelu ustawień kamery lub na ekranie sterowania w czasie rzeczywistym.
- Obsługa za pomocą pilota zdalnego sterowania RM-IP500: zapoznaj się z instrukcją obsługi pilota RM-IP500.

#### Uwaga

2

- Zresetowanie obrotu w poziomie/pionie spowoduje obrót głowicy kamery i obiektywu. Przed wykonaniem tej czynności sprawdź, czy obiektyw nie uderzy w przeszkody.
- Urządzenie jest wyposażone w funkcję ograniczający zakres obrotu w poziomie/pionie, ale funkcja ta jest wyłączana po włączeniu urządzenia lub wykonaniu resetu obrotu w poziomie/pionie.

#### Wskazówka

Po zakończeniu resetowania obrotu w poziomie/pionie urządzenie powraca do pozycji sprzed wykonania tej operacji.

Przewodnik pomocy

Interchangeable Lens Digital Camera ILME-FR7 / ILME-FR7K

## Uzyskiwanie dostępu do aplikacji internetowej z poziomu przeglądarki internetowej

Po podłączeniu urządzenia do tabletu lub komputera można obsługiwać i konfigurować urządzenie za pomocą przeglądarki internetowej.

#### Sprawdź, czy tablet lub komputer obsługuje aplikację internetową.

| Роzусја                          | Wymaganie                                                                                                    |                             |                         |
|----------------------------------|----------------------------------------------------------------------------------------------------|-----------------------------|-------------------------|
| Wyświetlacz                      | Zalecana rozdzielczość: co najmniej<br>1080×810 pikseli<br>Zalecany rozmiar wyświetlacza<br>tabletu: co najmniej 10 cali |                             |                         |
|                                  | Windows                                                                                                    | System operacyjny           | Windows 10 lub nowszy   |
|                                  |                                                                                                    | Przeglądarka<br>internetowa | Google Chrome           |
|                                  |                                                                                                    | System operacyjny           | macOS 10.15 lub nowszy  |
| Obsługiwane systemy operacyjne i | Mac                                                                                                    | Przeglądarka<br>internetowa | Google Chrome<br>Safari |
| przeglądarka internetowa         | iPad                                                                                                    | System operacyjny           | iPadOS 15 lub nowszy    |
|                                  |                                                                                                    | Przeglądarka<br>internetowa | Google Chrome<br>Safari |
|                                  |                                                                                                    | System operacyjny           | Android 12 lub nowszy   |
|                                  | Android                                                                                                    | Przeglądarka<br>internetowa | Google Chrome           |

#### Uwaga

2

3

4

 W przypadku niespełnienia wymagań dotyczących środowiska lub w zależności od sposobu korzystania z tabletu/komputera funkcja wyświetlania wideo w przeglądarce internetowej może nie działać prawidłowo.

 Aplikacja internetowa tego urządzenia korzysta z języka JavaScript. W przypadku korzystania z oprogramowania antywirusowego na tablecie/komputerze, strona internetowa może nie być wyświetlana prawidłowo.

Sprawdź, czy urządzenie, tablet lub komputer oraz urządzenia peryferyjne są włączone.

Sprawdź, czy urządzenie i tablet lub komputer są połączone poprzez sieć Wi-Fi lub przewodową sieć LAN.

Nawiąż połączenie z urządzeniem za pomocą przeglądarki internetowej na tablecie lub komputerze.

Nawiązywania połączenia poprzez zeskanowanie kodu QR Zeskanuj kod QR nadrukowany na pokrywie sekcji gniazd kart z boku urządzenia, korzystając z aparatu tabletu.
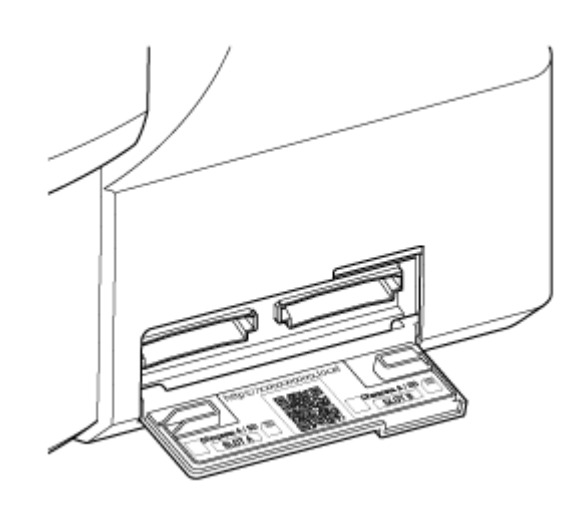

Otwórz wyświetlone łącze na tablecie. Na tablecie zostanie uruchomiona przeglądarka internetowa i pojawi się ekran aplikacji internetowej urządzenia.

Nawiązywanie połączenia poprzez wprowadzenie adresu URL w pasku adresu przeglądarki internetowej Uruchom przeglądarkę internetową na tablecie lub komputerze i wprowadź adres URL wydrukowany na pokrywie sekcji gniazd kart z boku urządzenia.

W przeglądarce internetowej powinien zostać wyświetlony ekran aplikacji internetowej urządzenia.

Nawiązywanie połączenia poprzez wprowadzenie adresu IP w pasku adresu przeglądarki internetowej Uruchom przeglądarkę internetową na tablecie lub komputerze i wpisz "http://adres IP urządzenia" w pasku adresu. W przeglądarce internetowej powinien zostać wyświetlony ekran aplikacji internetowej urządzenia.

#### Uwaga

- Jeśli numer portu HTTP został zmieniony z wartości 80, w pasku adresu wprowadź "http://adres IP urządzenia:numer portu".
- W przypadku nawiązywania połączenia poprzez zeskanowanie kodu QR lub wprowadzenie adresu URL w pasku adresu przeglądarki internetowej należy korzystać z urządzenia obsługującego protokół mDNS<sup>\*</sup>.
  \* mDNS: protokół komunikacyjny używany do określenia adresu IP na podstawie nazwy hosta w sieci lokalnej.

#### Wskazówka

Później będzie można uzyskiwać szybki dostęp do urządzenia za pomocą funkcji zakładki w przeglądarce internetowej.

# Inicjalizacja urządzenia

Przy pierwszym użyciu urządzenia należy je skonfigurować, postępując zgodnie z poniższą procedurą.

#### Wskazówka

 Jeśli akumulator rezerwowy zostanie całkowicie rozładowany, konieczne będzie ponowne skonfigurowanie ustawień początkowych.

#### Nawiąż połączenie z urządzeniem za pomocą tabletu lub komputera i uruchom aplikację internetową.

Gdy urządzenie jest używane po raz pierwszy, w przeglądarce internetowej zostanie wyświetlony monit o wprowadzenie nazwy użytkownika i hasła. Wprowadź następujące ustawienia.

- Nazwa użytkownika: admin
- Hasło: (pozostaw puste)

Postępuj zgodnie z instrukcjami wyświetlanymi na ekranie, aby skonfigurować ustawienia początkowe.

#### 2 Wprowadź nazwę użytkownika (Administrator) i hasło administratora, a następnie naciśnij przycisk [OK].

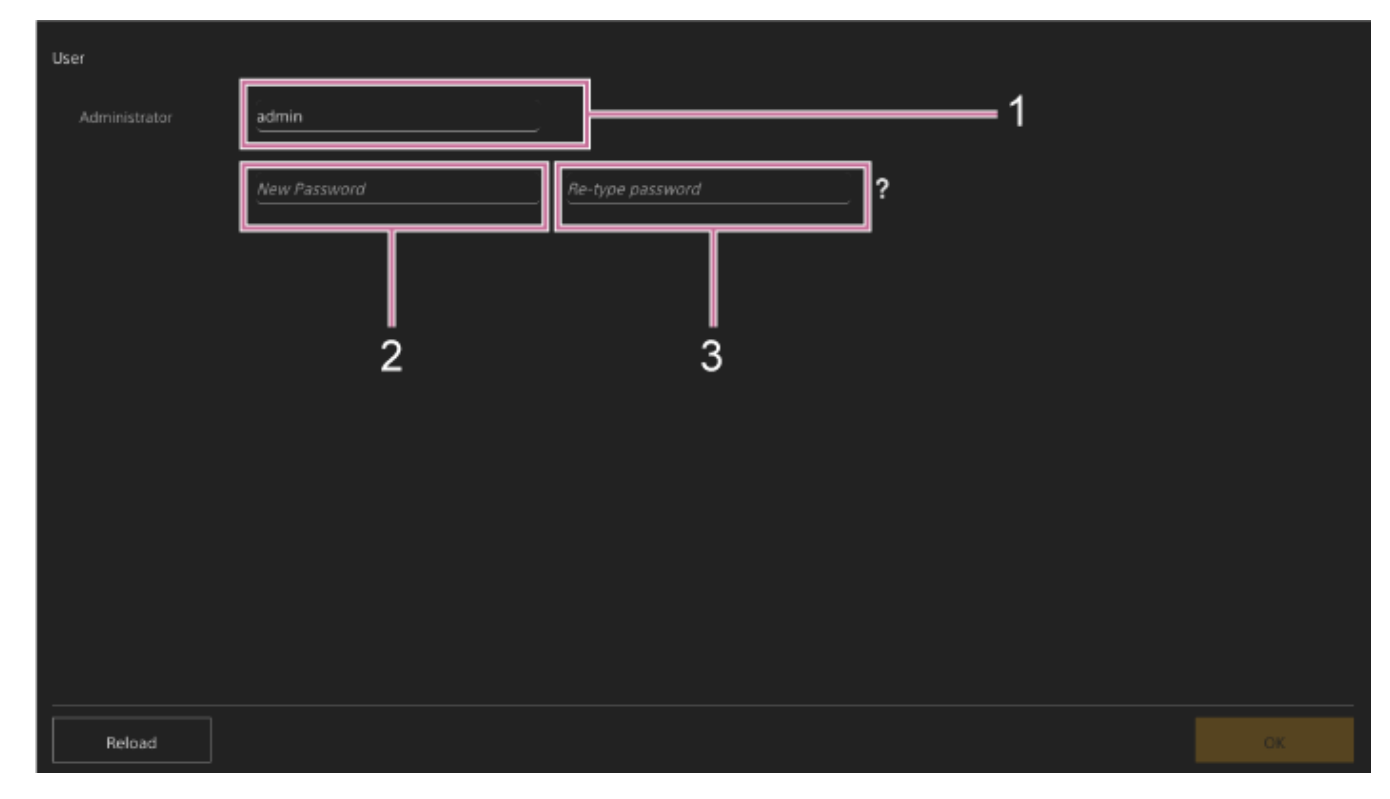

- 1: Wprowadź nazwę użytkownika będącego administratorem.
- 2: Ustaw hasło administratora.
- 3: Wprowadź ponownie to samo hasło w celu potwierdzenia.

#### Uwaga

W nazwie użytkownika i haśle dozwolone są podane poniżej znaki. Hasło musi zawierać co najmniej jedną wielką literę, jedną małą literę, jedną cyfrę i składać się z 8–64 znaków.

- Znaki alfanumeryczne

- Symbole (!\$%`\*+-./<=>?@[]^\_{|}~)

Przeglądarka internetowa zostanie ponownie załadowana i pojawi się monit o wprowadzenie nazwy użytkownika i hasła.

#### Wprowadź nazwę użytkownika i hasło skonfigurowane w kroku 2.

Zostanie wyświetlony ekran konfiguracji języka oraz zegara.

| Language           |                            |    |
|--------------------|----------------------------|----|
| 🖪 Language         | English 🗸                  |    |
| Clock Set          |                            |    |
| PC Clock           |                            |    |
| Date & Time Format | yyyy-mm-dd hh:mm:ss 🗸      |    |
| 12 h / 24 h        | 🔵 12 h 💿 24 h              |    |
| Time Setting       | Synchronize with PC $\sim$ |    |
| Time Zone          | UTC Greenwich 🗸            |    |
|                    |                            |    |
|                    |                            |    |
| Reload             |                            | ОК |

#### Określ następujące pozycje i dotknij przycisku [OK].

#### [Language]

4

3

Umożliwia wybranie języka, który będzie używany w aplikacji internetowej i na ekranie kamery. Zmiana języka spowoduje zmianę języka zawartości wyświetlanej w aplikacji internetowej.

#### [Date & Time Format]

Umożliwia wybranie formatu wyświetlania daty i godziny spośród następujących opcji.

[yyyy-mm-dd hh:mm:ss], [mm-dd-yyyy hh:mm:ss], [dd-mm-yyyy hh:mm:ss]

"yyyy" wskazuje rok, "mm" wskazuje miesiąc, "dd" wskazuje dzień, "hh" wskazuje godzinę, "mm" wskazuje minutę, a "ss" sekundę.

#### [12 h/24 h]

Umożliwia wybranie sposobu wyświetlania godziny: [12 h](zegar 12-godzinny) lub [24 h] (zegar 24-godzinny).

#### [Time Setting]

Umożliwia wybranie sposobu ustawiania daty/godziny.

[Synchronize with PC]: Synchronizacja daty/godziny z datą/godziną na komputerze lub tablecie.

[Manual setting]: Ustawianie ręczne. Po wybraniu tej metody wyświetlane są pola wprowadzania daty i godziny.

#### [Time Zone]

Umożliwia wybór strefy czasowej.

Zostanie wyświetlony ekran sterowania operacjami filmowania w czasie rzeczywistym. Kontynuuj konfigurację podstawowych ustawień urządzenia zgodnie z trybem działania.

#### Wskazówka

 W niektórych przypadkach, na przykład przy korzystaniu z urządzenia w połączeniu z tabletem, łatwiejsze może być użycie stałego adresu IP urządzenia.

- Aby ustawić stały adres IP, najpierw wyłącz opcję [Network] > [Wired LAN] > [IPv4] > [DHCP] (przełącznik suwakowy ustawiony w lewym położeniu) w menu internetowym.
- Zostaną wyświetlone pozycje ustawień związane ze stałym adresem IP. Skonfiguruj te pozycje, a następnie naciśnij przycisk [OK] na ekranie.

Przewodnik pomocy

Interchangeable Lens Digital Camera ILME-FR7 / ILME-FR7K

# Konfigurowanie podstawowych ustawień

W tym temacie opisano sposób konfigurowania podstawowych ustawień urządzenia.

## Konfigurowanie trybu filmowania

Można wybrać tryb filmowania odpowiedni do danej sytuacji.

- Tryb Custom: elastyczność opcji przy filmowaniu.
- Tryb filmowania Log: nagrywanie materiału S-Log.
  - Tryb Flexible ISO: ustawienia ekspozycji są określane poprzez dostosowywanie wartości ISO do filmowanej sceny.
  - Tryb Cine El / tryb Cine El Quick: urządzenie działa podobnie jak kamera filmowa (podczas filmowania obrazy nie są w pełni tworzone), a materiał filmowy jest przetwarzany w procesie postprodukcji.

W trybie Cine El Quick czułość podstawowa odpowiednia dla wskaźnika ekspozycji jest wybierana automatycznie. Do przełączania trybu filmowania służy opcja [Project] > [Base Setting] > [Shooting Mode] w menu internetowym lub w menu kamery.

### **Tryb Custom**

Można wybrać standard transmisji wideo.

Do przełączania służy opcja [Project] > [Base Setting] > [Target Display] w menu internetowym lub w menu kamery.

- [SDR(BT.709)]: filmowanie zgodnie ze standardem transmisji HD
- [HDR(HLG)]: filmowanie zgodnie ze standardem transmisji 4K nowej generacji

Szczegółowe informacje podano w sekcji "Informacje ogólne dotyczące wyglądu" oraz w innych sekcjach rozdziału "Filmowanie z odpowiednim wyglądem".

### Tryby filmowania Log (Flexible ISO / Cine El / Cine El Quick)

W trybach filmowania Log można wybrać podstawową gamę kolorów dla sygnałów nagrywanych i sygnałów wyjściowych. Wybrana tutaj gama kolorów to gama kolorów wyjścia wideo w przypadku, gdy dla ustawienia [LUT On/Off] wybrano [MLUT Off].

Gamę kolorów można przełączyć za pomocą opcji [Project] > [Cine El/Flex.ISO Set] > [Color Gamut] w menu kamery.

- [S-Gamut3.Cine/SLog3]: łatwa w regulacji gama kolorów na potrzeby kina cyfrowego (DCI-P3).
- [S-Gamut3/SLog3]: szeroka gama kolorów firmy Sony, która obejmuje gamę kolorów ITU-R BT.2020.

Aby uzyskać szczegółowe informacje, zapoznaj się z sekcją "Filmowanie z korektą wyglądu na etapie postprodukcji".

Obsługiwane funkcje w każdym trybie filmowania przedstawiono w poniższej tabeli.

•: Obsługiwana, -: Nieobsługiwana

|                  | Custom | Flexible ISO | Cine El | Cine El Quick |
|------------------|--------|--------------|---------|---------------|
| ISO/Gain         | •      | •            | -       | -             |
| AGC              | •      | •            | -       | -             |
| Base Sensitivity | •      | -            | -       | -             |

|                                                  | Custom | Flexible ISO | Cine El | Cine El Quick                            |
|--------------------------------------------------|--------|--------------|---------|------------------------------------------|
| Base ISO                                         | -      | •            | •       | • (powiązanie ze wskaźnikiem ekspozycji) |
| Exposure Index                                   | -      | -            | •       | •                                        |
| Auto Shutter                                     | •      | •            | -       | -                                        |
| ATW                                              | •      | •            | _       | -                                        |
| LUT On/Off                                       | -      | •            | •       | •                                        |
| Scene File                                       | •      | -            | _       | -                                        |
| Paint/Look<br>(z wyjątkiem ustawienia Base Look) | •      | _            | _       | _                                        |

#### Wskazówka

 Tryby Cine El Quick i Cine El umożliwiają filmowanie z podstawową czułością ISO bez stosowania wzmocnienia w celu maksymalnego zwiększenia efektywności przetwornika obrazu. Jasność można regulować za pomocą oświetlenia oraz filtra ND, aby dostosować ilość światła docierającego do przetwornika obrazu.

### Ustawienie częstotliwości systemowej

Do przełączania służy opcja [Project] > [Rec Format] > [Frequency] w menu internetowym lub w menu kamery. W zależności od wybranej wartości urządzenie może automatycznie uruchomić się ponownie po przełączeniu.

#### Uwaga

Podczas nagrywania lub odtwarzania nie można zmieniać częstotliwości systemu.

### Ustawianie trybu skanowania przetwornika obrazu

Można ustawić efektywny rozmiar obrazu i rozdzielczość przetwornika obrazu.

Do przełączania służy opcja [Project] > [Rec Format] > [Imager Scan Mode] w menu internetowym lub w menu kamery. [FF]: rozmiar pełnej klatki.

[S35]: rozmiar Super 35 mm.

#### Uwaga

- Podczas nagrywania lub odtwarzania nie można zmienić trybu skanowania przetwornika obrazu.
- W przypadku wybrania ustawienia S35 format wideo jest ograniczony do rozdzielczości 1920×1080.

### Ustawianie kodeka

Istnieje możliwość ustawienia kodeka na potrzeby nagrywania. Do przełączania służy opcja [Project] > [Rec Format] > [Codec] w menu internetowym lub w menu kamery.

#### Uwaga

Podczas nagrywania lub odtwarzania nie można zmienić kodeka.

### Ustawianie formatu wideo

Istnieje możliwość ustawienia formatu wideo na potrzeby nagrywania oraz formatu sygnału wyprowadzanego z kamery.

- Do przełączania formatu wideo służy opcja [Project] > [Rec Format] > [Video Format] w menu internetowym lub w menu kamery.
- Do przełączania formatu sygnału wyjściowego wyprowadzanego ze złącz SDI OUT i HDMI OUT służy opcja [Monitoring] > [Output Format] w menu internetowym lub w menu kamery.

#### Uwaga

- Podczas nagrywania lub odtwarzania nie można zmienić formatu wideo.
- W zależności od ustawienia formatu wideo mogą występować ograniczenia dotyczące sygnału ze złączy SDI OUT i HDMI OUT.

#### Powiązany temat

- Informacje ogólne dotyczące wyglądu
- Filmowanie z korektą wyglądu na etapie postprodukcji

# Obsługiwane karty pamięci

Urządzenie nagrywa dźwięk i obraz na kartach pamięci CFexpress typu A (do nabycia osobno) lub kartach pamięci SDXC (do nabycia osobno) włożonych do gniazd kart. Karty pamięci są używane również do nagrywania pomocniczego.

# Karty pamięci CFexpress typu A

W urządzeniu należy używać kart pamięci CFexpress typu A firmy Sony<sup>\*</sup> wskazanych w sekcji "Nośniki zalecane do nagrywania".

Aby uzyskać szczegółowe informacje na temat działania kamery z nośnikami innych producentów, zapoznaj się z instrukcją obsługi nośnika lub z informacjami udostępnianymi przez danego producenta.

Określane jako "karty CFexpress" w niniejszym Przewodniku pomocy.

# Karty pamięci SDXC

W urządzeniu należy używać kart pamięci SDXC\* wskazanych w sekcji "Nośniki zalecane do nagrywania".

Określane jako "karty SD" w niniejszym Przewodniku pomocy.

# Nośniki zalecane do nagrywania

Gwarancja działania jest uzależniona od ustawień Rec Format i Recording.

### **CFexpress typu A**

Zgodne ze standardem VPG400

Obsługiwane w przypadków wszystkich formatów nagrywania urządzenia.

### SDXC

Obsługiwane w warunkach podanych w poniższej tabeli. "●" oznacza, że działanie zostało zweryfikowane, a "–" wskazuje, że działanie nie jest gwarantowane.

### RAW Out & XAVC-I, 4096×2160 Class 300, tryb normalny

| Częstotliwość systemu | Class 10 | U1 | U3 | VSC V10 | VSC V30 | VSC V60 | VSC V90 |
|-----------------------|----------|----|----|---------|---------|---------|---------|
| 59.94P                | -        | -  | -  | -       | -       | -       | •       |
| 50P                   | -        | -  | -  | -       | -       | -       | •       |
| 29.97P                | -        | -  | -  | -       | -       | •       | •       |
| 25P                   | -        | -  | -  | -       | -       | •       | •       |
| 24P                   | -        | -  | -  | -       | -       | •       | •       |
| 23.98P                | -        | -  | -  | -       | -       | •       | •       |

#### RAW Out & XAVC-I, 3840×2160 Class 300, tryb normalny

| Częstotliwość systemu | Class 10 | U1 | U3 | VSC V10 | VSC V30 | VSC V60 | VSC V90 |
|-----------------------|----------|----|----|---------|---------|---------|---------|
| 59.94P                | -        | -  | -  | -       | -       | -       | •       |
| 50P                   | -        | -  | -  | -       | -       | -       | •       |
| 29.97P                | -        | -  | -  | -       | -       | •       | •       |
| 25P                   | -        | -  | -  | -       | -       | •       | •       |
| 23.98P                | -        | -  | -  | -       | -       | •       | •       |

### RAW Out & XAVC-I, 3840×2160 Class 300, S&Q (60 fps lub mniej)

| Częstotliwość systemu | Class 10 | U1 | U3 | VSC V10 | VSC V30 | VSC V60 | VSC V90 |
|-----------------------|----------|----|----|---------|---------|---------|---------|
| 59.94P                | -        | -  | -  | -       | -       | -       | •       |
| 50P                   | -        | -  | -  | -       | -       | -       | •       |
| 29.97P                | -        | -  | -  | -       | -       | -       | •       |
| 25P                   | -        | -  | -  | -       | -       | -       | •       |
| 23.98P                | -        | -  | -  | -       | -       | -       | •       |

### RAW Out & XAVC-I, 3840×2160 Class 300, S&Q (100 fps, 120 fps)

Zweryfikowany nośnik jest niedostępny.

### XAVC-I, 4096×2160 Class 300, tryb normalny

| Częstotliwość systemu | Class 10 | U1 | U3 | VSC V10 | VSC V30 | VSC V60 | VSC V90 |
|-----------------------|----------|----|----|---------|---------|---------|---------|
| 59.94P                | -        | -  | -  | -       | -       | -       | •       |
| 50P                   | -        | -  | -  | -       | -       | -       | •       |
| 29.97P                | -        | -  | -  | -       | -       | •       | •       |
| 25P                   | -        | -  | -  | -       | -       | •       | •       |
| 24P                   | -        | -  | -  | -       | -       | •       | •       |
| 23.98P                | -        | -  | -  | -       | -       | •       | •       |

### XAVC-I, 4096×2160 Class 300, S&Q (60 fps lub mniej)

| Częstotliwość systemu | Class 10 | U1 | U3 | VSC V10 | VSC V30 | VSC V60 | VSC V90 |
|-----------------------|----------|----|----|---------|---------|---------|---------|
| 59.94P                | -        | -  | -  | -       | -       | -       | •       |
| 50P                   | -        | -  | -  | -       | -       | -       | •       |
| 29.97P                | -        | -  | -  | -       | -       | -       | •       |
| 25P                   | -        | -  | -  | -       | -       | -       | •       |

| Częstotliwość systemu | Class 10 | U1 | U3 | VSC V10 | VSC V30 | VSC V60 | VSC V90 |
|-----------------------|----------|----|----|---------|---------|---------|---------|
| 24P                   | -        | -  | -  | -       | -       | -       | •       |
| 23.98P                | -        | -  | _  | -       | _       | -       | •       |

### XAVC-I, 3840×2160 Class 300, tryb normalny

| Częstotliwość systemu | Class 10 | U1 | U3 | VSC V10 | VSC V30 | VSC V60 | VSC V90 |
|-----------------------|----------|----|----|---------|---------|---------|---------|
| 59.94P                | _        | -  | -  | -       | -       | _       | •       |
| 50P                   | -        | -  | -  | -       | -       | -       | •       |
| 29.97P                | -        | -  | -  | -       | -       | •       | •       |
| 25P                   | -        | -  | -  | -       | -       | •       | •       |
| 23.98P                | -        | -  | -  | -       | -       | •       | •       |

### XAVC-I, 3840×2160 Class 300, S&Q (60 fps lub mniej)

| Częstotliwość systemu | Class 10 | U1 | U3 | VSC V10 | VSC V30 | VSC V60 | VSC V90 |
|-----------------------|----------|----|----|---------|---------|---------|---------|
| 59.94P                | -        | -  | -  | -       | -       | -       | •       |
| 50P                   | -        | -  | -  | -       | -       | -       | •       |
| 29.97P                | -        | -  | -  | -       | -       | -       | •       |
| 25P                   | -        | -  | -  | -       | -       | -       | •       |
| 23.98P                | -        | -  | -  | -       | -       | -       | •       |

#### XAVC-I, 3840×2160 Class 300, S&Q (100 fps, 120 fps)

Zweryfikowany nośnik jest niedostępny.

### XAVC-I, 1920×1080 Class 100, tryb normalny

| Częstotliwość systemu | Class 10 | U1 | U3 | VSC V10 | VSC V30 | VSC V60 | VSC V90 |
|-----------------------|----------|----|----|---------|---------|---------|---------|
| 59.94P                | -        | -  | -  | -       | -       | •       | •       |
| 50P                   | -        | -  | -  | -       | -       | •       | •       |
| 29.97P                | -        | -  | •  | -       | •       | •       | •       |
| 25P                   | -        | -  | •  | -       | •       | •       | •       |
| 23.98P                | -        | -  | •  | -       | •       | •       | •       |

### XAVC-I, 1920×1080 Class 100, S&Q (60 fps lub mniej)

| Częstotliwość systemu | Class 10 | U1 | U3 | VSC V10 | VSC V30 | VSC V60 | VSC V90 |
|-----------------------|----------|----|----|---------|---------|---------|---------|
| 59.94P                | -        | -  | -  | -       | -       | •       | •       |

| Częstotliwość systemu | Class 10 | U1 | U3 | VSC V10 | VSC V30 | VSC V60 | VSC V90 |
|-----------------------|----------|----|----|---------|---------|---------|---------|
| 50P                   | -        | -  | -  | -       | -       | •       | •       |
| 29.97P                | -        | -  | -  | -       | -       | •       | •       |
| 25P                   | -        | -  | -  | -       | -       | •       | •       |
| 23.98P                | -        | -  | -  | -       | -       | •       | •       |

### XAVC-I, 1920×1080 Class 100, S&Q (100 fps, 120 fps)

| Częstotliwość systemu | Class 10 | U1 | U3 | VSC V10 | VSC V30 | VSC V60 | VSC V90 |
|-----------------------|----------|----|----|---------|---------|---------|---------|
| 59.94P                | -        | -  | -  | -       | -       | -       | •       |
| 50P                   | -        | -  | -  | -       | -       | -       | •       |
| 29.97P                | -        | -  | -  | -       | -       | -       | •       |
| 25P                   | -        | -  | -  | -       | -       | -       | •       |
| 23.98P                | -        | -  | -  | -       | -       | -       | •       |

### XAVC-I, 1920×1080 Class 100, S&Q (150 fps, 180 fps)

Zweryfikowany nośnik jest niedostępny.

### XAVC-I, 1920×1080 Class 100, S&Q (200 fps, 240 fps)

Zweryfikowany nośnik jest niedostępny.

### XAVC-L, 3840×2160 420, tryb normalny

| Częstotliwość systemu | Class 10 | U1 | U3 | VSC V10 | VSC V30 | VSC V60 | VSC V90 |
|-----------------------|----------|----|----|---------|---------|---------|---------|
| 59.94P                | -        | -  | •  | -       | •       | •       | •       |
| 50P                   | -        | -  | •  | -       | •       | •       | •       |
| 29.97P                | -        | -  | •  | -       | •       | •       | •       |
| 25P                   | -        | -  | •  | -       | •       | •       | •       |
| 23.98P                | -        | -  | •  | -       | •       | •       | •       |

### XAVC-L, 3840×2160 420, S&Q (60 fps lub mniej)

| Częstotliwość systemu | Class 10 | U1 | U3 | VSC V10 | VSC V30 | VSC V60 | VSC V90 |
|-----------------------|----------|----|----|---------|---------|---------|---------|
| 59.94P                | -        | -  | •  | -       | •       | •       | •       |
| 50P                   | -        | -  | •  | -       | •       | •       | •       |
| 29.97P                | -        | -  | -  | -       | -       | •       | •       |
| 25P                   | -        | -  | -  | -       | -       | •       | •       |

| Częstotliwość systemu | Class 10 | U1 | U3 | VSC V10 | VSC V30 | VSC V60 | VSC V90 |
|-----------------------|----------|----|----|---------|---------|---------|---------|
| 23.98P                | -        | -  | -  | -       | -       | -       | •       |

### XAVC-L, 3840×2160 420, S&Q (100 fps, 120 fps)

| Częstotliwość systemu | Class 10 | U1 | U3 | VSC V10 | VSC V30 | VSC V60 | VSC V90 |
|-----------------------|----------|----|----|---------|---------|---------|---------|
| 59.94P                | -        | -  | -  | -       | -       | •       | •       |
| 50P                   | -        | -  | -  | -       | -       | •       | •       |
| 29.97P                | -        | -  | -  | -       | -       | -       | •       |
| 25P                   | -        | -  | -  | -       | -       | -       | •       |
| 23.98P                | -        | -  | -  | -       | -       | -       | -       |

### XAVC-L, 1920×1080 HD50, tryb normalny

| Częstotliwość systemu | Class 10 | U1 | U3 | VSC V10 | VSC V30 | VSC V60 | VSC V90 |
|-----------------------|----------|----|----|---------|---------|---------|---------|
| 59.94P                | -        | -  | •  | -       | •       | •       | •       |
| 50P                   | -        | -  | •  | -       | •       | •       | •       |
| 29.97P                | -        | -  | •  | -       | •       | •       | •       |
| 25P                   | -        | -  | •  | -       | •       | •       | •       |
| 23.98P                | _        | -  | •  | -       | •       | •       | •       |

### XAVC-L, 1920×1080 HD50, S&Q (60 fps lub mniej)

| Częstotliwość systemu | Class 10 | U1 | U3 | VSC V10 | VSC V30 | VSC V60 | VSC V90 |
|-----------------------|----------|----|----|---------|---------|---------|---------|
| 59.94P                | •        | •  | •  | •       | •       | •       | •       |
| 50P                   | •        | •  | •  | •       | •       | •       | •       |
| 29.97P                | -        | -  | •  | -       | •       | •       | •       |
| 25P                   | -        | -  | •  | -       | •       | •       | •       |
| 23.98P                | -        | -  | •  | -       | •       | •       | •       |

### XAVC-L, 1920×1080 HD50, S&Q (100 fps, 120 fps)

| Częstotliwość systemu | Class 10 | U1 | U3 | VSC V10 | VSC V30 | VSC V60 | VSC V90 |
|-----------------------|----------|----|----|---------|---------|---------|---------|
| 59.94P                | -        | -  | •  | -       | •       | •       | •       |
| 50P                   | -        | -  | •  | -       | •       | •       | •       |
| 29.97P                | -        | -  | -  | -       | -       | •       | •       |
| 25P                   | -        | -  | -  | -       | -       | •       | •       |

| Częstotliwość systemu | Class 10 | U1 | U3 | VSC V10 | VSC V30 | VSC V60 | VSC V90 |
|-----------------------|----------|----|----|---------|---------|---------|---------|
| 23.98P                | -        | -  | -  | -       | _       | •       | •       |

### XAVC-L, 1920×1080 HD50, S&Q (150 fps, 180 fps)

| Częstotliwość systemu | Class 10 | U1 | U3 | VSC V10 | VSC V30 | VSC V60 | VSC V90 |
|-----------------------|----------|----|----|---------|---------|---------|---------|
| 59.94P                | -        | -  | -  | -       | -       | •       | •       |
| 50P                   | -        | -  | -  | -       | -       | •       | •       |
| 29.97P                | -        | -  | -  | -       | -       | -       | •       |
| 25P                   | -        | -  | -  | -       | -       | -       | •       |
| 23.98P                | -        | -  | -  | -       | -       | -       | •       |

### XAVC-L, 1920×1080 HD50, S&Q (200 fps, 240 fps)

| Częstotliwość systemu | Class 10 | U1 | U3 | VSC V10 | VSC V30 | VSC V60 | VSC V90 |
|-----------------------|----------|----|----|---------|---------|---------|---------|
| 59.94P                | -        | -  | -  | -       | -       | •       | •       |
| 50P                   | -        | -  | -  | -       | -       | •       | •       |
| 29.97P                | -        | -  | -  | -       | -       | -       | •       |
| 25P                   | -        | -  | -  | -       | -       | -       | •       |
| 23.98P                | -        | -  | -  | -       | -       | -       | •       |

### XAVC-L, 1920×1080 HD35, tryb normalny

| Częstotliwość systemu | Class 10 | U1 | U3 | VSC V10 | VSC V30 | VSC V60 | VSC V90 |
|-----------------------|----------|----|----|---------|---------|---------|---------|
| 59.94P                | •        | •  | •  | •       | •       | •       | •       |
| 50P                   | •        | •  | •  | •       | •       | •       | •       |
| 29.97P                | •        | •  | •  | •       | •       | •       | •       |
| 25P                   | •        | •  | •  | •       | •       | •       | •       |
| 23.98P                | •        | •  | •  | •       | •       | •       | •       |

### XAVC-L, 1920×1080 HD35, S&Q (60 fps lub mniej)

| Częstotliwość systemu | Class 10 | U1 | U3 | VSC V10 | VSC V30 | VSC V60 | VSC V90 |
|-----------------------|----------|----|----|---------|---------|---------|---------|
| 59.94P                | •        | •  | •  | •       | •       | •       | •       |
| 50P                   | •        | •  | •  | •       | •       | •       | •       |
| 29.97P                | -        | -  | •  | -       | •       | •       | •       |
| 25P                   | -        | -  | •  | -       | •       | •       | •       |

| Częstotliwość systemu | Class 10 | U1 | U3 | VSC V10 | VSC V30 | VSC V60 | VSC V90 |
|-----------------------|----------|----|----|---------|---------|---------|---------|
| 23.98P                | -        | -  | •  | -       | •       | •       | •       |

### XAVC-L, 1920×1080 HD35, S&Q (100 fps, 120 fps)

| Częstotliwość systemu | Class 10 | U1 | U3 | VSC V10 | VSC V30 | VSC V60 | VSC V90 |
|-----------------------|----------|----|----|---------|---------|---------|---------|
| 59.94P                | -        | -  | •  | -       | •       | •       | •       |
| 50P                   | -        | -  | •  | -       | •       | •       | •       |
| 29.97P                | -        | -  | •  | -       | •       | •       | •       |
| 25P                   | -        | -  | •  | -       | •       | •       | •       |
| 23.98P                | -        | -  | -  | -       | -       | •       | •       |

### XAVC-L, 1920×1080 HD35, S&Q (150 fps, 180 fps)

| Częstotliwość systemu | Class 10 | U1 | U3 | VSC V10 | VSC V30 | VSC V60 | VSC V90 |
|-----------------------|----------|----|----|---------|---------|---------|---------|
| 59.94P                | -        | -  | •  | -       | •       | •       | •       |
| 50P                   | -        | -  | •  | -       | •       | •       | •       |
| 29.97P                | -        | -  | -  | -       | -       | •       | •       |
| 25P                   | -        | -  | -  | -       | -       | •       | •       |
| 23.98P                | -        | -  | -  | -       | -       | •       | •       |

### XAVC-L, 1920×1080 HD35, S&Q (200 fps, 240 fps)

| Częstotliwość systemu | Class 10 | U1 | U3 | VSC V10 | VSC V30 | VSC V60 | VSC V90 |
|-----------------------|----------|----|----|---------|---------|---------|---------|
| 59.94P                | -        | -  | •  | -       | •       | •       | •       |
| 50P                   | -        | -  | •  | -       | •       | •       | •       |
| 29.97P                | -        | -  | -  | -       | -       | •       | •       |
| 25P                   | -        | -  | -  | -       | -       | •       | •       |
| 23.98P                | -        | -  | -  | _       | -       | _       | •       |

Przewodnik pomocy

Interchangeable Lens Digital Camera ILME-FR7 / ILME-FR7K

# Wkładanie kart pamięci

W tym temacie opisano zalecenia eksploatacyjne dotyczące wkładania kart pamięci.

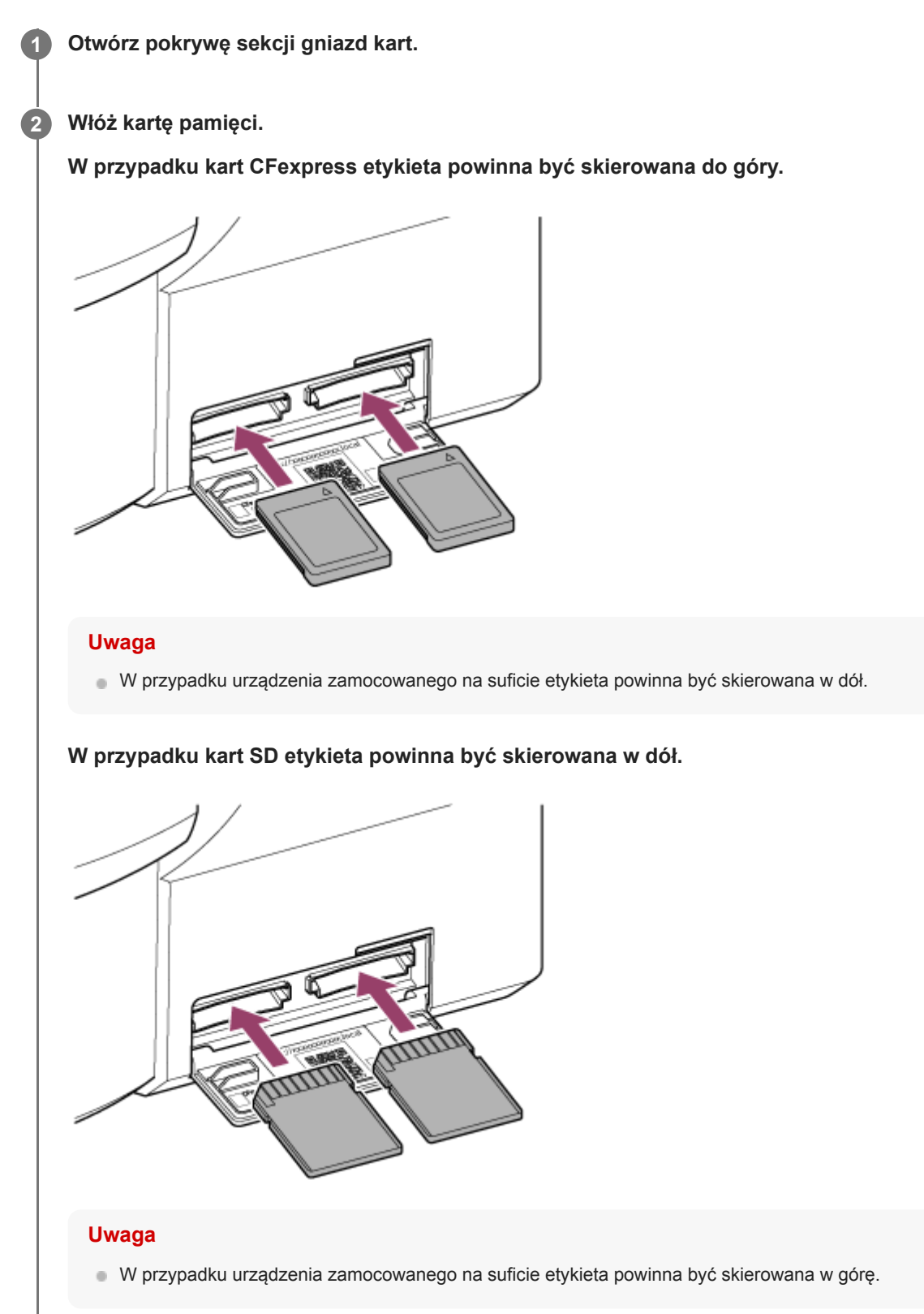

Wskaźnik dostępu świeci się na czerwono, a następnie zmienia kolor na zielony, jeśli karta nadaje się do użycia.

#### Uwaga

 Jeśli wskaźnik dostępu miga nieprzerwanie na czerwono i nie zmienia koloru na zielony, należy na chwilę wyłączyć urządzenie, a następnie wyjąć i ponownie włożyć kartę pamięci.

Zamknij pokrywę sekcji gniazd kart.

#### Uwaga

3

- Karta pamięci, gniazdo karty pamięci i dane obrazu na karcie pamięci mogą zostać uszkodzone, jeśli karta zostanie na siłę włożona do gniazda w niewłaściwej orientacji.
- Jeżeli nagrywa się na nośnikach włożonych do obu gniazd (A i B) na karty pamięci CFexpress typu A / karty pamięci SD, należy włożyć do obu gniazd nośniki zalecane w przypadku danego formatu nagrywania.

# Wyjmowanie karty pamięci

Otwórz osłonę sekcji gniazd kart i delikatnie naciśnij kartę pamięci, aby ją wysunąć.

#### Uwaga

- Jeśli urządzenie zostanie wyłączone lub karta pamięci zostanie wyjęta podczas uzyskiwania dostępu do karty, integralność danych na karcie nie jest gwarantowana. Wszystkie dane zapisane na karcie mogą zostać usunięte. Przed wyłączeniem urządzenia lub wyjęciem karty pamięci należy się zawsze upewnić, że wskaźnik dostępu świeci na zielono lub jest wyłączony.
- W przypadku wyjmowania karty pamięci natychmiast po zakończeniu nagrywania karta może być gorąca, ale nie wskazuje to na występowanie problemu.

# Formatowanie (inicjalizacja) kart pamięci

W przypadku włożenia niesformatowanej karty pamięci lub karty pamięci sformatowanej zgodnie z inną specyfikacją w panelu obrazu z kamery zostanie wyświetlony komunikat "Media Needs to be Formatted". Sformatuj kartę zgodnie z poniższą procedurą.

### Wybierz opcję [TC/Media] > [Format Media] w menu kamery.

Wybierz opcję Media(A) (gniazdo A) lub Media(B) (gniazdo B), a następnie wybierz metodę formatowania (Full Format lub Quick Format).

Zostanie wyświetlony komunikat z prośbą o potwierdzenie.

[Full Format]: pełna inicjalizacja nośnika, łącznie z informacjami dotyczącymi regionu danych i zarządzania danymi.

[Quick Format]: inicjalizacja wyłącznie informacji dotyczących zarządzania danymi na nośniku.

#### Wybierz pozycję [Execute].

W trakcie formatowania wyświetlany jest komunikat, a wskaźnik dostępu świeci się na czerwono. Po zakończeniu formatowania pojawi się komunikat informujący o jego ukończeniu.

#### Uwaga

2

- Formatowanie karty pamięci powoduje usunięcie wszystkich danych, w tym zarejestrowanych danych wideo i plików konfiguracyjnych.
- Podczas procesu formatowania mogą pojawiać się komunikaty w zależności od czasu jego trwania.

#### Niepowodzenie operacji formatowania

Nie można sformatować kart pamięci nieobsługiwanych przez urządzenie.

W przypadku podjęcia takiej próby zostanie wyświetlony komunikat ostrzegawczy. Należy postępować zgodnie z instrukcjami, aby wymienić kartę pamięci na obsługiwaną.

#### Korzystanie z karty sformatowanej w tym urządzeniu w gnieździe innego urządzenia

Najpierw należy wykonać kopię zapasową zawartości karty, a następnie sformatować ponownie kartę w innym urządzeniu.

# Sprawdzanie pozostałego czasu nagrywania

Podczas filmowania (tryb nagrywania/gotowości) można monitorować pozostałą pojemność karty pamięci w każdym gnieździe, korzystając ze wskaźników pozostałej pojemności nośników w gniazdach A/B w panelu obrazu z kamery. Pozostały czas nagrywania jest obliczany na podstawie pozostałej pojemności nośnika w każdym gnieździe oraz bieżącego formatu nagrywania (szybkości bitowej nagrywania). Jest on wyświetlany w minutach.

### Moment wymiany karty pamięci

Gdy całkowity pozostały czas nagrywania na dwóch kartach pamięci spadnie poniżej 5 minut, pojawi się komunikat "Media Near Full", a kontrolka nagrywania (lampka typu Tally) zacznie migać w celu ostrzeżenia użytkownika. Należy wymienić nośnik na inny, na którym jest wolne miejsce.

Jeżeli będzie się kontynuować nagrywanie do chwili, gdy całkowity pozostały czas nagrywania spadnie do zera, komunikat zmieni się na "Media Full" i nagrywanie zostanie zatrzymane.

#### Uwaga

Na jednej karcie pamięci można zapisać maksymalnie około 600 klipów.

# Przywracanie kart pamięci

Jeśli z jakiegokolwiek powodu wystąpi błąd na karcie pamięci, należy ją przywrócić przed użyciem. Po włożeniu karty pamięci wymagającej przywrócenia w panelu obrazu z kamery pojawi się komunikat z pytaniem, czy chce się ją przywrócić.

### Przywracanie karty

Wybierz pozycję [Execute] za pomocą przycisków strzałek w panelu do obsługi interfejsu użytkownika i naciśnij przycisk [Set].

Podczas formatowania wyświetlany jest komunikat i bieżący postęp (w %), a wskaźnik dostępu świeci się na czerwono. Po zakończeniu przywracania pojawi się komunikat o ukończeniu.

### Niepowodzenie operacji przywracania

- Karty pamięci, w których wystąpiły błędy pamięci, nie mogą zostać przywrócone. W przypadku podjęcia takiej próby zostanie wyświetlony komunikat ostrzegawczy. Należy postępować zgodnie z instrukcjami, aby wymienić kartę pamięci.
- Karty pamięci, w których wystąpiły błędy pamięci, mogą nadawać się do użytku, jeśli zostaną ponownie sformatowane.
- W pewnych przypadkach niektóre klipy mogą zostać przywrócone, a inne nie. Przywrócone klipy można normalnie odtwarzać.

#### Uwaga

- Do przywracania nośników nagranych za pomocą niniejszego urządzenia należy używać tego urządzenia.
- Nośniki nagrane za pomocą urządzenia innego niż to urządzenie lub za pomocą innego urządzenia o innej wersji (nawet w przypadku tego samego modelu) mogą nie zostać przywrócone za pomocą tego urządzenia.
- Klipy krótsze niż 2 sekundy nie mogą zostać przywrócone.

3

Przewodnik pomocy

Interchangeable Lens Digital Camera ILME-FR7 / ILME-FR7K

# Rozpoczynanie/zatrzymywanie nagrywania

W tym temacie opisano sposób rozpoczynania/zatrzymywania nagrywania.
 Podłącz niezbędne urządzenia i sprawdź, czy zasilanie jest dostarczane do urządzenia oraz urządzeń peryferyjnych.
 Włóż karty pamięci.

#### Sprawdź stan zasilania urządzenia w lewym górnym rogu ekranu aplikacji internetowej.

#### Gdy zasilanie jest włączone

Po włączeniu urządzenia w przełączniku zasilania w górnej części ekranu aplikacji internetowej wyświetlana jest pozycja [Power ON].

| FR7   | Power ON 🗸 🗸 | Live | e Playl | back Sett | lings     | <b>.</b> | 1 û ● |
|-------|--------------|------|---------|-----------|-----------|----------|-------|
| _<br> | AF 🖞 1.5m    |      | Pl C+bu |           | Là 15 min | Hold     |       |

Kontrolka POWER z przodu urządzenia zacznie świecić, a na ekranie sterowania w czasie rzeczywistym w aplikacji internetowej pojawi się obraz z kamery.

#### Uwaga

 Jeśli hasło administratora nie zostało skonfigurowane, zostanie wyświetlony ekran z prośbą o skonfigurowanie hasła. Patrz: "Inicjalizacja urządzenia".

#### Gdy włączony jest stan zasilania w trybie gotowości

Gdy urządzenie jest w trybie gotowości, w przełączniku zasilania w aplikacji internetowej wyświetlana jest pozycja [Power Standby].

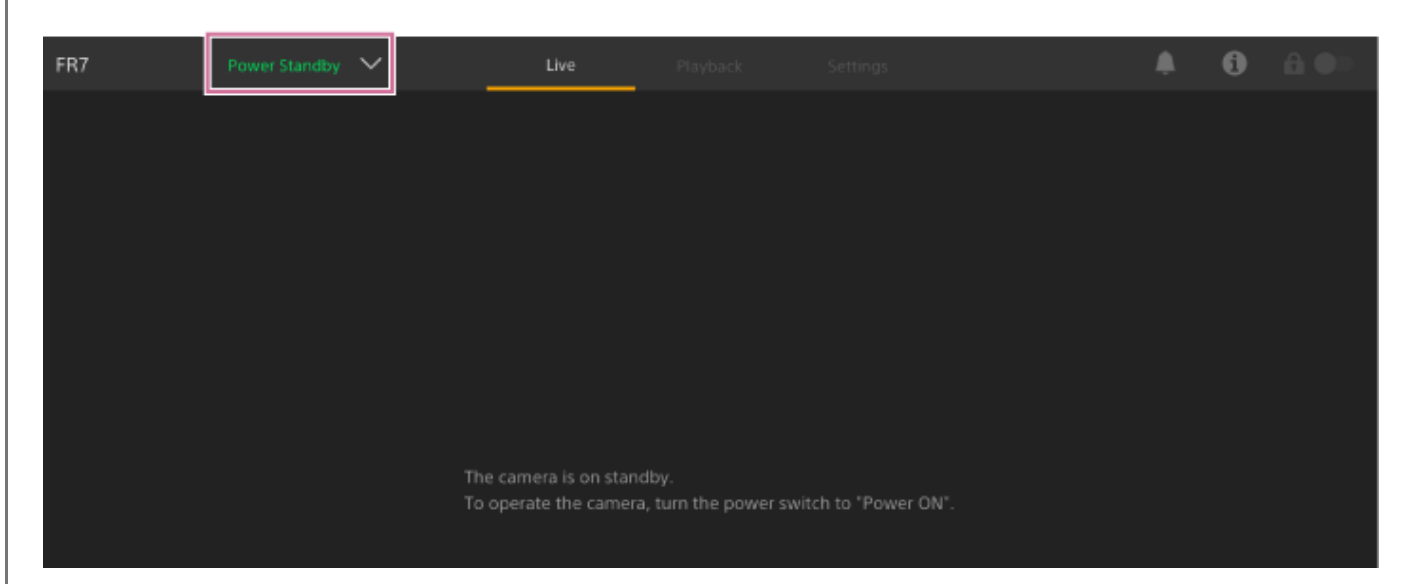

Gdy urządzenie jest tym stanie zasilania, naciśnij przełącznik zasilania i wybierz pozycję [Power ON]. Urządzenie włączy się, kontrolka POWER z przodu urządzenia zacznie świecić na zielono, a na ekranie sterowania w czasie rzeczywistym w aplikacji internetowej pojawi się obraz z kamery.

#### Wskazówka

4

 Urządzenie można również włączyć za pomocą przycisku zasilania na dołączonym do zestawu pilocie zdalnego sterowania na podczerwień.

#### Naciśnij przycisk START/STOP do obsługi nagrywania.

Rozpocznie się nagrywanie, a kontrolka nagrywania (lampka typu Tally) urządzenia (dostępna w 2 miejscach) zacznie świecić.

Podczas nagrywania świeci się przycisk START/STOP do obsługi nagrywania. Ponadto wyświetlana jest ikona docelowego nośnika przeznaczonego do nagrywania oraz pozycja [•Rec].

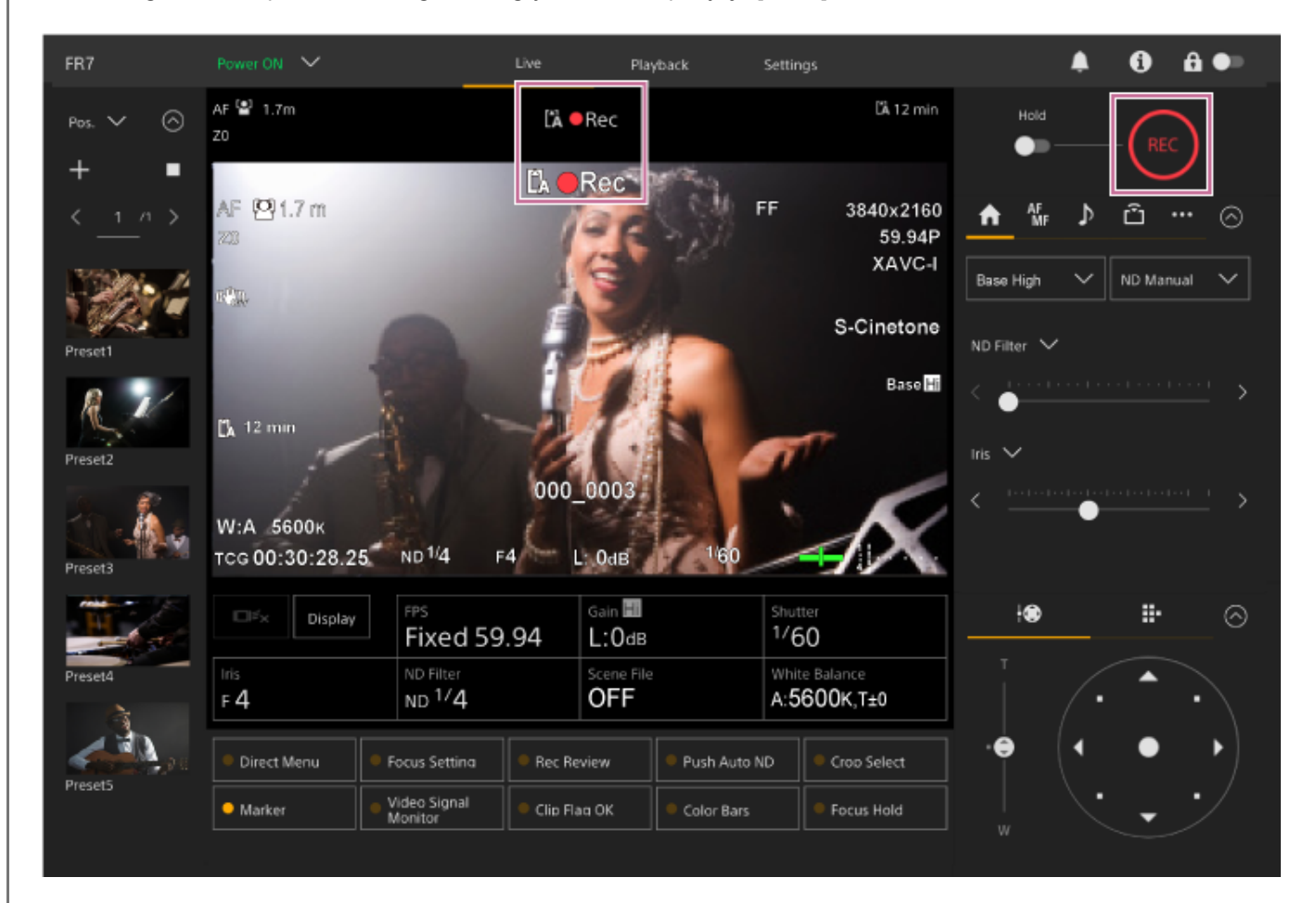

Aby zatrzymać nagrywanie, naciśnij ponownie przycisk START/STOP do obsługi nagrywania.

Nagrywanie zostanie zatrzymane, a kontrolka nagrywania (lampka typu Tally) urządzenia (dostępna w 2 miejscach) przestanie świecić.

Podczas nagrywania w trybie gotowości przycisk START/STOP do obsługi nagrywania nie świeci się. Ponadto wyświetlana jest ikona docelowego nośnika przeznaczonego do nagrywania oraz pozycja [Stby].

#### Wskazówka

5

 Nagrywanie można również rozpocząć/zatrzymać za pomocą przycisku START/STOP do obsługi nagrywania na dołączonym do zestawu pilocie zdalnego sterowania na podczerwień.

#### Przełączanie urządzenia w tryb gotowości

Naciśnij przełącznik zasilania w aplikacji internetowej i wybierz pozycję [Power Standby], aby przełączyć urządzenie w tryb gotowości.

#### Wskazówka

 Tryb gotowości można również włączyć za pomocą przycisku zasilania na dołączonym do zestawu pilocie zdalnego sterowania na podczerwień.

### Powiązany temat

Inicjalizacja urządzenia

# Przełączanie między kartami pamięci

Gdy włożone są dwie karty pamięci, można nacisnąć przycisk [Slot Select] na panelu sterowania odtwarzaniem w aplikacji internetowej, aby przełączyć karty pamięci.

#### Wskazówka

 W celu przełączenia kart pamięci można również nacisnąć przycisk SLOT SEL (wybór gniazda kart pamięci (A)/(B)) na dołączonym do zestawu pilocie zdalnego sterowania na podczerwień.

# Informacje o nagrywaniu ciągłym

Podczas nagrywania urządzenie zostanie automatycznie przełączone na drugą kartę pamięci tuż przed wyczerpaniem miejsca na pierwszej karcie (nagrywanie ciągłe). Można przełączać między kartami pamięci i kontynuować nagrywanie w sposób ciągły, wymieniając pełną kartę pamięci na nową.

### Uwaga

 Nie można przełączać między kartami pamięci w trybie odtwarzania. Nie jest również obsługiwane ciągłe odtwarzanie klipu obejmującego multimedia zarówno w gnieździe A, jak i gnieździe B.

### Informacje o zapisanych danych

Po zatrzymaniu nagrywania obraz i dźwięk oraz dane towarzyszące od początku do końca nagrania są zapisywane jako pojedynczy klip na karcie pamięci.

# Nazwa nagranego klipu

Do każdego klipu nagranego przez urządzenie automatycznie przypisywana jest nazwa przy użyciu opcji [TC/Media] > [Clip Name Format] w menu kamery.

### Maksymalny czas trwania klipu

Do 6 godzin na klip.

Maksymalny czas trwania ciągłego nagrywania jest taki sam jak maksymalny czas trwania klipu. Jeśli czas nagrywania przekracza maksymalny czas trwania klipu, tworzony jest automatycznie nowy klip i nagrywanie jest kontynuowane. Nowy klip pojawi się jako oddzielny klip na ekranie miniatur.

Podczas nagrywania ciągłego nagrywanych jest kolejno wiele klipów, ale nagrywanie zatrzyma się automatycznie po upływie około 24 godzin.

#### Uwaga

- Nie wyjmować karty pamięci, gdy odbywa się na niej nagrywanie. Podczas nagrywania należy wymieniać karty pamięci tylko w gniazdach, w których wskaźnik dostępu do gniazda jest wyłączony.
- Gdy pozostała pojemność karty pamięci, na której odbywa się nagrywanie, spadnie do poziomu poniżej jednej minuty, a do drugiego gniazda zostanie włożona karta pamięci umożliwiająca nagrywanie, pojawi się komunikat "Will Switch Slots Soon". Komunikat zniknie po przełączeniu gniazd kart pamięci.
- Nagrywanie ciągłe może nie działać, jeśli nagrywanie rozpocznie się, gdy pozostała pojemność karty pamięci jest mniejsza niż jedna minuta. Aby zapewnić prawidłowe nagrywanie ciągłe, przed rozpoczęciem nagrywania należy sprawdzić, czy pozostała pojemność karty pamięci wynosi ponad minutę.
- Wideo utworzone za pomocą funkcji nagrywania ciągłego urządzenia nie może być prawidłowo odtwarzane na urządzeniu.

 Aby połączyć wideo utworzone za pomocą funkcji nagrywania ciągłego urządzenia, należy użyć oprogramowania "Catalyst Browse".

Przewodnik pomocy

Interchangeable Lens Digital Camera ILME-FR7 / ILME-FR7K

# Sprawdzanie ustawień sygnału audio

Dźwięk jest wyprowadzany ze złączy SDI i HDMI urządzenia. Wybierz kombinację kanałów audio wyprowadzanych ze złącza HDMI, korzystając z opcji [Audio] > [Audio Output] > [HDMI/Stream Output CH] w menu kamery. CH1/CH2: Kombinacja kanałów CH1 i CH2 CH3/CH4: Kombinacja kanałów CH3 i CH4 Podczas monitorowania dźwięku w aplikacji internetowej można użyć miernika poziomu dźwięku dostępnego w prawym

dolnym rogu panelu obrazu z kamery.

Przewodnik pomocy

Interchangeable Lens Digital Camera ILME-FR7 / ILME-FR7K

# Określanie danych dotyczących czasu

W tym temacie opisano sposób ustawiania danych dotyczących czasu.

### Ustawianie kodu czasowego

Kod czasowy można ustawić za pomocą opcji [TC/Media] > [Timecode] w menu kamery.

# Ustawianie bitów użytkownika

Do zapisanego obrazu można dodać 8-cyfrową liczbę szesnastkową jako bity użytkownika. Można także ustawić bity użytkownika na bieżący czas. Ustawienie to można skonfigurować, wybierając kolejno opcje [TC/Media] > [Users Bit] w menu kamery.

### Wyświetlanie danych dotyczących czasu

Kod czasowy, który ma być wyświetlany, można ustawić za pomocą opcji [TC/Media] > [TC Display] > [Display Select] w menu kamery.

Naciśnięcie przycisku konfigurowalnego, do którego przypisano funkcję [DURATION/TC/U-BIT] powoduje przełączenie wyświetlania między kodem czasowym, bitami użytkownika i czasem trwania (w tej kolejności).

# Przeglądanie nagrania (funkcja Rec Review)

Ostatnio nagrany klip można przeglądać na ekranie (przeglądanie nagrania).

### Uwaga

• Funkcja Rec Review nie jest obsługiwana, jeśli format wideo został zmieniony po nagraniu klipu.

# Ustawianie pozycji początkowej funkcji Rec Review

Pozycję rozpoczęcia odtwarzania można ustawić na jedną z podanych poniżej, używając ustawienia [Technical] > [Rec Review] w menu kamery.

- Ostatnie 3 sekundy klipu
- Ostatnie 10 sekundy klipu
- Początek klipu

#### Wskazówka

- Jeśli chce się przejrzeć określony klip po nagraniu wielu klipów, należy nacisnąć przycisk [Thumbnail], aby wyświetlić ekran miniatur, a następnie wybrać klip w celu rozpoczęcia odtwarzania.
- Można również nacisnąć przycisk THUMBNAIL na dołączonym do zestawu pilocie zdalnego sterowania na podczerwień, aby wyświetlić ekran miniatur.

### Sposób korzystania z funkcji Rec Review

Przypisz wcześniej funkcję Rec Review do jednego z przycisków konfigurowalnych na panelu dostosowywania podstawowej konfiguracji kamery.

 Szczegółowe informacje na temat przypisania podano w sekcji "Przyciski konfigurowalne" w rozdziale "Przydatne funkcje".

Zatrzymaj nagrywanie, a następnie naciśnij przycisk konfigurowalny, do którego przypisano funkcję Rec Review, aby rozpocząć odtwarzanie wcześniej nagranego klipu.

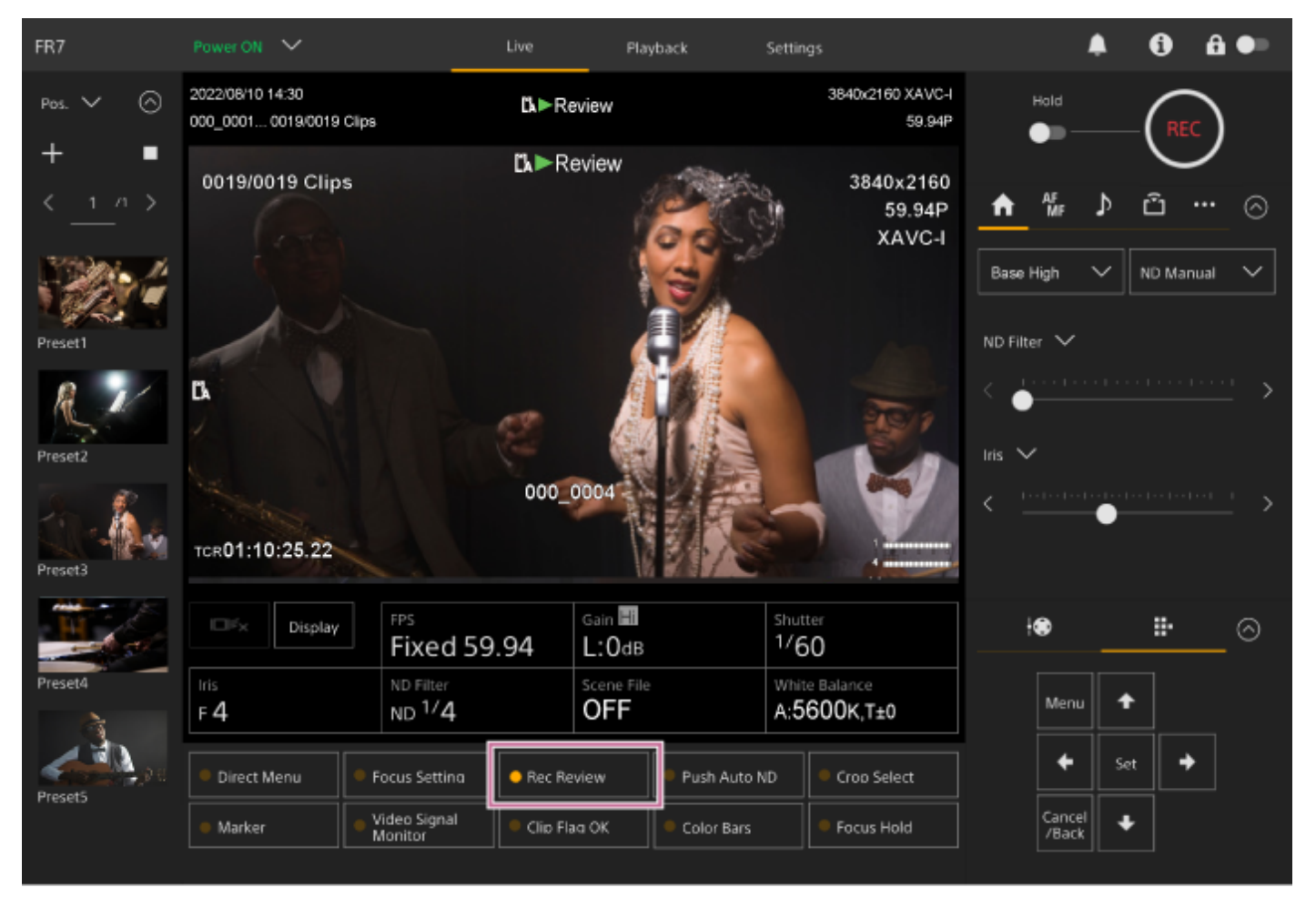

Klip zostanie odtworzony do końca, działanie funkcji Rec Review zakończy się, a urządzenie wróci do trybu gotowości (Stby).

### Zatrzymanie działania funkcji Rec Review

Naciśnij przycisk konfigurowalny, do którego przypisano funkcję Rec Review, lub naciśnij przycisk [Cancel/Back].

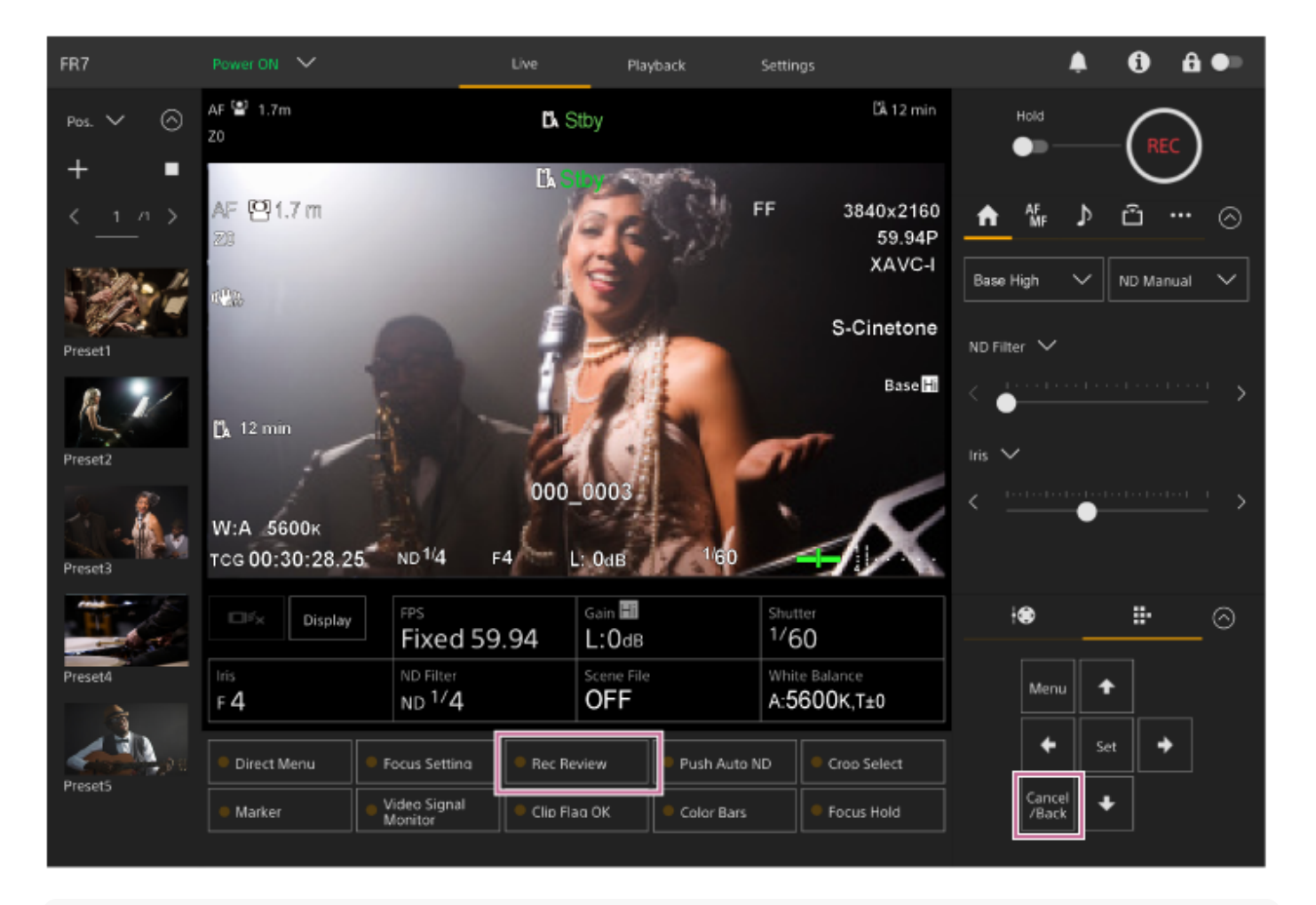

#### Wskazówka

 Aby zatrzymać działanie funkcji Rec Review, możesz również nacisnąć przycisk [Cancel/Back] na dołączonym od zestawu pilocie zdalnego sterowania na podczerwień.

#### Powiązany temat

Przyciski konfigurowalne

# Ekran kadrowania

Do kadrowania służą podane poniżej elementy ekranu sterowania w czasie rzeczywistym.

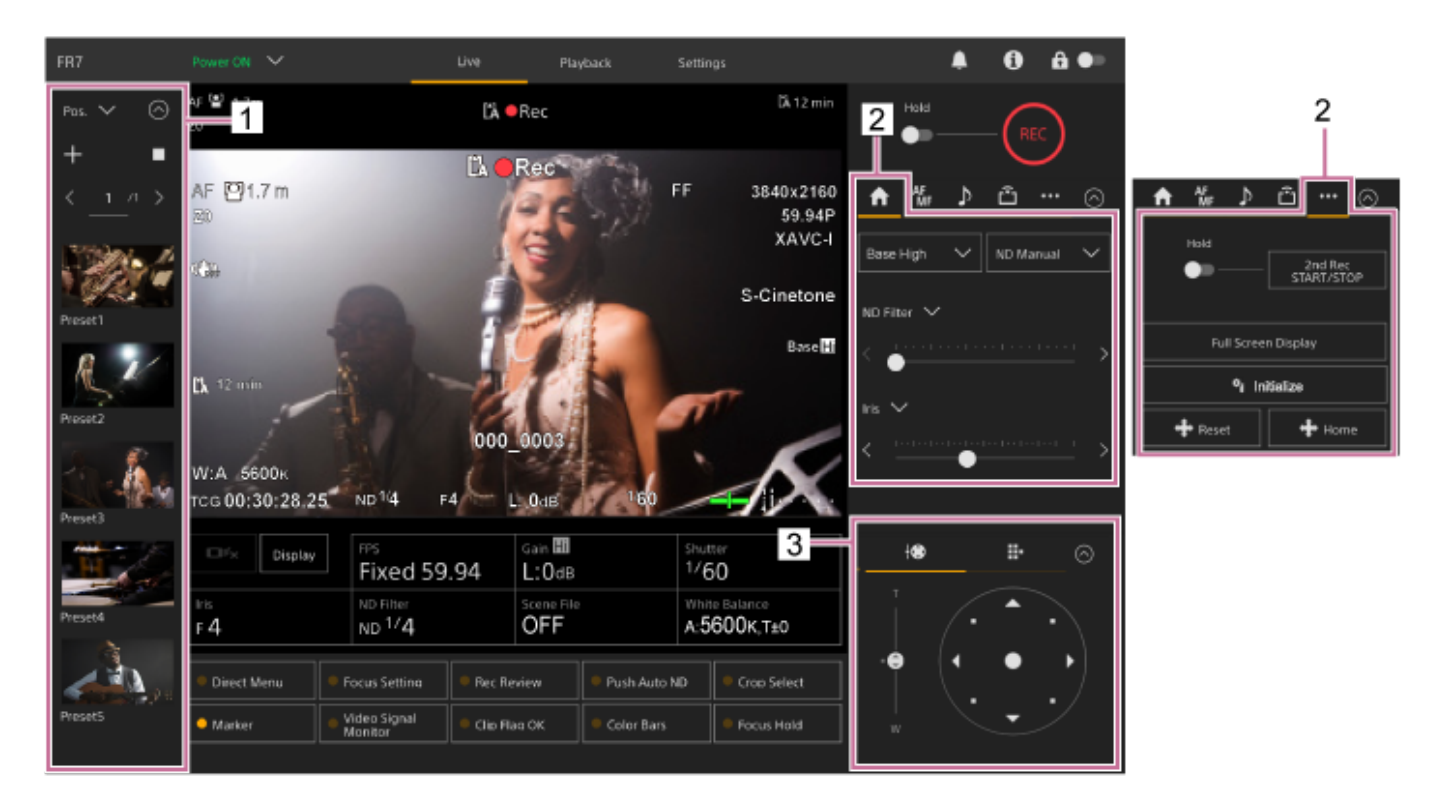

- 1. Panel ustawień wstępnych położenia
- 2. Karta 🚮 (Main) / karta 💀 (Others)
- 3. Panel kadrowania

#### Uwaga

W zależności od kierunku kamery, ogniskowej obiektywu i pozycji zoomu może być widoczna część urządzenia lub przewody podłączone do bloku złączy. Przed rozpoczęciem filmowania należy sprawdzić pole widzenia obiektywu i stosowaną ogniskową. Zakres obrotu w poziomie/pionie można również kontrolować za pomocą opcji [Pan-Tilt] > [P/T Range Limit] w menu internetowym. Po włączeniu urządzenia lub wykonaniu resetu obrotu w poziomie/pionie, to ustawienie ograniczenia zakresu jest ignorowane. Szczegółowe informacje są dostępne w sekcji [Pan-Tilt] > [P/T Range Limit] w menu internetowym.

#### Wskazówka

Kadrowaniem można sterować również za pomocą dołączonego do zestawu pilota zdalnego sterowania na podczerwień.

2

Interchangeable Lens Digital Camera ILME-FR7 / ILME-FR7K

# Dostosowywanie kierunku filmowania za pomocą aplikacji internetowej

Przesuwanie kamery w poziomie określane jest jako operacja obrotu w poziomie, a przesuwanie kamery w pionie określane jest jako operacja obrotu w pionie.

Kierunek filmowania można dostosować za pomocą operacji obrotu w poziomie/pionie.

Aby wyświetlić joystick, naciśnij kartę 🗾 🐵 🛛 (obrót w poziomie/pionie i zoom) w panelu kadrowania.

# Przeciągnij środek joysticka w kierunku, który chcesz widzieć podczas monitorowania panelu obrazu z kamery.

Kierunek i szybkość ruchu kamery zmienia się w zależności od kierunku i poziomu przeciągnięcia. Obrót w poziomie/pionie można wyregulować dokładniej, naciskając obszary przy obwodzie joysticka.

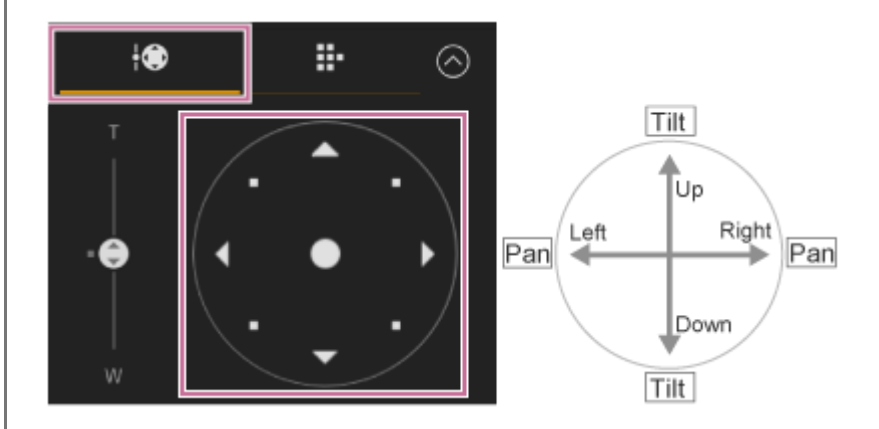

#### Wskazówka

Jeśli pod joystickiem zostanie wyświetlony komunikat [Execute Pan-Tilt Reset], oznacza to, że wystąpiła niespójność w informacjach o pochodzeniu sygnału sterowania obrotem urządzenia w poziomie/pionie. Uruchom funkcję resetowania obrotu w poziomie/pionie, aby zaktualizować informacje o pochodzeniu sygnału. Szczegółowe informacje na ten temat podano w sekcji "Resetowanie obrotu w poziomie/pionie".

#### Ustawienie kamery z powrotem do przodu

Naciśnij przycisk (położenie początkowe obrotu w poziomie/pionie) na karcie (Others) w panelu ustawień kamery.

#### Uwaga

W zależności od kierunku kamery, ogniskowej obiektywu i pozycji zoomu może być widoczna część urządzenia lub przewody podłączone do bloku złączy. Przed rozpoczęciem filmowania należy sprawdzić pole widzenia obiektywu i stosowaną ogniskową. Zakres obrotu w poziomie/pionie można również kontrolować za pomocą opcji [Pan-Tilt] > [P/T Range Limit] w menu internetowym. Po włączeniu urządzenia lub wykonaniu resetu obrotu w poziomie/pionie, to ustawienie ograniczenia zakresu jest ignorowane. Szczegółowe informacje są dostępne w sekcji [Pan-Tilt] > [P/T Range Limit] w menu internetowym.

#### Powiązany temat

Resetowanie obrotu w poziomie/pionie

2

Interchangeable Lens Digital Camera ILME-FR7 / ILME-FR7K

# Ustawianie prędkości obrotu w poziomie/pionie

Szybkość zmiany prędkości obrotu w poziomie/pionie za pomocą suwaka [Pan-Tilt Speed] w panelu sterowania kamerą można zmienić przy użyciu joysticka w panelu kadrowania.

#### 🚹 Naciśnij kartę 🚺 (Main) w panelu ustawień kamery.

#### Wybierz suwak [Pan-Tilt Speed] z listy.

Jeśli suwak [Pan-Tilt Speed] nie jest wyświetlany, wybierz jeden z dwóch przycisków wyboru funkcji suwaka, aby wyświetlić suwak.

| AF<br>MF ♪       | ≌ … ⊘                                 |
|------------------|---------------------------------------|
| Base Low 🗸       | ND Manual 🗸                           |
| ND Filter 🗸      |                                       |
| <                | ······· >                             |
| Pan-Tilt Speed 🗸 |                                       |
| < $         -$   | · · · · · · · · · · · · · · · · · · · |

Przesuń kółko suwaka w lewo lub w prawo.

Przesunięcie kółka w lewo zmniejsza szybkość działania, a przesunięcie kółka w prawo zwiększa ją.

#### Uwaga

- Jeśli w zasięgu ruchu kamery znajduje się ściana lub inna przeszkoda, należy uważać, aby nie uszkodzić kamery lub obiektywu podczas operacji obrotu w poziomie/pionie.
- Przyspieszenie operacji obrotu w poziomie/pionie zależy od właściwości fizycznych, takich jak wyważenie obiektywu. Ustawienie przyspieszenia można zmienić za pomocą opcji [Pan-Tilt] > [P/T Acceleration] > [Ramp Curve] w menu internetowym lub w menu kamery.

Przewodnik pomocy

Interchangeable Lens Digital Camera ILME-FR7 / ILME-FR7K

# Ustawianie przyspieszenia operacji obrotu w poziomie/pionie

Można ustawić jeden z dziewięciu stopni przyspieszenia za pomocą opcji [Pan-Tilt] > [P/T Acceleration] > [Ramp Curve] w menu internetowym lub w menu kamery. Zwiększanie wartości powoduje szybsze zmiany prędkości, a jej zmniejszanie pozwala uzyskać bardziej stopniowe zmiany prędkości.

Aby uzyskać większą szybkość reakcji podczas operacji obrotu w poziomie/pionie, należy wybrać wartość z zakresu od 7 do 9.

W celu uzyskania większej dokładności pozycjonowania na początku/końcu ruchu do położenia określonego przez ustawienie wstępne, zaleca się stosowanie wartości z zakresu od 1 do 6.

 Szczegółowe informacje na temat ustawień wstępnych położenia podano w sekcji "Zapisywanie/przywracanie kąta obrotu w poziomie/pionie i pozycji zoomu".

#### Uwaga

 W przypadku ustawieniu wysokiej wartości funkcja może nie działać prawidłowo, jeśli zainstalowany jest ciężki obiektyw. Należy sprawdzić działanie przed faktycznym użyciem.

### Zależność między ustawieniem [Ramp Curve] a działaniem funkcji obrotu w poziomie/pionie

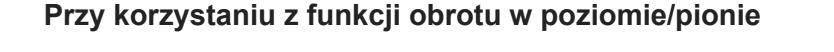

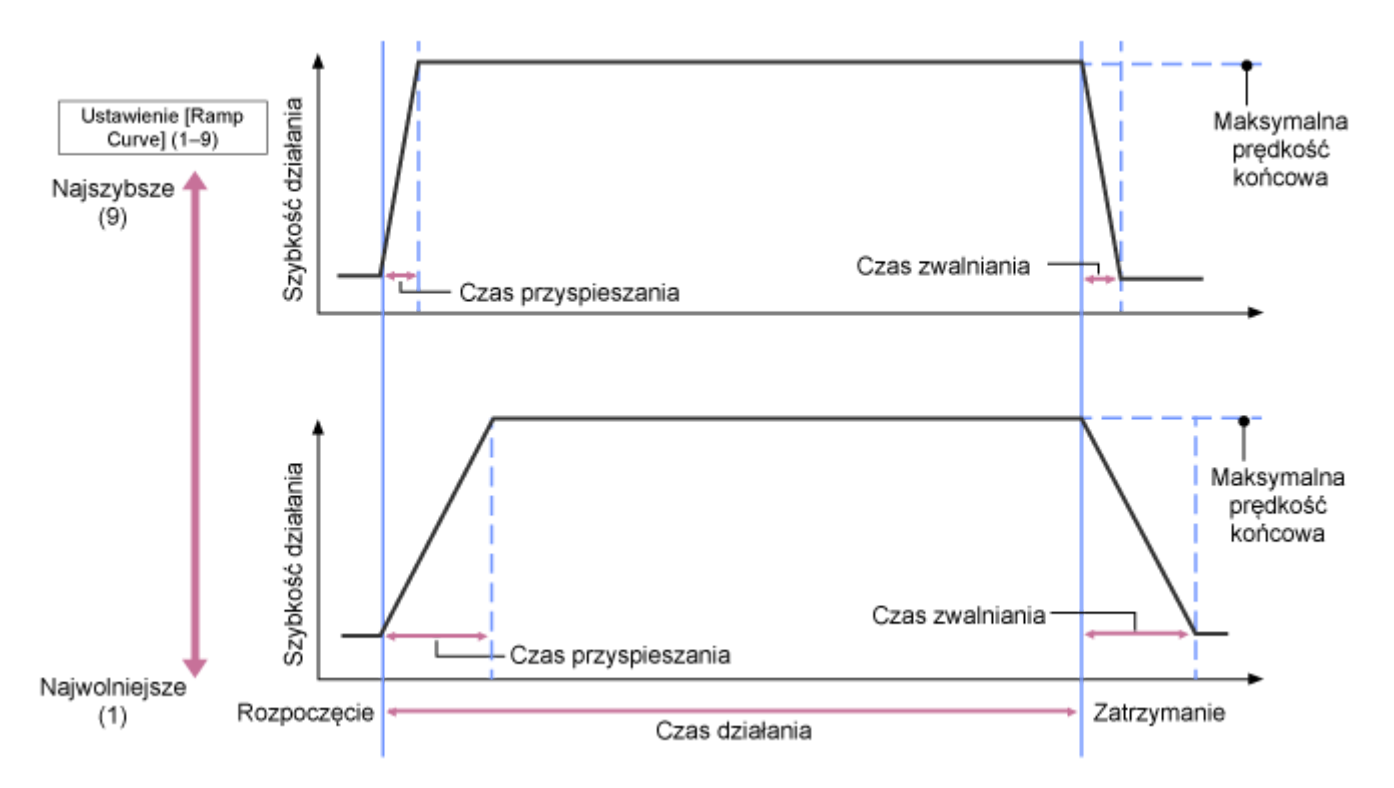

#### Po przywracaniu ustawienia wstępnego położenia

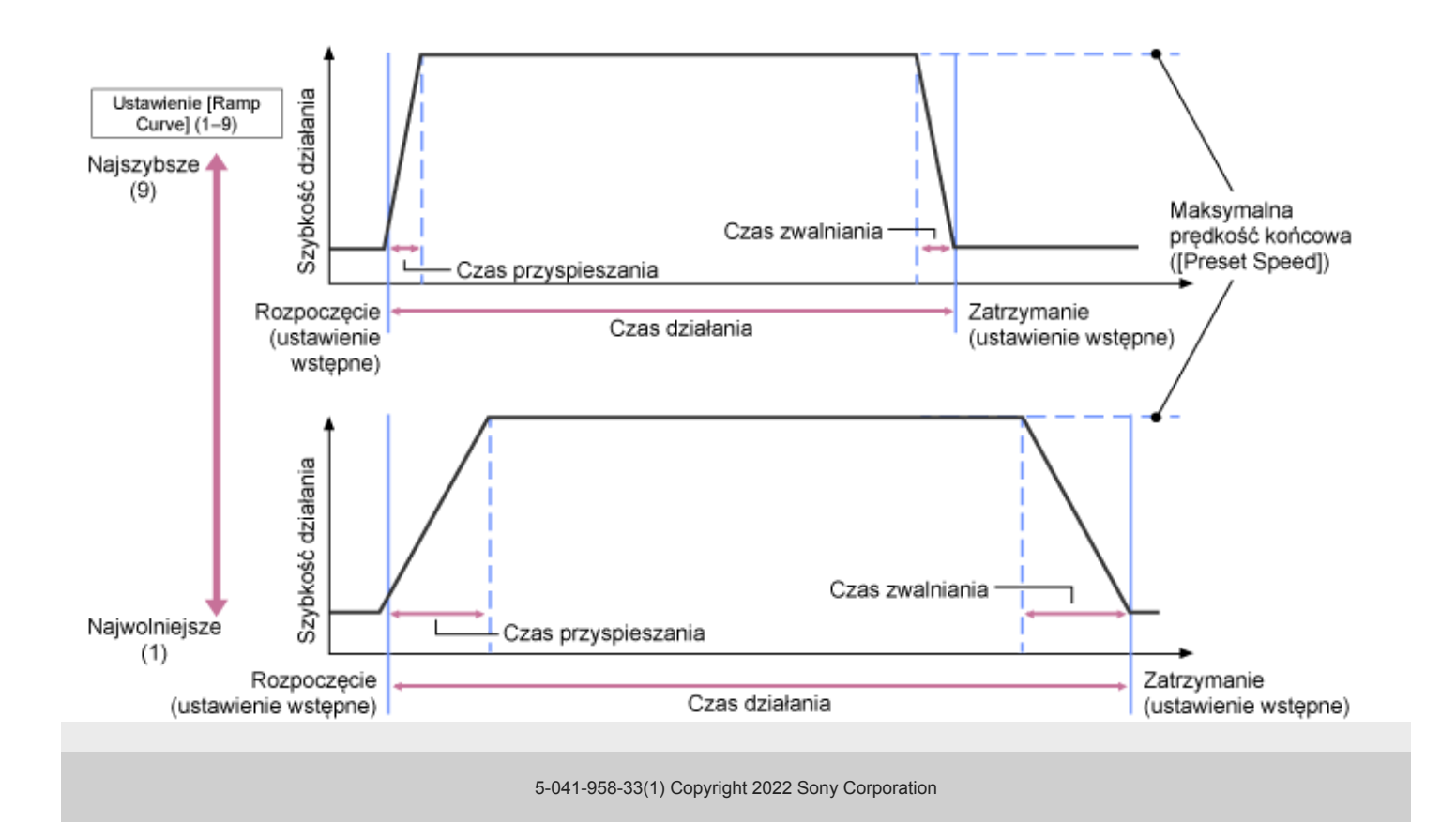
# Dostosowywanie kierunku filmowania za pomocą dołączonego do zestawu pilota zdalnego sterowania na podczerwień

Kierunek filmowania można dostosować za pomocą przycisków sterowania obrotem w poziomie/pionie na dołączonym do zestawu pilocie zdalnego sterowania na podczerwień.

## Naciśnij przyciski strzałek, aby sterować obrotem w poziomie/pionie.

Naciśnij przycisk strzałki w kierunku, który chcesz widzieć podczas monitorowania obrazu z kamery.

Aby przesunąć o niewielką odległość, naciśnij krótko przycisk strzałki.

Aby przesunąć o dużą odległość, naciśnij i przytrzymaj przycisk strzałki.

Aby przesuwać pod kątem, naciśnij i przytrzymaj przycisk 🛧 (strzałka w górę) lub 🕁 (strzałka w dół), a następnie naciśnij przycisk 🔶 (strzałka w lewo) lub 🌢 (strzałka w prawo).

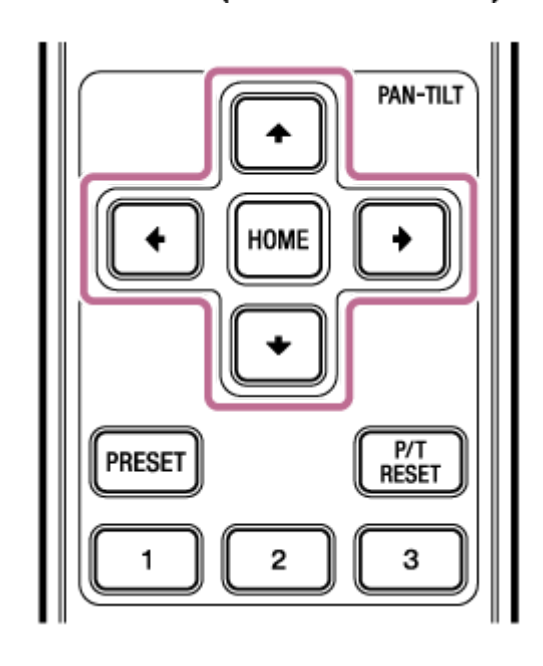

## Ustawienie kamery z powrotem do przodu

Naciśnij przycisk HOME.

### Uwaga

W zależności od kierunku kamery, ogniskowej obiektywu i pozycji zoomu może być widoczna część urządzenia lub przewody podłączone do bloku złączy. Przed rozpoczęciem filmowania należy sprawdzić pole widzenia obiektywu i stosowaną ogniskową. Zakres obrotu w poziomie/pionie można również kontrolować za pomocą opcji [Pan-Tilt] > [P/T Range Limit] w menu internetowym. Po włączeniu urządzenia lub wykonaniu resetu obrotu w poziomie/pionie, to ustawienie ograniczenia zakresu jest ignorowane. Szczegółowe informacje są dostępne w sekcji [Pan-Tilt] > [P/T Range Limit] w menu internetowym.

## Ustawianie typu zoomu

Ustaw typ zoomu za pomocą opcji [Technical] > [Zoom] > [Zoom Type] w menu kamery. Typ zoomu zależy od typu zainstalowanego obiektywu.

| Typ zainstalowanogo obiektywu                                 | Ustawienie [Zoom Type]                   |                                                               |  |
|---------------------------------------------------------------|------------------------------------------|---------------------------------------------------------------|--|
| Typ zamstalowanego oblektywu                                  | [Optical Zoom Only]                      | [On(Clear Image Zoom)]                                        |  |
| Obiekty stałoogniskowy / obiektyw z<br>ręczną regulacją zoomu | Funkcja zoomu nie jest<br>obsługiwana.   | Funkcja Clear Image Zoom jest<br>obsługiwana.                 |  |
| Obiektyw z elektryczną regulacją zoomu                        | Obsługiwany jest tylko<br>zoom optyczny. | Obsługiwany jest zoom optyczny i funkcja<br>Clear Image Zoom. |  |

### Uwaga

- Funkcja Clear Image Zoom nie jest dostępna w następujących przypadkach:
  - Gdy w menu kamery dla opcji [Shooting] > [S&Q Motion] > [Setting] wybrano ustawienie On, a ustawienie [Frame Rate] ma wartość wyższą niż 60 fps.
  - Gdy w menu kamery dla opcji [Project] > [Rec Format] > [Codec] wybrano ustawienie[RAW] lub ustawienie obejmujące RAW.
- Użycie przełącznika wyboru SERVO/MANUAL na obiektywie powoduje zresetowanie powiększenia funkcji Clear Image Zoom do wartości 1×.
- Funkcja AF-S nie jest obsługiwana podczas działania funkcji Clear Image Zoom.

# Clear Image Zoom

Urządzenie jest wyposażona w funkcję zoomu, która wykorzystuje technologię przetwarzania sygnału obrazu o nazwie Clear Image Zoom. Gdy funkcja Clear Image Zoom jest włączona, zoom jest obsługiwany nawet w przypadku obiektywów stałoogniskowych. Funkcji tej można również używać do rozszerzania zakresu poza zakres optyczny obiektywu z elektryczną regulacją zoomu.

Maksymalny współczynnik powiększenia w przypadku korzystania z funkcji Clear Image Zoom różni się w zależności od rozdzielczości nagrywania.

- Rozdzielczość nagrywania QFHD/4K: 1,5×
- Rozdzielczość nagrywania HD: 2×

## Dostosowywanie zoomu za pomocą aplikacji internetowej

Zoom kamery można regulować za pomocą funkcji zoomu optycznego lub funkcji Clear Image Zoom. W tym temacie opisano sposób regulacji za pomocą aplikacji internetowej. Szczegółowe informacje na temat funkcji Clear Image Zoom podano w sekcji "Ustawianie typu zoomu".

Aby wyświetlić panel sterowania obrotem w poziomie/pionie, naciśnij kartę (obrót w poziomie/pionie i zoom) w panelu kadrowania.

Przesuń kółko suwaka [Zoom] w kierunku [T] (Telephoto) lub [W] (Wide), aby dostosować poziom zoomu.

Szybkość regulacji zoomu zmienia się wraz z ruchem suwaka.

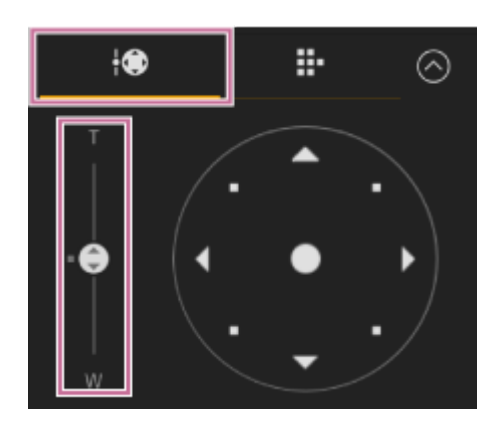

### Uwaga

2

- W zależności od kierunku kamery, ogniskowej obiektywu i pozycji zoomu może być widoczna część urządzenia lub przewody podłączone do bloku złączy. Przed rozpoczęciem filmowania należy sprawdzić pole widzenia obiektywu i stosowaną ogniskową. Zakres obrotu w poziomie/pionie można również kontrolować za pomocą opcji [Pan-Tilt] > [P/T Range Limit] w menu internetowym. Po włączeniu urządzenia lub wykonaniu resetu obrotu w poziomie/pionie, to ustawienie ograniczenia zakresu jest ignorowane. Szczegółowe informacje są dostępne w sekcji [Pan-Tilt] > [P/T Range Limit] w menu internetowym.
- Rzeczywista szybkość i dokładność regulacji zoomu będzie zależeć od obiektywu. Należy sprawdzić działanie przed użyciem.

### Wskazówka

 Zoomem obiektywu z ręczną regulacją zoomu można sterować za pomocą sterownika obiektywu (do nabycia osobno) zgodnego z tym urządzeniem. Szczegółowe informacje na temat podano w sekcjach "Podłączanie sterownika obiektywu" oraz "Dostosowywanie zoomu za pomocą sterownika obiektywu".

#### Powiązany temat

- Ustawianie typu zoomu
- Podłączanie sterownika obiektywu
- Dostosowywanie zoomu za pomocą sterownika obiektywu

# Ustawianie szybkości działania zoomu

Szybkość zmiany poziomu zoomu za pomocą suwaka [Zoom] w panelu kadrowania można zmienić przy użyciu suwaka [Zoom Speed] w panelu sterowania kamerą.

## 🚹 Naciśnij kartę 🚺 (Main) w panelu ustawień kamery.

### 2 Wybierz suwak [Zoom Speed] z listy.

Jeśli suwak [Zoom Speed] nie jest wyświetlany, wybierz jeden z dwóch przycisków wyboru funkcji suwaka, aby wyświetlić suwak.

| AF<br>MF ♪   | <b>⊡ …</b> ⊘ |
|--------------|--------------|
| Base Low 🗸   | ND Manual 🗸  |
| ND Filter 🗸  |              |
| <            | ········· >  |
| Zoom Speed 🗸 |              |
| <            |              |

Przesuń kółko suwaka [Zoom Speed] w lewo lub w prawo.

Przesunięcie kółka w lewo zmniejsza szybkość działania, a przesunięcie kółka w prawo zwiększa ją.

#### Uwaga

3

Rzeczywista szybkość i dokładność regulacji zoomu będzie zależeć od obiektywu. Należy sprawdzić działanie przed użyciem.

# Regulacja zoomu za pomocą dołączonego do zestawu pilota zdalnego sterowania na podczerwień

Zoom kamery można regulować za pomocą funkcji zoomu optycznego lub funkcji Clear Image Zoom. W tym temacie opisano sposób regulacji za pomocą dołączonego do zestawu pilota zdalnego sterowania na podczerwień. Szczegółowe informacje na temat funkcji Clear Image Zoom podano w sekcji "Ustawianie typu zoomu".

### Naciśnij przycisk zoomu, aby dostosować zoom.

Naciśnij przycisk T (Telephoto) lub W (Wide), obserwując jednocześnie ekran, aby dostosować zoom. Aby powiększyć obraz, naciśnij przycisk T. Aby pomniejszyć obraz, naciśnij przycisk W.

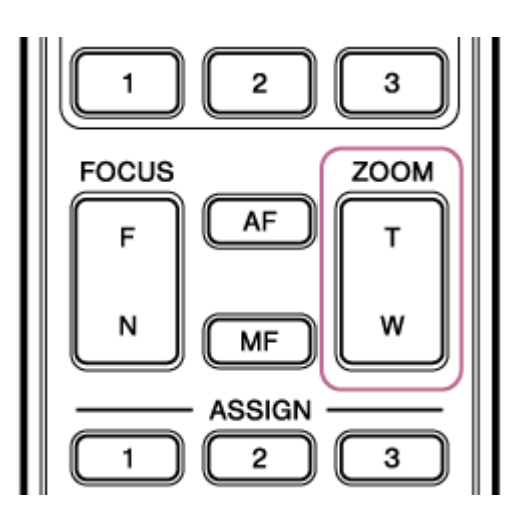

#### Uwaga

W zależności od kierunku kamery, ogniskowej obiektywu i pozycji zoomu może być widoczna część urządzenia lub przewody podłączone do bloku złączy. Przed rozpoczęciem filmowania należy sprawdzić pole widzenia obiektywu i stosowaną ogniskową. Zakres obrotu w poziomie/pionie można również kontrolować za pomocą opcji [Pan-Tilt] > [P/T Range Limit] w menu internetowym. Po włączeniu urządzenia lub wykonaniu resetu obrotu w poziomie/pionie, to ustawienie ograniczenia zakresu jest ignorowane. Szczegółowe informacje są dostępne w sekcji [Pan-Tilt] > [P/T Range Limit] w menu internetowym.

#### Wskazówka

Zoomem obiektywu z ręczną regulacją zoomu można sterować za pomocą sterownika obiektywu (do nabycia osobno) zgodnego z tym urządzeniem. Szczegółowe informacje na temat podano w sekcjach "Podłączanie sterownika obiektywu" oraz "Dostosowywanie zoomu za pomocą sterownika obiektywu".

#### Powiązany temat

- Ustawianie typu zoomu
- Podłączanie sterownika obiektywu
- Dostosowywanie zoomu za pomocą sterownika obiektywu

Przewodnik pomocy

Interchangeable Lens Digital Camera ILME-FR7 / ILME-FR7K

# Kalibracja obiektywu z mocowaniem typu E

Kalibracja koryguje różnice w pozycji zoomu powstałe ze względu na różnice w poszczególnych obiektywach podczas korzystania z obiektywu z mocowanie typu E z elektryczną regulacją zoomu.

Aby dokładnie obliczyć pozycję zoomu, należy skalibrować obiektyw w celu skorygowania poszczególnych różnic w obiektywie, postępując zgodnie z poniższą procedurą.

### Jeśli obiektyw jest wyposażony w przełącznik SERVO/MANUAL, należy ustawić go w położeniu SERVO.

### Uwaga

 Obiektyw nie będzie mógł odbierać instrukcji dotyczących zoomu z urządzenia, jeśli przełącznik jest ustawiony w położeniu MANUAL.

Uruchom kalibrację za pomocą opcji [Technical] > [Lens] > [Lens Calibration] w menu kamery.

Podczas kalibracji obiektyw zmiennoogniskowy porusza się automatycznie i odbywa się pomiar.

## Dane kalibracji

- W urządzeniu można zapisać dane kalibracji dla maksymalnie pięciu obiektywów. Najstarsze dane zostaną nadpisane po skalibrowaniu szóstego lub kolejnego obiektywu.
- Można sprawdzić, czy dane kalibracji dla podłączonego obiektywu są dostępne, naciskając przycisk () (stan kamery) w obszarze wspólnym ekranu aplikacji internetowej i wybierając kolejno [Lens] > [Calibration Data].

# Zapisywanie/przywracanie kąta obrotu w poziomie/pionie, pozycji zoomu i ustawienia ostrości za pomocą aplikacji internetowej

W razie potrzeby można zapisać kąt obrotu w poziomie/pionie, pozycję zoomu i ustawienie ostrości, a następnie przywrócić te ustawienia za pomocą aplikacji internetowej (funkcja ustawień wstępnych położenia).

 Szczegółowe informacje na temat pozycji, które można zapisać/przywrócić, podano w sekcji "Zapisane ustawienia wstępne położenia".

### Uwaga

2

3

- Ustawienia wstępnego położenia nie można zapisać, jeśli współczynnik Clear Image Zoom ma wartość wyższą niż 1×.
- W przypadku zmiany ustawienia [Pan-Tilt] > [P/T Direction] > [Ceiling] w menu internetowym wszystkie ustawienia wstępne położenia zostaną usunięte.

Ustaw tryb wspomagania PTZ (obrót w poziomie/pionie oraz zoom) na [Pos.] na liście rozwijanej w górnej części panelu ustawień wstępnych położenia.

Określ położenie, który chcesz zapisać, za pomocą operacji obrotu w poziomie/pionie oraz zoomu.

#### Naciśnij przycisk [+] w panelu ustawień wstępnych położenia.

Obraz o zapisanym położeniu zostanie wyświetlony w panelu ustawień wstępnych położenia.

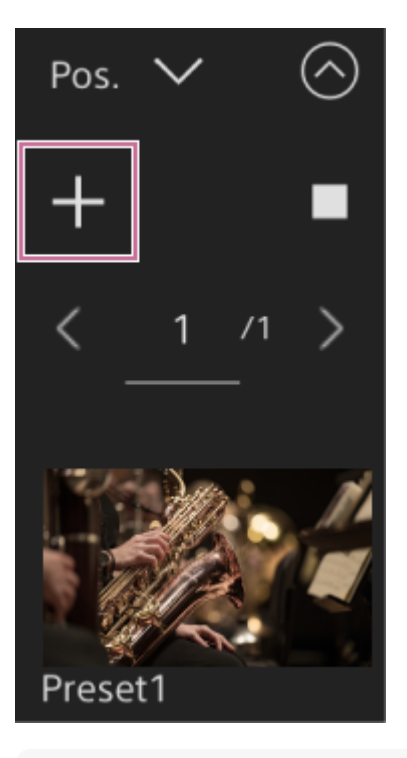

#### Wskazówka

- Jeśli panel ustawień wstępnych położenia nie jest wyświetlany, naciśnij przycisk (otwórz), aby go wyświetlić.
- Ustawienia położenia są zapisywane w kolejności określonej w menu [Preset1].

- Jeśli w sekwencji ustawień wstępnych są nieużywane ustawienia wstępne, ustawienia położenia będą zapisywane w ustawieniach wstępnych, zaczynając od nieużywanych ustawień. Przykład: jeśli ustawienia wstępne położenia zostały zapisane w pozycjach [Preset1] i [Preset3], ale nie w pozycji [Preset2], kolejne ustawienia wstępne położenia zostaną zapisane w pozycji [Preset2], a następnie w pozycji [Preset4].
- Można zapisać maksymalnie 100 ustawień wstępnych położenia.
- Nazwę każdego ustawienia wstępnego położenia można zmienić. Szczegółowe informacje na ten temat podano w sekcji "Zmienianie nazw ustawień wstępnych położenia za pomocą aplikacji internetowej".

#### Przywróć zapisane położenie.

Naciśnij dwukrotnie miniaturę obrazu o położeniu, które chcesz przywrócić, w panelu ustawień wstępnych położenia, aby przywrócić wybrane położenie.

#### Wskazówka

4

- W celu przywrócenia położenia można również nacisnąć obraz, a następnie nacisnąć wyświetlony przycisk ... (menu ustawień wstępnych położenia) i wybrać opcję [Recall].
- Szybkość przejścia do zapisanego położenia jest określana przez ustawienie [Pan-Tilt] > [P/T Preset] > [Pan-Tilt] > [Pan-Tilt] Speed for Common] skonfigurowane w menu internetowym podczas zapisywania położenia. Istnieje również możliwość zmiany szybkości przejścia po zapisaniu. Szczegółowe informacje na ten temat podano w sekcji "Zmienianie szybkości przejścia (obrót w poziomie/pionie, zoom, ostrość) podczas przywracania ustawienia wstępnego położenia".
- Szybkość zmiany kąta obrotu w poziomie/pionie podczas przesuwania kamery do wstępnie ustawionego położenia można regulować za pomocą ustawienia szybkości przejścia oraz ustawień [Ramp Curve]. Szczegółowe informacje na ten temat podano w sekcjach "Zmienianie szybkości przejścia (obrót w poziomie/pionie, zoom, ostrość) podczas przywracania ustawienia wstępnego położenia" oraz "Ustawianie przyspieszenia operacji obrotu w poziomie/pionie".
- Jeśli podczas odtwarzania zostanie przywrócone inne ustawienie wstępne położenia, działanie zgodnie z pierwszym przywróconym ustawieniem wstępnym zostanie zatrzymane i rozpocznie się działanie zgodnie z kolejnym przywróconym ustawieniem wstępnym.

#### Uwaga

- Jeśli temperatura otoczenia uległa znacznej zmianie między momentem zapisania ustawienia wstępnego położenia a momentem jego odtworzenia, mogą wystąpić różnice w kadrowaniu.
- Podczas przywracania ustawienia wstępnego położenia nie można wykonywać żadnych operacji innych niż przywracanie lub anulowanie ustawienia wstępnego położenia.

### Anulowanie operacji przywracania ustawienia wstępnego położenia

Podczas przywracania ustawienia wstępnego położenia naciśnij przycisk **m** (anuluj przywracanie) wyświetlany w panelu ustawień wstępnych położenia, aby anulować operację przywracania. Użyj joysticka i suwaka [Zoom], aby dostosować kadrowanie.

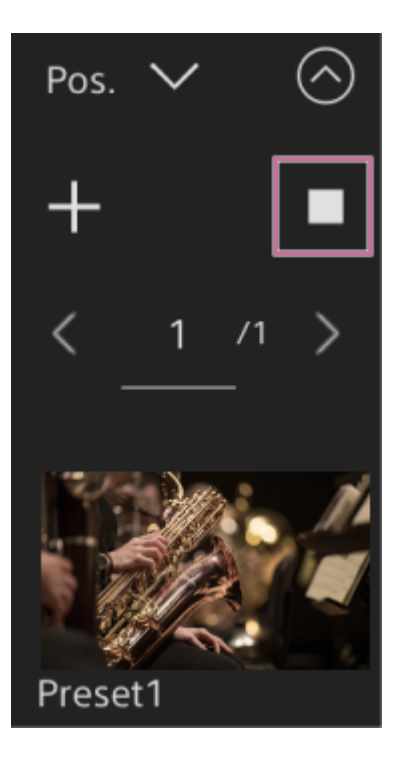

### Powiązany temat

- Zapisane ustawienia wstępne położenia
- Zmienianie nazw ustawień wstępnych położenia za pomocą aplikacji internetowej
- Zmienianie szybkości przejścia (obrót w poziomie/pionie, zoom, ostrość) podczas przywracania ustawienia wstępnego położenia
- Ustawianie przyspieszenia operacji obrotu w poziomie/pionie

Nazwy zapisanych ustawień wstępnych położenia można zmienić.

## Zmienianie nazw ustawień wstępnych położenia za pomocą aplikacji internetowej

 Ustaw tryb wspomagania PTZ (obrót w poziomie/pionie oraz zoom) na [Pos.] na liście rozwijanej w górnej części panelu ustawień wstępnych położenia.
Naciśnij ustawienie wstępne położenia, którego nazwę chcesz zmienić. W prawym górnym rogu obrazu pojawi się przycisk i (menu ustawień wstępnych położenia).
Naciśnij przycisk i (menu ustawień wstępnych położenia) i w wyświetlonym menu wybierz pozycję [Rename].
Wprowadź nową nazwę ustawienia wstępnego.

Interchangeable Lens Digital Camera ILME-FR7 / ILME-FR7K

# Zastępowanie zapisanego ustawienia wstępnego położenia nowym położeniem za pomocą aplikacji internetowej

Istnieje możliwość zastąpienia zapisanego ustawienia wstępnego położenia nowym położeniem.

Ustaw tryb wspomagania PTZ (obrót w poziomie/pionie oraz zoom) na [Pos.] na liście rozwijanej w górnej części panelu ustawień wstępnych położenia.

Określ położenie, który chcesz zapisać, za pomocą operacji obrotu w poziomie/pionie oraz zoomu.

3 Naciśnij obraz o położeniu, które ma zostać zastąpione, w panelu ustawień wstępnych położenia.

W prawym górnym rogu obrazu pojawi się przycisk •••• (menu ustawień wstępnych położenia).

A Naciśnij przycisk .... (menu ustawień wstępnych położenia) i w wyświetlonym menu wybierz pozycję [Replace].

Nowe położenie zastąpi bieżące ustawienie.

Interchangeable Lens Digital Camera ILME-FR7 / ILME-FR7K

# Usuwanie zapisanego ustawienia wstępnego położenia za pomocą aplikacji internetowej

Zapisane ustawienia wstępnego położenia można usunąć.

Ustaw tryb wspomagania PTZ (obrót w poziomie/pionie oraz zoom) na [Pos.] na liście rozwijanej w górnej części panelu ustawień wstępnych położenia.

2 Naciśnij obraz o położeniu, które ma zostać usunięte, w panelu ustawień wstępnych położenia.

W prawym górnym rogu obrazu pojawi się przycisk ••• (menu ustawień wstępnych położenia).

Naciśnij przycisk •••• (menu ustawień wstępnych położenia) i w wyświetlonym menu wybierz pozycję [Delete].

Zapisane położenie zostanie usunięte.

Interchangeable Lens Digital Camera ILME-FR7 / ILME-FR7K

# Synchronizacja operacji obrotu w poziomie/pionie oraz operacji regulacji zoomu/ostrości podczas przywracania ustawienia wstępnego położenia

Operacje obrotu w poziomie/pionie oraz operacje regulacji zoomu/ostrości można synchronizować podczas przywracania zapisanego ustawienia wstępnego położenia, aby uzyskać płynniejsze kadrowanie.

Ustaw tryb wspomagania PTZ (obrót w poziomie/pionie oraz zoom) na [Pos.] na liście rozwijanej w górnej części panelu ustawień wstępnych położenia.

2 Naciśnij obraz o ustawieniu wstępnym położenia, dla którego ma zostać zmieniona szybkość przejścia.

W prawym górnym rogu obrazu pojawi się przycisk ••• (menu ustawień wstępnych położenia).

Naciśnij przycisk 🚥 (menu ustawień wstępnych położenia) i w wyświetlonym menu wybierz pozycję [Edit…].

Pojawi się ekran konfiguracji dla wybranego ustawienia wstępnego położenia.

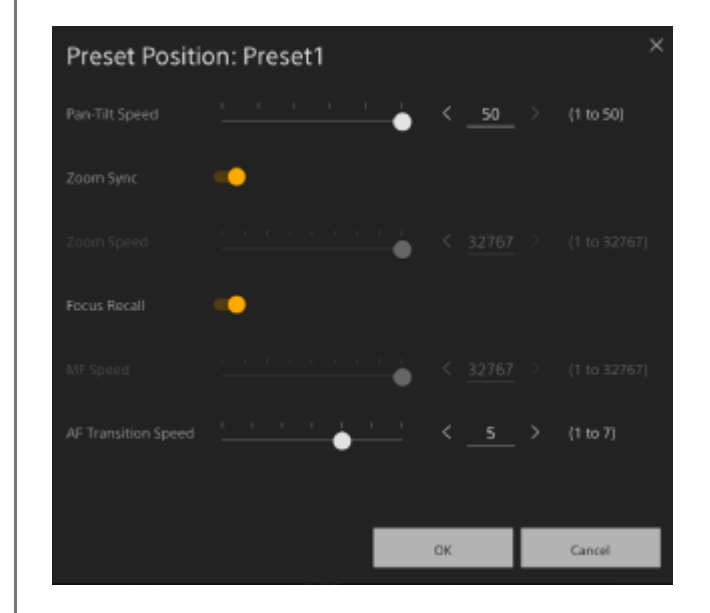

Przesuń przełącznik [Zoom Sync] w prawo, aby włączyć tę funkcję i naciśnij przycisk [OK].

Gdy następnym razem zostanie przywrócone zapisane położenie, kamera będzie poruszać się ze skonfigurowaną szybkością.

#### Wskazówka

- Można wcześniej określić ustawienia używane do rejestracji położenia wstępnego. W menu internetowym ustaw opcję [Pan-Tilt] > [P/T Preset] > [Default] > [Zoom Sync] na [On].
- W przypadku ustawienia opcji [Pan-Tilt] > [P/T Preset] > [Speed Select] na [Common] wszystkie ustawienia wstępne położenia zostaną przywrócone z szybkością określoną za pomocą opcji [Pan-Tilt] > [P/T Preset] > [Common Speed].
- Po zakończeniu ruchu mechanizmu zoomu kamera przejdzie do zapisanego położenia obszaru ustawiania ostrości.

# Zmienianie szybkości przejścia (obrót w poziomie/pionie, zoom, ostrość) podczas przywracania ustawienia wstępnego położenia

Szybkość przejścia (obrót w poziomie/pionie, zoom, ostrość) można zmienić podczas przywracania ustawienia wstępnego położenia.

| 0 | Ustaw opcję [Pan-Tilt] > [P/T Preset] > [Speed Select] na [Separate] w menu internetowym.                                                                                                    |  |  |  |  |  |
|---|----------------------------------------------------------------------------------------------------|--|--|--|--|--|
| 2 | Ustaw tryb wspomagania PTZ (obrót w poziomie/pionie oraz zoom) na [Pos.] na liście rozwijanej w górnej<br>części panelu ustawień wstępnych położenia.                                                                                                    |  |  |  |  |  |
| 3 | Naciśnij obraz o ustawieniu wstępnym położenia, dla którego ma zostać zmieniona szybkość przejścia.                                                                                                    |  |  |  |  |  |
|   | W prawym górnym rogu obrazu pojawi się przycisk ⊷ (menu ustawień wstępnych położenia).                                                                                                    |  |  |  |  |  |
| 4 | ) Naciśnij przycisk (menu ustawień wstępnych położenia) i w wyświetlonym menu wybierz pozycję<br>[Edit…].                                                                                                    |  |  |  |  |  |
|   | Pojawi się ekran konfiguracji dla wybranego ustawienia wstępnego położenia.                                                                                                    |  |  |  |  |  |
|   | Preset Position: Preset1                                                                                                    |  |  |  |  |  |
|   | Pan-Tilt Speed < < < (1 to 50)                                                                                                    |  |  |  |  |  |
|   | Zoom Sync 🤍                                                                                                    |  |  |  |  |  |
|   | Zoom Speed $\frac{1}{2} + \frac{1}{2} + 1$   |  |  |  |  |  |
|   | Focus Recall                                                                                                    |  |  |  |  |  |
|   | MF Speed < 32767 > (1 to 32767)                                                                                                    |  |  |  |  |  |
|   | AF Transition Speed $\frac{1}{2}$ $\frac{1}{2}$ $\frac{1}$ |  |  |  |  |  |
|   |                                                                                                    |  |  |  |  |  |
|   | OK Cancel                                                                                                    |  |  |  |  |  |

Ustaw szybkości przejścia (obrót w poziomie/pionie, zoom, ostrość), które chcesz zmienić, korzystając z suwaków, lub wprowadź wartości bezpośrednio i naciśnij przycisk [OK].

Gdy następnym razem zostanie przywrócone zapisane położenie, kamera będzie poruszać się ze skonfigurowaną szybkością.

#### Wskazówka

- W przypadku ustawienia opcji [Pan-Tilt] > [P/T Preset] > [Speed Select] na [Common] wszystkie położenia zostaną przywrócone zgodnie z ustawieniem [Pan-Tilt] > [P/T Preset] > [Common Speed].
- Po zakończeniu ruchu mechanizmu zoomu kamera przejdzie do zapisanego położenia obszaru ustawiania ostrości.

3

4

Interchangeable Lens Digital Camera ILME-FR7 / ILME-FR7K

# Zapisywanie/przywracanie kąta obrotu w poziomie/pionie i pozycji zoomu za pomocą dołączonego do zestawu pilota zdalnego sterowania na podczerwień

W razie potrzeby można zapisać kąt obrotu w poziomie/pionie i pozycję zoomu, a następnie przywrócić zapisane ustawienia za pomocą dołączonego do zestawu pilota zdalnego sterowania na podczerwień.

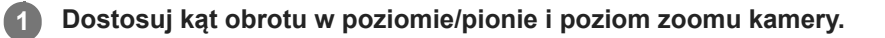

Ustaw tryb wspomagania PTZ (obrót w poziomie/pionie oraz zoom) na [Pos.] na liście rozwijanej w górnej części panelu ustawień wstępnych położenia w aplikacji internetowej.

Naciśnij i przytrzymaj przycisk PRESET, a następnie naciśnij jeden z przycisków od 1 do 3.

Położenie zostanie zapisane.

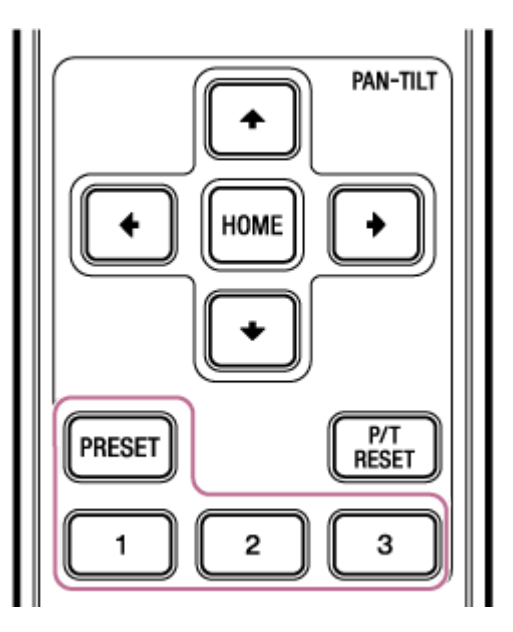

### Przywróć zapisane położenie.

Naciśnij jeden z przycisków od 1 do 3, aby przywrócić ustawienie wstępne położenia.

#### Wskazówka

 Szybkość przejścia podczas przywracania ustawienia wstępnego położenia jest określana przez zapisaną wartość [Pan-Tilt] > [P/T Preset] > [Pan-Tilt Speed] w menu internetowym. Istnieje możliwość zmiany szybkości przejścia po zapisaniu wartości. Szczegółowe informacje na ten temat podano w sekcji "Zmienianie szybkości przejścia (obrót w poziomie/pionie, zoom, ostrość) podczas przywracania ustawienia wstępnego położenia".

#### Powiązany temat

 Zmienianie szybkości przejścia (obrót w poziomie/pionie, zoom, ostrość) podczas przywracania ustawienia wstępnego położenia

2

Interchangeable Lens Digital Camera ILME-FR7 / ILME-FR7K

# Rejestrowanie operacji kadrowania wykonywanych przez kamerę przy użyciu aplikacji internetowej

Operacje kadrowania wykonywane przez kamerę można zarejestrować za pomocą aplikacji internetowej.

Dostosuj położenie początkowe kamery na potrzeby operacji kadrowania.

Ustaw tryb wspomagania PTZ (obrót w poziomie/pionie oraz zoom) na [Trace] na liście rozwijanej w górnej części panelu ustawień wstępnych położenia.

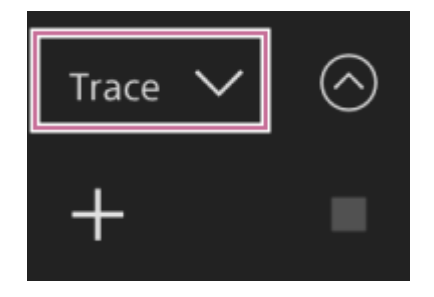

**3** Naciśnij przycisk [+] w panelu ustawień wstępnych położenia.

Zostanie dodana miniatura i kamera przełączy się do stanu gotowości do nagrywania.

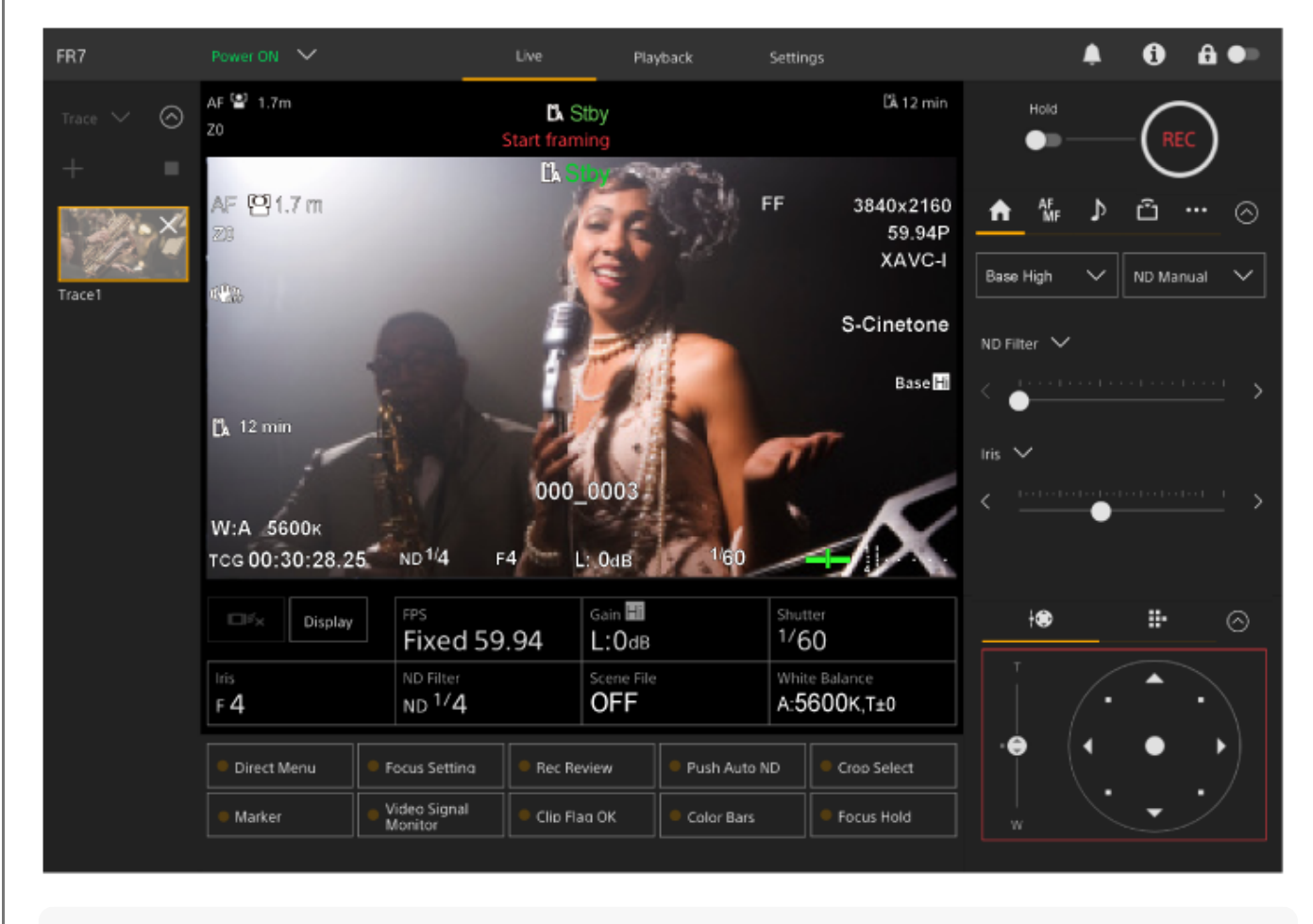

Wskazówka

Możesz nacisnąć przycisk (zamknij) na miniaturze, aby wyjść ze stanu gotowości do nagrywania i powrócić do normalnego trybu działania.

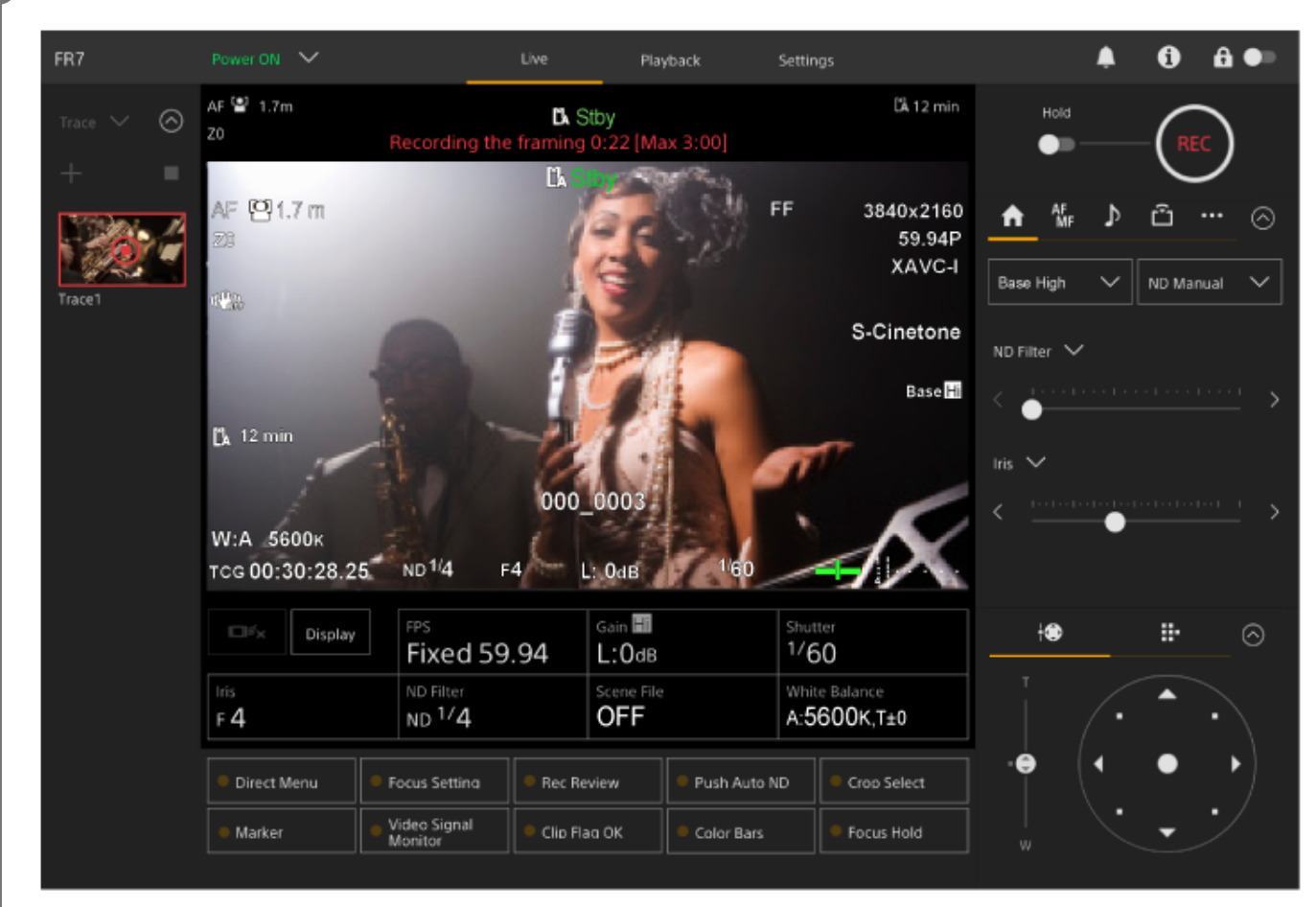

#### Rozpocznij wykonywanie operacji kadrowania za pomocą joysticka i suwaka [Zoom].

Rejestracja rozpocznie się od momentu rozpoczęcia operacji kadrowania.

🛛 Naciśnij przycisk 🌀 (zatrzymanie rejestracji) na miniaturze, aby zatrzymać rejestrację.

#### Wskazówka

Pozostały czas rejestracji jest wyświetlany w górnej części panelu obrazu z kamery podczas rejestrowania.

#### Uwaga

5

4

- Zarejestrowane operacje kadrowania zostaną usunięte po przełączeniu na tryb mocowania sufitowego.
- Zmiana częstotliwości systemu może spowodować usunięcie zarejestrowanych operacji kadrowania.
- Operacje zoomu nie są rejestrowane, gdy podłączony jest sterownik obiektywu.
- Maksymalny czas rejestracji pojedynczej operacji kadrowania wynosi 3 minuty. Rejestracja zostanie automatycznie zatrzymana, gdy czas rejestracji będzie wynosić 3 minuty.
- Rejestracji operacji kadrowania nie można rozpocząć, jeśli współczynnik Clear Image Zoom jest większy niż 1×.
- Jeśli podczas rejestrowania operacji kadrowania kamera jest obsługiwana przy użyciu innego urządzenia, operacje wykonywane z innego urządzenia zostaną również zarejestrowane. Aby uzyskać szczegółowe informacje na temat rejestrowania przy użyciu pilota zdalnego sterowania innej firmy, należy skontaktować się z jego producentem.
- Ustawienia ostrości i jakości obrazu nie są rejestrowane przez tę funkcję.

- Operacje obrotu w poziomie i pionie oraz zoomu zarejestrowane podczas rejestracji operacji kadrowania nie mogą być dokładnie odwzorowane podczas odtwarzania operacji kadrowania.
- Jeśli po zarejestrowaniu operacji kadrowania zostanie ustawione ograniczenie zakresu obrotu w poziomie/pionie za pomocą opcji [Pan-Tilt] > [P/T Range Limit] w menu internetowym, ograniczenie zakresu obrotu w poziomie/pionie nie będzie stosowane podczas odtwarzania operacji kadrowania. Jeśli chcesz używać operacji kadrowania i funkcji ograniczenia zakresu obrotu w poziomie/pionie, ustaw ograniczenie zakresu obrotu w poziomie/pionie przed zarejestrowaniem operacji kadrowania.
- Zarejestrowane operacje kadrowania nie mogą być odtwarzane w przypadku wybraniu wyjścia wideo RAW.
- Zarejestrowane operacje kadrowania nie mogą być odtwarzane, gdy sygnał wideo nie jest wyprowadzany ze złącza wyjściowego SDI.

# Odtwarzanie operacji kadrowania wykonywanych przez kamerę przy użyciu aplikacji internetowej

Zarejestrowane operacje kadrowania wykonywane przez kamerę można odtwarzać za pomocą aplikacji internetowej.

Ustaw tryb wspomagania PTZ (obrót w poziomie/pionie oraz zoom) na [Trace] na liście rozwijanej w górnej części panelu ustawień wstępnych położenia.

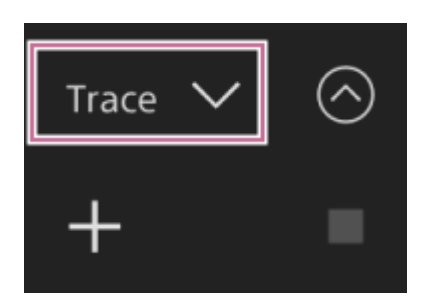

2 Wybierz miniaturę z operacją kadrowania, którą chcesz odtworzyć.

Na miniaturze pojawi się przycisk 🌄 (przygotowanie).

## 3 Naciśnij przycisk Katowanie (przygotowanie).

4

Kamera ustawi się w położeniu odpowiadającym ustawieniom początkowym operacji kadrowania i przełączy się do stanu gotowości do odtwarzania.

Naciśnij przycisk 🗲 (odtwórz) na miniaturze.

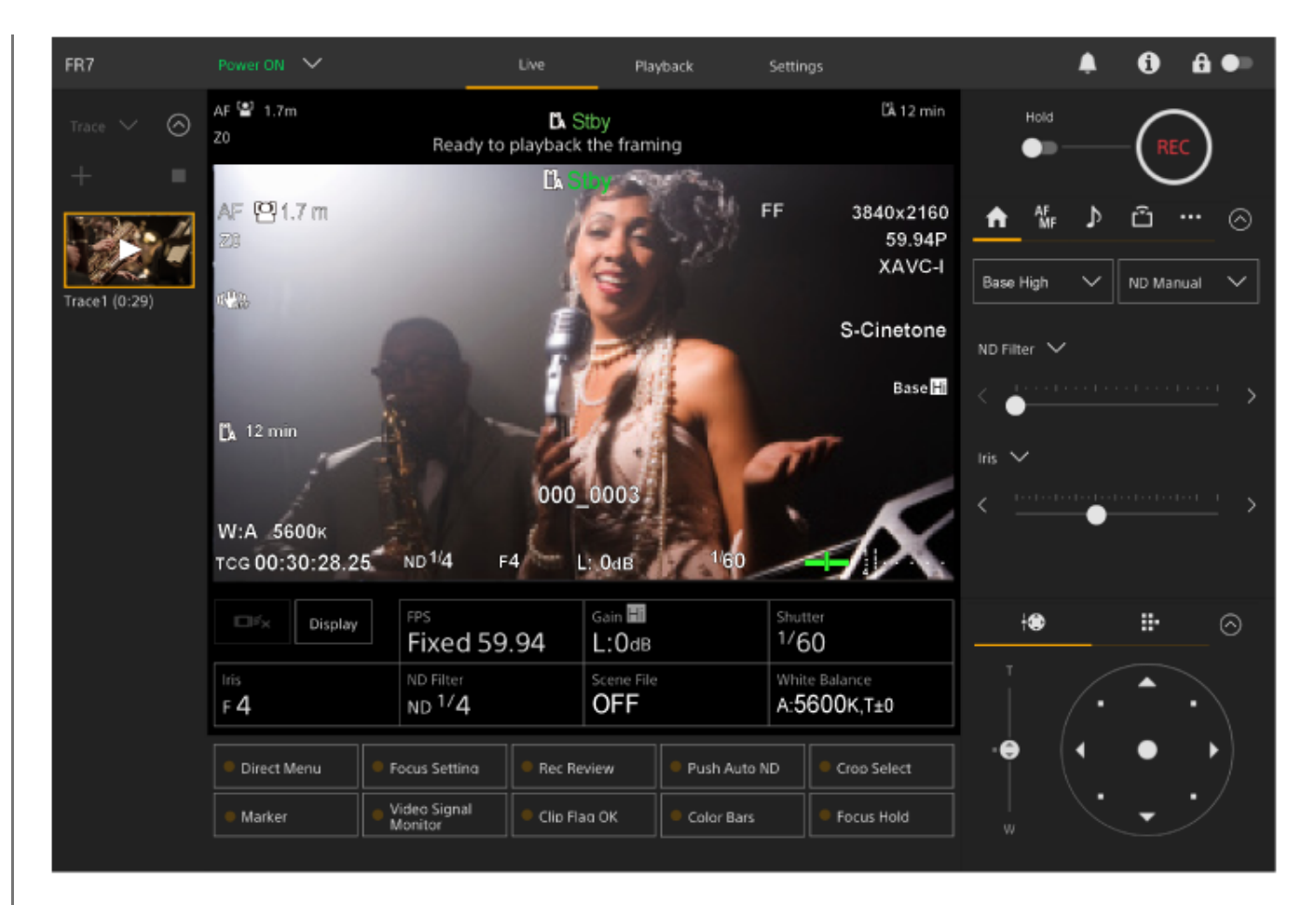

Rozpocznie się odtwarzanie operacji kadrowania.

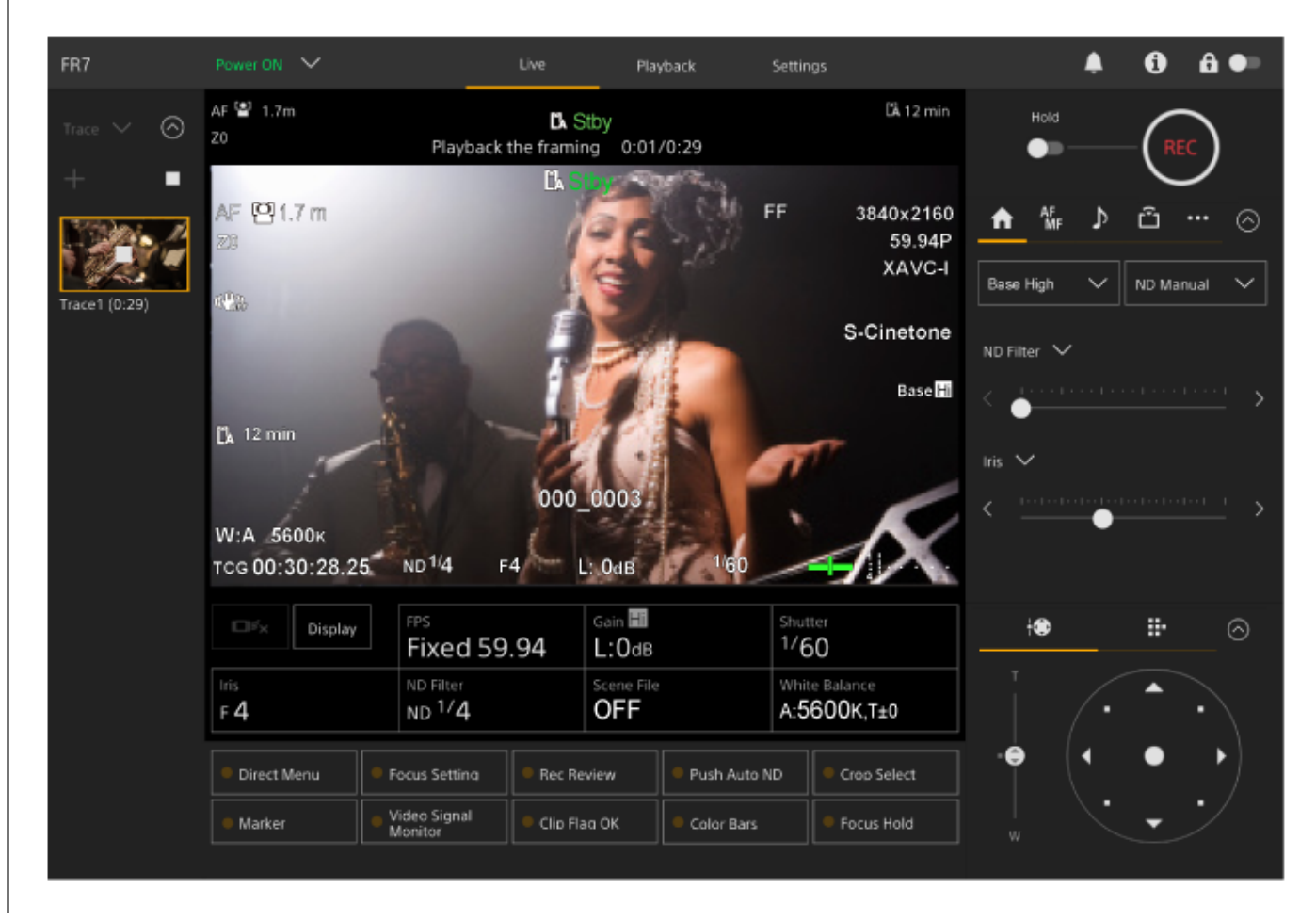

Wskazówka

- W stanie gotowości do odtwarzania i podczas odtwarzania można anulować odtwarzanie i powrócić do normalnego trybu działania, wykonując dowolną z poniższych czynności.
  - Naciśnięcie przycisku 🗖 (zatrzymanie) na miniaturze lub w panelu ustawień wstępnych położenia.
  - Użycie joysticka.
  - Użycie suwaka [Zoom].
- Czas odtwarzania jest wyświetlany w górnej części panelu obrazu z kamery podczas odtwarzania.

#### Uwaga

- Jeśli ustawienie Clear Image Zoom nie jest takie samo dla rejestrowania i odtwarzania operacji kadrowania, może wystąpić nieoczekiwane działanie.
- Odtwarzanie operacji zoomu nie jest obsługiwane, gdy podłączony jest sterownik obiektywu. Użycie zoomu spowoduje zatrzymanie odtwarzania operacji kadrowania.
- Podczas odtwarzania operacji kadrowania zmiana ograniczenia zakresu obrotu w poziomie/pionie za pomocą opcji [Pan-Tilt] > [P/T Range Limit] w menu internetowym nie daje żadnego efektu. Ograniczenie zakresu obrotu w poziomie/pionie należy ustawić przed zarejestrowaniem operacji kadrowania.

# Usuwanie zarejestrowanych operacji kadrowania wykonywanych przez kamerę przy użyciu aplikacji internetowej

Zarejestrowane operacje kadrowania wykonywane przez kamerę można usunąć za pomocą aplikacji internetowej.

Ustaw tryb wspomagania PTZ (obrót w poziomie/pionie oraz zoom) na [Trace] na liście rozwijanej w górnej 1 części panelu ustawień wstępnych położenia. Trace Wybierz miniaturę z operacją kadrowania, którą chcesz usunąć. 2 Na miniaturze pojawi się przycisk --- (menu śledzenia). Naciśnij przycisk - (menu śledzenia). 3 Wyświetli się menu. W wyświetlonym menu wybierz opcję [Delete]. 4 Trace1 (0: Rename Replace Delete Wybrana operacja kadrowania zostanie usunięta.

# Rejestrowanie operacji kadrowania wykonywanych przez kamerę za pomocą dołączonego do zestawu pilota zdalnego sterowania na podczerwień

Operacje kadrowania wykonywane przez kamerę można rejestrować za pomocą dołączonego do zestawu pilota zdalnego sterowania na podczerwień.

| 0 | Otwórz ekran sterowania w czasie rzeczywistym w aplikacji internetowej.                                                                                |
|---|----------------------------------------------------------------------------------------------------|
| 2 | Ustaw tryb wspomagania PTZ (obrót w poziomie/pionie oraz zoom) na [Trace] na liście rozwijanej w górnej<br>części panelu ustawień wstępnych położenia. |
| 3 | Dostosuj początkowe położenie kamery na potrzeby operacji kadrowania za pomocą pilota zdalnego<br>sterowania na podczerwień.                           |
| 4 | Naciśnij i przytrzymaj przycisk PRESET, a następnie naciśnij jeden z przycisków POSITION1–3.                                                           |
|   | Kamera przełączy się do stanu gotowości do nagrywania.                                                                                                 |
| 5 | Wykonaj operację kadrowania, którą chcesz zarejestrować.                                                                                               |
| 6 | Aby zakończyć rejestrowanie, naciśnij i przytrzymaj przycisk PRESET, a następnie naciśnij przycisk<br>POSITION wybrany w kroku 4.                      |

Szczegółowe informacje na temat odtwarzania zarejestrowanych operacji kadrowania podano w sekcji "Odtwarzanie operacji kadrowania wykonywanych przez kamerę za pomocą dołączonego do zestawu pilota zdalnego sterowania na podczerwień".

#### Uwaga

- Maksymalny czas rejestracji pojedynczej operacji kadrowania wynosi 3 minuty. Rejestracja zostanie automatycznie zatrzymana, gdy czas rejestracji będzie wynosić 3 minuty.
- Jeśli podczas rejestrowania operacji kadrowania kamera jest obsługiwana przy użyciu innego urządzenia, obsługa z innego urządzenia zostanie również zarejestrowana jako część operacji kadrowania.
- Jeśli podczas rejestrowania operacji kadrowania zostanie dostosowana jakość obrazu, zmiana ta nie zostanie zarejestrowana.

#### Powiązany temat

 Odtwarzanie operacji kadrowania wykonywanych przez kamerę za pomocą dołączonego do zestawu pilota zdalnego sterowania na podczerwień

# Odtwarzanie operacji kadrowania wykonywanych przez kamerę za pomocą dołączonego do zestawu pilota zdalnego sterowania na podczerwień

Zarejestrowane operacje kadrowania wykonywane przez kamerę można odtwarzać za pomocą dołączonego do zestawu pilota zdalnego sterowania na podczerwień.

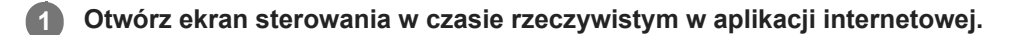

Ustaw tryb wspomagania PTZ (obrót w poziomie/pionie oraz zoom) na [Trace] na liście rozwijanej w górnej części panelu ustawień wstępnych położenia.

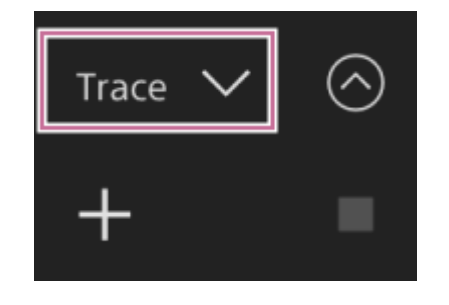

**3** Wybierz i naciśnij jeden z przycisków POSITION1–3, dla którego zarejestrowano operację kadrowania.

Kamera ustawi się w położeniu odpowiadającym ustawieniom początkowym obrotu w poziomie/pionie oraz zoomu określonym w zarejestrowanej operacji, która ma być odtwarzana.

Gdy kamera ustawi się w położeniu odpowiadającym ustawieniom początkowym odtwarzania, naciśnij ponownie ten sam przycisk POSITION.

Rozpocznie się odtwarzanie.

#### Uwaga

2

• Użycie funkcji obrotu w poziomie/pionie lub zoomu spowoduje zatrzymanie odtwarzania.

#### Powiązany temat

 Rejestrowanie operacji kadrowania wykonywanych przez kamerę za pomocą dołączonego do zestawu pilota zdalnego sterowania na podczerwień

# Ekran regulacji ostrości

Do regulacji ostrości służą podane poniżej elementy ekranu sterowania w czasie rzeczywistym.

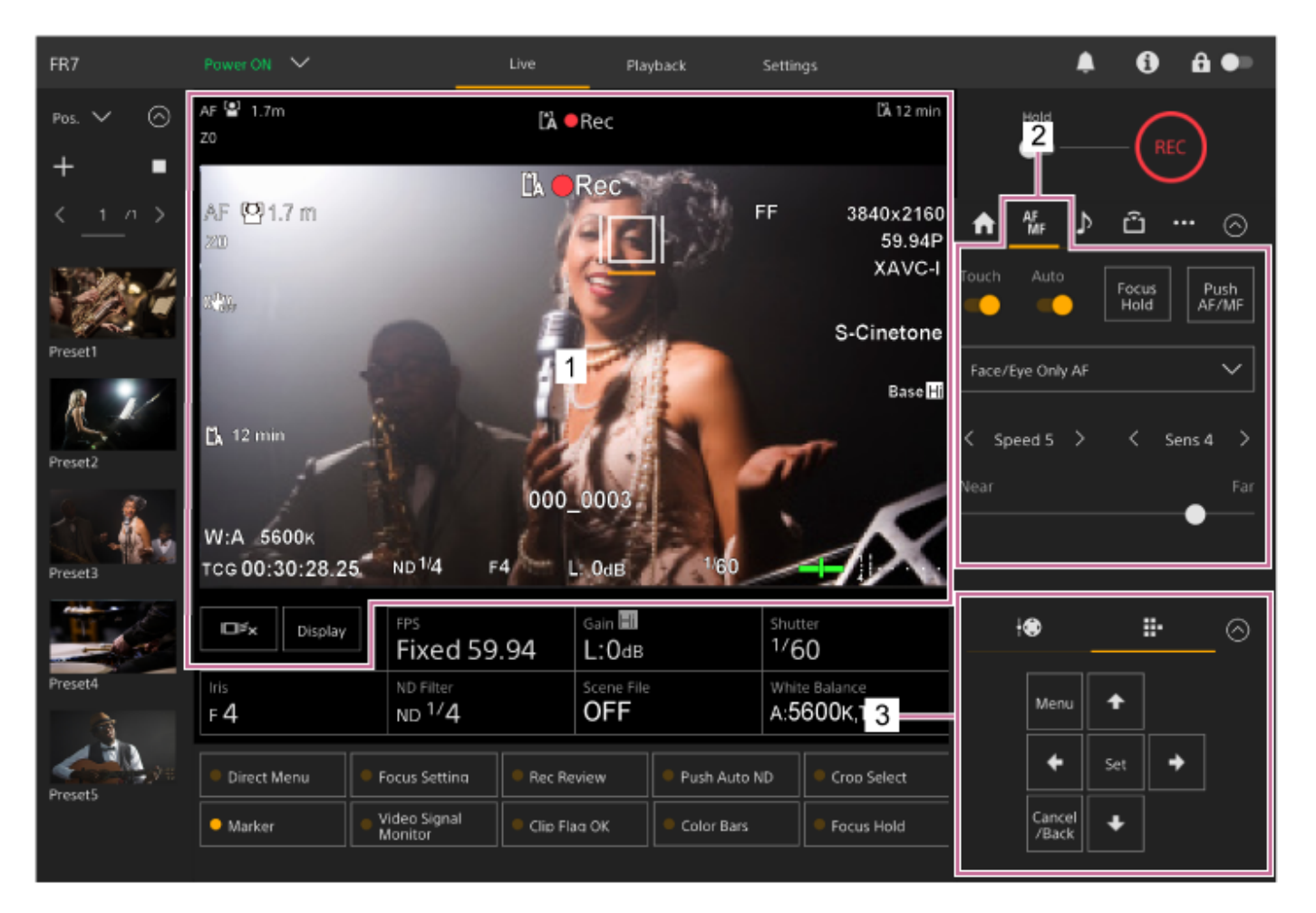

## 1. Panel obrazu z kamery

Ostrość można dostosować, dotykając obrazu z kamery. Działanie funkcji obsługi dotykowej można wyłączyć w aplikacji internetowej. W tym celu należy wyłączyć przełącznik [Touch Focus] na karcie **W** (Focus) w panelu ustawień kamery.

- 2. Panel ustawień kamery karta 🌆 (Focus)
- 3. Panel do obsługi interfejsu użytkownika

Przewodnik pomocy

Interchangeable Lens Digital Camera ILME-FR7 / ILME-FR7K

## Ręczne ustawianie ostrości za pomocą aplikacji internetowej

Ostrość można ustawić ręcznie — na przykład w następujących przypadkach.

- Obiekty częściowo przesłonięte przez krople wody
- Obiekty o niskim kontraście w stosunku do tła
- Obiekty położone dalej w stosunku do innych filmowanych obiektów w pobliżu

#### Uwaga

Ręcznym ustawianiem ostrości nie można sterować z aplikacji internetowej, gdy trwa operacja zoomu.

Jeśli obiektyw jest wyposażony w przełącznik wyboru metody regulacji ostrości, należy ustawić ten przełącznik w położenie "AF/MF" lub "AF".

#### Uwaga

 Jeśli przełącznik jest ustawiony w położeniu "Full MF" lub "MF", ogniskowej obiektywu nie można regulować z poziomu urządzenia. Patrz: "W przypadku obiektywu z przełącznikiem trybu regulacji ostrościi" w rozdziale "Sprawdzanie przełączników obiektywu".

Przesuń przełącznik [Auto Focus] w lewo w panelu ustawień kamery, aby wyłączyć funkcję automatycznego ustawiania ostrości.

Tryb ręcznego ustawiania ostrości zostanie aktywowany.

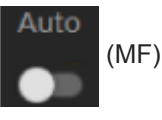

) 🛛 Wyregulować ostrość za pomocą suwaka u dołu karty 🜃 (Focus).

#### Wskazówka

Z funkcji automatycznej regulacji ostrości można korzystać także w przypadku, gdy główną metodą obsługi jest regulacja ręczna.
Szczegółowe informacje na ten temat podano w sekcji "Ręczne określanie obiektu, na którym ma być automatycznie ustawiana ostrość (ustawienie AF Assist), za pomocą aplikacji internetowej".

#### Powiązany temat

- Sprawdzanie przełączników obiektywu
- Ręczne określanie obiektu, na którym ma być automatycznie ustawiana ostrość (ustawienie AF Assist), za pomocą aplikacji internetowej

# Ręczne ustawianie ostrości za pomocą dołączonego do zestawu pilota zdalnego sterowania na podczerwień

Ostrość można ustawić ręcznie za pomocą dołączonego do zestawu pilota zdalnego sterowania na podczerwień.

## Naciśnij przycisk MF na pilocie zdalnego sterowania na podczerwień.

#### 2 Ustaw ostrość ręcznie za pomocą przycisków F (Far) i N (Near).

Aby ustawić ostrość na odległym obiekcie, naciśnij przycisk F. Aby ustawić ostrość na bliskim obiekcie, naciśnij przycisk N.

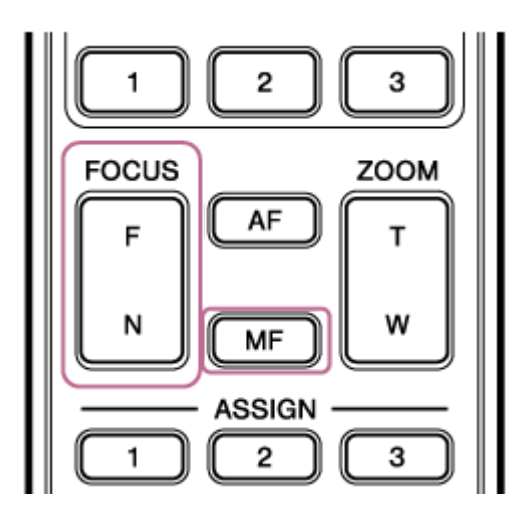

#### Wskazówka

Z funkcji automatycznej regulacji ostrości można korzystać także w przypadku, gdy główną metodą obsługi jest regulacja ręczna.
Szczegółowe informacje na ten temat podano w sekcji "Ręczna regulacja ostrości podczas automatycznego ustawiania ostrości za pomocą dołączonego do zestawu pilota zdalnego sterowania na podczerwień".

#### Powiązany temat

 Ręczna regulacja ostrości podczas automatycznego ustawiania ostrości za pomocą dołączonego do zestawu pilota zdalnego sterowania na podczerwień

4

Interchangeable Lens Digital Camera

ILME-FR7 / ILME-FR7K

# Ustawianie ostrości poprzez określenie pozycji ustawiania ostrości (ustawienie Spot Focus)

W trybie ręcznego ustawiania ostrości można w panelu obrazu z kamery określić pozycję, w której ma być ustawiana ostrość.

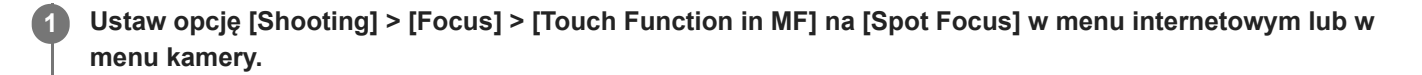

2 Przesuń przełącznik funkcji [Touch Focus] na karcie 🌃 (Focus) w prawo aby ją włączyć.

Przesuń przełącznik funkcji [Auto Focus] na karcie 🌆 (Focus) w lewo, aby ją wyłączyć.

### Określanie pozycji ustawiania ostrości.

Zostanie wyświetlony znacznik punktowej regulacji ostrości. Regulacja ostrości obrazu będzie odbywać się we wskazanej pozycji.

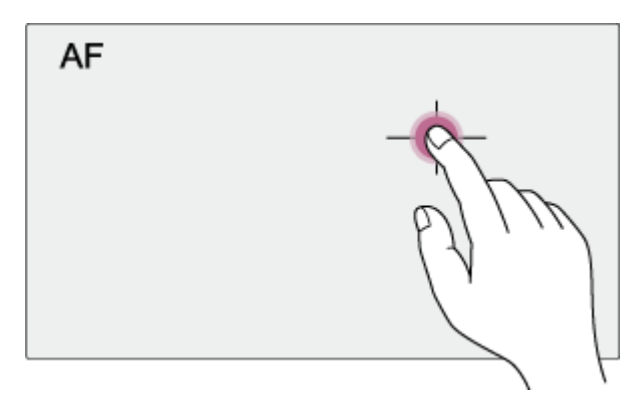

Przykład określania pozycji ustawiania ostrości za pomocą dotyku

#### Uwaga

Funkcja punktowej regulacji ostrości nie działa, jeśli obiektyw jest ustawiony na ręczną regulację ostrości.

#### Wskazówka

 W trybie punktowej regulacji ostrości można nacisnąć przycisk konfigurowalny, do którego przypisano funkcję [Push AF/MF], aby tymczasowo zatrzymać punktową regulację ostrości i włączyć automatyczną regulację ostrości do chwili zwolnienia przycisku.
Funkcja ręcznej regulacji ostrości zostanie przywrócona po zwolnieniu przycisku.

# Tymczasowe korzystanie z funkcji automatycznej regulacji ostrości (ustawienie Push Auto Focus (AF))

W trybie ręcznej regulacji ostrości można tymczasowo ustawiać ostrość za pomocą funkcji automatycznej regulacji ostrości. W tym celu należy nacisnąć przycisk [Push AF/MF]. Gdy przycisk ten jest wciśnięty, ostrość jest ustawiana automatycznie.

Jest to przydatne, gdy chce się powoli przesuwać ostrość z jednego obiektu na inny podczas ręcznej regulacji ostrości.

## Ustaw opcję [Shooting] > [Focus] > [Push AF Mode] na [AF] w menu kamery.

Przesuń przełącznik funkcji [Auto Focus] na karcie Marcie (Focus) w lewo, aby ją wyłączyć.

### Naciśnij przycisk [Push AF/MF].

Funkcja automatycznej regulacji ostrości jest aktywna, gdy przycisk ten jest wciśnięty.

| A      | AF<br>MF | ⊅       | Û             |         | $\otimes$  |
|--------|----------|---------|---------------|---------|------------|
| Touch  | Auto     |         | Focus<br>Hold | P<br>AF | ush<br>7MF |
| Face/E | ye Prio  | rity AF |               |         | ~          |
| < Sp   | eed 5    | >       | <             | Sens 5  |            |
| Near   |          |         |               | •—      | Far        |

Funkcja automatycznej regulacji ostrości za pomocą przycisku zostanie aktywowana, a po zwolnieniu przycisku zostanie przywrócona funkcja ręcznej regulacji ostrości.

#### Uwaga

3

 Funkcja automatycznej regulacji ostrości za pomocą przycisku nie działa, jeśli obiektyw jest ustawiony na ręczną regulację ostrości.

#### Wskazówka

Tę samą operację można wykonać za pomocą przycisku konfigurowalnego przypisanego do funkcji [Push AF/MF].

3

4

Przewodnik pomocy

Interchangeable Lens Digital Camera ILME-FR7 / ILME-FR7K

# Korzystanie z automatycznej regulacji ostrości przy jednym ujęciu (ustawienie Push Auto Focus (AF-S))

Można nacisnąć przycisk [Push AF/MF] w trybie ręcznej regulacji ostrości, aby automatycznie ustawić ostrość z dużą szybkością.

Ta funkcja jest przydatna, gdy ustawia się ostrość na obiekcie przed rozpoczęciem filmowania.

Ustaw opcję [Shooting] > [Focus] > [Push AF Mode] na [Single-shot AF(AF-S)] w menu internetowym lub w menu kamery.

Określ położenie obszaru, w którym chcesz wyregulować ostrość, korzystając z opcji [Shooting] > [Focus] > [Focus Area (AF-S)] w menu kamery.

#### Wskazówka

 W celu zmiany położenia można nacisnąć przycisk konfigurowalny, do którego przypisano funkcję [Focus Setting], aby wyświetlić pomarańczową ramkę wokół obszaru regulacji ostrości, a następnie przesunąć obszar za pomocą dotyku.

Przesuń przełącznik funkcji [Auto Focus] na karcie 🌆 (Focus) w lewo, aby ją wyłączyć.

#### Naciśnij przycisk [Push AF/MF].

Jeśli przycisk zostanie zwolniony przed zakończeniem ustawiania ostrości, działanie funkcji automatycznego ustawiania ostrości za pomocą przycisku zostanie zatrzymane.

| ♠     | AF<br>MF | ⊅       | ĉ             |             | $\odot$      |
|-------|----------|---------|---------------|-------------|--------------|
| Touch | Auto     |         | Focus<br>Hold | ; Pu<br>AF/ | ısh<br>/MF   |
| Face/ | Eye Prio | rity AF |               |             | $\checkmark$ |
| < 5¢  | beed 5   | >       | <             | Sens 5      |              |
|       |          |         |               |             | Far          |
|       |          |         |               | •           |              |

Podczas działania funkcji automatycznego ustawiania ostrości za pomocą przycisku stan ustawienia ostrości jest wskazywany przez wskaźnik ostrości.

Wskaźnik świeci się: ostrość jest stała w pozycji ustawiania ostrości.

**Wskaźnik miga:** brak ostrości. Ponieważ urządzenie nie ustawi ostrości automatycznie, zmień ustawienia kompozycji i ostrości, aby uzyskać odpowiednią ostrość.

Funkcja ręcznej regulacji ostrości zostanie przywrócona po zwolnieniu przycisku.

- Funkcja automatycznej regulacji ostrości za pomocą przycisku nie działa, jeśli obiektyw jest ustawiony na ręczną regulację ostrości.
- Ramka obszaru regulacji ostrości nie jest ukrywana w przypadku użycia przycisku [Display].
- Podczas działania funkcji Clear Image Zoom nie można ustawić położenia ramki funkcji [Focus Area (AF-S)]. Podczas działania funkcji automatycznego ustawiania ostrości za pomocą przycisku priorytetem działania funkcji AF będzie również obszar w środkowej części.

#### Wskazówka

- Tę samą operację można wykonać za pomocą przycisku konfigurowalnego przypisanego do funkcji [Push AF/MF].
- Funkcję [Push AF Mode] można również przypisać do przycisku konfigurowalnego.
- Funkcję [Focus Area (AF-S)] można również przypisać do przycisku konfigurowalnego.
- Ramkę obszaru regulacji ostrości można wyświetlić/ukryć za pomocą opcji [Monitoring] > [Display On/Off] > [Focus Area Ind.(AF-S)] w menu kamery.
## Automatyczna regulacja za pomocą aplikacji internetowej

Tryb AF z detekcją fazy służy do szybkiego ustawiania ostrości, a tryb AF z detekcją kontrastu do precyzyjnego ustawiania ostrości.

Połączenie tych dwóch metod AF zapewnia automatyczną regulację ostrości o dużej szybkości i wysokiej dokładności.

## Jeśli obiektyw jest wyposażony w przełącznik wyboru metody regulacji ostrości, należy ustawić ten przełącznik w położenie "AF/MF" lub "AF".

#### Uwaga

 Jeśli przełącznik jest ustawiony w położeniu "Full MF" lub "MF", ogniskowej obiektywu nie można regulować z poziomu urządzenia. Patrz: "W przypadku obiektywu z przełącznikiem trybu regulacji ostrościi" w rozdziale "Sprawdzanie przełączników obiektywu".

Przesuń przełącznik funkcji [Auto Focus] w prawo w panelu ustawień kamery, aby ją włączyć.

Tryb automatycznego ustawiania ostrości zostanie aktywowany.

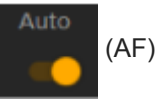

#### Uwaga

- Wymagany jest obiektyw obsługujący automatyczną regulację ostrości.
- Wymagana dokładność może nie zostać osiągnięta zależy to od warunków filmowania.
- Ostrości nie można regulować automatycznie w przypadku obiektywu z mocowaniem typu A.

#### Wskazówka

W trybie automatycznego ustawiania ostrości można regulować ostrość za pomocą suwaka Focus w panelu ustawień kamery.
 Szczegółowe informacje na ten temat podano w sekcji "Ręczne określanie obiektu, na którym ma być automatycznie ustawiana ostrość (ustawienie AF Assist), za pomocą aplikacji internetowej".

#### Powiązany temat

- Sprawdzanie przełączników obiektywu
- Ręczne określanie obiektu, na którym ma być automatycznie ustawiana ostrość (ustawienie AF Assist), za pomocą aplikacji internetowej

## Automatyczne ustawianie ostrości za pomocą dołączonego do zestawu pilota zdalnego sterowania na podczerwień

Ostrość można ustawić automatycznie za pomocą dołączonego do zestawu pilota zdalnego sterowania na podczerwień.

#### Naciśnij przycisk AF na pilocie zdalnego sterowania na podczerwień.

Ostrość na obiekcie jest regulowana automatycznie.

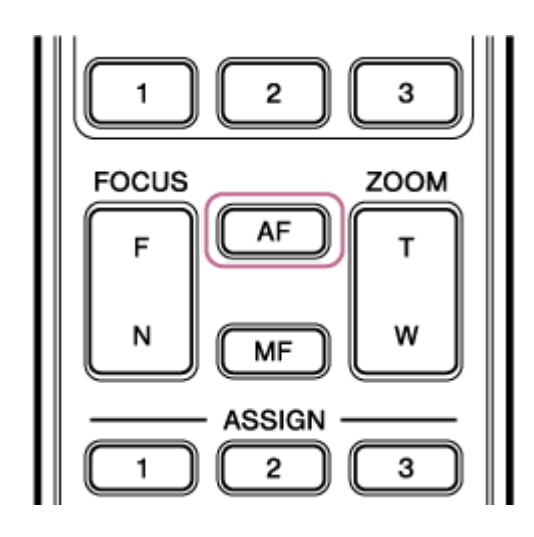

#### Uwaga

1

Z funkcji automatycznej regulacji ostrości można korzystać także w przypadku, gdy główną metodą obsługi jest regulacja ręczna.
 Szczegółowe informacje na ten temat podano w sekcji "Ręczna regulacja ostrości podczas automatycznego ustawiania ostrości za pomocą dołączonego do zestawu pilota zdalnego sterowania na podczerwień".

#### Powiązany temat

 Ręczna regulacja ostrości podczas automatycznego ustawiania ostrości za pomocą dołączonego do zestawu pilota zdalnego sterowania na podczerwień

1

Interchangeable Lens Digital Camera ILME-FR7 / ILME-FR7K

# Ustawianie obszaru automatycznej regulacji ostrości oraz jego położenia (ustawienie Focus Area)

Można ustawić obszar docelowy automatycznego ustawiania ostrości i dostosować ostrość w tym obszarze.

Naciśnij przycisk [Menu] w panelu do obsługi interfejsu użytkownika, aby otworzyć menu kamery.

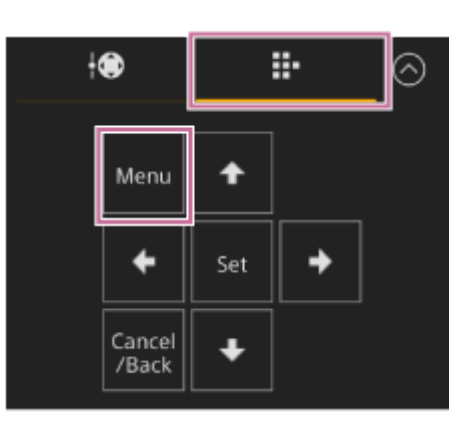

Ustaw obszar docelowy automatycznego ustawiania ostrości za pomocą opcji [Shooting] > [Focus] > [Focus Area] w menu kamery.

#### [Wide]:

2

Wyszukuje obiekt na obrazie pod szerokim kątem podczas ustawiania ostrości. Ramka nie jest wyświetlana.

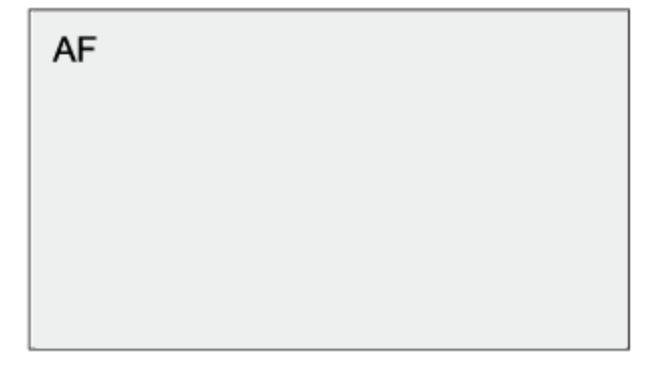

#### [Zone]:

Automatycznie wyszukuje pozycję ustawiania ostrości w określonej strefie.

Po dokonaniu wyboru określ położenie za pomocą przycisków strzałek w panelu do obsługi interfejsu użytkownika.

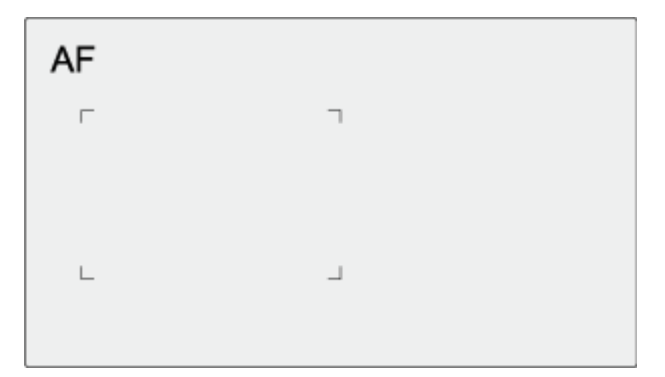

Aby wrócić do położenia środkowego, naciśnij i przytrzymaj przycisk [Set]. **[Flexible Spot]:** 

Ustawia ostrość w określonej pozycji na obrazie.

Po dokonaniu wyboru określ położenie za pomocą przycisków strzałek w panelu do obsługi interfejsu użytkownika.

| AF |   |  |  |  |
|----|---|--|--|--|
| F  | Г |  |  |  |
| L  |   |  |  |  |
|    |   |  |  |  |
|    |   |  |  |  |
|    |   |  |  |  |
|    |   |  |  |  |

Aby wrócić do położenia środkowego, naciśnij i przytrzymaj przycisk [Set].

#### Uwaga

- Ramka obszaru regulacji ostrości nie jest ukrywana w przypadku użycia przycisku [Display] w panelu obrazu z kamery.
- Podczas działania funkcji Clear Image Zoom obszar regulacji ostrości jest ustawiony na [Wide] (bez możliwości zmiany).

#### Wskazówka

 Ramkę obszaru regulacji ostrości można wyświetlić/ukryć za pomocą opcji [Monitoring] > [Display On/Off] > [Focus Area Indicator] w menu kamery.

## Szybka zmiana obszaru regulacji ostrości (ustawienie Focus Setting)

Położenie i rozmiar obszaru automatycznej regulacji ostrości można zmienić podczas filmowania, jeśli funkcja [Focus Setting] została przypisana do przycisku konfigurowalnego.

• Szczegółowe informacje na temat przycisków konfigurowalnych podano w sekcji "Przyciski konfigurowalne".

Sposób działania tej funkcji różni się w zależności od ustawienia obszaru regulacji ostrości.

## W przypadku ustawienia opcji [Shooting] > [Focus] > [Focus Area] na [Flexible Spot] lub [Zone] w menu kamery

- Aby zmienić położenie obszaru regulacji ostrości, należy nacisnąć przycisk konfigurowalny, do którego przypisano funkcję [Focus Setting], a następnie dostosować położenie za pomocą przycisków strzałek w panelu do obsługi interfejsu użytkownika. Można przywrócić położenie środkowe obszaru regulacji ostrości, dostosowując położenie za pomocą przycisku [Set].
- Rozmiar obszaru regulacji ostrości można zmienić poprzez naciśniecie i przytrzymanie przycisku konfigurowalnego, do którego przypisano funkcję [Focus Setting]. Po zmianie rozmiaru można zmienić położenie obszaru regulacji ostrości, naciskając przycisk [Set]. Po zakończeniu należy nacisnąć przycisk konfigurowalny, do którego przypisano funkcję [Focus Setting], aby powrócić do poprzedniego ekranu.

## W przypadku ustawienia opcji [Shooting] > [Focus] > [Focus Area] na [Wide] w menu kamery

Rozmiar obszaru regulacji ostrości można zmienić tylko poprzez naciśniecie i przytrzymanie przycisku konfigurowalnego, do którego przypisano funkcję [Focus Setting]. Można również zmienić położenie tego obszaru. W tym celu należy najpierw zmienić typ obszaru na [Flexible Spot] lub [Zone].

#### Wskazówka

- Jeśli w menu kamery dla opcji [Shooting] > [Focus] > [Push AF Mode] wybrano ustawienie [Single-shot AF(AF-S)], a przełącznik [Auto Focus] znajduje się w pozycji wyłączonej (tryb ręcznej regulacji ostrości), można zmienić pozycję obszaru regulacji ostrości (ustawienie [Focus Area (AF-S)]).
- Ramka obszaru regulacji ostrości jest wyświetlana na pomarańczowo, gdy położenie obszaru regulacji ostrości można zmienić.

#### Powiązany temat

Przyciski konfigurowalne

Przewodnik pomocy

Interchangeable Lens Digital Camera ILME-FR7 / ILME-FR7K

## Przesuwanie ramki obszaru regulacji ostrości za pomocą dotyku (obszar regulacji ostrości za pomocą dotyku)

W celu zmiany położenia obszaru regulacji ostrości naciśnij przycisk konfigurowalny, do którego przypisano funkcję [Focus Setting], aby zmienić kolor wyświetlanego obszaru regulacji ostrości na pomarańczowy, a następnie przesuń obszar w panelu obrazu z kamery za pomocą dotyku.

Dotknij ekranu, aby przesunąć obszar regulacji ostrości — zostanie on wyśrodkowany w położeniu, w którym dotknięto ekranu. Przeciągnij palcem po ekranie, aby przesunąć obszar regulacji ostrości w położenie końcowe wskazane palcem.

#### Wskazówka

2

 Funkcję regulacji ostrości za pomocą dotyku można włączyć/wyłączyć na ekranie filmowania za pomocą przycisku konfigurowalnego, do którego przypisano funkcję [Focus Setting].

#### Dotknij w dowolnym miejscu ekranu.

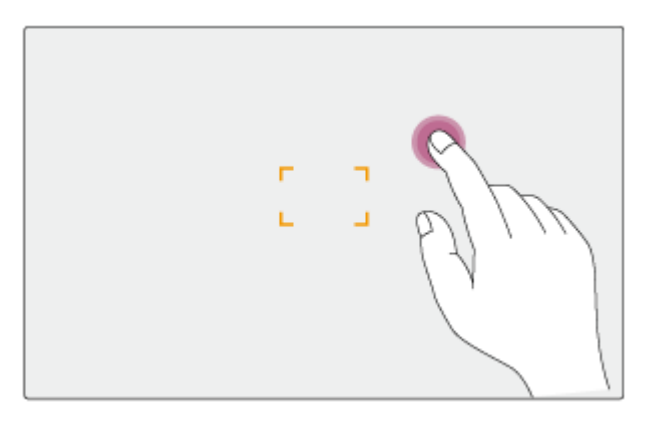

Pozycja dotknięcia staje się środkiem obszaru regulacji ostrości.

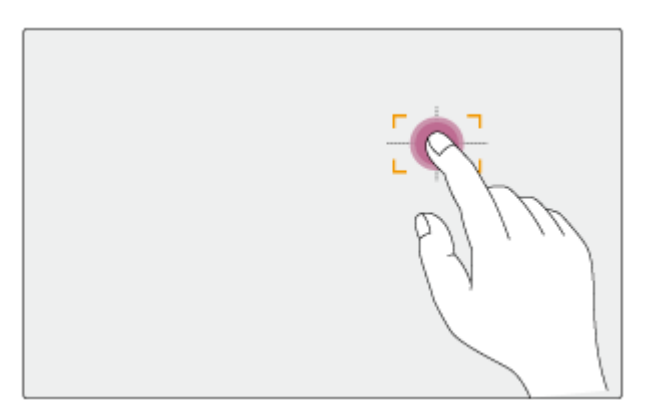

Przeciągnij palcem po ekranie, aby przesunąć obszar regulacji ostrości w położenie końcowe wskazane palcem.

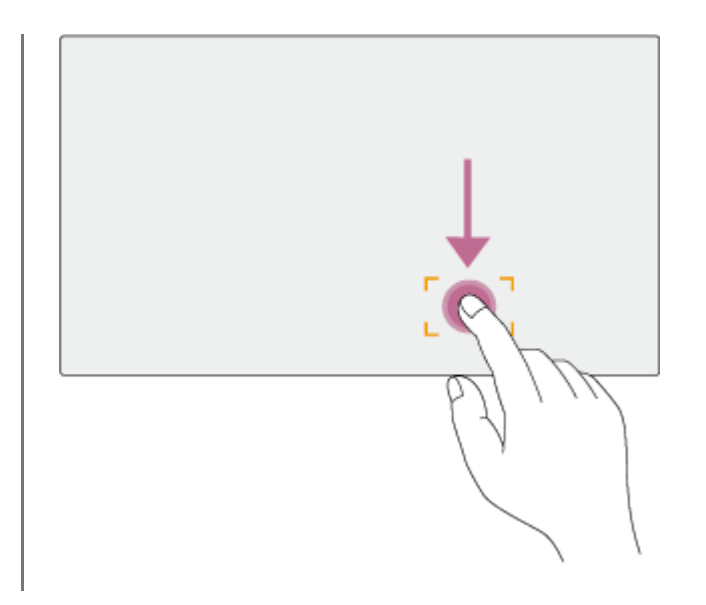

#### Uwaga

- Jeśli dotknie się położenia, które wykracza poza zakres ustawień, lub przeciągnie się obszar regulacji ostrości w takie położenie, obszar regulacji ostrości zostanie ustawiony na górną/dolną/lewą/prawą krawędź zakresu ustawień.
- Ta funkcja nie jest dostępna w podanych poniżej sytuacjach.
  - Gdy przełącznik [Touch Focus] jest wyłączony w panelu ustawień kamery
  - W przypadku, gdy ramka obszaru regulacji ostrości jest wyświetlane w kolorze szarym lub nie jest wyświetlana w ogóle

# Dostosowywanie działania funkcji automatycznej regulacji ostrości (szybkość przejścia w trybie AF, czułość zmiany obiektu w trybie AF)

Działanie funkcji automatycznej regulacji ostrości można dostosować, zmieniając ustawienie szybkości przejścia i ustawienie czułości zmiany obiektu.

### Ustawianie szybkości przejścia w trybie AF

Gdy filmowany obiekt zmienia się, można ustawić szybkość działania napędu regulacji ostrości za pomocą przycisku [AF Transition Speed] w panelu ustawień kamery.

| A     | AF<br>MF | ♪       | Ô             | … ⊘           |
|-------|----------|---------|---------------|---------------|
| Touch | Auto     |         | Focus<br>Hold | Push<br>AF/MF |
| Face/ | Eye Prio | rity AF |               | ~             |
| < sp  | beed 5   | >       | <             | Sens 5 🔿      |
| Near  | •        |         |               | Far           |

Ustawienie szybkości można wybrać z zakresu od [Speed 1] (Slow) do [Speed 7] (Fast), z krokiem co 1. Naciśnięcie przycisku < zmniejsza wartość (wolniej), a naciśnięcie przycisku > zwiększa ją (szybciej).

W przypadku ustawienia małej szybkości ostrość jest przesuwana powoli podczas zmieniania obiektu, na którym ma być ustawiona ostrość, co umożliwia rejestrowanie scen z imponującą ekspresją.

W przypadku ustawienia dużej szybkości ostrość jest przełączana szybko między obiektami. W poniższym przykładzie ustawienie ostrości szybko przechodzi z budynku w tle na osobę idącą na pierwszym planie. Obiekt, który pojawia się w kadrze, jest natychmiast wyostrzany, dzięki czemu ustawienie to nadaje się doskonale do nagrywania filmów dokumentalnych wymagających szybkiego ustawiania ostrości.

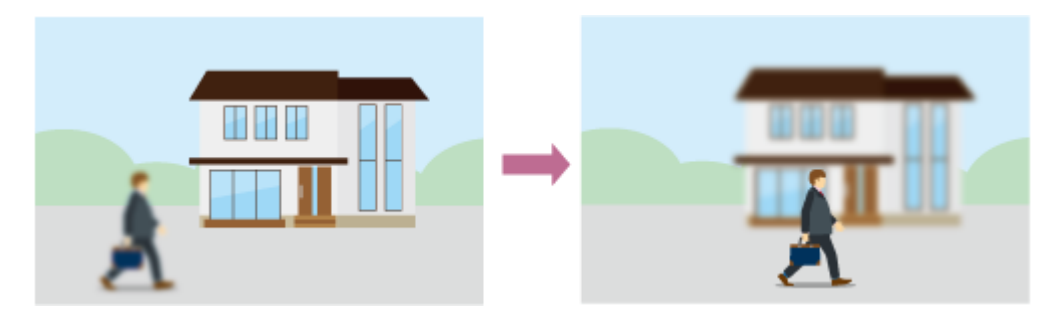

### Czułość zmiany obiektu w trybie AF

Czułość wykrywania zmian przy zmienianiu filmowanych obiektów można ustawić za pomocą przycisku [AF Subj. Shift Sens.] w panelu ustawień kamery.

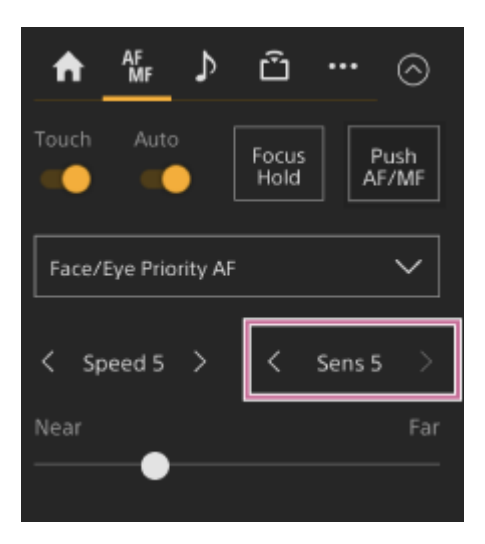

Ustawienie czułości można wybrać z zakresu od [Sens 1] (Locked On) do [Sens 5], z krokiem co 1. Naciśnięcie przycisku < zmniejsza wartość (wolniejsza zmiana), a naciśnięcie przycisku > zwiększa ją (szybsza zmiana). W przypadku ustawienia niskiej czułości ostrość nie powinna się zmieniać, nawet jeśli inny obiekt porusza się przed obiektem, na którym ustawiona jest ostrość.

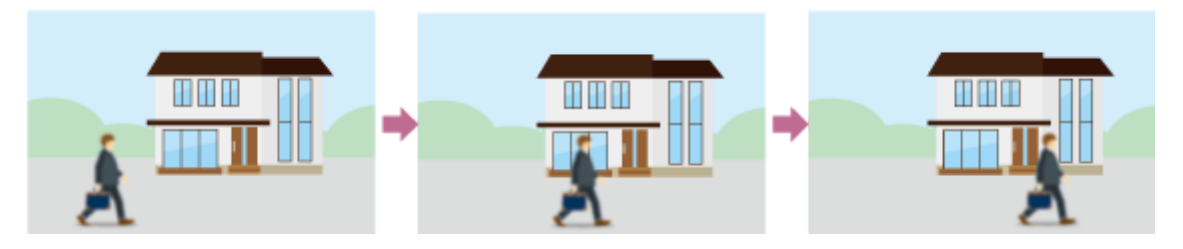

W przypadku ustawienia wysokiej czułości ostrość zmienia się tak, by nadać priorytet obiektowi poruszającemu się z przodu.

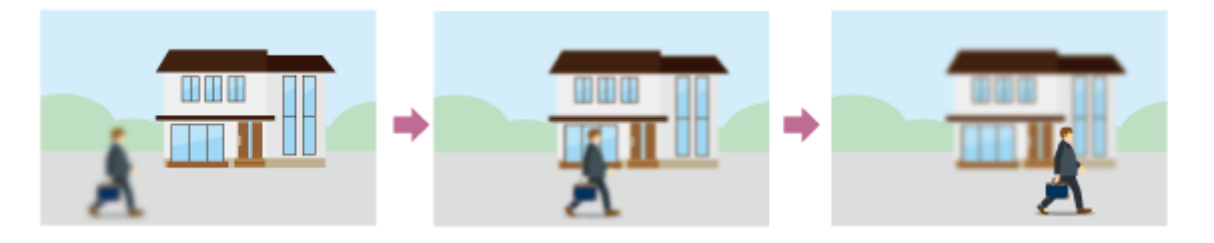

#### Wskazówka

Jeśli funkcja [AF Speed/Sens.] jest przypisana do przycisku konfigurowalnego, poziome pasy służące do regulacji wartości są wyświetlane w panelu obrazu z kamery w określonej poniżej kolejności po każdym naciśnięciu przycisku, co umożliwia zmianę ustawień szybkości przejścia w trybie AF i czułości wykrywania zmian obiektu w trybie AF.
 Szybkość przejścia w trybie AF → Czułość zmiany obiektu w trybie AF → Brak wyświetlania …

## Ręczne określanie obiektu, na którym ma być automatycznie ustawiana ostrość (ustawienie AF Assist), za pomocą aplikacji internetowej

Po przesunięciu ostrości na inny obiekt i jej wyregulowaniu w trybie ręcznym można przekazać sterowanie ostrością funkcji automatycznego ustawiania ostrości w celu dokładnej regulacji ostrości.

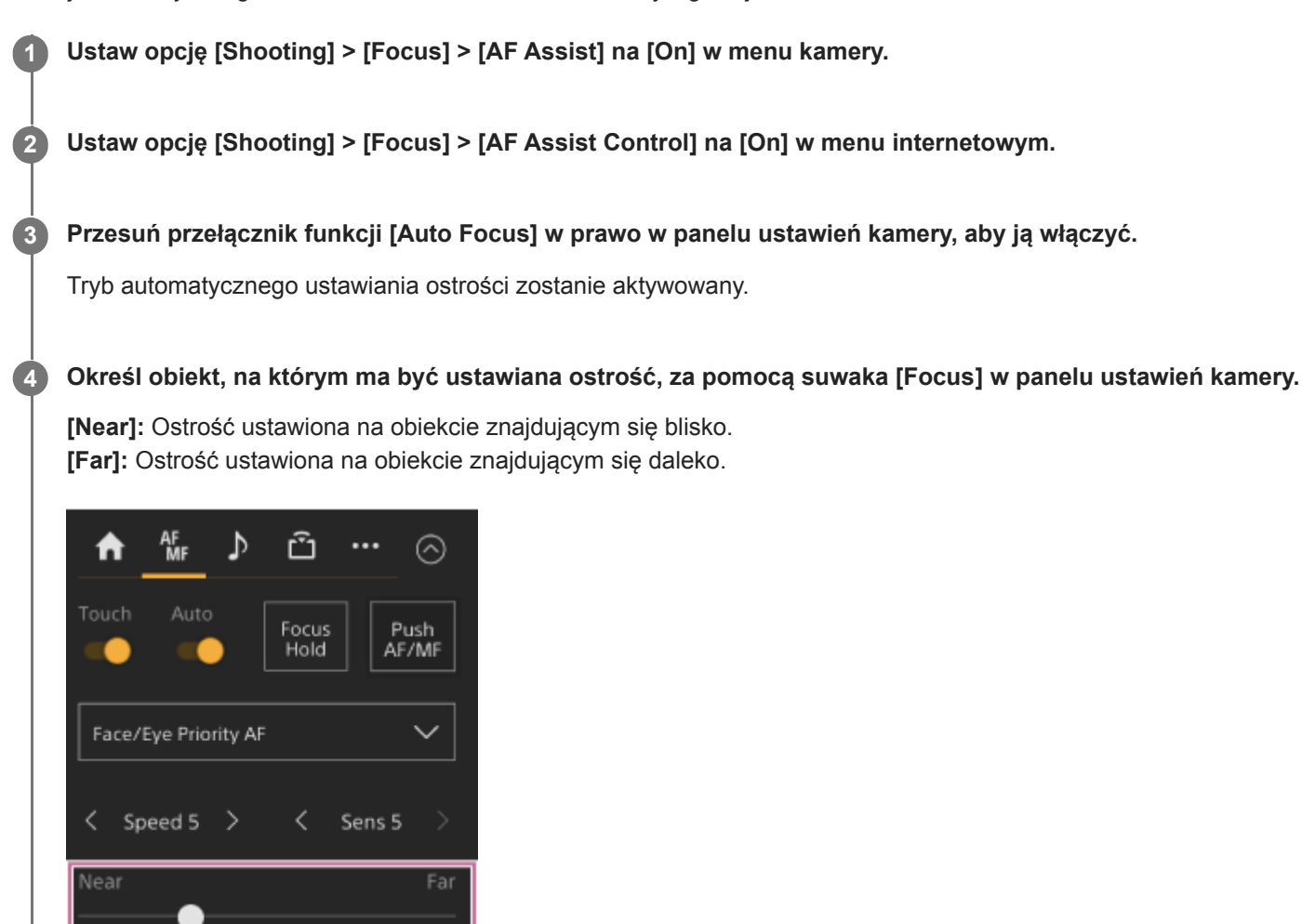

W trybie wspomagania AF ostrość zostanie automatycznie ustawiona na obiekcie znajdującym się w odległości określonej za pomocą suwaka [Focus].

#### Uwaga

- W trybie wspomagania AF przesunięcie ostrości na inny obiekt jest trudniejsze niezależnie od ustawienia opcji [Shooting] > [Focus] > [AF Subj. Shift Sens.] w menu kamery.
- Tryb wspomagania AF jest anulowany w podanych poniżej przypadkach.
  - Gdy obiekt, na którym ustawiono ostrość za pomocą suwaka [Focus] nie jest już widoczny.
  - Gdy następuje przełączenie na ręczną regulację ostrości.
  - Gdy włączony zostanie tryb AF ze śledzeniem w czasie rzeczywistym

- Tryb wspomagania AF można szybko anulować za pomocą przycisku konfigurowalnego, do którego przypisano funkcję [Push AF/MF].
- Tryb AF ze śledzeniem w czasie rzeczywistym zostanie wyłączony w przypadku użycia suwaka [Focus].
- W trybie Face/Eye Only AF funkcja automatycznej regulacji ostrości ustawia ostrość na twarzy znajdującej się najbliżej pozycji, na której ustawiono ostrość za pomocą suwaka [Focus].

## Ręczna regulacja ostrości podczas automatycznego ustawiania ostrości za pomocą dołączonego do zestawu pilota zdalnego sterowania na podczerwień

Jeśli w menu kamery dla opcji [Shooting] > [Focus] > [AF Assist] wybrano ustawienie [On], można użyć przycisków F (Far) i N (Near) na pilocie zdalnego sterowania na podczerwień do ustawienia ostrości na obiekcie nawet podczas automatycznej regulacji ostrości.

## Tymczasowe korzystanie z funkcji ręcznej regulacji ostrości podczas automatycznej regulacji ostrości (ustawienie Push Manual Focus)

Należy nacisnąć przycisk [Push AF/MF] w trybie automatycznej regulacji ostrości, aby móc ustawiać ostrość ręcznie, gdy przycisk ten jest wciśnięty. Działanie funkcji automatycznej regulacji ostrości zostanie przywrócone po zwolnieniu przycisku.

Pozwala to na tymczasowe zatrzymanie działania funkcji automatycznej regulacji ostrości i przeprowadzenie ręcznej regulacji ostrości, gdy przed filmowanym obiektem przemieszcza się coś innego.

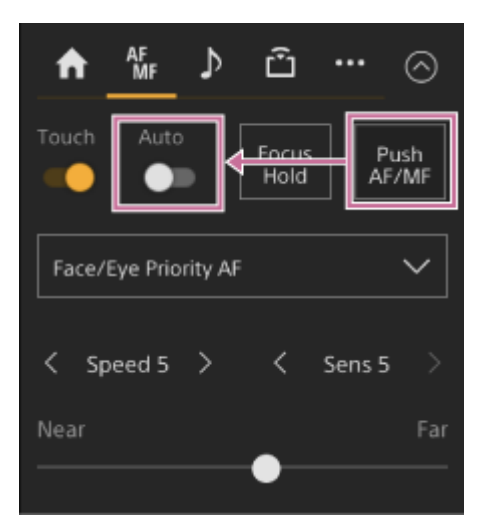

#### Wskazówka

Tę samą operację można wykonać za pomocą przycisku konfigurowalnego przypisanego do funkcji [Push AF/MF].

Przewodnik pomocy

Interchangeable Lens Digital Camera ILME-FR7 / ILME-FR7K

## Śledzenia przy użyciu funkcji wykrywania twarzy i oczu (ustawienie Face/Eye Detection AF)

Urządzenie może wykrywać twarze i oczy ludzi w celu ich śledzenia, a następnie ustawiać ostrość na twarzach i oczach w obszarze regulacji ostrości.

Po wykryciu twarzy wyświetlane są szare ramki wykrywania twarzy/oczu. Gdy automatyczne ustawienie ostrości jest możliwe, ramki zmieniają kolor na biały i rozpoczyna się śledzenie. Po wykryciu oczu i ustawieniu ostrości ramka wykrywania twarzy/oczu jest wyświetlana na oczach. W przypadku wykrycia wielu osób obiekt główny jest określany automatycznie.

Ta funkcja jest dostępna tylko wtedy, gdy trybem regulacji ostrości jest tryb AF lub gdy włączono automatyczną regulację ostrości za pomocą przycisku.

#### Wskazówka

- Gdy obszar regulacji ostrości jest ustawiony na opcję [Zone] lub [Flexible Spot], a twarze lub oczy nakładają się w określonym obszarze regulacji ostrości, ramki wykrywania twarzy/oczu zmieniają kolor na biały i urządzenie automatycznie ustawia ostrość na te twarze/oczy.
- Gdy używana jest funkcja automatycznego ustawiania ostrości za pomocą przycisku (AF-S), ramki wykrywania twarzy/oczu w przypadku twarzy/oczu z ustawioną ostrością zmieniają kolor na zielony.

#### Ustawianie za pomocą przycisku [Face/Eye Detection AF] w panelu ustawień kamery

Naciśnij przycisk [Face/Eye Detection AF] i ustaw tryb AF z wykrywaniem twarzy/oczu.

| A     | AF<br>MF | ⊅       | Û             |           | $\odot$   |
|-------|----------|---------|---------------|-----------|-----------|
| Touch | Auto     |         | Focus<br>Hold | Pu<br>AF/ | sh<br>'MF |
| Face/ | Eye Prio | rity AF |               |           | <         |
| < st  | beed 5   | >       | <             | Sens 5    | >         |
| Near  |          | •       |               |           | Far       |

**[Face/Eye Only AF]:** Kamera wykrywa twarze/oczy osób, śledzi tylko twarze/oczy i automatycznie ustawia na nich ostrość. W przypadku niewykrycia twarzy ani oczu działanie funkcji AF jest tymczasowo zatrzymywane i wyświetlana jest ikona **[]** (wstrzymanie automatycznej regulacji ostrości w trybie Face/Eye Only AF). Ten tryb jest przydatny, gdy chce się śledzić tylko twarze/oczy i automatycznie ustawiać na nich ostrość.

**[Face/Eye Priority AF]:** Kamera wykrywa twarze/oczy osób i nadaje priorytet ustawieniu ostrości na twarzach/oczach. W przypadku niewykrycia twarzy ani oczu ustawianie ostrości odbywa się w trybie AF (ustawienie domyślne). **[AF]:** Funkcja AF z wykrywaniem twarzy/oczu jest wyłączona.

#### Uwaga

 Podczas działania funkcji automatycznego ustawiania ostrości za pomocą przycisku funkcja [Face/Eye Priority AF] jest aktywowana, nawet jeśli aktualnie wybrana jest opcja [Face/Eye Only AF].

- Gdy przełącznik [Auto Focus] znajduje się w położeniu wyłączonym, funkcja AF z wykrywaniem twarzy/oczu jest wyłączona (z wyjątkiem przypadku automatycznego ustawiania ostrości za pomocą przycisku).
- Jeśli kamera zostanie wyłączona, gdy wybrana jest opcja [Face/Eye Only AF], tryb zostanie automatycznie przełączony na [Face/Eye Priority AF] przy następnym włączeniu kamery.

#### Wskazówka

 Tryb AF z wykrywaniem twarzy/oczu można ustawić również za pomocą opcji [Shooting] > [Focus] > [Face/Eye Detection AF] w menu kamery.

#### Ukrywanie ramek wykrywania twarzy/oczu

Ramki wykrywania twarzy/oczu można wyświetlić/ukryć za pomocą opcji [Monitoring] > [Display On/Off] > [Face/Eye Detection Frame] w menu kamery.

#### Uwaga

Zielone ramki wykrywania twarzy/oczu są wyświetlane w odniesieniu do twarzy i oczu z ustawioną ostrością podczas korzystania z automatycznego ustawiania ostrości za pomocą przycisku (AF-S). Nie są one ukrywane przy korzystaniu z przycisku [Display] ani w przypadku ustawienia opcji [Face/Eye Detection Frame] na [Off].

#### Przełączanie trybu AF z wykrywaniem twarzy/oczu za pomocą przycisku konfigurowalnego

Przypisz funkcję [Face/Eye Detection AF] do przycisku konfigurowalnego. Następnie możesz przełączać tryb AF z wykrywaniem twarzy/oczu, który po każdym naciśnięciu przycisku zmienia się w następującej kolejności: [Face/Eye Priority AF], [Face/Eye Only AF], [AF].

#### Ustawianie za pomocą menu bezpośredniego

Tryb AF z wykrywaniem twarzy/oczu można również ustawić za pomocą menu bezpośredniego.

• Szczegółowe informacje na temat menu bezpośredniego podano w sekcji "Korzystanie z menu bezpośredniego".

#### Powiązany temat

Korzystanie z menu bezpośredniego

## Śledzenie określonego obiektu (funkcja Realtime Tracking AF)

Można utrzymać ostrość ustawioną na dany obiekt, określając go za pomocą obsługi dotykowej lub wybierając ramkę wykrywania twarzy w panelu ustawień kamery.

Po wybraniu obiektu wyświetlana jest biała ramka śledzenia i rozpoczyna się śledzenie.

#### Wskazówka

- Śledzenie odbywa się w całym obszarze obrazu niezależnie od ustawienia obszaru ostrości.
- Gdy opcja [Shooting] > [Focus] > [Touch Function in MF] jest ustawiona na [Tracking AF] w menu internetowym lub w menu kamery, funkcja AF ze śledzeniem w czasie rzeczywistym jest obsługiwana nawet wtedy, gdy trybem ustawiania ostrości jest tryb MF.

W zależności od ustawienia trybu działania funkcji AF z wykrywaniem twarzy/oczu wykonywane są następujące działania względem śledzonego obiektu.

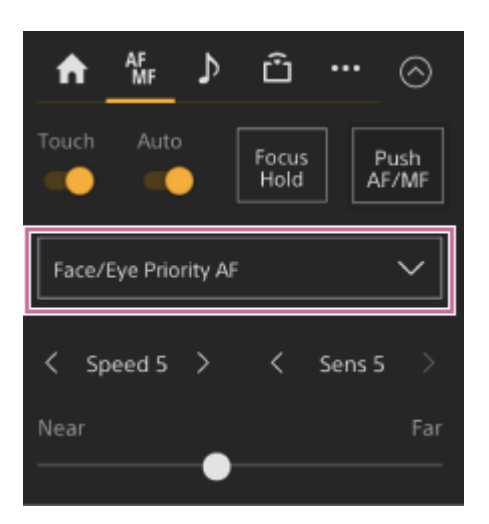

[Face/Eye Only AF] lub [Face/Eye Priority AF]: Śledzenie określonego obiektu i ustawianie na nim ostrości. Jeśli śledzonym obiektem jest osoba i zostanie wykryta twarz/oko, kamera ustawi ostrość na tę twarz/oko. W przypadku wykrycia twarzy/oczu śledzonej osoby zostanie zapisana jej twarz. Po zapisaniu wyświetlana jest ikona 🎇 (ikona zapisanej śledzonej twarzy).

#### Uwaga

 Jeśli tryb AF ze śledzeniem zostanie włączony podczas ręcznego ustawiania ostrości, twarz śledzonej osoby nie zostanie zapisana.

**[AF]:** Służy do ustawiania ostrości na określonym obiekcie oraz śledzenia go. Wykrywanie twarzy/oczu nie będzie działać, nawet jeśli śledzonym obiektem jest osoba.

#### Uwaga

• Funkcja AF ze śledzeniem w czasie rzeczywistym nie działa, jeśli obiektyw jest ustawiony na ręczną regulację ostrości.

### Aktywowanie trybu AF ze śledzeniem w czasie rzeczywistym

Po określeniu konkretnego obiektu do śledzenia rozpoczyna się śledzenie tego obiektu.

#### Określanie za pomocą obsługi dotykowej

Przesuń przełącznik funkcji [Touch Focus] na karcie **w** (Focus) w panelu ustawień kamery w prawo, aby ją włączyć, a następnie dotknij obiektu docelowego w dowolnym z poniższych stanów.

- Podczas ręcznej regulacji ostrości lub ręcznej regulacji ostrości za pomocą przycisku oraz w przypadku, gdy opcja [Shooting] > [Focus] > [Touch Function in MF] jest ustawiona na [Tracking AF] w menu internetowym lub w menu kamery
- Podczas działania funkcji automatycznej regulacji ostrości lub funkcji automatycznego ustawiania ostrości za pomocą przycisku (AF)

#### Określanie poprzez wybór ramki wykrywania twarzy

Przesuń kursor wyboru twarzy (pomarańczowe podkreślenie) na obiekt, który ma być śledzony, używając przycisków strzałek w panelu do obsługi interfejsu użytkownika, a następnie naciśnij przycisk [Set].

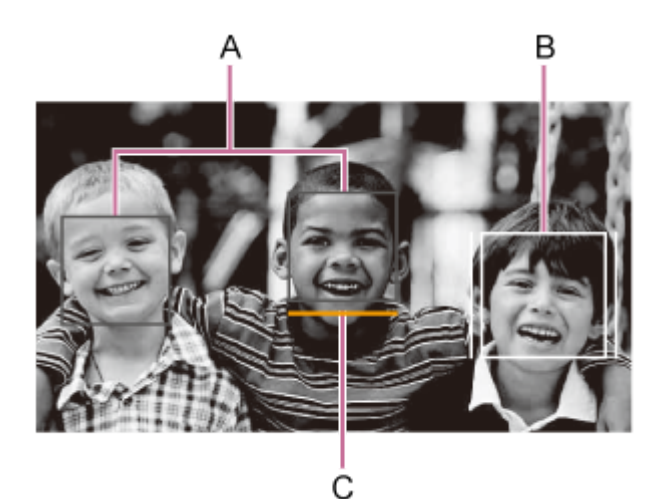

- A: Ramki wykrywania twarzy (szare)
- B: Ramka śledzenia
- C: Kursor wyboru twarzy (pomarańczowy)

#### Uwaga

Podczas ręcznego ustawiania ostrości nie można rozpocząć śledzenia poprzez wybór ramki wykrywania twarzy.

#### Wskazówka

• Obiekt śledzenia można również zmienić w trybie AF ze śledzeniem w czasie rzeczywistym.

#### Zatrzymywanie trybu AF ze śledzeniem w czasie rzeczywistym

Naciśnij przycisk cztrzymanie funkcji AF ze śledzeniem w czasie rzeczywistym).

| W:A_7932K<br>TCG 00:30:28.25 ND <sup>1/2</sup> |         |              |  |  |  |  |
|------------------------------------------------|---------|--------------|--|--|--|--|
| I□I≝x                                          | Display | FPS<br>Fixed |  |  |  |  |
| Iris<br>F4                                     |         | ND Filter    |  |  |  |  |

#### Wskazówka

- Tryb AF ze śledzeniem w czasie rzeczywistym zostanie zatrzymany w następujących przypadkach:
  - Po przestawieniu przełącznika [Auto Focus] lub przełącznika AUTO/MANUAL na obiektywie
  - Po zmianie trybu regulacji ostrości
  - Po włączeniu wspomagania automatycznej regulacji ostrości
  - Po zmianie ustawienia obszaru regulacji ostrości lub sposobu działania trybu AF z wykrywaniem twarzy/oczu
  - Po naciśnięciu przycisku konfigurowalnego, do którego przypisano funkcję [Push AF/MF]
  - Gdy śledzony obiekt nie znajduje się na ekranie filmowania lub gdy nie można ustawić ostrości na obiekcie przez kilka sekund
- Gdy śledzona twarz jest zapisana (wyświetlana jest ikona 🎇 (ikona zapisanej śledzonej twarzy)), tryb AF ze śledzeniem w czasie rzeczywistym zostanie przywrócony po ponownym pojawieniu się zapisanej śledzonej twarzy w obszarze obrazu. Aby usunąć śledzoną twarz, należy zatrzymać tryb AF ze śledzeniem w czasie rzeczywistym w sposób opisany powyżej.

## Ekran regulacji jasności

Jasność można regulować, dostosowując przysłonę, wzmocnienie i czas otwarcia migawki oraz ustawiając poziom światła za pomocą filtrów ND w podanych poniżej panelach ustawień na ekranie sterowania w czasie rzeczywistym w aplikacji internetowej. Jasność można regulować także automatycznie.

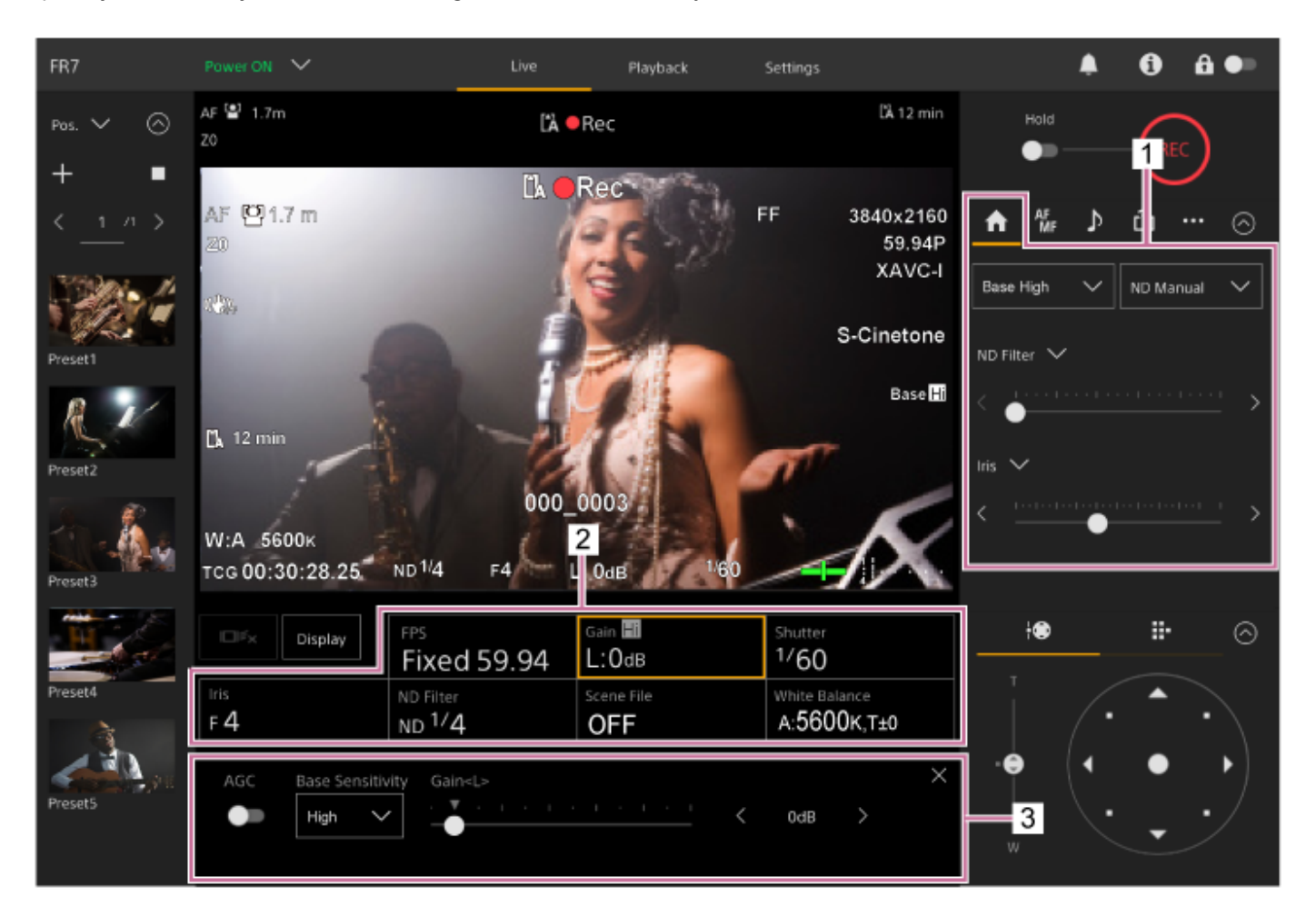

1. Panel ustawień kamery — karta 🚮 (Main)

#### 2. Panel podstawowej konfiguracji kamery

Zawiera informacje o statusie ustawień podstawowych funkcji wymaganych do filmowania za pomocą przycisków. Naciśnij przycisk, aby wyświetlić odpowiedni ekran konfiguracji dla każdej funkcji na przedstawionym poniżej panelu dostosowywania podstawowej konfiguracji kamery.

#### 3. Panel dostosowywania podstawowej konfiguracji kamery

Panel umożliwiający dostosowanie ustawienia wybranego w panelu podstawowej konfiguracji kamery.

#### Uwaga

Nie można regulować wzmocnienia, gdy opcja [Shooting Mode] jest ustawiona na [Cine El Quick] lub [Cine El]. Ponadto jasności nie można regulować automatycznie za pomocą czasu otwarcia migawki w przypadku wybrania ustawienia [Cine El Quick] lub [Cine El]. Obsługiwana jest automatyczna regulacja jasności za pomocą przysłony i filtra ND.

Tryb Cine EI umożliwia filmowanie z czułością podstawową bez stosowania wzmocnienia w celu maksymalnego zwiększenia efektywności przetwornika obrazu. Jasność można regulować za pomocą oświetlenia oraz filtra ND, aby dostosować ilość światła docierającego do przetwornika obrazu. Szczegółowe informacje na temat opcji Exposure Index (wskaźnik ekspozycji) podano w sekcji "Zmienianie rozmieszczenia ciemnych i jasnych obszarów na nagranym obrazie".

#### Powiązany temat

• Zmienianie rozmieszczenia ciemnych i jasnych obszarów na nagranym obrazie

Przewodnik pomocy

Interchangeable Lens Digital Camera ILME-FR7 / ILME-FR7K

## Ustawianie czułości podstawowej

Przed rozpoczęciem regulacji jasności można ustawić czułość podstawową.

## Gdy opcja [Shooting Mode] jest ustawiona na [Custom]

Naciśnij przycisk [ISO/Gain] w panelu podstawowej konfiguracji kamery i ustaw opcję [Base Sensitivity] w panelu ustawień ISO/Gain na [High] lub [Low].

Wybierz opcję [Low] w warunkach normalnego oświetlenia lub opcję [High] w warunkach słabego oświetlenia. **Ekran, gdy opcja [AGC] jest wyłączona** 

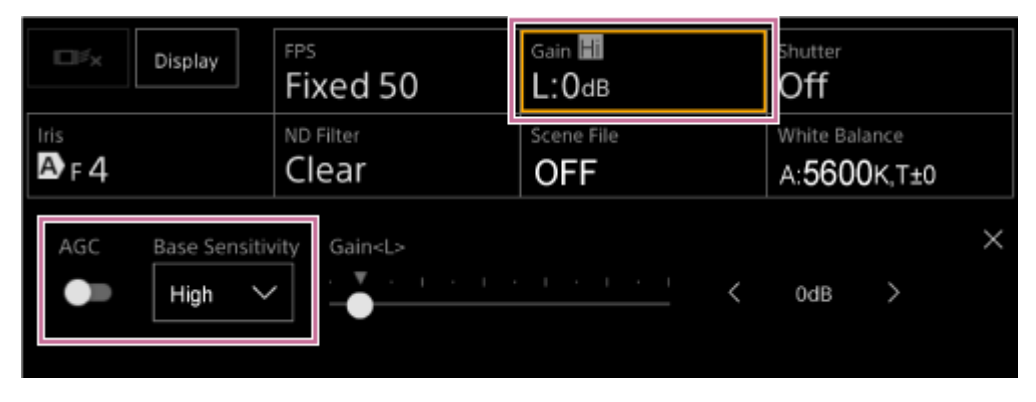

Ekran, gdy opcja [AGC] jest włączona

| Display           | FPS                       | Gain 🗐     | Shutter              |
|-------------------|---------------------------|------------|----------------------|
|                   | Fixed 50                  | 🗛 OdB      | Off                  |
| Iris              | ND Filter                 | Scene File | White Balance        |
| A F 4             |                           | OFF        | A: <b>5600K</b> ,T±0 |
| AGC Base Sensitiv | ty Gain <l><br/>• OdB</l> |            | ×                    |

## Gdy opcja [Shooting Mode] jest ustawiona na [Flexible ISO] lub [Cine El]

Naciśnij przycisk [Base ISO/Exposure Index] w panelu podstawowej konfiguracji kamery i ustaw opcję [Base ISO] w panelu ustawień Base ISO/Exposure Index na [ISO 12800] lub [ISO 800].

Wybierz opcję [ISO 800] w warunkach normalnego oświetlenia lub opcję [ISO 12800] w warunkach słabego oświetlenia.

| Display      | FPS                  | ei <b>12800</b> | Shutter              |
|--------------|----------------------|-----------------|----------------------|
|              | Fixed 50             | L:12800ei/6.0e  | Off                  |
| Iris         | ND Filter            | Base Look/LUT   | White Balance        |
| A F 4        | Clear                | S709            | A: <b>5600K</b> ,T±0 |
| Base ISO Exp | oosure Index <l></l> | <u> </u>        | X<br>DEI/6.0E >      |

Wskazówka

- Można to ustawić także na karcie Main) w panelu ustawień kamery.
- Można również użyć opcji [Shooting] > [ISO/Gain/EI] > [Base Sensitivity] lub [Base ISO] w menu kamery.
- Funkcję [Base ISO/Sensitivity] można również przypisać do przycisku konfigurowalnego.
- W trybie filmowania [Cine El Quick] czułość podstawowa jest ustawiana automatycznie zgodnie z ustawieniem wskaźnika ekspozycji.

## Ustawianie docelowego poziomu automatycznej regulacji jasności

Do ustawiania docelowego poziomu automatycznej regulacji jasności służy suwak [AE Level] w panelu ustawień kamery.

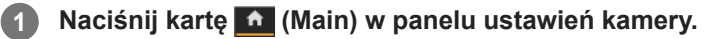

Jeśli suwak [AE Level] nie jest wyświetlany, wybierz jeden z dwóch przycisków wyboru funkcji suwaka, a następnie wybierz z listy suwak [AE Level].

| AF<br>MF ♪             | <b>ů …</b> ⊘ |  |  |  |  |  |  |
|------------------------|--------------|--|--|--|--|--|--|
| Base Low 🗸             | ND Manual 🗸  |  |  |  |  |  |  |
| ND Filter $\checkmark$ |              |  |  |  |  |  |  |
| AE Level 🗸             |              |  |  |  |  |  |  |
| <                      | > >          |  |  |  |  |  |  |

Zostanie wyświetlony suwak [AE Level].

#### Ustaw poziom docelowy za pomocą suwaka.

Przesuń kółko suwaka w lewo, aby przyciemnić obraz. Przesuń kółko suwaka w prawo, aby rozjaśnić obraz.

#### Wskazówka

2

Można również użyć opcji [Shooting] > [Auto Exposure] > [Level] w menu kamery.

Przewodnik pomocy

Interchangeable Lens Digital Camera ILME-FR7 / ILME-FR7K

## Automatyczna regulacja przysłony

Przysłonę można regulować automatycznie w zależności od filmowanego obiektu. Wymagany jest zgodny obiektyw.

#### Jeśli zainstalowany jest obiektyw z przełącznikiem Auto Iris, ustaw ten przełącznik w położenie AUTO. Naciśnij przycisk [Iris] w panelu podstawowej konfiguracji kamery. 2 Obramowanie przycisku [Iris] zmieni kolor na pomarańczowy. Gain Hi FPS Display Fixed 50 L:0db Off White Balance ID Filter F 4 OFF Clear A:5600K,T±0 Zostanie wyświetlony panel ustawień Iris.

#### 3 Przesuń przełącznik funkcji [Auto] w prawo, aby ją włączyć.

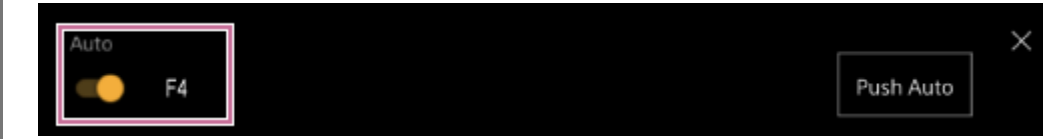

Zostanie włączony tryb automatycznej regulacji przysłony. Automatycznie wyregulowana wartość przysłony jest wyświetlana po prawej stronie przełącznika.

#### Uwaga

Przysłony nie można regulować automatycznie w przypadku obiektywu z mocowaniem typu A.

#### Wskazówka

• Funkcję [Auto Iris] można również przypisać do przycisku konfigurowalnego.

## Ręczna regulacja przysłony

Jasność można regulować ręcznie.

| 0                                                                                                    | Jeśli zainstalowany jest obiektyw z przełącznikiem Auto Iris, ustaw ten przełącznik w położenie AUTO.                                                                                                    |  |  |  |  |  |  |
|----------------------------------------------------------------------------------------------------|----------------------------------------------------------------------------------------------------|--|--|--|--|--|--|
|                                                                                                    | Uwaga                                                                                                    |  |  |  |  |  |  |
| <ul> <li>Gdy przełącznik Auto Iris obiektywu jest ustawiony w położeniu MANUAL, funkcje [Auto Iris] i [Push Auto Iris]</li> <li>nie działają. Ręczna regulacja przysłony w urządzeniu również nie przynosi żadnego efektu.</li> </ul> |                                                                                                    |  |  |  |  |  |  |
| 2                                                                                                    | Naciśnij przycisk [Iris] w panelu podstawowej konfiguracji kamery.                                                                                                    |  |  |  |  |  |  |
|                                                                                                    | Obramowanie przycisku [Iris] zmieni kolor na pomarańczowy.                                                                                                    |  |  |  |  |  |  |
|                                                                                                    | Display FPS Gain C Shutter C Shutter                                                                                                    |  |  |  |  |  |  |
|                                                                                                    | Iris     ND Filter     Scene File     White Balance       F 4     OFF     A:5600K,T±0                                                                                                    |  |  |  |  |  |  |
|                                                                                                    | Zostanie wyświetlony panel ustawień Iris.                                                                                                    |  |  |  |  |  |  |
| 3                                                                                                    | Przesuń przełącznik funkcji [Auto] w lewo, aby ją wyłączyć.                                                                                                    |  |  |  |  |  |  |
|                                                                                                    | Auto         Iris         ×           Image: Second second se |  |  |  |  |  |  |
|                                                                                                    | Zostanie włączony tryb ręcznej regulacji przysłony.                                                                                                    |  |  |  |  |  |  |
| 4                                                                                                    | Wyreguluj przysłonę za pomocą suwaka [Iris] lub przycisków regulacji [Iris].                                                                                                    |  |  |  |  |  |  |
|                                                                                                    | Auto         Iris         X           Image: Second second se |  |  |  |  |  |  |
|                                                                                                    | Wskazówka<br>Ustawienia suwaka i przycisków regulacii sa ze soba powiazane                                                                                                    |  |  |  |  |  |  |
|                                                                                                    | <ul> <li>Funkcję regulacji przysłony można również przypisać do suwaka na karcie          (Main) w panelu ustawień kamery.     </li> </ul>                                                                                                    |  |  |  |  |  |  |
|                                                                                                    |                                                                                                    |  |  |  |  |  |  |

#### Tymczasowa automatyczna regulacja przysłony

Można również nacisnąć przycisk [Push Auto] na panelu ustawień Iris, aby automatycznie regulować przysłonę do chwili zwolnienia przycisku.

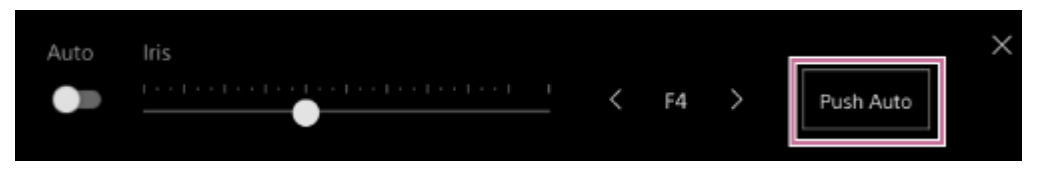

#### Wskazówka

 Naciśnij przycisk konfigurowalny, do którego przypisana jest funkcja [Push Auto Iris], aby automatycznie regulować przysłonę, gdy przycisk ten jest wciśnięty.

Ręczny tryb regulacji przysłony zostanie przywrócony po zwolnieniu przycisku.

## Automatyczna regulacja wzmocnienia

Jasność można regulować automatycznie, korzystając z ustawienia wzmocnienia, gdy dla opcji [Shooting Mode] wybrano ustawienie [Custom] lub [Flexible ISO].

#### Ustaw opcję [Project] > [Shooting Mode] na [Custom] w menu internetowym lub w menu kamery. 7 Naciśnij przycisk [ISO/Gain] w panelu podstawowej konfiguracji kamery. 2 Obramowanie przycisku [ISO/Gain] zmieni kolor na pomarańczowy. FPS Gain 📶 Display Fixed 59.94 L:Odb /60 ND Filter White Balance ND 1/4 f 4 OFF A:5600K,T±0 Zostanie wyświetlony panel ustawień ISO/Gain. 3 Przesuń przełącznik funkcji [AGC] w prawo, aby ją włączyć. Base Sensitivity Gair High Zostanie włączony tryb automatycznej regulacji wzmocnienia. Automatycznie wyregulowana wartość wzmocnienia jest wyświetlana po prawej stronie przełącznika. Wskazówka Tę samą operację można wykonać również poprzez ustawienie opcji [Shooting] > [Auto Exposure] > [AGC] na [On] w menu kamery.

Funkcję [AGC] można również przypisać do przycisku konfigurowalnego.

Przewodnik pomocy

Interchangeable Lens Digital Camera ILME-FR7 / ILME-FR7K

## Ręczna regulacja wzmocnienia

Jasność można regulować ręcznie, korzystając z ustawienia wzmocnienia, gdy dla opcji [Shooting Mode] wybrano ustawienie [Custom] lub [Flexible ISO].

Można przeprowadzić regulację wzmocnienia, gdy chce się dostosować ekspozycję przy stałym ustawieniu przysłony lub gdy chce się zapobiec zwiększeniu wzmocnienia w wyniku działania funkcji AGC.

### Ustaw opcję [Project] > [Shooting Mode] na [Custom] w menu internetowym lub w menu kamery. 2 Naciśnij przycisk [ISO/Gain] w panelu podstawowej konfiguracji kamery. Obramowanie przycisku [ISO/Gain] zmieni kolor na pomarańczowy. Lo hutter 417 Display Fixed 59.94 /60 .:OdB ND Filter White Balance OFF F 4 Clear P:3200K Zostanie wyświetlony panel ustawień ISO/Gain. Przesuń przełącznik funkcji [AGC] w lewo, aby ją wyłączyć. 3 Base Sensitivity Gain<L> < High 0dB Zostanie włączony tryb ręcznej regulacji wzmocnienia. Wyreguluj wzmocnienie za pomocą suwaka [ISO/Gain] lub przycisków regulacji [ISO/Gain]. Base Sensitivity 0dB High **Wskazówka** Ustawienia suwaka i przycisków regulacji są ze sobą powiązane.

#### Tymczasowa ręczna regulacja wzmocnienia

Wzmocnienie można także tymczasowo regulować ręcznie, przypisując funkcję [ISO/Gain] do przycisku wyboru funkcji suwaka na karcie ณ (Main) w panelu ustawień kamery i używając suwaka.

Jest to przydatne, gdy chce się zmienić ekspozycję o jeden poziom bez zmiany głębi ostrości.

Wstępnie ustawiona wartość skonfigurowana za pomocą opcji [ISO/Gain<L>] jest przywracana po wykonaniu dowolnej z poniższych operacji.

- Zmiana ustawień regulacji opcji ISO/Gain
- Przełączenie czułości podstawowej
- Ustawienie przełącznika AGC w położenie włączenia
- Przełączenie urządzenia w tryb gotowości

#### Tymczasowa automatyczna regulacja wzmocnienia za pomocą przycisku konfigurowalnego

Naciśnij przycisk konfigurowalny, do którego przypisana jest funkcja [Push AGC], aby automatycznie regulować wzmocnienie, gdy przycisk ten jest wciśnięty.

Ręczny tryb regulacji wzmocnienia zostanie przywrócony po zwolnieniu przycisku.

Wstępnie ustawiona wartość skonfigurowana za pomocą opcji [ISO/Gain<L>] jest przywracana po wykonaniu dowolnej z poniższych operacji.

- Zmiana ustawień regulacji opcji ISO/Gain
- Przełączenie czułości podstawowej
- Ustawienie przełącznika AGC w położenie włączenia
- Przełączenie urządzenia w tryb gotowości

#### Uwaga

• Tej funkcji nie można uruchomić, jeśli opcja [Shooting] > [Iris] > [Bokeh Control] jest ustawiona na [On] w menu kamery.

## Automatyczne dostosowywanie ustawienia migawki

Można automatycznie dostosować ustawienie migawki w zależności od jasności obrazu.

#### 1 Naciśnij przycisk [Shutter] w panelu podstawowej konfiguracji kamery.

Obramowanie przycisku [Shutter] zmieni kolor na pomarańczowy.

| Display    | FPS                | Gain 🖬     | <sup>Shutter</sup>   |
|------------|--------------------|------------|----------------------|
|            | Fixed 59.94        | L:OdB      | 1/60                 |
| Iris       | ND Filter          | Scene File | White Balance        |
| F <b>4</b> | ND <sup>1/</sup> 4 | OFF        | A: <b>5600K</b> ,T±0 |

Zostanie wyświetlony panel ustawień Shutter.

#### Naciśnij przycisk [Shutter Type] i wybierz z listy pozycję [Auto].

| Shutter Type | Speed | $\times$ |
|--------------|-------|----------|
| Auto 🗸       | 1/60  |          |
|              |       |          |

#### Wskazówka

2

- Tę samą operację można wykonać również poprzez ustawienie opcji [Shooting] > [Auto Exposure] > [Auto Shutter] na [On] w menu kamery.
- Funkcję [Auto Shutter] można również przypisać do przycisku konfigurowalnego.

## Ręczne dostosowywanie ustawienia migawki

Ustawienie migawki można dostosować ręcznie.

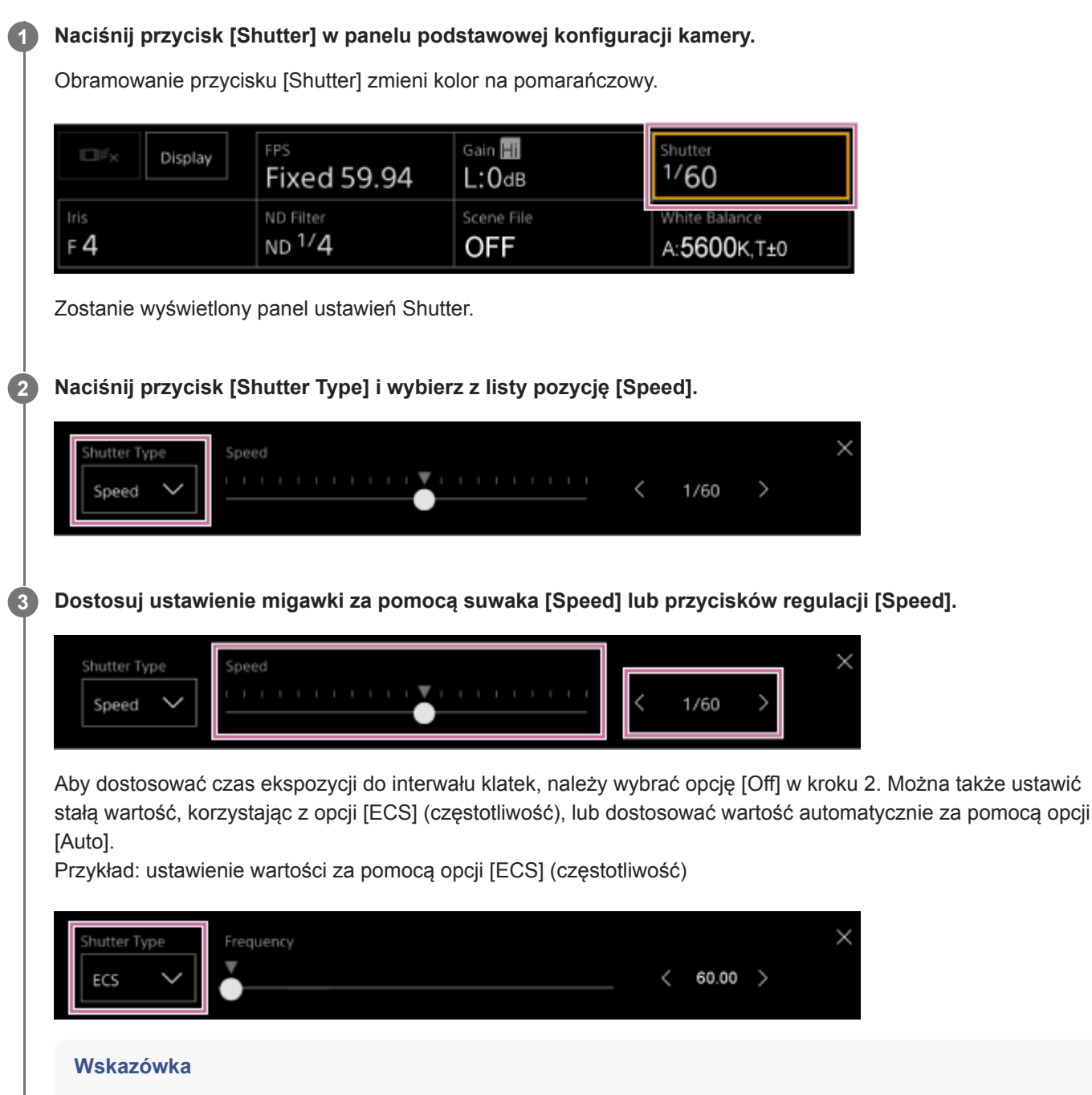

- Ustawienia suwaka i przycisków regulacji są ze sobą powiązane.
- Aby użyć opcji [Angle] zamiast opcji [Speed] lub [Off], ustaw opcję [Shooting] > [Shutter] > [Mode] na [Angle] w menu kamery.

| Shutter Type     Angle       Angle | < | ⊿180.0 | > | × |
|------------------------------------|---|--------|---|---|
|------------------------------------|---|--------|---|---|

## Informacje dotyczące filtra ND

W warunkach zbyt jasnego oświetlenia można ustawić odpowiednią jasność, zmieniając filtr ND. Podczas filmowania jasno oświetlonego obiektu zbyt mały stopień otwarcia przysłony może spowodować rozmycie dyfrakcyjne, w wyniku którego obraz zacznie tracić ostrość (typowe zjawisko w kamerach). Efekt ten można zredukować za pomocą filtra ND, aby uzyskać lepsze rezultaty filmowania. Urządzenie obsługuje podane poniżej tryby filtra ND. **Tryb ustawień wstępnych** 

• Patrz: "Regulacja w trybie ustawień wstępnych".

#### Tryb zmienny (regulacja automatyczna)

• Patrz: "Regulacja automatyczna w trybie zmiennym".

#### Tryb zmienny (regulacja ręczna)

• Patrz: "Regulacja ręczna w trybie zmiennym".

#### Powiązany temat

- Regulacja w trybie ustawień wstępnych
- Regulacja automatyczna w trybie zmiennym
- Regulacja ręczna w trybie zmiennym

Interchangeable Lens Digital Camera

ILME-FR7 / ILME-FR7K

## Regulacja w trybie ustawień wstępnych

Można wybrać wcześniej trzy wartości przepuszczalności filtra ND i szybko przełączać między nimi podczas filmowania.

#### Ustaw opcję [Shooting] > [ND Filter] > [Mode] na [Preset] w menu kamery.

#### 2 Naciśnij przycisk [ND Filter] w panelu podstawowej konfiguracji kamery.

Obramowanie przycisku [ND Filter] zmieni kolor na pomarańczowy.

| Display    | FPS                | Gain 📶     | Shutter              |
|------------|--------------------|------------|----------------------|
|            | Fixed 59.94        | L:OdB      | 1/60                 |
| Iris       | ND Filter          | Scene File | White Balance        |
| F <b>4</b> | ND <sup>1/</sup> 4 | OFF        | A: <b>5600K</b> ,T±0 |

Zostanie wyświetlony panel ustawień ND Filter.

#### Naciśnij przycisk [ND Filter] i wybierz z listy jedną z poniższych pozycji.

#### [Clear]: brak filtra ND.

3

[Preset1]: przepuszczalność ustawiana za pomocą opcji [Shooting] > [ND Filter] > [Preset1] w menu kamery. [Preset2]: przepuszczalność ustawiana za pomocą opcji [Shooting] > [ND Filter] > [Preset2] w menu kamery. [Preset3]: przepuszczalność ustawiana za pomocą opcji [Shooting] > [ND Filter] > [Preset3] w menu kamery.

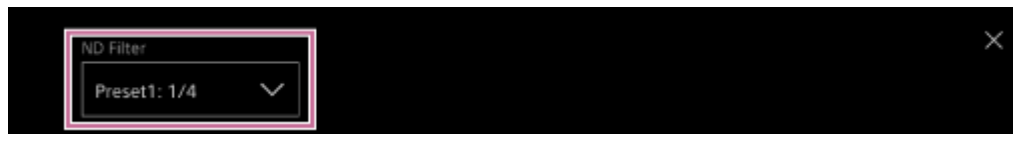

Jeśli dla filtra ND wybrano jedną z opcji [Preset1] – [Preset3], obok nazwy filtra ND wyświetlana jest wartość przepuszczalności.

#### Wskazówka

Po naciśnięciu przycisku konfigurowalnego, do którego przypisano funkcję [ND Filter Position], ustawienia filtra ND zmieniają się w następującej kolejności: [Clear] → [Preset1] → [Preset2] → [Preset3] → [Clear].

Przewodnik pomocy

Interchangeable Lens Digital Camera ILME-FR7 / ILME-FR7K

### Regulacja automatyczna w trybie zmiennym

Automatyczną regulację ekspozycji można włączyć za pomocą filtra ND.

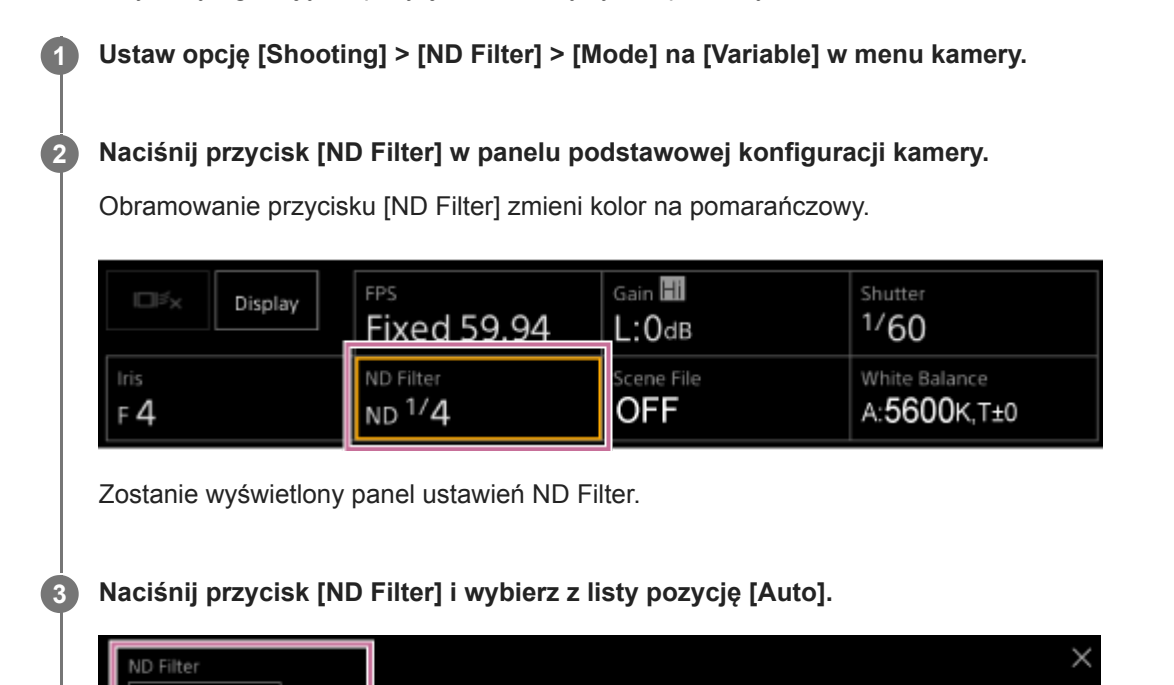

|--|

Automatycznie ustawiona wartość przepuszczalności filtra ND jest wyświetlana obok przycisku [ND Filter].

#### Uwaga

 Gdy filtr ND jest przełączany na opcję [Clear] lub z tej opcji podczas filmowania, na obrazie wyświetlana jest ramka filtra ND, a emitowane do ścieżki dźwiękowej.

#### Wskazówka

 Funkcję [Auto ND Filter] można również przypisać do przycisku konfigurowalnego, a następnie naciskać ten przycisk w celu przełączania ustawienia między opcjami [Auto] i [Manual].

Przewodnik pomocy

Interchangeable Lens Digital Camera ILME-FR7 / ILME-FR7K

## Regulacja ręczna w trybie zmiennym

Ręczną regulację ekspozycji można przeprowadzić za pomocą filtra ND. Ustaw opcję [Shooting] > [ND Filter] > [Mode] na [Variable] w menu kamery. 1 Naciśnij przycisk [ND Filter] w panelu podstawowej konfiguracji kamery. 2 Obramowanie przycisku [ND Filter] zmieni kolor na pomarańczowy. Gain Hi FPS Display Fixed 59.94 1/60 L:OdB ND Filter cene File White Balance ND 1/4 F 4 OFF A:5600K,T±0 Zostanie wyświetlony panel ustawień ND Filter. 3 Naciśnij przycisk [ND Filter] i wybierz z listy pozycję [Manual]. D Filter 1/4Push Auto Manual Wyreguluj przepuszczalność filtra ND za pomocą suwaka [ND Filter] lub przycisków regulacji [ND Filter]. 4 1/4Manual Push Auto Wskazówka Ustawienia suwaka i przycisków regulacji są ze sobą powiązane. Filtr ND można również dostosować na karcie 
 (Main) w panelu sterowania kamerą.

#### Tymczasowa regulacja automatyczna

Funkcję [Push Auto ND] można przypisać do przycisku konfigurowalnego i tymczasowo włączyć funkcję automatycznego filtra ND do chwili zwolnienia przycisku. Zwolnienie przycisku powoduje wyłączenie funkcji automatycznego filtra ND. Wybierz ustawienie [Manual] dla filtra ND.

#### Uwaga

 Gdy filtr ND jest przełączany na opcję [Clear] lub z tej opcji podczas filmowania, na obrazie wyświetlana jest ramka filtra ND, a emitowane do ścieżki dźwiękowej.
#### Wskazówka

- Funkcję [ND Filter Position] można również przypisać do przycisku konfigurowalnego, a następnie naciskać ten przycisk w celu przełączania ustawienia między opcjami [Manual] i [Clear].
- Można również nacisnąć przycisk [Push Auto] na panelu ustawień ND Filter, aby włączyć automatyczny filtr ND do chwili zwolnienia przycisku.

## Ekran regulacji balansu bieli

Balans bieli można wyregulować na ekranie sterowania w czasie rzeczywistym w aplikacji internetowej, aby uzyskać bardziej naturalny wygląd obrazu.

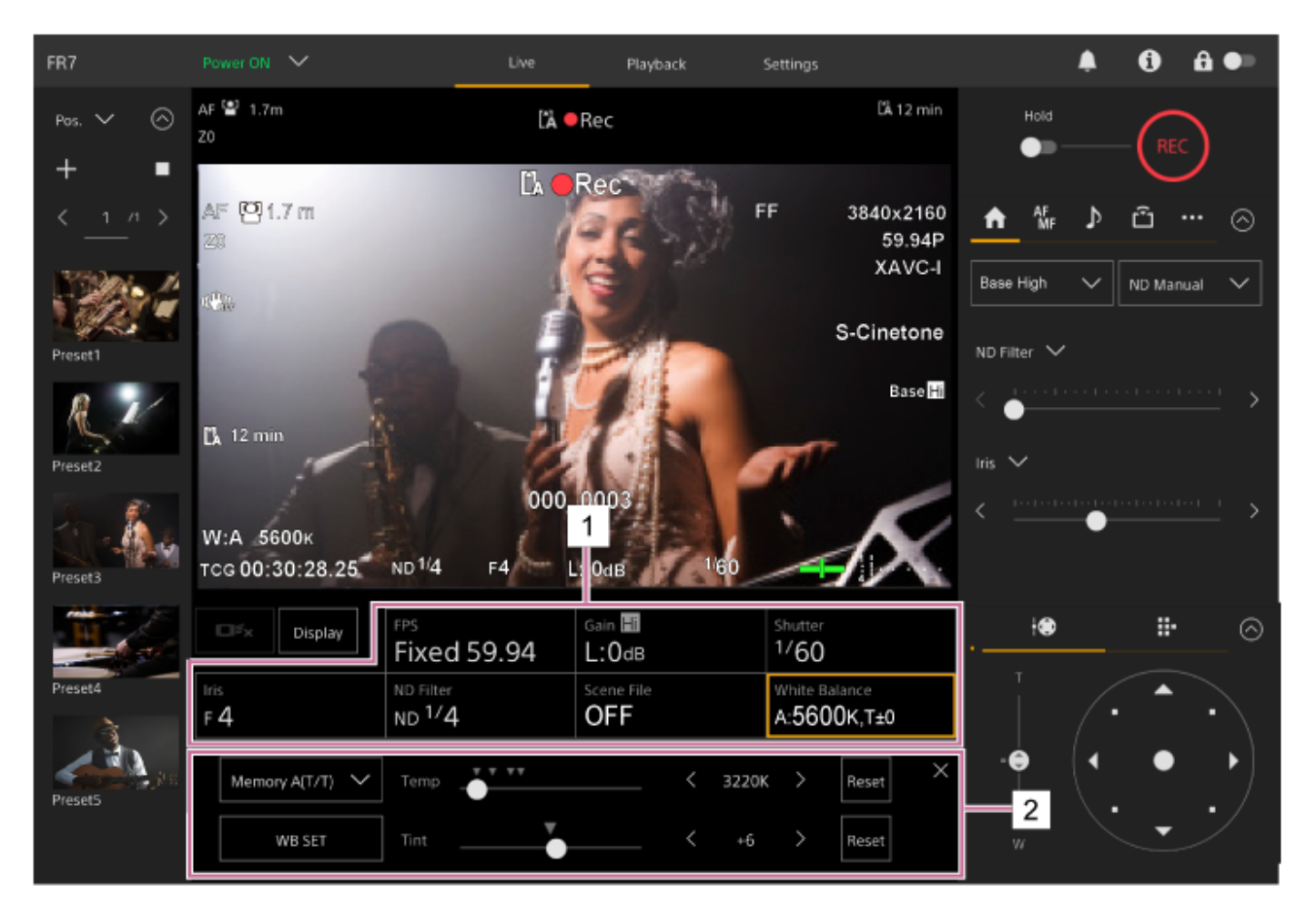

- 1. Panel podstawowej konfiguracji kamery
- Panel dostosowywania podstawowej konfiguracji kamery
   Panel umożliwiający dostosowanie ustawienia wybranego w panelu podstawowej konfiguracji kamery.

## Automatyczna regulacja balansu bieli

Za pomocą funkcji ATW (automatyczne śledzenie balansu bieli) można zawsze uzyskać odpowiedni balans bieli. Po włączeniu funkcji ATW balans bieli jest automatycznie regulowany, gdy zmienia się temperatura barwowa źródła światła.

#### Naciśnij przycisk [White Balance] w panelu podstawowej konfiguracji kamery.

Obramowanie przycisku [White Balance] zmieni kolor na pomarańczowy.

| Display    | FPS                | Gain 🖬     | Shutter       |
|------------|--------------------|------------|---------------|
|            | Fixed 59.94        | L:OdB      | 1/60          |
| Iris       | ND Filter          | Scene File | White Balance |
| F <b>4</b> | ND <sup>1/</sup> 4 | OFF        | A:5600K,T±0   |

Zostanie wyświetlony panel ustawień White Balance.

Naciśnij przycisk [White Mode] i wybierz z listy pozycję [ATW].

| ATW 🗸  | Offset<br>Temp | ¥ | < | ±0 | > | Reset | × |
|--------|----------------|---|---|----|---|-------|---|
| WB SET | Offset<br>Tint | ¥ | < | ±0 | > | Reset |   |

#### Uwaga

2

- Funkcji ATW nie można używać, gdy opcja [Shooting Mode] jest ustawiona na [Cine EI] lub [Cine EI Quick].
- W zależności od warunków oświetlenia i warunków dotyczących filmowanego obiektu dostosowanie do odpowiedniego koloru za pomocą funkcji ATW może nie być możliwe.
   Przykłady:
  - Gdy w obiekcie dominuje jeden kolor np. w przypadku nieba, morza, ziemi lub kwiatów.
  - Gdy temperatura barwowa jest bardzo wysoka lub bardzo niska.
- Jeśli szybkość automatycznego śledzenia ATW jest niska lub nie można uzyskać odpowiedniego efektu, naciśnij przycisk [WB SET], aby uruchomić funkcję automatycznego balansu bieli.

#### Wskazówka

- W trybie ATW można wybrać jeden z pięciu poziomów szybkości (1, 2, 3, 4, 5), korzystając z opcji [Shooting] > [White Setting] > [ATW Speed] w menu kamery. Im mniejsza liczba, tym większa szybkość reakcji.
- Aby zatrzymać bieżące ustawienie balansu bieli, należy przypisać funkcję [ATW Hold] do przycisku konfigurowalnego, a następnie nacisnąć przycisk konfigurowalny w celu tymczasowego wstrzymania funkcji ATW w trybie ATW.

## Ręczna regulacja balansu bieli

Balans bieli można wyregulować ręcznie.

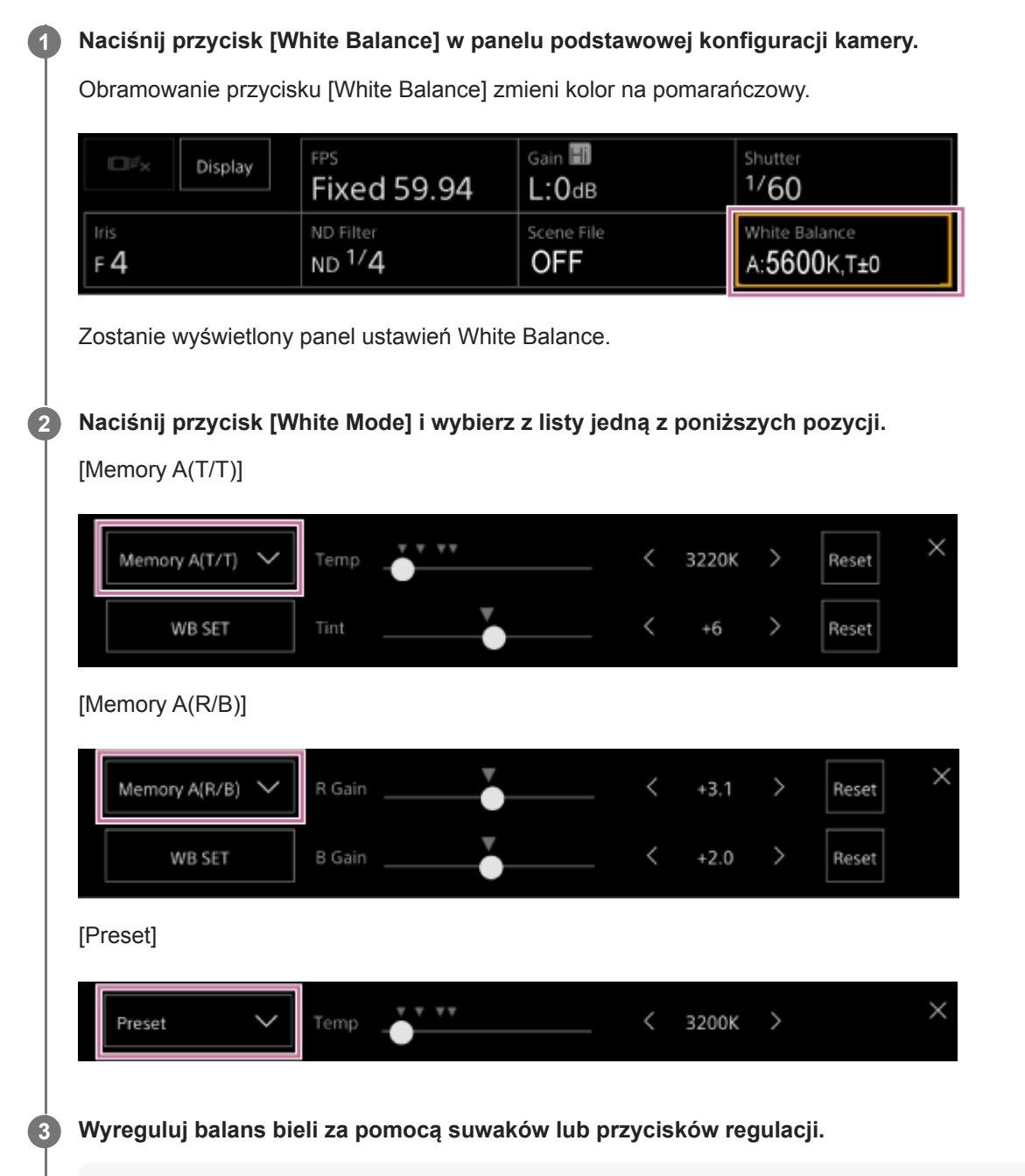

#### Wskazówka

- Ustawienia suwaka i przycisków regulacji są ze sobą powiązane.
- Różnica pomiędzy ustawieniem [Memory A(T/T)] i ustawieniem [Memory A(R/B)] jest taka, że oś regulacji jest inna, ale rezultaty regulacji są ze sobą powiązane.

#### Tryb [Memory A(T/T)]

W tym trybie ustawienie balansu bieli zapisane w pamięci A jest dostosowywane poprzez regulację temperatury barwowej (Temp) oraz ustawienia Tint.

Temperaturę barwową można ustawiać w zakresie od 2000 K do 5600 K z krokiem co 20 K. Wartości powyżej 5600 K można ustawiać w odstępach równych wartości zmiany koloru (mired) w zakresie od 5580 K do 5600 K. Naciśnięcie przycisku [Reset] z prawej strony pozycji [Temp] lub [Tint] powoduje przywrócenie wartości domyślnej odpowiedniego ustawienia.

#### Tryb [Memory A(R/B)]

W tym trybie ustawienie balansu bieli zapisane w pamięci A jest dostosowywane poprzez regulację ustawień R Gain i B Gain.

Naciśnięcie przycisku [Reset] powoduje przywrócenie wartości domyślnej odpowiedniego ustawienia wzmocnienia. **Tryb [Preset]** 

W trybie tym temperatura barwowa jest dostosowywana do wartości ustawienia wstępnego.

Wartość można ustawiać z krokiem co 100 K.

W trybie ustawień wstępnych można również przypisać opcję [Preset White Select] do przycisku konfigurowalnego, a następnie nacisnąć ten przycisk, aby zmienić wartość wcześniej skonfigurowanego ustawienia wstępnego.

[Custom]: 3200 K  $\rightarrow$  4300 K  $\rightarrow$  5600 K  $\rightarrow$  6300 K  $\rightarrow$  3200 K...

[Flexible ISO], [Cine EI], [Cine EI Quick]: 3200 K  $\rightarrow$  4300 K  $\rightarrow$  5500 K  $\rightarrow$  3200 K...

## Uruchomianie funkcji automatycznego balansu bieli

Balans bieli zapisywany w trybie pamięci A jest dostosowywany automatycznie.

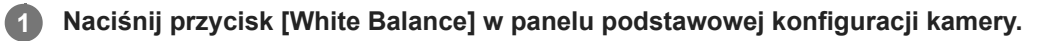

Obramowanie przycisku [White Balance] zmieni kolor na pomarańczowy.

| Display    | FPS                | Gain 🖬     | <sup>Shutter</sup> |
|------------|--------------------|------------|--------------------|
|            | Fixed 59.94        | L:OdB      | 1/60               |
| Iris       | ND Filter          | Scene File | White Balance      |
| F <b>4</b> | ND <sup>1/</sup> 4 | OFF        | A:5600K,T±0        |

Zostanie wyświetlony panel ustawień White Balance.

Naciśnij przycisk [White Mode] i wybierz z listy pozycję [Memory A(T/T)] lub [Memory A(R/B)].

[Memory A(T/T)]

2

| tła i w |
|---------|
|         |
|         |
|         |
|         |
|         |
|         |

#### [Memory A(R/B)]

| Memory A(R/B) 🗸 | R Gain | ¥ | < | +3.1 | > | Reset | × |
|-----------------|--------|---|---|------|---|-------|---|
| WB SET          | B Gain | ¥ | < | +2.0 | > | Reset |   |

Jeśli funkcja automatycznego balansu bieli działa w trybie pamięci, rezultat automatycznej regulacji jest zapisywany w pamięci A.

#### Uwaga

 Jeśli regulacja się nie powiedzie, na ekranie zostanie wyświetlony komunikat o błędzie przez około trzy sekundy. Jeśli komunikat o błędzie będzie nadal występować po wielu próbach ustawienia balansu bieli, należy skontaktować się z przedstawicielem serwisu Sony.

#### Wskazówka

 Funkcję tę można uruchomić także w trybie ATW. Można z niej skorzystać, aby szybko dostosować balans bieli podczas działania funkcji ATW. Po zakończeniu regulacji nastąpi powrót do normalnego trybu działania funkcji ATW.

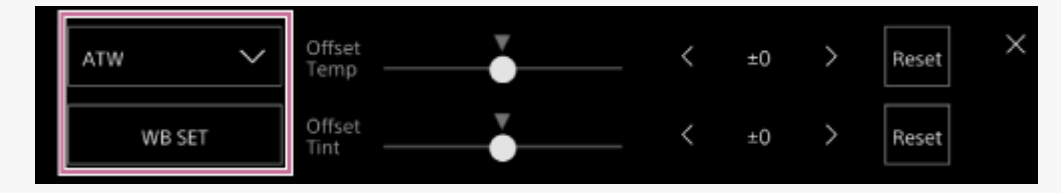

#### Powiązany temat

Ręczna regulacja przysłony

## Ekran konfigurowania dźwięku

Poziom dźwięku, który ma być nagrywany przez urządzenie, można wyregulować na ekranie sterowania w czasie rzeczywistym w aplikacji internetowej. Skonfiguruj przełączniki w bloku złączy urządzenia oraz skonfiguruj ustawienia dźwięku za pomocą menu kamery lub menu internetowego.

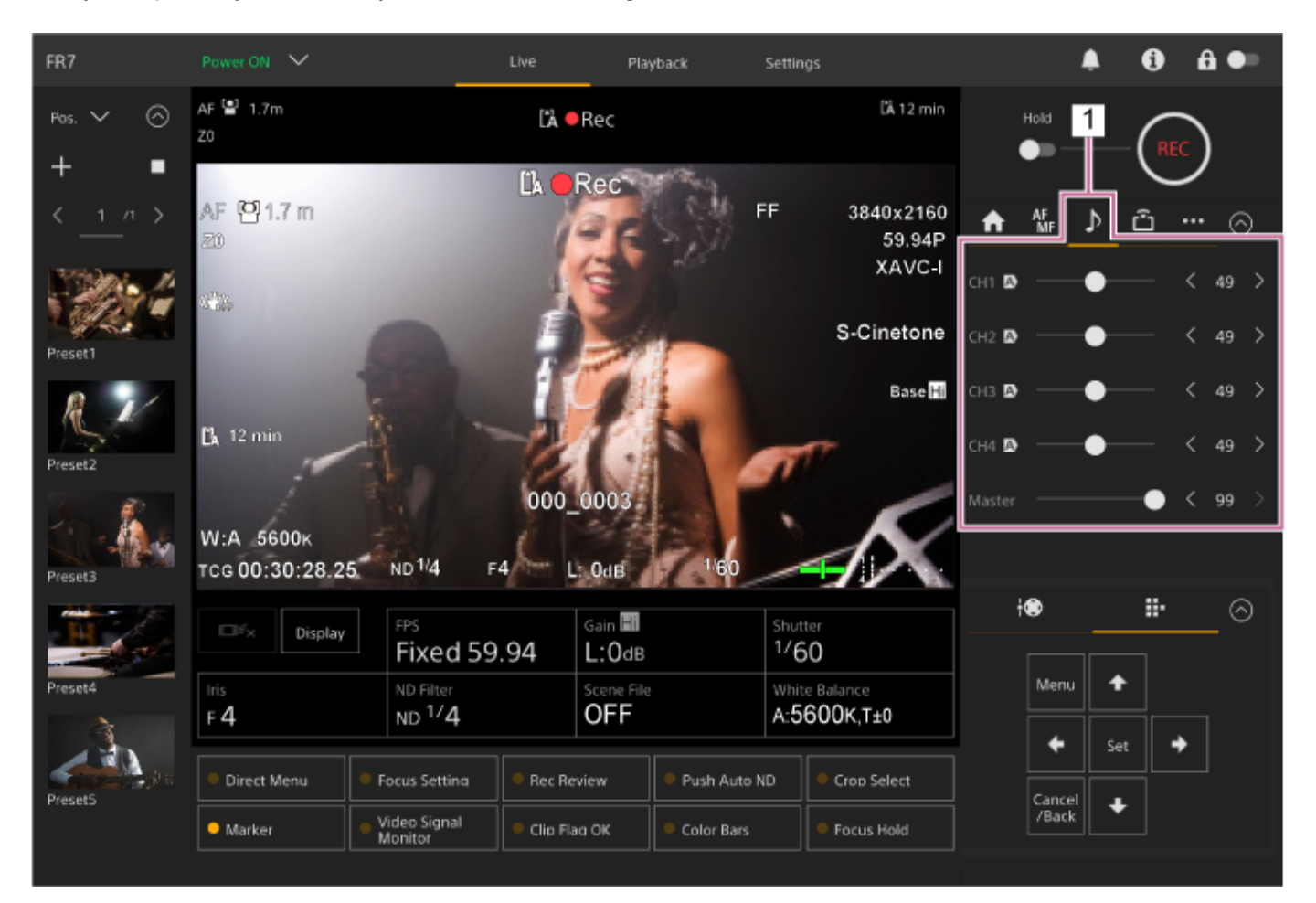

1. Panel ustawień kamery — karta 🚺 (Audio)

1

Interchangeable Lens Digital Camera ILME-FR7 / ILME-FR7K

## Wybór wejściowego urządzenia audio

Ustaw następujące przełączniki zgodnie z typem urządzenia podłączonego do złącza AUDIO IN.

#### W przypadku podłączenia mikrofonu ustaw przełącznik 2 w sekcji SETUP w bloku złączy z tyłu urządzenia.

Kanały CH-1 i CH-2 mają wspólne ustawienia.

| Ustawienie        | Opis                                                                                                    |
|-------------------|----------------------------------------------------------------------------------------------------|
| OFF<br>(domyślne) | Wybierz tę opcję w przypadku korzystania z mikrofonu dynamicznego lub mikrofonu zasilanego bateryjnie. Powoduje wyłączenie zasilania Phantom +48 V i ustawienie wejścia LINE lub MIC jako źródła dźwięku CH-1 i CH-2.            |
| ON                | Wybierz tę opcję w przypadku korzystania z mikrofonu zgodnego z zasilaniem Phantom +48 V.<br>Powoduje włączenie zasilania Phantom +48 V i ustawienie mikrofonu zgodnego z zasilaniem<br>Phantom jako źródła dźwięku CH-1 i CH-2. |

Ustaw typ podłączonego urządzenia za pomocą opcji [Audio] > [Audio Input] > [AUDIO IN Select] w menu kamery.

Wybierz wejście audio za pomocą opcji [Audio] > [Audio Input] > [CH1 Input Select] – [CH4 Input Select] w menu internetowym lub w menu kamery.

#### Uwaga

2

3

• Dźwięk nie jest nagrywany w trybie nagrywania interwałowego ani w trybie zwolnionego/przyspieszonego tempa.

Przewodnik pomocy

Interchangeable Lens Digital Camera ILME-FR7 / ILME-FR7K

## Automatyczna regulacja poziomu nagrywania dźwięku

Ustaw kanał, dla którego chcesz automatycznie wyregulować poziom nagrywania dźwięku, na opcję [Auto] na stronie [Audio] w menu internetowym. W tym celu możesz również skorzystać z opcji [Audio] > [Audio Input] > [CH1 Level Control] – [CH4 Level Control] w menu kamery.

Kanały do automatycznej regulacji są oznaczone ikoną \Lambda (Auto) wyświetlaną obok odpowiednich kanałów na karcie 🚺 (Audio) ekranu sterowania w czasie rzeczywistym.

Interchangeable Lens Digital Camera ILME-FR7 / ILME-FR7K

## Ręczna regulacja poziomu nagrywania dźwięku

Poziom nagrywania dźwięku można wyregulować ręcznie.

Ustaw kanał, dla którego chcesz ręcznie wyregulować poziom nagrywania dźwięku, na opcję [Manual] na stronie [Audio] w menu internetowym. W tym celu możesz również skorzystać z opcji [Audio] > [Audio Input] > [CH1 Level Control] – [CH4 Level Control] w menu kamery.

2 Naciśnij kartę D (Audio) w panelu ustawień kamery.

Na ekranie [Audio] w panelu ustawień kamery skorzystaj z suwaka lub przycisków regulacji, aby ustawić poziom nagrywania dźwięku dla kanału, na którym chcesz ręcznie wyregulować poziom nagrywania dźwięku.

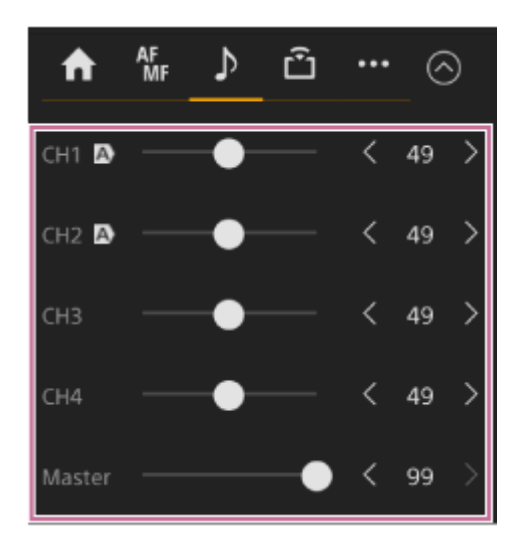

#### Uwaga

W przypadku kanałów z wyświetloną ikoną A (Auto) regulacja odbywa się automatycznie. Zmiany wartości za pomocą suwaka lub przycisków nie są stosowane do nagranego dźwięku.

#### Wskazówka

- Ustawienia suwaka i przycisku regulacji w każdym wierszu są ze sobą powiązane.
- Poziom sygnału wejściowego audio można sprawdzić w czasie rzeczywistym za pomocą miernika poziomu dźwięku wyświetlanego na ekranie filmowania.

## Korzystanie z menu bezpośredniego

Można sprawdzić informacje o stanie i ustawieniach urządzenia, które są wyświetlane w formie nakładki na obrazie z kamery, a następnie wybrać i zmienić ustawienia za pomocą przycisków do obsługi interfejsu użytkownika na pilocie zdalnego sterowania na podczerwień. Można skonfigurować podane poniżej pozycje. [Face/Eye Detection AF] [SteadyShot] [White Mode] [Color Temp] [Scene File] [ND Filter Position] [Auto ND Filter] Wartość ustawienia [ND Filter] [Auto Iris] Wartość ustawienia [Iris] [AGC] Wartość ustawienia [Gain] Wartość ustawienia [ISO] [Exposure Index] [Shutter Type] [Auto Shutter] Wartość ustawienia [Shutter]

[Auto Exposure Mode] [Auto Exposure Level] [S&Q Motion] i [Frame Rate]

# Na pilocie zdalnego sterowania na podczerwień naciśnij przycisk konfigurowalny, do którego przypisano funkcję [Direct Menu].

Przycisk [Direct Menu] jest domyślnie przypisany fabrycznie do przycisku konfigurowalnego 1. Za pomocą pomarańczowego kursora można wybrać tylko te pozycje na ekranie, które można skonfigurować przy użyciu menu bezpośredniego.

# 2 Za pomocą przycisków strzałek w panelu do obsługi interfejsu użytkownika przesuń kursor do pozycji, którą chcesz ustawić, a następnie naciśnij przycisk [Set].

Zostanie wyświetlone menu lub pozycja na białym tle.

#### Wybierz ustawienie za pomocą przycisków strzałek i naciśnij przycisk [Set].

Menu lub białe tło zniknie, a nowe ustawienie zostanie wyświetlone z pomarańczowym kursorem. Naciśnij ponownie przycisk konfigurowalny, do którego przypisano funkcję [Direct Menu], lub odczekaj 3 sekundy bez wykonywania żadnych działań, aby wyjść z menu bezpośredniego.

#### Wskazówka

3

 Tę samą funkcję można również wywołać za pomocą przycisku konfigurowalnego oraz panelu do obsługi interfejsu użytkownika w aplikacji internetowej.

## Przyciski konfigurowalne

W aplikacji internetowej urządzenia dostępnych jest dziesięć przycisków konfigurowalnych, do których można przypisać funkcje.

Przyciski konfigurowalne są wyświetlane na ekranie sterowania w czasie rzeczywistym i na ekranie operacji odtwarzania.

#### Uwaga

 Lista przycisków konfigurowalnych nie jest wyświetlana podczas konfigurowania ustawień w panelu podstawowej konfiguracji kamery na ekranie sterowania w czasie rzeczywistym. Aby zakończyć, naciśnij przycisk [X] w prawym górnym rogu panelu ustawień.

| Przycisk 1  | Przycisk 2                                   | Przycisk 3   | Przycisk 4   | Przycisk 5          |
|-------------|----------------------------------------------|--------------|--------------|---------------------|
| Direct Menu | Focus Setting                                | Rec Review   | Push Auto ND | Crop Select         |
| Marker      | <ul> <li>Video Signal<br/>Monitor</li> </ul> | Clip Flag OK | Color Bars   | Focus Hold          |
| Przycisk 6  | Przycisk 7                                   | Przycisk 8   | Przycisk 9   | Przycisk Focus Hold |

Poniżej podano funkcje domyślne przypisane fabrycznie do przycisków.

Przycisk 1: [Direct Menu]

Przycisk 2: [Focus Setting]

Przycisk 3: [Rec Review]

 Przyciski od 1 do 3 są odpowiednikami przycisków oznaczonych tymi samymi cyframi na dołączonym do zestawu pilocie zdalnego sterowania na podczerwień.

Przycisk 4: [Push Auto ND] Przycisk 5: [Crop Select] Przycisk 6: [Marker] Przycisk 7: [Video Signal Monitor] Przycisk 8: [Clip Flag OK] Przycisk 9: [Color Bars] PrzyciskFocus Hold: [Focus Hold]

• Przycisk Focus Hold jest odpowiednikiem przycisku Focus Hold na obiektywie z mocowaniem typu E.

## Zmienianie funkcji przycisku

Wybierz kolejno opcje [Project] > [Assignable Button] w menu kamery. Po zmianie przypisania zmienia się sposób wyświetlania listy przycisków konfigurowalnych. Szczegółowe informacje na temat funkcji, które można przypisać, podano w sekcji "Assignable Button" w rozdziale "Menu kamery i ustawienia szczegółowe".

#### Powiązany temat

Assignable Button

## Zwolnione/przyspieszone tempo

Gdy format nagrywania jest ustawiony na poniższe opcje, można określić różne wartości szybkości klatek dla filmowania i odtwarzania.

W poniższej tabeli przedstawiono szybkości klatek, które można ustawić.

#### Częstotliwość systemowa: 59.94/50/29.97/25/23.98, tryb skanowania przetwornika obrazu: FF

| Kodek        | Format wideo | Szybkości klatek, które można ustawić |
|--------------|--------------|---------------------------------------|
| RAW          | 3840×2160P   | 1–60, 100, 120                        |
| RAW & XAVC-I | 3840×2160P   | 1–60, 100, 120                        |
| XAVC-I       | 4096×2160P   | 1–60                                  |
|              | 3840×2160P   | 1–60, 100, 120                        |
|              | 1920×1080P   | 1–60, 100, 120, 150, 180, 200, 240    |
| XAVC-L       | 3840×2160P   | 1–60, 100, 120                        |
|              | 1920×1080P   | 1–60, 100, 120, 150, 180, 200, 240    |

#### Częstotliwość systemowa: 59.94/50/29.97/25/23.98, tryb skanowania przetwornika obrazu: S35

| Kodek  | Format wideo | Szybkości klatek, które można ustawić |
|--------|--------------|---------------------------------------|
| XAVC-I | 1920×1080P   | 1–60, 100, 120                        |
| XAVC-L | 1920×1080P   | 1–60, 100, 120                        |

#### Częstotliwość systemowa: 24, tryb skanowania przetwornika obrazu: FF

| Kodek  | Format wideo | Szybkości klatek, które można ustawić |
|--------|--------------|---------------------------------------|
| XAVC-I | 4096×2160P   | 1–60                                  |

#### Uwaga

- Trybu zwolnionego/przyspieszonego tempa nie można ustawić podczas nagrywania lub odtwarzania ani też podczas wyświetlania ekranu miniatur.
- Nagrywanie dźwięku nie jest obsługiwane w trybie zwolnionego/przyspieszonego tempa.
- Funkcje automatycznej przysłony i automatycznej migawki są wyłączone w trybie zwolnionego/przyspieszonego tempa.
- Funkcja automatycznego ustawiania ostrości ma następujące ograniczenia w trybie zwolnionego/przyspieszonego tempa.
   Ograniczenia związane z modelem obiektywu, częstotliwością systemu i szybkością klatek przy filmowaniu

| Obiektyw Sony     | Częstotliwość systemu | Dostępność funkcji AF                    |
|-------------------|-----------------------|------------------------------------------|
| Inny niż SEL16F28 | -                     | Obsługa szybkości 7 kl./s lub większej   |
| SEL16F28          | 59,94/29,97/23,98     | Obsługa szybkości 30, 60, 120, 240 kl./s |
|                   | 50,00/25,00           | Obsługa szybkości 25, 50, 100, 200 kl./s |
|                   | 24,00                 | Brak obsługi                             |

 Funkcja automatycznego ustawiania ostrości jest tymczasowo wyłączona, jeśli przysłona jest ustawiona na wartość F18 lub wyższą.

Szczegółowe informacje na temat korzystania z wyjścia RAW podano w sekcji "Nagrywanie wideo w formacie RAW".

#### Powiązany temat

Nagrywanie wideo w formacie RAW

## Nagrywanie interwałowe (Interval Rec)

Funkcja nagrywania interwałowego umożliwia nagrywanie filmów w określonych odstępach czasu w pamięci wewnętrznej urządzenia. Funkcja ta pozwala w skuteczny sposób filmować wolno poruszające się obiekty. Po rozpoczęciu nagrywania urządzenie automatycznie nagrywa określoną liczbę klatek (Number of Frames) w określonych odstępach czasu (Interval Time).

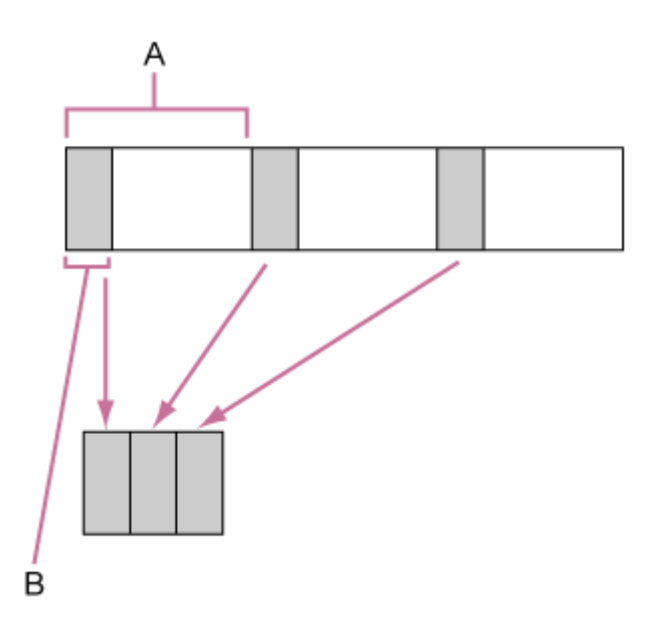

A: Interwał filmowania (Interval Time)

B: Liczba klatek w jednym ujęciu (Number of Frames)

#### Uwaga

- Jednocześnie można korzystać tylko z jednej specjalnej funkcji nagrywania, takiej jak nagrywanie interwałowe.
- Jeśli zostanie włączony inny specjalny tryb nagrywania, gdy korzysta się z trybu nagrywania interwałowego, tryb nagrywania interwałowego zostanie automatycznie wyłączony.
- Tryb nagrywania interwałowego jest automatycznie wyłączany po zmianie ustawień systemu, takich jak format wideo.
- Ustawień nagrywania interwałowego nie można zmieniać podczas nagrywania lub odtwarzania ani też podczas wyświetlania ekranu miniatur.

## Ograniczenia podczas nagrywania

- Dźwięk nie jest nagrywany.
- Przeglądanie nagrania (funkcja Rec Review) nie jest możliwe.

#### Wyłączenie urządzenia podczas nagrywania

- Jeśli zasilanie urządzenia jest ustawione na tryb gotowości, obrazy przechowywane do tej pory w pamięci zostaną zapisane na nośniku (trwa to kilka sekund), a następnie urządzenie zostanie automatycznie przełączone do trybu gotowości.
- W przypadku odłączenia kabla zasilania prądem stałym, wyłączenia zasilacza sieciowego lub odłączenia zasilania PoE++ może dojść do utraty ujęć zarejestrowanych do tego momentu (maksymalnie 10 sekund). Należy zachować ostrożność.

## Ustawianie liczby klatek i interwałów nagrywania

W menu internetowym ustaw opcję [Project] > [Interval Rec] > [Setting] na [On], a następnie skonfiguruj opcje [Number of Frames] i [Interval Time].

Po wyłączeniu zasilania urządzenie wyjdzie z trybu nagrywania interwałowego, ale ustawienia [Number of Frames] i [Interval Time] są zachowywane. Nie trzeba ponownie ich ustawiać przy kolejnym filmowaniu w trybie nagrywania interwałowego.

#### Wskazówka

Można również użyć opcji [Project] > [Interval Rec] w menu kamery.

## Rozpoczynanie filmowania

Aby rozpocząć nagrywanie, należy nacisnąć przycisk START/STOP do obsługi nagrywania. Pozycje "InteRec" i "InteStby" będą wyświetlane na przemian.

## Kończenie filmowania

Należy zakończyć nagrywanie.

Po zakończeniu filmowania dane wideo zarejestrowane do tej pory w pamięci są zapisywane na nośniku. Aby wyjść z trybu nagrywania interwałowego, wykonaj jedną z poniższych czynności.

- Przełącz zasilanie urządzenia na tryb gotowości.
- W trybie gotowości do nagrywania ustaw opcję [Project] > [Interval Rec] > [Setting] na [Off].

Ponadto tryb nagrywania interwałowego jest wyłączany automatycznie po ponownym uruchomieniu urządzenia.

## Nagrywanie obrazu z pamięci podręcznej (Picture Cache Rec)

Funkcja Picture Cache Rec umożliwia retroaktywne rejestrowanie obrazu wideo po rozpoczęciu nagrywania dzięki utrzymywaniu wewnętrznej pamięci podręcznej pozwalającej na zarejestrowanie obrazu wideo o określonym czasie trwania podczas filmowania.

## Ustawianie rozmiaru pamięci podręcznej

W menu internetowym ustaw opcję [Project] > [Picture Cache Rec] > [Setting] na [On], a następnie ustaw rozmiar pamięci podręcznej za pomocą opcji [Cache Size].

| Ustawienie [Cache Size] | Czas rejestracji w pamięci podręcznej (przybliżony) |
|-------------------------|-----------------------------------------------------|
| [Short]                 | 5 sekund                                            |
| [Medium]                | 10 sekund                                           |
| [Long]                  | 20 sekund                                           |
| [Max]                   | Wartość maksymalna dla każdego formatu zapisu       |

#### Uwaga

- Funkcja Picture Cache Rec nie może być używana w połączeniu z funkcją Interval Rec, funkcją jednoczesnego nagrywania z użyciem 2 gniazd ani funkcją nagrywania pomocniczego. Gdy opcja Picture Cache Rec jest ustawiona na On, te inne specjalne tryby nagrywania są automatycznie ustawiane na Off.
- Trybu Picture Cache Rec nie można wybrać, gdy trwa nagrywanie lub działa funkcja Rec Review.
- Gdy opcja Picture Cache Rec jest ustawiona na On, kod czasowy jest rejestrowany w trybie [Free Run] nawet w przypadku wybrania ustawienia [Regen] lub [Rec Run].
- Konfiguracja ustawienia [Output Format] może nie być możliwa w trybie Picture Cache Rec. W takim przypadku należy tymczasowo ustawić opcję Picture Cache Rec na Off, a następnie zmienić ustawienie.

#### Wskazówka

- Czas rejestracji w pamięci podręcznej może być krótszy w zależności od formatu zapisu. Sprawdź czas wyświetlany w pozycji [Project] > [Picture Cache Rec] > [Cache Rec Time] w menu internetowym.
- Można również użyć opcji [Project] > [Picture Cache Rec] w menu kamery.
- Opcję [Picture Cache Rec] można również przełączać między ustawieniami On i Off za pomocą przycisku konfigurowalnego.

## Włączanie funkcji Picture Cache Rec

Gdy opcja [Picture Cache Rec] jest ustawiona na On, wyświetlana jest pozycja "•Cache" (symbol • jest zielony). Po naciśnięciu przycisku START/STOP do obsługi nagrywania rozpocznie się nagrywanie i obraz wideo będzie zapisywany na kartach pamięci, zaczynając od obrazu wideo przechowywanego w pamięci podręcznej.

#### Uwaga

Zmiana formatu zapisu lub wyglądu podstawowego powoduje usunięcie obrazu wideo zapisanego do tego momentu w pamięci podręcznej i rozpoczęcie zapisywania nowego obrazu wideo w pamięci podręcznej. W związku z tym nagrywanie obrazów z

pamięci podręcznej przed zmianą formatu nie jest możliwe, nawet jeśli rozpocznie się nagrywanie natychmiast po zmianie formatu.

- Jeśli opcja Picture Cache Rec zostanie ustawiona na On lub Off bezpośrednio po włożeniu karty pamięci, dane z pamięci podręcznej mogą nie zostać zapisane na karcie.
- Obraz wideo jest zapisywany w pamięci podręcznej, gdy opcja Picture Cache Rec jest ustawiona na On. Przed ustawieniem tej funkcji na On obraz wideo nie jest zapisywany w pamięci podręcznej.
- Obraz wideo nie jest zapisywany w pamięci podręcznej podczas uzyskiwania dostępu do karty pamięci, np. podczas odtwarzania, korzystania z funkcji Rec Review lub wyświetlania ekranu miniatur. Nagrywanie obrazów z pamięci podręcznej nie jest w tym czasie możliwe.

## Wyłączanie funkcji Picture Cache Rec

W menu internetowym ustaw opcję [Project] > [Picture Cache Rec] > [Setting] na [Off] lub naciśnij przycisk konfigurowalny, do którego przypisano funkcję [Picture Cache Rec].

# Jednoczesne nagrywanie na karty pamięci A i B (nagrywanie jednoczesne przy użyciu dwóch gniazd)

Aby nagrywać jednocześnie na karty pamięci A i B, należy ustawić opcję [Project] > [Simul Rec] > [Setting] na [On] w menu internetowym lub w menu kamery.

## Oddzielne nagrywanie na kartę pamięci A i kartę pamięci B

Nagrywanie na każdej karcie pamięci można rozpocząć/zatrzymać niezależnie, używając przycisku START/STOP do obsługi nagrywania lub przycisku [2nd Rec START/STOP] na karcie ... (Others).

Przy domyślnych ustawieniach fabrycznych oba przyciski są ustawione na rozpoczynanie/zatrzymywanie jednoczesnego nagrywania na kartach pamięci A i B.

Gdy przyciski są ustawione na sterowanie nagrywaniem na różnych kartach pamięci, sterowanie rozpoczynaniem/zatrzymywaniem nagrywania w ramach funkcji [SDI/HDMI Rec Control] działa zgodnie ze stanem nagrywania na karcie w gnieździe A.

## Zmienianie ustawienia

Skonfiguruj poniższe ustawienia za pomocą opcji [Project] > [Simul Rec] > [Rec Button Set] w menu kamery.

| Ustawienie [Rec<br>Button Set]                                                                                        | Przyciski i karty pamięci                                                                                                    |  |
|----------------------------------------------------------------------------------------------------|----------------------------------------------------------------------------------------------------|--|
| Rec Button: <slot<br>A&gt; <slot b=""><br/>2nd Rec Button:<br/><slot a=""> <slot b=""></slot></slot></slot></slot<br> | Rozpoczynanie/zatrzymywanie jednoczesnego nagrywania na kartach pamięci A i B za pomocą dowolnego z tych przycisków.                                                                                |  |
| Rec Button: <slot<br>A&gt;<br/>2nd Rec Button:<br/><slot b=""></slot></slot<br>                                       | Przycisk START/STOP do obsługi nagrywania rozpoczyna/zatrzymuje nagrywanie na karcie pamięci A, a przycisk [2nd Rec START/STOP] na karcie inagrywanie na karcie pamięci B.                          |  |
| Rec Button: <slot<br>B&gt;<br/>2nd Rec Button:<br/><slot a=""></slot></slot<br>                                       | Przycisk START/STOP do obsługi nagrywania rozpoczyna/zatrzymuje nagrywanie na karcie pamięci B, a przycisk [2nd Rec START/STOP] na karcie [] (Others) rozpoczyna/zatrzymuje nagrywanie na karcie A. |  |

## Monitor sygnału wideo

Typ sygnału wideo, który ma być wyświetlany w panelu obrazu z kamery, można ustawić na przebieg, wektoroskop lub histogram za pomocą opcji [Monitoring] > [Video Signal Monitor] > [Setting] w menu kamery. Pomarańczowa linia wskazuje ustawione wartości opcji [Level Marker 1] i [Level Marker 2]. Funkcję [Video Signal Monitor] można przypisać także do przycisku konfigurowalnego.

#### Monitorowanie obrazu docelowego

W trybach filmowania Log informacje o ustawieniu gamy kolorów lub ustawieniu LUT monitora są wyświetlane w prawym górnym rogu monitora sygnału wideo, wskazując wartość docelową monitorowania.

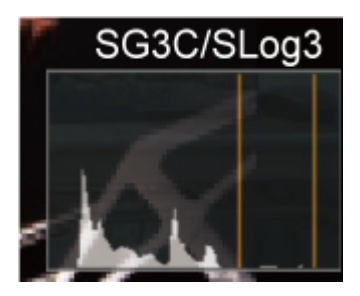

## Znaczniki klipów

Do klipu można dodać znacznik klipu [OK], naciskając przycisk konfigurowalny, do którego przypisano funkcję [Clip Flag OK], i wybierając opcję [Add OK].

Aby usunąć znacznik klipu [OK], należy dwukrotnie nacisnąć ten przycisk i wybrać opcję [Delete Clip Flag].

#### Wskazówka

- Znacznik klipu można dodać również za pomocą opcji [Thumbnail] > [Set Clip Flag] w menu kamery.
- Ekran miniatur można wyświetlić z sortowaniem według typu znacznika klipu (filtrowany ekran miniatur klipów). Szczegółowe informacje na ten temat podano w sekcji "Operacje na nagranych klipach" w rozdziale "Ekran miniatur".

#### Powiązany temat

Operacje na nagranych klipach

## Kompensacja efektu "oddychania" obiektywu

Kompensację efektu "oddychania" obiektywu można ustawić za pomocą opcji [Technical] > [Lens] > [Breathing Compensation] w menu kamery.

Funkcja ta zapewnia korektę efektu polegającego na zmianie kąta widzenia przy zmianie pozycji ustawiania ostrości. Po włączeniu funkcji kompensacji efektu "oddychania" obiektywu część obrazu jest elektronicznie kadrowana w celu zachowania stałego kąta widzenia, tak aby efekt "oddychania" nie występował.

#### Uwaga

- Po włączeniu funkcji kompensacji efektu "oddychania" obiektywu kąt widzenia i jakość obrazu mogą się nieznacznie zmienić.
- W zależności od obiektywu korekta kąta widzenia może nie być możliwa, gdy włączona jest kompensacja efektu "oddychania" obiektywu.
- Kompensacja nie jest możliwa, gdy zamocowany jest obiektyw, który nie obsługuje kompensacji efektu "oddychania".
- Ta funkcja jest ustawiona na Off (bez możliwości zmiany) w podanych poniżej przypadkach.
  - W przypadku ustawienia opcji [Technical] > [Lens] > [Distortion Comp.] na [Off] w menu kamery
  - W przypadku ustawienia opcji [Shooting] > [S&Q Motion] > [Setting] na [On] w menu internetowym lub w menu kamery
  - W przypadku ustawienia opcji [Project] > [Rec Format] > [Codec] na [RAW] lub [RAW & XAVC-I] w menu internetowym lub w menu kamery

## Informacje ogólne na temat nagrywania pomocniczego

Ta funkcja umożliwia nagrywanie danych pomocniczych o niskiej rozdzielczości jednocześnie z nagrywaniem oryginalnych danych wideo o wysokiej rozdzielczości.

 Szczegółowe informacje na temat obsługiwanych kart pamięci, formatowania kart pamięci i sprawdzania pozostałej pojemności podano w sekcji "Obsługiwane karty pamięci" w rozdziale "Przygotowanie karty pamięci".

#### Informacje o nagranym pliku

Rozszerzenie nazwy pliku to ".mp4". Jednocześnie nagrywany jest również kod czasowy.

#### Miejsce docelowe przechowywania nagranego pliku

Nagrany plik jest przechowywany w podanym poniżej katalogu.

| Nośnik           | Ścieżka folderu     |  |  |
|------------------|---------------------|--|--|
| SDXC             | /PRIVATE/XDROOT/Sub |  |  |
| CFexpress typu A | /XDROOT/Sub         |  |  |

#### Informacje o nazwie pliku

- Nazwa pliku składa się z nazwy klipu zapisanej na karcie pamięci oraz sufiksu "S03".
- Informacje na temat nazw klipów podano w sekcji [TC/Media] > [Clip Name Format] w menu kamery.

#### Powiązany temat

Obsługiwane karty pamięci

Przewodnik pomocy

Interchangeable Lens Digital Camera ILME-FR7 / ILME-FR7K

## Nagrywanie pliku nagrywania pomocniczego

Nagrywanie można rozpocząć po włączeniu funkcji nagrywania pomocniczego.

| 0 | Ustaw opcję [Project] > [Proxy Rec] > [Setting] na [On] w menu internetowym lub w menu kamery.                                                                                                    |
|---|----------------------------------------------------------------------------------------------------|
| 2 | Włóż kartę pamięci do gniazda kart CFexpress typu A / SD.<br>W przypadku karty CFexpress należy włożyć ją tak, by etykieta była skierowana do góry.<br>W przypadku karty SD należy włożyć ją tak, by etykieta była skierowana w dół.                                                                                                    |
|   | Uwaga                                                                                                    |
|   | <ul> <li>Tryb nagrywania pomocniczego nie może być ustawiony na On w tym samym czasie co tryb zwolnionego/przyspieszonego<br/>tempa lub tryb nagrywania interwałowego. Gdy tryb nagrywania pomocniczego jest ustawiony na On wymusza to<br/>ustawienie tych innych trybów nagrywania na Off.</li> </ul>                                                                                               |
| 3 | Naciśnij przycisk START/STOP do obsługi nagrywania.<br>Nagrywanie pomocnicze zostanie rozpoczęte.                                                                                                    |
|   | Uwaga                                                                                                    |
|   | <ul> <li>Jeśli urządzenie zostanie wyłączone lub karta pamięci zostanie wyjęta podczas uzyskiwania dostępu do karty, integralność danych na karcie nie jest gwarantowana.</li> <li>Wszystkie dane zapisane na karcie pamięci mogą zostać usunięte. Przed wyłączeniem urządzenia lub wyjęciem karty pamięci należy zawsze upewnić się, że wskaźnik dostępu do karty pamięci jest wyłączony.</li> </ul> |

Należy uważać, by karta pamięci nie wyskoczyła podczas wkładania lub wyjmowania.

#### Kończenie filmowania

Należy zakończyć nagrywanie.

#### Ustawianie kanału audio na potrzeby nagrywania pomocniczego

Ustaw kanał audio do nagrywania pomocniczego za pomocą opcji [Project] > [Proxy Rec] > [Audio Channel] w menu kamery.

## Informacje ogólne dotyczące wyglądu

Gdy urządzenie jest ustawione na tryb Custom, można dodać korekty czerni, macierzy i innych parametrów, aby utworzyć wygląd oparty na wyglądzie podstawowym.

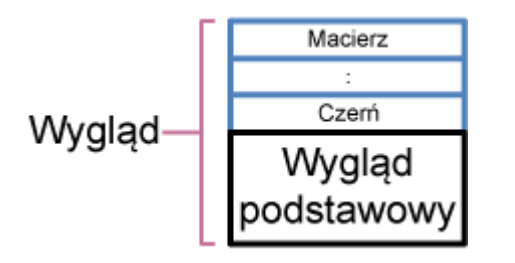

Można także szybko wybrać inny wygląd, zapisując różne kombinacje ustawień w plikach sceny. Urządzenie oferuje łącznie siedem wstępnie ustawionych wyglądów.

## Wybieranie wyglądu

W tym temacie opisano sposób wybierania wyglądu.

| 0                                                                                                    | Upewnij się, że opcja [Project] > [Base Setting] > [Shooting Mode] jest ustawiona na [Custom] w menu<br>internetowym lub w menu kamery.                 |                                                          |                                                    |                       |  |  |
|----------------------------------------------------------------------------------------------------|----------------------------------------------------------------------------------------------------|----------------------------------------------------------|----------------------------------------------------|-----------------------|--|--|
|                                                                                                    | Wskazówka                                                                                                    |                                                          |                                                    |                       |  |  |
|                                                                                                    | <ul> <li>W trybie [Custom] w panelu podstawowej konfiguracji kamery zostanie wyświetlony przycisk [ISO/Gain] oraz przycisk<br/>[Scene File].</li> </ul> |                                                          |                                                    |                       |  |  |
| 2                                                                                                    | Naciśnij przycisk [Scen<br>Obramowanie przycisku                                                                                                    | <b>le File] w panelu pods</b><br>[Scene File] zmieni kol | <b>stawowej konfiguracj</b><br>or na pomarańczowy. | i kamery.             |  |  |
|                                                                                                    | Display FP                                                                                                    | ixed 59.94                                               | n El Shut<br>OdB 1/6                               | ter<br>i0             |  |  |
|                                                                                                    | Iris NE<br>F 4 NI                                                                                                    | D Filter Scel<br>D 1/4 Of                                | ne File Whit<br>FF A:5                             | e Balance<br>600K,T±0 |  |  |
| 3 Naciśnij przycisk [Scene File] w panelu ustawień i wybierz z listy plik sceny o odpowiednim wyglądz Scene File 01: S-Cinetone Błack ±0.0 > Błack ±0.0 > Błack ±0.0 > Błack ±0.0 > Poniższe ustawienia wstępne są skonfigurowane fabrycznie. |                                                                                                    |                                                          |                                                    |                       |  |  |
|                                                                                                    | [Target Display]                                                                                                    | [SDR(BT.709)]                                            | [HDR(HLG)]                                         |                       |  |  |
|                                                                                                    | Plik Scene 1                                                                                                    | [S-Cinetone]                                             | [HLG Live]                                         |                       |  |  |
|                                                                                                    | Plik Scene 2                                                                                                    | [Standard]                                               | [HLG Natural]                                      | -                     |  |  |
|                                                                                                    | Plik Scene 3                                                                                                    | [Still]                                                  | (Niezarejestrowane)                                |                       |  |  |
|                                                                                                    | Plik Scene 4                                                                                                    | [ITU709]                                                 | (Niezarejestrowane)                                |                       |  |  |
|                                                                                                    | Plik Scene 5                                                                                                    | [709tone]                                                | (Niezarejestrowane)                                |                       |  |  |
|                                                                                                    | Pliki Scene od 6 do 16                                                                                                    | (Niezarejestrowane)                                      | (Niezarejestrowane)                                |                       |  |  |
|                                                                                                    |                                                                                                    |                                                          | a                                                  |                       |  |  |

Wskazówka

 Wygląd można wybrać także za pomocą opcji [Paint/Look] > [Scene File] > [Recall] w menu kamery. Można również wywołać ustawiony wstępnie wygląd za pomocą opcji [Scene File] > [Preset Recall].

#### Uwaga

 W przypadku wersji oprogramowania 2.0 lub nowszej ustawienie wstępne pliku Scene 5 to [709tone]. Jest ono wyświetlane po uruchomieniu funkcji [Maintenance]> [Reset] > [Factory Default] w menu internetowym.

2

3

5

Przewodnik pomocy

Interchangeable Lens Digital Camera ILME-FR7 / ILME-FR7K

## Importowanie wyglądu podstawowego

Można zaimportować plik 3D LUT utworzony na komputerze lub innym urządzeniu jako wygląd podstawowy. Można zaimportować maksymalnie 16 plików.

Format pliku: plik CUBE (\*.cube) dla tablicy 3D LUT 17grid lub 33grid utworzonej za pomocą oprogramowania Catalyst Browse, RAW Viewer lub DaVinci Resolve<sup>\*</sup> (firmy Blackmagic Design Pty. Ltd.).

Zweryfikowano za pomocą oprogramowania Resolve w wersjach 9.0, 10.0 i 11.0.

Wejściowa gama kolorów / gamma: [S-Gamut3.Cine/S-Log3] lub [S-Gamut3/S-Log3]

Zapisz plik 3D LUT w urządzeniu z uruchomioną aplikacją internetową.

#### Wybierz kolejno opcje [Paint/Look] > [Base Look] w menu internetowym.

Zostanie wyświetlona lista zarejestrowanych wyglądów podstawowych.

| iase Look |    |                |  |  |  |        |  |
|-----------|----|----------------|--|--|--|--------|--|
|           |    | Base Look Name |  |  |  |        |  |
|           |    |                |  |  |  | Import |  |
|           |    |                |  |  |  | Import |  |
|           |    |                |  |  |  | Import |  |
|           |    |                |  |  |  | Import |  |
|           |    |                |  |  |  | Import |  |
|           |    |                |  |  |  | Import |  |
|           |    |                |  |  |  | Import |  |
|           |    |                |  |  |  | Import |  |
|           |    |                |  |  |  | Import |  |
|           | 10 |                |  |  |  | Import |  |
|           | 11 |                |  |  |  | Import |  |
|           |    |                |  |  |  |        |  |

#### Naciśnij przycisk [Import] w wierszu, w którym chcesz zaimportować plik.

Zostanie wyświetlone okno dialogowe wyboru pliku.

#### Wybierz przygotowany plik 3D LUT.

Zaimportowany plik 3D LUT stanie się wyglądem podstawowym na urządzeniu.

Wybierz zaimportowany plik 3D LUT za pomocą opcji [Paint/Look] > [Base Look] > [Select] w menu kamery.

Skonfiguruj ustawienia [Paint/Look] > [Base Look] > [Input] i [Output] w menu kamery, aby dopasować atrybuty zaimportowanego pliku 3D LUT.

#### Korekcja niedoświetlenia

Jeśli podczas korzystania z zaimportowanego wyglądu podstawowego występuje tendencja do niedoświetlenia w przypadku wybrania funkcji automatycznej regulacji ekspozycji, należy dostosować wygląd za pomocą opcji [Paint/Look] > [Base Look] > [AE Level Offset] w menu internetowym.

#### Uwaga

- Samo zaimportowanie pliku 3D LUT nie ma wpływu na obraz. Wczytaj zaimportowany plik 3D LUT za pomocą opcji [Paint/Look] > [Base Look] > [Select] w menu kamery.
- Jeśli opcja [Input] nie jest skonfigurowana prawidłowo, odpowiedni wygląd nie zostanie uzyskany.
- Ustawienia pozycji menu [Input], [Output] i [AE Level Offset] są stosowane do wyglądu podstawowego wybranego za pomocą opcji [Select]. Jeśli importowanych jest wiele plików 3D LUT, należy wybrać każdy plik 3D LUT za pomocą opcji [Select] i skonfigurować ustawienia [Input], [Output] oraz [AE Level Offset] indywidualnie dla każdego pliku.
- Skonfigurowane ustawienia [Input], [Output] i [AE Level Offset] są zapisywane dla każdego pliku 3D LUT.
- Opcje wyboru wyglądu podstawowego / ustawienia LUT dla importowanych plików 3D LUT są wspólne dla trybów filmowania [SDR(BT.709)], [HDR(HLG)] i Log, jednak konwersja gamy kolorów i konwersja gamma nie są przeprowadzane w tych trybach.
- Pliki 3D LUT nie są usuwane, jeśli w menu internetowym zostanie uruchomiona funkcja [Maintenance] > [Reset] > [All Reset (except for Network Settings)].
- Komunikat [] (błąd dołączania pliku 3D LUT) wyświetlany przed ekranem [Base Look Name] wskazuje, że plików 3D LUT nie można dołączyć do klipów nagranych w trybach filmowania Log. Zaimportuj plik 3D LUT ponownie.

## Dostosowywanie wyglądu

Wygląd można dostosować w oparciu o wygląd podstawowy za pomocą suwaków [Master Black], [R Black] i [B Black] w panelu ustawień Scene File w panelu podstawowej konfiguracji kamery oraz przy użyciu opcji [Paint/Look] > [Matrix] i innych opcji konfiguracyjnych w menu kamery.

Należy podłączyć urządzenie do telewizora lub monitora i wyregulować jakość obrazu, obserwując obraz na ekranie telewizora lub monitora.

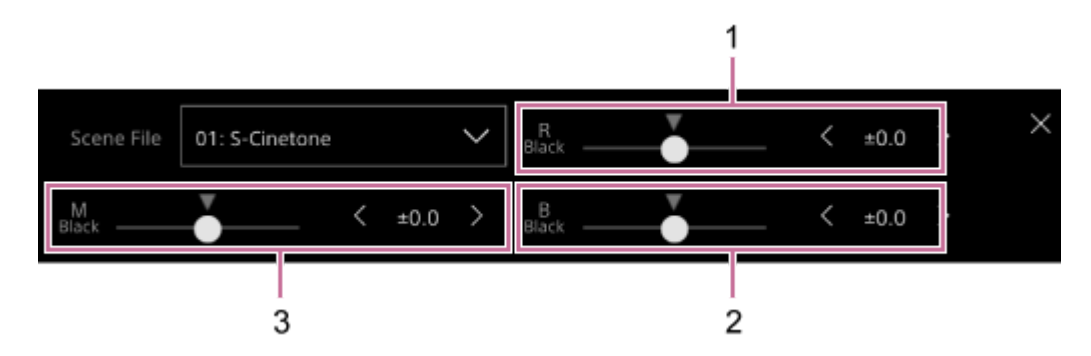

1: Suwak/przyciski do regulacji ustawienia [R Black]

- 2: Suwak/przyciski do regulacji ustawienia [B Black]
- 3: Suwak/przyciski do regulacji ustawienia [Master Black]

#### Uwaga

- W przypadku zaimportowania pliku 3D LUT i zastosowania go do obrazu żądany wygląd zdefiniowany w pliku 3D LUT nie zostanie uzyskany, jeśli ustawienie [Paint/Look] > [Matrix] i ustawienia inne niż ustawienia wyglądu podstawowego w menu kamery zostaną zmienione.
- Wszystkie dostosowane ustawienia można zresetować za pomocą opcji [Paint/Look] > [Reset Paint Settings] > [Reset without Base Look] w menu kamery.

## Zapisywanie wyglądu

Bieżący wygląd można zapisać jako plik sceny w pamięci wewnętrznej za pomocą opcji [Paint/Look] > [Scene File] > [Store] w menu kamery.

Można szybko wywołać zapisany wygląd za pomocą panelu ustawień Scene File lub wykonać w tym celu operacje w menu bezpośrednim.

#### Uwaga

• W przypadku wybrania innego wyglądu bez uprzedniego zapisania bieżącego wyglądu bieżący wygląd zostanie usunięty.

#### Wskazówka

 Wstępnie ustawione pliki sceny można zastąpić. Aby przywrócić wstępnie ustawiony plik sceny, należy wczytać wygląd, który ma być przywrócony, za pomocą opcji [Paint/Look] > [Scene File] > [Preset Recall] w menu kamery, a następnie zapisać plik sceny za pomocą opcji [Scene File] > [Store].

#### Usuwanie zapisanego wyglądu

Plik sceny zapisany w pamięci wewnętrznej można usunąć za pomocą opcji [Paint/Look] > [Scene File] > [Delete] w menu kamery.

#### Wskazówka

Po usunięciu plik nie jest już wyświetlany w panelu ustawień Scene File ani w menu bezpośrednim.

Przewodnik pomocy

Interchangeable Lens Digital Camera ILME-FR7 / ILME-FR7K

## Usuwanie wyglądu podstawowego

Zaimportowane pliki 3D LUT można usuwać pojedynczo za pomocą opcji [Paint/Look] > [Base Look] > [Delete] w menu kamery.

Można również usunąć wszystkie zaimportowane pliki 3D LUT za pomocą opcji [Paint/Look] > [Base Look] > [Delete All] w menu kamery.

#### Uwaga

- Przed usunięciem plików należy sprawdzić, czy wygląd podstawowy nie jest używany w żadnych plikach sceny. Jeśli używany wygląd podstawowy zostanie usunięty, wygląd określany przez odpowiednie pliki sceny będzie nieprawidłowy.
- Zaimportowane pliki 3D LUT nie są usuwane, jeśli w menu internetowym zostanie uruchomiona funkcja [Maintenance] > [Reset] > [All Reset (except for Network Settings)].
- Po usunięciu wyglądu podstawowego nie można go już stosować jako ustawienia LUT w trybach filmowania Log.

Przewodnik pomocy

Interchangeable Lens Digital Camera ILME-FR7 / ILME-FR7K

## Filmowanie z korektą wyglądu na etapie postprodukcji

W przypadku używania urządzenia w trybach filmowanie Log<sup>\*1</sup> i równomiernego rejestrowania gradacji od ciemnych do jasnych obszarów można na etapie postprodukcji dokonywać drobnych korekt, takich jak miejscowe przywracanie gradacji ciemnych i jasnych obszarów.

Jednak podczas oglądania zarejestrowanych obrazów na konwencjonalnym monitorze ogólny kontrast będzie wydawał się niski, co utrudni regulację ostrości i ekspozycji.

Tablicę LUT można zastosować w urządzeniu do docelowego monitora, aby usprawnić wykonywanie różnych regulacji podczas filmowania. Podczas odtwarzania można również automatycznie zastosować tablicę LUT używaną podczas nagrywania, aby szybko sprawdzić wynik końcowy.

Tablice LUT są stosowane w podanych poniżej systemach. Można zastosować jednak tylko jedną tablicę LUT.

- Wyjście SDI
- Wyjście HDMI i przesyłanie strumieniowe
- Klip nagrany na nośniku w trybie nagrywania pomocniczego
- Klip o wysokiej rozdzielczości (główny) nagrany na nośniku
- <sup>\*1</sup> Określenie ogólne dla trybu Flexible ISO/Cine El/Cine El Quick
# Stosowanie ustawienia LUT do wyjścia HDMI i przesyłania strumieniowego

| Ust | awienie LUT można zas                                         | stosować do wyjścia l                             | HDMI i przesyłania stru                              | umieniowego.                          |                              |
|-----|---------------------------------------------------------------|---------------------------------------------------|------------------------------------------------------|---------------------------------------|------------------------------|
| 0   | Upewnij się, że opcja<br>lub [Cine El Quick] v                | a [Project] > [Base S<br>v menu internetowy       | Setting] > [Shooting N<br>m lub w menu kamer         | /lode] jest ustawiona<br>y.           | na [Flexible ISO], [Cine EI] |
|     | Wskazówka                                                     |                                                   |                                                      |                                       |                              |
|     | <ul> <li>W trybach filmowa<br/>Index] oraz przycis</li> </ul> | nia Log w panelu podsta<br>sk [Base Look/LUT].    | awowej konfiguracji kamer                            | ry zostanie wyświetlony pr            | zycisk [Base ISO/Exposure    |
| 2   | Naciśnij przycisk [Ba<br>Obramowanie przycis                  | <b>ase Look/LUT] w pa</b><br>ku [Base Look/LUT] : | <b>nelu podstawowej ko</b><br>zmieni kolor na pomara | onfiguracji kamery.<br>ańczowy.       |                              |
|     | Display                                                       | FPS<br>Fixed 59.94                                | EI 12800<br>L:12800EI/6.0E                           | Shutter<br>1/60                       |                              |
|     | Iris<br>F 4                                                   | ND Filter<br>ND <sup>1/</sup> 4                   | Base Look/LUT<br>S709                                | White Balance<br>A: <b>5600K,T±</b> 0 |                              |
|     | Zostanie wyświetlony                                          | panel ustawień Base                               | Look/LUT.                                            | -                                     |                              |
| 3   | Wybierz pozycję [HD                                           | 0MI/Stream] > [MLU]                               | rj.                                                  |                                       |                              |
|     | Base Look/LUT                                                 |                                                   | SDI OS-Log3                                          |                                       |                              |
|     | \$709                                                         |                                                   | HDMI/Stream OS-Log3                                  |                                       |                              |

#### Uwaga

• Obraz w panelu obrazu z kamery w aplikacji internetowej jest również zawarty w obrazie przesyłanym strumieniowo.

#### Wskazówka

- Można również użyć opcji [Shooting] > [LUT On/Off] > [HDMI/Stream] w menu kamery.
- Wyjście SDI można ustawić w taki sam sposób.
- W przypadku materiału wideo na nośniku przeznaczonym do nagrywania można użyć opcji [Shooting] > [LUT On/Off] > [Internal Rec] i [Proxy] w menu kamery.
- Komunikat [] (błąd dołączania pliku 3D LUT) wyświetlany przed ekranem [Base Look/LUT] wskazuje, że plików 3D LUT nie można dołączyć do klipów nagranych w trybach filmowania Log. Zaimportuj plik 3D LUT ponownie.
   Ikona ta jest również wyświetlana, gdy nie uda się załączyć pliku powodu tymczasowego zatoru w przetwarzaniu.

# **Zmienianie tablicy LUT**

Można zmienić ustawienie LUT, które ma być stosowane.

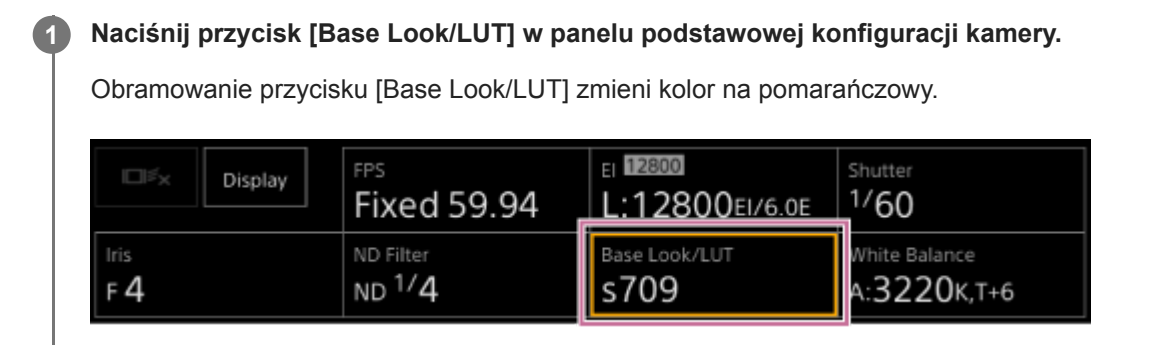

Zostanie wyświetlony panel ustawień Base Look/LUT.

Naciśnij przycisk [Base Look/LUT] i wybierz wygląd podstawowy, który chcesz zastosować.

| Base Look/LUT | SDI         | 🔘 S-Log3 |        | × |
|---------------|-------------|----------|--------|---|
| s709 V        | HDMI/Stream | S-Log3   | O MLUT |   |

#### Wskazówka

- Urządzenie udostępnia następujące ustawienia wstępne LUT: [s709], [709(800%)] i [S-Log3].
- Można także importować i stosować plik 3D LUT. Szczegółowe informacje na ten temat podano w sekcjach "Importowanie wyglądu podstawowego" oraz "Usuwanie wyglądu podstawowego".
- Można również użyć opcji [Paint/Look] > [Base Look] > [Select] w menu kamery.

#### Powiązany temat

- Importowanie wyglądu podstawowego
- Usuwanie wyglądu podstawowego

# Zmienianie rozmieszczenia ciemnych i jasnych obszarów na nagranym obrazie

W trybach filmowania Cine EI i Cine EI Quick rozmieszczenie ciemnych i jasnych obszarów można zmienić na przykład w sytuacji, gdy chce się nadać priorytet odcieniowi ciemnych obszarów w stosunku do odcienia jasnych obszarów, zmieniając ustawienie Exposure Index z poziomu ustawień czułości podstawowej.

## 1 Naciśnij przycisk [Base Look/LUT] w panelu podstawowej konfiguracji kamery.

Obramowanie przycisku [Base Look/LUT] zmieni kolor na pomarańczowy.

|   |   | D                          | visplay                         | FPS<br>Fixed 59.94                                | EI 12800<br>L:12800EI/6.0E                              | Shutter<br>1/60                                |                              |
|---|---|----------------------------|---------------------------------|---------------------------------------------------|---------------------------------------------------------|------------------------------------------------|------------------------------|
|   |   | F <b>4</b>                 |                                 | ND Filter<br>ND <sup>1/</sup> 4                   | Base Look/LUT<br>S709                                   | White Balance<br>A:3220K,T+6                   |                              |
|   |   | Zostanie wyś               | świetlony                       | panel ustawień Base                               | Look/LUT.                                               |                                                |                              |
| 2 |   | Wybierz poz                | zycję [HD                       | MI/Stream] > [MLU]                                | rj.                                                     |                                                |                              |
|   |   | Ustawienie L               | UT jest st                      | tosowane do wyjścia                               | HDMI i przesyłania str                                  | rumieniowego.                                  | _                            |
|   |   | Base Look/Ll               | UT                              |                                                   | SDI OS-Log3                                             |                                                |                              |
|   |   | s709                       |                                 |                                                   | HDMI/Stream OS-Log3                                     |                                                |                              |
| 3 | • | Naciśnij prz<br>Obramowani | <b>ycisk [Ba</b><br>ie przycisl | <b>ase ISO/Exposure Ir</b><br>ku [Base ISO/Exposu | n <b>dex] w panelu podst</b><br>ure Index] zmieni kolor | <b>awowej konfiguracji</b><br>na pomarańczowy. | kamery.                      |
|   |   |                            | Display                         | FPS<br>Fixed 59.94                                | ei <b>12800</b><br>L:12800ei/6.0e                       | <sup>5hutter</sup><br>1/60                     |                              |
|   |   | Iris<br>F 4                |                                 | ND Filter<br>ND <sup>1/</sup> 4                   | Base Look/LUT<br>S709                                   | White Balance<br>A:3220K,T+6                   |                              |
|   |   | Zostanie wyś               | świetlony                       | panel ustawień Base                               | ISO/Exposure Index.                                     |                                                | •                            |
| 4 |   | Dostosuj ws<br>korzystając | skaźnik e<br>z suwaka           | kspozycji zgodnie z<br>a [Exposure Index]         | z wymaganym rozmie<br>lub przycisków regul              | eszczeniem ciemnycl<br>acji [Exposure Index    | h i jasnych obszarów,<br>ː]. |
|   |   | Tryb [Cine E               | EI]                             |                                                   |                                                         |                                                |                              |
|   |   | Base ISO                   | Ex;                             | oosure Index <l><br/>· · · · ↓ · · · ▼ · · ·</l>  | < 1280                                                  | 00EI/6.0E >                                    |                              |
|   |   | Tryb [Cine E               | El Quick]                       |                                                   |                                                         |                                                |                              |

Czułość podstawowa jest ustawiana automatycznie zgodnie z określonym wskaźnikiem ekspozycji.

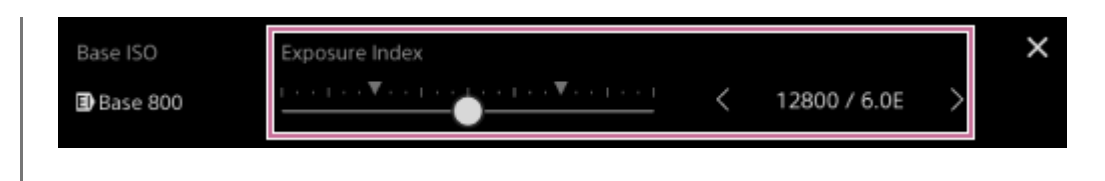

Wyreguluj oświetlenie i/lub filtr ND w taki sposób, aby obraz z kamery w menu [HDMI/Stream] miał odpowiednią ekspozycję.

#### Wskazówka

5

- Można również użyć opcji [Shooting] > [ISO/Gain/EI] > [Exposure Index] w menu kamery.
- W przypadku wyjścia SDI można skorzystać z tej samej procedury.
- Druga wartość liczbowa ustawienia wskazuje, ile stopni jasności jest przypisanych do jasnych obszarów (jasność wyższa niż 18% szarości). Obszary o jasności wyższej są prześwietlone.
   Przykład: w ustawieniu "400EI/5.0E" jasnym obszarom przypisano 5,0 stopni jasności.
- Można również używać tego jako wskazówki do sprawdzania odcienia ciemnych i jasnych obszarów podczas filmowania. Należy pamiętać, aby po sprawdzeniu ekspozycji powrócić do oryginalnej wartości EI. Ponadto w trybie Cine EI Quick należy uważać, aby nie wpłynąć negatywnie na czułość podstawową.

2

4

5

6

Przewodnik pomocy

Interchangeable Lens Digital Camera ILME-FR7 / ILME-FR7K

# Nagrywanie wideo w formacie RAW

Sygnał wyjściowy RAW ze złącza SDI OUT urządzenia można nagrywać za pomocą obsługiwanego rejestratora zewnętrznego.

Obsługiwane formaty sygnału wyjściowego RAW podano poniżej.

| Częstotliwość systemu       | [Codec]      | [RAW Output Format] |
|-----------------------------|--------------|---------------------|
|                             | RAW          | 4096×2160           |
| 50.04/50/20.07/25/22.08     | RAW          | 3840×2160           |
| 39.947 307 29.977 237 23.96 | RAW & XAVC-I | 4096×2160           |
|                             | RAW & XAVC-I | 3840×2160           |
| 24                          | RAW          | 4096×2160           |
| 24                          | RAW & XAVC-I | 4096×2160           |

Zewnętrzny rejestrator RAW należy podłączyć do złącza SDI OUT urządzenia.

Ustaw opcję [Project] > [Base Setting] > [Shooting Mode] na [Cine El], [Cine El Quick] lub [Flexible ISO] w menu internetowym lub w menu kamery.

3 Za pomocą opcji [Project] > [Rec Format] > [Imager Scan Mode] w menu internetowym lub w menu kamery ustaw kąt widzenia na (FF wyłącznie).

Ustaw opcję [Project] > [Rec Format] > [Codec] na [RAW] w menu internetowym lub w menu kamery.

Wybranie opcji [RAW & XAVC-I] spowoduje jednoczesne nagrywanie obrazu wideo na rejestratorze zewnętrznym RAW oraz na kartach pamięci w urządzeniu.

Ustaw rozdzielczość za pomocą opcji [Project] > [Rec Format] > [RAW Output Format] w menu internetowym lub w menu kamery.

Sprawdź, czy rejestrator zewnętrzny jest włączony, a następnie naciśnij przycisk START/STOP do obsługi nagrywania na ekranie sterowania w czasie rzeczywistym.

Stan nagrywania wideo w formacie RAW jest wskazywany przez ikonę w panelu obrazu z kamery.

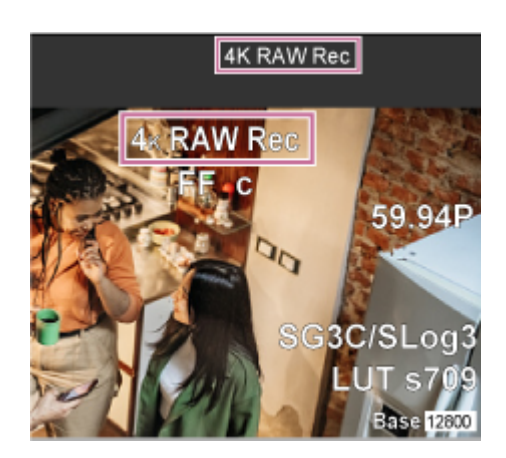

#### Uwaga

Sygnał sterujący nagrywaniem jest wyprowadzany ze złącza SDI OUT urządzenia, ale nie jest możliwe uzyskanie informacji
o stanie rejestratora zewnętrznego. W związku z tym urządzenie może wskazywać, że trwa nagrywanie w formacie RAW,
podczas gdy rejestrator zewnętrzny faktycznie nie nagrywa. Należy sprawdzić wskaźnik na rejestratorze zewnętrznym, aby
uzyskać prawidłowe informacje o stanie jego działania.

#### Uwaga

W przypadku rozpoczęciu nagrywania na rejestratorze zewnętrznym bez korzystania z przycisku START/STOP do obsługi nagrywania na ekranie sterowania w czasie rzeczywistym klipy mogą nie zostać prawidłowo nagrane.

Interchangeable Lens Digital Camera ILME-FR7 / ILME-FR7K

# Nagrywanie wideo w formacie RAW w trybie zwolnionego/przyspieszonego tempa

Wideo w formacie RAW można nagrywać w trybie zwolnionego/przyspieszonego tempa.

 Szczegółowe informacje na temat szybkości klatek obsługiwanych podczas filmowania podano w sekcji "Zwolnione/przyspieszone tempo".

#### Powiązany temat

Zwolnione/przyspieszone tempo

# Włączanie/wyłączanie funkcji sterowania efektem bokeh

Można łatwo dostosować poziom efektu bokeh poprzez powiązanie filtra ND i wzmocnienia z regulacją przysłony.

## Włączanie/wyłączanie funkcji sterowania efektem bokeh

Tę funkcję można włączyć tylko w przypadku ręcznej regulacji ekspozycji. Należy ustawić filtr ND na tryb zmienny, a następnie ustawić przysłonę, wzmocnienie, migawkę i filtr ND na regulację ręczną.

Funkcję sterowania bokeh można włączyć/wyłączyć za pomocą opcji [Shooting] > [Iris] > [Bokeh Control] w menu kamery.

Gdy dla funkcji sterowania efektem bokeh wybrane jest ustawienie On, we wskaźnikach filtra ND i wzmocnienia wyświetlana jest ikona **(B)** (B).

## Uwaga

- Ta funkcja jest aktywna tylko w przypadku obiektywów z mocowaniem typu E, które mogą komunikować się z urządzeniem.
- Maksymalny efekt działania tej funkcji można uzyskać w przypadku korzystania z obiektywu Sony z mocowaniem typu E.
- Funkcja sterowania efektem bokeh jest ustawiana na Off w każdej z poniższych sytuacji.
  - Wyłączenie urządzenia
  - W przypadku, gdy w odniesieniu do przysłony, wzmocnienia, migawki lub filtra ND wybrane jest ustawienie Auto
  - Przełączenie trybu filmowania
  - Ustawienie filtra ND na tryb neutralny lub tryb ustawień wstępnych
  - Zdjęcie obiektywu
  - Ponowne uruchomienie urządzenia, na przykład po przełączeniu częstotliwości

#### Wskazówka

 Funkcję [Bokeh Control] można również przypisać do przycisku konfigurowalnego, aby móc przełączać między ustawieniami On i Off funkcji sterowania efektem bokeh za pomocą tego przycisku.

Interchangeable Lens Digital Camera ILME-FR7 / ILME-FR7K

# Dostosowywanie poziomu efektu bokeh

Dostosuj ustawienia w krokach od 2 do 4 zgodnie z potrzebami.

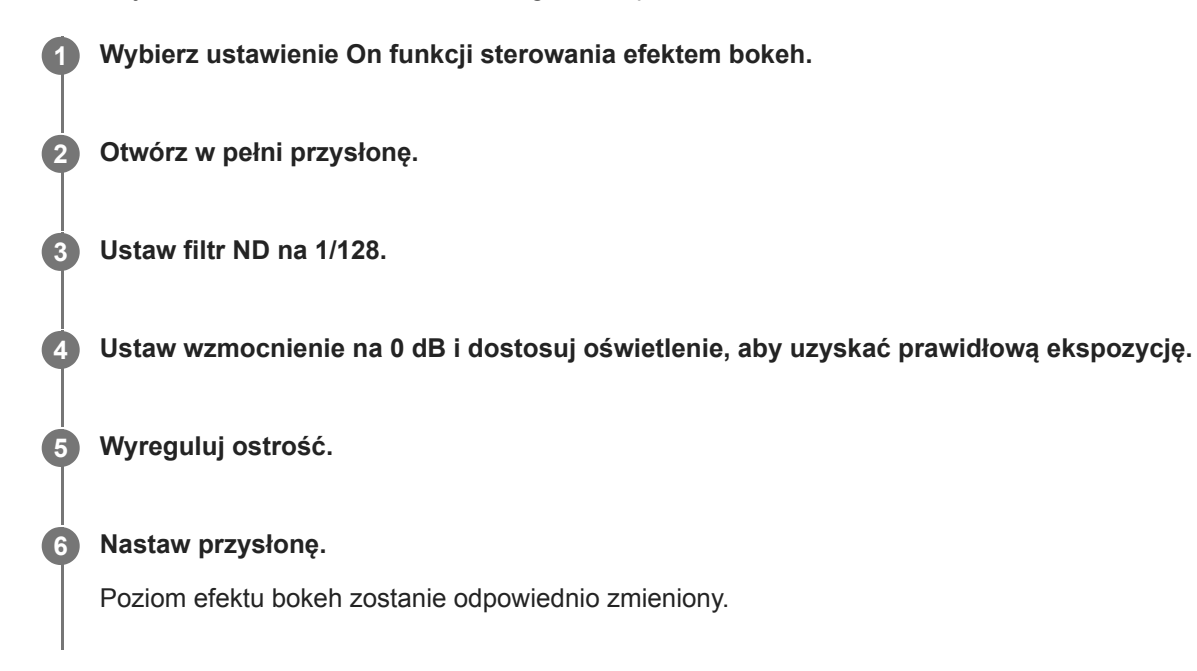

#### Uwaga

- Wygląd może się różnić w zależności od szybkości działania, obiektywu, ustawień filmowania i obiektu. Może się zmieniać również jasność. Zdecydowanie zaleca się przetestowanie kamery przed przystąpieniem do filmowania.
- Jasność może się zmieniać przy zmianie kierunku działania przysłony, na przykład przy otwieraniu przysłony po jej zamknięciu lub przy zamykaniu przysłony po jej otwarciu. W takim przypadku należy wcześniej nastawić wartość trochę większą, niż jest to wymagane, a następnie zmniejszyć nieco wartość, sprawdzić jasność i dopiero wtedy zacząć filmować. Jeśli chce się na przykład otworzyć przysłonę do wartości F8 i rozmyć tło, należy najpierw przymknąć przysłonę do wartości większej niż F8, a następnie wrócić do wartości F8, sprawdzić jasność i zacząć filmować.
- Sterowanie efektem bokeh powinno odbywać się powoli. Jeśli wymagane jest szybsze działanie, spróbuj regulować stopniowo, sprawdzając jednocześnie zmiany na obrazie.

#### Wskazówka

- Gdy dla funkcji sterowania efektem bokeh wybrane jest ustawienie On, filtr ND i wzmocnienie działają w połączeniu w celu skompensowania zmian ekspozycji spowodowanych regulacją przysłony, co umożliwia zmianę poziomu efektu bokeh.
- Sterowanie efektem bokeh jest najpierw powiązane z filtrem ND w odpowiedzi na działanie przysłony. Gdy nie można już zmienić filtra ND, następuje powiązanie wzmocnienia.
- W trybie MF zaleca się, aby najpierw otworzyć przysłonę, a następnie ustawić ostrość.
- Jeśli zamiast funkcji sterowania efektem bokeh używany jest automatyczny filtr ND, ustawienie filtra ND zależy od zmiany jasności obiektu.

#### Informacje wyświetlane podczas działania w trybie powiązania ze wzmocnieniem

Gdy dla funkcji sterowania efektem bokeh wybrane jest ustawienie On, wzmocnienie może się zmieniać podczas regulacji przysłony.

Gdy powiązanie ze wzmocnieniem jest aktywne i wzmocnienie ulega zmianie, w górnej części ekranu pojawia się komunikat, a ikona (B) (B) we wskaźniku wzmocnienia miga.

Interchangeable Lens Digital Camera ILME-FR7 / ILME-FR7K

# Informacje ogólne na temat zapisywania i wczytywania danych konfiguracyjnych

Ustawienia urządzenia można zapisać w postaci danych konfiguracyjnych za pomocą aplikacji internetowej. Pozwala to szybko wczytać zestaw ustawień menu odpowiednich do bieżącej sytuacji.

W przypadku tego urządzenia można zapisać prawie wszystkie ustawienia związane z funkcjami kamery, oprócz wymienionych w poniższej uwadze, w postaci pliku ALL (plik ze wszystkimi ustawieniami).

#### Uwaga

Ustawienia funkcji sieciowych i informacje uwierzytelniające nie są zapisywane. Szczegółowe informacje na temat zapisywanych ustawień podano w sekcji "Lista pozycji menu".

#### Powiązany temat

Lista pozycji menu

Interchangeable Lens Digital Camera ILME-FR7 / ILME-FR7K

# Zapisywanie pliku ALL

W tym temacie opisano sposób zapisywania pliku ALL.

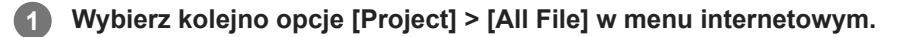

## 2 Naciśnij przycisk [Save All File] > [Save].

Przeglądarka internetowa pobierze po chwili plik o nazwie all-file.ALL.

#### 3 Określ lokalizację i nazwę pliku dla pobranego pliku all-file.ALL i zapisz plik.

Szczegółowe informacje na temat operacji na plikach podano w instrukcji obsługi urządzenia.

Interchangeable Lens Digital Camera ILME-FR7 / ILME-FR7K

# Wczytywanie pliku ALL

W tym temacie opisano sposób wczytywania pliku ALL.

#### Uwaga

 Po wczytaniu danych konfiguracyjnych nastąpi automatycznie ponowne uruchomienie urządzenia. Po ponownym uruchomieniu odśwież stronę w przeglądarce internetowej.

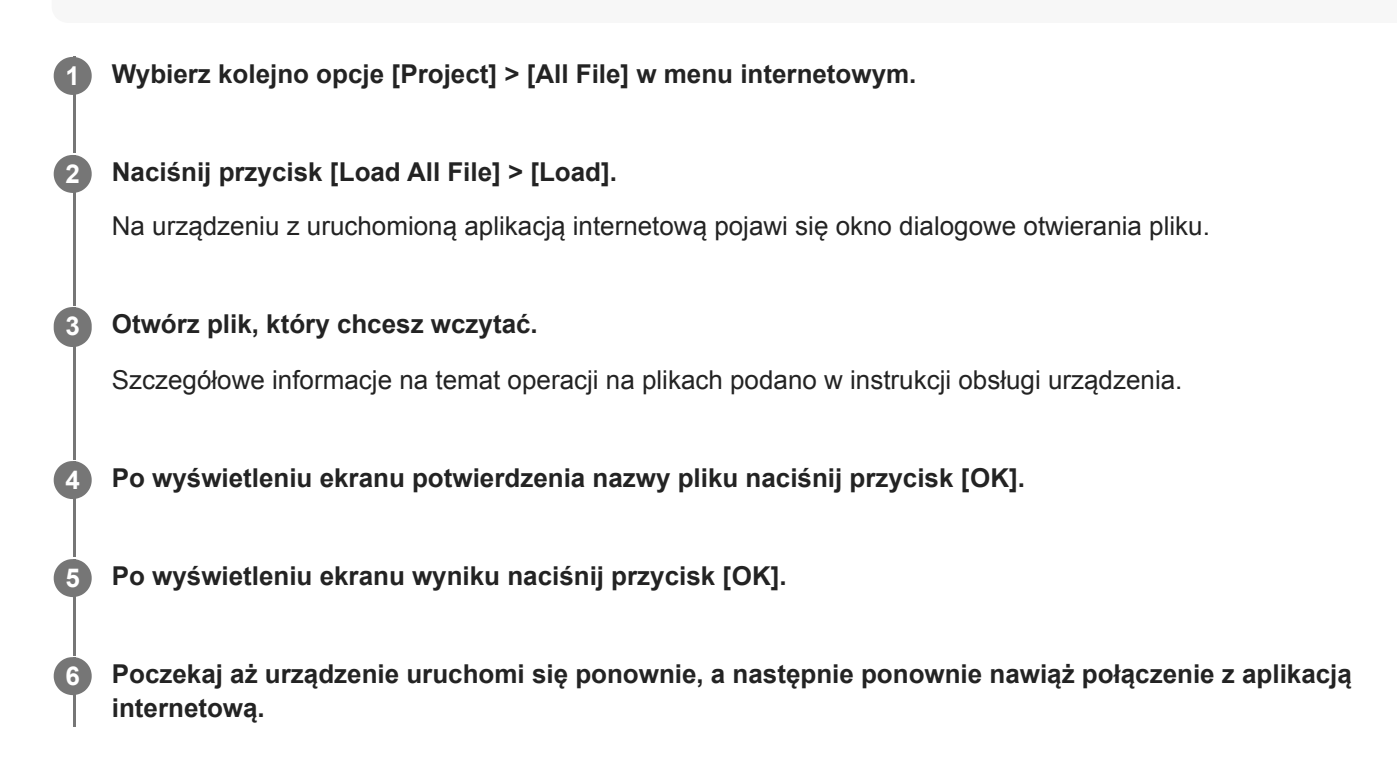

# Informacje na temat funkcji transferu plików

Plik nagrywania pomocniczego lub oryginalny plik nagrany na urządzeniu można przesłać na serwer w Internecie lub w sieci lokalnej.

#### Uwaga

• Gdy włączony jest stan zasilania w trybie gotowości, transfery plików są wstrzymane, mimo że urządzenie jest nadal zasilane.

Interchangeable Lens Digital Camera ILME-FR7 / ILME-FR7K

# Rejestrowanie miejsca docelowego transferu plików

Przed rozpoczęciem transferu plików można zarejestrować docelowy serwer transferu.

# Wybierz opcję [Network] > [File Transfer] > [Default Upload Server] > [Server Settings1] (lub [Server Settings2], [Server Settings3]) w menu internetowym.

#### Wskazówka

• Nazwa opcji wyboru zmieni się zgodnie z ustawieniem [Display Name], które zostanie skonfigurowane w następnym kroku.

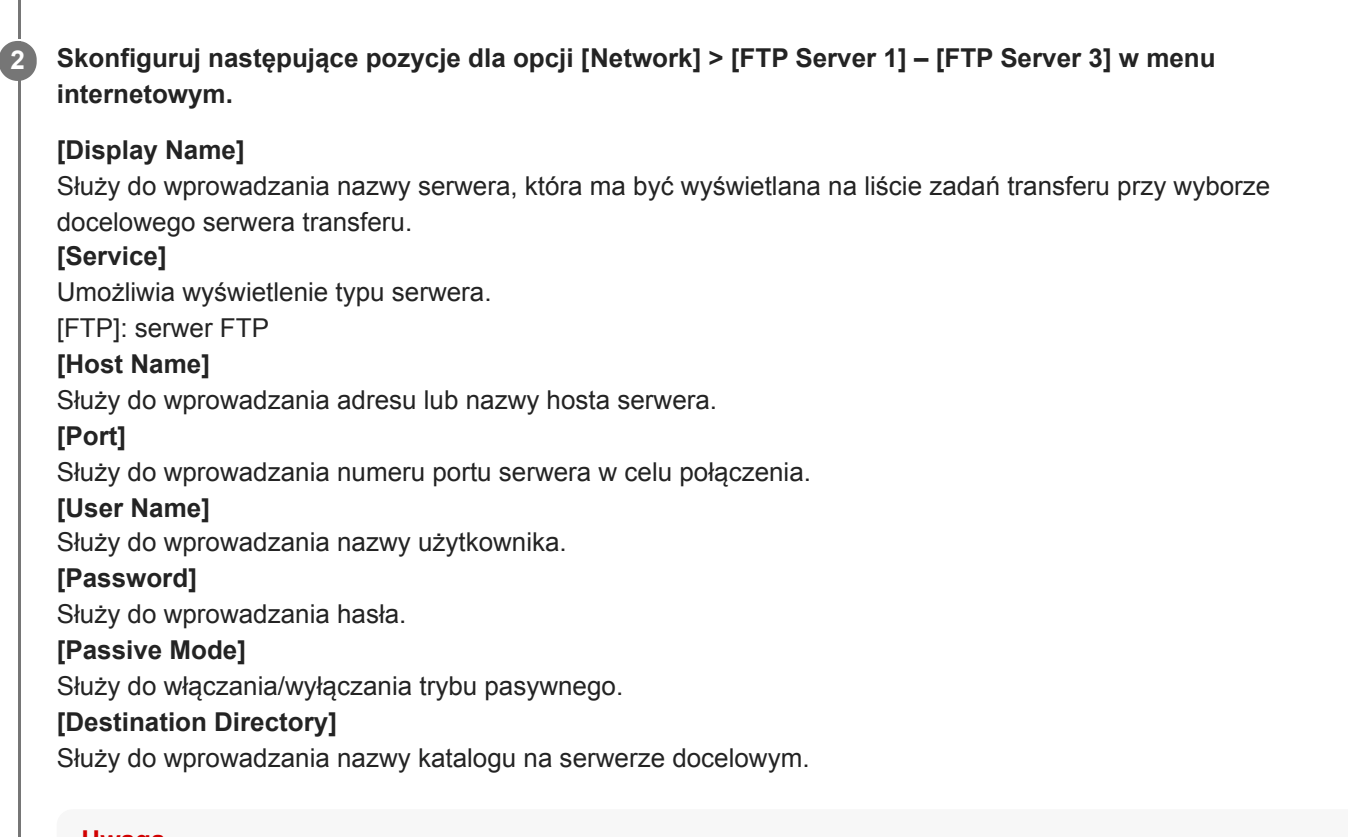

#### Uwaga

 Jeśli w polu [Destination Directory] zostaną wprowadzone znaki, które są nieprawidłowe na serwerze docelowym, pliki zostaną przeniesione do głównego katalogu użytkownika. Nieprawidłowe znaki są różne w zależności od serwera.

#### [Using Secure Protocol]

Określa, czy ma zostać przeprowadzony bezpieczny transfer przy użyciu protokołu FTP.

#### [Root Certificate]

Służy do wczytywania/usuwania certyfikatu.

[Load]: wczytanie certyfikatu CA. Służy do wczytywania certyfikatów w formacie PEM.

[Clear]: usunięcie certyfikatu CA.

[None]: certyfikat nie zostanie wczytany ani usunięty.

#### Uwaga

- Przed zaimportowaniem certyfikatu CA, należy ustawić właściwą godzinę zegara urządzenia.
- Podczas nagrywania w formacie XAVC-I 4096×2160P / 3840×2160P 59.94/50P nie można wybrać opcji [Load].

# Przesyłanie pliku nagrywania pomocniczego na kartę pamięci z poziomu ekranu miniatur

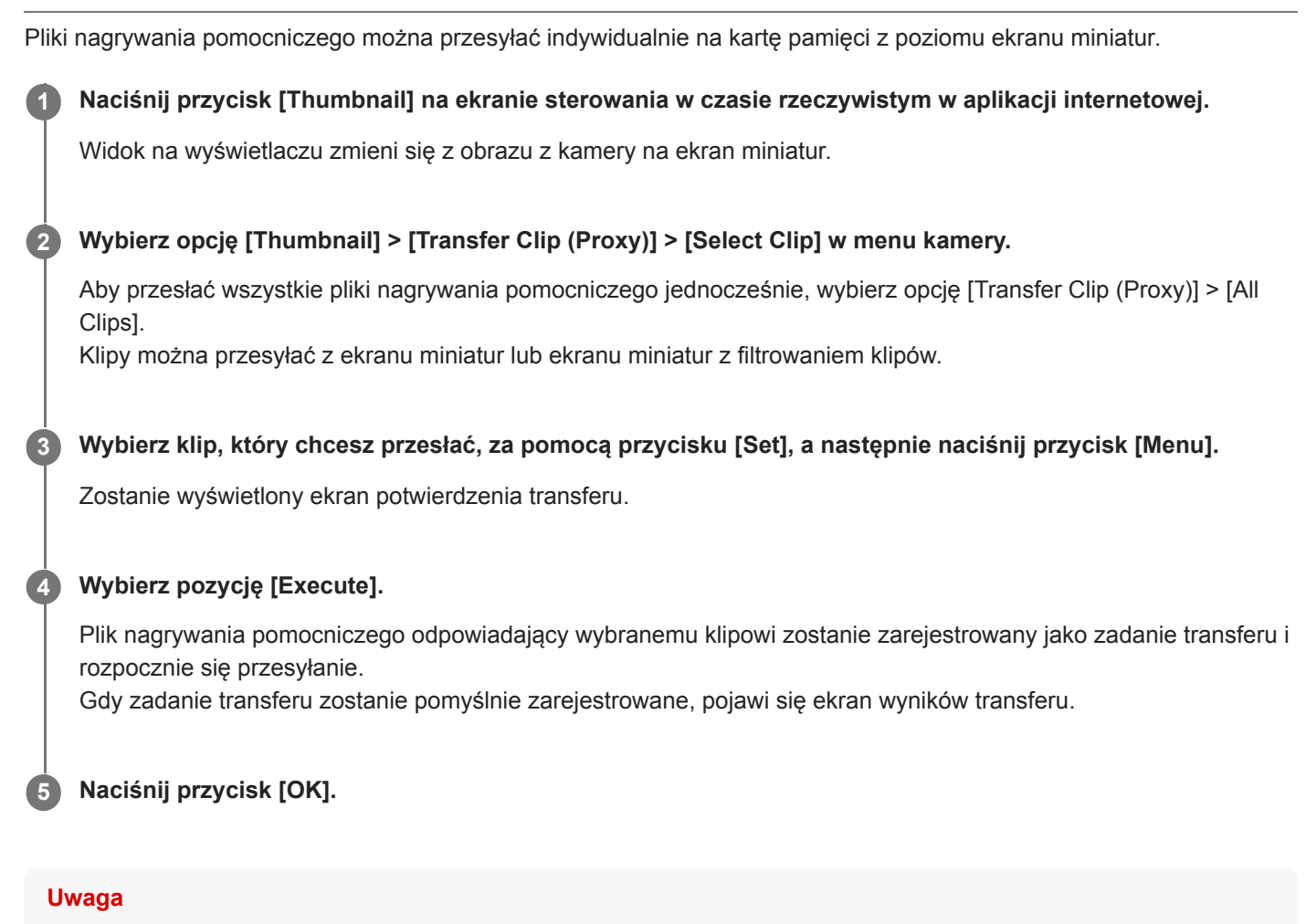

Można zarejestrować do 200 zadań transferu.

# Przesyłanie oryginalnego pliku na kartę pamięci z poziomu ekranu miniatur

| Ory | ginalny plik można przesłać na kartę pamięci z poziomu ekranu miniatur.                                                                                                    |
|-----|----------------------------------------------------------------------------------------------------|
| 0   | Naciśnij przycisk [Thumbnail] na ekranie sterowania w czasie rzeczywistym w aplikacji internetowej.<br>Widok na wyświetlaczu zmieni się z obrazu z kamery na ekran miniatur.                                 |
| 2   | Wybierz opcję [Thumbnail] > [Transfer Clip] > [Select Clip] w menu kamery.                                                                                                    |
|     | Aby przesłać wszystkie oryginalne pliki jednocześnie, wybierz opcję [Transfer Clip] > [All Clips].<br>Klipy można przesyłać z ekranu miniatur lub ekranu miniatur z filtrowaniem klipów.                     |
| 3   | Wybierz klip, który chcesz przesłać, za pomocą przycisku [Set], a następnie naciśnij przycisk [Menu].                                                                                                    |
|     | Zostanie wyświetlony ekran potwierdzenia transferu.                                                                                                    |
| 4   | Wybierz pozycję [Execute].                                                                                                    |
|     | Oryginalny plik wybranego klipu zostanie zarejestrowany jako zadanie transferu i rozpocznie się przesyłanie.<br>Gdy zadanie transferu zostanie pomyślnie zarejestrowane, pojawi się ekran wyników transferu. |
| 5   | Naciśnij przycisk [OK].                                                                                                    |

## Uwaga

Można zarejestrować do 200 zadań transferu.

# Sprawdzanie stanu transferu plików

Stan transferu plików można sprawdzić, wybierając kolejno opcje [Network] > [File Transfer] > [View Job List] w menu kamery.

#### Uwaga

- Można zarejestrować do 200 zadań transferu.
- Zadania transferu są zachowywane po przełączeniu urządzenia do trybu gotowości, ale w przypadku odłączenia zasilania w inny sposób może dojść do utraty maksymalnie 10 minut ostatnich informacji o postępie.
- Jeśli podczas przesyłania pliku wystąpi błąd, transfer klipu o tej samej nazwie co przesyłany klip może nie zostać wznowiony w zależności od ustawień i stanu serwera, na który dokonywany jest transfer. W takim przypadku należy sprawdzić ustawienia i stan serwera, na który dokonywany jest transfer.

#### Wskazówka

 Jeśli opcja [Network] > [File Transfer] > [Auto Upload (Proxy)] jest ustawiona na [On] w menu kamery i jest nawiązane połączenie sieciowe, po zakończeniu nagrywania pliki nagrywania pomocniczego są automatycznie przesyłane na serwer określony za pomocą opcji [Default Upload Server].

Interchangeable Lens Digital Camera ILME-FR7 / ILME-FR7K

# Przesyłanie za pomocą bezpiecznego protokołu FTP

W przypadku połączenia z docelowym serwerem plików można przesyłać pliki z szyfrowaniem za pomocą protokołu FTPS w trybie Explicit (FTPES).

Aby włączyć bezpieczny transfer przy użyciu protokołu FTP, ustaw opcję [Using Secure Protocol] na [On] w ustawieniach docelowego serwera plików i wczytaj certyfikat.

 Szczegółowe informacje dotyczące konfiguracji podano w sekcji "Rejestrowanie miejsca docelowego transferu plików".

#### Powiązany temat

• Rejestrowanie miejsca docelowego transferu plików

# Informacje dotyczące przesyłania strumieniowego

Urządzenie może jednocześnie przesyłać strumieniowo obraz i dźwięk ze złącza HDMI.

#### Uwaga

- Aby przesyłać strumieniowo główny obraz wideo, w menu internetowym ustaw opcję [Monitoring] > [Output Display] > [SDI] na [On], a dla opcji [HDMI/Stream] wybierz ustawienie [Off], a następnie monitoruj stan kamery na monitorze SDI.
- Jeśli do złącza HDMI podłączony jest monitor, który nie obsługuje formatu wyjściowego HDMI skonfigurowanego za pomocą menu [Monitoring] w menu internetowym lub w menu kamery, obraz z kamery nie będzie przekazywany do aplikacji internetowej. Obraz wideo przesyłany strumieniowo również nie będzie przekazywany.
- Nie można ustawić rozdzielczości wyższej niż rozdzielczość sygnału wyjściowego HDMI.
- W przypadku wyświetlania obrazu przez wielu użytkowników obraz może ulec zniekształceniu w zależności od ustawień kodeka.

Urządzenie obsługuje podane poniżej metody przesyłania strumieniowego. Kodeki wideo dostępne do wyboru są wyświetlane w nawiasach.

- RTSP (H.264, H.265)
- RTMP (H.264)<sup>\*1</sup>
- SRT-Caller (H.264)
- SRT-Listener (H.264)
- NDI|HX (H.264, H.265)

Skonfiguruj ustawienie formatu strumienia, ustawienie kodeka wideo i ustawienie kodeka audio w tej kolejności.

| Format przesyłania strumioniowogo   |                | Ustawieni                  | e kodeka       |              |
|-------------------------------------|----------------|----------------------------|----------------|--------------|
| i offiat przesyłania strumieniowego | Video Stream 1 | Video Stream 2             | Video Stream 3 | Audio Stream |
| RTSP                                | •<br>video 1   | • <sup>*2</sup><br>video 2 | -              | •            |
| RTMP                                | •              | _                          | _              | •*1          |
| SRT                                 | •              | _                          | _              | •            |
| NDI HX                              | •<br>Main      | •<br>Sub                   | -              | •            |
| Aplikacja internetowa               | _              | _                          | •              | _            |

#### •: włączone, -: wyłączone

<sup>\*1</sup> Protokół RTMP można wybrać, gdy opcja [Stream] > [Audio Stream] jest ustawiona na [On] w menu internetowym.

\*2 Gdy częstotliwość systemu jest ustawiona na 59.94 lub 50, a rozdzielczość formatu wyjściowego HDMI to 3840×2160 lub wyższa, wyjście "video 2" nie jest dostępne.

#### Wskazówka

Obraz w panelu obrazu z kamery w aplikacji internetowej jest również traktowany jako system przesyłania strumieniowego.

# Ustawianie formatu przesyłania strumieniowego

Ustaw format przesyłania strumieniowego za pomocą opcji [Stream] > [Stream] > [Stream Setting] > [Setting] w menu internetowym.

# Gdy opcja [Setting] jest ustawiona na [RTSP]

W przypadku przesyłania strumieniowego przy użyciu protokołu RTSP obraz z jednej kamery może być wyświetlany jednocześnie przez maksymalnie pięciu użytkowników.

Można skonfigurować maksymalnie dwa tryby kodeków wideo.

## [Port Number]

Służy do ustawiania numer portu, który ma być używany do przesyłania strumieniowego przy użyciu protokołu RTSP. Wartość domyślna to 554.

Zmiana tego ustawienia spowoduje ponowne uruchomienie serwera RTSP.

## [Time Out]

Określa limit czasu działania polecenia Keep-Alive dla przesyłania strumieniowego przy użyciu protokołu RTSP. Limit czasu można ustawić w zakresie od 0 sekund do 600 sekund. Wartość domyślna to 60 sekund.

W przypadku ustawienia na 0 sekund limit czasu działania polecenia Keep-Alive nie występuje.

## [Authentication]

Określa, czy wymagane jest uwierzytelnienie.

## [Video Port Number 1], [Video Port Number 2]

Określa numer portu do transmisji danych obrazu, który ma być używany do przesyłania strumieniowego unicast przy użyciu protokołu RTSP. Fabryczna wartość domyślna dla opcji Video Port Number 1 to 51000. Fabryczna wartość domyślna dla opcji Video Port Number 2 to 53000. Określ liczbę parzystą z zakresu od 1024 do 65534. Ustawiona tutaj liczba i następująca po niej liczba nieparzysta (uzyskana poprzez dodanie 1) stają się dwoma numerami portów używanych do transmisji danych obrazu i sterowania.

Ustawienia [Video Port Number 1] i [Video Port Number 2] odpowiadają ustawieniom [Stream] > [Video Stream] > [Video Stream 1] i [Video Stream 2].

## [Audio Port Number]

Określa numer portu do transmisji danych audio, który ma być używany do przesyłania strumieniowego unicast przy użyciu protokołu RTSP. Wartość domyślna to 57000. Określ liczbę parzystą z zakresu od 1024 do 65534. Ustawiona tutaj liczba i następująca po niej liczba nieparzysta (uzyskana poprzez dodanie 1) stają się dwoma numerami portów używanych do transmisji danych audio i sterowania.

# Gdy opcja [Setting] jest ustawiona na [RTMP]

Jedyny tryb kodeka wideo, który może być używany dla protokołu RTMP, to H.264. Aby korzystać z protokołu RTMP, opcja [Stream] > [Audio Stream] musi być ustawiona na [On] w menu internetowym.

## [Server URL]

Służy do ustawiania docelowego adres URL na potrzeby przesyłania. Należy wprowadzić ciąg znaków zaczynający się od "rtmp://" lub "rtmps://".

## [Stream Key]

Wprowadź klucz przesyłania strumieniowego uzyskany z witryny, z której korzystasz. Naciśnięcie przycisku [Clear] spowoduje usunięcie wpisu.

## Uwaga

Należy zachować ostrożność podczas korzystania z klucza przesyłania strumieniowego. Jeśli klucz przesyłania strumieniowego jest znany stronom trzecim, istnieje ryzyko spoofingu informacji przesyłanych strumieniowo.

Importuje certyfikat główny wymagany do przesyłania strumieniowego przy użyciu protokołu RTMPS. Aby zaimportować certyfikat główny, naciśnij przycisk [Load] i wybierz certyfikat główny. Naciśnij przycisk [OK] w oknie dialogowym wyboru pliku, aby zaimportować wybrany plik do urządzenia. Jeśli w urządzeniu znajduje się zaimportowany certyfikat główny, zostanie on zaktualizowany. Aby usunąć zaimportowany certyfikat główny, naciśnij przycisk [Delete] na ekranie konfiguracji. Stan certyfikat głównego jest wyświetlany w pozycji [Root Certificate Status].

## Uwaga

Zaimportuj certyfikat główny wymagany przez usługę przesyłania strumieniowego.

# Gdy opcja [Setting] jest ustawiona na [SRT-Caller] lub [SRT-Listener]

Dostępny tryb kodeka wideo to wyłącznie H.264.

## [Destination]

Pozycja wyświetlana po ustawieniu trybu przesyłania strumieniowego na [SRT-Caller]. Służy do ustawiania docelowego adres URL połączenia.

## [Port Number]

Pozycja wyświetlana po ustawieniu trybu przesyłania strumieniowego na [SRT-Listener]. Służy do ustawiania numer portu, na którym ma odbywać się nasłuchiwanie. Wartość domyślna to 4201.

## [Latency]

Służy do ustawiania opóźnienia w zakresie od 20 ms do 8000 ms. Wartość domyślna to 120.

## [TTL]

Umożliwia ustawienie wartości TTL w zakresie od 1 do 255. Wartość domyślna to 64.

## [Encryption]

Umożliwia wybranie metody szyfrowania. Można wybrać ustawienie Off, AES128 lub AES256. Wartość domyślna to Off. **[Passphrase]** 

Służy do ustawiania hasła używanego do szyfrowania. Naciśnięcie przycisku [Clear] spowoduje zresetowanie skonfigurowanego hasła.

## [ARC]

Aby włączyć funkcję Adaptive Rate Control wybierz dla tej opcji ustawienie On.

Gdy funkcja Adaptive Rate Control jest włączona, przerwy w wyświetlaniu obrazu spowodowane obciążeniem linii komunikacyjnej mogą występować rzadziej.

# Gdy opcja [Setting] jest ustawiona na [NDI|HX]

Urządzenie jest zgodne z protokołem NDI/HX w wersji 2 firmy NewTek.

Aby korzystać z protokołu NDI|HX, należy zakupić klucz licencyjny.

## Zakup klucza licencyjnego

Klucz można zakupić w witrynie firmy NewTek pod następującym adresem URL:

https://www.newtek.com/ndihx/products/upgrade/

## Uwaga

- Pobierz najnowszy sterownik NDI|HX i zainstaluj go w produkcie firmy NewTek.
- Szczegółowe informacje na temat rejestracji i użytkowania urządzenia z obsługą protokołu NDI|HX podano w instrukcji obsługi produktu NewTek.

## [License]

Służy do wyświetlania informacji o włączonej licencji.

## [Source Name]

Służy do wyświetlania nazwy źródła.

## [Group]

Aby włączyć funkcję grupowania NDI, ustaw tę opcję na On.

[Group Name]: Służy do ustawiania nazwy grupy NDI. Można skonfigurować wiele ustawień oddzielonych przecinkiem.

## [Discovery Server 1], [Discovery Server 2]

Służy do ustawiania serwera odnajdywania NDI 1 i serwera odnajdywania NDI 2.

## [Reliable UDP Mode]

Aby włączyć tryb UDP, ustaw tę opcję na On.

## [Multicast Mode]

Aby włączyć przesyłanie strumieniowe multicast, ustaw tę opcję na On.

[Multicast Prefix]: Służy do ustawiania prefiksu używanego do przesyłania strumieniowego multicast.

[Multicast Netmask]: Służy do ustawiania maski sieci określającej zakres adresów multicast.

[Multicast TTL]: Umożliwia ustawienie wartości TTL dla przesyłania strumieniowego multicast w zakresie od 1 do 256. Wartość domyślna to 3.

## [Multi-TCP Mode]

Aby włączyć tryb Multi-TCP, ustaw tę opcję na On.

## [Unicast UDP Mode]

Aby włączyć tryb Unicast UDP, ustaw tę opcję na On.

## Informacje o usługach i oprogramowaniu innych firm

Mogą obowiązywać inne warunki użytkowania.

- Świadczenie usług i aktualizowanie oprogramowania może zostać przerwane lub zakończone bez powiadomienia.
- Opis usług i oprogramowania może ulec zmianie bez powiadomienia.
- Może być wymagana osobna rejestracja i subskrypcja.

Firma Sony nie ponosi odpowiedzialności za jakiekolwiek roszczenia użytkowników ani osób trzecich wynikające z korzystania z usług i oprogramowania innych firm.

Interchangeable Lens Digital Camera ILME-FR7 / ILME-FR7K

# Ustawianie kodeka wideo do przesyłania strumieniowego

Ustaw kodek wideo za pomocą opcji [Stream] > [Video Stream] w menu internetowym.

## [Video Stream 1], [Video Stream 2], [Video Stream 3]

Można skonfigurować maksymalnie trzy tryby kodeka obrazu. Poniższe ustawienia należy skonfigurować oddzielnie dla każdego trybu obrazu.

Opcja [Video Stream 3] jest używana do wyświetlania panelu obrazu z kamery w aplikacji internetowej.

## Uwaga

Gdy opcja [Stream] > [Stream Setting] > [Setting] jest ustawiona na [RTMP], [SRT-Caller] lub [SRT-Listener], niektóre z ustawień opcji [Video Stream 1], [Video Stream 2] i [Video Stream 3] ([Codec], [Size], [Frame Rate], [Bit Rate Compression Mode]) mają wartości domyślne.

## [Codec 1], [Codec 2], [Codec 3]

Wybierz pozycję [H.264], [H.265] lub [Off]. Należy pamiętać, że opcji [Codec 1] nie można ustawić na [Off]. Ponadto opcja [Codec 3] jest ustawiona na [JPEG] (bez możliwości zmiany).

#### Uwaga

- W zależności od kombinacji różnych ustawień opcji [Codec 1], [Codec 2] i [Codec 3], takich jak rozmiar obrazu, szybkość klatek i szybkość transmisji, mogą wystąpić podane poniżej objawy.
  - Zwiększone opóźnienie sygnału wideo.
  - Pomijanie klatek podczas odtwarzania wideo.
  - Przerywany dźwięk.
  - Powolna reakcja kamery na różne polecenia.
  - Powolna reakcja kamery na operacje wykonywane z pilota zdalnego sterowania.
  - Powolne wyświetlanie na ekranie monitora i powolne wykonywanie operacji konfiguracyjnych.

W przypadku wystąpienia tych objawów należy zmniejszyć wartości parametrów rozmiaru obrazu, szybkości klatek i szybkości transmisji lub zmienić wartości innych parametrów konfiguracyjnych, aby rozwiązać problem.

- Jeśli dla opcji [Stream] > [Stream Setting] > [Setting] wybrano ustawienie [RTMP], [SRT-Caller] lub [SRT-Listener], opcja [Codec 1] zostanie ustawiona na [H.264] (bez możliwości zmiany). Opcja [Codec 2] jest ustawiona na [Off] (bez możliwości zmiany).
- W przypadku zmiany rozmiaru obrazu lub częstotliwości systemowej na wyjściu HDMI opcja [Codec 2] zostanie ustawiona na [Off].

#### [Size 1], [Size 2], [Size 3]

Umożliwia wybranie rozmiaru obrazu, który ma być przesyłany strumieniowo z kamery. Dostępne opcje rozmiaru obrazu zależą od rozmiaru obrazu na wyjściu HDMI.

#### Uwaga

 W przypadku zmiany rozmiaru obrazu lub częstotliwości systemowej na wyjściu HDMI zostanie wybrany maksymalny rozmiar obrazu.

## [Frame Rate 1], [Frame Rate 2], [Frame Rate 3]

Służy do ustawiania szybkości klatek.

Jednostki "fps" wskazują liczbę klatek przesyłanych strumieniowo na sekundę. Dostępne opcje szybkości klatek zależą od rozmiaru obrazu na wyjściu HDMI.

## Uwaga

 W przypadku zmiany rozmiaru obrazu lub częstotliwości systemowej na wyjściu HDMI zostanie wybrana maksymalna szybkość klatek.

## [I-Picture Mode 1], [I-Picture Mode 2]

Umożliwia ustawienie metody określania interwału wstawiania obrazów typu I dla kodeków H.264 i H.265 na opcję [Time] lub [Frame].

Nie można ustawić w przypadku opcji [Codec 3].

[Time]: Służy do ustawiania interwału wstawiania obrazów typu I jako czasu.

[Frame]: Służy do ustawiania interwału wstawiania obrazów typu I jako liczby klatek.

## [I-Picture Interval 1], [I-Picture Interval 2]

Służy do ustawiania interwału wstawiania obrazów typu I w sekundach. Umożliwia ustawienie wartości z zakresu od 1 sekundy do 5 sekund. Wartość domyślna to 1 sekunda.

Nie można ustawić w przypadku opcji [Codec 3].

#### [I-Picture Ratio 1], [I-Picture Ratio 2]

Służy do ustawiania interwału wstawiania obrazów typu I dla kodeków H.264 i H.265 jako liczby klatek z zakresu od 15 do 300. Wartość domyślna to 300 klatek.

Nie można ustawić w przypadku opcji [Codec 3].

## [Profile 1], [Profile 2]

Służy do ustawiania profilu kodeka obrazu H.264 lub H.265.

[H.264]: Wybierz profil [high], [main] lub [baseline].

[H.265]: Wybierz profil [main] lub [main10]. Gdy włączone są dwa kodeki wideo, dostępna jest tylko opcja wyboru profilu [main].

Wydajność kompresji obrazu jest zwiększana w następującej kolejności: [high], [main] i [baseline]. Wybierz profil obsługiwany przez system.

Jeśli dla opcji [H.265] wybrano ustawienie [main10], włączany jest profil [main10] w przypadku wyjścia HDMI ustawionego na YCrCb lub profil [main] w przypadku wyjścia HDMI ustawionego na RGB.

Nie można ustawić w przypadku opcji [Codec 3].

## [Bit Rate Compression Mode 1], [Bit Rate Compression Mode 2]

Wybierz pozycję [CBR] lub [VBR].

Aby utrzymać stałą szybkość transmisji, wybierz opcję [CBR]. Aby utrzymać jakość obrazu, wybierz opcję [VBR]. Nie można ustawić w przypadku opcji [Codec 3].

#### Uwaga

- Rzeczywista szybkość klatek i szybkość transmisji może się różnić od ustawionych wartości w zależności od rozmiaru obrazu, filmowanej sceny, środowiska sieciowego i innych czynników.
- Jeśli dla opcji [Stream] > [Stream Setting] > [Setting] wybrano ustawienie [RTMP], [SRT-Caller] lub [SRT-Listener], opcja [Bit Rate Compression Mode 1] zostanie ustawiona na [CBR] (bez możliwości zmiany).

#### [Bit Rate 1], [Bit Rate 2]

Można ustawić szybkość transmisji dla każdego strumienia wideo, gdy opcja [Bit Rate Compression Mode] jest ustawiona na [CBR]. Ustawienie wysokiej szybkości transmisji umożliwia przesyłanie strumienia wideo o wysokiej jakości obrazu.

Nie można ustawić w przypadku opcji [Codec 3].

#### [Quality 1], [Quality 2], [Quality 3]

Umożliwia ustawienie jakości obrazu w zakresie od 1 do 10. Wartość 10 określa najwyższą jakość obrazu. Wartość domyślna to 6.

W przypadku opcji [Quality 1] i [Quality 2] można ustawić jakość obrazu H.264, ustawiając opcję [Bit Rate Compression Mode] na [VBR] i opcję [Codec] na [H.264]. Jakość obrazu H.265 można ustawić, wybierając dla opcji [Bit Rate Compression Mode] ustawienie [VBR], a dla opcji [Codec] ustawienie [H.265].

Interchangeable Lens Digital Camera ILME-FR7 / ILME-FR7K

# Ustawianie kodeka audio do przesyłania strumieniowego

Ustaw kodek audio za pomocą opcji [Stream] > [Audio Stream] w menu internetowym. [Setting]

Aby włączyć przesyłanie strumieniowe dźwięku, ustaw na On.

### Uwaga

• Aby wybrać protokół RTMP, zawsze należy wcześniej wybrać ustawienie On.

## [Codec]

Umożliwia wybór typu kodeka używanego do przesyłania strumieniowego dźwięku.

[AAC (256kbps)]: umożliwia nadanie priorytetu jakości dźwięku.

[AAC (128kbps)]: umożliwia nadanie priorytetu pojemności danych.

To ustawienie nie ma wpływu na klip nagrany na urządzeniu ani na sygnał audio osadzony w sygnale HDMI/SDI.

Interchangeable Lens Digital Camera ILME-FR7 / ILME-FR7K

# Rozpoczynanie/zatrzymywanie przesyłania strumieniowego

# W przypadku ustawień [RTSP], [SRT-Listener] i [NDI|HX]

Urządzenie czeka na żądanie przesyłania strumieniowego.

Uruchom aplikację kliencką do wyświetlania obrazu przesyłanego strumieniowo i przejdź do adresu URL podanego w poniższej tabeli.

Wprowadź nazwę użytkownika i hasło skonfigurowane w urządzeniu.

| For<br>st  | mat przesyłania<br>rumieniowego | Adres URL                                                                              |
|------------|---------------------------------|----------------------------------------------------------------------------------------|
| DTOD       | Video Stream 1                  | rtsp:// <adres_kamery>:<port>/video1</port></adres_kamery>                             |
| IXI SF     | Video Stream 2                  | rtsp:// <adres_kamery>:<port>/video2</port></adres_kamery>                             |
| SRT-Listen | er                              | srt:// <adres_kamery>:<port></port></adres_kamery>                                     |
| NDIJHX     |                                 | Zapoznaj się z instrukcją obsługi urządzenia klienckiego zgodnego z protokołem NDI HX. |

<adres\_kamery>: adres IP urządzenia

<Port>: port urządzenia nasłuchującego skonfigurowany za pomocą opcji [Port Number]

#### Uwaga

Możliwość odtwarzania we wszystkich aplikacjach lub na wszystkich urządzeniach nie jest gwarantowana.

# W przypadku ustawień [RTMP] i [SRT-Caller]

Naciśnij przycisk [Stream now] na karcie 🖆 (Stream) na ekranie sterowania w czasie rzeczywistym, aby rozpocząć przesyłanie strumieniowe. Przycisk zmieni się na [Stop stream], a w górnej części panelu obrazu z kamery pojawi się ikona [Stream].

Naciśnij przycisk [Stop stream] podczas przesyłania strumieniowego, aby zatrzymać przesyłanie strumieniowe. Przycisk zmieni się z powrotem na [Stream now], a ikona [Stream] przestanie być wyświetlana w górnej części panelu obrazu z kamery.

#### Uwaga

Możliwość odtwarzania we wszystkich aplikacjach lub na wszystkich urządzeniach nie jest gwarantowana.

# Ekran miniatur

Po naciśnięciu przycisku [Thumbnail] na ekranie odtwarzania lub przycisku THUMBNAIL na pilocie zdalnego sterowania na podczerwień klipy zapisane na karcie pamięci zostaną wyświetlone w panelu obrazu z kamery. Ten ekran w panelu obrazu z kamery jest nazywany ekranem miniatur.

Możesz wybrać klip na ekranie miniatur i rozpocząć jego odtwarzanie.

Naciśnięcie przycisku [Thumbnail], gdy wyświetlany jest ekran miniatur, spowoduje zamknięcie ekranu miniatur i powrót do wyświetlania obrazu z kamery.

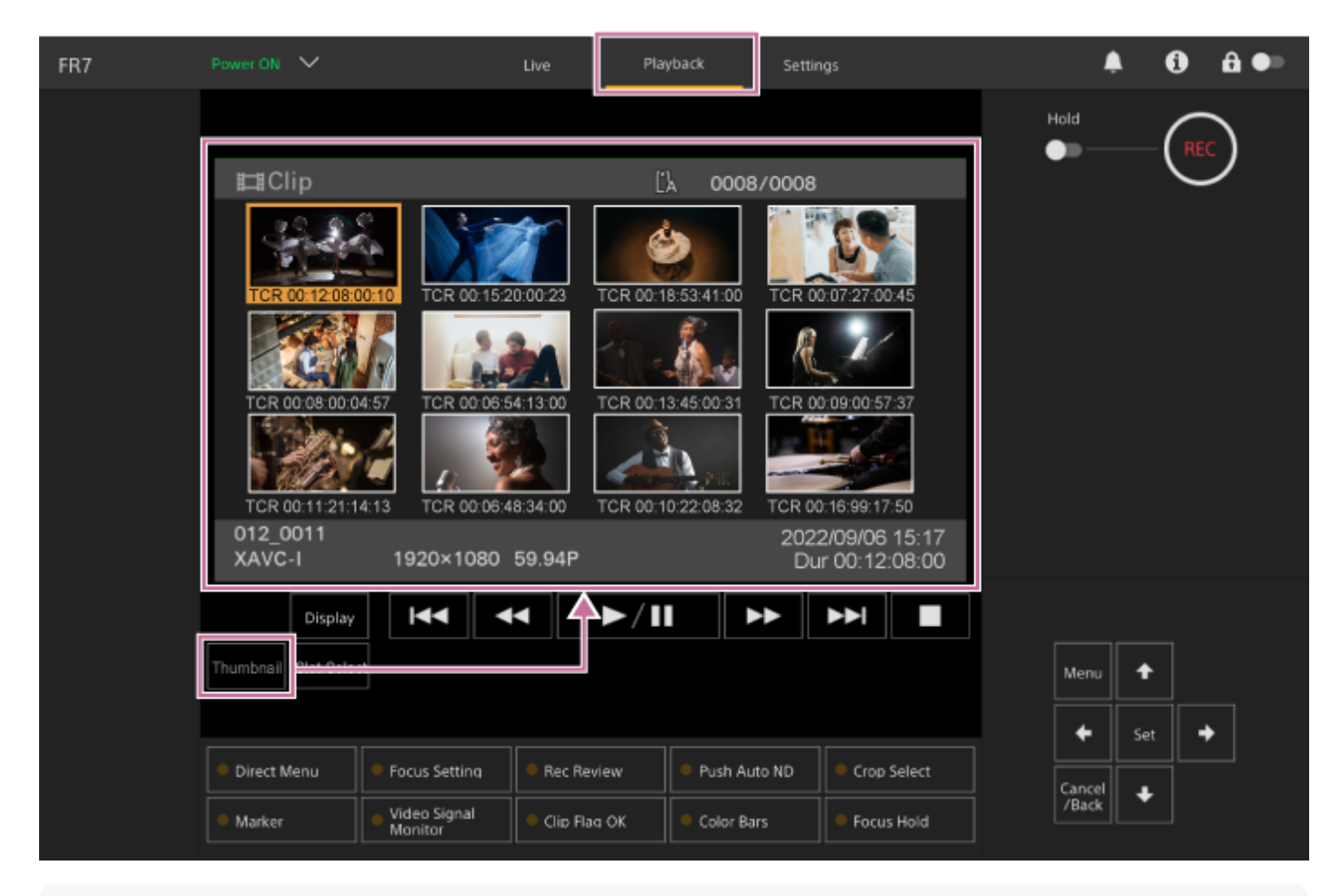

#### Uwaga

 Na ekranie miniatur wyświetlane są tylko klipy nagrane w aktualnie wybranym formacie nagrywania. Jeśli nie jest wyświetlany właściwy nagrany klip, sprawdź format nagrywania. Należy zwrócić na to szczególną uwagę przed sformatowaniem (inicjalizacją) nośnika.

# Układ ekranu

Miniatura wybranego klipu zostanie wyświetlona na pomarańczowym tle. Informacje dotyczące wybranego klipu są wyświetlane u dołu ekranu.

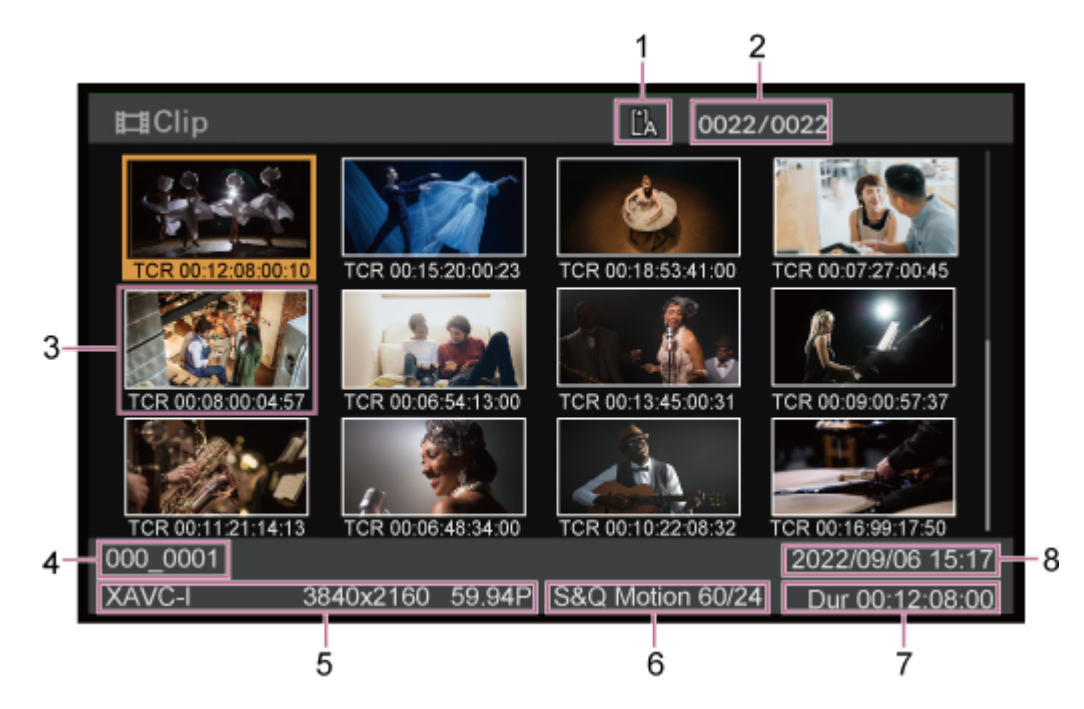

#### 1. Wybrana karta pamięci

Jeśli karta pamięci jest zabezpieczona przed zapisem, wyświetlana jest ikona blokady.

## 2. Numer klipu / łączna liczba klipów

#### 3. Miniatura (obraz indeksu)

Wyświetla obraz indeksu klipu. Gdy klip jest nagrywany, jego pierwsza klatka jest automatycznie ustawiana jako obraz indeksu.

Pod miniaturą wyświetlane są informacje o klipie/klatce. Wyświetlane informacje można zmienić za pomocą opcji [Thumbnail] > [Customize View] > [Thumbnail Caption] w menu kamery.

### 4. Nazwa klipu

Wyświetla nazwę wybranego klipu.

#### 5. Format nagrywania

Wyświetla format pliku wybranego klipu.

#### 6. Specjalne informacje dotyczące nagrywania

Wyświetla tryb nagrywania tylko wtedy, gdy klip został nagrany w specjalnym trybie nagrywania. W przypadku klipów w zwolnionym/przyspieszonym tempie liczba klatek na sekundę jest wyświetlana po prawej stronie.

#### 7. Czas trwania klipu

#### 8. Data utworzenia

3

Przewodnik pomocy

Interchangeable Lens Digital Camera ILME-FR7 / ILME-FR7K

# Odtwarzanie nagranych klipów

Nagrane klipy można odtwarzać, gdy urządzenie znajduje się w trybie gotowości (Stby). W tym temacie opisano sposób odtwarzania nagranych klipów za pomocą panelu do obsługi interfejsu użytkownika.

## Włóż kartę pamięci, aby rozpocząć odtwarzanie.

## Naciśnij przycisk [Thumbnail].

Zostaną wyświetlone miniatury klipów.

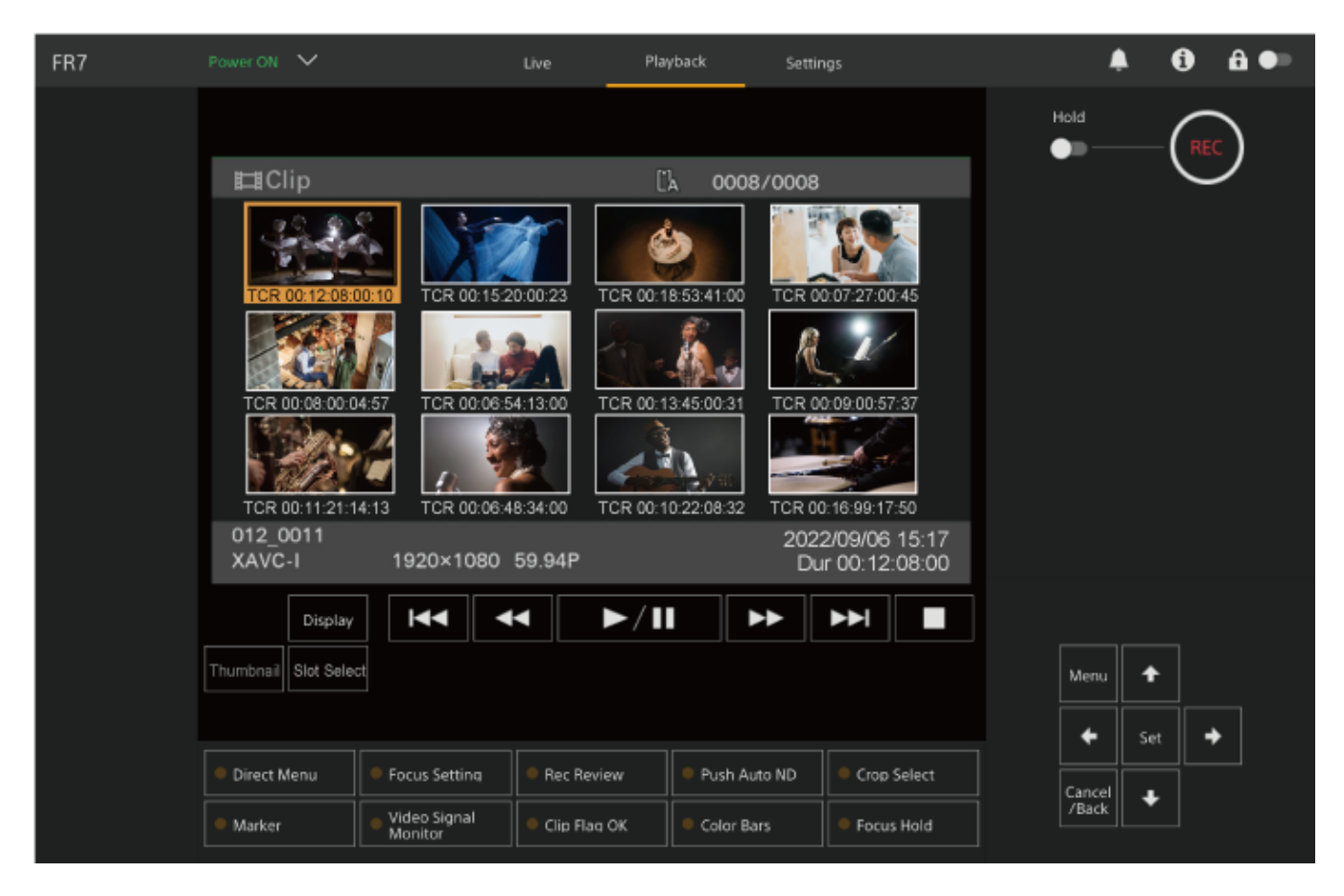

Użyj przycisków w panelu do obsługi interfejsu użytkownika, aby przesunąć kursor na miniaturę klipu, który chcesz odtwarzać.

| Menu<br>Set<br>Cancel<br>/Back                                                                                                    |                                                                                                    |
|----------------------------------------------------------------------------------------------------|----------------------------------------------------------------------------------------------------|
| Uwaga                                                                                                    |                                                                                                    |
| <ul> <li>Klipów nie można wybierać za pomocą dotyku</li> </ul>                                                                                                    | 1.                                                                                                    |
| Odtwarzanie rozpocznie się od początku wybi                                                                                                    | ranego klipu.                                                                                                    |
| Odtwarzanie rozpocznie się od początku wybi<br>Użyj odpowiednich przycisków w panelu s<br>K                                                                                                    | ranego klipu.<br>terowania odtwarzaniem.                                                                                                    |
| Odtwarzanie rozpocznie się od początku wybi<br>Użyj odpowiednich przycisków w panelu s<br>K M M M M M M M M M M M M M M M M M M M                                                                                                    | ranego klipu.<br>terowania odtwarzaniem.                                                                                                    |
| Odtwarzanie rozpocznie się od początku wybi<br>Użyj odpowiednich przycisków w panelu s<br>Przycisk<br>Przycisk (wstrzymanie/odtwarzanie)                                                                                                    | ranego klipu.<br><b>terowania odtwarzaniem.</b> Funkcja   Służy do odtwarzania klipów. Podczas odtwarzania służy do wstrzymywania odtwarzania klipu.                                                                                                    |
| Odtwarzanie rozpocznie się od początku wybi<br>Użyj odpowiednich przycisków w panelu s<br>Przycisk<br>Przycisk<br>Przycisk<br>(wstrzymanie/odtwarzanie)<br>Przycisk<br>(przewijanie do przodu),<br>przycisk<br>(przewijanie do tyłu)                                                                                                    | ranego klipu. terowania odtwarzaniem.   Image: province in the image: province in the image |
| Odtwarzanie rozpocznie się od początku wybi         Użyj odpowiednich przycisków w panelu s         Image: Comparison of the second second seco | ranego klipu. terowania odtwarzaniem.   Funkcja   Służy do odtwarzania klipów. Podczas odtwarzania służy do wstrzymywania odtwarzania klipu.   Służy do odtwarzania klipu z dużą szybkością. Naciśnięcie przycisku powoduje zmianę szybkości odtwarzania (w trzech stopniach).   Przejście do początku klipu lub poprzedniego/następnego klipu.                                                                                                    |

## Wskazówka

- Operacje sterowania można wykonywać również za pomocą panelu do obsługi interfejsu użytkownika.
  - Odtwarzanie: Naciśnij przycisk [Set].
  - Wstrzymanie odtwarzania: Podczas odtwarzania naciśnij przycisk [Set]. Ponowne naciśnięcie powoduje powrót do normalnego odtwarzania.
  - Przejście do początku klipu lub początku następnego klipu: Naciśnij przycisk w lewo / w prawo.
  - Przewijanie do przodu/do tyłu: Naciśnij i przytrzymaj przycisk w lewo / w prawo. Po zwolnieniu przycisku zostanie przywrócona normalna szybkość odtwarzania.
  - Zatrzymanie odtwarzanie: Naciśnij przycisk [Cancel/Back].

- Na granicy między klipami mogą wystąpić chwilowe przerwy w odtwarzaniu obrazu lub może być wyświetlany obraz nieruchomy.
   W tym czasie nie można obsługiwać urządzenia.
- Po wybraniu klipu na ekranie miniatur i rozpoczęciu odtwarzania może nastąpić chwilowe zniekształcenie obrazu na początku klipu. Aby wyświetlić początek klipu bez zniekształcenia, wstrzymaj odtwarzanie, naciśnij przycisk (poprzedni), aby powrócić do początku klipu, a następnie ponownie rozpocznij odtwarzanie.

# Operacje na nagranych klipach

Na ekranie miniatur można wykonywać operacje na klipach lub sprawdzać właściwości klipów, korzystając z menu [Thumbnail] w menu kamery.

Naciśnij przycisk [Menu] na ekranie operacji odtwarzania, aby wyświetlić menu kamery w panelu obrazu z kamery. Za pomocą menu [Thumbnail] w menu kamery można wykonywać podane poniżej operacje.
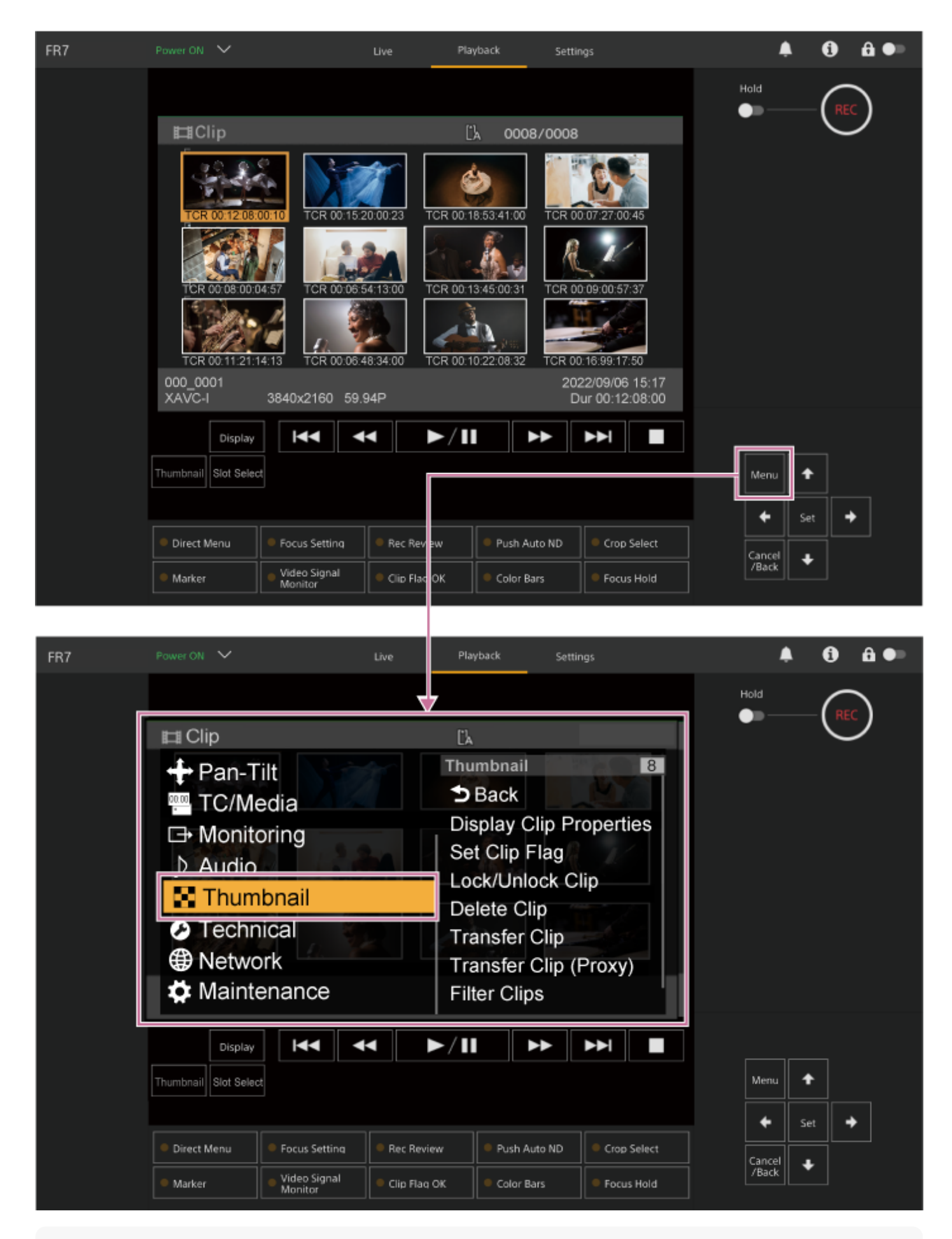

#### Wskazówka

W celu wyświetlenia menu kamery można również nacisnąć przycisk [Menu] na ekranie sterowania w czasie rzeczywistym.

Operacje wykonywane za pomocą menu [Thumbnail] w menu kamery

Za pomocą przycisków strzałek w panelu do obsługi interfejsu użytkownika wybierz żądaną funkcję i naciśnij przycisk [Set].

Naciśnij przycisk [Cancel/Back], aby powrócić do poprzedniego ekranu.

### Uwaga

• Niektórych pozycji nie można wybrać - zależy to od stanu w momencie wyświetlenia menu.

### Pozycje menu służące do wykonywania operacji na klipach

Menu [Thumbnail] w menu kamery zawiera podane poniżej pozycje menu związane z operacjami na klipach. [Display Clip Properties] [Set Clip Flag] [Lock/Unlock Clip] [Delete Clip] [Transfer Clip] [Transfer Clip (Proxy)] [Filter Clips] [Customize View]

• Szczegółowe informacje na temat poszczególnych pozycji menu podano w sekcji "Menu [Thumbnail]".

### Wyświetlanie ekranu właściwości klipu

Wybierz pozycję [Thumbnail] > [Display Clip Properties] w menu kamery, aby wyświetlić ekran właściwości klipu. Naciśnij przycisk (poprzedni) lub przycisk (następny), aby przejść do poprzedniego/następnego klipu.

### Dodawanie znaczników klipów

Do klipów można dodawać znaczniki klipów (oznaczenia OK, NG lub KP), aby filtrować wyświetlane klipy na ich podstawie.

Wybierz miniaturę klipu, do którego chcesz dodać znacznik klipu, a następnie wybierz znacznik klipu za pomocą opcji [Thumbnail] > [Set Clip Flag] w menu kamery.

| Ustawienie | Dodawany znacznik klipu |
|------------|-------------------------|
| [Add OK]   | ОК                      |
| [Add NG]   | NG                      |
| [Add KEEP] | KP                      |

#### Wskazówka

 Znaczniki klipów można dodawać również za pomocą przycisku konfigurowalnego, do którego przypisano funkcję znaczników klipów.

### Wyświetlanie ekranu miniatur z filtrowaniem klipów

Wybierz opcję [Thumbnail] > [Filter Clips] w menu kamery, a następnie wybierz typ znacznika klipu, aby wyświetlić tylko te klipy, które mają określony znacznik.

Aby wyświetlić wszystkie klipy, wybierz opcję [All].

Możesz również nacisnąć przycisk [Display], aby posortować wyświetlane miniatury według znaczników.

### Usuwanie klipów

Można usuwać klipy z kart pamięci. Wybierz opcję [Thumbnail] > [Delete Clip] > [Select Clip] lub [All Clips] w menu kamery. [Select Clip]: usuwa wybrany klip. Obsługiwany jest wybór wielu klipów. [All Clips]: usuwa wszystkie wyświetlane klipy.

### Zmienianie informacji wyświetlanych na ekranie miniatur

Informacje o klipie/klatce wyświetlane pod miniaturą można zmienić.

W menu kamery wybierz kolejno [Thumbnail] > [Customize View] > [Thumbnail Caption], a następnie wybierz informacje, które mają być wyświetlane.

[Date Time]: służy do wyświetlania daty i godziny utworzenia klipu i jego ostatniej modyfikacji.

[Time Code]: służy do wyświetlania kodu czasowego.

[Duration]: służy do wyświetlania czasu trwania klipu.

[Sequential Number]: służy do wyświetlania kolejnego numeru na każdej miniaturze.

## Konfiguracja menu kamery

Po naciśnięciu przycisku [Menu] w panelu do obsługi interfejsu użytkownika lub przycisku MENU na pilocie zdalnego sterowania na podczerwień w panelu obrazu z kamery zostanie wyświetlone menu kamery umożliwiające skonfigurowanie różnych wymaganych ustawień filmowania i odtwarzania.

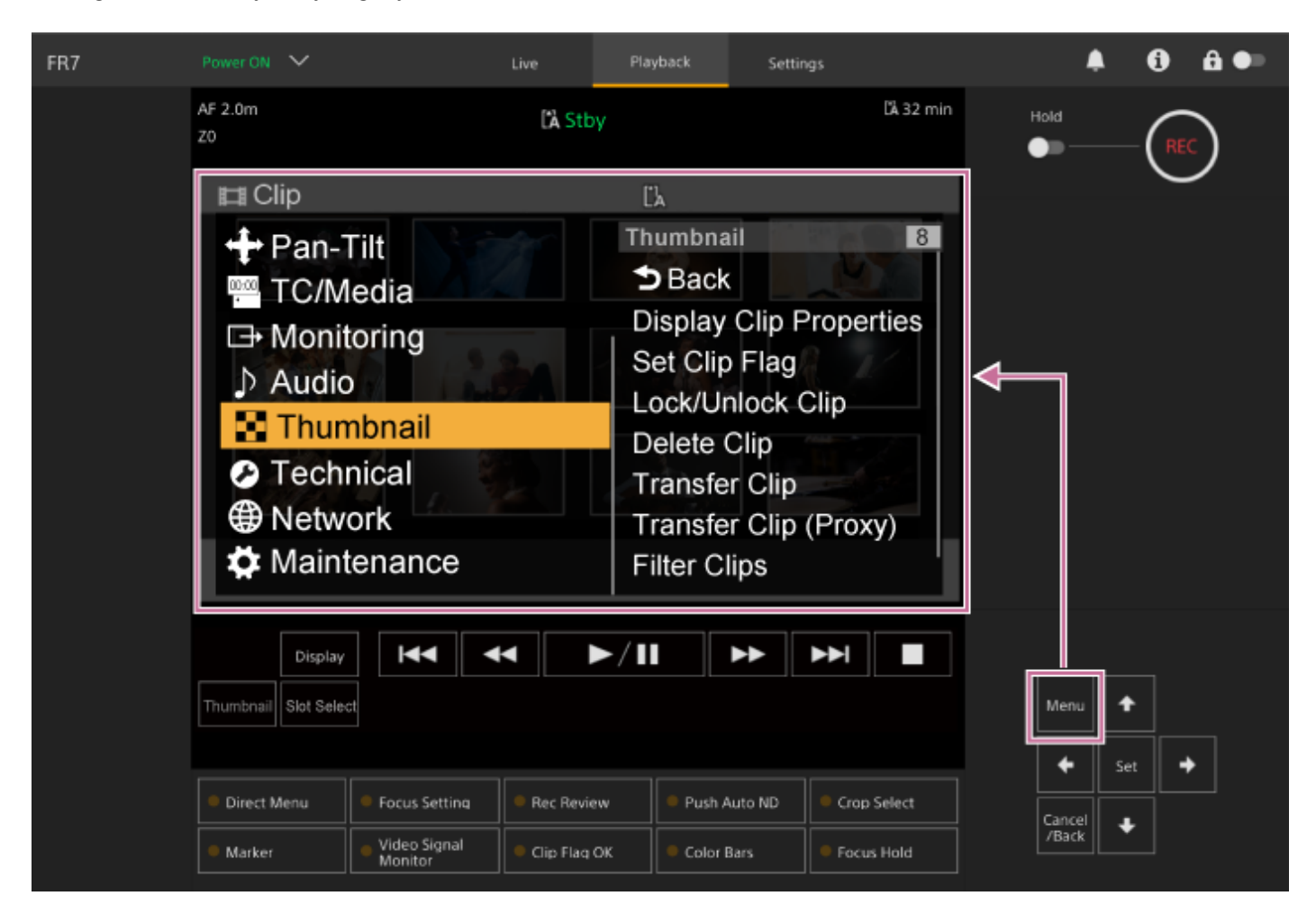

Menu to obejmuje podane poniżej pozycje menu.

# Konfiguracja menu

### Menu [User]

Zawiera pozycje menu konfigurowane przez użytkownika. Można je edytować za pomocą opcji [Edit User Menu].

### Menu [Edit User]

Zawiera pozycje menu służące do edycji menu [User].

#### Menu [Shooting]

Zawiera ustawienia związane z filmowaniem.

### Menu [Project]

Zawiera podstawowe ustawienia projektu.

#### Menu [Paint/Look]

Zawiera ustawienia związane z jakością obrazu.

### Menu [Pan-Tilt]

Zawiera ustawienia związane z funkcją obrotu w poziomie/pionie.

Menu [TC/Media]

Zawiera ustawienia związane z kodami czasowymi i nośnikami służącymi do nagrywania.

### Menu [Monitoring]

Zawiera ustawienia związane z wyjściem wideo i wyświetlaniem na ekranie.

#### Menu [Audio]

Zawiera ustawienia związane z dźwiękiem.

### Menu [Thumbnail]

Zawiera ustawienia związane z wyświetlaniem miniatur.

### Menu [Technical]

Zawiera ustawienia pozycji technicznych.

### Menu [Network]

Zawiera ustawienia związane z sieciami.

### Menu [Maintenance]

Zawiera ustawienia urządzeń, takie jak ustawienia zegara i języka.

### Konfiguracja i hierarchia menu kamery

| Poziom 1                       | Poziom 2             |  |
|--------------------------------|----------------------|--|
|                                | Base Setting         |  |
|                                | Focus                |  |
|                                | S&Q Motion           |  |
|                                | LUT On/Off           |  |
|                                | Simul Rec            |  |
|                                | Proxy Rec            |  |
|                                | Interval Rec         |  |
|                                | Picture Cache Rec    |  |
|                                | Assignable Button    |  |
| User<br>(Ustawienia fabryczne) | Scene File           |  |
|                                | Base Look            |  |
|                                | P/T Acceleration     |  |
|                                | Clip Name Format     |  |
|                                | Format Media         |  |
|                                | Video Signal Monitor |  |
|                                | Marker               |  |
|                                | Zoom                 |  |
|                                | Lens                 |  |
|                                | Edit User Menu       |  |

| Poziom 1   | Poziom 2             |  |
|------------|----------------------|--|
|            | ISO/Gain/EI          |  |
|            | ND Filter            |  |
|            | Shutter              |  |
|            | Iris                 |  |
|            | Auto Exposure        |  |
|            | White                |  |
|            | White Setting        |  |
| Shooung    | Offset White         |  |
|            | Focus                |  |
|            | S&Q Motion           |  |
|            | LUT On/Off           |  |
|            | Noise Suppression    |  |
|            | Flicker Reduce       |  |
|            | SteadyShot           |  |
|            | Base Setting         |  |
|            | Rec Format           |  |
|            | Cine EI/Flex.ISO Set |  |
|            | Simul Rec            |  |
| Project    | Proxy Rec            |  |
|            | Interval Rec         |  |
|            | Picture Cache Rec    |  |
|            | SDI/HDMI Rec Control |  |
|            | Assignable Button    |  |
|            | Scene File           |  |
|            | Base Look            |  |
|            | Reset Paint Settings |  |
| Doint/Lock | Black                |  |
| Faill/LOOK | Knee                 |  |
|            | Detail               |  |
|            | Matrix               |  |
|            | Multi Matrix         |  |

| Poziom 1   | Poziom 2                |  |
|------------|-------------------------|--|
| Pan-Tilt   | P/T Acceleration        |  |
|            | Timecode                |  |
|            | TC Display              |  |
|            | Users Bit               |  |
| TC/Madia   | HDMI TC Out             |  |
| TC/Media   | Clip Name Format        |  |
|            | Update Media            |  |
|            | Format Media            |  |
|            | Media Life              |  |
|            | Output Format           |  |
| Monitoring | Display On/Off          |  |
| wontoning  | Video Signal Monitor    |  |
|            | Marker                  |  |
| Audia      | Audio Input             |  |
| Audio      | Audio Output            |  |
|            | Display Clip Properties |  |
|            | Set Clip Flag           |  |
|            | Lock/Unlock Clip        |  |
| Thumbroil  | Delete Clip             |  |
| mumbrian   | Transfer Clip           |  |
|            | Transfer Clip (Proxy)   |  |
|            | Filter Clips            |  |
|            | Customize View          |  |
|            | Color Bars              |  |
|            | Genlock                 |  |
|            | Tally                   |  |
| Technical  | Rec Review              |  |
|            | Zoom                    |  |
|            | Lens                    |  |
|            | APR                     |  |

| Poziom 1    | Poziom 2      |
|-------------|---------------|
| Notwork     | Wired LAN     |
| Network     | File Transfer |
|             | Language      |
| Maintenance | Clock Set     |
|             | Hours Meter   |

## Korzystanie z menu kamery

Po naciśnięciu przycisku [Menu] w panelu do obsługi interfejsu użytkownika lub przycisku MENU na pilocie zdalnego sterowania na podczerwień w panelu obrazu z kamery zostanie wyświetlone menu kamery umożliwiające skonfigurowanie różnych wymaganych ustawień filmowania i odtwarzania. Do obsługi menu służą przyciski w panelu do obsługi interfejsu użytkownika.

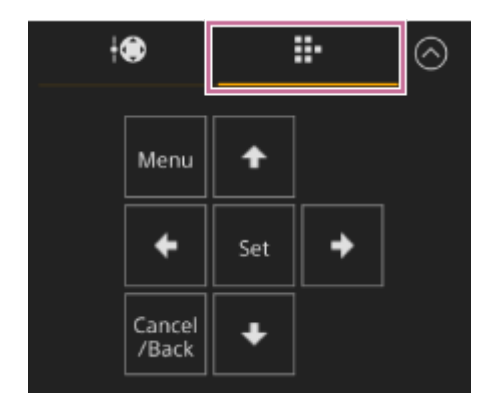

**Przycisk [Menu]:** Naciśnij, aby wyświetlić menu kamery. Naciśnij ponownie, gdy wyświetlane jest menu kamery, aby je ukryć.

**Przyciski strzałek:** Naciskaj przyciski strzałki, aby przesuwać kursor w górę / w dół / w lewo / w prawo w celu wyboru pozycji menu lub ustawień.

Przycisk [Set]: Naciśnij, aby zastosować wybraną pozycję.

Przycisk [Cancel/Back]: Naciśnij, aby powrócić do poprzedniego menu. Nieukończona zmiana zostanie anulowana.

### Uwaga

Niektórych pozycji nie można wybrać - zależy to od stanu w momencie wyświetlenia menu.

# Pozycje menu Setting

Za pomocą przycisków strzałek w panelu do obsługi interfejsu użytkownika przesuń kursor do pozycji, którą chcesz ustawić, a następnie naciśnij przycisk [Set], aby zastosować ustawienie.

- W obszarze wyboru pozycji menu może być wyświetlanych maksymalnie osiem wierszy. Jeśli opcje dostępne dla danej pozycji nie mogą być wyświetlone jednocześnie, należy przewinąć ekran, przesuwając kursor w górę / w dół.
- W przypadku pozycji podrzędnych o dużym zakresie ustawień (na przykład od -99 do +99) obszar ustawień nie jest wyświetlany. Bieżące ustawienie jest wyróżnione, aby wskazać, że można zmienić jego wartość.
- Wybranie opcji [Execute] dla funkcji spowoduje wykonanie danej funkcji.
- Wybranie pozycji wymagającej potwierdzenia przed wykonaniem spowoduje tymczasowe ukrycie menu i wyświetlenie komunikatu z prośbą o potwierdzenie. Należy przeczytać komunikat, a następnie wybrać, czy chce się wykonać funkcję, czy też ją anulować.

## Wprowadzanie ciągu znaków

Po wybraniu pozycji, takiej jak nazwa pliku, w przypadku której wymagane jest wprowadzenie znaków, zostanie wyświetlony ekran wprowadzania znaków.

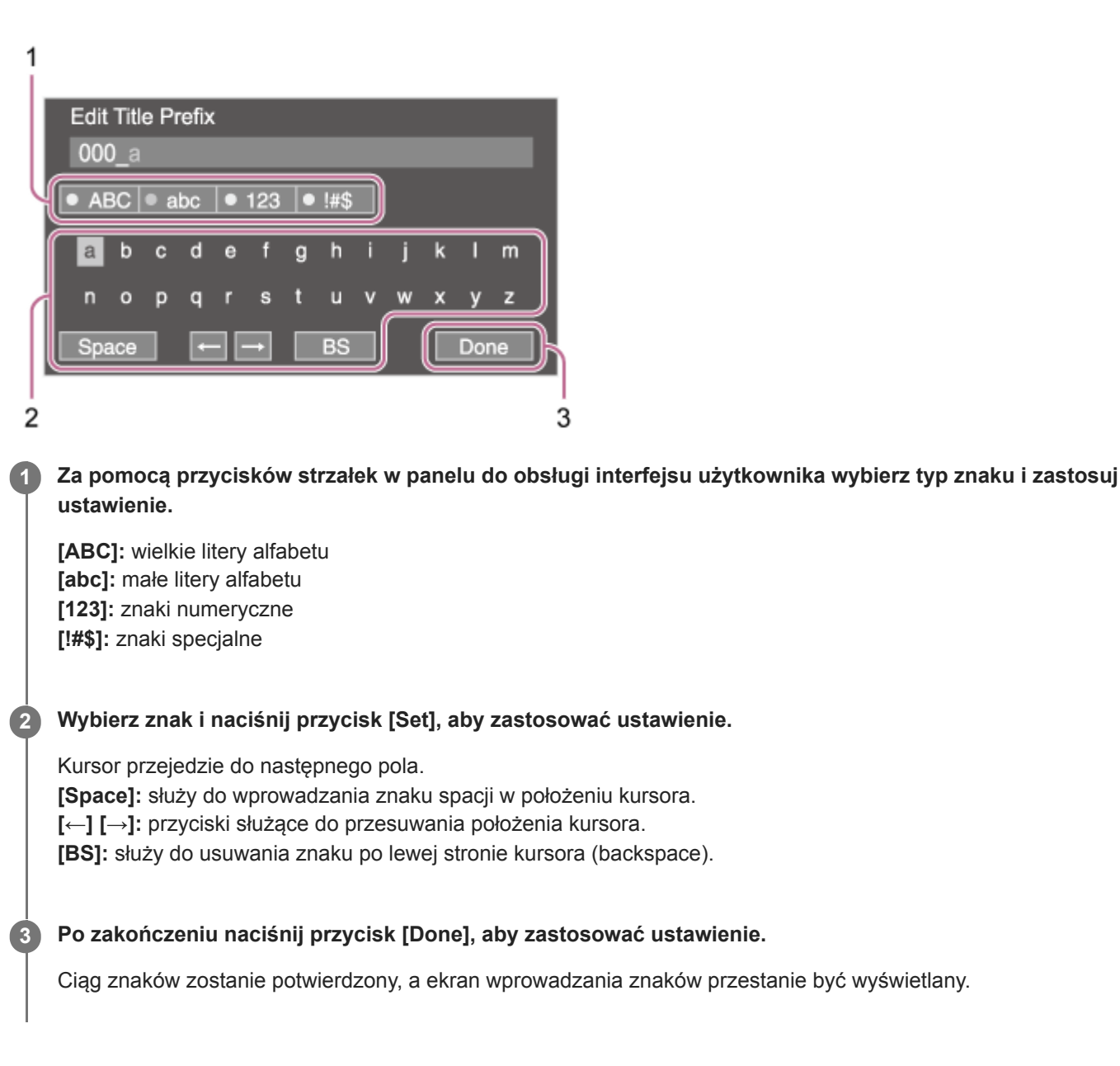

Interchangeable Lens Digital Camera ILME-FR7 / ILME-FR7K

### User

W tym temacie opisano funkcję i ustawienia każdej pozycji menu.

| Pozycja              | Opis                                      |
|----------------------|-------------------------------------------|
| Base Setting         | Pozycja Project > Base Setting            |
| Focus                | Pozycja Shooting > Focus                  |
| S&Q Motion           | Pozycja Shooting > S&Q Motion             |
| LUT On/Off           | Pozycja Shooting > LUT On/Off             |
| Simul Rec            | Pozycja Project > Simul Rec               |
| Proxy Rec            | Pozycja Project > Proxy Rec               |
| Interval Rec         | Pozycja Project > Interval Rec            |
| Picture Cache Rec    | Pozycja Project > Picture Cache Rec       |
| Assignable Button    | Pozycja Project > Assignable Button       |
| Scene File           | Pozycja Project > Scene File              |
| Base Look            | Pozycja Paint/Look > Base Look            |
| P/T Acceleration     | Pozycja Pan-Tilt > P/T Acceleration       |
| Clip Name Format     | Pozycja TC/Media > Clip Name Format       |
| Format Media         | Pozycja TC/Media > Format Media           |
| Video Signal Monitor | Pozycja Monitoring > Video Signal Monitor |
| Marker               | Pozycja Monitoring > Marker               |
| Zoom                 | Pozycja Technical > Zoom                  |
| Lens                 | Pozycja Technical > Lens                  |
| Edit User Menu       | Umożliwia wyświetlenie menu Edit User.    |

#### Uwaga

• Pozycje menu [User] można dodawać i usuwać, korzystając z menu [Edit User]. Można skonfigurować do 20 pozycji.

Interchangeable Lens Digital Camera ILME-FR7 / ILME-FR7K

## Edit User

Menu [Edit User] jest wyświetlane na najwyższym poziomie, gdy w menu [User] wybrano opcję [Edit User Menu].

| Pozycja                                                    | Ustawienie<br>pozycji<br>podrzędnej | Domyślne<br>ustawienie<br>fabryczne | Opis                                                                                                    |
|------------------------------------------------------------|-------------------------------------|-------------------------------------|----------------------------------------------------------------------------------------------------|
| Add Item<br>Dodanie pozycji do<br>menu [User]              | -                                   | -                                   | Służy do dodawania pozycji drugiego poziomu<br>menu do menu [User].                                                       |
| Customize Reset<br>Resetowanie pozycji w<br>menu [User]    | _                                   | _                                   | Służy do przywracania domyślnych ustawień<br>fabrycznych pozycji menu zarejestrowanych w<br>menu [User].                  |
|                                                            | Delete                              | -                                   | Służy do usuwania zarejestrowanej pozycji<br>drugiego poziomu menu z menu [User].                                         |
| Pozycja drugiego<br>poziomu menu wybrana<br>podczas edycji | Move                                | _                                   | Służy do przenoszenia zarejestrowanych pozycji menu w ramach menu [User].                                                 |
|                                                            | Edit Sub Item                       | _                                   | Służy do edytowania (rejestrowania/usuwania)<br>zarejestrowanej pozycji podrzędnej (trzeci poziom<br>menu) w menu [User]. |

# ISO/Gain/El

Służy do konfigurowania ustawień wzmocnienia.

| Pozycja                   | Ustawienie pozycji podrzędnej                                                                                                    | Domyślne ustawienie<br>fabryczne                                                                                                    | Opis                                                                             |
|---------------------------|----------------------------------------------------------------------------------------------------|----------------------------------------------------------------------------------------------------|----------------------------------------------------------------------------------|
| Mode                      | ISO/dB                                                                                                    | dB                                                                                                    | Służy do wyboru tryb ustawienia wzmocnienia.                                     |
| ISO/Gain <l></l>          | <ul> <li>Szczegółowe informacje na temat<br/>ustawień podano w sekcji<br/>"Ustawienia funkcji ISO/Gain i ich<br/>wartości domyślne".</li> </ul>                                                                                                    | _                                                                                                    | Służy do konfigurowania<br>ustawienia wstępnego wartości<br>wzmocnienia <l>.</l> |
| Exposure<br>Index <l></l> | Gdy opcja Base ISO jest ustawiona         na ISO 800:         200EI / 4.0E         250EI / 4.3E         320EI / 4.7E         400EI / 5.0E         500EI / 5.3E         640EI / 5.7E         800EI / 6.0E         1000EI / 6.3E         1250EI / 6.7E         1600EI / 7.0E         2000EI / 7.3E         2500EI / 7.7E         3200EI / 8.0E         Gdy opcja Base ISO jest ustawiona         na ISO 12800:         3200EI / 4.0E         4000EI / 5.3E         1000EI / 5.3E         1000EI / 6.3E         2000EI / 7.3E         2000EI / 7.3E         2000EI / 4.0E         4000EI / 5.0E         8000EI / 5.3E         10000EI / 5.7E         12800EI / 6.0E         16000EI / 6.3E         20000EI / 6.7E         25600EI / 7.0E         32000EI / 7.3E         40000EI / 7.3E         40000EI / 7.7E         32000EI / 7.3E         40000EI / 7.7E         51200EI / 8.0E | Gdy opcja Base ISO<br>jest ustawiona na ISO<br>800: 800EI / 6.0E<br>Gdy opcja Base ISO<br>jest ustawiona na ISO<br>12800: 12800EI / 6.0E | Umożliwia ustawienie wartości<br>opcji Exposure Index <l>.</l>                   |
| Shockless<br>Gain         | On / Off                                                                                                    | Off                                                                                                    | Służy do włączania/wyłączania<br>funkcji płynnego wzmocnienia.                   |
| Base<br>Sensitivity       | High / Low                                                                                                    | Low                                                                                                    | Służy do ustawiania czułości<br>podstawowej dla trybu Custom.                    |

| Pozycja  | Ustawienie pozycji podrzędnej | Domyślne ustawienie<br>fabryczne | Opis                                                                               |
|----------|-------------------------------|----------------------------------|------------------------------------------------------------------------------------|
| Base ISO | ISO 12800 / ISO 800           | ISO 800                          | Służy do ustawiania podstawowej<br>czułości ISO dla trybu Cine<br>El/Flexible ISO. |

### Powiązany temat

• Ustawienia ISO/Gain i ich wartości domyślne

Interchangeable Lens Digital Camera ILME-FR7 / ILME-FR7K

## **ND Filter**

Służy do konfigurowania ustawień wstępnych wartości filtra ND.

| Pozycja | Ustawienie pozycji<br>podrzędnej          | Domyślne ustawienie<br>fabryczne | Opis                                                                  |
|---------|-------------------------------------------|----------------------------------|-----------------------------------------------------------------------|
| Mode    | Preset / Variable                         | Variable                         | Służy do wyboru trybu filtra ND.                                      |
| Preset1 | 1/4 / 1/8 / 1/16 / 1/32 /<br>1/64 / 1/128 | 1/4                              | Służy do konfigurowania ustawienia wstępnego 1<br>wartości filtra ND. |
| Preset2 | 1/4 / 1/8 / 1/16 / 1/32 /<br>1/64 / 1/128 | 1/16                             | Służy do konfigurowania ustawienia wstępnego 2 wartości filtra ND.    |
| Preset3 | 1/4 / 1/8 / 1/16 / 1/32 /<br>1/64 / 1/128 | 1/64                             | Służy do konfigurowania ustawienia wstępnego 3 wartości filtra ND.    |

## Shutter

Służy do ustawiania sposobu działania migawki elektronicznej.

Umożliwia rejestrowanie wyraźnego obrazu szybko poruszających się obiektów.

| Pozycja                    | Ustawienie pozycji podrzędnej                                                                                                    | Domyślne<br>ustawienie<br>fabryczne                                                                                 | Opis                                                                                                    |
|----------------------------|----------------------------------------------------------------------------------------------------|----------------------------------------------------------------------------------------------------|----------------------------------------------------------------------------------------------------|
| Mode                       | Speed / Angle                                                                                                    | Speed                                                                                                    | Można wybrać tryb ustawiania czasu<br>otwarcia migawki w sekundach (Speed) lub<br>poprzez kąt otwarcia migawki (Angle).                                                                    |
| Shutter<br>Speed<br>On/Off | On / Off                                                                                                    | Off                                                                                                    | Umożliwia określenie, czy w przypadku<br>wybrania trybu Speed czas ekspozycji ma<br>być zgodny z wartością ustawienia [Shutter<br>Speed], czy też ma być ustawiony na pełną<br>ekspozycję. |
| Shutter<br>Speed           | od 64F do 1/8000<br>Dostępne ustawienia różnią się w<br>zależności od częstotliwości klatek<br>wybranego formatu wideo.<br><b>59.94P:</b> 64F / 32F / 16F / 8F / 7F / 6F /<br>5F / 4F / 3F / 2F / 1/50 / 1/60 / 1/100 /<br>1/120 / 1/125 / 1/250 / 1/500 / 1/1000 /<br>1/2000 / 1/4000 / 1/8000<br><b>50P:</b> 64F / 32F / 16F / 8F / 7F / 6F / 5F<br>/ 4F / 3F / 2F / 1/50 / 1/60 / 1/100 /<br>1/2000 / 1/4000 / 1/8000<br><b>29.97P:</b> 64F / 32F / 16F / 8F / 7F / 6F /<br>5F / 4F / 3F / 2F / 1/30 / 1/40 / 1/50 /<br>1/60 / 1/100 / 1/120 / 1/125 / 1/250 /<br>1/500 / 1/100 / 1/120 / 1/125 / 1/250 /<br>1/500 / 1/100 / 1/2000 / 1/4000 /<br>1/8000<br><b>25P:</b> 64F / 32F / 16F / 8F / 7F / 6F / 5F<br>/ 4F / 3F / 2F / 1/25 / 1/33 / 1/50 / 1/60 /<br>1/100 / 1/120 / 1/125 / 1/250 / 1/500 /<br>1/100 / 1/2000 / 1/4000 / 1/8000<br><b>24P/23.98P:</b> 64F / 32F / 16F / 8F / 7F /<br>6F / 5F / 4F / 3F / 2F / 1/24 / 1/32 /<br>1/48 / 1/50 / 1/60 / 1/96 / 1/100 / 1/120<br>/ 1/1200 / 1/4000 / 1/8000 | <b>59.94P:</b><br>1/60<br><b>50P:</b> 1/50<br><b>29.97P:</b> 1/30<br><b>25P:</b> 1/25<br><b>24P/23.98P:</b><br>1/24 | Służy do ustawiania czasu otwarcia<br>migawki w przypadku wybrania trybu<br>Speed.                                                                                                    |
| Shutter<br>Angle           | 64F / 32F / 16F / 8F / 7F / 6F / 5F / 4F /<br>3F / 2F / 360.0° / 300.0° / 270.0° /<br>240.0° / 216.0° / 210.0° / 180.0° /<br>172.8° / 150.0° / 144.0° / 120.0° / 90.0°<br>/ 86.4° / 72.0° / 45.0° / 30.0° / 22.5° /<br>11.25° / 5.6°                                                                                                    | 180.0°                                                                                                    | Służy do ustawiania kąta otwarcia migawki<br>w przypadku wybrania trybu Angle.                                                                                                    |

| Pozycja          | Ustawienie pozycji podrzędnej                                                                                                | Domyślne<br>ustawienie<br>fabryczne                                                                                                 | Opis                                                                            |
|------------------|----------------------------------------------------------------------------------------------------|----------------------------------------------------------------------------------------------------|---------------------------------------------------------------------------------|
| ECS On/Off       | On / Off                                                                                                    | Off                                                                                                    | Służy do włączania/wyłączania funkcji<br>Extended Clear Scan.                   |
| ECS<br>Frequency | od 23.99 do 8000<br>Dostępne ustawienia różnią się w<br>zależności od częstotliwości klatek<br>wybranego formatu nagrywania. | <b>59.94P:</b> 60.00<br><b>50P:</b> 50.00<br><b>29.97P:</b> 30.00<br><b>23.98P:</b> 23.99<br><b>25P:</b> 25.02<br><b>24P:</b> 24.02 | Służy do ustawiania częstotliwość ECS,<br>gdy opcja Mode jest ustawiona na ECS. |
|                  | 5-041-958-33(1) Cc                                                                                                    | pyright 2022 Sony Corp                                                                                                    | oration                                                                         |

Interchangeable Lens Digital Camera ILME-FR7 / ILME-FR7K

## Iris

Służy do konfigurowania ustawień przysłony.

| Pozycja          | Ustawienie pozycji<br>podrzędnej | Domyślne ustawienie<br>fabryczne | Opis                                                            |
|------------------|----------------------------------|----------------------------------|-----------------------------------------------------------------|
| Bokeh<br>Control | On / Off                         | Off                              | Służy do włączania/wyłączania funkcji sterowania efektem bokeh. |

# Auto Exposure

Służy do konfigurowania ustawień automatycznej korekty ekspozycji.

| Pozycja         | Ustawienie pozycji podrzędnej                                                                                                    | Domyślne<br>ustawienie<br>fabryczne | Opis                                                                                                    |
|-----------------|----------------------------------------------------------------------------------------------------|-------------------------------------|----------------------------------------------------------------------------------------------------|
| Level           | +3.0 / +2.75 / +2.5 / +2.25 / +2.0 /<br>+1.75 / +1.5 / +1.25 / +1.0 / +0.75 /<br>+0.5 / +0.25 / ±0 / -0.25 / -0.5 / -0.75<br>/ -1.0 / -1.25 / -1.5 / -1.75 / -2.0 /<br>-2.25 / -2.5 / -2.75 / -3.0 | ±0                                  | Służy do ustawiania poziomu jasności dla<br>automatycznie wykrytej ekspozycji.                                                                                                    |
| Mode            | Backlight / Standard / Spotlight                                                                                                    | Standard                            | Służy do ustawiania trybu działania funkcji<br>automatycznej korekty ekspozycji.<br><b>Backlight:</b> tryb oświetlenia tylnego (tryb<br>zwiększający jasność obiektu oświetlonego z<br>tyłu)<br><b>Standard:</b> tryb standardowy<br><b>Spotlight:</b> tryb oświetlenia punktowego (tryb<br>stosowany, gdy obiekt jest oświetlony<br>światłem punktowym) |
| Speed           | od –99 do +99                                                                                                    | ±0                                  | Służy do ustawiania szybkości regulacji przy automatycznej korekcie ekspozycji.                                                                                                    |
| AGC             | On / Off                                                                                                    | Off                                 | Służy do włączania/wyłączania funkcji AGC (automatycznej regulacji wzmocnienia).                                                                                                    |
| AGC Limit       | <ul> <li>Szczegółowe informacje na temat<br/>ustawień podano w sekcji<br/>"Ustawienia funkcji AGC Limit i ich<br/>wartości domyślne".</li> </ul>                                                   | -                                   | Służy do ustawiania maksymalnego<br>wzmocnienia dla funkcji AGC.                                                                                                    |
| AGC Point       | F2.8 / F4 / F5.6                                                                                                    | F2.8                                | Służy do ustawiania nastawy przysłony, przy<br>której rozpoczyna się działanie funkcji AGC,<br>gdy dla funkcji tej wybrano ustawienie On.                                                                                                    |
| Auto<br>Shutter | On / Off                                                                                                    | Off                                 | Służy do włączania/wyłączania funkcji<br>automatycznego sterowania migawką.                                                                                                    |
| A.SHT<br>Limit  | 1/100 / 1/150 / 1/200 / 1/250 / 1/2000                                                                                                    | 1/2000                              | Służy do ustawiania najkrótszego czasu<br>otwarcia migawki dla funkcji migawki<br>automatycznej.                                                                                                    |
| A.SHT<br>Point  | F5.6 / F8 / F11 / F16                                                                                                    | F11                                 | Służy do ustawiania nastawy przysłony, przy<br>której rozpoczyna się działanie funkcji<br>migawki automatycznej.                                                                                                    |

| Pozycja                        | Ustawienie pozycji podrzędnej  | Domyślne<br>ustawienie<br>fabryczne | Opis                                                                                                    |
|--------------------------------|--------------------------------|-------------------------------------|----------------------------------------------------------------------------------------------------|
| Clip High<br>light             | On / Off                       | Off                                 | Służy do włączania/wyłączania funkcji, która<br>ignoruje najjaśniejsze obszary, aby zapewnić<br>bardziej płaską odpowiedź przy wysokiej<br>luminancji.                                          |
| Detect<br>Window               | 1 / 2 / 3 / 4 / 5 / 6 / Custom | 1                                   | Służy do ustawiania obszaru pomiaru światła<br>w celu automatycznego dostosowania<br>ekspozycji zgodnie z jasnością obiektu.<br>(Pozycja niedostępna w przypadku ręcznej<br>korekty ekspozycji) |
| Detect<br>Window<br>Indication | On / Off                       | Off                                 | Służy do włączania/wyłączania wskazania<br>obszaru pomiaru światła.                                                                                                    |
| Custom<br>Width                | od 40 do 999                   | 500                                 | Służy do ustawiania szerokości obszaru pomiaru światła.                                                                                                    |
| Custom<br>Height               | od 70 do 999                   | 500                                 | Służy do ustawiania wysokości obszaru<br>pomiaru światła.                                                                                                    |
| Custom H<br>Position           | od -479 do +479                | ±0                                  | Służy do ustawiania położenia poziomego obszaru pomiaru światła.                                                                                                    |
| Custom V<br>Position           | od -464 do +464                | ±0                                  | Służy do ustawiania położenia pionowego obszaru pomiaru światła.                                                                                                    |

### Powiązany temat

• Ustawienia AGC Limit i ich wartości domyślne

Interchangeable Lens Digital Camera ILME-FR7 / ILME-FR7K

## White

Służy do konfigurowania ustawień balansu bieli.

| Pozycja               | Ustawienie<br>pozycji<br>podrzędnej | Domyślne<br>ustawienie<br>fabryczne | Opis                                                                                                    |
|-----------------------|-------------------------------------|-------------------------------------|----------------------------------------------------------------------------------------------------|
| Preset<br>White       | od 2000K do<br>15000K               | 3200K                               | Służy do konfigurowania ustawienia wstępnego balansu bieli.                                                                                                    |
|                       |                                     |                                     | Służy do ustawiania temperatury barwowej balansu bieli zapisanej w pamięci A.                                                                                                    |
| Color<br>Temp <a></a> | od 2000K do<br>15000K               | 3200K                               | <ul> <li>Uwaga</li> <li>Ponieważ ustawienie Color Temp jest ograniczane przy<br/>wartościach 2000K i 15000K podczas działania funkcji R Gain/B<br/>Gain, wyświetlenie prawidłowej wartości dla wartości Color Temp<br/>dla wartości R Gain/B Gain może nie być możliwe.</li> </ul> |
|                       | od -99 do +99                       | ±0                                  | Służy do ustawiania wartości odcienia balansu bieli zapisanej w pamięci bieli A.                                                                                                    |
|                       |                                     |                                     | Uwaga                                                                                                    |
| Tint <a></a>          |                                     |                                     | <ul> <li>Ponieważ ustawienie Tint jest ograniczane przy wartościach ±99<br/>podczas działania funkcji R Gain/B Gain, wyświetlenie prawidłowej<br/>wartości odcienia dla wartości R Gain/B Gain może nie być<br/>możliwe.</li> </ul>                                                |
|                       |                                     |                                     |                                                                                                    |
| R Gain<br><a></a>     | od -99.0 do<br>+99.0                | ±0.0                                | Służy do ustawiania wartości wzmocnienia R balansu bieli zapisanej w pamięci A.                                                                                                    |
| B Gain<br><a></a>     | od -99.0 do<br>+99.0                | ±0.0                                | Służy do ustawiania wartości wzmocnienia B balansu bieli<br>zapisanej w pamięci A.                                                                                                    |

Interchangeable Lens Digital Camera ILME-FR7 / ILME-FR7K

# White Setting

Służy do dostosowywania ustawień balansu bieli.

| Pozycja            | Ustawienie pozycji<br>podrzędnej | Domyślne<br>ustawienie fabryczne | Opis                                                                                                    |
|--------------------|----------------------------------|----------------------------------|----------------------------------------------------------------------------------------------------|
| Shockless<br>White | Off / 1 / 2 / 3                  | 2                                | Służy do ustawiania szybkości zmiany balansu bieli<br>przy przełączaniu trybu balansu bieli.<br>Off: przełączenie natychmiastowe.<br>Od 1 do 3: im wyższa wartość, tym przełączenie<br>następuje wolniej. |
| ATW Speed          | 1/2/3/4/5                        | 3                                | Służy do ustawiania szybkości reakcji w trybie ATW.<br>Najwyższa szybkość reakcji to 1, a najniższa<br>szybkość reakcji to 5.                                                                             |

Interchangeable Lens Digital Camera ILME-FR7 / ILME-FR7K

# **Offset White**

Służy do konfigurowania ustawień przesunięcia balansu bieli.

| Pozycja                          | Ustawienie<br>pozycji<br>podrzędnej | Domyślne<br>ustawienie<br>fabryczne | Opis                                                                                                    |
|----------------------------------|-------------------------------------|-------------------------------------|----------------------------------------------------------------------------------------------------|
| Offset White<br><a></a>          | On / Off                            | Off                                 | Umożliwia określenie, czy wartość przesunięcia ma<br>zostać dodana (On), czy też nie (Off) do balansu bieli w<br>pamięci A.                                                   |
| Offset Color<br>Temp <a></a>     | od -99 do +99                       | ±0                                  | Służy do ustawiania przesunięcia temperatury barwowej,<br>które ma zostać dodane do balansu bieli w pamięci A, gdy<br>opcja [Offset White <a>] jest ustawiona na On.</a>      |
| Offset Tint <a></a>              | od -99 do +99                       | ±0                                  | Służy do ustawiania przesunięcia wartości odcienia, które<br>ma zostać dodane do balansu bieli w pamięci A, gdy<br>opcja [Offset White <a>] jest ustawiona na On.</a>         |
| Offset<br>White <atw></atw>      | On / Off                            | On                                  | Umożliwia określenie, czy wartość przesunięcia ma<br>zostać dodana (On), czy też nie (Off) do balansu bieli w<br>trybie ATW.                                                  |
| Offset Color<br>Temp <atw></atw> | od -99 do +99                       | ±0                                  | Służy do ustawiania przesunięcia temperatury barwowej,<br>które ma zostać dodane do balansu bieli w trybie ATW,<br>gdy opcja [Offset White <atw>] jest ustawiona na On.</atw> |
| Offset<br>Tint <atw></atw>       | od -99 do +99                       | ±0                                  | Służy do ustawiania przesunięcia wartości odcienia, które<br>ma zostać dodane do balansu bieli w trybie ATW, gdy<br>opcja [Offset White <atw>] jest ustawiona na On.</atw>    |

Interchangeable Lens Digital Camera ILME-FR7 / ILME-FR7K

## Focus

Służy do konfigurowania ustawień ostrości.

| Pozycja                     | Ustawienie<br>pozycji<br>podrzędnej                    | Domyślne<br>ustawienie<br>fabryczne | Opis                                                                                                    |
|-----------------------------|--------------------------------------------------------|-------------------------------------|----------------------------------------------------------------------------------------------------|
| AF<br>Transition<br>Speed   | 1(Slow) / 2 / 3 / 4<br>/ 5 / 6 / 7(Fast)               | 5                                   | Służy do ustawiania prędkości napędu regulacji ostrości w przypadku, gdy obiekt zmienia się podczas automatycznego ustawiania ostrości.                                                                                                    |
| AF Subj.<br>Shift Sens.     | 1(Locked On) / 2 /<br>3 / 4 /<br>5(Responsive)         | 5(Responsive)                       | Służy do ustawiania czułości regulacji ostrości w przypadku<br>zmieniającego się obiektu podczas automatycznego ustawiania<br>ostrości.                                                                                                    |
| Focus Area                  | Wide / Zone /<br>Flexible Spot                         | Wide                                | <ul> <li>Służy do ustawiania obszaru docelowego w trybie automatycznego ustawiania ostrości oraz trybie automatycznego ustawiania ostrości za pomocą przycisku (AF).</li> <li>Patrz: "Automatyczna regulacja ostrości (ustawienie Auto Focus)" oraz "Ustawianie obszaru automatycznej regulacji ostrości oraz jego położenia (ustawienie Focus Area)".</li> <li>Wide: wyszukuje obiekt na obrazie pod szerokim kątem podczas ustawiania ostrości.</li> <li>Zone: automatycznie wyszukuje punkt ostrości w określonej strefie.</li> <li>Flexible Spot: ustawia ostrość w określonej pozycji na obrazie.</li> </ul> |
| Focus Area<br>(AF-S)        | Flexible Spot                                          | Flexible Spot                       | Służy do ustawiania obszaru docelowego w trybie<br>automatycznego ustawiania ostrości za pomocą przycisku (AF-<br>S).                                                                                                    |
| Face/Eye<br>Detection<br>AF | Face/Eye Only AF<br>/<br>Face/Eye Priority<br>AF / Off | Face/Eye Priority<br>AF             | <ul> <li>Służy do włączania/wyłączania trybu AF z wykrywaniem twarzy.</li> <li>Patrz: "Śledzenia przy użyciu funkcji wykrywania twarzy i oczu (ustawienie Face/Eye Detection AF)".</li> </ul>                                                                                                    |
| Push AF<br>Mode             | AF / Single-shot<br>AF(AF-S)                           | AF                                  | Służy do ustawiania trybu automatycznego ustawiania ostrości za pomocą przycisku.                                                                                                    |
| Touch<br>Function in<br>MF  | Tracking AF /<br>Spot Focus                            | Tracking AF                         | Służy do ustawiania działania wykonywanego po dotknięciu<br>obrazu z kamery na ekranie sterowania w czasie rzeczywistym<br>w aplikacji internetowej w trybie MF.                                                                                                    |

| Pozycja   | Ustawienie<br>pozycji<br>podrzędnej | Domyślne<br>ustawienie<br>fabryczne | Opis                                                                                                    |
|-----------|-------------------------------------|-------------------------------------|----------------------------------------------------------------------------------------------------|
|           |                                     |                                     | W przypadku ustawienia na On pozwala tymczasowo wyłączyć automatyczne ustawianie ostrości i ustawić ostrość ręcznie.                                                                                                    |
| AF Assist | On / Off                            | On                                  | <ul> <li>Patrz: "Ręczne określanie obiektu, na którym ma być<br/>automatycznie ustawiana ostrość (ustawienie AF Assist), za<br/>pomocą aplikacji internetowej" i "Ręczna regulacja ostrości<br/>podczas automatycznego ustawiania ostrości za pomocą<br/>dołączonego do zestawu pilota zdalnego sterowania na<br/>podczerwień".</li> </ul> |

#### Powiązany temat

- Ustawianie obszaru automatycznej regulacji ostrości oraz jego położenia (ustawienie Focus Area)
- Śledzenia przy użyciu funkcji wykrywania twarzy i oczu (ustawienie Face/Eye Detection AF)
- Ręczne określanie obiektu, na którym ma być automatycznie ustawiana ostrość (ustawienie AF Assist), za pomocą aplikacji internetowej
- Ręczna regulacja ostrości podczas automatycznego ustawiania ostrości za pomocą dołączonego do zestawu pilota zdalnego sterowania na podczerwień

Interchangeable Lens Digital Camera ILME-FR7 / ILME-FR7K

## **S&Q Motion**

Umożliwia skonfigurowanie ustawień trybu zwolnionego/przyspieszonego tempa (patrz: sekcja "Zwolnione/przyspieszone tempo").

| Pozycja       | Ustawienie pozycji<br>podrzędnej                                         | Domyślne<br>ustawienie<br>fabryczne | Opis                                                                                                    |
|---------------|--------------------------------------------------------------------------|-------------------------------------|----------------------------------------------------------------------------------------------------|
| Setting       | On / Off                                                                 | Off                                 | Służy do włączania/wyłączania trybu<br>zwolnionego/przyspieszonego tempa.                                                                                                    |
| Frame<br>Rate | 1fps – 60fps / 100fps /<br>120fps / 150fps / 180fps /<br>200fps / 240fps | _                                   | <ul> <li>Służy do ustawiania szybkości klatek dla trybu filmowania w zwolnionym/przyspieszonym tempie.</li> <li>Uwaga <ul> <li>Dostępne ustawienia różnią się w zależności od wybranych ustawień: częstotliwości systemu, kodeka i formatu wideo.</li> </ul> </li> </ul> |

### Powiązany temat

Zwolnione/przyspieszone tempo

Interchangeable Lens Digital Camera ILME-FR7 / ILME-FR7K

# LUT On/Off

Służy do konfigurowania ustawienia LUT.

| Pozycja                     | Ustawienie pozycji<br>podrzędnej            | Domyślne<br>ustawienie<br>fabryczne | Opis                                                                                                    |
|-----------------------------|---------------------------------------------|-------------------------------------|----------------------------------------------------------------------------------------------------|
| SDI                         | MLUT On / MLUT<br>Off                       | MLUT Off                            | Pozwala określić, czy zastosować ustawienie Monitor<br>LUT do wyjściowego obrazu wideo w formacie SDI.                                                                |
| HDMI/Stream                 | MLUT On / MLUT<br>Off                       | MLUT Off                            | Pozwala określić, czy zastosować ustawienie Monitor<br>LUT do wyjściowego obrazu wideo w formacie HDMI<br>oraz wyjściowego obrazu wideo przesyłanego<br>strumieniowo. |
| Proxy                       | MLUT On / MLUT<br>Off                       | MLUT Off                            | Pozwala określić, czy zastosować ustawienie Monitor<br>LUT do obrazu wideo rejestrowanego w ramach<br>nagrywania pomocniczego.                                        |
| Internal Rec                | MLUT On / MLUT<br>Off                       | MLUT Off                            | Pozwala określić, czy zastosować ustawienie Monitor<br>LUT do obrazu wideo rejestrowanego w ramach<br>nagrywania głównego.                                            |
| LUT On/Off<br>Button Target | SDI / HDMI/Stream<br>/ SDI &<br>HDMI/Stream | HDMI/Stream                         | Służy do ustawiania docelowego sygnału wyjściowego<br>sterowanego za pomocą przycisku konfigurowalnego,<br>do którego przypisano opcję LUT On/Off.                    |

Interchangeable Lens Digital Camera ILME-FR7 / ILME-FR7K

## **Noise Suppression**

Pozwala skonfigurować ustawienia redukcji szumów.

### Wskazówka

• Ustawienia [Setting(Custom)] oraz [Level(Custom)] są odzwierciedlone w ustawieniu [Target Display].

| Pozycja                        | Ustawienie pozycji<br>podrzędnej | Domyślne<br>ustawienie<br>fabryczne | Opis                                                                               |
|--------------------------------|----------------------------------|-------------------------------------|------------------------------------------------------------------------------------|
| Setting(Custom)                | On / Off                         | On                                  | Służy do włączania/wyłączania funkcji redukcji szumów w trybie Custom.             |
| Level(Custom)                  | Low / Mid / High                 | Mid                                 | Służy do ustawiania poziomu redukcji szumów w trybie Custom.                       |
| Setting (Cine<br>El/Flex. ISO) | On / Off                         | Off                                 | Służy do włączania/wyłączania funkcji redukcji<br>szumów w trybach filmowania Log. |
| Level (Cine El/Flex.<br>ISO)   | Low / Mid / High                 | Mid                                 | Służy do ustawiania poziomu redukcji szumów w trybie filmowania Log.               |

Interchangeable Lens Digital Camera ILME-FR7 / ILME-FR7K

## **Flicker Reduce**

Służy do konfigurowania ustawień korekty migotania.

| Pozycja   | Ustawienie pozycji<br>podrzędnej | Domyślne<br>ustawienie fabryczne | Opis                                                                                                |
|-----------|----------------------------------|----------------------------------|----------------------------------------------------------------------------------------------------|
| Mode      | Auto / On / Off                  | Off                              | Służy do ustawiania tryb korekty migotania.                                                         |
| Frequency | 50Hz / 60Hz                      | 60Hz                             | Służy do ustawiania częstotliwości źródła energii<br>zasilającego oświetlenie powodujące migotanie. |

Interchangeable Lens Digital Camera ILME-FR7 / ILME-FR7K

# SteadyShot

Służy do konfigurowania ustawień stabilizacji obrazu.

| Pozycja | Ustawienie pozycji<br>podrzędnej | Domyślne<br>ustawienie<br>fabryczne | Opis                                                                                                    |
|---------|----------------------------------|-------------------------------------|----------------------------------------------------------------------------------------------------|
| Setting | Active / Standard /<br>Off       | Off                                 | <ul> <li>Służy do ustawiania funkcji stabilizacji obrazu.</li> <li>Uwaga <ul> <li>Ustawienie to jest włączone, gdy zainstalowany jest zgodny obiektyw.</li> <li>W przypadku wybrania opcji Active lub Standard może wystąpić nieoczekiwane działanie podczas operacji obrotu w poziomie/pionie.</li> </ul> </li> </ul> |

Interchangeable Lens Digital Camera ILME-FR7 / ILME-FR7K

# **Base Setting**

Służy do konfigurowania ustawień podstawowych.

| Pozycja           | Ustawienie pozycji<br>podrzędnej                   | Domyślne<br>ustawienie<br>fabryczne | Opis                                                                                                    |
|-------------------|----------------------------------------------------|-------------------------------------|----------------------------------------------------------------------------------------------------|
| Shooting<br>Mode  | Custom / Flexible ISO /<br>Cine El Quick / Cine El | Custom                              | <ul> <li>Służy do ustawiania trybu filmowania.</li> <li>Patrz: "Konfigurowanie trybu filmowania" w sekcji "Konfigurowanie podstawowych ustawień".</li> </ul> |
| Target<br>Display | SDR(BT.709) / HDR(HLG)                             | SDR(BT.709)                         | Służy do ustawiania gamy kolorów na potrzeby<br>nagrywania / wyprowadzania sygnałów w trybie<br>Custom.                                                      |

### Powiązany temat

Konfigurowanie podstawowych ustawień

## **Rec Format**

Służy do konfigurowania ustawień formatu nagrywania.

| Pozycja              | Ustawienie pozycji podrzędnej                                                                                                    | Domyślne<br>ustawienie<br>fabryczne | Opis                                                                                                    |
|----------------------|----------------------------------------------------------------------------------------------------|-------------------------------------|----------------------------------------------------------------------------------------------------|
| Frequency            | 59.94 / 50 / 29.97 / 25 / 24 / 23.98                                                                                                    | 59.94                               | Służy do wyboru częstotliwości systemu.                                                                                                    |
| Imager<br>Scan Mode  | FF / S35                                                                                                    | FF                                  | Służy do wyboru rozmiaru przetwornika obrazu.                                                                                                    |
|                      |                                                                                                    | XAVC-I                              | Służy do ustawiania kodeka używanego do nagrywania/odtwarzania klipu.                                                                                                    |
| Codec                | RAW / RAW & XAVC-I / XAVC-I /<br>XAVC-L                                                                                                    |                                     | <ul> <li>Uwaga</li> <li>Jeśli dla opcji [Imager Scan Mode] wybrano ustawienie [S35], nie można wybrać opcji [RAW] i [RAW &amp; XAVC-I].</li> </ul>                                    |
|                      | Dostępne ustawienia różnią się w<br>zależności od ustawienia opcji<br>[Frequency].<br>• Patrz: sekcja "Ustawienia<br>opcji [RAW Output Format]"<br>poniżej.                       | _                                   | Służy do ustawiania rozmiaru obrazu RAW,<br>który ma być wyprowadzany do zewnętrznego<br>rejestratora RAW.                                                                            |
| RAW Output<br>Format |                                                                                                    |                                     | <ul> <li>Uwaga</li> <li>Gdy opcja [Codec] jest ustawiona na [RAW &amp; XAVC-I], ustawienie [Video Format] jest przełączane w połączeniu z ustawieniem [RAW Output Format].</li> </ul> |
| Video<br>Format      | Dostępne ustawienia różnią się w<br>zależności od ustawień opcji<br>[Frequency], [Imager Scan Mode]<br>i [Codec]<br>• Patrz: sekcja "Ustawienia<br>opcji [Video Format]" poniżej. | _                                   | Służy do ustawiania rozmiaru obrazu i<br>szybkości transmisji.                                                                                                    |

### Ustawienia [RAW Output Format]

| Frequency                       | Imager Scan Mode | Codec              | Ustawienie             |
|---------------------------------|------------------|--------------------|------------------------|
| 59.94 / 50 / 29.97 / 25 / 23.98 | FF               | RAW / RAW & XAVC-I | 4096×2160<br>3840×2160 |
| 24                              | FF               | RAW / RAW & XAVC-I | 4096×2160              |

• Wartości domyślne są wyróżnione pogrubieniem.

• Warunki, w których nie można ustawić opcji [RAW Output Format], zostały pominięte.

### Ustawienia [Video Format]

| Frequency                       | Imager Scan Mode | Codec                 | Ustawienie                                          |
|---------------------------------|------------------|-----------------------|-----------------------------------------------------|
|                                 | FF               | RAW                   | _                                                   |
|                                 |                  | RAW & XAVC-I          | 4096×2160P<br>3840×2160P                            |
| 50 04 / 50 / 20 07 / 25 / 23 08 |                  | XAVC-I                | 4096×2160P<br>3840×2160P<br>1920×1080P              |
| 39.947 307 29.977 237 23.90     |                  | XAVC-L                | <b>3840×2160P</b><br>1920×1080P 50<br>1920×1080P 35 |
|                                 | S35              | XAVC-I                | 1920×1080P                                          |
|                                 |                  | XAVC-L                | <b>1920×1080P 50</b><br>1920×1080P 35               |
| 24                              | FF               | RAW                   | -                                                   |
| 24                              |                  | RAW & XAVC-I / XAVC-I | 4096×2160P                                          |

• Wartości domyślne są wyróżnione pogrubieniem.

## Cine El/Flex.ISO Set

Służy do konfigurowania ustawień trybu filmowania Log (patrz: "Konfigurowanie trybu filmowania" w sekcji "Konfigurowanie podstawowych ustawień").

| Pozycja           | Ustawienie pozycji<br>podrzędnej         | Domyślne ustawienie<br>fabryczne | Opis                                                                                                    |
|-------------------|------------------------------------------|----------------------------------|----------------------------------------------------------------------------------------------------|
| Color<br>Gamut    | S-Gamut3/SLog3 / S-<br>Gamut3.Cine/SLog3 | S-Gamut3.Cine/SLog3              | Służy do ustawiania gamy kolorów dla trybów<br>filmowania Log ([Flexible ISO], [Cine El Quick],<br>[Cine El]). |
| Embed<br>LUT File | On / Off                                 | On                               | Służy do włączania/wyłączania rejestrowania<br>metadanych pliku 3D LUT (pliku CUBE).                           |

### Powiązany temat

Konfigurowanie podstawowych ustawień

## Simul Rec

Służy do konfigurowania ustawień trybu nagrywania jednoczesnego przy użyciu dwóch gniazd (patrz: "Jednoczesne nagrywanie na karty pamięci A i B (nagrywanie jednoczesne przy użyciu dwóch gniazd)").

| Pozycja              | Ustawienie pozycji podrzędnej                                                                                                    | Domyślne<br>ustawienie<br>fabryczne                                                                                | Opis                                                                                                    |
|----------------------|----------------------------------------------------------------------------------------------------|----------------------------------------------------------------------------------------------------|----------------------------------------------------------------------------------------------------|
| Setting              | On / Off                                                                                                    | Off                                                                                                    | Służy do włączania/wyłączania trybu<br>jednoczesnego nagrywania z użyciem 2<br>gniazd.                                  |
| Rec<br>Button<br>Set | Rec Button: <slot a=""> <slot b=""> 2nd Rec<br/>Button:<slot a=""> <slot b=""> / Rec Button:<br/><slot a=""> 2nd Rec Button:<slot b=""> / Rec<br/>Button:<slot b=""> 2nd Rec Button:<slot<br>A&gt;</slot<br></slot></slot></slot></slot></slot></slot></slot> | Rec Button: <slot a=""><br/><slot b=""> 2nd Rec<br/>Button:<slot a=""><br/><slot b=""></slot></slot></slot></slot> | Umożliwia przypisanie przycisków<br>nagrywania używanych do sterowania<br>każdym z nośników służących do<br>nagrywania. |

# **Proxy Rec**

Służy do konfigurowania ustawień trybu nagrywania pomocniczego (patrz: "Nagrywanie pomocnicze").

| Pozycja          | Ustawienie pozycji<br>podrzędnej | Domyślne ustawienie<br>fabryczne | Opis                                                               |
|------------------|----------------------------------|----------------------------------|--------------------------------------------------------------------|
| Setting          | On / Off                         | Off                              | Służy do włączania/wyłączania trybu nagrywania pomocniczego.       |
| Audio<br>Channel | CH1/CH2 / CH3/CH4                | CH1/CH2                          | Umożliwia wybranie kanału audio do nagrywania danych pomocniczych. |
Interchangeable Lens Digital Camera ILME-FR7 / ILME-FR7K

### **Interval Rec**

Służy do konfigurowania ustawień trybu nagrywania interwałowego (patrz: "Nagrywanie interwałowe (Interval Rec)").

| Pozycja                | Ustawienie pozycji podrzędnej                                                                                                    | Domyślne ustawienie<br>fabryczne                                      | Opis                                                                                                    |
|------------------------|----------------------------------------------------------------------------------------------------|-----------------------------------------------------------------------|----------------------------------------------------------------------------------------------------|
| Setting                | On / Off                                                                                                    | Off                                                                   | Służy do włączania/wyłączania trybu<br>nagrywania interwałowego. (Ustawienie<br>tego trybu na On spowoduje, że<br>wszystkie pozostałe tryby specjalne<br>zostaną ustawione Off). |
| Interval<br>Time       | 1 / 2 / 3 / 4 / 5 / 6 / 7 / 8 / 9 / 10 /<br>15 / 20 / 30 / 40 / 50 (sek.)<br>1 / 2 / 3 / 4 / 5 / 6 / 7 / 8 / 9 / 10 /<br>15 / 20 / 30 / 40 / 50 (min)<br>1 / 2 / 3 / 4 / 6 / 12 / 24 (godz.)                                                                                                    | 1                                                                     | Służy do ustawiania interwału między<br>nagraniami w trybie nagrywania<br>interwałowego (gdy opcja Interval Rec<br>jest ustawiona na On).                                        |
| Number<br>of<br>Frames | 1frame / 2frames / 3frames /<br>6frames / 9frames / 12frames<br>Dostępne ustawienia różnią się w<br>zależności od częstotliwości<br>klatek wybranego formatu wideo.<br><b>59.94P/50P:</b> 2frames / 6frames /<br>12frames<br><b>29.97P/25P/24P/23.98P:</b> 1frame /<br>3frames / 6frames / 9frames | <b>59.94P/50P:</b> 2frames<br><b>29.97P/25P/24P/23.98P:</b><br>1frame | Służy do ustawiania liczby klatek<br>nagrywanych w ramach jednego ujęcia<br>w trybie nagrywania interwałowego (gdy<br>opcja Interval Rec jest ustawiona na<br>On).               |

### **Picture Cache Rec**

Służy do konfigurowania ustawień trybu nagrywania obrazu z pamięci podręcznej (patrz: "Nagrywanie obrazu z pamięci podręcznej (Picture Cache Rec)").

| Pozycja           | Ustawienie pozycji<br>podrzędnej | Domyślne<br>ustawienie<br>fabryczne | Opis                                                                                                    |
|-------------------|----------------------------------|-------------------------------------|----------------------------------------------------------------------------------------------------|
| Setting           | On / Off                         | Off                                 | Służy do włączania/wyłączania funkcji pamięci podręcznej obrazów.                                        |
| Cache Size        | Short / Medium /<br>Long / Max   | Max                                 | Służy do ustawiania czasu gromadzenia obrazów w pamięci podręcznej (czas zapisu w pamięci podręcznej).   |
| Cache Rec<br>Time | -                                | -                                   | Służy do wyświetlania czasu gromadzenia obrazów w pamięci podręcznej (czas zapisu w pamięci podręcznej). |

### Powiązany temat

• Nagrywanie obrazu z pamięci podręcznej (Picture Cache Rec)

Interchangeable Lens Digital Camera ILME-FR7 / ILME-FR7K

### **SDI/HDMI Rec Control**

Służy do konfigurowania ustawień sterowania nagrywaniem w formacie SDI/HDMI.

| Pozycja | Ustawienie<br>pozycji<br>podrzędnej            | Domyślne<br>ustawienie<br>fabryczne | Opis                                                                                                    |
|---------|------------------------------------------------|-------------------------------------|----------------------------------------------------------------------------------------------------|
| Setting | Off / SDI/HDMI<br>Remote I/F /<br>Parallel Rec | Off                                 | Służy do ustawiania sposobu sterowania<br>rozpoczynaniem/zatrzymywaniem nagrywania sygnału wyjściowego w<br>formacie SDI/HDMI na podłączonym urządzeniu zewnętrznym.<br>Off: pilot zdalnego sterowania nie będzie używany.<br>SDI/HDMI Remote I/F: sterowanie zatrzymaniem/rozpoczynaniem<br>nagrywania na podłączonym urządzeniu zewnętrznym, gdy w<br>niniejszym urządzeniu nie ma nośnika. Nie jest synchronizowane z<br>dokładnością klatek z nośnikiem w urządzeniu.<br>Parallel Rec: sterowanie zatrzymaniem/rozpoczynaniem nagrywania<br>na podłączonym urządzeniu zewnętrznym, gdy do niniejszego<br>urządzenia jest włożony nośnik. Jest synchronizowane z dokładnością<br>klatek z nośnikiem w urządzeniu. |
|         |                                                |                                     | <ul> <li>Uwaga</li> <li>Aby sterować za pomocą sygnału wyjściowego HDMI, w menu kamery ustaw opcję [TC/Media] &gt; [HDMI TC Out] &gt; [Setting] na [On].</li> </ul>                                                                                                    |

Interchangeable Lens Digital Camera ILME-FR7 / ILME-FR7K

## **Assignable Button**

Umożliwia przypisanie funkcji do przycisków konfigurowalnych (od <1> do <9>) oraz do opcji [Focus Hold Button]. Można przypisać podane poniżej funkcje.

[Off]: brak przypisania funkcji.

[Base ISO/Sensitivity]: służy do przełączania podstawowej czułości przetwornika obrazu.

[AGC]: służy do włączania/wyłączania funkcji AGC.

[Push AGC]: funkcja AGC jest włączona, gdy przycisk jest wciśnięty.

[ND Filter]

- W trybie zmiennym: regulacja przepuszczalności filtra ND. Naciśnięcie i przytrzymanie powoduje przełączanie między trybami Clear/Manual/Auto.
- W trybie ustawień wstępnych: naciśnięcie i przytrzymanie powoduje przełączenie ustawień wstępnych.

[ND Filter Position]: służy do przełączania filtrów ND.

[Auto ND Filter]: służy do włączania/wyłączania funkcji automatycznego filtra ND.

[Push Auto ND]: funkcja automatycznego filtra ND jest włączona, gdy przycisk jest wciśnięty.

[Auto Iris]: służy do włączania/wyłączania funkcji automatycznej przysłony.

[Push Auto Iris]: funkcja automatycznej przysłony jest włączona, gdy przycisk jest wciśnięty.

[Bokeh Control]: służy do włączania/wyłączania trybu sterowania efektem bokeh.

[Auto Shutter]: służy do włączania/wyłączania funkcji migawki automatycznej.

[AE Level/Mode]: służy do regulacji poziomu AE. Naciśnięcie i przytrzymanie powoduje przełączanie trybu AE.

[Backlight]: służy do przełączania między opcjami Backlight i Standard.

[Spotlight]: służy do przełączania między opcjami Spotlight i Standard.

[Preset White Select]: służy do przełączania wartości w trybie wstępnych ustawień balansu bieli.

[ATW]: służy do włączania/wyłączania funkcji ATW.

[ATW Hold]: wstrzymuje działanie funkcji ATW.

**[AF Speed/Sens.]:** służy do przełączania ustawienia szybkości przejścia w trybie AF oraz ustawienia czułości zmiany obiektu w trybie AF.

[Focus Setting]: służy do ustawiania obszaru regulacji ostrości.

[Face/Eye Detection AF]: służy do przełączania ustawień trybu AF z wykrywaniem twarzy/oczu.

[Push AF Mode]: służy do przełączania ustawienia trybu Push AF.

**[Push AF/MF]:** w trybie ustawiania ostrości MF aktywuje tryb AF, gdy przycisk jest wciśnięty. W trybie ustawiania ostrości AF aktywuje tryb MF, gdy przycisk jest wciśnięty.

[Focus Hold]: w trybie ustawiania ostrości AF ostrość jest stała, gdy przycisk jest wciśnięty.

**[S&Q Motion]:** służy do włączania/wyłączania funkcji zwolnionego/przyspieszonego tempa. Umożliwia ustawienie szybkości klatek po naciśnięciu i przytrzymaniu przycisku.

[LUT On/Off]: służy do włączania/wyłączania funkcji LUT. Cel przełączania jest ustawiany za pomocą opcji [Shooting] > [LUT On/Off] > [LUT On/Off Button Target].

[SteadyShot]: służy do przełączania między opcjami Active, Standard i Off.

[Crop Select]: służy do przełączania trybu Imager Scan Mode. Możliwość przełączania jest włączona w ramach zakresu bez zmiany formatu nagrywania.

[Rec]: rozpoczynanie/zatrzymywanie nagrywania.

[Picture Cache Rec]: służy do włączania/wyłączania trybu nagrywania obrazu z pamięci podręcznej.

[Rec Review]: służy do włączania/wyłączania funkcji przeglądania nagrań.

[Clip Flag OK]: służy do uruchamiania funkcji Add OK. Dwukrotne naciśnięcie powoduje uruchomienie funkcji Delete Clip Flag.

[Clip Flag NG]: służy do uruchamiania funkcji Add NG. Dwukrotne naciśnięcie powoduje uruchomienie funkcji Delete Clip Flag.

[Clip Flag Keep]: służy do uruchamiania funkcji Add KEEP. Dwukrotne naciśnięcie powoduje uruchomienie funkcji Delete Clip Flag.

[Slot Select]: służy do przełączania gniazdami kart pamięci (A) i (B).

[Color Bars]: służy do włączania/wyłączania kolorowych pasów.

[DURATION/TC/U-BIT]: służy do przełączania między opcjami Time Code, Users Bit i Duration.

[Display]: służy do włączania/wyłączania wskaźników ekranowych.

[Lens Info]: służy do przełączania wskaźnika głębi ostrości.

[Video Signal Monitor]: służy do przełączania monitora sygnału wideo (takiego jak oscyloskop sygnałów wizyjnych). [Marker]: służy do włączania/wyłączania funkcji znaczników.

[Thumbnail]: służy do wyświetlania/zamykania ekranu miniatur.

[Auto Upload (Proxy)]: służy do włączania/wyłączania automatycznego transferu plików nagrywania pomocniczego.

[Direct Menu]: służy do wyświetlania/zamykania menu bezpośredniego.

[User Menu]: służy do wyświetlania/zamykania menu User.

### **Scene File**

Służy do konfigurowania ustawień związanych z plikami scen (patrz "Filmowanie z odpowiednim wyglądem").

| Pozycja          | Ustawienie pozycji podrzędnej                                                                                                    | Domyślne<br>ustawienie<br>fabryczne | Opis                                                                                                    |
|------------------|----------------------------------------------------------------------------------------------------|-------------------------------------|----------------------------------------------------------------------------------------------------|
| Recall           | _                                                                                                    | -                                   | Służy do wczytywania pliku sceny<br>przechowywanego w pamięci<br>wewnętrznej i stosowania ustawień jako<br>bieżących ustawień jakości obrazu. |
| Store            | _                                                                                                    | -                                   | Służy do zapisywania aktualnego stanu<br>jakości obrazu jako pliku sceny w pamięci<br>wewnętrznej.                                            |
| Delete           | -                                                                                                    | -                                   | Służy do usuwania pliku sceny<br>przechowywanego w pamięci<br>wewnętrznej.                                                                    |
| Preset<br>Recall | Gdy opcja Shooting Mode jest<br>ustawiona na Custom, a dla opcji Target<br>Display wybrano ustawienie<br>SDR(BT.709): S-Cinetone / Standard / Still<br>/ ITU709/ 709tone<br>Gdy opcja Shooting Mode jest<br>ustawiona na Custom, a dla opcji Target<br>Display wybrano ustawienie HDR(HLG):<br>HLG Live / HLG Natural | _                                   | Wstępnie skonfigurowane ustawienia<br>jakości obrazu (bez możliwości<br>nadpisania) są stosowane jako bieżące<br>ustawienia jakości obrazu.   |

Interchangeable Lens Digital Camera ILME-FR7 / ILME-FR7K

## Base Look

Służy do konfigurowania ustawień związanych z wyglądem podstawowym.

| Pozycja            | Ustawienie pozycji podrzędnej                                                                                                    | Domyślne ustawienie<br>fabryczne                                                                                                    | Opis                                                                                                    |
|--------------------|----------------------------------------------------------------------------------------------------|----------------------------------------------------------------------------------------------------|----------------------------------------------------------------------------------------------------|
| Select             | Gdy opcja Shooting Mode jest<br>ustawiona na Custom, a opcja Target<br>Display jest ustawiona na<br>SDR(BT.709): S-Cinetone / Standard /<br>Still / ITU709 / 709tone / User1 –<br>User16<br>Gdy opcja Shooting Mode jest<br>ustawiona na Custom, a opcja Target<br>Display jest ustawiona na HDR(HLG):<br>HLG Live / HLG Natural / User1 –<br>User16<br>Gdy opcja Shooting Mode jest<br>ustawiona na tryby filmowania Log:<br>s709 / 709(800) / S-Log3 / User1–<br>User16 | Gdy opcja Shooting Mode jest<br>ustawiona na Custom, a opcja<br>Target Display jest ustawiona<br>na SDR(BT.709): S-Cinetone<br>Gdy opcja Shooting Mode jest<br>ustawiona na Custom, a opcja<br>Target Display jest ustawiona<br>na HDR(HLG): HLG Live<br>Gdy opcja Shooting Mode jest<br>ustawiona na tryby filmowana<br>log: s709 | Umożliwia wybranie<br>wyglądu podstawowego.                                                                                  |
| Delete             | -                                                                                                    | -                                                                                                    | Umożliwia usunięcie<br>wybranego wyglądu<br>podstawowego.                                                                    |
| Delete<br>All      | _                                                                                                    | _                                                                                                    | Umożliwia usunięcie<br>wszystkich wyglądów<br>podstawowych.                                                                  |
| Input              | S-Gamut3/SLog3 / S-<br>Gamut3.Cine/SLog3                                                                                                    | S-Gamut3.Cine/SLog3                                                                                                    | Służy do ustawiania<br>wejściowej gamy kolorów<br>dla wyglądu podstawowego<br>wybranego za pomocą opcji<br>[Select].         |
| Output             | BT.709 / HLG                                                                                                    | BT.709                                                                                                    | Służy do ustawiania<br>wyjściowej gamy kolorów<br>dla wyglądu podstawowego<br>wybranego za pomocą opcji<br>[Select].         |
| AE Level<br>Offset | 0EV / 1/3EV / 2/3EV / 1EV / 4/3EV /<br>5/3EV / 2EV                                                                                                    | 0EV                                                                                                    | Służy do ustawiania<br>wartości odniesienia<br>ekspozycji dla wyglądu<br>podstawowego wybranego<br>za pomocą opcji [Select]. |

## **Reset Paint Settings**

Umożliwia zresetowanie ustawień menu [Paint/Look] z wyjątkiem wyglądu podstawowego.

| Pozycja                    | Ustawienie pozycji<br>podrzędnej | Domyślne<br>ustawienie<br>fabryczne | Opis                                                                                                    |
|----------------------------|----------------------------------|-------------------------------------|----------------------------------------------------------------------------------------------------|
| Reset without<br>Base Look | Execute / Cancel                 | -                                   | Umożliwia zresetowanie ustawień menu<br>[Paint/Look] z wyjątkiem wyglądu podstawowego.<br><b>Execute:</b> uruchomienie funkcji. |

Interchangeable Lens Digital Camera ILME-FR7 / ILME-FR7K

### Black

Służy do konfigurowania ustawień czerni.

| Pozycja         | Ustawienie pozycji<br>podrzędnej | Domyślne ustawienie<br>fabryczne | Opis                                         |
|-----------------|----------------------------------|----------------------------------|----------------------------------------------|
| Master<br>Black | od -99.0 do +99.0                | ±0.0                             | Służy do ustawiania głównego poziomu czerni. |
| R Black         | od -99.0 do +99.0                | ±0.0                             | Służy do ustawiania poziomu R czerni.        |
| B Black         | od -99.0 do +99.0                | ±0.0                             | Służy do ustawiania poziomu B czerni.        |

Interchangeable Lens Digital Camera ILME-FR7 / ILME-FR7K

### Knee

Służy do konfigurowania ustawień korekty zagięcia charakterystyki.

| Pozycja      | Ustawienie pozycji<br>podrzędnej                                                                                                    | Domyślne ustawienie<br>fabryczne                                                                                                    | Opis                                                                                                    |
|--------------|----------------------------------------------------------------------------------------------------|----------------------------------------------------------------------------------------------------|----------------------------------------------------------------------------------------------------|
| Setting      | Gdy opcja Target Display<br>jest ustawiona na<br>SDR(BT.709): On / Off /<br>Gdy opcja Target Display<br>jest ustawiona na<br>HDR(HLG): On / Off / | Gdy opcja Target Display<br>jest ustawiona na<br>SDR(BT.709): Off<br>Gdy opcja Target Display<br>jest ustawiona na<br>HDR(HLG): Off | <ul> <li>Służy do włączania/wyłączania funkcji korekty zagięcia charakterystyki.</li> <li>Uwaga <ul> <li>Pozycja dostępna tylko wtedy, gdy opcja [Base Look] &gt; [Select] jest ustawiona na [Standard], [ITU709], [709tone], [HLG Live] lub [HLG Natural].</li> </ul> </li> </ul> |
| Auto<br>Knee | Gdy opcja Target Display<br>jest ustawiona na<br>SDR(BT.709): On / Off /<br>Gdy opcja Target Display<br>jest ustawiona na<br>HDR(HLG): On / Off / | Gdy opcja Target Display<br>jest ustawiona na<br>SDR(BT.709): On<br>Gdy opcja Target Display<br>jest ustawiona na<br>HDR(HLG): Off  | <ul> <li>Służy do włączania/wyłączania funkcji automatycznego zagięcia charakterystyki.</li> <li>Uwaga <ul> <li>Pozycja dostępna tylko wtedy, gdy opcja [Base Look] &gt; [Select] jest ustawiona na [Standard], [ITU709] lub [709tone].</li> </ul> </li> </ul>                     |
| Point        | 75%–109%                                                                                                    | 90%                                                                                                    | Służy do ustawiania punktu zagięcia charakterystyki.                                                                                                    |
| Slope        | od –99 do +99                                                                                                    | ±0                                                                                                    | Służy do ustawiania nachylenia zagięcia charakterystyki.                                                                                                    |

Interchangeable Lens Digital Camera ILME-FR7 / ILME-FR7K

### Detail

Służy do konfigurowania ustawień regulacji poziomu szczegółów.

| Pozycja              | Ustawienie<br>pozycji<br>podrzędnej         | Domyślne<br>ustawienie<br>fabryczne | Opis                                                                                                    |
|----------------------|---------------------------------------------|-------------------------------------|----------------------------------------------------------------------------------------------------|
| Setting              | On / Off                                    | On                                  | Służy do włączania/wyłączania funkcji regulacji poziomu szczegółów.                                                                                                    |
| Level                | od -7 do +7                                 | ±0                                  | Służy do ustawiania poziomu szczegółów.                                                                                                    |
| Manual<br>Setting    | On / Off /                                  | Off                                 | Służy do włączania/wyłączania funkcji ręcznej regulacji poziomu szczegółów.                                                                                                    |
|                      | od –2 do +2                                 | ±0                                  | Służy do ustawiania balansu pomiędzy poziomym (H) i pionowym (V) poziomem szczegółów na potrzeby ręcznej regulacji poziomu szczegółów.                                                                                                  |
| H/V Ratio            |                                             |                                     | <ul> <li>Uwaga</li> <li>Pozycja ta różni się zależności od wersji oprogramowania<sup>*1</sup>.</li> </ul>                                                                                                    |
| B/W<br>Balance       | Type1 / Type2 /<br>Type3 / Type4 /<br>Type5 | Туре3                               | Służy do ustawiania balansu pomiędzy poziomem szczegółów<br>czarnych (B) dla obszarów o niskiej luminancji i poziomem<br>szczegółów białych (W) dla obszarów o wysokiej luminancji na<br>potrzeby ręcznej regulacji poziomu szczegółów. |
| Limit                | od 0 do 7                                   | 7                                   | Służy do ustawiania ograniczenia poziomu szczegółów na potrzeby ręcznej regulacji poziomu szczegółów.                                                                                                    |
| Crispening           | od 0 do 7                                   | 0                                   | Służy do ustawiania poziomu wyostrzania na potrzeby ręcznej regulacji poziomu szczegółów.                                                                                                    |
| High Light<br>Detail | od 0 do 4                                   | 0                                   | Służy do ustawiania poziomu szczegółów w obszarach o wysokiej<br>luminancji na potrzeby ręcznej regulacji poziomu szczegółów.                                                                                                    |

\*1 W wersji oprogramowania 1.00 ta pozycja menu nazywa się [V/H Balance]. W wersji oprogramowania 1.10 lub nowszej ta pozycja menu nazywa się [H/V Ratio]. Zakres ustawień jest taki sam: od -2 do 0 do +2. Jednak wpływ regulacji na jakość obrazu jest inny. Wersja oprogramowania 1.00: im wyższa wartość zostanie ustawiona, tym większy będzie poziomy (H) poziom szczegółów. Wersja oprogramowania 1.10 lub nowsza: im wyższa wartość zostanie ustawiona, tym większy będzie pionowy (V) poziom szczegółów. Po aktualizacji z wersji oprogramowania 1.00 do 1.10 lub nowszej ustawienia [All File], [Scene File] i inne są dziedziczone, ale z odwróconą biegunowością (jakość obrazu jest zachowywana). Jeśli pozycja menu [V/H Balance] została zarejestrowana w menu [User], zostanie ona automatycznie zastąpiona pozycją menu [H/V Ratio] w menu [User] po aktualizacji oprogramowania.

Interchangeable Lens Digital Camera ILME-FR7 / ILME-FR7K

### Matrix

Służy do konfigurowania ustawień korekty macierzy.

| Pozycja              | Ustawienie pozycji<br>podrzędnej | Domyślne ustawienie<br>fabryczne | Opis                                                                |
|----------------------|----------------------------------|----------------------------------|---------------------------------------------------------------------|
| User Matrix          | On / Off                         | Off                              | Służy do włączania/wyłączania funkcji korekty macierzy użytkownika. |
| User Matrix<br>Level | od –99 do +99                    | ±0                               | Służy do dostosowywania nasycenia kolorów całego obrazu.            |
| User Matrix<br>Phase | od –99 do +99                    | ±0                               | Służy do dostosowywania barwy (fazy) całego obrazu.                 |
| User Matrix<br>R-G   | od –99 do +99                    | ±0                               | Służy do ustawiania niestandardowej macierzy<br>R-G użytkownika.    |
| User Matrix<br>R-B   | od –99 do +99                    | ±0                               | Służy do ustawiania niestandardowej macierzy<br>R-B użytkownika.    |
| User Matrix<br>G-R   | od –99 do +99                    | ±0                               | Służy do ustawiania niestandardowej macierzy<br>G-R użytkownika.    |
| User Matrix<br>G-B   | od –99 do +99                    | ±0                               | Służy do ustawiania niestandardowej macierzy<br>G-B użytkownika.    |
| User Matrix<br>B-R   | od –99 do +99                    | ±0                               | Służy do ustawiania niestandardowej macierzy<br>B-R użytkownika.    |
| User Matrix<br>B-G   | od –99 do +99                    | ±0                               | Służy do ustawiania niestandardowej macierzy<br>B-G użytkownika.    |

Interchangeable Lens Digital Camera ILME-FR7 / ILME-FR7K

## Multi Matrix

Służy do konfigurowania ustawień korekty wielu macierzy.

| Pozycja    | Ustawienie pozycji podrzędnej                                                         | Domyślne<br>ustawienie<br>fabryczne | Opis                                                                                    |
|------------|---------------------------------------------------------------------------------------|-------------------------------------|-----------------------------------------------------------------------------------------|
| Setting    | On / Off                                                                              | Off                                 | Służy do włączania/wyłączania funkcji<br>korekty wielu macierzy.                        |
| Reset      | Execute / Cancel                                                                      | -                                   | Umożliwia zresetowanie barwy i nasycenia<br>koloru w każdej osi do wartości domyślnych. |
| Axis       | B / B+ / MG- / MG / MG+ / R / R+ /<br>YL- / YL / YL+ / G- / G / G+ / CY /<br>CY+ / B- | В                                   | Umożliwia wybranie osi.                                                                 |
| Hue        | od –99 do +99                                                                         | ±0                                  | Służy do ustawiania odcienia koloru<br>używanego do korekty wielu macierzy.             |
| Saturation | od –99 do +99                                                                         | ±0                                  | Służy do ustawiania nasycenia koloru<br>używanego do korekty wielu macierzy.            |

### **P/T Acceleration**

Służy do konfigurowania ustawień związanych z przyspieszeniem dla operacji obrotu w poziomie/pionie.

| Pozycja       | Ustawienie<br>pozycji<br>podrzędnej | Domyślne<br>ustawienie<br>fabryczne | Opis                                                                                                    |
|---------------|-------------------------------------|-------------------------------------|----------------------------------------------------------------------------------------------------|
| Ramp<br>Curve | od 1 do 9                           | 8                                   | Umożliwia wybranie przyspieszenia/opóźnienia dla operacji<br>obrotu w poziomie/pionie. Im większa wartość, tym większe<br>przyspieszenie. |

Interchangeable Lens Digital Camera ILME-FR7 / ILME-FR7K

### Timecode

Służy do konfigurowania ustawień kodu czasowego.

| Pozycja      | Ustawienie pozycji<br>podrzędnej | Domyślne ustawienie<br>fabryczne | Opis                                                                                                    |
|--------------|----------------------------------|----------------------------------|----------------------------------------------------------------------------------------------------|
| Mode         | Preset / Regen / Clock           | Preset                           | Służy do ustawiania trybu uruchamiania kodu<br>czasowego.<br><b>Preset:</b> uruchamianie od wstępnie ustawionej<br>wartości.<br><b>Regen:</b> uruchamianie od kodu czasowego końca<br>poprzedniego klipu.<br><b>Clock:</b> używanie wewnętrznego zegara jako kodu<br>czasowego. |
| Run          | Rec Run / Free Run               | Rec Run                          | <b>Rec Run:</b> jest uruchomiony tylko podczas<br>nagrywania.<br><b>Free Run:</b> jest zawsze uruchomiony niezależnie<br>od operacji nagrywania.                                                                                                    |
| Setting      | _                                | -                                | Służy do ustawiania kodu czasowego na dowolną<br>wartość.<br><b>Set:</b> umożliwia ustawienie wartości.                                                                                                    |
| Reset        | Execute / Cancel                 | -                                | Umożliwia zresetowanie kodu czasowego do<br>wartości 00:00:00:00.<br><b>Execute:</b> uruchomienie funkcji.                                                                                                    |
| TC<br>Format | DF / NDF                         | DF                               | Służy do ustawiania formatu kodu czasowego.<br>DF: tryb Drop Frame<br>NDF: tryb Non-Drop Frame                                                                                                    |

# TC Display

Służy do konfigurowania ustawień wyświetlania danych dotyczących czasu.

| Pozycja           | Ustawienie pozycji<br>podrzędnej   | Domyślne ustawienie<br>fabryczne | Opis                                                         |
|-------------------|------------------------------------|----------------------------------|--------------------------------------------------------------|
| Display<br>Select | Timecode / Users Bit /<br>Duration | Timecode                         | Służy do przełączania wyświetlania danych dotyczących czasu. |

Interchangeable Lens Digital Camera ILME-FR7 / ILME-FR7K

### **Users Bit**

Służy do konfigurowania ustawień związanych z bitami użytkownika.

| Pozycja | Ustawienie pozycji<br>podrzędnej | Domyślne ustawienie<br>fabryczne | Opis                                                                                                    |
|---------|----------------------------------|----------------------------------|----------------------------------------------------------------------------------------------------|
| Mode    | Fix / Time                       | Fix                              | Służy do ustawiania trybu informacji użytkownika.<br>Fix: w bitach użytkownika używana jest dowolna<br>stała wartość.<br>Time: w bitach użytkownika używana jest aktualna<br>godzina, minuta i sekunda. |
| Setting | -                                | -                                | Służy do ustawiania bitów użytkownika na dowolną wartość.                                                                                                    |

### HDMI TC Out

Służy do konfigurowania ustawień związanych z przekazywaniem kodu czasowego na wyjście podczas korzystania z interfejsu HDMI.

| Pozycja | Ustawienie pozycji<br>podrzędnej | Domyślne<br>ustawienie<br>fabryczne | Opis                                                                                                    |
|---------|----------------------------------|-------------------------------------|----------------------------------------------------------------------------------------------------|
| Setting | On / Off                         | Off                                 | Służy do określania, czy kod czasowy ma być wysyłany do<br>urządzeń za pomocą interfejsu HDMI do wykorzystania w<br>innych celach. |

## **Clip Name Format**

Służy do konfigurowania ustawień związanych z dodawaniem i usuwaniem nazw klipów.

Gdy opcja [Auto Naming] jest ustawiona na [Cam ID + Reel#], pierwsze cztery znaki nazw klipów są ustalane dla każdego nośnika służącego do nagrywania. Po włożeniu nowego nośnika służącego do nagrywania lub w przypadku, gdy ostatni klip na nośniku nie jest zgodny z ustawieniem [Camera ID] lub [Reel Number], nazwa klipu miga, aby o tym powiadomić.

Gdy opcja [Auto Naming] jest ustawiona na [Title], można użyć dowolnego ciągu znaków jako pierwszej części nazwy klipu.

| Pozycja            | Ustawienie pozycji<br>podrzędnej | Domyślne<br>ustawienie<br>fabryczne | Opis                                                                                                    |
|--------------------|----------------------------------|-------------------------------------|----------------------------------------------------------------------------------------------------|
| Auto<br>Naming     | Cam ID + Reel# /<br>Title        |                                     | Służy do wyboru formatu nazw klipów.<br><b>Cam ID + Reel#:</b> Camera ID + Reel Number + Shot Number +<br>data + losowy ciąg<br><b>Title:</b> Dowolny ciąg znaków określony w ustawieniu [Title<br>Prefix] + numer klipu                                                                   |
| Camera<br>ID       | A–Z                              | A                                   | <ul> <li>Służy do ustawiania identyfikatora kamery używanego podczas generowania nazw klipów.</li> <li>Uwaga <ul> <li>Ustawienie to można skonfigurować tylko wtedy, gdy opcja [Auto Naming] jest ustawiona na [Cam ID + Reel#].</li> </ul> </li> </ul>                                    |
| Reel<br>Number     | od 001 do 999                    | 001                                 | <ul> <li>Służy do ustawiania parametru Reel Number używanego podczas generowania nazw klipów.</li> <li>Uwaga <ul> <li>Ustawienie to można skonfigurować tylko wtedy, gdy opcja [Auto Naming] jest ustawiona na [Cam ID + Reel#].</li> </ul> </li> </ul>                                    |
| Camera<br>Position | C/L/R                            | С                                   | <ul> <li>Służy do ustawiania pierwszej sekwencji znaków parametru<br/>Shot Number używanego podczas generowania nazw klipów.</li> <li>Uwaga <ul> <li>Ustawienie to można skonfigurować tylko wtedy, gdy opcja<br/>[Auto Naming] jest ustawiona na [Cam ID + Reel#].</li> </ul> </li> </ul> |

| Pozycja         | Ustawienie pozycji<br>podrzędnej                                                        | Domyślne<br>ustawienie<br>fabryczne | Opis                                                                                                    |
|-----------------|-----------------------------------------------------------------------------------------|-------------------------------------|----------------------------------------------------------------------------------------------------|
| Title<br>Prefix | nnn_ (nnn to 3<br>ostatnie cyfry<br>numeru seryjnego)<br>(wyświetlanie maks.<br>7 cyfr) | nnn                                 | <ul> <li>Służy do ustawiania segmentu tytułu (od 4 do 46 znaków) nazwy klipu.</li> <li>Powoduje otwarcie ekranu wprowadzania ciągu znaków.</li> <li>Aby uzyskać szczegółowe informacje na temat ustawiania tytułów oraz o ekranie wprowadzania znaków, zapoznaj się z poniższą sekcją "Ustawianie tytułu" oraz z sekcją "Wprowadzanie ciągu znaków".</li> <li>Uwaga <ul> <li>Ustawienie to można skonfigurować tylko wtedy, gdy opcja [Auto Naming] jest ustawiona na [Title].</li> </ul> </li> </ul> |
| Number<br>Set   | od 0001 do 9999                                                                         | 0001                                | <ul> <li>Służy do ustawiania 4-cyfrowego sufiksu nazwy klipu.</li> <li>Uwaga <ul> <li>Ustawienie to można skonfigurować tylko wtedy, gdy opcja<br/>[Auto Naming] jest ustawiona na [Title].</li> </ul> </li> </ul>                                                                                                    |

### Ustawianie parametru [Title Prefix]

Wybierz znak do wstawienia w pozycji kursora w obszarze [Title Prefix] z obszaru wyboru znaków (znak będzie wyróżniony), korzystając z przycisków strzałek w panelu do obsługi interfejsu użytkownika, a następnie naciśnij przycisk [Set] w tym panelu.

Wybrany znak zostanie wstawiony, a kursor przesunie się w prawo.

#### Powtarzaj krok 1, aby ustawić tytuł.

W razie potrzeby użyj opcji [BS].

#### Bo ustawieniu tytułu naciśnij przycisk [Done], aby zamknąć ekran wprowadzania znaków.

 Aby uzyskać szczegółowe informacje na temat korzystania z ekranu wprowadzania znaków, zapoznaj się z sekcją "Wprowadzanie ciągu znaków".

Można wybierać podane poniżej znaki. !#\$%()+,-.;=@[]^\_~ spacja 0123456789 abcdefghijklmnopqrstuvwxyz ABCDEFGHIJKLMNOPQRSTUVWXYZ

#### Powiązany temat

Wprowadzanie ciągu znaków

## **Update Media**

Umożliwia zaktualizowanie pliku zarządzania na kartach pamięci (patrz "Przywracanie kart pamięci").

| Pozycja  | Ustawienie pozycji<br>podrzędnej | Domyślne ustawienie<br>fabryczne | Opis                                                                                                    |
|----------|----------------------------------|----------------------------------|----------------------------------------------------------------------------------------------------|
| Media(A) | Execute / Cancel                 | -                                | Służy do aktualizowania pliku zarządzania na<br>karcie pamięci w gnieździe A.<br><b>Execute:</b> uruchomienie funkcji. |
| Media(B) | Execute / Cancel                 | -                                | Służy do aktualizowania pliku zarządzania na<br>karcie pamięci w gnieździe B.<br><b>Execute:</b> uruchomienie funkcji. |

### Powiązany temat

• Przywracanie kart pamięci

### **Format Media**

Umożliwia sformatowanie (zainicjowanie) karty pamięci (patrz: "Formatowanie (inicjalizacja) kart pamięci").

| Pozycja  | Ustawienie pozycji<br>podrzędnej       | Domyślne ustawienie<br>fabryczne | Opis                                                  |
|----------|----------------------------------------|----------------------------------|-------------------------------------------------------|
| Media(A) | Full Format / Quick Format /<br>Cancel | -                                | Służy do formatowania karty pamięci w gnieździe A.    |
| Media(B) | Full Format / Quick Format /<br>Cancel | -                                | Służy do formatowania karty pamięci w<br>gnieździe B. |

### Powiązany temat

• Formatowanie (inicjalizacja) kart pamięci

Interchangeable Lens Digital Camera ILME-FR7 / ILME-FR7K

## Media Life

Służy do wyświetlania pozostałego czasu eksploatacji kart pamięci.

| Pozycja  | Ustawienie pozycji<br>podrzędnej | Domyślne ustawienie<br>fabryczne | Opis                                                                                 |
|----------|----------------------------------|----------------------------------|--------------------------------------------------------------------------------------|
| Media(A) | -                                | -                                | Służy do wyświetlania pozostałego czasu<br>eksploatacji karty pamięci w gnieździe A. |
| Media(B) | -                                | -                                | Służy do wyświetlania pozostałego czasu<br>eksploatacji karty pamięci w gnieździe B. |

### Uwaga

Wymaga stosowania kart pamięci obsługujących wyświetlanie pozostałego czasu eksploatacji.

## **Output Format**

Służy do konfigurowania ustawień formatu wyjściowego.

| Pozycja | Ustawienie pozycji podrzędnej            | Domyślne<br>ustawienie<br>fabryczne | Opis                |
|---------|------------------------------------------|-------------------------------------|---------------------|
| SDI     | Szczegółowe informacje na temat ustawień | -                                   | Służy do ustawiania |
| HDMI    | ograniczenia".                           | -                                   | HDMI.               |

### Powiązany temat

• Formaty wyjściowe i ograniczenia

## **Display On/Off**

Służy do konfigurowania ustawień wyświetlanych pozycji. Aby wyświetlić pozycję, wybierz opcję On. Aby ukryć pozycję, wybierz opcję Off.

| Pozycja                   | Ustawienie pozycji podrzędnej | Domyślne ustawienie fabryczne |
|---------------------------|-------------------------------|-------------------------------|
| File Transfer Status      | On / Off                      | On                            |
| Rec/Play Status           | On / Off                      | On                            |
| RAW Output Control Status | On / Off                      | On                            |
| Tally                     | On / Off                      | On                            |
| Focus Mode                | On / Off                      | On                            |
| Focus Position            | On / Off                      | On                            |
| Focus Area Indicator      | On / Off                      | On                            |
| Focus Area Ind.(AF-S)     | On / Off                      | On                            |
| Face/Eye Detection Frame  | On / Off                      | On                            |
| Lens Info                 | On / Off                      | Off                           |
| Imager Scan Mode          | On / Off                      | On                            |
| Rec Format                | On / Off                      | On                            |
| Frame Rate                | On / Off                      | On                            |
| Zoom Position             | On / Off                      | On                            |
| SteadyShot                | On / Off                      | On                            |
| Base Look/Rec Look        | On / Off                      | On                            |
| SDI/HDMI Rec Control      | On / Off                      | On                            |
| Monitoring Look           | On / Off                      | On                            |
| Proxy Status              | On / Off                      | On                            |
| Base ISO/Sensitivity      | On / Off                      | On                            |
| Media Status              | On / Off                      | On                            |
| Clip Name                 | On / Off                      | On                            |
| White Balance             | On / Off                      | On                            |
| Scene File                | On / Off                      | On                            |
| Focus Indicator           | On / Off                      | On                            |

| Pozycja             | Ustawienie pozycji podrzędnej | Domyślne ustawienie fabryczne |
|---------------------|-------------------------------|-------------------------------|
| Auto Exposure Mode  | On / Off                      | On                            |
| Auto Exposure Level | On / Off                      | On                            |
| Timecode            | On / Off                      | On                            |
| ND Filter           | On / Off                      | On                            |
| Iris                | On / Off                      | On                            |
| ISO/Gain/EI         | On / Off                      | On                            |
| Shutter             | On / Off                      | On                            |
| Level Gauge         | On / Off                      | On                            |
| Audio Level Meter   | On / Off                      | On                            |
| Video Level Warning | On / Off                      | On                            |
| Clip Number         | On / Off                      | On                            |
| Notice Message      | On / Off                      | On                            |

# Video Signal Monitor

Służy do konfigurowania ustawień monitora sygnału wideo.

| Pozycja           | Ustawienie pozycji<br>podrzędnej       | Domyślne ustawienie<br>fabryczne | Opis                                                           |
|-------------------|----------------------------------------|----------------------------------|----------------------------------------------------------------|
| Setting           | Off / Waveform / Vector /<br>Histogram | Off                              | Służy do ustawiania typu monitora sygnału wideo.               |
| Level<br>Marker 1 | 0%–109%                                | 70%                              | Służy do ustawiania poziomu znacznika<br>poziomu luminancji 1. |
| Level<br>Marker 2 | 0%–109%                                | 100%                             | Służy do ustawiania poziomu znacznika poziomu luminancji 2.    |

### Marker

Służy do konfigurowania ustawień wyświetlania znaczników.

| Pozycja                   | Ustawienie pozycji<br>podrzędnej                                                                | Domyślne<br>ustawienie<br>fabryczne | Opis                                                                                                    |
|---------------------------|-------------------------------------------------------------------------------------------------|-------------------------------------|----------------------------------------------------------------------------------------------------|
| Setting                   | On / Off                                                                                        | On                                  | Służy do włączania/wyłączania wyświetlania<br>wszystkich znaczników.                                                                |
| Color                     | White / Yellow / Cyan / Green /<br>Magenta / Red / Blue                                         | White                               | Służy do wyboru koloru sygnału znacznika.                                                                                           |
| Center<br>Marker          | 1 / 2 / 3 / 4 / Off                                                                             | Off                                 | Służy do wyboru znacznika środkowego.                                                                                               |
| Safety<br>Zone            | On / Off                                                                                        | Off                                 | Służy do włączania/wyłączania znacznika strefy bezpieczeństwa.                                                                      |
| Safety Area               | 80% / 90% / 92.5% / 95%                                                                         | 90%                                 | Umożliwia wybór rozmiaru znacznika strefy<br>bezpieczeństwa (jako procenta całkowitego<br>rozmiaru ekranu).                         |
| Aspect<br>Marker          | Line / Mask / Off                                                                               | Off                                 | Umożliwia wybranie typu znacznika współczynnika proporcji.                                                                          |
| Aspect<br>Mask            | od 0 do 15                                                                                      | 12                                  | Służy do ustawiania poziomu sygnału wideo poza znacznikiem.                                                                         |
| Aspect<br>Safety<br>Zone  | On / Off                                                                                        | Off                                 | Służy do włączania/wyłączania znacznika strefy bezpieczeństwa współczynnika proporcji.                                              |
| Aspect<br>Safety Area     | 80% / 90% / 92.5% / 95%                                                                         | 90%                                 | Umożliwia wybór rozmiaru znacznika strefy<br>bezpieczeństwa współczynnika proporcji (jako<br>procenta całkowitego rozmiaru ekranu). |
| Aspect<br>Select          | 1:1 / 4:3 / 13:9 / 14:9 / 15:9 /<br>16:9 / 17:9 / 1.66:1 / 1.85:1 /<br>2.35:1 / 2.39:1 / Custom | 2.39:1                              | Służy do ustawiania trybu wyświetlania znacznika współczynnika proporcji.                                                           |
|                           |                                                                                                 |                                     | Umożliwia ustawienie współczynnika proporcji na dowolną wartość.                                                                    |
| Custom<br>Aspect<br>Ratio | Wprowadź dowolną wartość.                                                                       | 01.00:01.00                         | <ul> <li>Uwaga</li> <li>Włączona, gdy dla opcji [Aspect Select] wybrano ustawienie [Custom].</li> </ul>                             |
| Guide<br>Frame            | On / Off                                                                                        | Off                                 | Służy do włączania/wyłączania wyświetlania ramki pomocniczej.                                                                       |

| Pozycja                | Ustawienie pozycji<br>podrzędnej | Domyślne<br>ustawienie<br>fabryczne | Opis                                                                                                    |
|------------------------|----------------------------------|-------------------------------------|----------------------------------------------------------------------------------------------------|
| 100%<br>Marker         | On / Off                         | Off                                 | Służy do włączania/wyłączania znacznika 100%.                                                                     |
| User Box               | On / Off                         | Off                                 | Służy do włączania/wyłączania wyświetlania<br>znacznika pola użytkownika.                                         |
| User Box<br>Width      | od 3 do 479                      | 240                                 | Służy do ustawiania szerokości znacznika pola<br>użytkownika (odległość od środka do lewej i<br>prawej krawędzi). |
| User Box<br>Height     | od 3 do 269                      | 135                                 | Służy do ustawiania wysokości znacznika pola<br>użytkownika (odległość od środka do górnej i<br>dolnej krawędzi). |
| User Box H<br>Position | od -476 do +476                  | 0                                   | Służy do ustawiania poziomego położenia środka znacznika pola użytkownika.                                        |
| User Box V<br>Position | od -266 do +266                  | 0                                   | Służy do ustawiania pionowego położenia środka znacznika pola użytkownika.                                        |

# Audio Input

Służy do konfigurowania ustawień wejścia audio.

| Pozycja                     | Ustawienie pozycji<br>podrzędnej                    | Domyślne<br>ustawienie<br>fabryczne | Opis                                                                                                    |
|-----------------------------|-----------------------------------------------------|-------------------------------------|----------------------------------------------------------------------------------------------------|
| AUDIO IN<br>Select          | MIC / LINE                                          | MIC                                 | Umożliwia wybranie typu urządzenia podłączonego do<br>złącza AUDIO IN.                                    |
| Phantom<br>Power +48V       | On / Off                                            | Off                                 | Służy do wyświetlania stanu zasilania Phantom +48 V.                                                      |
| CH1 Input<br>Select         | AUDIO IN CH1                                        | AUDIO IN CH1                        | Służy do wyświetlania źródła sygnału wejściowego do nagrywania na kanale 1.                               |
| CH2 Input<br>Select         | AUDIO IN CH1 /<br>AUDIO IN CH2                      | AUDIO IN CH2                        | Służy do przełączania źródła sygnału wejściowego do nagrywania na kanał 2.                                |
| CH3 Input<br>Select         | Off / AUDIO IN CH1                                  | AUDIO IN CH1                        | Służy do przełączania źródła sygnału wejściowego do nagrywania na kanał 3.                                |
| CH4 Input<br>Select         | Off / AUDIO IN CH1<br>/ AUDIO IN CH2                | AUDIO IN CH2                        | Służy do przełączania źródła sygnału wejściowego do nagrywania na kanał 4.                                |
| AUDIO IN<br>CH1 MIC<br>Ref. | -80dB / -70dB /<br>-60dB / -50dB /<br>-40dB / -30dB | -50dB                               | Służy do ustawiania referencyjnego poziomu nagrywania dla wejścia mikrofonowego XLR (AUDIO IN CH1).       |
| AUDIO IN<br>CH2 MIC<br>Ref. | -80dB / -70dB /<br>-60dB / -50dB /<br>-40dB / -30dB | -50dB                               | Służy do ustawiania referencyjnego poziomu nagrywania<br>dla wejścia mikrofonowego XLR (AUDIO IN CH2).    |
| Line Input<br>Reference     | +4dB / 0dB / -3dB /<br>EBUL                         | +4dB                                | Umożliwia wybranie poziomu referencyjnego na wejściu, gdy opcja [AUDIO IN Select] jest ustawiona na LINE. |
| Reference<br>Level          | -20dB / -18dB /<br>-16dB / -12dB /<br>EBUL          | -20dB                               | Umożliwia wybranie poziomu nagrywania referencyjnego sygnału tonowego 1 kHz.                              |
| CH1 Wind<br>Filter          | On / Off                                            | Off                                 | Służy do włączania/wyłączania filtru redukcji szumu wiatru<br>dla nagrywania na kanale 1.                 |
| CH2 Wind<br>Filter          | On / Off                                            | Off                                 | Służy do włączania/wyłączania filtru redukcji szumu wiatru<br>dla nagrywania na kanale 2.                 |
| CH3 Wind<br>Filter          | On / Off                                            | Off                                 | Służy do włączania/wyłączania filtru redukcji szumu wiatru dla nagrywania na kanale 3.                    |
| CH4 Wind<br>Filter          | On / Off                                            | Off                                 | Służy do włączania/wyłączania filtru redukcji szumu wiatru dla nagrywania na kanale 4.                    |

| Pozycja               | Ustawienie pozycji<br>podrzędnej                | Domyślne<br>ustawienie<br>fabryczne | Opis                                                                                                    |
|-----------------------|-------------------------------------------------|-------------------------------------|----------------------------------------------------------------------------------------------------|
| CH1 Level<br>Control  | Auto / Manual                                   | Auto                                | Umożliwia wybranie automatycznej lub ręcznej regulacji<br>poziomu sygnału wejściowego audio dla kanału nagrywania<br>1.                                                                            |
| CH2 Level<br>Control  | Auto / Manual                                   | Auto                                | Umożliwia wybranie automatycznej lub ręcznej regulacji<br>poziomu sygnału wejściowego audio dla kanału nagrywania<br>2.                                                                            |
| CH3 Level<br>Control  | Auto / Manual                                   | Auto                                | Umożliwia wybranie automatycznej lub ręcznej regulacji<br>poziomu sygnału wejściowego audio dla kanału nagrywania<br>3.                                                                            |
| CH4 Level<br>Control  | Auto / Manual                                   | Auto                                | Umożliwia wybranie automatycznej lub ręcznej regulacji<br>poziomu sygnału wejściowego audio dla kanału nagrywania<br>4.                                                                            |
| CH1 Input<br>Level    | od 0 do 99                                      | 49                                  | Służy do ustawiania poziomu wejściowego dla kanału nagrywania 1.                                                                                                    |
| CH2 Input<br>Level    | od 0 do 99                                      | 49                                  | Służy do ustawiania poziomu wejściowego dla kanału nagrywania 2.                                                                                                    |
| CH3 Input<br>Level    | od 0 do 99                                      | 49                                  | Służy do ustawiania poziomu wejściowego dla kanału nagrywania 3.                                                                                                    |
| CH4 Input<br>Level    | od 0 do 99                                      | 49                                  | Służy do ustawiania poziomu wejściowego dla kanału nagrywania 4.                                                                                                    |
| Master Input<br>Level | od 0 do 99                                      | 99                                  | Służy do ustawiania poziomu sygnału wejściowego audio.                                                                                                    |
| Limiter Mode          | Off / -6dB / -9dB /<br>-12dB / -15dB /<br>-17dB | Off                                 | Umożliwia wybranie charakterystyki ogranicznika dla dużych<br>sygnałów wejściowych podczas ręcznej regulacji poziomu<br>sygnału wejściowego audio.                                                 |
| CH1&2 AGC<br>Mode     | Mono / Stereo                                   | Stereo                              | Służy do ustawiania trybu automatycznej regulacji poziomu<br>dla nagrywania na kanale 1 i kanale 2. Jeśli opcja ta<br>zostanie ustawiona na Stereo, funkcja AGC jest powiązana<br>między kanałami. |
| CH3&4 AGC<br>Mode     | Mono / Stereo                                   | Stereo                              | Służy do ustawiania trybu automatycznej regulacji poziomu<br>dla nagrywania na kanale 3 i kanale 4. Jeśli opcja ta<br>zostanie ustawiona na Stereo, funkcja AGC jest powiązana<br>między kanałami. |
| AGC Spec              | -6dB / -9dB /<br>-12dB / -15dB /<br>-17dB       | -6dB                                | Umożliwia wybranie charakterystyki AGC.                                                                                                    |

| Pozycja                       | Ustawienie pozycji<br>podrzędnej | Domyślne<br>ustawienie<br>fabryczne | Opis                                                                                                    |
|-------------------------------|----------------------------------|-------------------------------------|----------------------------------------------------------------------------------------------------|
| 1kHz Tone<br>on Color<br>Bars | On / Off                         | Off                                 | Służy do włączania/wyłączania referencyjnego sygnału<br>tonowego o częstotliwości 1 kHz podczas wyświetlania<br>kolorowych pasów.                                                                                                    |
|                               |                                  |                                     | <ul> <li>W przypadku ustawienia na [On] sygnał referencyjny o częstotliwości 1 kHz jest ustawiany na nagrywanie na kanale 3 i kanale 4, nawet jeśli dla opcji [CH3 Input Select] i [CH4 Input Select] wybrano ustawienie [Off].</li> </ul> |
|                               |                                  |                                     | [CH4 Input Select] wybrano ustawienie [Off].                                                                                                    |

Interchangeable Lens Digital Camera ILME-FR7 / ILME-FR7K

# Audio Output

Służy do konfigurowania ustawień wyjścia audio.

| Pozycja                  | Ustawienie pozycji<br>podrzędnej | Domyślne<br>ustawienie<br>fabryczne | Opis                                                                                                    |
|--------------------------|----------------------------------|-------------------------------------|----------------------------------------------------------------------------------------------------|
| HDMI/Stream<br>Output CH | CH1/CH2 /<br>CH3/CH4             | CH1/CH2                             | Służy do konfigurowania kombinacji kanałów audio<br>na wyjściu HDMI / wyjściu do przesyłania<br>strumieniowego. |

Interchangeable Lens Digital Camera ILME-FR7 / ILME-FR7K

# **Display Clip Properties**

Umożliwia wyświetlenie ekranu właściwości klipu.

| Pozycja                    | Ustawienie pozycji<br>podrzędnej | Domyślne ustawienie<br>fabryczne | Opis                                                |
|----------------------------|----------------------------------|----------------------------------|-----------------------------------------------------|
| Display Clip<br>Properties | -                                | -                                | Umożliwia wyświetlenie ekranu<br>właściwości klipu. |

Interchangeable Lens Digital Camera ILME-FR7 / ILME-FR7K

# Set Clip Flag

Umożliwia ustawienie flagi klipu.

| Pozycja             | Ustawienie pozycji<br>podrzędnej | Domyślne ustawienie<br>fabryczne | Opis                                 |
|---------------------|----------------------------------|----------------------------------|--------------------------------------|
| Add OK              | -                                | -                                | Umożliwia dodanie flagi OK.          |
| Add NG              | -                                | -                                | Umożliwia dodanie flagi NG.          |
| Add KEEP            | -                                | -                                | Umożliwia dodanie flagi KEEP.        |
| Delete Clip<br>Flag | -                                | -                                | Umożliwia usunięcie wszystkich flag. |
Interchangeable Lens Digital Camera ILME-FR7 / ILME-FR7K

# Lock/Unlock Clip

Służy do konfigurowania ustawień ochrony klipu.

| Pozycja             | Ustawienie pozycji<br>podrzędnej | Domyślne ustawienie<br>fabryczne | Opis                                                        |
|---------------------|----------------------------------|----------------------------------|-------------------------------------------------------------|
| Select Clip         | -                                | -                                | Umożliwia wybranie oraz<br>zablokowanie/odblokowanie klipu. |
| Lock All<br>Clips   | -                                | -                                | Umożliwia zablokowanie wszystkich klipów.                   |
| Unlock All<br>Clips | -                                | -                                | Umożliwia odblokowanie wszystkich klipów.                   |

Interchangeable Lens Digital Camera ILME-FR7 / ILME-FR7K

# **Delete Clip**

Umożliwia usunięcie klipów.

| Pozycja        | Ustawienie pozycji<br>podrzędnej | Domyślne ustawienie<br>fabryczne | Opis                                      |
|----------------|----------------------------------|----------------------------------|-------------------------------------------|
| Select<br>Clip | -                                | -                                | Umożliwia usunięcie wybranego<br>klipu.   |
| All Clips      | -                                | -                                | Umożliwia usunięcie wszystkich<br>klipów. |

Interchangeable Lens Digital Camera ILME-FR7 / ILME-FR7K

# **Transfer Clip**

Służy do transferu klipów.

| Pozycja        | Ustawienie pozycji<br>podrzędnej | Domyślne ustawienie<br>fabryczne | Opis                                                                                                    |
|----------------|----------------------------------|----------------------------------|----------------------------------------------------------------------------------------------------|
| Select<br>Clip | -                                | _                                | Służy do transferu wybranych klipów.                                                                                                    |
| All Clips      | _                                | _                                | <ul> <li>Służy do transferu wszystkich klipów.</li> <li>Uwaga <ul> <li>Można zarejestrować do 200 zadań transferu.</li> </ul> </li> </ul> |

Interchangeable Lens Digital Camera ILME-FR7 / ILME-FR7K

# Transfer Clip (Proxy)

Służy do transferu klipów nagrywania pomocniczego.

| Pozycja        | Ustawienie pozycji<br>podrzędnej | Domyślne ustawienie<br>fabryczne | Opis                                                                                |
|----------------|----------------------------------|----------------------------------|-------------------------------------------------------------------------------------|
| Select<br>Clip | -                                | -                                | Służy do transferu klipów nagrywania pomocniczego odpowiadających wybranym klipom.  |
|                |                                  |                                  | Służy do transferu klipów nagrywania pomocniczego odpowiadających wszystkim klipom. |
| All Clips      | -                                | -                                | Uwaga <ul> <li>Można zarejestrować do 200 zadań transferu.</li> </ul>               |

Interchangeable Lens Digital Camera ILME-FR7 / ILME-FR7K

# **Filter Clips**

Służy do konfigurowania ustawień klipów, które mają być wyświetlane.

| Pozycja | Ustawienie pozycji<br>podrzędnej | Domyślne ustawienie<br>fabryczne | Opis                                                          |
|---------|----------------------------------|----------------------------------|---------------------------------------------------------------|
| ОК      | _                                | -                                | Umożliwia wyświetlenie wyłączenie klipów z<br>flagą OK.       |
| NG      | -                                | -                                | Umożliwia wyświetlenie wyłączenie klipów z<br>flagą NG.       |
| KEEP    | -                                | -                                | Umożliwia wyświetlenie wyłączenie klipów z<br>flagą KEEP.     |
| None    | -                                | -                                | Umożliwia wyświetlenie wyłączenie klipów bez<br>flagi.        |
| All     | -                                | -                                | Umożliwia wyświetlenie wszystkich klipów niezależnie od flag. |

Interchangeable Lens Digital Camera ILME-FR7 / ILME-FR7K

# **Customize View**

Służy do przełączania widoku ekranu miniatur.

| Pozycja              | Ustawienie pozycji podrzędnej                           | Domyślne<br>ustawienie fabryczne | Opis                                                            |
|----------------------|---------------------------------------------------------|----------------------------------|-----------------------------------------------------------------|
| Thumbnail<br>Caption | Date Time / Time Code / Duration<br>/ Sequential Number | Time Code                        | Służy do przełączania informacji wyświetlanych pod miniaturami. |

Interchangeable Lens Digital Camera ILME-FR7 / ILME-FR7K

# **Color Bars**

Służy do konfigurowania ustawień kolorowych pasów.

| Pozycja | Ustawienie pozycji<br>podrzędnej | Domyślne ustawienie<br>fabryczne | Opis                                               |
|---------|----------------------------------|----------------------------------|----------------------------------------------------|
| Setting | On / Off                         | Off                              | Służy do włączania/wyłączania kolorowych<br>pasów. |
| Туре    | ARIB / 100% / 75% /<br>SMPTE     | ARIB                             | Umożliwia wybór typu kolorowych pasów.             |

Interchangeable Lens Digital Camera ILME-FR7 / ILME-FR7K

## Genlock

Służy do konfigurowania sposobu wyświetlania stanu trybu Genlock (patrz: "Synchronizacja fazy sygnałów wideo (Genlock))".

| Pozycja   | Ustawienie pozycji<br>podrzędnej          | Domyślne ustawienie<br>fabryczne | Opis                                                                |
|-----------|-------------------------------------------|----------------------------------|---------------------------------------------------------------------|
| Reference | Internal / External(HD) /<br>External(SD) | _                                | Służy do wyświetlania typu sygnału referencyjnego w trybie Genlock. |

### Powiązany temat

• Synchronizacja fazy sygnałów wideo (Genlock)

Interchangeable Lens Digital Camera ILME-FR7 / ILME-FR7K

# Tally

Służy do konfigurowania ustawień kontrolki nagrywania (lampki typu Tally) (patrz: "Doprowadzanie sygnału lampki typu Tally").

| Pozycja                  | Ustawienie<br>pozycji<br>podrzędnej | Domyślne<br>ustawienie<br>fabryczne | Opis                                                                                                    |
|--------------------------|-------------------------------------|-------------------------------------|----------------------------------------------------------------------------------------------------|
| Tally Lamp<br>Brightness | High / Low / Off                    | High                                | Umożliwia ustawienie jasności kontrolki nagrywania<br>(lampki typu Tally).                                                                                                    |
| G Tally Lamp             | Enable / Disable                    | Enable                              | Służy do włączania/wyłączania lampki typu Tally G.                                                                                                    |
| Tally Control            | External / Internal                 | Internal                            | Umożliwia wybranie urządzenia docelowego<br>przyjmującego informacje sterujące kontrolką nagrywania<br>(lampką typu Tally) urządzenia.<br><b>External:</b> zewnętrzne sterowanie lampką typu Tally.<br><b>Internal:</b> sterowanie poprzez operacje nagrywania na<br>kamerze. |

#### Powiązany temat

Doprowadzanie sygnału lampki typu Tally

Interchangeable Lens Digital Camera ILME-FR7 / ILME-FR7K

## **Rec Review**

Służy do konfigurowania ustawień przeglądania nagrań (patrz: "Przeglądanie nagrania (funkcja Rec Review)").

| Pozycja | Ustawienie pozycji<br>podrzędnej | Domyślne<br>ustawienie fabryczne | Opis                                                                                             |
|---------|----------------------------------|----------------------------------|--------------------------------------------------------------------------------------------------|
| Setting | 3s / 10s / Clip                  | 3s                               | Umożliwia ustawienie czasu odtwarzania właśnie nagranych klipów na potrzeby przeglądania nagrań. |

### Powiązany temat

• Przeglądanie nagrania (funkcja Rec Review)

Interchangeable Lens Digital Camera ILME-FR7 / ILME-FR7K

## Zoom

Służy do konfigurowania ustawień zoomu ("Regulacja zoomu").

| Pozycja | Ustawienie pozycji podrzędnej      | Domyślne ustawienie<br>fabryczne | Opis                     |
|---------|------------------------------------|----------------------------------|--------------------------|
| Zoom    | Optical Zoom Only / On(Clear Image | Optical Zoom Only                | Służy do ustawiania typu |
| Type    | Zoom)                              |                                  | zoomu.                   |

Interchangeable Lens Digital Camera ILME-FR7 / ILME-FR7K

## Lens

Służy do konfigurowania ustawień związanych z obiektywami.

| Pozycja                       | Ustawienie<br>pozycji<br>podrzędnej    | Domyślne<br>ustawienie<br>fabryczne | Opis                                                                                                    |
|-------------------------------|----------------------------------------|-------------------------------------|----------------------------------------------------------------------------------------------------|
| Lens Calibration              | Execute / Cancel                       | _                                   | Służy do uruchamiania funkcji, która koryguje różnice<br>w pozycji zoomu powstałe ze względu na różnice w<br>poszczególnych obiektywach podczas korzystania z<br>obiektywu z elektryczną regulacją zoomu. |
|                               |                                        |                                     | Służy do ustawiania kierunku działania pierścienia zoomu.                                                                                                    |
| Zoom Ring<br>Direction        | Left(W)/Right(T) /<br>Right(W)/Left(T) | Left(W)/Right(T)                    | <ul> <li>Uwaga</li> <li>Opcja ta jest dostępna tylko w przypadku używania obiektywu z mocowaniem typu E, który obsługuje przełączanie kierunku pierścienia zoomu.</li> </ul>                              |
| Shading<br>Compensation       | Auto / Off                             | Auto                                | Służy do ustawienia automatycznej korekty winietowania.                                                                                                    |
| Chroma<br>Aberration<br>Comp. | Auto / Off                             | Auto                                | Służy do ustawienia automatycznej korekty aberracji chromatycznej.                                                                                                    |
| Distortion Comp.              | Auto / Off                             | Auto                                | Służy do ustawienia automatycznej korekty zniekształceń.                                                                                                    |
| Breathing<br>Compensation     | Auto / Off                             | Off                                 | <ul> <li>Służy do ustawienia automatycznej kompensacji<br/>efektu "oddychania" obiektywu.</li> <li>Patrz "Kompensacja efektu "oddychania"<br/>obiektywu".</li> </ul>                                      |
| Distance Display              | Meter / Feet                           | Meter                               | Służy do ustawiania jednostek, w jakich mają być<br>wyświetlane informacje o obiektywie i pozycji<br>ustawiania ostrości.                                                                                 |
| Zoom Position<br>Display      | Focal Length /<br>Number / Bar         | Focal Length                        | Służy do ustawiania formatu wyświetlania pozycji zoomu.                                                                                                    |

Powiązany temat

• Kompensacja efektu "oddychania" obiektywu

Interchangeable Lens Digital Camera ILME-FR7 / ILME-FR7K

# APR

Służy do włączania funkcji APR.

| Pozycja | Ustawienie pozycji<br>podrzędnej | Domyślne<br>ustawienie<br>fabryczne | Opis                                                                                                    |
|---------|----------------------------------|-------------------------------------|----------------------------------------------------------------------------------------------------|
| APR     | Execute / Cancel                 | _                                   | Włącza funkcję APR (Automatic Pixel Restoration) w celu<br>automatycznej regulacji przetwornika obrazu.<br><b>Execute:</b> uruchomienie funkcji. |
|         |                                  |                                     | <ul> <li>Uwaga</li> <li>Zawsze przed włączeniem funkcji APR należy założyć osłonę obiektywu.</li> </ul>                                          |

Interchangeable Lens Digital Camera ILME-FR7 / ILME-FR7K

# Wired LAN

Służy do konfigurowania ustawień związanych z połączeniami z przewodową siecią LAN.

| Pozycja   | Ustawienie pozycji<br>podrzędnej | Domyślne<br>ustawienie<br>fabryczne | Opis                                                                                                   |
|-----------|----------------------------------|-------------------------------------|----------------------------------------------------------------------------------------------------|
| HTTP Port | -                                | 80                                  | Umożliwia wyświetlenie portu dostępu HTTP.                                                             |
|           | -                                | -                                   | Umożliwia wyświetlenie właściwości połączenia z przewodową siecią LAN.                                 |
|           | DHCP<br>On / Off                 | On                                  | Umożliwia wyświetlenie informacji o tym, czy protokół<br>DHCP jest włączony (On), czy wyłączony (Off). |
| Detail    | IP Address                       | -                                   | Umożliwia wyświetlenie adresu IP urządzenia, gdy opcja [DHCP] jest ustawiona na [Off].                 |
| Settings  | Subnet Mask                      | -                                   | Umożliwia wyświetlenie maski podsieci urządzenia, gdy opcja [DHCP] jest ustawiona na [Off].            |
|           | Gateway                          | -                                   | Umożliwia wyświetlenie domyślnej bramy, gdy opcja<br>[DHCP] jest ustawiona na [Off].                   |
|           | DNS Auto<br>On / Off             | On                                  | Umożliwia wyświetlenie ustawienia automatycznego pobierania adresu serwera DNS.                        |

Interchangeable Lens Digital Camera ILME-FR7 / ILME-FR7K

## **File Transfer**

Służy do konfigurowania ustawień związanych z przesyłaniem plików (patrz: "Informacje na temat funkcji transferu plików").

| Pozycja                     | Ustawienie<br>pozycji<br>podrzędnej     | Domyślne<br>ustawienie<br>fabryczne | Opis                                                                                                    |
|-----------------------------|-----------------------------------------|-------------------------------------|----------------------------------------------------------------------------------------------------|
| Auto Upload<br>(Proxy)      | On / Off                                | Off                                 | Służy do włączania/wyłączania automatycznego przesyłania plików nagrywania pomocniczego.                                                                                                    |
| Default<br>Upload<br>Server | Server<br>Settings1–3 ><br>Display Name | _                                   | Umożliwia wybranie serwera do przesyłania plików. Wybrany<br>tutaj serwer staje się miejscem docelowym automatycznego<br>przesyłania plików nagrywania pomocniczego oraz miejscem<br>docelowym przesyłania plików z ekranu miniatur.<br>Służy do wyświetlania ustawień [Display Name]<br>skonfigurowanych w obszarze [Server Settings1–3] |
| Clear<br>Completed<br>Jobs  | Execute /<br>Cancel                     | -                                   | Umożliwia usunięcie ukończonych zadań transferu z listy.<br><b>Execute:</b> uruchomienie funkcji.                                                                                                    |
| Clear All<br>Jobs           | Execute /<br>Cancel                     | -                                   | Umożliwia usunięcie wszystkich zadań transferu z listy. <b>Execute:</b> uruchomienie funkcji.                                                                                                    |
| View Job List               | _                                       | _                                   | Umożliwia wyświetlenie listy zadań transferu.                                                                                                    |

### Powiązany temat

Informacje na temat funkcji transferu plików

Interchangeable Lens Digital Camera ILME-FR7 / ILME-FR7K

## Language

Służy do ustawiania języka wyświetlania informacji.

| Pozycja | Ustawienie pozycji<br>podrzędnej | Domyślne ustawienie<br>fabryczne | Opis                                                                                                 |
|---------|----------------------------------|----------------------------------|----------------------------------------------------------------------------------------------------|
| Select  | -                                | -                                | Służy do ustawiania języka wyświetlania<br>informacji.<br><b>Set:</b> umożliwia ustawienie wartości. |

Interchangeable Lens Digital Camera ILME-FR7 / ILME-FR7K

## **Clock Set**

Służy do konfigurowania ustawień zegara wewnętrznego.

### Uwaga

Po zmianie tego ustawienia z poziomu menu kamery należy wyłączyć zasilanie urządzenia i ponownie uruchomić urządzenie. W
przypadku zainicjowania trybu gotowości za pomocą pilota zdalnego sterowania na podczerwień lub aplikacji internetowej może
wystąpić nieoczekiwane działanie.

| Pozycja      | Ustawienie pozycji<br>podrzędnej | Domyślne ustawienie<br>fabryczne | Opis                                                                                                    |
|--------------|----------------------------------|----------------------------------|----------------------------------------------------------------------------------------------------|
| Time<br>Zone | UTC - 12:00 do UTC +<br>14:00    | -                                | Służy do ustawiania różnicy czasu w stosunku do czasu UTC w jednostkach 30-minutowych.                                                    |
| Date<br>Mode | YYMMDD / MMDDYY /<br>DDMMYY      | YYMMDD                           | Umożliwia wybranie formatu wyświetlania dat.<br>YYMMDD: rok, miesiąc, dzień<br>MMDDYY: miesiąc, dzień, rok<br>DDMMYY: dzień, miesiąc, rok |
| 12H/24H      | 12H / 24H                        | 24H                              | Umożliwia wybranie formatu wyświetlania zegara.<br><b>12H:</b> tryb 12-godzinny<br><b>24H:</b> tryb 24-godzinny                           |
| Date         | -                                | -                                | Służy do ustawiania bieżącej daty.<br><b>Set:</b> umożliwia ustawienie wartości.                                                          |
| Time         | -                                | -                                | Służy do ustawiania bieżącej godziny.<br><b>Set:</b> umożliwia ustawienie wartości.                                                       |

Interchangeable Lens Digital Camera ILME-FR7 / ILME-FR7K

## **Hours Meter**

Umożliwia wyświetlenie łącznego czasu działania.

| Pozycja       | Ustawienie pozycji<br>podrzędnej | Domyślne<br>ustawienie<br>fabryczne | Opis                                                                                                    |
|---------------|----------------------------------|-------------------------------------|----------------------------------------------------------------------------------------------------|
| Hours(System) | -                                | _                                   | Umożliwia wyświetlenie łącznej liczby godzin<br>użytkowania (tej wartości nie można zresetować).           |
| Hours(Reset)  | -                                | -                                   | Umożliwia wyświetlenie łącznej liczby godzin użytkowania (tę wartość można zresetować).                    |
| Reset         | Execute / Cancel                 | -                                   | Umożliwia zresetowanie łącznego czasu działania<br>do wartości 0.<br><b>Execute:</b> uruchomienie funkcji. |

Interchangeable Lens Digital Camera ILME-FR7 / ILME-FR7K

# Ustawienia ISO/Gain i ich wartości domyślne

Zakres ustawień opcji [ISO/Gain<L>] i wartości domyślne różnią się w zależności od ustawień [Mode], [Base Look] > [Select] oraz [Base Sensitivity].

Wartości domyślne w tabelach są wyróżnione pogrubieniem.

## Gdy opcja [Mode] jest ustawiona na [ISO]

Gdy opcja [Base Look] > [Select] jest ustawiona na [S-Cinetone], [Standard], [ITU709], [709tone] lub [Still]

| Gdy opcja [ISO/Gain/EI] > [Base Sensitivity] jest<br>ustawiona na [Low] | Gdy opcja [ISO/Gain/EI] > [Base Sensitivity] jest<br>ustawiona na [High] |
|-------------------------------------------------------------------------|--------------------------------------------------------------------------|
| ISO 320                                                                 | ISO 5000                                                                 |
| ISO 400                                                                 | ISO 6400                                                                 |
| ISO 500                                                                 | ISO 8000                                                                 |
| ISO 640                                                                 | ISO 10000                                                                |
| ISO 800                                                                 | ISO 12800                                                                |
| ISO 1000                                                                | ISO 16000                                                                |
| ISO 1250                                                                | ISO 20000                                                                |
| ISO 1600                                                                | ISO 25600                                                                |
| ISO 2000                                                                | ISO 32000                                                                |
| ISO 2500                                                                | ISO 40000                                                                |
| ISO 3200                                                                | ISO 51200                                                                |
| ISO 4000                                                                | ISO 64000                                                                |
| ISO 5000                                                                | ISO 80000                                                                |
| ISO 6400                                                                | ISO 102400                                                               |
| ISO 8000                                                                | ISO 128000                                                               |
| ISO 10000                                                               | ISO 160000                                                               |
| ISO 12800                                                               | ISO 204800                                                               |
| ISO 16000                                                               | ISO 256000                                                               |
| ISO 20000                                                               | ISO 320000                                                               |
| ISO 25600                                                               | ISO 409600                                                               |

Gdy opcja [Base Look] > [Select] jest ustawiona na [HLG Live] lub [HLG Natural]

| Gdy opcja [ISO/Gain/EI] > [Base Sensitivity] jest<br>ustawiona na [Low] | Gdy opcja [ISO/Gain/El] > [Base Sensitivity] jest<br>ustawiona na [High] |
|-------------------------------------------------------------------------|--------------------------------------------------------------------------|
| ISO 800                                                                 | ISO 128000                                                               |
| ISO 1000                                                                | ISO 16000                                                                |
| ISO 1250                                                                | ISO 20000                                                                |
| ISO 1600                                                                | ISO 25600                                                                |
| ISO 2000                                                                | ISO 32000                                                                |
| ISO 2500                                                                | ISO 40000                                                                |
| ISO 3200                                                                | ISO 51200                                                                |
| ISO 4000                                                                | ISO 64000                                                                |
| ISO 5000                                                                | ISO 80000                                                                |
| ISO 6400                                                                | ISO 102400                                                               |
| ISO 8000                                                                | ISO 128000                                                               |
| ISO 10000                                                               | ISO 160000                                                               |
| ISO 12800                                                               | ISO 204800                                                               |
| ISO 16000                                                               | ISO 256000                                                               |
| ISO 20000                                                               | ISO 320000                                                               |
| ISO 25600                                                               | ISO 409600                                                               |
|                                                                         |                                                                          |

## Gdy opcja [Base Look] > [Select] jest ustawiona na [User1] – [User16]

| Gdy opcja [ISO/Gain/EI] > [Base Sensitivity] jest<br>ustawiona na [Low] | Gdy opcja [ISO/Gain/EI] > [Base Sensitivity] jest<br>ustawiona na [High] |
|-------------------------------------------------------------------------|--------------------------------------------------------------------------|
| ISO 800                                                                 | ISO 12800                                                                |
| ISO 1000                                                                | ISO 16000                                                                |
| ISO 1250                                                                | ISO 20000                                                                |
| ISO 1600                                                                | ISO 25600                                                                |
| ISO 2000                                                                | ISO 32000                                                                |
| ISO 2500                                                                | ISO 40000                                                                |
| ISO 3200                                                                | ISO 51200                                                                |
| ISO 4000                                                                | ISO 64000                                                                |
| ISO 5000                                                                | ISO 80000                                                                |
| ISO 6400                                                                | ISO 102400                                                               |
| ISO 8000                                                                | ISO 128000                                                               |
| ISO 10000                                                               | ISO 160000                                                               |
| ISO 12800                                                               | ISO 204800                                                               |
| ISO 16000                                                               | ISO 256000                                                               |
| ISO 20000                                                               | ISO 320000                                                               |
| ISO 25600                                                               | ISO 409600                                                               |

## Gdy opcja [Mode] jest ustawiona na [dB]

Można skonfigurować wartość w zakresie od -3dB do +30dB z regulacją co 1dB. Wartość domyślna to 0dB.

Interchangeable Lens Digital Camera ILME-FR7 / ILME-FR7K

# Ustawienia AGC Limit i ich wartości domyślne

Zakres ustawień menu [AGC Limit] i wartości domyślne różnią się w zależności od ustawień [Mode], [Base Look] > [Select] oraz [Base Sensitivity].

Wartości domyślne w tabelach są wyróżnione pogrubieniem.

## Gdy opcja [Mode] jest ustawiona na [ISO]

Gdy opcja [Base Look] > [Select] jest ustawiona na [S-Cinetone], [Standard], [ITU709], [709tone] lub [Still]

| Gdy opcja [ISO/Gain/EI] > [Base Sensitivity] jest<br>ustawiona na [Low] | Gdy opcja [ISO/Gain/EI] > [Base Sensitivity] jest<br>ustawiona na [High] |
|-------------------------------------------------------------------------|--------------------------------------------------------------------------|
| ISO 400                                                                 | ISO 6400                                                                 |
| ISO 500                                                                 | ISO 8000                                                                 |
| ISO 640                                                                 | ISO 10000                                                                |
| ISO 800                                                                 | ISO 12800                                                                |
| ISO 1000                                                                | ISO 16000                                                                |
| ISO 1250                                                                | ISO 20000                                                                |
| ISO 1600                                                                | ISO 25600                                                                |
| ISO 2000                                                                | ISO 32000                                                                |
| ISO 2500                                                                | ISO 40000                                                                |
| ISO 3200                                                                | ISO 51200                                                                |
| ISO 4000                                                                | ISO 64000                                                                |
| ISO 5000                                                                | ISO 80000                                                                |
| ISO 6400                                                                | ISO 102400                                                               |
| ISO 8000                                                                | ISO 128000                                                               |
| ISO 10000                                                               | ISO 160000                                                               |
| ISO 12800                                                               | ISO 204800                                                               |
| ISO 16000                                                               | ISO 256000                                                               |
| ISO 20000                                                               | ISO 320000                                                               |
| ISO 25600                                                               | ISO 409600                                                               |

Gdy opcja [Base Look] > [Select] jest ustawiona na [HLG Live] lub [HLG Natural]

| Gdy opcja [ISO/Gain/EI] > [Base Sensitivity] jest<br>ustawiona na [Low] | Gdy opcja [ISO/Gain/El] > [Base Sensitivity] jest<br>ustawiona na [High] |
|-------------------------------------------------------------------------|--------------------------------------------------------------------------|
| ISO 1000                                                                | ISO 16000                                                                |
| ISO 1250                                                                | ISO 20000                                                                |
| ISO 1600                                                                | ISO 25600                                                                |
| ISO 2000                                                                | ISO 32000                                                                |
| ISO 2500                                                                | ISO 40000                                                                |
| ISO 3200                                                                | ISO 51200                                                                |
| ISO 4000                                                                | ISO 64000                                                                |
| ISO 5000                                                                | ISO 80000                                                                |
| ISO 6400                                                                | ISO 102400                                                               |
| ISO 8000                                                                | ISO 128000                                                               |
| ISO 10000                                                               | ISO 160000                                                               |
| ISO 12800                                                               | ISO 204800                                                               |
| ISO 16000                                                               | ISO 256000                                                               |
| ISO 20000                                                               | ISO 320000                                                               |
| ISO 25600                                                               | ISO 409600                                                               |
|                                                                         |                                                                          |

## Gdy opcja [Base Look] > [Select] jest ustawiona na [User1] – [User16]

| Gdy opcja [ISO/Gain/EI] > [Base Sensitivity] jest<br>ustawiona na [Low] | Gdy opcja [ISO/Gain/EI] > [Base Sensitivity] jest<br>ustawiona na [High] |
|-------------------------------------------------------------------------|--------------------------------------------------------------------------|
| ISO 1000                                                                | ISO 16000                                                                |
| ISO 1250                                                                | ISO 20000                                                                |
| ISO 1600                                                                | ISO 25600                                                                |
| ISO 2000                                                                | ISO 32000                                                                |
| ISO 2500                                                                | ISO 40000                                                                |
| ISO 3200                                                                | ISO 51200                                                                |
| ISO 4000                                                                | ISO 64000                                                                |
| ISO 5000                                                                | ISO 80000                                                                |
| ISO 6400                                                                | ISO 102400                                                               |
| ISO 8000                                                                | ISO 128000                                                               |
| ISO 10000                                                               | ISO 160000                                                               |
| ISO 12800                                                               | ISO 204800                                                               |
| ISO 16000                                                               | ISO 256000                                                               |
| ISO 20000                                                               | ISO 320000                                                               |
| ISO 25600                                                               | ISO 409600                                                               |

# Gdy opcja [Mode] jest ustawiona na [dB]

Wartości do wyboru: 3dB / 6dB / 9dB / 12dB / 15dB / 18dB / 21dB / 24dB / 27dB / 30dB. Wartość domyślna to 15dB.

Interchangeable Lens Digital Camera ILME-FR7 / ILME-FR7K

## Ustawienia jakości obrazu zapisane dla każdego trybu filmowania

Aktualny stan pozycji ustawień konfiguracyjnych związanych z jakością obrazu jest zapisywany dla każdego z podanych poniżej trybów filmowania. W przypadku zmiany trybu filmowania stosowane są odpowiednie ustawienia zapisane dla docelowego trybu filmowania.

- Docelowy tryb wyświetlania Custom SDR(BT.709)
- Docelowy tryb wyświetlania Custom HDR(HLG)
- Filmowanie Log (Cine EI, Cine El Quick, Flexible ISO)

W poniższych tabelach przedstawiono pozycje ustawień konfiguracyjnych związanych z jakością obrazu, które są zapisywane dla każdego z trybów filmowania.

"Tak" wskazuje ustawienie, które jest zapisywane, a "Nie" oznacza ustawienie, które nie jest zapisywane. "Tak" obejmujące wiele kolumn wskazuje wspólne ustawienia.

|          |                      | Tryb filmowania                |                   |          |                   |                   |                   |  |
|----------|----------------------|--------------------------------|-------------------|----------|-------------------|-------------------|-------------------|--|
|          | Pozycja              |                                | Cust              | om       | Flexible          | Cine El           | Cine              |  |
|          |                      |                                | SDR(BT.709)       | HDR(HLG) | ISO               | Quick             | EI                |  |
|          |                      | ISO/Gain                       | Tak <sup>1)</sup> |          | Tak Nie           |                   | -                 |  |
|          | ISO/Cain/El          | Exposure Index                 | Nie               |          | Nie               | Tak               | Tak               |  |
|          | 130/Gall/El          | Base Sensitivity               | Tak               |          | Nie               | <u>~</u>          | -                 |  |
|          |                      | Base ISO                       | Nie               |          | Tak <sup>4)</sup> | Nie <sup>3)</sup> | Tak <sup>4)</sup> |  |
|          | White                | Preset White                   | Tak               |          | Tak               |                   |                   |  |
|          | VVIIILE              | Inne niż powyższe              | Tak               |          |                   |                   |                   |  |
| Menu     | White Setting        | ^                              | Tak               |          |                   |                   |                   |  |
| Shooting | Offset White         |                                | Tak               |          | Nie               |                   |                   |  |
|          | LUT On/Off           | LUT On/Off                     |                   | Nie      |                   | Tak               |                   |  |
|          |                      | Setting(Custom)                | Tak               | Tak      | Nie               |                   |                   |  |
|          |                      | Level(Custom)                  | Tak               | Tak      | Nie               |                   |                   |  |
|          | Noise<br>Suppression | Setting (Cine<br>El/Flex. ISO) | Nie               |          | Tak               |                   |                   |  |
|          |                      | Level (Cine El/Flex.<br>ISO)   | Nie               |          | Tak               |                   |                   |  |

|            |              | Tryb filmowania               |          |     |          |         |      |
|------------|--------------|-------------------------------|----------|-----|----------|---------|------|
|            | Pozycja      |                               | Cust     | om  | Flexible | Cine El | Cine |
|            |              | SDR(BT.709)                   | HDR(HLG) | ISO | Quick    | EI      |      |
|            |              | Select                        | Tak      | Tak | Tak      |         |      |
|            | Deschark     | Input <sup>2)</sup>           | Tak      |     |          |         |      |
|            | Base Look    | Output <sup>2)</sup>          | Tak      |     |          |         |      |
|            |              | AE Level Offset <sup>2)</sup> | Tak      |     |          |         |      |
| Menu       | Black        |                               | Tak      | Tak | Nie      |         |      |
| Paint/Look | Kasa         | Auto Knee                     | Tak      | Nie | Nie      |         |      |
|            | Rifee        | Inne niż powyższe             | Tak      | Tak | Nie      |         |      |
|            | Detail       |                               | Tak      | Tak | Nie      |         |      |
|            | Matrix       |                               | Tak      | Tak | Nie      |         |      |
|            | Multi Matrix |                               | Tak      | Tak | Nie      |         |      |

1) Oddzielne ustawienia czułości ISO są zapisywane zarówno dla trybu Custom SDR(BT.709), jak i HDR(HLG).

2) Ustawienia są zapisywane dla każdego ustawienia wyglądu podstawowego i nie zależą od trybu filmowania.

3) Czułość podstawowa ISO zmienia się w połączeniu ze wskaźnikiem ekspozycji.

4) Wspólna wartość ustawienia w trybach filmowania Flexible ISO i Cine El.

Interchangeable Lens Digital Camera ILME-FR7 / ILME-FR7K

# Konfiguracja menu internetowego

Naciśnij kartę przełączania ekranu obsługi [Settings], aby wyświetlić ekran ustawień. Użyj ekranu ustawień do skonfigurowania różnych pozycji konfiguracji urządzenia, w tym ustawień początkowych, ustawień sieciowych oraz ustawień filmowania/odtwarzania, za pomocą menu internetowego.

| FR7                | Power ON 🗸 🗸 | Live              | Playback             | Settings                        | A               | 6   |      |
|--------------------|--------------|-------------------|----------------------|---------------------------------|-----------------|-----|------|
| Shooting           | Focus        | Focus             |                      |                                 |                 |     |      |
| Project            |              | Push AF Mode      | O AF O Sin           | gle-shot AF (AF-S)              |                 |     |      |
| Paint/Look         |              |                   | O Tracking AF        | Spot Focus                      |                 |     |      |
| Pan-Tilt           |              | AF Assist Control | AF Assist Control we | orks when AF Assist in the Came | era Menu is On. |     |      |
| C+<br>Monitoring   |              |                   |                      |                                 |                 |     |      |
| Audio              |              |                   |                      |                                 |                 |     |      |
| C<br>Technical     |              |                   |                      |                                 |                 |     |      |
| Hetwork            |              |                   |                      |                                 |                 |     |      |
| <b>É</b><br>Stream |              |                   |                      |                                 |                 |     |      |
| 🛱<br>Maintenance   |              |                   |                      |                                 |                 |     |      |
|                    |              | Reload            |                      |                                 | ок              | Car | ncel |

Menu to obejmuje podane poniżej pozycje menu.

## Konfiguracja i hierarchia menu

| Poziom 1 | Opis poziomu 1                             | Poziom 2 |
|----------|--------------------------------------------|----------|
| Shooting | Zawiera ustawienia związane z filmowaniem. | Focus    |

| Poziom 1   | Opis poziomu 1                                                  | Poziom 2                         |
|------------|-----------------------------------------------------------------|----------------------------------|
|            |                                                                 | Base Setting                     |
|            |                                                                 | Rec Format                       |
|            |                                                                 | Simul Rec                        |
| Project    | Zawiera podstawowe ustawienia projektu.                         | Proxy Rec                        |
|            |                                                                 | Interval Rec                     |
|            |                                                                 | Picture Cache Rec                |
|            |                                                                 | All File                         |
| Paint/Look | Zawiera ustawienia związane z jakością obrazu.                  | Base Look                        |
|            |                                                                 | P/T Speed                        |
|            |                                                                 | P/T Acceleration                 |
| Pan-Tilt   | Zawiera ustawienia związane z funkcją obrotu w poziomie/pionie. | P/T Range Limit                  |
|            |                                                                 | P/T Direction                    |
|            |                                                                 | P/T Preset                       |
| Monitoring | Zawiera ustawienia związane z wyjściem wideo i wyświetlaniem na | Output Format                    |
| wontoning  | ekranie.                                                        | Output Display                   |
| Audio      | Zawiera ustawienia związane z dźwiękiem.                        | Audio                            |
|            |                                                                 | Tracking Data Output             |
|            |                                                                 | Tally                            |
| Technical  | Zawiera ustawienia pozycji technicznych.                        | IR Remote                        |
|            |                                                                 | RCP/MSU                          |
|            |                                                                 | Lens Controller                  |
|            |                                                                 | Camera Name                      |
|            |                                                                 | User                             |
|            |                                                                 | Wired LAN                        |
|            |                                                                 | File Transfer                    |
|            |                                                                 | FTP Server 1                     |
| Network    | Zawiera ustawienia związane z sieciami.                         | FTP Server 2                     |
|            |                                                                 | FTP Server 3                     |
|            |                                                                 | SSL                              |
|            |                                                                 | Referer Check                    |
|            |                                                                 | Brute Force Attack<br>Protection |

| Poziom 1    | Opis poziomu 1                                                     | Poziom 2        |
|-------------|--------------------------------------------------------------------|-----------------|
| Stream      |                                                                    | Stream          |
|             | Zawiera ustawienia związane z przesyłaniem strumieniowym.          | Video Stream    |
|             |                                                                    | Audio Stream    |
|             |                                                                    | Language        |
|             |                                                                    | Accessibility   |
|             |                                                                    | Clock Set       |
|             |                                                                    | Reset           |
| Maintenance | Zawiera ustawienia urządzeń, takie jak ustawienia zegara i jezyka  | Information     |
| Maintenance | Zamera ustamerila urząuzeri, takie jak ustamerila zegara i języka. | System Log      |
|             |                                                                    | HTTP Access Log |
|             |                                                                    | Service         |
|             |                                                                    | EULA            |
|             |                                                                    | Software        |

### Uwaga

Pozycja [Accessibility] jest dostępna tylko w modelach przeznaczonych na rynek Ameryki Północnej.

Interchangeable Lens Digital Camera ILME-FR7 / ILME-FR7K

# Operacje w menu internetowym

Naciśnij kartę przełączania ekranu obsługi [Settings], aby wyświetlić ekran ustawień i skonfigurować różne pozycje konfiguracji urządzenia, w tym ustawienia początkowe, ustawienia sieciowe oraz ustawienia filmowania/odtwarzania, za pomocą menu internetowego.

Skonfiguruj ustawienia w menu internetowym na tablecie za pomocą dotyku lub na komputerze za pomocą myszy. Naciśnij przycisk menu dla pozycji, które chcesz skonfigurować, aby wyświetlić pozycje konfiguracji w tym menu i ich ustawienia.

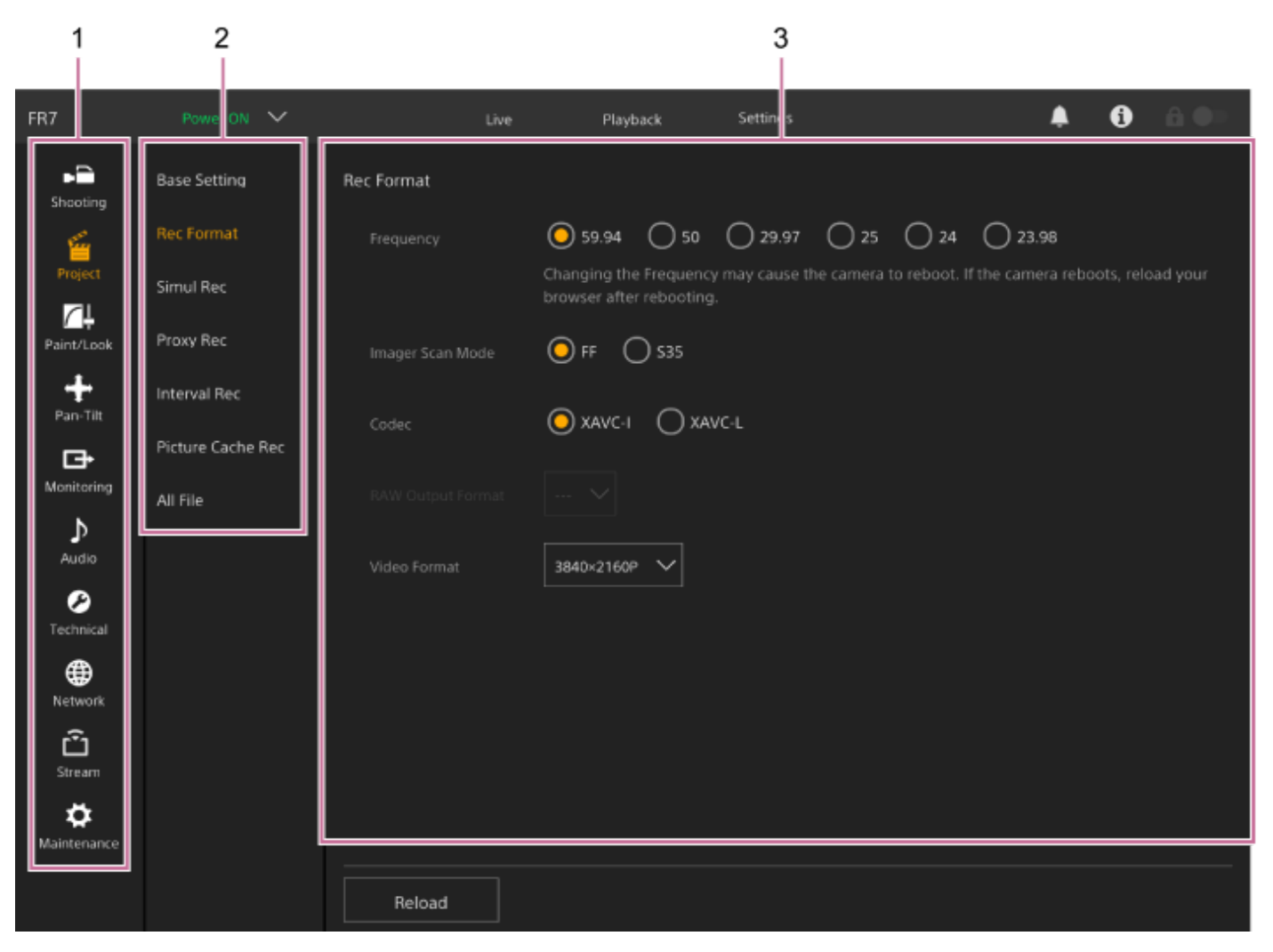

- 1. Menu (poziom 1)
- 2. Menu (poziom 2)
- 3. Ustawienia

## Metoda konfiguracji

## Wybór wartości

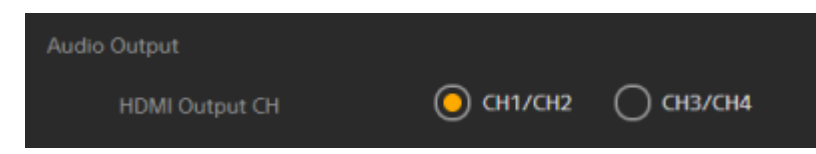

Naciśnij przycisk wyboru dla danej pozycji. Przycisk wyboru dla wybranej pozycji jest wyświetlany na pomarańczowo.

### Włączanie/wyłączanie pozycji

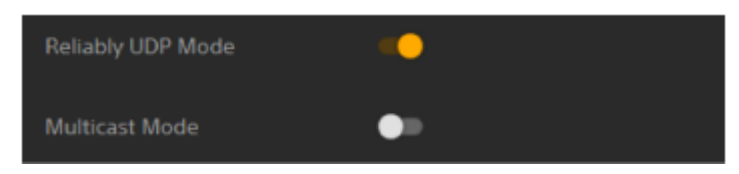

Naciśnij przełącznik, aby włączyć/wyłączyć daną pozycję. Gdy pozycja jest włączona, przełącznik ma kolor pomarańczowy, a gdy jest wyłączona, ma kolor biały.

### Wybór wartości z listy

|     | Level Control |        |  |  |
|-----|---------------|--------|--|--|
| CH1 | Auto          | $\sim$ |  |  |

Naciśnij przycisk listy rozwijanej i wybierz pozycję z wyświetlonej listy.

#### Wybór wartości liczbowej

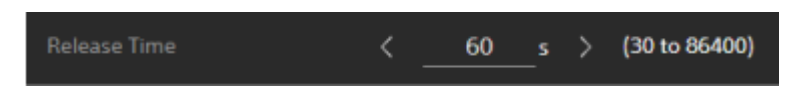

Naciśnij przycisk < lub >, aby zmienić wartość liczbową. Jeśli wartość liczbowa jest podkreślona, można również wprowadzić wartość bezpośrednio.

#### Wprowadzanie znaków/cyfr

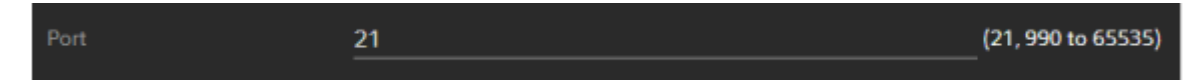

#### Konfiguracja na osobnym ekranie

Naciśnij przycisk, aby przeprowadzić operacje konfiguracji na osobnym ekranie.

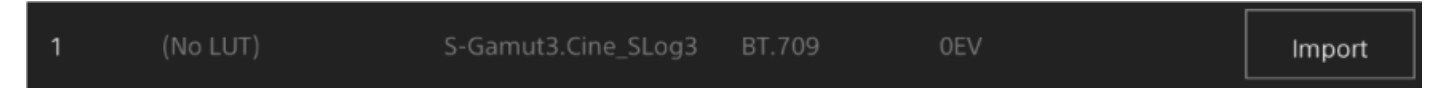

### Komunikat informacyjny

Zawiera informacje pomocne przy konfiguracji niektórych ustawień oraz komunikaty wymagające uwagi użytkownika.

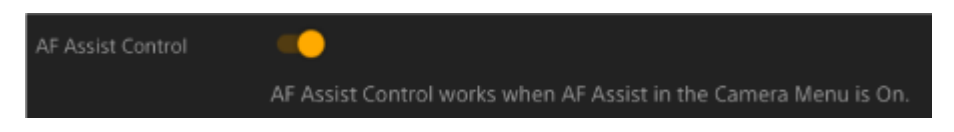

### Zapisywanie ustawienia

Po zakończeniu konfigurowania ustawienia naciśnij przycisk [OK], aby zapisać ustawienie. Naciśnij przycisk [Cancel], aby odrzucić zmiany wprowadzone w ustawieniu i przywrócić poprzednie ustawienie. Naciśnij przycisk [Reload], aby zaktualizować wyświetlany ekran.

#### Uwaga

- Jeśli naciśniesz przycisk [Reload] przed zapisaniem ustawienia, zmiany w tym ustawieniu zostaną odrzucone.
- Jeśli przed zapisaniem ustawienia przejdziesz na inną stronę, zmiany w tym ustawieniu zostaną odrzucone.

Interchangeable Lens Digital Camera ILME-FR7 / ILME-FR7K

## Focus

Służy do konfigurowania ustawień ostrości.

| Pozycja                    | Ustawienie<br>pozycji<br>podrzędnej | Domyślne<br>ustawienie<br>fabryczne | Opis                                                                                                    |
|----------------------------|-------------------------------------|-------------------------------------|----------------------------------------------------------------------------------------------------|
| Push AF<br>Mode            | AF / Single-shot<br>AF(AF-S)        | AF                                  | Służy do ustawiania trybu automatycznego ustawiania ostrości za pomocą przycisku.                                                                                                    |
| Touch<br>Function in<br>MF | Tracking AF /<br>Spot Focus         | Tracking AF                         | Umożliwia ustawienie sposobu działania po dotknięciu ekranu<br>kamery w trybie MF.                                                                                                    |
| AF Assist<br>Control       | On / Off                            | On                                  | <ul> <li>Po wybraniu ustawienia [On] można używać suwaka regulacji ostrości w aplikacji internetowej podczas automatycznej regulacji ostrości, aby dostosować pozycję ustawiania ostrości.</li> <li>Szczegółowe informacje na ten temat podano w sekcji "Ręczne określanie obiektu, na którym ma być automatycznie ustawiana ostrość (ustawienie AF Assist), za pomocą aplikacji internetowej".</li> <li>Uwaga <ul> <li>Ta pozycja jest dostępna tylko wtedy, gdy opcja [AF Assist] jest ustawiona na [On] w menu kamery.</li> </ul> </li> </ul> |

#### Powiązany temat

 Ręczne określanie obiektu, na którym ma być automatycznie ustawiana ostrość (ustawienie AF Assist), za pomocą aplikacji internetowej

Interchangeable Lens Digital Camera ILME-FR7 / ILME-FR7K

# **Base Setting**

Służy do konfigurowania ustawień podstawowych.

| Pozycja           | Ustawienie pozycji<br>podrzędnej                   | Domyślne<br>ustawienie<br>fabryczne | Opis                                                                                                    |
|-------------------|----------------------------------------------------|-------------------------------------|----------------------------------------------------------------------------------------------------|
| Shooting<br>Mode  | Custom / Flexible ISO /<br>Cine El Quick / Cine El | Custom                              | <ul> <li>Służy do ustawiania trybu filmowania.</li> <li>Patrz: "Tryb filmowania" w sekcji<br/>"Konfigurowanie podstawowych ustawień".</li> </ul> |
| Target<br>Display | SDR(BT.709) / HDR(HLG)                             | SDR(BT.709)                         | Służy do ustawiania gamy kolorów na potrzeby<br>nagrywania / wyprowadzania sygnałów w trybie<br>Custom.                                          |

#### Powiązany temat

Konfigurowanie podstawowych ustawień

Interchangeable Lens Digital Camera ILME-FR7 / ILME-FR7K

# **Rec Format**

Służy do konfigurowania ustawień formatu nagrywania.

| Pozycja              | Ustawienie pozycji podrzędnej                                                                                                    | Domyślne<br>ustawienie<br>fabryczne | Opis                                                                                                    |
|----------------------|----------------------------------------------------------------------------------------------------|-------------------------------------|----------------------------------------------------------------------------------------------------|
| Frequency            | 59.94 / 50 / 29.97 / 25 / 24 / 23.98                                                                                                    | 59.94                               | <ul> <li>Służy do wyboru częstotliwości systemu.</li> <li>Uwaga <ul> <li>Jeśli częstotliwość zostanie zmieniona, nastąpi ponowne uruchomienie kamery. Po ponownym uruchomieniu odśwież stronę w przeglądarce internetowej.</li> </ul> </li> </ul>                                                               |
| Imager<br>Scan Mode  | FF / S35                                                                                                    | FF                                  | Służy do wyboru rozmiaru przetwornika obrazu.                                                                                                    |
| Codec                | RAW / RAW & XAVC-I / XAVC-I /<br>XAVC-L                                                                                                    | XAVC-I                              | Służy do ustawiania kodeka używanego do<br>nagrywania/odtwarzania klipu.<br><b>Uwaga</b><br>• Jeśli dla opcji [Imager Scan Mode] wybrano<br>ustawienie [S35], nie można wybrać opcji<br>[RAW] i [RAW & XAVC-I].                                                                                                 |
| RAW Output<br>Format | Dostępne ustawienia różnią się w<br>zależności od ustawienia opcji<br>[Frequency].<br>Patrz: sekcja "Ustawienia<br>opcji [RAW Output Format]"<br>poniżej.                         | _                                   | <ul> <li>Służy do ustawiania rozmiaru obrazu RAW, który ma być wyprowadzany do zewnętrznego rejestratora RAW.</li> <li>Uwaga <ul> <li>Gdy opcja [Codec] jest ustawiona na [RAW &amp; XAVC-I], ustawienie [Video Format] jest przełączane w połączeniu z ustawieniem [RAW Output Format].</li> </ul> </li> </ul> |
| Video<br>Format      | Dostępne ustawienia różnią się w<br>zależności od ustawień opcji<br>[Frequency], [Imager Scan Mode]<br>i [Codec]<br>• Patrz: sekcja "Ustawienia<br>opcji [Video Format]" poniżej. | _                                   | Służy do ustawiania rozmiaru obrazu.                                                                                                    |

## Ustawienia [RAW Output Format]

| Frequency                       | Imager Scan Mode | Codec              | Ustawienie             |
|---------------------------------|------------------|--------------------|------------------------|
| 59.94 / 50 / 29.97 / 25 / 23.98 | FF               | RAW / RAW & XAVC-I | 4096×2160<br>3840×2160 |
| 24                              | FF               | RAW / RAW & XAVC-I | 4096×2160              |

Wartości domyślne są wyróżnione pogrubieniem.

• Warunki, w których nie można ustawić opcji [RAW Output Format], zostały pominięte.

### Ustawienia [Video Format]

| Frequency                       | Imager Scan Mode | Codec                 | Ustawienie                                          |
|---------------------------------|------------------|-----------------------|-----------------------------------------------------|
|                                 |                  | RAW                   | _                                                   |
|                                 |                  | RAW & XAVC-I          | 4096×2160P<br>3840×2160P                            |
| 50.04 / 50 / 20.07 / 25 / 23.08 | FF               | XAVC-I                | 4096×2160P<br>3840×2160P<br>1920×1080P              |
| 59.94 / 50 / 29.97 / 25 / 23.98 |                  | XAVC-L                | <b>3840×2160P</b><br>1920×1080P 50<br>1920×1080P 35 |
|                                 |                  | XAVC-I                | 1920×1080P                                          |
|                                 | S35              | XAVC-L                | <b>1920×1080P 50</b><br>1920×1080P 35               |
| 24                              | EE               | RAW                   | _                                                   |
| 27                              |                  | RAW & XAVC-I / XAVC-I | 4096×2160P                                          |

• Wartości domyślne są wyróżnione pogrubieniem.

Interchangeable Lens Digital Camera ILME-FR7 / ILME-FR7K

## Simul Rec

Służy do konfigurowania ustawień trybu nagrywania jednoczesnego przy użyciu dwóch gniazd (patrz: "Jednoczesne nagrywanie na karty pamięci A i B (nagrywanie jednoczesne przy użyciu dwóch gniazd)").

| Pozycja           | Ustawienie<br>pozycji<br>podrzędnej | Domyślne<br>ustawienie<br>fabryczne | Opis                                                                                                    |
|-------------------|-------------------------------------|-------------------------------------|----------------------------------------------------------------------------------------------------|
| Setting           | On / Off                            | Off                                 | Służy do włączania/wyłączania funkcji jednoczesnego<br>nagrywania oraz do ustawiania docelowego nośnika<br>służącego do nagrywania.                                                |
| Rec<br>Button     | Slot A / Slot B /<br>Slot A/Slot B  | Slot A/Slot B                       | Służy do wyświetlania przypisania przycisku nagrywania dla<br>każdego nośnika służącego do nagrywania.<br>Ustaw opcję [Project] > [Simul Rec] > [Rec Button Set] w<br>menu kamery. |
| 2nd Rec<br>Button | Slot A / Slot B /<br>Slot A/Slot B  | Slot A/Slot B                       |                                                                                                    |

#### Powiązany temat

• Jednoczesne nagrywanie na karty pamięci A i B (nagrywanie jednoczesne przy użyciu dwóch gniazd)
# **Proxy Rec**

Służy do konfigurowania ustawień trybu nagrywania pomocniczego (patrz: "Nagrywanie pomocnicze").

| Pozycja | Ustawienie pozycji<br>podrzędnej | Domyślne ustawienie<br>fabryczne | Opis                                                         |
|---------|----------------------------------|----------------------------------|--------------------------------------------------------------|
| Setting | On / Off                         | Off                              | Służy do włączania/wyłączania trybu nagrywania pomocniczego. |

## **Interval Rec**

Służy do konfigurowania ustawień trybu nagrywania interwałowego (patrz: "Nagrywanie interwałowe (Interval Rec)").

| Pozycja                | Ustawienie pozycji podrzędnej                                                                                                    | Domyślne ustawienie<br>fabryczne                                      | Opis                                                                                                    |
|------------------------|----------------------------------------------------------------------------------------------------|-----------------------------------------------------------------------|----------------------------------------------------------------------------------------------------|
| Setting                | On / Off                                                                                                    | Off                                                                   | Służy do włączania/wyłączania trybu<br>nagrywania interwałowego. (Ustawienie<br>tego trybu na On spowoduje, że<br>wszystkie pozostałe tryby specjalne<br>zostaną ustawione Off). |
| Interval<br>Time       | 1 / 2 / 3 / 4 / 5 / 6 / 7 / 8 / 9 / 10 /<br>15 / 20 / 30 / 40 / 50 (sek.)<br>1 / 2 / 3 / 4 / 5 / 6 / 7 / 8 / 9 / 10 /<br>15 / 20 / 30 / 40 / 50 (min)<br>1 / 2 / 3 / 4 / 6 / 12 / 24 (godz.)                                                                                                    | 1                                                                     | Służy do ustawiania interwału między<br>nagraniami w trybie nagrywania<br>interwałowego (gdy opcja Interval Rec<br>jest ustawiona na On).                                        |
| Number<br>of<br>Frames | 1frame / 2frames / 3frames /<br>6frames / 9frames / 12frames<br>Dostępne ustawienia różnią się w<br>zależności od częstotliwości<br>klatek wybranego formatu wideo.<br><b>59.94P/50P:</b> 2frames / 6frames /<br>12frames<br><b>29.97P/25P/24P/23.98P:</b> 1frame /<br>3frames / 6frames / 9frames | <b>59.94P/50P:</b> 2frames<br><b>29.97P/25P/24P/23.98P:</b><br>1frame | Służy do ustawiania liczby klatek<br>nagrywanych w ramach jednego ujęcia<br>w trybie nagrywania interwałowego (gdy<br>opcja Interval Rec jest ustawiona na<br>On).               |

#### Powiązany temat

Nagrywanie interwałowe (Interval Rec)

## **Picture Cache Rec**

Służy do konfigurowania ustawień trybu nagrywania obrazu z pamięci podręcznej (patrz: "Nagrywanie obrazu z pamięci podręcznej (Picture Cache Rec)").

| Pozycja           | Ustawienie pozycji<br>podrzędnej | Domyślne<br>ustawienie<br>fabryczne | Opis                                                                                                    |
|-------------------|----------------------------------|-------------------------------------|----------------------------------------------------------------------------------------------------|
| Setting           | On / Off                         | Off                                 | Służy do włączania/wyłączania funkcji pamięci podręcznej obrazów.                                        |
| Cache Size        | Short / Medium /<br>Long / Max   | Мах                                 | Służy do ustawiania czasu gromadzenia obrazów w pamięci podręcznej (czas zapisu w pamięci podręcznej).   |
| Cache Rec<br>Time | -                                | -                                   | Służy do wyświetlania czasu gromadzenia obrazów w pamięci podręcznej (czas zapisu w pamięci podręcznej). |

#### Powiązany temat

• Nagrywanie obrazu z pamięci podręcznej (Picture Cache Rec)

Interchangeable Lens Digital Camera ILME-FR7 / ILME-FR7K

# All File

Służy do wykonywania operacji na plikach ALL (patrz: "Zapisywanie i wczytywanie danych konfiguracyjnych").

| Pozycja          | Ustawienie<br>pozycji<br>podrzędnej | Domyślne<br>ustawienie<br>fabryczne | Opis                                                                                                    |
|------------------|-------------------------------------|-------------------------------------|----------------------------------------------------------------------------------------------------|
|                  |                                     |                                     | Umożliwia wczytanie pliku ALL z urządzenia z uruchomioną aplikacją internetową do niniejszego urządzenia.                                                                             |
| Load All<br>File | -                                   | _                                   | <ul> <li>Uwaga</li> <li>Po wczytaniu pliku ALL do urządzenia nastąpi ponowne uruchomienie urządzenia. Po ponownym uruchomieniu odśwież stronę w przeglądarce internetowej.</li> </ul> |
| Save All<br>File | -                                   | _                                   | Umożliwia zapisanie ustawień niniejszego urządzenia w<br>postaci pliku ALL w urządzeniu z uruchomioną aplikacją<br>internetową.                                                       |

Interchangeable Lens Digital Camera ILME-FR7 / ILME-FR7K

## **Base Look**

Do urządzenia można wczytać wygląd podstawowy.

Na ekranie zostanie wyświetlona lista dostępnych wyglądów podstawowych. Aktualnie stosowany wygląd podstawowy jest oznaczony znacznikiem • po lewej stronie numeru wyglądu podstawowego.

| Base | Look |                |                     |        |                 |        |
|------|------|----------------|---------------------|--------|-----------------|--------|
|      |      | Base Look Name | AUDIO IN CH         | Output | AE Level Offset |        |
|      |      |                | S-Gamut3.Cine_SLog3 |        |                 | Import |
|      | 2    |                |                     |        |                 | Import |
|      | 3    |                |                     |        |                 | Import |
|      | 4    |                |                     |        |                 | Import |
|      |      |                | S-Gamut3.Cine_SLog3 |        |                 | Import |
|      | 6    |                |                     |        |                 | Import |
|      |      |                |                     |        |                 | Import |
|      | 8    |                |                     |        |                 | Import |
|      |      |                |                     |        |                 | Import |
|      | 10   |                |                     |        |                 | Import |
|      | 11   |                | S-Gamut3.Cine_SLog3 |        |                 | Import |

[No.]: numer wyglądu podstawowego

[Base Look Name]: nazwa wyglądu podstawowego

[Input]: sygnał wejściowy wyglądu podstawowego

[Output]: sygnał wyjściowy wyglądu podstawowego

[AE Level Offset]: referencyjna wartość przesunięcia ekspozycji dla wyglądu podstawowego

### Dodawanie wyglądu podstawowego

Naciśnij przycisk [Import], aby zaimportować nowy wygląd podstawowy. Postępuj zgodnie z instrukcjami wyświetlanymi na ekranie.

Po zaimportowaniu ustaw odpowiednie wartości dla opcji [Input], [Output] i [AE Level Offset]. Szczegółowe informacje na ten temat podano w sekcji "Importowanie wyglądu podstawowego".

#### Powiązany temat

Importowanie wyglądu podstawowego

Interchangeable Lens Digital Camera ILME-FR7 / ILME-FR7K

# P/T Speed

Służy do konfigurowania ustawień związanych z prędkością obrotu w poziomie/pionie.

| Pozycja       | Ustawienie<br>pozycji<br>podrzędnej | Domyślne<br>ustawienie<br>fabryczne | Opis                                                                                                    |
|---------------|-------------------------------------|-------------------------------------|----------------------------------------------------------------------------------------------------|
| Speed<br>Step | Normal /<br>Extended                | Extended                            | Służy do ustawiania liczby stopni regulacji prędkości<br>mechanizmu napędu obrotu w poziomie/pionie.<br><b>Normal:</b> prędkość można określić w 24-stopniowym zakresie. Z<br>ustawienia tego należy korzystać w celu zapewnienia zgodności<br>z istniejącymi zdalnie sterowanymi kamerami firmy Sony.<br><b>Extended:</b> prędkość można określić w 50-stopniowym zakresie.                                  |
| Speed<br>Mode | Normal / Slow                       | Normal                              | Służy do ustawiania trybu prędkości mechanizmu napędu obrotu<br>w poziomie/pionie.<br>Włączona, gdy dla opcji [Speed Step] wybrano ustawienie<br>[Normal].<br><b>Normal:</b> działanie w normalnym zakresie prędkości (od<br>prędkości minimalnej do maksymalnej (60 stopni/sekundę)).<br><b>Slow:</b> działanie w niskim zakresie prędkości (od prędkości<br>minimalnej do maksymalnej (40 stopni/sekundę)). |

# **P/T Acceleration**

Służy do konfigurowania ustawień związanych z prędkością obrotu w poziomie/pionie.

| Pozycja      | Ustawienie<br>pozycji<br>podrzędnej | Domyślne<br>ustawienie<br>fabryczne | Opis                                                                                                    |
|--------------|-------------------------------------|-------------------------------------|----------------------------------------------------------------------------------------------------|
| Acceleration | od 1 do 9                           | 8                                   | Umożliwia wybranie przyspieszenia/opóźnienia dla operacji<br>obrotu w poziomie/pionie. Im większa wartość, tym większe<br>przyspieszenie. |

Interchangeable Lens Digital Camera ILME-FR7 / ILME-FR7K

# P/T Range Limit

Służy do konfigurowania ustawień związanych z ograniczaniem zakresu obrotu w poziomie/pionie. Limity zakresu obrotu w poziomie/pionie można ustawić na poniższym ekranie.

#### Uwaga

 Po włączeniu urządzenia lub wykonaniu resetu obrotu w poziomie/pionie, to ustawienie ograniczenia zakresu jest ignorowane. Tej funkcji nie można używać do omijania przeszkód w pobliżu urządzenia.

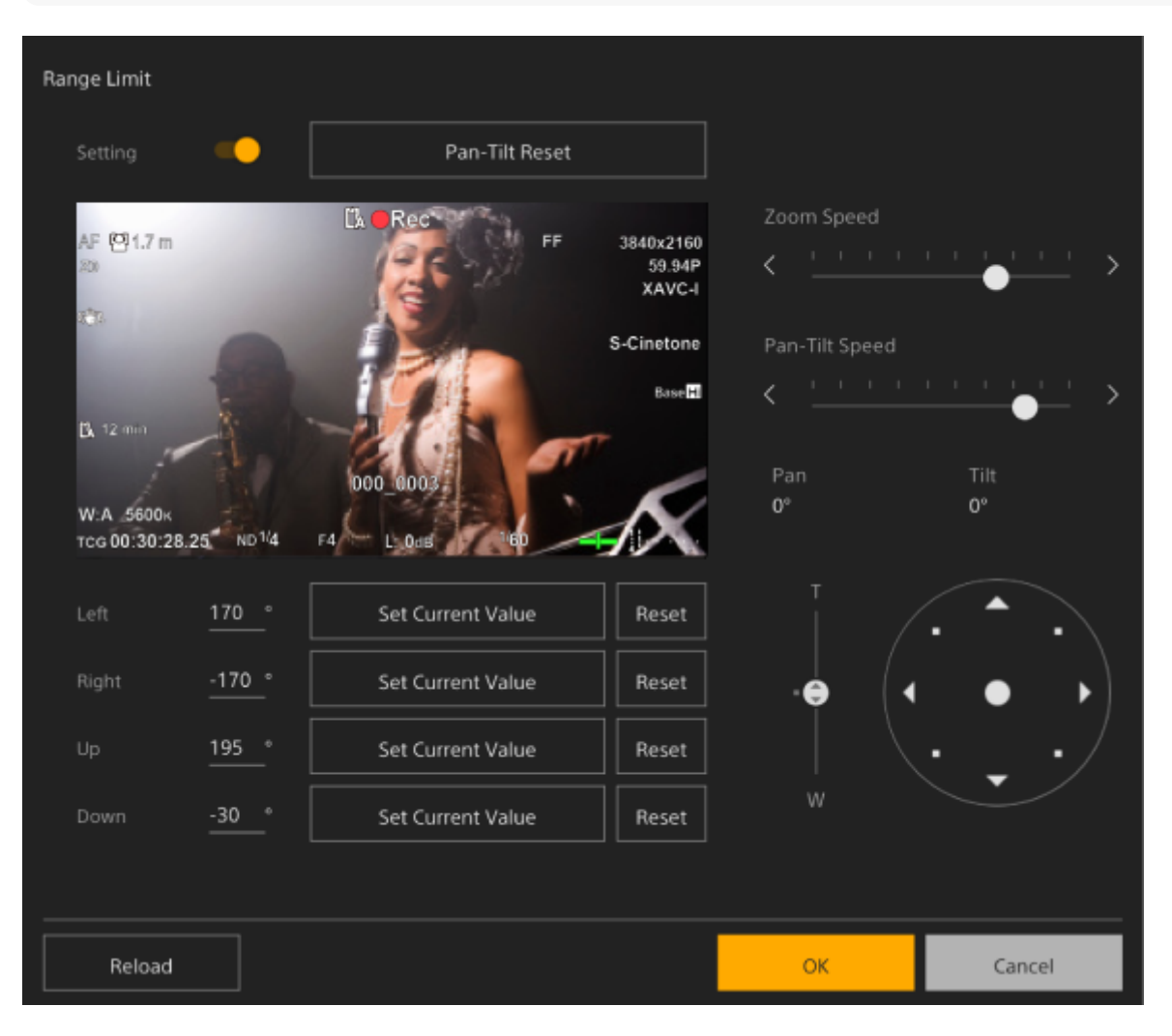

#### Przestaw przełącznik [Setting] w położenie włączenia.

Funkcja ograniczania zakresu obrotu w poziomie/pionie zostanie włączona.

Sprawdź obraz za pomocą elementów sterujących obrotem kamery w poziomie/pionie.

Aby ustawić położenia, w których ma zostać ograniczony obrót kamery, naciśnij w tych położeniach przycisk [Left], [Right], [Up], [Down] > [Set Current Value].

[Left]: lewa strona kamery [Right]: prawa strona kamery [Up]: górna strona kamery

2

3

#### [Down]: dolna strona kamery

| Left  | <u>170</u> ° | Set Current Value | Reset |
|-------|--------------|-------------------|-------|
| Right | -170 °       | Set Current Value | Reset |
| Up    | <u>195</u> ° | Set Current Value | Reset |
| Down  | -30°         | Set Current Value | Reset |

Położenia graniczne zostaną ustawione i będą wyświetlane w postaci wartości numerycznych (kąt). Aby anulować ograniczenie, naciśnij przycisk [Reset] dla poszczególnych położeń.

#### Naciśnij przycisk [OK].

Działanie funkcji obrotu w poziomie/pionie jest ograniczone do skonfigurowanych położeń granicznych.

#### Uwaga

Δ

- Położenia kamery poza położeniami granicznymi nie mogą zostać zapisane jako ustawienia wstępne.
- W przypadku zmiany ustawienia[Pan-Tilt] > [P/T Direction] > [Ceiling] skonfigurowane ustawienia położeń granicznych zostaną przywrócone do domyślnych ustawień fabrycznych.
- Nie można zmienić ustawienia podczas odtwarzania, wyświetlania miniatur, w przypadku wystąpienia błędu obrotu w poziomie/pionie, a także w przypadku, gdy funkcja obrotu w poziomie/pionie nie jest zainicjowana lub gdy obrót w poziomie/pionie jest zablokowany.

# **P/T Direction**

Służy do konfigurowania ustawień związanych z kierunkiem obrotu w poziomie/pionie.

| Pozycja           | Ustawienie<br>pozycji<br>podrzędnej | Domyślne<br>ustawienie<br>fabryczne | Opis                                                                                                    |
|-------------------|-------------------------------------|-------------------------------------|----------------------------------------------------------------------------------------------------|
| Ceiling           | On / Off                            | Off                                 | W przypadku montażu urządzenia na suficie należy wybrać<br>ustawienie [Off]. W przypadku montażu urządzenia na biurku należy<br>wybrać ustawienie [On]. Jeśli dla opcji [Ceiling] wybrano ustawienie<br>[On], opcja [Pan Direction] zostanie automatycznie ustawiona na<br>[Opposite]. |
| Pan<br>Direction  | Normal /<br>Opposite                | Normal                              | Służy do ustawiania kierunku obrotu mechanizmu napędu obrotu w poziomie. Po zmianie ustawienia kierunek obrotu mechanizmu napędu ulega odwróceniu.                                                                                                    |
| Tilt<br>Direction | Normal /<br>Opposite                | Normal                              | Służy do ustawiania kierunku obrotu mechanizmu napędu obrotu w pionie. Po zmianie ustawienia kierunek obrotu mechanizmu napędu ulega odwróceniu.                                                                                                    |

### Uwaga

 Po zastosowaniu zmienionego ustawienia [Ceiling] wszystkie ustawienia wstępne położenia zostaną usunięte, ponieważ współrzędne obrotu w poziomie/pionie zostaną odwrócone.

Zakres obrotu mechanizmu napędu obrotu w poziomie/pionie zmienia się w zależności od ustawienia opcji [Ceiling] w sposób przedstawiony na poniższym rysunku.

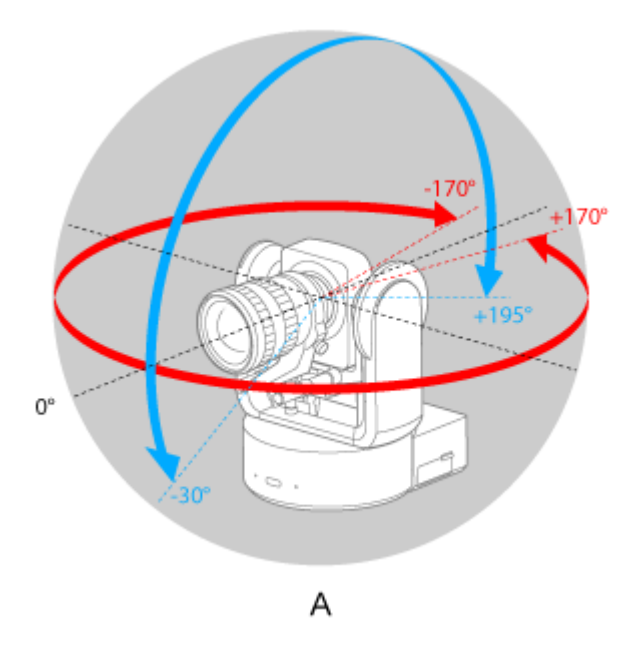

A: gdy dla opcji [Ceiling] wybrano ustawienie [Off] B: gdy dla opcji [Ceiling] wybrano ustawienie [On]

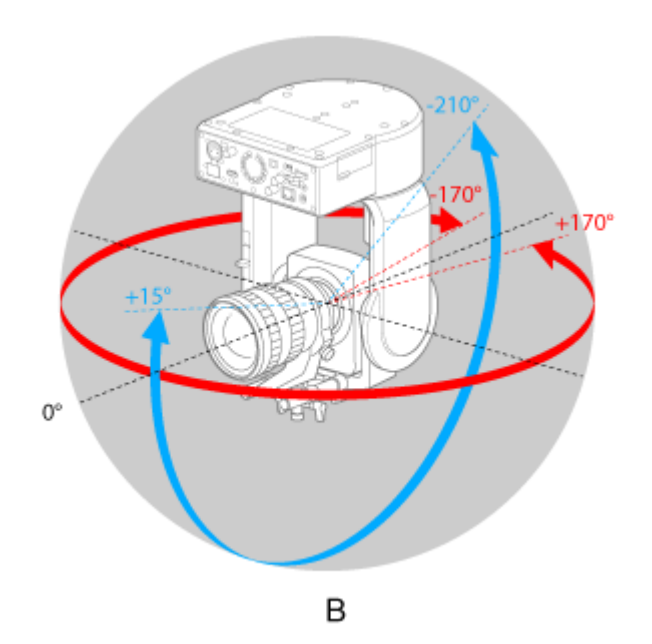

## **P/T Preset**

Służy do konfigurowania ustawień związanych z ustawieniami wstępnymi kamery.

## Pan-Tilt

Służy do ustawiania prędkości dla ustawień wstępnych.

| Pozycja                          | Ustawienie<br>pozycji<br>podrzędnej | Domyślne<br>ustawienie<br>fabryczne | Opis                                                                                                    |  |
|----------------------------------|-------------------------------------|-------------------------------------|----------------------------------------------------------------------------------------------------|--|
| Pan-Tilt<br>Speed Setting<br>Way | Separate /<br>Common                | Separate                            | Umożliwia określenie, czy wstępnie ustawione prędkości<br>mają być konfigurowane oddzielnie, czy też mają być<br>używane wspólne ustawienia.                                                                                                |  |
|                                  |                                     |                                     | Służy do ustawiania wspólnej prędkości w ustawieniach wstępnych.                                                                                                    |  |
| Pan-Tilt<br>Speed for<br>Common  | od 1 do 50                          | 50                                  | <ul> <li>Uwaga</li> <li>Maksymalna szybkość działania napędu (24) jest<br/>stosowana, jeśli ustawiona jest wartość 25 lub wyższa, a dla<br/>opcji [Pan-Tilt] &gt; [P/T Speed] &gt; [Speed Step] wybrano<br/>ustawienie [Normal].</li> </ul> |  |

## Default

Ustawia wartości domyślne, które są konfigurowane po zapisaniu ustawienia wstępnego położenia.

| Pozycja                        | Ustawienie<br>pozycji<br>podrzędnej | Domyślne<br>ustawienie<br>fabryczne | Opis                                                                                                    |
|--------------------------------|-------------------------------------|-------------------------------------|----------------------------------------------------------------------------------------------------|
| Pan-Tilt Speed<br>for Separate | od 1 do 50                          | 50                                  | Służy do ustawiania prędkości dla ustawień wstępnych,<br>gdy metoda wyboru prędkości jest ustawiona na<br>[Separate].                      |
| Zoom Sync                      | On / Off                            | On                                  | Służy do określania, czy operacje obrotu w poziomie/pionie i zoomu są synchronizowane podczas przywracania ustawienia wstępnego położenia. |
| Zoom Speed                     | od 0 do 32767                       | 32767                               | Służy do ustawiania szybkości zoomu.                                                                                                    |
| Focus Recall                   | On / Off                            | On                                  | Służy do określania,czy ustawienia ostrości mają być przywracane.                                                                          |
| MF Speed                       | od 0 do 32767                       | 32767                               | Służy do ustawiania szybkości ustawiania ostrości dla ręcznego ustawiania ostrości.                                                        |

# **Output Format**

Służy do konfigurowania ustawień formatu wyjściowego.

| Pozycja | Ustawienie pozycji podrzędnej            | Domyślne<br>ustawienie<br>fabryczne | Opis                |
|---------|------------------------------------------|-------------------------------------|---------------------|
| SDI     | Szczegółowe informacje na temat ustawień | -                                   | Służy do ustawiania |
| HDMI    | ograniczenia".                           | -                                   | HDMI.               |

#### Powiązany temat

• Formaty wyjściowe i ograniczenia

Interchangeable Lens Digital Camera ILME-FR7 / ILME-FR7K

# **Output Display**

Służy do konfigurowania ustawień dotyczących sygnałów wyjściowych.

| Pozycja     | Ustawienie<br>pozycji<br>podrzędnej | Domyślne<br>ustawienie<br>fabryczne | Opis                                                                                                    |  |
|-------------|-------------------------------------|-------------------------------------|----------------------------------------------------------------------------------------------------|--|
| SDI         | On / Off                            | Off                                 | Umożliwia określenie, czy menu i informacje o stanie mają być osadzone w sygnale wyjściowym SDI.                                                                                                    |  |
| HDMI/Stream | On / Off                            | On                                  | <ul> <li>Umożliwia określenie, czy menu i informacje o stanie mają być osadzone w sygnale wyjściowym HDMI.</li> <li>Uwaga <ul> <li>To ustawienie jest stosowane również do obrazu przekazywanego wyjściowym sygnałem HDMI, obrazu przekazywanego na wyjściu do przesyłania strumieniowego oraz obrazu w panelu obrazu z kamery w aplikacji internetowej.</li> </ul></li></ul> |  |

Interchangeable Lens Digital Camera ILME-FR7 / ILME-FR7K

# **Audio Input**

Służy do konfigurowania ustawień związanych z wejściami audio CH1-CH4.

| Pozycja          | Ustawienie pozycji<br>podrzędnej     | Domyślne<br>ustawienie<br>fabryczne                      | Opis                                                                                                    |
|------------------|--------------------------------------|----------------------------------------------------------|----------------------------------------------------------------------------------------------------|
| Level<br>Control | Auto / Manual                        | Auto                                                     | Umożliwia wybór automatycznej lub ręcznej regulacji<br>poziomu sygnału wejściowego audio.                                                                                         |
| Level            | od 0 do 99                           | 49                                                       | Służy do ustawiania poziomu sygnału wejściowego.                                                                                                    |
| Input<br>Select  | AUDIO IN CH1 /<br>AUDIO IN CH2 / Off | CH1 i CH3: AUDIO IN<br>CH1<br>CH2 i CH4: AUDIO IN<br>CH2 | <ul> <li>Służy do ustawiania źródła sygnału wejściowego audio.</li> <li>Uwaga <ul> <li>Opcja CH1 jest ustawiona na [AUDIO IN CH1] (bez możliwości zmiany).</li> </ul> </li> </ul> |
| Wind<br>Filter   | On / Off                             | Off                                                      | Służy do włączania/wyłączania filtru redukcji szumu wiatru.                                                                                                    |

Służy do ustawiania poziomu sygnału wejściowego audio. Poziom główny sygnału wejściowego audio jest stosowany do wszystkich kanałów (od 1 do 4).

| P | ozycja | Ustawienie pozycji<br>podrzędnej | Domyślne ustawienie<br>fabryczne | Opis                                                      |
|---|--------|----------------------------------|----------------------------------|-----------------------------------------------------------|
| М | aster  | od 0 do 99                       | 99                               | Służy do ustawiania głównego poziomu sygnału wejściowego. |

Interchangeable Lens Digital Camera ILME-FR7 / ILME-FR7K

# Audio Output

Służy do konfigurowania ustawień związanych z wyjściem audio.

| Pozycja                  | Ustawienie pozycji<br>podrzędnej | Domyślne<br>ustawienie<br>fabryczne | Opis                                                                                                    |
|--------------------------|----------------------------------|-------------------------------------|----------------------------------------------------------------------------------------------------|
| HDMI/Stream<br>Output CH | CH1/CH2 /<br>CH3/CH4             | CH1/CH2                             | Służy do konfigurowania kombinacji kanałów audio<br>na wyjściu HDMI / wyjściu do przesyłania<br>strumieniowego. |

### Uwaga

• To ustawienie jest stosowane również do dźwięku na wyjściu do przesyłania strumieniowego.

# **Tracking Data Output**

Menu to umożliwia konfigurowanie ustawień związanych z przesyłaniem informacji śledzenia (zgodnych z protokołem free-d).

| Pozycja                | Ustawienie<br>pozycji<br>podrzędnej                   | Domyślne<br>ustawienie<br>fabryczne | Opis                                                                                                    |
|------------------------|-------------------------------------------------------|-------------------------------------|----------------------------------------------------------------------------------------------------|
| Transfer<br>Mode       | Off / Always / On<br>Demand Off Umożliwia wybór metod |                                     | Umożliwia wybór metody przesyłania informacji śledzenia.                                                                                         |
| Camera ID              | od 0 do 255                                           | 255                                 | Umożliwia ustawienie identyfikatora urządzenia.                                                                                                  |
| Destination<br>Address | Adres IPv4                                            | -                                   | Gdy opcja [Transfer Mode] jest ustawiona na [Always],<br>umożliwia ustawienie docelowego adresu IP do<br>przesyłania informacji śledzenia.       |
| Destination<br>Port    | od 1024 do 65534                                      | 40000                               | Gdy opcja [Transfer Mode] jest ustawiona na [Always],<br>umożliwia ustawienie docelowego numeru portu do<br>przesyłania informacji śledzenia.    |
| Listen Port            | Port od 1024 do 65534 40000                           |                                     | Gdy opcja [Transfer Mode] jest ustawiona na [On<br>Demand], umożliwia ustawienie numeru portu w<br>urządzeniu do nasłuchiwania żądań z klientów. |

Interchangeable Lens Digital Camera ILME-FR7 / ILME-FR7K

## Tally

Służy do konfigurowania ustawień kontrolki nagrywania (lampki typu Tally) (patrz: "Doprowadzanie sygnału lampki typu Tally").

| Pozycja                  | Ustawienie<br>pozycji<br>podrzędnej | Domyślne<br>ustawienie<br>fabryczne | Opis                                                                                                    |
|--------------------------|-------------------------------------|-------------------------------------|----------------------------------------------------------------------------------------------------|
| Tally Lamp<br>Brightness | High / Low / Off                    | High                                | Umożliwia ustawienie jasności kontrolki nagrywania<br>(lampki typu Tally).                                                             |
| G Tally Lamp             | Enable / Disable                    | Enable                              | Służy do włączania/wyłączania lampki typu Tally G.                                                                                     |
| Tally Control            | External / Internal                 | Internal                            | Umożliwia wybranie urządzenia docelowego<br>przyjmującego informacje sterujące kontrolką nagrywania<br>(lampką typu Tally) urządzenia. |

### Powiązany temat

Doprowadzanie sygnału lampki typu Tally

## **IR Remote**

Służy do konfigurowania ustawień związanych z pilotem zdalnego sterowania na podczerwień.

| Pozycja | Ustawienie pozycji<br>podrzędnej | Domyślne<br>ustawienie<br>fabryczne | Opis                                                                                                    |
|---------|----------------------------------|-------------------------------------|----------------------------------------------------------------------------------------------------|
| Setting | On / Off                         | On                                  | Służy do włączania/wyłączania obsługi urządzenia za<br>pomocą pilota zdalnego sterowania na podczerwień. |

## RCP/MSU

Menu to umożliwia konfigurowanie ustawień w przypadku podłączenia jednostki RCP/MSU (do nabycia osobno). Szczegółowe informacje na ten temat podano w sekcji "Podłączenie jednostki RCP/MSU (do nabycia osobno)".

| Pozycja              | Ustawienie<br>pozycji<br>podrzędnej | Domyślne<br>ustawienie<br>fabryczne | Opis                                                                                                    |
|----------------------|-------------------------------------|-------------------------------------|----------------------------------------------------------------------------------------------------|
| CNS Mode             | Off / Bridge / MCS /<br>PC Control  | Off                                 | Służy do ustawiania trybu połączenia dla jednostki RCP/MSU.                                                                            |
| Master IP<br>Address | Adres IPv4                          | 0.0.0.0                             | Służy do ustawiania adresu IP urządzenia nadrzędnego w przypadku tworzenia systemu z wieloma kamerami opartego na sieci LAN.           |
| Camera<br>No.        | Camera No. (od 1<br>do 96)          | 1                                   | Służy do ustawiania unikatowego numeru kamery w<br>systemie w przypadku tworzenia systemu z wieloma<br>kamerami opartego na sieci LAN. |

#### Uwaga

- Skonfiguruj ustawienia na jednostce RCP/MSU zgodnie z potrzebami.
- W przypadku systemu z wieloma kamerami wymagana jest jednostka MSU.
- W przypadku korzystania z wielu jednostek MSU należy ustawić jedną z nich jako nadrzędną, a wszystkie pozostałe jako podrzędne.

# Lens Controller

Menu to umożliwia konfigurowanie ustawień podłączonego sterownika obiektywu (do nabycia osobno). Szczegółowe informacje na ten temat podano w sekcji "Podłączanie sterownika obiektywu".

| Pozycja    | Ustawienie<br>pozycji<br>podrzędnej | Domyślne<br>ustawienie<br>fabryczne | Opis                                                                                                    |
|------------|-------------------------------------|-------------------------------------|----------------------------------------------------------------------------------------------------|
| Setting    | On / Off                            | Off                                 | Umożliwia określenie, czy ma być używany sterownik obiektywu (do nabycia osobno).                                                                                                    |
| Mode       | od 0 do 15                          | 0                                   | Umożliwia ustawienie trybu pracy sterownika obiektywu (do nabycia<br>osobno).<br>Dostępne są wartości z zakresu od 0 do 15, ale rzeczywiste<br>wartości, które można wybrać, będą się różnić w zależności od<br>sterownika obiektywu (do nabycia osobno). Szczegółowe informacje<br>można znaleźć w instrukcji obsługi sterownika obiektywu. |
| Reverse    | On / Off                            | Off                                 | Odwraca kierunek obrotu sterownika obiektywu (do nabycia osobno).                                                                                                    |
| Initialize | _                                   | _                                   | Umożliwia zainicjowanie sterownika obiektywu (do nabycia osobno).                                                                                                    |

### Uwaga

 W przypadku zmiany ustawienia [Setting] urządzenie zostanie uruchomione ponownie. Należy odświeżyć stronę w przeglądarce internetowej.

## **Camera Name**

Służy do konfigurowania ustawień związanych z nazwą kamery (nazwa urządzenia).

| Pozycja        | Ustawienie pozycji<br>podrzędnej | Domyślne ustawienie<br>fabryczne | Opis                                  |
|----------------|----------------------------------|----------------------------------|---------------------------------------|
| Camera<br>Name | -                                | FR7                              | Umożliwia ustawienie nazwy<br>kamery. |

W ustawieniu Camera Name można wprowadzić maksymalnie osiem (od 0 do 8) znaków spośród podanych poniżej. Znaki alfanumeryczne

Symbole (spacja !#\$`\*+-./;<=>?@[\]^\_`{|})

## User

Służy do konfigurowania ustawień związanych z dostępem użytkownika do urządzenia.

### Ustawienia związane z użytkownikami administracyjnymi (Administrator) (wymagane)

| Pozycja             | Ustawienie pozycji<br>podrzędnej | Domyślne ustawienie<br>fabryczne | Opis                                                  |
|---------------------|----------------------------------|----------------------------------|-------------------------------------------------------|
| User Name           | -                                | admin                            | Służy do ustawiania nazwy użytkownika.                |
| Current<br>Password | -                                | -                                | Podczas zmiany hasła należy wprowadzić bieżące hasło. |
| New Password        | -                                | -                                | Wprowadź nowe hasło.                                  |
| Re-Type<br>Password | -                                | -                                | Wprowadź ponownie nowe hasło w celu potwierdzenia.    |

### Ustawienia związane z użytkownikami ogólnymi (User 1 – User 9) (opcjonalne)

| Pozycja             | Ustawienie pozycji<br>podrzędnej | Domyślne ustawienie<br>fabryczne | Opis                                                     |
|---------------------|----------------------------------|----------------------------------|----------------------------------------------------------|
| User Name           | -                                | -                                | Służy do ustawiania nazwy użytkownika.                   |
| Current<br>Password | -                                | -                                | Podczas zmiany hasła należy wprowadzić<br>bieżące hasło. |
| New Password        | -                                | -                                | Wprowadź nowe hasło.                                     |
| Re-Type<br>Password | -                                | -                                | Wprowadź ponownie nowe hasło w celu potwierdzenia.       |

Interchangeable Lens Digital Camera ILME-FR7 / ILME-FR7K

# Wired LAN

### Status

Służy do wyświetlania informacji o stanie sieci.

| Pozycja                    | Ustawienie pozycji<br>podrzędnej | Domyślne ustawienie<br>fabryczne | Opis                                                       |
|----------------------------|----------------------------------|----------------------------------|------------------------------------------------------------|
| Host Name                  | _                                | -                                | Służy do wyświetlania nazwy hosta.                         |
| MAC Address                | -                                | -                                | Umożliwia wyświetlenie adresu MAC urządzenia.              |
| Ethernet Status            | -                                | -                                | Służy do wyświetlania bieżącej szybkości<br>komunikacji.   |
| IP Address                 | -                                | -                                | Umożliwia wyświetlenie adresu IP<br>urządzenia.            |
| Subnet Mask                | _                                | _                                | Umożliwia wyświetlenie maski podsieci<br>urządzenia.       |
| Gateway                    | _                                | _                                | Służy do wyświetlania domyślnej bramy<br>IPv4 urządzenia.  |
| Primary DNS<br>Server      | -                                | -                                | Służy do wyświetlania głównego serwera<br>DNS urządzenia.  |
| Secondary DNS<br>Server    | -                                | -                                | Służy do wyświetlania pomocniczego serwera DNS urządzenia. |
| IPv6 Address 1             | -                                | -                                | Służy do wyświetlania adresu IPv6 (1)<br>urządzenia.       |
| IPv6 Address 2             | -                                | -                                | Służy do wyświetlania adresu IPv6 (2)<br>urządzenia.       |
| IPv6 Gateway               | -                                | _                                | Służy do wyświetlania domyślnej bramy<br>IPv6 urządzenia.  |
| Link-local IPv6<br>Address | _                                | -                                | Służy do wyświetlania lokalnego adresu<br>IPv6 urządzenia. |

### IPv4

Służy do konfigurowania ustawień związanych z siecią IPv4.

| Pozycja | Ustawienie pozycji<br>podrzędnej | Domyślne ustawienie<br>fabryczne | Opis                                          |
|---------|----------------------------------|----------------------------------|-----------------------------------------------|
| DHCP    | On / Off                         | On                               | Służy do włączania/wyłączania funkcji [DHCP]. |

| Pozycja        | Ustawienie pozycji<br>podrzędnej | Domyślne ustawienie<br>fabryczne | Opis                                                                                  |
|----------------|----------------------------------|----------------------------------|---------------------------------------------------------------------------------------|
| IP Address     | -                                | -                                | Umożliwia ustawienie adresu IPv4 kamery, gdy opcja[DHCP] jest ustawiona na Off.       |
| Subnet<br>Mask | -                                | -                                | Umożliwia ustawienie maski podsieci, gdy opcja<br>[DHCP] jest ustawiona na Off.       |
| Gateway        | -                                | -                                | Umożliwia ustawienie domyślnej bramy IPv4, gdy<br>opcja [DHCP] jest ustawiona na Off. |

### IPv6

Służy do konfigurowania ustawień związanych z siecią IPv6.

| Pozycja                                  | Ustawienie<br>pozycji<br>podrzędnej | Domyślne<br>ustawienie<br>fabryczne | Opis                                                                                                    |
|------------------------------------------|-------------------------------------|-------------------------------------|----------------------------------------------------------------------------------------------------|
| Obtain an IP<br>Address<br>Automatically | On / Off                            | On                                  | Służy do włączania/wyłączania automatycznego pobierania adresu IPv6.                                                   |
| IP Address                               | -                                   | -                                   | Umożliwia ustawienie adresu IPv6 kamery, gdy<br>opcja[Obtain an IP Address Automatically] jest<br>ustawiona na Off.    |
| Prefix Length                            | -                                   | -                                   | Umożliwia ustawienie prefiksu, gdy opcja [Obtain an IP Address Automatically] jest ustawiona na Off.                   |
| Gateway                                  | -                                   | -                                   | Umożliwia ustawienie domyślnej bramy IPv6, gdy<br>opcja [Obtain an IP Address Automatically] jest<br>ustawiona na Off. |

## Common

Służy do konfigurowania ustawień wspólnych dla sieci IPv4/IPv6.

| Pozycja                 | Ustawienie pozycji<br>podrzędnej | Domyślne<br>ustawienie<br>fabryczne | Opis                                                                                                    |
|-------------------------|----------------------------------|-------------------------------------|----------------------------------------------------------------------------------------------------|
| HTTP Port               | 80, od 1024 do<br>65534          | 80                                  | Służy do ustawiania numer portu HTTP.                                                                   |
| DNS Auto                | On / Off                         | On                                  | Umożliwia określenie, czy adresy DNS mają być<br>uzyskiwane z serwera DHCP.                             |
| Primary DNS<br>Server   | Adres IPv4/IPv6                  | -                                   | Umożliwia ustawienie adresu głównego serwera<br>DNS, gdy opcja [DNS Auto] jest ustawiona na Off.        |
| Secondary DNS<br>Server | Adres IPv4/IPv6                  | -                                   | Umożliwia ustawienie adresu pomocniczego<br>serwera DNS, gdy opcja [DNS Auto] jest ustawiona<br>na Off. |

Interchangeable Lens Digital Camera ILME-FR7 / ILME-FR7K

# File Transfer

Służy do konfigurowania ustawień związanych z przesyłaniem plików.

| Pozycja                     | Ustawienie<br>pozycji<br>podrzędnej     | Domyślne<br>ustawienie<br>fabryczne | Opis                                                                                                    |
|-----------------------------|-----------------------------------------|-------------------------------------|----------------------------------------------------------------------------------------------------|
| Auto<br>Upload<br>(Proxy)   | On / Off                                | Off                                 | Służy do włączania/wyłączania automatycznego przesyłania plików nagrywania pomocniczego.                                                                                                    |
| Default<br>Upload<br>Server | Server<br>Settings1–3 ><br>Display Name | Server<br>Settings1                 | Umożliwia wybranie serwera do przesyłania plików. Wybrany tutaj<br>serwer staje się miejscem docelowym automatycznego<br>przesyłania plików nagrywania pomocniczego oraz miejscem<br>docelowym przesyłania plików z ekranu miniatur.<br>Służy do wyświetlania ustawień [Display Name] skonfigurowanych<br>w obszarze [Server Settings1–3] |

Interchangeable Lens Digital Camera ILME-FR7 / ILME-FR7K

## FTP Server 1–3

Służy do konfigurowania ustawień związanych z transferem plików przy użyciu protokołu FTP. Ustawienia są wspólne dla serwerów FTP Server 1–3.

| Pozycja                       | Ustawienie<br>pozycji<br>podrzędnej | Domyślne<br>ustawienie<br>fabryczne | Opis                                                                                                    |
|-------------------------------|-------------------------------------|-------------------------------------|----------------------------------------------------------------------------------------------------|
| Display Name                  | -                                   | -                                   | Służy do ustawiania nazwy wyświetlanej widocznej w menu konfiguracji miejsca docelowego transferu.                                                                                                    |
| Service                       | _                                   | -                                   | Umożliwia wyświetlenie typu serwera.                                                                                                    |
| Host Name                     | -                                   | -                                   | Służy do ustawiania nazwy hosta docelowego serwera transferu.                                                                                                    |
| Port                          | 21, 990, od 1024<br>do 65534        | 21                                  | Służy do ustawiania numeru portu docelowego serwera transferu.                                                                                                    |
| User Name                     | _                                   | _                                   | Służy do ustawiania nazwy użytkownika do<br>uwierzytelniania połączenia z docelowym serwerem<br>transferu.                                                                                                    |
| Password                      | _                                   | _                                   | Służy do ustawiania hasła uwierzytelniania połączenia z docelowym serwerem transferu.                                                                                                    |
| Passive Mode                  | On / Off                            | Off                                 | Służy do włączania/wyłączania trybu pasywnego.                                                                                                    |
| Destination<br>Directory      | -                                   | -                                   | Służy do ustawiania nazwy docelowego katalogu transferu.                                                                                                    |
| Using Secure<br>Protocol      | On / Off                            | Off                                 | Służy do określania, czy bezpieczny transfer przy użyciu<br>protokołu FTP ma być używany (On), czy też nie ma być<br>używany (Off).                                                                                                    |
| Root<br>Certificate           | _                                   | _                                   | Umożliwia wczytanie certyfikatu głównego dla<br>bezpiecznego transferu przy użyciu protokołu FTP.<br>Naciśnij przycisk [Load] i wybierz certyfikat główny na<br>wyświetlonym ekranie.<br>Naciśnij przycisk [Delete], aby usunąć załadowany<br>certyfikat główny. |
| Root<br>Certificate<br>Status | -                                   | -                                   | Służy do wyświetlania informacji o stanie wczytywania certyfikatu głównego.                                                                                                    |
| Reset                         | _                                   | _                                   | Służy do przywracania wartości domyślnych ustawień [Server Settings].                                                                                                    |

Interchangeable Lens Digital Camera ILME-FR7 / ILME-FR7K

# SSL

Służy do konfigurowania ustawień związanych z SSL.

## SSL

Służy do włączania/wyłączania funkcji SSL.

| Pozycja  | Ustawienie pozycji podrzędnej                                      | Domyślne ustawienie<br>fabryczne | Opis                                          |
|----------|--------------------------------------------------------------------|----------------------------------|-----------------------------------------------|
| Function | Disable / Enable / Enable (Allow HTTP connection for some clients) | Disable                          | Służy do włączania/wyłączania<br>funkcji SSL. |

### **SSL Server Authentication**

Służy do konfigurowania ustawień związanych z uwierzytelnianiem serwera SSL.

| Pozycja                | Ustawienie pozycji<br>podrzędnej                                                    | Domyślne<br>ustawienie<br>fabryczne | Opis                                                                                                    |
|------------------------|-------------------------------------------------------------------------------------|-------------------------------------|----------------------------------------------------------------------------------------------------|
| Certificate<br>Options | Use a self-signed<br>certificate (For test use)<br>/ Use an external<br>certificate | -                                   | Służy do ustawiania metody instalacji certyfikatu<br>serwera SSL.                                                                                                    |
| Status                 | _                                                                                   | -                                   | Umożliwia wyświetlenie informacji o ważności<br>certyfikatu serwera SSL, gdy dla opcji [Certificate<br>Options] wybrano ustawienie [Use a self-signed<br>certificate (For test use)].                  |
| Issuer DN              | _                                                                                   | _                                   | Umożliwia wyświetlenie nazwy wyróżniającej<br>wydawcy certyfikatu serwera SSL, gdy dla opcji<br>[Certificate Options] wybrano ustawienie [Use a self-<br>signed certificate (For test use)].           |
| Subject DN             | _                                                                                   | -                                   | Umożliwia wyświetlenie nazwy wyróżniającej<br>podmiotu objętego certyfikatem serwera SSL, gdy dla<br>opcji [Certificate Options] wybrano ustawienie [Use a<br>self-signed certificate (For test use)]. |
| Available<br>Period    | _                                                                                   | _                                   | Umożliwia wyświetlenie okresu ważności certyfikatu<br>serwera SSL, gdy dla opcji [Certificate Options]<br>wybrano ustawienie [Use a self-signed certificate (For<br>test use)].                        |
| Extended Key<br>Usage  | _                                                                                   | _                                   | Umożliwia wyświetlenie metody rozszerzonego<br>użycia klucza, gdy dla opcji [Certificate Options]<br>wybrano ustawienie [Use a self-signed certificate (For<br>test use)].                             |

| Pozycja                                  | Ustawienie pozycji<br>podrzędnej | Domyślne<br>ustawienie<br>fabryczne | Opis                                                                                                    |
|------------------------------------------|----------------------------------|-------------------------------------|----------------------------------------------------------------------------------------------------|
| Delete                                   | -                                | _                                   | Ten przycisk jest wyświetlany, gdy dla opcji<br>[Certificate Options] wybrano ustawienie [Use a self-<br>signed certificate (For test use)].<br>Umożliwia usunięcie zainstalowanego certyfikatu<br>serwera SSL. |
| Import                                   | -                                | -                                   | Umożliwia zainstalowanie zewnętrznego certyfikatu<br>serwera SSL z listy, gdy dla opcji [Certificate Options]<br>wybrano ustawienie [Use an external certificate].                                              |
| Private Key<br>Password                  | -                                | -                                   | Umożliwia ustawienie hasła do informacji klucza<br>prywatnego certyfikatu serwera SSL, gdy dla opcji<br>[Certificate Options] wybrano ustawienie [Use an<br>external certificate].                              |
| Reset                                    | -                                | -                                   | Ten przycisk umożliwia wyłączenie wyświetlania hasła klucza prywatnego przy wprowadzaniu nowego hasła.                                                                                                    |
| Self-Signed<br>Certificate<br>Generation | -                                | -                                   | Naciśnij przycisk [Generate], aby wygenerować<br>certyfikat z podpisem własnym, jeśli dla opcji<br>[Certificate Options] wybrano ustawienie [Use a self-<br>signed certificate (For test use)].                 |

# **Referer Check**

Służy do konfigurowania ustawień dotyczących sprawdzania referrera.

| Pozycja | Ustawienie pozycji<br>podrzędnej | Domyślne ustawienie<br>fabryczne | Opis                                                         |
|---------|----------------------------------|----------------------------------|--------------------------------------------------------------|
| Setting | On / Off                         | On                               | Służy do włączania/wyłączania funkcji sprawdzania referrera. |

## **Exception List**

Służy do konfigurowania ustawień dotyczących listy wyjątków przy sprawdzaniu referrera.

| Exception List | No. | Host Nam<br>Delete | e Port Number<br>80 |
|----------------|-----|--------------------|---------------------|
|                | No. | Host Name          | Port Number         |
|                | 1   |                    | 80                  |
|                | 2   |                    | 80                  |
|                | 3   |                    | 80                  |
|                | 4   |                    | 80                  |
|                | 5   |                    | 80                  |
|                | 6   |                    | 80                  |
|                | 7   |                    | 80                  |
|                | 8   |                    | 80                  |
|                | 9   |                    | 80                  |
|                | 10  |                    | 80                  |

| Pozycja        | Ustawienie pozycji<br>podrzędnej | Domyślne<br>ustawienie<br>fabryczne | Opis                                                                      |
|----------------|----------------------------------|-------------------------------------|---------------------------------------------------------------------------|
| No.            | od 1 do 10                       | -                                   | Umożliwia wybór numeru wyjątku z listy.                                   |
| Host<br>Name   | -                                | -                                   | Służy do ustawiania nazwy hosta dla wyjątku.                              |
| Port<br>Number | -                                | -                                   | Służy do ustawiania numeru portu dla wyjątku.                             |
| Set            | -                                | -                                   | Naciśnij, aby zarejestrować skonfigurowany wyjątek na<br>liście wyjątków. |

| Pozycja | Ustawienie pozycji<br>podrzędnej | Domyślne<br>ustawienie<br>fabryczne | Opis                                                                                                    |
|---------|----------------------------------|-------------------------------------|----------------------------------------------------------------------------------------------------|
| Delete  | -                                | -                                   | Wybierz wyjątek, który chcesz usunąć, a następnie naciśnij<br>przycisk, aby usunąć zarejestrowany wyjątek z listy<br>wyjątków. |

# **Brute Force Attack Protection**

Służy do konfigurowania ustawień związanych z zapobieganiem atakom siłowym.

| Pozycja         | Ustawienie<br>pozycji<br>podrzędnej | Domyślne<br>ustawienie<br>fabryczne | Opis                                                                                                    |
|-----------------|-------------------------------------|-------------------------------------|----------------------------------------------------------------------------------------------------|
| Setting         | On / Off                            | On                                  | Służy do włączania/wyłączania funkcji [Brute Force Attack<br>Protection].                                                                                                    |
| Count           | od 3 do 100                         | 8                                   | Służy do ustawiania liczby prób, która będzie uznawana za<br>atak.<br>Włączona, gdy dla opcji [Setting] wybrano ustawienie On.                                                                                                    |
| Release<br>Mode | Always / Timer                      | Timer                               | Służy do ustawiania warunku wyzwolenia.<br>Włączona, gdy dla opcji [Setting] wybrano ustawienie On.<br><b>Always:</b> wpisy nie są usuwane z listy atakujących.<br><b>Timer:</b> wpisy są usuwane z listy atakujących po upływie<br>czasu wyzwolenia ustawionego za pomocą opcji [Release<br>Time]. |
| Release<br>Time | od 30 do 86400 s                    | 60                                  | Służy do ustawiania czasu wyzwolenia.<br>Włączona, gdy dla opcji [Setting] wybrano ustawienie On.<br>Gdy opcja Release Mode jest ustawiona na [Timer], wpisy<br>są usuwane z listy atakujących po upływie czasu<br>wyzwolenia.                                                                      |

Po wykryciu atakującego wyświetlane są informacje na liście atakujących.

## Stream

Służy do konfigurowania ustawień przesyłania strumieniowego (patrz: "Informacje dotyczące przesyłania strumieniowego").

## **Stream Setting**

Służy do konfigurowania ustawień związanych z protokołem przesyłania strumieniowego.

| Pozycja | Ustawienie pozycji podrzędnej                              | Domyślne ustawienie<br>fabryczne | Opis                                                  |
|---------|------------------------------------------------------------|----------------------------------|-------------------------------------------------------|
| Setting | RTSP / RTMP / SRT-Caller / SRT-<br>Listener / NDI HX / Off | RTSP                             | Umożliwia wybór protokołu przesyłania strumieniowego. |

### Uwaga

• Aby korzystać z protokołu RTMP, należy wcześniej ustawić opcję [Stream] > [Audio Stream] > [Setting] na [On].

### RTSP

Podane poniżej pozycje są wyświetlane, gdy dla opcji [Stream Setting] wybrano ustawienie [RTSP]. Służy do konfigurowania ustawień związanych z przesyłaniem strumieniowym przy użyciu protokołu RTSP.

| Pozycja                | Ustawienie<br>pozycji<br>podrzędnej | Domyślne<br>ustawienie<br>fabryczne | Opis                                                                                                    |
|------------------------|-------------------------------------|-------------------------------------|----------------------------------------------------------------------------------------------------|
| Port Number            | 554, od 1024 do<br>65534            | 554                                 | Służy do ustawiania numeru portu RTSP.                                                                                                    |
| Time Out               | od 0 do 600                         | 60                                  | Służy do ustawiania limitu czasu dla polecenia Keep Alive<br>dla przesyłania strumieniowego przy użyciu protokołu<br>RTSP.                   |
| Authentication         | On / Off                            | On                                  | Służy do włączania/wyłączania funkcji uwierzytelniania<br>RTSP.                                                                              |
| Video Port<br>Number 1 | od 1024 do 65534                    | 51000                               | Służy do ustawiania numeru portu do przesyłania obrazu<br>wideo 1 w ramach przesyłania strumieniowego unicast<br>przy użyciu protokołu RTSP. |
| Video Port<br>Number 2 | od 1024 do 65534                    | 53000                               | Służy do ustawiania numeru portu do przesyłania obrazu<br>wideo 2 w ramach przesyłania strumieniowego unicast<br>przy użyciu protokołu RTSP. |
| Audio Port<br>Number   | od 1024 do 65534                    | 57000                               | Służy do ustawiania numeru portu do przesyłania<br>dźwięku w ramach przesyłania strumieniowego unicast<br>przy użyciu protokołu RTSP.        |

Podane poniżej pozycje są wyświetlane, gdy dla opcji [Stream Setting] wybrano ustawienie [RTMP]. Służy do konfigurowania ustawień związanych z przesyłaniem strumieniowym przy użyciu protokołu RTMP.

| Pozycja             | Ustawienie pozycji<br>podrzędnej | Domyślne<br>ustawienie fabryczne | Opis                                                                                                    |
|---------------------|----------------------------------|----------------------------------|----------------------------------------------------------------------------------------------------|
| Server URL          | -                                | -                                | Służy do ustawiania docelowego adres URL RTMP<br>lub RTMPS połączenia.                                                                                                    |
| Stream Key          | -                                | -                                | Służy do ustawiania klucza przesyłania<br>strumieniowego uzyskany ze strony serwera RTMP.                                                                                                    |
| Root<br>Certificate | _                                | _                                | Wczytuje certyfikat główny wymagany do połączenia<br>z serwerem RTMP.<br>Naciśnij przycisk [Load] i wybierz certyfikat główny<br>na wyświetlonym ekranie.<br>Naciśnij przycisk [Delete], aby usunąć załadowany<br>certyfikat główny.<br>Stan jest wyświetlany w pozycji [Root Certificate<br>Status]. |

### SRT

Podane poniżej pozycje są wyświetlane, gdy dla opcji [Stream Setting] wybrano ustawienie [SRT-Caller] lub [SRT-Listener].

Służy do konfigurowania ustawień związanych z przesyłaniem strumieniowym przy użyciu protokołu SRT.

| Pozycja        | Ustawienie<br>pozycji<br>podrzędnej | Domyślne<br>ustawienie<br>fabryczne | Opis                                                                                                    |
|----------------|-------------------------------------|-------------------------------------|----------------------------------------------------------------------------------------------------|
| Destination    | -                                   | _                                   | Służy do ustawiania adresu URL miejsca docelowego połączenia, gdy urządzenie działa jako urządzenie wywołujące. |
| Port<br>Number | od 1024 do 65534                    | 4201                                | Służy do ustawiania numeru portu do nasłuchiwania, gdy<br>urządzenie działa jako urządzenie nasłuchujące.       |
| Latency        | od 20 do 8000 ms                    | 120                                 | Służy do ustawiania opóźnienia.                                                                                 |
| TTL            | od 1 do 255                         | 64                                  | Służy do ustawiania wartości TTL.                                                                               |
| Encryption     | Off / AES128 /<br>AES256            | Off                                 | Służy do włączania/wyłączania szyfrowania oraz<br>ustawiania metody szyfrowania.                                |
| Passphrase     | 0 lub ciąg od 10 do<br>79 znaków    | 0                                   | Służy do ustawiania hasła używanego do szyfrowania.<br>Naciśnij przycisk Reset, aby usunąć wprowadzone hasło.   |
| ARC            | On / Off                            | On                                  | Służy do włączania/wyłączania funkcji Adaptive Rate Control.                                                    |

## **NDI|HX**

Podane poniżej pozycje są wyświetlane, gdy dla opcji [Stream Setting] wybrano ustawienie [NDI|HX]. Służy do konfigurowania ustawień związanych z NDI|HX.
| Pozycja               | Ustawienie pozycji<br>podrzędnej | Domyślne<br>ustawienie fabryczne | Opis                                                                                                    |
|-----------------------|----------------------------------|----------------------------------|----------------------------------------------------------------------------------------------------|
| License               | -                                | -                                | Służy do wyświetlania stanu instalacji klucza<br>licencji NDI.                                                                                                    |
| Source Name           | -                                | _                                | Służy do wyświetlania nazwy źródła NDI.                                                                                                    |
| Group                 | On / Off                         | Off                              | Służy do włączania/wyłączania funkcji grupowania<br>NDI.                                                                                                    |
| Group Name            | _                                | -                                | Pozycja wyświetlana, gdy funkcja grupowania NDI<br>jest ustawiona na On.<br>Służy do ustawiania nazwy grupy.                                                        |
| Discovery<br>Server 1 | -                                | -                                | Służy do ustawiania serwera odnajdywania NDI 1.                                                                                                    |
| Discovery<br>Server 2 | -                                | -                                | Służy do ustawiania serwera odnajdywania NDI 2.                                                                                                    |
| Multicast<br>Mode     | On / Off                         | Off                              | Służy do włączania/wyłączania przesyłania strumieniowego multicast.                                                                                                 |
| Multicast<br>Prefix   | 239.255.0.0                      | 239.255.0.0                      | Pozycja wyświetlana, gdy dla opcji [Multicast<br>Mode] wybrano ustawienie On.<br>Służy do ustawiania prefiksu używanego do<br>przesyłania strumieniowego multicast. |
| Multicast<br>Netmask  | 255.255.0.0                      | 255.255.0.0                      | Pozycja wyświetlana, gdy dla opcji [Multicast<br>Mode] wybrano ustawienie On.<br>Służy do ustawiania maski sieci określającej zakres<br>adresów multicast.          |
| Multicast TTL         | od 1 do 256                      | 3                                | Pozycja wyświetlana, gdy dla opcji [Multicast<br>Mode] wybrano ustawienie On.<br>Służy do ustawiania wartości TTL dla przesyłania<br>strumieniowego multicast.      |
| Multi-TCP<br>Mode     | On / Off                         | Off                              | Służy do włączania/wyłączania trybu Multi-TCP.                                                                                                    |
| Unicast UDP<br>Mode   | On / Off                         | On                               | Służy do włączania/wyłączania trybu Unicast UDP.                                                                                                    |

### Powiązany temat

Informacje dotyczące przesyłania strumieniowego

# **Video Stream**

Służy do konfigurowania ustawień związanych z kodekiem przesyłania strumieniowego obrazu wideo.

### Video Stream 1

Służy do konfigurowania ustawień związanych z kodekiem wideo 1.

| Pozycja                           | Ustawienie pozycji podrzędnej                                                                                                    | Domyślne<br>ustawienie<br>fabryczne | Opis                                                                                                    |
|-----------------------------------|----------------------------------------------------------------------------------------------------|-------------------------------------|----------------------------------------------------------------------------------------------------|
| Codec 1                           | H.264 / H.265                                                                                                    | H.264                               | Służy do ustawiania kodeku<br>obrazu 1.                                                                                                    |
| Size 1                            | 4096×2160 / 3840×2160 / 2048×1080 /<br>1920×1080 / 1280×720 / 640×360                                                                                                    | 1920×1080                           | Służy do ustawiania rozmiaru<br>obrazu 1.                                                                                                    |
| Frame Rate 1                      | <ul> <li>Aby uzyskać szczegółowe informacje na<br/>temat obsługiwanych szybkości klatek,<br/>zapoznaj się z sekcją "Ustawianie kodeka<br/>wideo do przesyłania strumieniowego".</li> </ul> |                                     | Służy do ustawiania szybkości<br>klatek obrazu 1.                                                                                                    |
| I-Picture Mode<br>1               | Time / Frame                                                                                                    | Time                                | Służy do ustawiania interwału<br>wstawiania klatek typu IDR<br>obrazu 1 jako czasu lub liczby<br>klatek.                                                                                                 |
| I-Picture<br>Interval 1           | 1/2/3/4/5s                                                                                                    | 1                                   | Pozycja wyświetlana, gdy dla<br>opcji [I-Picture Mode 1] wybrano<br>ustawienie Time.<br>Służy do ustawiania interwału<br>wstawiania klatek typu IDR dla<br>kodeków H.264 i H.265 jako<br>czasu.          |
| I-Picture Ratio 1                 | od 15 do 300 klatek                                                                                                    | 30                                  | Pozycja wyświetlana, gdy dla<br>opcji [I-Picture Mode 1] wybrano<br>ustawienie Frame.<br>Służy do ustawiania interwału<br>wstawiania klatek typu IDR dla<br>kodeków H.264 i H.265 jako<br>liczby klatek. |
| Profile 1                         | H.264: high / main / baseline<br>H.265: main / main10                                                                                                    | <b>H.264:</b> high                  | Służy do ustawiania profilu<br>H.264 lub H.265.                                                                                                    |
| Bit Rate<br>Compression<br>Mode 1 | CBR / VBR                                                                                                    | VBR                                 | Służy do ustawiania trybu<br>kompresji szybkości bitowej<br>obrazu 1.                                                                                                    |

| Pozycja    | Ustawienie pozycji podrzędnej                                                                                                | Domyślne<br>ustawienie<br>fabryczne | Opis                                                                                                    |
|------------|----------------------------------------------------------------------------------------------------|-------------------------------------|----------------------------------------------------------------------------------------------------|
| Bit Rate 1 | 512 / 768 / 1000 / 2000 / 3000 / 4000 / 5000 /<br>6000 / 7000 / 8000 / 16000 / 24000 / 32000 /<br>50000 / 64000 / 80000 kbps | 16000                               | Pozycja wyświetlana, gdy dla<br>opcji [Bit Rate Compression<br>Mode 1] wybrano ustawienie<br>On.<br>Służy do ustawiania wartości<br>docelowej szybkości bitowej,<br>gdy tryb kompresji szybkości<br>bitowej jest ustawiony na CBR. |
| Quality 1  | 1/2/3/4/5/6/7/8/9/10                                                                                                    | 6                                   | Służy do ustawiania jakości<br>H.264 lub H.265.                                                                                                    |

### Video Stream 2

Służy do konfigurowania ustawień związanych z kodekiem wideo 2.

| Pozycja                             | Ustawienie pozycji podrzędnej                                                                                                    | Domyślne<br>ustawienie<br>fabryczne | Opis                                                                                                    |
|-------------------------------------|----------------------------------------------------------------------------------------------------|-------------------------------------|----------------------------------------------------------------------------------------------------|
| Codec 2                             | H.264 / H.265 / Off                                                                                                    | Off                                 | Służy do ustawiania kodeku<br>obrazu 2.                                                                                                    |
| Size 2                              | 4096×2160 / 3840×2160 / 2048×1080 /<br>1920×1080 / 1280×720 / 640×360 / 512×270                                                                                                | 1920×1080                           | Służy do ustawiania rozmiaru<br>obrazu 2.                                                                                                    |
| Frame Rate 2                        | <ul> <li>Aby uzyskać szczegółowe informacje na temat obsługiwanych szybkości klatek, zapoznaj się z sekcją "Ustawianie kodeka wideo do przesyłania strumieniowego".</li> </ul> |                                     | Pozycja wyświetlana, gdy opcja<br>[Codec 2] nie jest ustawiona na<br>Off.<br>Służy do ustawiania szybkości<br>klatek obrazu 2.                                                                                                    |
| I-Picture Mode<br>2 Time / Frame    |                                                                                                    | Time                                | Pozycja wyświetlana, gdy opcja<br>[Codec 2] nie jest ustawiona na<br>Off.<br>Służy do ustawiania interwału<br>wstawiania klatek typu IDR<br>obrazu 2 jako czasu lub liczby<br>klatek.                                                             |
| I-Picture<br>Interval 2 1/2/3/4/5 s |                                                                                                    | 1                                   | Pozycja wyświetlana, gdy opcja<br>[Codec 2] nie jest ustawiona na<br>Off, a dla opcji [I-Picture Mode 2]<br>wybrano ustawienie [Time].<br>Służy do ustawiania interwału<br>wstawiania klatek typu IDR dla<br>kodeków H.264 i H.265 jako<br>czasu. |

| Pozycja                           | Ustawienie pozycji podrzędnej                                                                                                | Domyślne<br>ustawienie<br>fabryczne | Opis                                                                                                    |
|-----------------------------------|----------------------------------------------------------------------------------------------------|-------------------------------------|----------------------------------------------------------------------------------------------------|
| I-Picture Ratio<br>2              | od 15 do 300 klatek                                                                                                    | 30                                  | Pozycja wyświetlana, gdy opcja<br>[Codec 2] nie jest ustawiona na<br>Off, a dla opcji [I-Picture Mode 2]<br>wybrano ustawienie [Frame].<br>Służy do ustawiania interwału<br>wstawiania klatek typu IDR dla<br>kodeków H.264 i H.265 jako<br>liczby klatek.                           |
| Profile 2                         | H.264: high / main / baseline<br>H.265: main                                                                                 | -                                   | Służy do ustawiania profilu H.264<br>lub H.265.                                                                                                    |
| Bit Rate<br>Compression<br>Mode 2 | CBR / VBR                                                                                                    | VBR                                 | Pozycja wyświetlana, gdy opcja<br>[Codec 2] nie jest ustawiona na<br>Off.<br>Służy do ustawiania trybu<br>kompresji szybkości bitowej<br>obrazu 2.                                                                                                    |
| Bit Rate 2                        | 512 / 768 / 1000 / 2000 / 3000 / 4000 / 5000 /<br>6000 / 7000 / 8000 / 16000 / 24000 / 32000 /<br>50000 / 64000 / 80000 kbps | 8000                                | Pozycja wyświetlana, gdy opcja<br>[Codec 2] nie jest ustawiona na<br>Off, a dla opcji [Bit Rate<br>Compression Mode 2] wybrano<br>ustawienie [On].<br>Służy do ustawiania wartości<br>docelowej szybkości bitowej, gdy<br>tryb kompresji szybkości bitowej<br>jest ustawiony na CBR. |
| Quality 2                         | 1/2/3/4/5/6/7/8/9/10                                                                                                    | 6                                   | Pozycja wyświetlana, gdy opcja<br>[Codec 2] jest ustawiona na<br>H.264, a dla opcji [Bit Rate<br>Compression Mode 2] wybrano<br>ustawienie Off.<br>Służy do ustawiania jakości H.264<br>lub H.265.                                                                                   |

# Video Stream 3

Służy do konfigurowania ustawień związanych z kodekiem wideo 3.

| Pozycja | Ustawienie pozycji podrzędnej | Domyślne<br>ustawienie<br>fabryczne | Opis                                      |
|---------|-------------------------------|-------------------------------------|-------------------------------------------|
| Codec 3 | JPEG                          | JPEG                                | Służy do ustawiania<br>kodeku obrazu 3.   |
| Size 3  | 1280×720 / 1024×540 / 640×360 | 1280×720                            | Służy do ustawiania<br>rozmiaru obrazu 3. |

| Pozycja         | Ustawienie pozycji podrzędnej                                                                                                    | Domyślne<br>ustawienie<br>fabryczne | Opis                                                 |
|-----------------|----------------------------------------------------------------------------------------------------|-------------------------------------|------------------------------------------------------|
| Frame<br>Rate 3 | <ul> <li>Aby uzyskać szczegółowe informacje na temat<br/>obsługiwanych szybkości klatek, zapoznaj się z sekcją<br/>"Ustawianie kodeka wideo do przesyłania<br/>strumieniowego".</li> </ul> | -                                   | Służy do ustawiania<br>szybkości klatek<br>obrazu 3. |
| Quality 3       | 1/2/3/4/5/6/7/8/9/10                                                                                                    | 6                                   | Służy do ustawiania<br>jakości.                      |

### Powiązany temat

• Ustawianie kodeka wideo do przesyłania strumieniowego

# **Audio Stream**

Służy do konfigurowania ustawień związanych z kodekiem przesyłania strumieniowego dźwięku.

| Pozycja | Ustawienie pozycji<br>podrzędnej | Domyślne ustawienie<br>fabryczne | Opis                                                                                                    |
|---------|----------------------------------|----------------------------------|----------------------------------------------------------------------------------------------------|
| Setting | On / Off                         | Off                              | Służy do włączania/wyłączania wyjścia do przesyłania strumieniowego dźwięku.                                                                 |
| Codec   | AAC (128kbps) / AAC<br>(256kbps) | AAC (128kbps)                    | Pozycja wyświetlana, gdy dla opcji [Setting] wybrano<br>ustawienie On.<br>Służy do ustawiania kodeka audio do przesyłania<br>strumieniowego. |

Interchangeable Lens Digital Camera ILME-FR7 / ILME-FR7K

# Language

Służy do ustawiania języka wyświetlania informacji.

| Pozycja  | Ustawienie pozycji<br>podrzędnej | Domyślne ustawienie<br>fabryczne | Opis                                                   |
|----------|----------------------------------|----------------------------------|--------------------------------------------------------|
| Language | -                                | _                                | Służy do ustawiania języka wyświetlania<br>informacji. |

#### Uwaga

Dostępne języki mogą się różnić w zależności od kraju lub regionu.

# Accessibility

Służy do konfigurowania ustawień związane z odczytem tekstu (zamiana tekstu na mowę).

| Pozycja          | Ustawienie pozycji<br>podrzędnej                             | Domyślne<br>ustawienie<br>fabryczne | Opis                                                                                                    |
|------------------|--------------------------------------------------------------|-------------------------------------|----------------------------------------------------------------------------------------------------|
| Screen<br>Reader | On / Off                                                     | Off                                 | Służy do włączania/wyłączania funkcji czytnika<br>ekranu w panelu obrazu z kamery w aplikacji<br>internetowej.                                                     |
| Speech<br>Rate   | Slow2 / Slow1 / Normal /<br>Fast1 / Fast2 / Fast3 /<br>Fast4 | Normal                              | Służy do ustawiania szybkości działania funkcji<br>czytnika ekranu.<br>Przykładowy fragment jest odczytywany na głos ze<br>skonfigurowaną szybkością.              |
| Speech<br>Volume | od 1 do 15                                                   | 7                                   | Służy do ustawiania głośności funkcji czytnika<br>ekranu aplikacji internetowej.<br>Przykładowy fragment jest odczytywany na głos ze<br>skonfigurowaną głośnością. |

#### Uwaga

Ta funkcja jest dostępna tylko w modelach sprzedawanych w Ameryce Północnej. Z funkcji czytnika ekranu można korzystać tylko wtedy, gdy język jest ustawiony na angielski (stan na dzień wydania).

Włącz funkcję czytnika ekranu w przeglądarce internetowej na urządzeniu z uruchomioną aplikacją internetową.

Interchangeable Lens Digital Camera ILME-FR7 / ILME-FR7K

# **Clock Set**

Służy do konfigurowania ustawień zegara wewnętrznego.

| Pozycja                | Ustawienie pozycji<br>podrzędnej                                                                                      | Domyślne<br>ustawienie<br>fabryczne | Opis                                                                                                    |
|------------------------|----------------------------------------------------------------------------------------------------|-------------------------------------|----------------------------------------------------------------------------------------------------|
| Current<br>Date & Time | -                                                                                                    | -                                   | Służy do wyświetlania aktualnej daty i godziny skonfigurowanej w urządzeniu.                                                                                                    |
| PC Clock               | -                                                                                                    | -                                   | Służy do wyświetlania aktualnej daty i godziny<br>ustawionej na tablecie lub komputerze<br>używanym do konfiguracji.                                                                                                  |
| Date & Time<br>Format  | yyyy-mm-dd hh:mm:ss / mm-<br>dd-yyyy hh:mm:ss / dd-mm-<br>yyyy hh:mm:ss                                               | yyyy-mm-dd                          | Umożliwia ustawienie formatu wyświetlania daty<br>i godziny.                                                                                                    |
| 12 h / 24 h            | 12 h / 24 h                                                                                                    | 24 h                                | Umożliwia ustawienie 12-godzinnego lub 24-<br>godzinnego formatu wyświetlania godziny.                                                                                                    |
| Time Setting           | Keep current setting /<br>Synchronize with PC / Manual<br>setting / Synchronize with NTP                              | _                                   | Umożliwia ustawienie metody konfiguracji daty i<br>godziny.                                                                                                    |
| yy-mm-dd<br>hh:mm:ss   | yy: od 19 do 37<br>mm: od 01 do 12<br>dd: od 01 do 31<br>hh: od 00 do 23<br>mm: od 00 do 59<br>ss: od 00 do 59 (sek.) | _                                   | Pozycja wyświetlana, gdy dla opcji [Time<br>Setting] wybrano ustawienie Manual setting.<br>Służy do ręcznego ustawiania daty i godziny.                                                                               |
| NTP Auto               | On / Off                                                                                                    | Off                                 | Pozycja wyświetlana, gdy dla opcji [Time<br>Setting] wybrano ustawienie Synchronize with<br>NTP.<br>Umożliwia określenie, czy adres IP serwera NTP<br>ma być uzyskiwany z serwera DHCP.                               |
| NTP Server             | Adres IPv4/IPv6 lub nazwa<br>hosta                                                                                    | _                                   | Pozycja wyświetlana, gdy opcja [Time Setting]<br>jest ustawiona na [Synchronize with NTP], a dla<br>opcji [NTP Auto] wybrano ustawienie Off.<br>Służy do określania serwera NTP używanego do<br>synchronizacji czasu. |
| Time Zone              | UTC - 12:00 do UTC + 14:00                                                                                            | _                                   | Umożliwia wybór strefy czasowej.                                                                                                    |

Interchangeable Lens Digital Camera ILME-FR7 / ILME-FR7K

# Reset

Służy do inicjowania urządzenia.

### Reboot

Służy do ponownego uruchamiania urządzenia.

| Pozycja | Ustawienie pozycji<br>podrzędnej | Domyślne ustawienie<br>fabryczne | Opis                                                                                                    |
|---------|----------------------------------|----------------------------------|----------------------------------------------------------------------------------------------------|
|         |                                  |                                  | Służy do ponownego uruchamiania urządzenia. <b>Execute:</b> uruchomienie funkcji.                       |
| Reboot  | Execute                          | _                                | <ul> <li>Uwaga</li> <li>Po ponownym uruchomieniu odśwież stronę w przeglądarce internetowej.</li> </ul> |

### Reset

Służy do resetowania ustawień urządzenia.

| Pozycja                                       | Ustawienie<br>pozycji<br>podrzędnej | Domyślne<br>ustawienie<br>fabryczne | Opis                                                                                                    |
|-----------------------------------------------|-------------------------------------|-------------------------------------|----------------------------------------------------------------------------------------------------|
| All Reset (except<br>for Network<br>Settings) | Execute                             | _                                   | Służy do resetowania ustawień urządzenia (z wyjątkiem ustawień sieciowych).<br>Execute: uruchomienie funkcji.                                                                        |
|                                               |                                     |                                     | <ul> <li>Zaimportowane pliki wyglądu podstawowego i pliki LUT<br/>nie są usuwane.</li> </ul>                                                                                         |
| Network Reset                                 | Execute                             | _                                   | Służy do resetowania ustawień sieciowych urządzenia.<br>Execute: uruchomienie funkcji.                                                                                               |
|                                               |                                     |                                     | Uwaga                                                                                                    |
|                                               |                                     |                                     | <ul> <li>Po uruchomieniu funkcji Network Reset urządzenie<br/>zostanie uruchomione ponownie. Po ponownym<br/>uruchomieniu odśwież stronę w przeglądarce<br/>internetowej.</li> </ul> |
|                                               |                                     |                                     |                                                                                                    |

| Pozycja         | Ustawienie<br>pozycji<br>podrzędnej | Domyślne<br>ustawienie<br>fabryczne | Opis                                                                                                    |
|-----------------|-------------------------------------|-------------------------------------|----------------------------------------------------------------------------------------------------|
| Factory Default | Execute                             | _                                   | <ul> <li>Służy do przywracania domyślnych ustawień fabrycznych urządzenia.</li> <li>Execute: uruchomienie funkcji.</li> <li>Uwaga <ul> <li>Po uruchomieniu funkcji Factory Default urządzenie zostanie uruchomione ponownie. Po ponownym uruchomieniu odśwież stronę w przeglądarce internetowej.</li> </ul> </li> </ul> |

# Information

Umożliwia wyświetlenie informacji dotyczących kamery i obiektywu. Służy również do aktualizacji oprogramowania.

### Camera

Służy do wyświetlania informacji dotyczących kamery i aktualizowania oprogramowania.

| Pozycja           | Ustawienie<br>pozycji<br>podrzędnej | Domyślne<br>ustawienie<br>fabryczne | Opis                                                                                                    |
|-------------------|-------------------------------------|-------------------------------------|----------------------------------------------------------------------------------------------------|
| Model<br>Name     | -                                   | -                                   | Umożliwia wyświetlenie nazwy modelu kamery.                                                                                                    |
| Serial<br>Number  | -                                   | -                                   | Umożliwia wyświetlenie numeru seryjnego kamery.                                                                                                    |
| Version<br>Number | -                                   | -                                   | Umożliwia wyświetlenie informacji o wersji oprogramowania kamery.                                                                                                    |
| Version Up        | _                                   | _                                   | Naciśnij przycisk [Choose File] i postępuj zgodnie z<br>instrukcjami wyświetlanymi na ekranie, aby zaktualizować<br>oprogramowanie kamery.                            |
|                   |                                     |                                     | Uwaga                                                                                                    |
|                   |                                     |                                     | <ul> <li>Po ukończeniu aktualizacji urządzenie zostanie uruchomione<br/>ponownie. Po ponownym uruchomieniu odśwież stronę w<br/>przeglądarce internetowej.</li> </ul> |
|                   |                                     |                                     |                                                                                                    |

### Lens

Służy do wyświetlania informacji o obiektywie i aktualizowania oprogramowania.

| Pozycja           | Ustawienie<br>pozycji<br>podrzędnej | Domyślne<br>ustawienie<br>fabryczne | Opis                                                                 |
|-------------------|-------------------------------------|-------------------------------------|----------------------------------------------------------------------|
| Model<br>Name     | -                                   | _                                   | Umożliwia wyświetlenie nazwy modelu obiektywu.                       |
| Serial<br>Number  | -                                   | -                                   | Umożliwia wyświetlenie numeru seryjnego obiektywu.                   |
| Version<br>Number | _                                   | -                                   | Umożliwia wyświetlenie informacji o wersji oprogramowania obiektywu. |

| Pozycja       | Ustawienie<br>pozycji<br>podrzędnej | Domyślne<br>ustawienie<br>fabryczne | Opis                                                                                                    |
|---------------|-------------------------------------|-------------------------------------|----------------------------------------------------------------------------------------------------|
| Version<br>Up | ersion                              |                                     | <ul> <li>Naciśnij przycisk [Choose File] i postępuj zgodnie z<br/>instrukcjami wyświetlanymi na ekranie, aby zaktualizować<br/>oprogramowanie obiektywu.</li> <li>Szczegółowe informacje na ten temat podano w sekcji<br/>"Aktualizacja oprogramowania obiektywu z mocowaniem<br/>typu E".</li> </ul> |
| Ομ            |                                     |                                     | <ul> <li>Uwaga</li> <li>Po ukończeniu aktualizacji obiektywu urządzenie zostanie<br/>uruchomione ponownie. Po ponownym uruchomieniu odśwież<br/>stronę w przeglądarce internetowej.</li> </ul>                                                                                                    |

### Powiązany temat

• Aktualizacja oprogramowania obiektywu z mocowaniem typu E

Interchangeable Lens Digital Camera ILME-FR7 / ILME-FR7K

# System Log

Służy do konfigurowania ustawień związanych z dziennikiem systemowym.

| Pozycja             | Ustawienie pozycji<br>podrzędnej                               | Domyślne<br>ustawienie<br>fabryczne | Opis                                                                                                    |
|---------------------|----------------------------------------------------------------|-------------------------------------|----------------------------------------------------------------------------------------------------|
| Log Level           | Critical, Warning & Info /<br>Critical & Warning /<br>Critical | Critical, Warning &<br>Info         | Służy do określania poziomu dodawania wpisów do dziennika systemowego.                                                    |
| Log Size            | od 200 do 1024                                                 | 1024                                | Służy do ustawiania rozmiaru zapisywanego dziennika systemowego.                                                          |
| Download<br>as File | -                                                              | _                                   | Naciśnij przycisk [Download] i z poziomu<br>wyświetlonego ekranu zapisz dziennik systemowy<br>na tablecie lub komputerze. |

Uzyskany dziennik jest wyświetlany w sposób przedstawiony poniżej.

| [INFO] 2022-02-07 12:58:20 MODEL-NAME 9100030 Log configuration (level, size) has been changed. (Success)                                                                                                    |
|----------------------------------------------------------------------------------------------------|
| [INFO] 2022-02-07 12:58:48 MODEL-NAME 9100030 System started.                                                                                                    |
| [INFO] 2022-02-09 12:27:32 MODEL-NAME 9100030 System started.                                                                                                    |
| INFO 2022-02-09 12:28:56 MODEL-NAME 9100030 System started.                                                                                                    |
| INFO 2022-02-09 12:29:20 MODEL-NAME 9100030 Start firmware update sequence                                                                                                    |
| WARNING 2022-02-09 12-29-20 MODEL-NAME19100030 Entering external sync state                                                                                                    |
| INFO 12022-02-09 12:40-47 MODEL MANE 1910030 System rehosting                                                                                                    |
| [mill of ] 2022-02-03 12:40:47 model: Environ E. 9 and 20 and 20 an |
| [CHICAE] 2022/02/03 12:54:11 MODEL MANE[9100020 Carriera block boor up sequence rared.                                                                                                    |
| [INFO] 2022-02-09 12:34-16 MODEL NAME 9100030 System started.                                                                                                    |
| [INFO] 2022-02-09 13:10:24 MODEL-NAME   9100030 9546m started.                                                                                                    |
| [WARNING] 2022-02-09 13:54:39 MODEL-NAME[9100030 Entering external sync state.                                                                                                    |
| [INFO ] 2022-02-09 13:54:40 MODEL-NAME 9100030 It has turned into stand-by state.                                                                                                    |
| [WARNING] 2022-02-09 13:56:01 MODEL-NAME[9100030 Returned from external sync state.                                                                                                    |
| [INFO] 2022-02-09 13:56:08 MODEL-NAME 9100030 It has turned into power-on state.                                                                                                    |
| [INFO] 2022-02-15 09:46:50 MODEL-NAME 9100030 System started.                                                                                                    |
| [INFO ] 2022-02-15 10:04:32 MODEL-NAME 9100030 System started.                                                                                                    |
| INFO 2022-02-15 10:05:52 MODEL-NAME 9100030 Start firmware update sequence.                                                                                                    |
| WARNING 1 2022-02-15 10:05:53 MODEL-NAME19100030 Entering external sync state                                                                                                    |
| INEO 2022-02-15 10:17:23 MODEL-NAME/9100/30 System reporting                                                                                                    |
| [INFO] 2022-02-15 10:77:05 MODEL-NAME 9100/30 System started                                                                                                    |
| The of 2022 of 16 21 of MoDEL NAME 9100030 System started                                                                                                    |
| There is a second and a second second s |

### Powiązany temat

Aktualizacja oprogramowania obiektywu z mocowaniem typu E

Interchangeable Lens Digital Camera ILME-FR7 / ILME-FR7K

# **HTTP Access Log**

Służy do konfigurowania ustawień związanych z dziennikiem dostępu HTTP.

| Pozycja             | Ustawienie pozycji<br>podrzędnej                               | Domyślne<br>ustawienie<br>fabryczne | Opis                                                                                                    |
|---------------------|----------------------------------------------------------------|-------------------------------------|----------------------------------------------------------------------------------------------------|
| Log Level           | Critical, Warning & Info /<br>Critical & Warning /<br>Critical | Critical, Warning & Info            | Służy do określania poziomu dodawania wpisów do dziennika dostępu HTTP.                                                      |
| Log Size            | od 200 do 1024                                                 | 1024                                | Służy do ustawiania rozmiaru zapisywanego dziennika dostępu HTTP.                                                            |
| Download<br>as File | _                                                              | _                                   | Naciśnij przycisk [Download] i z poziomu<br>wyświetlonego ekranu zapisz dziennik dostępu<br>HTTP na tablecie lub komputerze. |

Interchangeable Lens Digital Camera ILME-FR7 / ILME-FR7K

### Service

Umożliwia uzyskanie informacji o urządzeniu. Należy skorzystać z tego menu w przypadku kontaktowania się z przedstawicielem serwisu firmy Sony.

| Pozycja                         | Ustawienie<br>pozycji<br>podrzędnej | Domyślne<br>ustawienie<br>fabryczne | Opis                                                                                                    |
|---------------------------------|-------------------------------------|-------------------------------------|----------------------------------------------------------------------------------------------------|
|                                 |                                     | _                                   | Zaznacz pole wyboru, aby wyrazić zgodę na pozyskiwanie<br>informacji o urządzeniu, a następnie naciśnij przycisk [OK].<br>Naciśnij wyświetlony przycisk [Download]. Przeglądarka<br>internetowa pobierze po chwili plik o nazwie<br>deviceinformation.dat.               |
| download device<br>information. | _                                   |                                     | <ul> <li>Uwaga</li> <li>Po pobraniu urządzenie zostanie uruchomione ponownie.<br/>Jeśli urządzenie nie zostanie automatycznie uruchomione<br/>ponownie, należy je uruchomić ręcznie. Po ponownym<br/>uruchomieniu odśwież stronę w przeglądarce internetowej.</li> </ul> |

Interchangeable Lens Digital Camera ILME-FR7 / ILME-FR7K

# EULA

Umożliwia wyświetlenie umowy licencyjnej użytkownika końcowego (EULA).

Interchangeable Lens Digital Camera ILME-FR7 / ILME-FR7K

## Software

Umożliwia wyświetlenie licencji na oprogramowanie.

# Podłączanie zewnętrznych monitorów i urządzeń nagrywających

Aby wyświetlać nagrywane/odtwarzane obrazy na monitorze zewnętrznym, należy ustawić typ wyjściowego sygnału wideo doprowadzanego do monitora zewnętrznego i użyć kabla odpowiedniego do podłączanego monitora. Można również podłączyć zewnętrzne urządzenie nagrywające, aby nagrywać sygnał wyjściowy z urządzenia. Na monitorze zewnętrznym można wyświetlać te same informacje, które są widoczne na panelu obrazu z kamery, na przykład menu oraz informacje o stanie. Wybierz ustawienie On dla odpowiedniego typu systemu do wyświetlania informacji na ekranie w obszarze [Monitoring] > [Output Display] w menu internetowym.

#### Uwaga

- Jeśli do złącza HDMI podłączony jest monitor, który nie obsługuje formatu wyjściowego HDMI skonfigurowanego za pomocą menu [Monitoring] w menu internetowym lub w menu kamery, obraz z kamery nie będzie przekazywany do aplikacji internetowej. Obraz wideo przesyłany strumieniowo również nie będzie przekazywany.
- Można wybrać ustawienie [Off] zarówno dla opcji [Output Display] > [SDI], jak i [HDMI/Stream], ale uniemożliwi to korzystanie z menu kamery i funkcji wymagających wyświetlania informacji na ekranie. Ponadto powiadomienia o błędach dotyczących urządzenia będą ograniczone do kontrolek (świecących lub migających) urządzenia oraz wyświetlania symbolu powiadomienia w prawym górnym rogu aplikacji internetowej. Aby wyświetlić szczegółowe informacje o stanie urządzenia, należy dla opcji [Output Display] wybrać ustawienie [On].

#### Wskazówka

Domyślne ustawienie fabryczne opcji [Output Display] > [SDI] to [Off], a opcji [HDMI/Stream] to [On]. Aby przesyłać strumieniowo główny obraz wideo, ustaw opcję [SDI] na [On] oraz opcję [HDMI/Stream] na [Off], a następnie monitoruj stan kamery na monitorze SDI.

# Złącze SDI OUT (typu BNC)

Ustaw format sygnału wyjściowego za pomocą menu [Monitoring] w menu internetowym lub w menu kamery. Do podłączenia użyj dostępnego na rynku kabla koncentrycznego 75 Ω.

#### Uwaga

Przed włączeniem urządzeń sprawdź, czy połączenie między tym urządzeniem a urządzeniem zewnętrznym jest uziemione.

Zaleca się włączenie tego urządzenia i urządzenia zewnętrznego po podłączeniu kabla koncentrycznego 75  $\Omega$ . Jeśli urządzenie zewnętrzne musi zostać podłączone do niniejszego urządzenia, gdy jest ono włączone, należy najpierw podłączyć kabel koncentryczny 75  $\Omega$  do urządzenia zewnętrznego, a następnie do tego urządzenia.

### Rozpoczynanie nagrywania jednocześnie na tym urządzeniu i urządzeniu zewnętrznym

Przy włączonym wyprowadzaniu sygnału SDI ustaw w menu kamery opcję [Project] > [SDI/HDMI Rec Control] > [Setting] na [SDI/HDMI Remote I/F] lub [Parallel Rec], aby włączyć wyprowadzanie sygnału wyzwalającego REC do urządzenia zewnętrznego podłączonego do złącza SDI OUT. Spowoduje to zsynchronizowanie nagrywania na urządzeniu zewnętrznym z niniejszym urządzeniem.

#### Uwaga

<sup>•</sup> Jeśli podłączone urządzenie zewnętrzne nie obsługuje sygnału wyzwalającego REC, nie można z niego korzystać.

 W przypadku ustawienia w menu kamery opcji [Project] > [SDI/HDMI Rec Control] > [Setting] na [SDI/HDMI Remote I/F] po naciśnięciu przycisku START/STOP do obsługi nagrywania wyprowadzany jest tylko sygnał wyzwalający REC, jeśli aktualnie nie jest włożony żaden nośnik służący do nagrywania.

# Złącze HDMI OUT (typu A)

Skonfiguruj ustawienie On/Off oraz format sygnału wyjściowego w menu [Monitoring] w menu kamery.

### Rozpoczynanie nagrywania jednocześnie na tym urządzeniu i urządzeniu zewnętrznym

Przy włączonym wyprowadzaniu sygnału HDMI ustaw w menu kamery opcję [TC/Media] > [HDMI TC Out] > [Setting] na [On] oraz opcję [Project] > [SDI/HDMI Rec Control] > [Setting] na [SDI/HDMI Remote I/F] lub [Parallel Rec], aby włączyć wyprowadzanie sygnału wyzwalającego REC do urządzenia zewnętrznego podłączonego do złącza HDMI OUT. Spowoduje to zsynchronizowanie nagrywania na urządzeniu zewnętrznym z niniejszym urządzeniem.

### Uwaga

- Jeśli podłączone urządzenie zewnętrzne nie obsługuje sygnału wyzwalającego REC, nie można z niego korzystać.
- W przypadku ustawienia w menu kamery opcji [Project] > [SDI/HDMI Rec Control] > [Setting] na [SDI/HDMI Remote I/F] po naciśnięciu przycisku START/STOP do obsługi nagrywania wyprowadzany jest tylko sygnał wyzwalający REC, jeśli aktualnie nie jest włożony żaden nośnik służący do nagrywania.

# Łączenie z jednostką RCP/MSU

Niektórymi funkcjami urządzenia można sterować zdalnie po podłączeniu do niego panelu zdalnego sterowania (RCP), takiego jak RCP-3500/3501, lub głównego modułu sterującego (MSU), takiego jak MSU-3500, za pomocą kabla LAN. Metoda połączenia będzie różna w zależności od konfiguracji powiązanych urządzeń i aplikacji.

- Szczegółowe informacje na temat połączenia indywidualnego między urządzeniem a jednostką RCP podano w rozdziale "Połączenie indywidualne między urządzeniem a jednostką RCP".
- Szczegółowe informacje na temat podłączania wielu kamer za pomocą jednostki MSU lub oprogramowania do sterowania kamerami podano w rozdziale "Korzystanie z urządzenia w środowisku z wieloma kamerami z jednostką MSU / oprogramowaniem do zdalnego sterowania kamerami".

#### Powiązany temat

- Połączenie indywidualne między urządzeniem a jednostką RCP
- Korzystanie z urządzenia w środowisku z wieloma kamerami z jednostką MSU / oprogramowaniem do zdalnego sterowania kamerami

# Połączenie indywidualne między urządzeniem a jednostką RCP

### Uwaga

3

 Zapoznaj się z sekcją "Lista obsługiwanych funkcji" i dostosuj ustawienia urządzenia tak, aby spełniało warunki konfiguracyjne dla funkcji, których chcesz używać, a następnie uaktywnij połączenie z jednostką RCP, postępując zgodnie z poniższą procedurą.

Włącz każde z urządzeń.

2 Ustaw opcję [Technical] > [RCP/MSU] > [CNS Mode] na [Bridge] w menu internetowym kamery.

### Skonfiguruj poniższe ustawienia na jednostce RCP.

- 1. Ustaw tryb połączenia na "Bridge".
- 2. Zarejestruj adres IP kamery.

Szczegółowe informacje na temat konfiguracji można znaleźć w instrukcji obsługi jednostki RCP.

#### Powiązany temat

Lista obsługiwanych funkcji

# Korzystanie z urządzenia w środowisku z wieloma kamerami z jednostką MSU / oprogramowaniem do zdalnego sterowania kamerami

Za pomocą jednostki MSU lub oprogramowania do zdalnego sterowania kamerami można podłączyć wiele kamer.

# Uwaga Zapoznaj się z sekcją "Lista obsługiwanych funkcji" i dostosuj ustawienia urządzenia tak, aby spełniało warunki konfiguracyjne dla funkcji, których chcesz używać, a następnie uaktywnij połączenie z jednostką MSU lub oprogramowaniem do zdalnego sterowania kamerami, postępując zgodnie z poniższą procedurą. Włącz każde z urządzeń. Skonfiguruj ustawienia sieciowe systemu za pomocą jednostki MSU lub oprogramowania do zdalnego sterowania kamerami. Szczegółowe informacje na temat konfiguracji można znaleźć w instrukcji obsługi jednostki MSU lub oprogramowania do zdalnego sterowania kamerami. Skonfiguruj następujące ustawienia za pomocą opcji [Technical] > [RCP/MSU] w menu internetowym kamery. 1. W przypadku korzystania z jednostki MSU ustaw opcję [CNS Mode] na [MCS]. W przypadku korzystania z oprogramowania do zdalnego sterowania kamerami ustaw opcję [CNS Mode] na [PC Control]. 2. W pozycji [Master IP Address] ustaw adres IP nadrzędnej jednostki MSU lub oprogramowania do zdalnego sterowania kamerami. W pozycji [Camera No.] ustaw numer kamery, pod którym zostanie zarejestrowana kamera. 3.

#### Powiązany temat

Lista obsługiwanych funkcji

# Lista obsługiwanych funkcji

| Panel<br>konfiguracji | Funkcje urządzenia                                                                                                    | Warunki konfiguracyjne                                                                                                    |
|-----------------------|----------------------------------------------------------------------------------------------------|----------------------------------------------------------------------------------------------------|
| IRIS                  | Ręczna regulacja przysłony                                                                                                    | -                                                                                                    |
| AUTO IRIS             | Włączanie/wyłączanie funkcji Auto Iris                                                                                                    | -                                                                                                    |
| ND                    | Przełączanie ustawień wstępnych filtra ND<br>(Clear/Preset1–Preset3)                                                                                                    | Ta funkcja jest dostępna, gdy opcja [Shooting] ><br>[ND Filter] > [Mode] jest ustawiona na [Preset] w<br>menu kamery.                                              |
| MASTER<br>GAIN        | Ręczna regulacja wzmocnienia (krok regulacji: 3<br>dB)                                                                                                    | Ta funkcja jest dostępna, gdy tryb filmowania jest<br>ustawiony na Custom, a opcja [Shooting] ><br>[ISO/Gain/EI] > [Mode] w menu kamery jest<br>ustawiona na [dB]. |
| WHITE (R/B)           | Ręczna regulacja balansu bieli (R Gain/B Gain)                                                                                                    |                                                                                                    |
| WHITE (Color<br>Temp) | <ul> <li>Ręczna regulacja balansu bieli (temperatura barwowa / odcień)</li> <li>RCP – [Color Temp]: temperatura barwowa balansu bieli</li> <li>RCP – [Balance]: wartość odcienia balansu bieli</li> </ul> | Ta funkcja jest dostępna, gdy dla opcji [White<br>Mode] wybrano ustawienie [Memory A(R/B)] lub<br>[Memory A(T/T)].                                                 |
| ATW                   | Włączanie/wyłączanie funkcji ATW<br>(automatyczne śledzenie balansu bieli)                                                                                                    | Ta funkcja jest dostępna, gdy tryb filmowania jest ustawiony na Custom.                                                                                            |
| BLACK R/B             | Regulacja balansu czerni                                                                                                    | Ta funkcja jest dostępna, gdy tryb filmowania jest ustawiony na Custom.                                                                                            |

W poniższej tabeli zaprezentowano obsługiwane funkcje i odpowiadające im warunki konfiguracyjne.

| Panel<br>konfiguracji | Funkcje urządzenia                                                                                                    | Warunki konfiguracyjne                                                                                                    |
|-----------------------|----------------------------------------------------------------------------------------------------|----------------------------------------------------------------------------------------------------|
| MASTER<br>BLACK       | Umożliwia regulację głównego poziomu czerni                                                                                                    |                                                                                                    |
| DETAIL                | <ul> <li>Włączanie/wyłączanie funkcji regulacji<br/>poziomu szczegółów</li> <li>Ustawianie poziomu szczegółów</li> <li>Ustawianie funkcji H/V Ratio</li> <li>Ustawianie funkcji Crispening</li> </ul>                                                                                                    |                                                                                                    |
| User Matrix           | <ul> <li>Włączanie/wyłączanie funkcji korekty<br/>macierzy użytkownika</li> <li>Ustawianie wartości korekty macierzy (R-<br/>G/R-B/G-R/G-B/B-R/B-G)</li> </ul>                                                                                                    | <ul> <li>Ta funkcja jest dostępna, gdy tryb filmowania<br/>jest ustawiony na Custom.</li> <li>Funkcje H/V Ratio i Crispening są dostępne,<br/>gdy opcja [Paint/Look] &gt; [Detail] &gt; [Manual</li> </ul>                                                                                                    |
| Multi Matrix          | <ul> <li>Włączanie/wyłączanie funkcji korekty wielu<br/>macierzy</li> <li>Ustawianie odcienia i nasycenia koloru<br/>używanego do korekty wielu macierzy</li> </ul>                                                                                                    | Setting] jest ustawiona na [On] w menu<br>kamery.                                                                                                    |
| Knee                  | Włączanie/wyłączanie funkcji korekty zagięcia<br>charakterystyki<br>Włączanie/wyłączanie funkcji automatycznego<br>zagięcia charakterystyki<br>Ustawianie punktu zagięcia charakterystyki i jej<br>nachylenia                                                                                                    |                                                                                                    |
| BARS                  | Włączanie/wyłączanie kolorowych pasów                                                                                                    |                                                                                                    |
| SHUTTER               | <ul> <li>Włączanie/wyłączanie funkcji migawki</li> <li>Ustawianie wartości czasu otwarcia migawki<br/>(Włączanie/wyłączanie funkcji migawki<br/>automatycznej, ustawianie kąta otwarcia<br/>migawki, ustawianie wolnej migawki oraz<br/>ustawianie ECS nie są obsługiwane).</li> <li>Uwaga <ul> <li>Ustawienia migawki RCP mogą nie być<br/>wyświetlane w zależności od<br/>skonfigurowanej wartości czasu otwarcia<br/>migawki.</li> <li>Ustawienia migawki RCP mogą nie być<br/>wyświetlane poprawnie, jeśli migawka nie<br/>może być obsługiwana z poziomu jednostki<br/>RCP.</li> </ul> </li> </ul> | Gdy funkcja migawki automatycznej jest<br>włączona, będzie ona nadal działać nawet po<br>włączeniu/wyłączeniu migawki lub zmianie<br>wartości czasu otwarcia migawki za pomocą<br>jednostki RCP.<br>Gdy migawka jest ustawiona na opcję [Angle],<br>możliwość włączania/wyłączania migawki i<br>zmiany ustawienia czasu otwarcia migawki z<br>poziomu jednostki RCP nie jest obsługiwana. |

### Uwaga

Dostosuj ustawienia urządzenia tak, aby spełniało warunki konfiguracyjne dla funkcji, których chcesz używać, a następnie uaktywnij połączenie z jednostką RCP/MSU. Jeśli po uaktywnieniu połączenia zostaną zmienione warunki konfiguracyjne, może wystąpić nieoczekiwane działanie.

# Informacje o obsłudze za pomocą pilota zdalnego sterowania RM-IP500 (do nabycia osobno)

Urządzenie można obsługiwać za pomocą pilota zdalnego sterowania RM-IP500 firmy Sony z oprogramowaniem w wersji 2.2 lub nowszej. Urządzenia komunikują się za pomocą protokołu VISCA over IP (LAN). W zależności od docelowej pozycji interfejsu może być konieczne wyświetlenie informacji z urządzenia na ekranie. Należy przygotować monitor, który może być używany do sprawdzania informacji wyświetlanych na ekranie. Następujące operacje są obsługiwane przez pilot zdalnego sterowania RM-IP500.

- Wybór kamery docelowej
- Kadrowanie (obrót w poziomie/pionie, zoom)
- Regulacja ostrości (bez obsługi dotykowej)
- Rejestrowanie i wywoływanie ustawień wstępnych położenia
- Korzystanie z menu urządzenia (z wyjątkiem menu internetowego)
- Regulacja jasności
- Regulacja balansu bieli
- Regulacja balansu czerni
- Regulacja poziomu sygnału wejściowego audio
- Rozpoczynanie/zatrzymywanie nagrywania
- Wykonywanie funkcji przypisanych do przycisków konfigurowalnych urządzenia

Szczegółowe informacje na temat obsługi za pomocą pilota zdalnego sterowania RM-IP500 podano w instrukcji obsługi pilota RM-IP500.

#### Wskazówka

 W przypadku korzystania z pilota RM-IP500 należy używać przeznaczonego dla tego urządzenia arkusza nakładanego na panel, który jest dostarczany z pilotem RM-IP500.

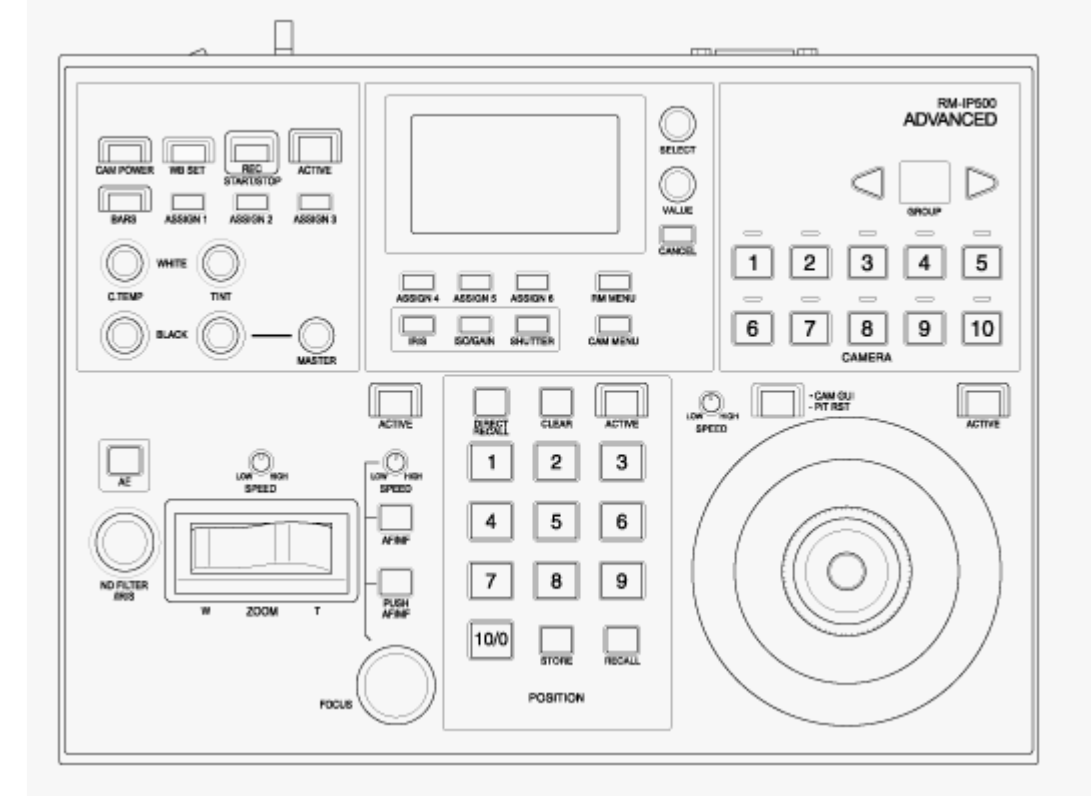

## Podłączanie pilota zdalnego sterowania RM-IP500

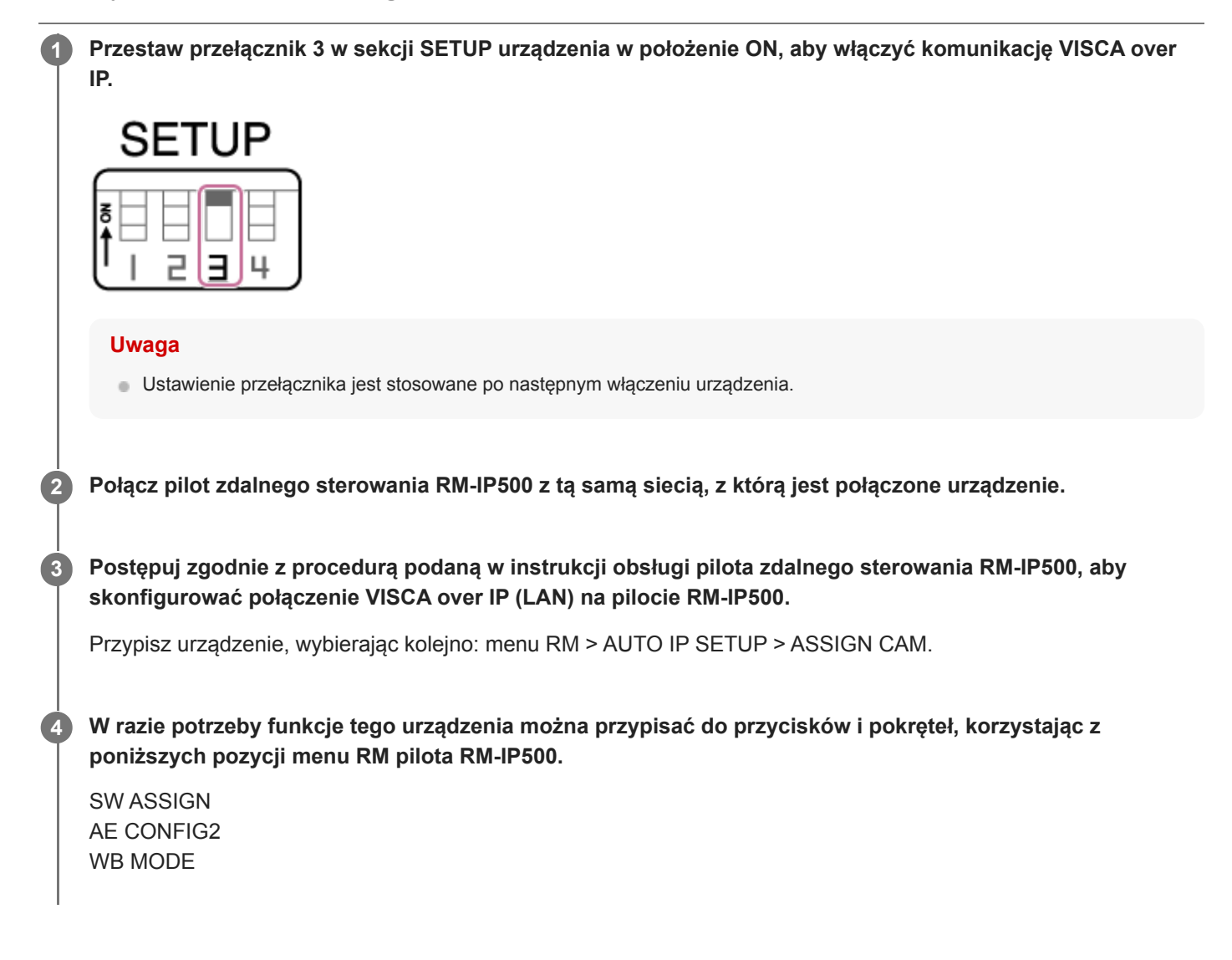

 Szczegółowe informacje na temat przypisywania funkcji podano w instrukcji obsługi pilota zdalnego sterowania RM-IP500.

# Informacje o synchronizacji z urządzeniem zewnętrznym

Podczas filmowania przy użyciu wielu urządzeń można zsynchronizować urządzenia z określonym sygnałem referencyjnym lub sygnałem kodu czasowego za pomocą ich złącza GENLOCK.

- Szczegółowe informacje na temat trybu Genlock można znaleźć w sekcji "Synchronizacja fazy sygnałów wideo (Genlock)".
- Szczegółowe informacje na temat synchronizowania kodów czasowych podano w sekcji "Synchronizowanie kodu czasowego z innymi urządzeniami".

#### Powiązany temat

- Synchronizacja fazy sygnałów wideo (Genlock)
- Synchronizowanie kodu czasowego z innymi urządzeniami

# Synchronizacja fazy sygnałów wideo (Genlock)

Aby włączyć tryb Genlock, można doprowadzić sygnał referencyjny do złącza GENLOCK. Wejściowe sygnały referencyjne, których można użyć, różnią się w zależności od częstotliwości systemowej wybranego formatu nagrywania.

| Częstotliwość systemowa formatu nagrywania | Obsługiwane wejściowe sygnały referencyjne |
|--------------------------------------------|--------------------------------------------|
| 59.94P                                     | 1920×1080 59.94i<br>720×486 59.94i         |
| 50P                                        | 1920×1080 50i<br>720×576 50i               |
| 29.97P                                     | 1920×1080 59.94i<br>720×486 59.94i         |
| 25P                                        | 1920×1080 50i<br>720×576 50i               |
| 24P                                        | 1920×1080 24PsF<br>1920×1080 24P           |
| 23.98P                                     | 1920×1080 23.98PsF<br>1920×1080 23.98P     |
| 59.94i                                     | 1920×1080 59.94i<br>720×486 59.94i         |
| 50i                                        | 1920×1080 50i<br>720×576 50i               |

Stan synchronizacji zewnętrznej można sprawdzić za pomocą opcji [Technical] > [Genlock] > [Reference] w menu kamery.

#### Uwaga

- Jeśli sygnał referencyjny jest niestabilny, nie można włączyć trybu Genlock.
- Podnośna nie jest synchronizowana.

# Synchronizowanie kodu czasowego z innymi urządzeniami

Ustaw urządzenie dostarczające kod czasowy na tryb, w którym włączone jest wyjście kodu czasowego (na przykład Free Run lub Clock).

1

2

### Skonfiguruj poniższe ustawienia w obszarze [TC/Media] > [Timecode] w menu kamery.

Ustaw opcję [Mode] na [Preset]. Ustaw opcję [Run] na [Free Run].

Naciśnij przycisk konfigurowalny, do którego przypisano funkcję [DURATION/TC/U-BIT], aby wyświetlić kod czasowy na ekranie.

Doprowadź referencyjny sygnał wideo HD lub SD do złącza GENLOCK oraz sygnał referencyjnego kodu czasowego do złącza TC IN.

Generator kodów czasowych urządzenia zostanie zsynchronizowany z referencyjnym kodem czasowym, a na ekranie wyświetli się komunikat "EXT-LK".

Po upływie około dziesięciu sekund od zsynchronizowania kodu czasowego stan synchronizacji zewnętrznej będzie utrzymywany, nawet jeśli źródło zewnętrznego referencyjnego kodu czasowego zostanie odłączone.

#### Uwaga

- Sprawdź, czy między doprowadzonym sygnałem referencyjnego kodu czasowego oraz referencyjnym sygnałem wideo występuje zależność fazowa zgodna ze standardem kodów czasowych SMPTE.
- Podczas pracy z synchronizacją zewnętrzną kod czasowy jest natychmiast synchronizowany z zewnętrznym kodem czasowym, a wartość zewnętrznego kodu czasowego pojawia się w obszarze wyświetlania danych. Nie należy jednak od razu rozpoczynać nagrywania. Przed rozpoczęciem nagrywania należy odczekać kilka sekund, aż generator kodu czasowego się ustabilizuje.
- Jeśli częstotliwość referencyjnego sygnału wideo i częstotliwość klatek w urządzeniu nie są takie same, nie można uzyskać synchronizacji i urządzenie nie będzie działać prawidłowo. W takim przypadku kod czasowy nie zostanie pomyślnie zsynchronizowany z zewnętrznym kodem czasowym.
- Jeśli zewnętrzne źródło sygnału kodu czasowego zostanie odłączone, kod czasowy może być przesunięty o jedną klatkę na godzinę w stosunku do referencyjnego kodu czasowego.

### Wyłączenie synchronizacji zewnętrznej

W menu kamery zmień ustawienie [TC/Media] > [Timecode].

Synchronizacja zewnętrzna jest również wyłączana po zmianie częstotliwości systemowej, a także po rozpoczęciu nagrywania w specjalnym trybie nagrywania (tryb zwolnionego/przyspieszonego tempa lub tryb nagrywania interwałowego).

Interchangeable Lens Digital Camera

ILME-FR7 / ILME-FR7K

# Podłączanie mikrofonu zewnętrznego lub zewnętrznego urządzenia audio

Można doprowadzić sygnał z zewnętrznego mikrofonu lub zewnętrznego urządzenia audio i osadzić dźwięk w nagranym materiale wideo lub wyjściowym sygnale wideo urządzenia.

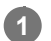

2

3

### Podłącz mikrofon zewnętrzny lub zewnętrzne urządzenie audio za pomocą kabla XLR.

Jeśli skonfigurowano ustawienie dźwięku [LINE] przy użyciu opcji [Audio] > [Audio Input] > [AUDIO IN Select] w menu kamery, złącze AUDIO IN działa jako złącze AUDIO IN CH-1 i złącze AUDIO IN CH-2.

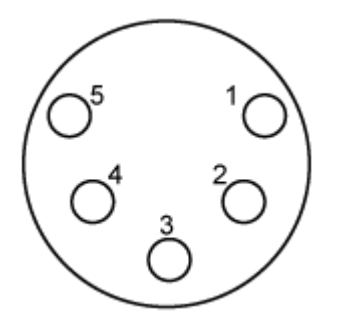

|  | Nr styku | Funkcja               |  |  |
|--|----------|-----------------------|--|--|
|  | 1        | GND                   |  |  |
|  | 2        | AUDIO IN CH-1+ (HOT)  |  |  |
|  | 3        | AUDIO IN CH-1- (COLD) |  |  |
|  | 4        | AUDIO IN CH-2+ (HOT)  |  |  |
|  | 5        | AUDIO IN CH-2- (COLD) |  |  |

Wyłącz urządzenie i podłącz kabel XLR do złącza AUDIO IN.

Przestaw przełącznik 2 w sekcji SETUP tak, aby włączyć zasilanie Phantom zgodnie z wymaganiami.

|    | S | E | ΓL | JΡ |  |
|----|---|---|----|----|--|
| No |   | E | E  |    |  |

Przełącz zasilacz +48 V (zasilanie Phantom) w sposób opisany poniżej.

### Przełącznik 2

Decyduje o tym, czy zasilanie +48 V (zasilanie Phantom) jest włączane/wyłączane po podłączeniu urządzenia wejściowego audio.

| Ustawienie        | Opis                                                                                                    |
|-------------------|----------------------------------------------------------------------------------------------------|
| OFF<br>(domyślne) | Powoduje wyłączenie zasilania Phantom +48 V i ustawienie wejścia LINE lub MIC jako źródła dźwięku CH-1 i CH-2. |

| Ustawienie       Opis         ON       Powoduje włączenie zasilania Phantom +48 V i ustawienie mikrofonu zgod<br>Phantom jako źródła dźwięku CH-1 i CH-2.         Uwaga       •         • Przestawienie tego przełącznika w położenie ON i podłączenie mikrofonu, który nie jest zgodny ze ź<br>spowodować uszkodzenie podłączonego urządzenia. Należy sprawdzić ustawienie przed podłączenie |                                          |                                                                                                    |
|----------------------------------------------------------------------------------------------------|------------------------------------------|----------------------------------------------------------------------------------------------------|
| ON       Powoduje włączenie zasilania Phantom +48 V i ustawienie mikrofonu zgod<br>Phantom jako źródła dźwięku CH-1 i CH-2.         Uwaga       • Przestawienie tego przełącznika w położenie ON i podłączenie mikrofonu, który nie jest zgodny ze ź<br>spowodować uszkodzenie podłączonego urządzenia. Należy sprawdzić ustawienie przed podłączenie                                         | wienie                                   | Opis                                                                                                    |
| <ul> <li>Uwaga</li> <li>Przestawienie tego przełącznika w położenie ON i podłączenie mikrofonu, który nie jest zgodny ze ź spowodować uszkodzenie podłączonego urządzenia. Należy sprawdzić ustawienie przed podłączenie</li> </ul>                                                                                                    |                                          | Powoduje włączenie zasilania Phantom +48 V i ustawienie mikrofonu zgodnego z zasilaniem Phantom jako źródła dźwięku CH-1 i CH-2.                                                                          |
|                                                                                                    | <b>ga</b><br>rzestawienie<br>powodować u | tego przełącznika w położenie ON i podłączenie mikrofonu, który nie jest zgodny ze źródłem +48 V, może<br>uszkodzenie podłączonego urządzenia. Należy sprawdzić ustawienie przed podłączeniem urządzenia. |
| Włącz urządzenie i w ustaw w menu kamery typ podłączonego urządzenia za pomocą o Input] > [AUDIO IN Select].                                                                                                    | urządzenie                               | e i w ustaw w menu kamery typ podłączonego urządzenia za pomocą opcji [Audio] > [Audio<br>N Select]                                                                                                    |

5-041-958-33(1) Copyright 2022 Sony Corporation

# Zarządzanie klipami i ich edytowanie za pomocą komputera

Klipami można zarządzać i je edytować za pomocą komputera.

### Importowanie klipów przy użyciu czytnika kart (do nabycia osobno)

Podłącz czytnik kart CFexpress typu A lub czytnik kart SD do komputera i użyj oprogramowania obsługującego format zapisu tego urządzenia, takiego jak Catalyst Browse, aby zaimportować klipy.

### Korzystanie z nieliniowego systemu edycji

W nieliniowym systemie edycji wymagane jest oprogramowanie do edycji (do nabycia osobno), które obsługuje formaty nagrywane przez urządzenie.

Interchangeable Lens Digital Camera ILME-FR7 / ILME-FR7K

### Wyprowadzanie sygnału światłowodowego

Sygnał SDI konwertowany na sygnał optyczny można wyprowadzić, podłączając moduł SFP+ (do nabycia osobno) do złącza OPTICAL urządzenia. Należy użyć modułu SFP+, który odpowiada pasmom sygnałów poszczególnych formatów. **Pasmo sygnału** 

- 4K (59.94p, 50p): 12G
- 4K (inna niż 59.94p, 50p): 6G
- HD (59.94p, 50p): 3G
- HD (inna niż 59.94p, 50p): 1.5G

#### Uwaga

- Należy użyć modułu spełniającego poniższe standardy.
  - Standardy SFF
     SFF-8083/SFF-8418/SFF-8419\*/SFF-8432/SFF-8433/SFF-8071/SFF-8472
     \* Poziom mocy I (1,0 W)
  - Standardy SDI
     ST297/ST292/ST424/ST425/ST2081/ST2082
- Do modułu SFP+ doprowadzany jest taki sam sygnał jak na złączu wyjściowym SDI.
- Urządzenie nie obsługuje światłowodowego sygnału wejściowego.
- Do wyprowadzania sygnału światłowodowego należy użyć modułu SFP+. Szczegółowe informacje na temat zweryfikowanych modułów SFP+ można uzyskać u sprzedawcy lub przedstawiciela serwisu firmy Sony.
Przewodnik pomocy

Interchangeable Lens Digital Camera ILME-FR7 / ILME-FR7K

## Doprowadzanie sygnału lampki typu Tally

W tym temacie opisano sterowanie sygnałem lampki typu Tally.

## Włączanie lampki typu Tally za pomocą sygnału z pilota zdalnego sterowania

Lampkę typu Tally można włączyć za pomocą polecenia protokołu VISCA over IP z urządzenia zewnętrznego, takiego jak pilot zdalnego sterowania RM-IP500.

Ustaw opcję [Technical] > [Tally] > [Tally Control] na [External] w menu internetowym lub w menu kamery.

## Włączanie lampki typu Tally z urządzenia zewnętrznego

Lampkę typu Tally urządzenia (czerwoną lub zieloną) można włączyć za pomocą urządzenia zewnętrznego, takiego jak pilot zdalnego sterowania RM-IP500 lub przełącznik. Lampką typu Tally można sterować za pomocą poleceń przesyłanych przez sieć lub przy użyciu sygnału wejściowego lampki typu Tally doprowadzanego do złącza OPTION urządzenia.

Ustaw opcję [Technical] > [Tally] > [Tally Control] na [External] w menu internetowym lub w menu kamery. Gdy sygnał lampki typu Tally jest doprowadzany do złącza OPTION, zwarcie styku 7 do masy (GND, styk 4 lub 5) powoduje włączenie zielonej lampki typu Tally, a zwarcie styku 8 do masy (GND, styk 4 lub 5) powoduje włączenie czerwonej lampki typu Tally.

#### Uwaga

- Gdy opcja [Tally Control] jest ustawiona na [External], stan nagrywania na urządzeniu nie jest wskazywany przez lampkę typu Tally.
- Gdy jednocześnie doprowadzany jest sygnał czerwonej i zielonej lampki typu Tally, lampka typu Tally urządzenia świeci na czerwono.

#### Specyfikacja styków złącza OPTION

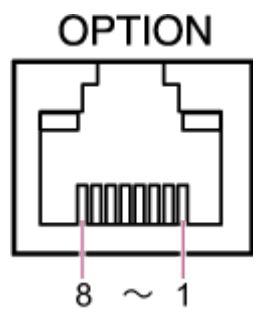

| Nr<br>styku | Kierunek<br>sygnału | Specyfikacja sygnału                                                                                                    |  |  |
|-------------|---------------------|----------------------------------------------------------------------------------------------------|--|--|
| 1           | _                   | Sygnał TX RS-232C (dla sterownika obiektywu)                                                                                                    |  |  |
| 2           | -                   | Sygnał RX RS-232C (dla sterownika obiektywu)                                                                                                    |  |  |
| 3           | OUT                 | <ul> <li>Wyjście sygnału zielonej lampki typu Tally</li> <li>Wyjście niskiego poziomu, gdy zielona lampka typu Tally jest włączona.</li> <li>Wyjście Hi-Z (wyjście typu "otwarty dren"), gdy zielona lampka typu Tally jest wyłączona.</li> </ul> |  |  |

| Nr<br>styku | Kierunek<br>sygnału | Specyfikacja sygnału                                                                                                    |
|-------------|---------------------|----------------------------------------------------------------------------------------------------|
| 4           | -                   | GND (masa)                                                                                                    |
| 5           | -                   | GND (masa)                                                                                                    |
| 6           | OUT                 | <ul> <li>Wyjście sygnału czerwonej lampki typu Tally</li> <li>Wyjście niskiego poziomu, gdy czerwona lampka typu Tally jest włączona.</li> <li>Wyjście Hi-Z (wyjście typu "otwarty dren"), gdy czerwona lampka typu Tally jest wyłączona.</li> </ul> |
| 7           | IN                  | Wejście sygnału sterowania zewnętrznego zieloną lampką typu Tally<br>Zwarcie do masy (styk 4 lub 5) powoduje, że lampka typu Tally urządzenia zaczyna<br>świecić na zielono.                                                                         |
| 8           | IN                  | Wejście sygnału sterowania zewnętrznego czerwoną lampką typu Tally<br>Zwarcie do masy (styk 4 lub 5) powoduje, że lampka typu Tally urządzenia zaczyna<br>świecić na czerwono.                                                                       |

# Włączanie lampki typu Tally urządzenia zewnętrznego za pomocą sygnału z niniejszego urządzenia

Lampkę typu Tally urządzenia zewnętrznego można włączyć za pomocą sygnału z niniejszego urządzenia, podłączając styki 3 i 6 złącza OPTION w sposób przedstawiony poniżej. **Przykład połączeń styków 3 i 6 złącza OPTION** 

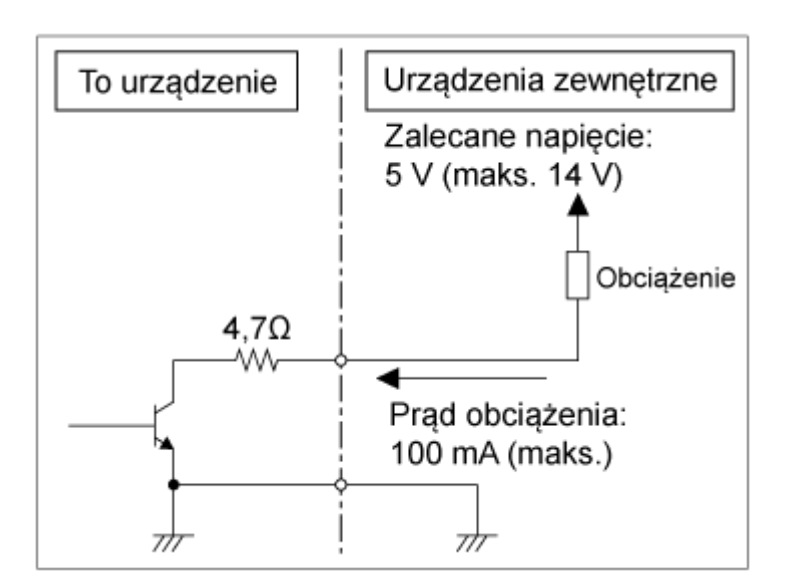

#### Uwaga

- Nie wolno doprowadzać napięcia do styków 7 i 8.
- Nie wolno podłączać urządzenia zewnętrznego, które może doprowadzić napięcie do złącza OPTION.
- Jeśli do styku 3 lub 6 zostanie przyłożone napięcie rozruchowe lub wsteczne przekraczające wartość znamionową, może to spowodować awarię, emisję dymu lub pożar.
- Ustaw sygnał wyjściowy za pomocą opcji [Technical] > [Tally] > [Tally Control] w menu internetowym lub w menu kamery.
   [Internal]: stan operacji nagrywania na urządzeniu
   [External]: sygnały logiczne oraz sygnał czerwonej/zielonej lampki typu Tally odbierane przez urządzenie za pośrednictwem sygnałów IN oraz sygnałów z pilotów zdalnego sterowania.

Przewodnik pomocy

Interchangeable Lens Digital Camera ILME-FR7 / ILME-FR7K

## Przesyłanie danych śledzenia (free-d)

Urządzenie może wysyłać informacje śledzenia ustawień obrotu w poziomie/pionie oraz zoomu, ostrości i przysłony synchronizowane z sygnałem synchronizacyjnym.

Dane wyjściowe są zgodne z protokołem free-d, który jest standardem branżowym. Można wybrać metodę przesyłania: stałe przesyłanie lub przesyłanie na żądanie z klientów. Wybierz metodę przesyłania zgodnie z posiadanym systemem VR/AR.

#### Sprawdź, czy urządzenie jest włączone.

2 Ustaw metodę przesyłania danych śledzenia.

#### Stałe przesyłanie

- 1. Ustaw opcję [Technical] > [Tracking Data Output] > [Transfer Mode] na [Always] w menu internetowym.
- 2. Ustaw identyfikator urządzenia za pomocą opcji [Camera ID].
- 3. Określ docelowy adres IP za pomocą opcji [Destination Address].
- 4. Określ docelowy numer portu za pomocą opcji [Destination Port].
- 5. Naciśnij przycisk [OK].

#### Przesyłanie na żądanie klientów

- 1. Ustaw opcję [Technical] > [Tracking Data Output] > [Transfer Mode] na [On Demand] w menu internetowym.
- 2. Ustaw identyfikator urządzenia za pomocą opcji [Camera ID].
- 3. Określ numer portu do nasłuchiwania żądań z klientów za pomocą opcji [Listen Port].
- 4. Naciśnij przycisk [OK].

#### Format przesyłania danych

#### Wskazówka

 Szczegółowe informacje techniczne są dostępne w sekcji "Instrukcja integracji dla protokołu free-d". Skontaktuj się z przedstawicielem handlowym firmy Sony.

Dane śledzenia przesyłane przez urządzenie obejmują następujące dane zgodnie z formatem określonym w Type D0/D1 protokołu free-d.

#### Type D0 – poll/command

| Symbol    | Zawartość    | Opis                                                                                                    |
|-----------|--------------|----------------------------------------------------------------------------------------------------|
| <d0></d0> | Message type |                                                                                                    |
| <ca></ca> | Camera ID    |                                                                                                    |
| <cd></cd> | command      | Obsługiwane są następujące polecenia:<br><ul> <li>00 Stop stream mode</li> <li>01 Start stream mode</li> </ul> |

| Symbol    | Zawartość | Opis |
|-----------|-----------|------|
| <ck></ck> | Checksum  |      |

#### Type D1 – camera position/orientation data

| Symbol                      | Zawartość          | Opis                                      |                                        |
|-----------------------------|--------------------|-------------------------------------------|----------------------------------------|
| <d1></d1>                   | Message type       |                                           |                                        |
| <ca></ca>                   | Camera ID          |                                           |                                        |
| <ph><pm><pl></pl></pm></ph> | Camera Pan Angle   | Kąt obrotu w poziomie (od -170° do +170°) |                                        |
| <th><tm><tl></tl></tm></th> | <tm><tl></tl></tm> | Camera Tilt Angle                         | Kąt obrotu w pionie (od −30° do +195°) |
| <rh><rm><tl></tl></rm></rh> | Camera Roll Angle  | Nieobsługiwane (zawsze 0)                 |                                        |
| <xh><xm><xl></xl></xm></xh> | Camera X-Position  | Nieobsługiwane (zawsze 0)                 |                                        |
| <yh><ym><yl></yl></ym></yh> | Camera Y-Position  | Nieobsługiwane (zawsze 0)                 |                                        |
| <hh><hm><hl></hl></hm></hh> | Camera Height      | Nieobsługiwane (zawsze 0)                 |                                        |
| <zh><zm><zl></zl></zm></zh> | Camera Zoom        | Ogniskowa                                 |                                        |
| <fh><fm><fl></fl></fm></fh> | Camera Focus       | Odległość ogniskowania                    |                                        |
| <sh><sl></sl></sh>          | Spare/User Defined | Położenie przysłony                       |                                        |
| <ck></ck>                   | Checksum           |                                           |                                        |

#### Uwaga

• W następujących sytuacjach dane śledzenia mogą być opóźnione lub wartości mogą nie być aktualizowane:

- Podczas wyprowadzania sygnału wideo RAW
- Gdy opcja S&Q Motion jest włączona
- Podczas wyświetlania menu kamery
- Podczas wyświetlania ekranu miniatur
- Podczas odtwarzania nagranych klipów
- Podczas wyświetlania menu internetowego

Przewodnik pomocy

Interchangeable Lens Digital Camera ILME-FR7 / ILME-FR7K

## Podłączanie sterownika obiektywu

Zoom obiektywu z ręczną regulacją zoomu można dostosowywać za pomocą aplikacji internetowej, pilota zdalnego sterowania RM-IP500 (do nabycia osobno) lub pilota zdalnego sterowania na podczerwień po podłączeniu dostępnego na rynku sterownika obiektywu (do nabycia osobno), który jest zgodny z tym urządzeniem.

Szczegółowe informacje na temat podłączania sterownika obiektywu można znaleźć w instrukcji obsługi sterownika obiektywu.

Szczegółowe informacje na temat dostosowywania zoomu za pomocą sterownika obiektywu można znaleźć w sekcji "Dostosowywanie zoomu za pomocą sterownika obiektywu".

#### Uwaga

- Przed użyciem sterownika obiektywu należy dokładnie zapoznać się z instrukcją obsługi sterownika obiektywu i upewnić się, że informacje o sposobie korzystania z niego są w pełni zrozumiałe. Firma Sony nie ponosi odpowiedzialności za jakiekolwiek roszczenia wynikające z używania sterownika obiektywu.
- Funkcja Clear Image Zoom nie jest dostępna, gdy sterownik obiektywu jest włączony. Zaleca się ustawienie współczynnika Clear Image Zoom na 1.0× lub wyłączenie funkcji Clear Image Zoom.
- Gdy sterownik obiektywu jest włączony, nie można rejestrować ani odtwarzać operacji kadrowania wykonywanych przez kamerę.

#### Powiązany temat

Dostosowywanie zoomu za pomocą sterownika obiektywu

Interchangeable Lens Digital Camera ILME-FR7 / ILME-FR7K

## Dostosowywanie zoomu za pomocą sterownika obiektywu

| Pos | tępuj zgodnie z poniższą procedurą, aby podłączyć sterownik obiektywu (do nabycia osobno) i dostosować zoom.                                                                                          |
|-----|----------------------------------------------------------------------------------------------------|
| 0   | Podłącz sterownik obiektywu do złącza OPTION w bloku złączy urządzenia.                                                                                                    |
|     | Szczegółowe informacje na temat podłączania można znaleźć w instrukcji obsługi sterownika obiektywu.                                                                                                  |
| 2   | Skonfiguruj sterownik obiektywu odpowiednio do danego obiektywu zmiennoogniskowego.                                                                                                    |
|     | Szczegółowe informacje można znaleźć w instrukcji obsługi sterownika obiektywu.                                                                                                    |
| 3   | Zablokuj mechanizm obrotu w poziomie/pionie urządzenia i podłącz obiektyw zmiennoogniskowy.                                                                                                    |
|     | Szczegółowe informacje na ten temat podano w sekcji "Mocowanie obiektywu".                                                                                                    |
| 4   | Dostosuj ustawienia sterownika obiektywu tak, aby mógł obsługiwać obiektyw zmiennoogniskowy.                                                                                                    |
| 5   | Wyreguluj głowicę kamery, tak aby była zapewniona równowaga podczas ruchu do przodu / do tyłu, a<br>podstawa do przesuwania była ustawiona poziomo.                                                   |
|     | Szczegółowe informacje można znaleźć w instrukcji obsługi sterownika obiektywu oraz w sekcji "Mocowanie obiektywu".                                                                                   |
| 6   | W menu internetowym ustaw opcję [Technical] > [Lens Controller] > [Setting] na [On] i naciśnij przycisk<br>[OK].                                                                                      |
|     | Urządzenie zostanie uruchomione ponownie. Poczekaj, aż operacja resetowania obrotu w poziomie/pionie zostanie zakończona.                                                                             |
| 7   | Naciśnij przycisk <b>od ograda (inicjowanie sterownika obiektywu) na karcie <u>od</u> (Others) w panelu<br/>ustawień kamery na ekranie sterowania w czasie rzeczywistym w aplikacji internetowej.</b> |
|     | Sterownik obiektywu uruchomi się w celu wykrycia zakresu zoomu. Szczegółowe informacje można znaleźć w instrukcji obsługi sterownika obiektywu.                                                       |
|     | Gdy w lewym górnym rogu panelu obrazu z kamery wskaźnik 🏘 🖬 (błąd sterownika obiektywu) zmieni się na 🐴 (sterownik obiektywu gotowy), oznacza to, że faza przygotowania została zakończona.           |
|     | Uwaga                                                                                                    |
|     | Podczas inicjowania sterownika obiektywu należy zwrócić uwagę na zakres roboczy obiektywu.                                                                                                    |
| 8   | Dostosuj zoom za pomocą suwaka [Zoom] w aplikacji internetowej lub przycisków sterowania zoomem na<br>pilocie zdalnego sterowania na podczerwień.                                                     |

Sprawdzanie stanu sterownika obiektywu

Naciśnij przycisk 🚺 (stan kamery) w obszarze wspólnym ekranu aplikacji internetowej, aby wyświetlić ekran stanu kamery.

| Ca  | imera Status |                      |                   |            | × |
|-----|--------------|----------------------|-------------------|------------|---|
| Vid | eo Format    |                      |                   |            |   |
|     |              |                      |                   |            |   |
|     |              | 3840 x 2160          |                   | SG3C/Slog3 |   |
|     |              | 3840 x 2160          |                   | SG3C/5log3 |   |
|     |              | 1920×1000P (LvI A)   | r <sup>on</sup>   | _ MLUT     |   |
|     |              | 1920 x 1080          | On                | MLUT       |   |
|     |              | 1920 x 1080          | 0n                | MLUT       |   |
|     |              | 1280 x 720           | Lon               | LMLUT      |   |
|     |              | 1920 x 1080          |                   | MLUT       |   |
|     |              | Slog3-5-Gamut3.Cine_ | To_s709_V200.cube |            |   |
|     |              |                      |                   |            |   |
|     |              | FE PZ 28-135mm F4 G  | oss               |            |   |
|     |              | 0123456              |                   |            |   |
|     |              | Calibrated           |                   |            |   |
| Lea | s Controller | 000000000            |                   |            | ٦ |
|     | Status       | Uninitialized        |                   |            |   |
|     |              |                      |                   |            |   |
|     |              |                      |                   | OK         |   |

Stan sterownika obiektywu można sprawdzić na tym ekranie.

| Stan                     | Opis                                                                                                    |
|--------------------------|----------------------------------------------------------------------------------------------------|
| Off                      | Użyj obiektywu z mocowaniem typu E i elektryczną regulacją zoomu.                                                                                                    |
| Communication<br>Error   | Wystąpił błąd komunikacji między urządzeniem a sterownikiem obiektywu.<br>Sprawdź połączenie między urządzeniem a sterownikiem obiektywu, a następnie zapoznaj się z<br>instrukcją obsługi sterownika obiektywu i zainicjuj sterownik obiektywu. |
| Uninitialized            | Rozpocznij operację inicjowania.                                                                                                    |
| Initializing             | Poczekaj na zakończenie operacji inicjowania.                                                                                                    |
| Initialization<br>Failed | Sprawdź połączenie między urządzeniem a sterownikiem obiektywu, a następnie zapoznaj się z instrukcją obsługi sterownika obiektywu i zainicjuj sterownik obiektywu.                                                                              |
| Working                  | Sterowanie zoomem za pomocą sterownika obiektywu.                                                                                                    |
| Rotation Error           | Zapisany zakres ruchu sterowania zoomem i zakres ruchu obiektywu mogą nie być zgodne.<br>Zainicjuj sterownik obiektywu.                                                                                                    |
| System Error             | Sprawdź połączenie między urządzeniem a sterownikiem obiektywu, zapoznaj się z instrukcją                                                                                                    |
| Unknown Error            | sterownika obiektywu i zainicjuj sterownik obiektywu iub wyrącz zasilanie urządzenia i sterownika obiektywu, a następnie włącz ponownie.                                                                                                    |

#### Uwaga

- Po wymianie obiektywu należy zainicjować sterownik obiektywu.
- Funkcja Clear Image Zoom nie jest dostępna, gdy sterownik obiektywu jest włączony. Zaleca się ustawienie współczynnika Clear Image Zoom na 1.0× lub wyłączenie funkcji Clear Image Zoom.

Interchangeable Lens Digital Camera ILME-FR7 / ILME-FR7K

## Zalecenia eksploatacyjne

#### Zalecenia eksploatacyjne dotyczące transportu i pakowania

Podczas transportu lub pakowania urządzenia należy zachować następujące warunki i unikać narażania go na silne wibracje lub wstrząsy.

- Zdejmij obiektyw i załóż pokrywę na korpus.
- Po przesunięciu głowicy kamery (A) do przodu obróć dźwignię blokady głowicy kamery (B) w kierunku wskazanym strzałką, aby zablokować głowicę kamery.

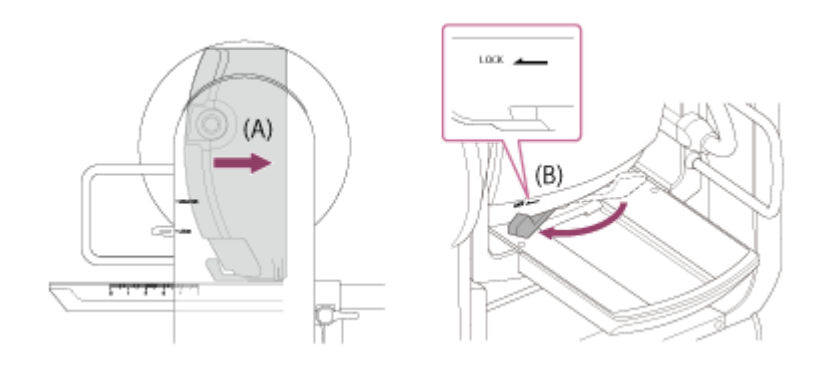

 Ustaw głowicę kamery tak, aby była skierowana do przodu, i zablokuj ją za pomocą suwaka blokady obrotu w poziomie/pionie.

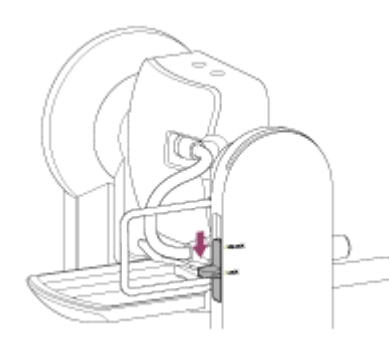

Odłącz kable połączeniowe.

#### Kondensacja

Jeśli urządzenie zostanie nagle przeniesione z miejsca o niskiej temperaturze w miejsce o wysokiej temperaturze lub jeśli temperatura otoczenia nagle wzrośnie, na zewnętrznej powierzchni urządzenia i/lub wewnątrz urządzenia może pojawić się wilgoć. Zjawisko to jest znane jako kondensacja. Jeśli wystąpi kondensacja, należy wyłączyć urządzenie i przed ponownym uruchomieniem urządzenia poczekać, aż wilgoć zniknie. Użytkowanie urządzenia w przypadku występowania kondensacji może spowodować jego uszkodzenie.

#### Zjawiska związane z przetwornikiem obrazu CMOS kamery

#### Uwaga

 Następujące zjawiska, które mogą wystąpić na obrazach, są specyficzne dla przetworników obrazu. Nie wskazują na wadliwe działanie.

#### Białe plamki

Wprawdzie przetworniki obrazu są produkowane przy użyciu bardzo precyzyjnych technologii, w rzadkich przypadkach mogą pojawiać się drobne białe plamki na ekranie — są one spowodowane działaniem promieniowania kosmicznego itp.

Jest to związane z zasadą działania przetworników obrazu i nie oznacza usterki. Uruchamiaj regularnie funkcję APR. Białe plamki są szczególnie widoczne w następujących przypadkach:

- Podczas pracy w wysokiej temperaturze otoczenia
- W przypadku zwiększenia wzmocnienia (czułości)

#### Migotanie

Podczas filmowania przy świetle wytwarzanym przez lampy fluorescencyjne, lampy sodowe, lampy rtęciowe lub diody LED ekran może migotać lub kolory mogą się różnić.

#### Napęd obiektywu oraz napęd mechanizmu obrotu w poziomie/pionie

Jeśli napęd obiektywu oraz napęd mechanizmu obrotu w poziomie/pionie nie będą używane przez dłuższy czas, lepkość smaru nałożonego wewnątrz mechanizmu może się zwiększyć, uniemożliwiając jego ruch. Należy regularnie korzystać z napędu obiektywu oraz napędu mechanizmu obrotu w poziomie/pionie.

#### Elementy podlegające normalnemu zużyciu

- Wentylator i wbudowany akumulator to części eksploatacyjne, które wymagają okresowej wymiany.
   Przy pracy w temperaturze pokojowej należy je wymieniać co ok. 5 lat. Jest to jednak wyłącznie ogólna wskazówka, która nie stanowi gwarancji trwałości tych elementów.
   Aby uzyskać szczegółowe informacje na temat wymiany cześci, należy skontaktować się ze sprzedawca.
  - Aby uzyskać szczegółowe informacje na temat wymiany części, należy skontaktować się ze sprzedawcą.
- Przewidywana trwałość tego zasilacza prądu zmiennego i kondensatora elektrolitycznego wynosi około 5 lat w normalnych temperaturach roboczych i przy typowym użytkowaniu (8 godzin dziennie, 25 dni w miesiącu). Jeśli urządzenie użytkowane jest bardziej intensywnie, jego przewidywana trwałość może ulec odpowiednio skróceniu.

Zalecane są okresowe przeglądy, aby zapewnić prawidłowe działanie urządzenia i przedłużyć okres jego eksploatacji. Aby uzyskać więcej informacji na temat przeglądów, należy skontaktować się z przedstawicielem serwisu firmy Sony.

#### Informacje o wbudowanym akumulatorze

Urządzenie jest wyposażone we wbudowany akumulator, który umożliwia przechowywanie daty, godziny i innych ustawień, nawet gdy urządzenie jest wyłączone. Wbudowany akumulator zostanie naładowany po upływie 24 godzin, jeśli urządzenie jest podłączone do gniazdka elektrycznego poprzez zasilacz sieciowy lub jest zasilane przez PoE++, niezależnie od tego, czy urządzenie jest włączone, czy wyłączone. Akumulator zostanie całkowicie rozładowany po około 2 miesiącach, jeśli zasilacz sieciowy nie jest podłączony do zasilania. Z urządzenia należy korzystać po naładowaniu akumulatora. Jednak nawet jeśli akumulator nie jest naładowany, nie będzie to miało wpływu na działanie urządzenia, o ile nie ma potrzeby dodawania daty podczas nagrywania.

#### Miejsce użytkowania i przechowywania

Przechowywać w wentylowanym miejscu na równej powierzchni. Unikać używania lub przechowywania urządzenia w podanych poniżej warunkach.

- W miejscach narażonych na działanie deszczu lub wody (w tym pod okapami).
- Na zewnątrz i w miejscach o temperaturze przekraczającej 40 °C.
   Należy pamiętać, że latem w ciepłym klimacie temperatura wewnątrz samochodu z zamkniętymi oknami może łatwo przekroczyć 50 °C.
- W miejscach o temperaturze niższej niż 0 °C.
- W wilgotnych lub zakurzonych miejscach. W miejscach, w których urządzenie może być narażone na działanie deszczu.
- W miejscach narażonych na silne wibracje lub wstrząsy.
- W miejscach, w których wytwarzane jest promieniowanie rentgenowskie lub silne pole magnetyczne.
- W pobliżu nadajników radiowych lub telewizyjnych wytwarzających silne pola elektromagnetyczne.
- W bezpośrednim świetle słonecznym lub w pobliżu grzejników (w przypadku długiego okresu przechowywania).

### Uwaga dotycząca wiązek lasera

Wiązki lasera mogą uszkodzić przetwornik obrazu CMOS. Jeśli filmuje się scenę obejmującą wiązkę lasera, należy uważać, aby nie skierować wiązki lasera na przetwornik obrazu CMOS kamery. W szczególności wiązki laserowe o dużej mocy emitowane z urządzeń medycznych lub innych urządzeń mogą powodować uszkodzenia wywołane odbitym i rozproszonym światłem.

#### Zapobieganie zakłóceniom elektromagnetycznym z przenośnych urządzeń komunikacyjnych

Używanie telefonów przenośnych i innych urządzeń komunikacyjnych w pobliżu tego urządzenia może powodować jego wadliwe działanie oraz zakłócenia sygnałów audio i wideo. Zaleca się wyłączenie przenośnych urządzeń komunikacyjnych znajdujących się w pobliżu tego urządzenia.

### Nie umieszczać produktu w sąsiedztwie urządzeń medycznych

Ten produkt (wraz z osprzętem) wyposażony jest w magnes(y) mogący(-e) zakłócać pracę rozruszników serca, programowalnych zastawek przetokowych do leczenia wodogłowia lub innych urządzeń medycznych. Nie należy umieszczać produktu w pobliżu osób, które korzystają ze wspomnianych urządzeń medycznych. Jeżeli stosowane są wspomniane urządzenia medyczne, przed przystąpieniem do użytkowania tego produktu należy zasięgnąć porady lekarskiej.

## Środki ostrożności

- FIRMA SONY NIE PONOSI ODPOWIEDZIALNOŚCI ZA JAKIEKOLWIEK SZKODY WYNIKAJĄCE Z NIEZASTOSOWANIA ODPOWIEDNICH ŚRODKÓW ZABEZPIECZAJĄCYCH URZĄDZENIA PRZESYŁOWE, NIEUNIKNIONYCH WYCIEKÓW DANYCH ZGODNYCH ZE SPECYFIKACJĄ TRANSMISJI ANI ZA JAKIEKOLWIEK PROBLEMY ZWIĄZANE Z BEZPIECZEŃSTWEM.
- W zależności od środowiska pracy nieuprawnione osoby trzecie mogą uzyskać dostęp do urządzenia przez sieć.
   Podczas podłączania urządzenia do sieci należy sprawdzić, czy sieć jest odpowiednio zabezpieczona.
- Z punktu widzenia bezpieczeństwa, w przypadku korzystania z urządzenia podłączonego do sieci zdecydowanie zalecane jest otwarcie okna sterowania poprzez przeglądarkę internetową i zmienienie wstępnie skonfigurowanych ustawień ograniczeń dostępu. Ponadto zaleca się ustawienie hasła zawierającego wystarczająco długi ciąg znaków, który jest trudny do odgadnięcia przez inne osoby, i bezpieczne przechowywanie tego hasła.
- Po podłączeniu tego produktu do sieci należy nawiązać połączenie za pośrednictwem systemu, który zapewnia funkcje zabezpieczające, takiego jak router lub zapora internetowa. W przypadku połączenia bez takiego zabezpieczenia mogą wystąpić problemy z bezpieczeństwem.

### Zasilanie

- Urządzenie nie jest wyposażone w wyłącznik zasilania. Aby wyłączyć urządzenie, sprawdź, czy wszystkie operacje zostały zakończone, a urządzenie znajduje się w stanie zasilania w trybie gotowości, a następnie odłącz zasilacz sieciowy. W przypadku korzystania z zasilania PoE++ odłącz kabel LAN.
- W miarę możliwości należy korzystać ze źródła zasilania w miejscu, w którym można łatwo włożyć i wyjąć wtyczkę.
- W przypadku korzystania z gniazdka w zakurzonym miejscu należy regularnie czyścić obszar wokół gniazdka, aby zapobiec przewodzeniu prądu przez nagromadzony kurz.
- Odłącz zasilanie, gdy urządzenie nie jest używane.

### Zalecenia eksploatacyjne dotyczące ruchomych elementów

- Należy dopilnować, by do ruchomych elementów nie przedostały się ciała obce.
- Podczas ręcznego poruszania elementami nie wolno stosować nadmiernej siły. W przeciwnym razie może dojść do awarii.
- Nie należy zakłócać działania ruchomych elementów podczas ruchu. Może to spowodować obrażenia ciała lub wadliwe działanie.
- Ruchome elementy mogą nie działać prawidłowo, jeśli urządzenie nie jest używane przez dłuższy czas. Należy regularnie korzystać z funkcji obrotu w poziomie/pionie.

### Zalecenia eksploatacyjne dotyczące pracy ciągłej

- Urządzenie może być włączone 24 godziny na dobę, 365 dni w roku (stan zasilania w trybie gotowości).
- Należy zawsze wykonać test funkcji filmowania i sprawdzić, czy urządzenie działa normalnie.
  - Możliwość ciągłego filmowania przez okres dłuższy niż 24 godziny nie jest gwarantowana.

- W przypadku filmowania przez ponad 24 godziny należy przełączyć urządzenie w stan zasilania w trybie gotowości, a następnie uruchomić je ponownie.
- Należy pamiętać, że firma Sony nie będzie zobowiązana do wypłaty żadnego odszkodowania związanego z rejestrowanym obrazem, jeśli filmowanie nie będzie możliwe z powodu wystąpienia jakiejkolwiek usterki podczas korzystania z tego urządzenia.
- Zawsze przed użyciem należy sprawdzić, czy urządzenie działa prawidłowo. FIRMA SONY NIE PONOSI ODPOWIEDZIAŁNOŚCI ZA JAKIEKOLWIEK SZKODY, A W SZCZEGÓŁNOŚCI NIE JEST ZOBOWIĄZANA DO WYPŁATY ODSZKODOWANIA ANI ZWROTU PIENIĘDZY Z POWODU UTRATY OBECNYCH LUB SPODZIEWANYCH ZYSKÓW W WYNIKU AWARII TEGO URZĄDZENIA PODCZAS OKRESU GWARANCYJNEGO ALBO PO WYGAŚNIĘCIU GWARANCJI, ANI TEŻ Z JAKICHKOLWIEK INNYCH PRZYCZYN.
- FIRMA SONY NIE PONOSI ODPOWIEDZIALNOŚCI ZA JAKIEKOLWIEK ROSZCZENIA ZE STRONY UŻYTKOWNIKÓW TEGO URZĄDZENIA ANI ZE STRONY OSÓB TRZECICH.
- FIRMA SONY NIE PONOSI ODPOWIEDZIALNOŚCI ZA ZAKOŃCZENIE LUB WYCOFANIE USŁUG ZWIĄZANYCH Z TYM URZĄDZENIEM NA SKUTEK OKOLICZNOŚCI JAKIEGOKOLWIEK RODZAJU.

## Zalecenia eksploatacyjne dotyczące funkcji nagrywania

- Zawsze przed przystąpieniem do nagrywania należy przeprowadzić nagrywanie próbne i sprawdzić, czy nagranie zostało pomyślnie zapisane. FIRMA SONY NIE PONOSI ODPOWIEDZIALNOŚCI ZA JAKIEKOLWIEK SZKODY, A W SZCZEGÓLNOŚCI NIE JEST ZOBOWIĄZANA DO WYPŁATY ODSZKODOWANIA ANI ZWROTU PIENIĘDZY Z POWODU NIEPOWODZENIA NAGRYWANIA ZAWARTOŚCI JAKIEGOKOLWIEK TYPU NA TYM URZĄDZENIU LUB NA JEGO NOŚNIKACH DANYCH ALBO INNYCH NOŚNIKACH BĄDŹ SYSTEMACH MAGAZYNOWANIA DANYCH.
- Zawsze przed użyciem należy sprawdzić, czy urządzenie działa prawidłowo. FIRMA SONY NIE PONOSI ODPOWIEDZIAŁNOŚCI ZA JAKIEKOLWIEK SZKODY, A W SZCZEGÓŁNOŚCI NIE JEST ZOBOWIĄZANA DO WYPŁATY ODSZKODOWANIA ANI ZWROTU PIENIĘDZY Z POWODU UTRATY OBECNYCH LUB SPODZIEWANYCH ZYSKÓW W WYNIKU AWARII TEGO URZĄDZENIA PODCZAS OKRESU GWARANCYJNEGO ALBO PO WYGAŚNIĘCIU GWARANCJI, ANI TEŻ Z JAKICHKOLWIEK INNYCH PRZYCZYN.
- FIRMA SONY NIE PONOSI ODPOWIEDZIALNOŚCI ZA JAKIEKOLWIEK ROSZCZENIA ZE STRONY UŻYTKOWNIKÓW TEGO URZĄDZENIA ANI ZE STRONY OSÓB TRZECICH.
- FIRMA SONY NIE ODPOWIADA ZA UTRATĘ, NAPRAWĘ LUB POWIELANIE JAKICHKOLWIEK DANYCH ZAPISANYCH W WEWNĘTRZNYM SYSTEMIE MAGAZYNOWANIA DANYCH, NOŚNIKACH DANYCH LUB INNYCH NOŚNIKACH LUB SYSTEMACH MAGAZYNOWANIA DANYCH.
- FIRMA SONY NIE PONOSI ODPOWIEDZIALNOŚCI ZA ZAKOŃCZENIE LUB WYCOFANIE USŁUG ZWIĄZANYCH Z TYM URZĄDZENIEM NA SKUTEK OKOLICZNOŚCI JAKIEGOKOLWIEK RODZAJU.

Interchangeable Lens Digital Camera ILME-FR7 / ILME-FR7K

## Formaty wyjściowe i ograniczenia

W tym temacie opisano formaty wyjściowe i ograniczenia.

#### Uwaga

- Rozdzielczość formatu wyjściowego jest ograniczona przez ustawienia [Project] > [Rec Format] > [Frequency], [Codec] oraz [Video Format] w menu internetowym lub w menu kamery.
- Rozdzielczość formatu wyjściowego jest ograniczona również przez połączenie z liczbą klatek na sekundę w trybie zwolnionego/przyspieszonego tempa. Niezależnie od tabeli formatów wyjściowych na złączu SDI OUT/HDMI OUT przedstawionej poniżej sygnał wyjściowy HDMI zmienia się na Full HD lub sygnał w niższej rozdzielczości, gdy spełnione są wszystkie poniższe warunki.
  - Opcja [Shooting] > [S&Q Motion] > [Setting] jest ustawiona na [On]
  - Ustawienie [Shooting] > [S&Q Motion] > [Frame Rate] ma wartość wyższą niż 60fps.
- Gdy powyższe warunki są spełnione, opcje wyboru rozdzielczości 4096×2160P oraz 3840×2160P dla wyjścia HDMI w pozycji [Monitoring] > [Output Format] > [SDI/HDMI] są wyszarzone i nie można ich wybrać.
- Obraz nie jest przekazywany na wyjście, jeśli skonfigurowano rozdzielczość wyższą niż rozdzielczość odtwarzanego obrazu.

## Formaty sygnału wyjściowego na złączu SDI OUT/HDMI OUT

#### Gdy częstotliwość systemu wynosi 50/59.94 Hz

| Ustawienie                     |                                                                               | Dostępne do wyboru formaty sygnału<br>wyjściowego |                                                                    |
|--------------------------------|-------------------------------------------------------------------------------|---------------------------------------------------|--------------------------------------------------------------------|
| Tryb<br>nagrywania/odtwarzania | Rozdzielczość na wyjściu<br>RAW /<br>rozdzielczość nagrywania<br>wewnętrznego | SDI                                               | HDMI                                                               |
| RAW                            | 4096×2160<br>(RAW)                                                            | (4096×2160 RAW)                                   | 4096×2160P<br>3840×2160P<br>1920×1080P<br>(domyślna)<br>1920×1080i |
|                                | XAVC-I<br>3840×2160<br>(RAW)                                                  | (3840×2160 RAW)                                   | 3840×2160P<br>1920×1080P<br>(domyślna)<br>1920×1080i               |

| Ustawienie                     |                                                                               | Dostępne do wyboru formaty sygnału<br>wyjściowego |                                                  |
|--------------------------------|-------------------------------------------------------------------------------|---------------------------------------------------|--------------------------------------------------|
| Tryb<br>nagrywania/odtwarzania | Rozdzielczość na wyjściu<br>RAW /<br>rozdzielczość nagrywania<br>wewnętrznego | SDI                                               | НДМІ                                             |
|                                | 4096×2160                                                                     | 4096×2160 (2SI) <sup>1)</sup>                     | 4096×2160P<br>1920×1080P<br>1920×1080i           |
|                                |                                                                               | 3840×2160 (2SI)                                   | 3840×2160P<br>1920×1080P<br>1920×1080i           |
|                                |                                                                               | 1920×1080P (Level A)<br>(domyślna)                | 1920×1080P<br>(domyślna)<br>1920×1080i           |
|                                |                                                                               | 1920×1080P (Level B)                              | 1920×1080P<br>1920×1080i                         |
|                                | 3840×2160                                                                     | 3840×2160 (2SI)                                   | 3840×2160P<br>1920×1080P<br>1920×1080i           |
| XAVC-I<br>XAVC-L               |                                                                               | 1920×1080P (Level A)<br>(domyślna)                | 1920×1080P<br>(domyślna)<br>1920×1080i           |
|                                |                                                                               | 1920×1080P (Level B)                              | 1920×1080P<br>1920×1080i                         |
|                                |                                                                               | 1920×1080i                                        | 1920×1080i                                       |
|                                |                                                                               | 1920×1080P (Level A)<br>(domyślna)                | 1920×1080P<br>(domyślna)<br>1920×1080i           |
|                                | 1920×1080                                                                     | 1920×1080P (Level B)                              | 1920×1080P<br>1920×1080i                         |
|                                |                                                                               | 1920×1080i                                        | 1920×1080i                                       |
|                                |                                                                               | (Zatrzymanie przekazywania sygnału wyjściowego)   | 720×480P <sup>2)</sup><br>720×576P <sup>3)</sup> |

1) Informacje wyświetlane na ekranie nie mogą się nakładać.

2) Gdy częstotliwość systemu wynosi 59.94

3) Gdy częstotliwość systemu wynosi 50

## Gdy częstotliwość systemu wynosi 25/29.97 Hz

| Ustawienie                     |                                                                            | Output Format (rozdzielczość wyjściowa) |                                                                    |
|--------------------------------|----------------------------------------------------------------------------|-----------------------------------------|--------------------------------------------------------------------|
| Tryb<br>nagrywania/odtwarzania | Rozdzielczość na wyjściu RAW /<br>rozdzielczość nagrywania<br>wewnętrznego | SDI                                     | HDMI                                                               |
| RAW                            | 4096×2160<br>(RAW)                                                         | (4096×2160 RAW)                         | 4096×2160P<br>3840×2160P<br>1920×1080P<br>1920×1080i<br>(domyślna) |
|                                | 3840×2160<br>(RAW)                                                         | (3840×2160 RAW)                         | 3840×2160P<br>1920×1080P<br>1920×1080i<br>(domyślna)               |
|                                | 4096×2160                                                                  | 4096×2160 (2SI)                         | 4096×2160P<br>1920×1080P                                           |
|                                |                                                                            | 3840×2160 (2SI)                         | 3840×2160P<br>1920×1080P                                           |
|                                |                                                                            | 1920×1080P                              | 1920×1080P                                                         |
| XAVC-I                         |                                                                            | 1920×1080PsF<br>(domyślna)              | 1920×1080i<br>(domyślna)                                           |
| XAVC-L                         |                                                                            | 3840×2160 (2SI)                         | 3840×2160P<br>1920×1080P                                           |
|                                | 3840×2160                                                                  | 1920×1080P                              | 1920×1080P                                                         |
|                                |                                                                            | 1920×1080PsF<br>(domyślna)              | 1920×1080i<br>(domyślna)                                           |
|                                | 1920×1080                                                                  | 1920×1080P<br>1920×1080PsF              | 1920×1080P<br>1920×1080i                                           |

## Gdy częstotliwość systemu wynosi 23.98 Hz

| Ustawienie                     |                                                                            | Output Format (rozdzielczość wyjściowa) |                                                      |
|--------------------------------|----------------------------------------------------------------------------|-----------------------------------------|------------------------------------------------------|
| Tryb<br>nagrywania/odtwarzania | Rozdzielczość na wyjściu RAW /<br>rozdzielczość nagrywania<br>wewnętrznego | SDI                                     | HDMI                                                 |
| RAW                            | 4096×2160<br>(RAW)                                                         | (4096×2160 RAW)                         | 4096×2160P<br>3840×2160P<br>1920×1080P<br>(domyślna) |
|                                | 3840×2160<br>(RAW)                                                         | (3840×2160 RAW)                         | 3840×2160P<br>1920×1080P<br>(domyślna)               |

| Ustawienie                     |                                                                            | Output Format (rozdzielczość wyjściowa) |                          |
|--------------------------------|----------------------------------------------------------------------------|-----------------------------------------|--------------------------|
| Tryb<br>nagrywania/odtwarzania | Rozdzielczość na wyjściu RAW /<br>rozdzielczość nagrywania<br>wewnętrznego | SDI                                     | HDMI                     |
|                                |                                                                            | 4096×2160 (2SI)                         | 4096×2160P<br>1920×1080P |
|                                | 4096×2160                                                                  | 3840×2160 (2SI)                         | 3840×2160P<br>1920×1080P |
| XAVC-I                         |                                                                            | 1920×1080P<br>(domyślna)                | 1920×1080P<br>(domyślna) |
| XAVC-L                         | 3840×2160                                                                  | 3840×2160 (2SI)                         | 3840×2160P<br>1920×1080P |
|                                |                                                                            | 1920×1080P<br>(domyślna)                | 1920×1080P<br>(domyślna) |
|                                | 1920×1080                                                                  | 1920×1080P<br>(domyślna)                | 1920×1080P<br>(domyślna) |

## Gdy częstotliwość systemu wynosi 24 Hz

| Ustawienie                     |                                                                            | Output Format (rozdzielczość wyjściowa)     |                                        |
|--------------------------------|----------------------------------------------------------------------------|---------------------------------------------|----------------------------------------|
| Tryb<br>nagrywania/odtwarzania | Rozdzielczość na wyjściu RAW /<br>rozdzielczość nagrywania<br>wewnętrznego | SDI                                         | HDMI                                   |
| RAW<br>RAW & XAVC-I            | 4096×2160<br>(RAW)                                                         | (4096×2160 RAW)                             | 4096×2160P<br>1920×1080P<br>(domyślna) |
| XAVC-I                         | 4096×2160                                                                  | 4096×2160 (2SI)<br>1920×1080P<br>(domyślna) | 4096×2160P<br>1920×1080P<br>(domyślna) |

Interchangeable Lens Digital Camera ILME-FR7 / ILME-FR7K

## Rozwiązywanie problemów

## Zasilanie

| Objawy                        | Przyczyna                                                                                                    | Rozwiązanie                                                                                                    |
|-------------------------------|----------------------------------------------------------------------------------------------------|----------------------------------------------------------------------------------------------------|
|                               | Zasilacz sieciowy nie jest poprawnie podłączony do<br>złącza DC IN.                                                                                | Podłącz poprawnie przewód zasilający, wkładając go do oporu.                                                          |
|                               | Przewód zasilający nie jest poprawnie podłączony<br>do zasilacza sieciowego ani do gniazdka<br>sieciowego.                                         | Podłącz poprawnie przewód zasilający,<br>wkładając go do oporu.                                                       |
|                               | Kabel LAN nie jest poprawnie podłączony do<br>urządzenia zasilającego PoE++ i niniejszego<br>urządzenia.                                           | Sprawdź, czy kabel jest włożony tak, aby był zablokowany.                                                             |
|                               | Kabel LAN jest podłączony do złącza OPTION, ale nie do złącza LAN.                                                                                 | Podłącz poprawnie kabel LAN do złącza<br>LAN.                                                                         |
| Urządzenie nie<br>włącza się. | Urządzenie jest podłączone do urządzenia<br>zasilającego, które nie obsługuje PoE++<br>(niezgodnego ze standardem IEEE802.3bt, typ 4,<br>klasa 8). | Podłącz urządzenie zasilające obsługujące<br>technologię PoE++ (zgodne ze standardem<br>IEEE802.3bt, typ 4, klasa 8). |
|                               | Całkowity pobór mocy przekracza maksymalną<br>wartość znamionową urządzenia zasilającego<br>PoE++.                                                 | Zapoznaj się z instrukcją obsługi urządzenia<br>zasilającego PoE++.                                                   |
|                               | Podłączono kabel sieciowy o kategorii, która nie<br>obsługuje zasilania PoE++.                                                                     | Użyj kabla sieciowego kategorii 5e lub<br>wyższej podłączonego do złącza LAN.                                         |
|                               | Kamera, urządzenie zasilające PoE++ i urządzenia peryferyjne nie są podłączone do uziemienia.                                                      | Podłącz kamerę, urządzenie zasilające<br>PoE++ i urządzenia peryferyjne do<br>uziemienia.                             |

## Wyprowadzanie sygnału obrazu

| Objawy                | Przyczyna                                          | Rozwiązanie                                                          |
|-----------------------|----------------------------------------------------|----------------------------------------------------------------------|
| Svanak obraz nio jest | Podłączone urządzenia nie są poprawnie podłączone. | Podłącz urządzenia<br>poprawnie.                                     |
| wyprowadzany.         | Konfiguracja wstępna nie została ukończona.        | Dokończ wstępną konfigurację<br>za pomocą aplikacji<br>internetowej. |

| Objawy                                                                                                    | Przyczyna                                                                                                    | Rozwiązanie                                                                                                    |
|----------------------------------------------------------------------------------------------------|----------------------------------------------------------------------------------------------------|----------------------------------------------------------------------------------------------------|
| Ze złącza HDMI nie jest<br>wyprowadzany sygnał                                                                    | Skonfigurowano sygnał, który nie jest obsługiwany<br>przez urządzenie docelowe podłączone do wyjścia<br>HDMI.                                                                                                    | Zmień ustawienie formatu<br>wyjściowego HDMI lub użyj<br>urządzenia obsługującego<br>sygnał wyjściowy.           |
| obrazu.                                                                                                    | Używany jest przewód, który nie obsługuje<br>wyjściowego standardu HDMI.                                                                                                    | Użyj przewodu obsługującego<br>używany wyjściowy standard<br>HDMI.                                               |
|                                                                                                    | Używany jest przewód, który nie obsługuje<br>wyjściowego standardu SDI.                                                                                                    | Użyj przewodu obsługującego<br>używany standard SDI.                                                             |
| Ze złącza SDI nie jest                                                                                            | Monitor podłączony do złącza SDI nie obsługuje<br>sygnału wyjściowego.                                                                                                    | Użyj monitora obsługującego<br>standard sygnału wyjściowego<br>SDI.                                              |
| obrazu.                                                                                                    | Format nagrywania jest ustawiony na wyjście RAW.                                                                                                    | Zmień format nagrywania na<br>ustawienie inne niż wyjście<br>RAW.                                                |
|                                                                                                    | Wyjście HDMI jest ustawione na rozdzielczość SD.                                                                                                    | Ustaw wyjście HDMI na<br>rozdzielczość inną niż SD.                                                              |
| Ze światłowodu nie jest<br>przekazywany obraz lub<br>przekazywany obraz jest<br>zniekształcony.                   | Używany moduł nie jest zgodny ze standardem SFF lub<br>SMPTE albo nie spełnia wymagań dotyczących<br>poziomu mocy I (1,0 W).                                                                                                    | Patrz: "Wyprowadzanie<br>sygnału światłowodowego".                                                               |
| Podczas korzystania z<br>synchronizacji zewnętrznej<br>obraz nie jest<br>wyprowadzany lub jest<br>zniekształcony. | Zewnętrzny sygnał synchronizacji odpowiedni dla<br>skonfigurowanego formatu sygnału wideo nie jest<br>doprowadzany.                                                                                                    | Doprowadź zewnętrzny sygnał<br>synchronizacji odpowiedniego<br>dla skonfigurowanego formatu<br>sygnału wideo.    |
|                                                                                                    | Kamera, urządzenie zasilające PoE++ i urządzenia peryferyjne nie są podłączone do uziemienia.                                                                                                    | Podłącz niniejsze urządzenie,<br>urządzenie zasilające PoE++ i<br>urządzenia peryferyjne do<br>uziemienia.       |
| Występują zakłócenia<br>dźwięku.                                                                                  | Urządzenie jest używane w środowisku, w którym<br>znajdują się urządzenia wytwarzające silne pola<br>elektryczne i magnetyczne (takie jak anteny nadajników<br>radiowych/telewizyjnych, amatorskie nadajniki radiowe,<br>silniki klimatyzatorów, transformatory zasilające). | Należy trzymać się z dala od<br>urządzeń wytwarzających<br>silne pola elektryczne i<br>magnetyczne.              |
|                                                                                                    | Obiektyw, wspornik obiektywu i zespół napędowy<br>stykają się z urządzeniem lub obiektem w otoczeniu i<br>emitowany jest nietypowy hałas.                                                                                                    | <ul> <li>Zamocuj obiektyw poprawnie.</li> <li>Sprawdź, czy w pobliżu kamery nie ma żadnych przeszkód.</li> </ul> |

## Pilot zdalnego sterowania

## Pilot zdalnego sterowania na podczerwień

| Objawy                                                                              | Przyczyna                                                                                                    | Rozwiązanie                                                                                                    |
|-------------------------------------------------------------------------------------|----------------------------------------------------------------------------------------------------|----------------------------------------------------------------------------------------------------|
|                                                                                     | Obsługa za pomocą pilota zdalnego<br>sterowania na podczerwień jest wyłączona.                                                                                           | Ustaw opcję [Technical] > [IR Remote]<br>> [Setting] na [On] w menu<br>internetowym.                                                                |
| Przycisk pilota zdalnego<br>sterowania na podczerwień<br>nie działa po naciśnięciu. | Bateria została rozładowana lub<br>biegunowość baterii jest nieprawidłowa.                                                                                               | Użyj pilota zdalnego sterowania na<br>podczerwień w pobliżu czujnika<br>podczerwieni urządzenia. Jeśli dioda<br>LED zasilania miga, wymień baterię. |
|                                                                                     | Konfiguracja wstępna nie została ukończona.                                                                                                    | Dokończ wstępną konfigurację za<br>pomocą aplikacji internetowej.                                                                                   |
| Szybkość działania funkcji<br>obrotu w poziomie/pionie<br>jest niska.               | Szybkość działania funkcji obrotu w<br>poziomie/pionie w przypadku obsługi za<br>pomocą pilota zdalnego sterowania na<br>podczerwień jest ustawiona na tryb<br>normalny. | Przestaw przełącznik 4 w sekcji SETUP<br>na bloku złączy urządzenia w położenie<br>ON.                                                              |
| Sterowanie kamerą inną niż<br>kamera, do której jest<br>przeznaczony.               | Sygnał podczerwieni został odebrany przez<br>niewłaściwą kamerę.                                                                                                    | W menu internetowym kamery, którą<br>nie chcesz sterować, ustaw opcję<br>[Technical] > [IR Remote] > [Setting] na<br>[Off].                         |

## RM-IP500

| Objawy                                                                                                    | Przyczyna                                                             | Rozwiązanie                                                                                                    |
|----------------------------------------------------------------------------------------------------|-----------------------------------------------------------------------|----------------------------------------------------------------------------------------------------|
|                                                                                                    | Zasilanie kamery nie jest podłączone.                                 | Sprawdź, czy kontrolka POWER urządzenia<br>świeci na zielono, czy na pomarańczowo.                                                                   |
| Nie można obsługiwać kamery za<br>pomocą pilota zdalnego sterowania<br>RM-IP500.                                    | Kamera lub pilot zdalnego<br>sterowania nie są<br>połączone z siecią. | Sprawdź połączenia urządzenia i pilota zdalnego sterowania.                                                                                          |
|                                                                                                    | Wstępna konfiguracja<br>kamery nie została<br>ukończona.              | Dokończ wstępną konfigurację za pomocą<br>aplikacji internetowej.                                                                                    |
|                                                                                                    | Komunikacja VISCA over<br>IP nie jest włączona.                       | Przestaw przełącznik 3 w sekcji SETUP na panelu<br>złącz urządzenia w położenie ON i uruchom<br>urządzenie ponownie.                                 |
|                                                                                                    | Zmieniono adres IP<br>kamery.                                         | Sprawdź adres IP kamery, wybierając kolejno<br>opcje [Network] > [Wired LAN] w menu<br>internetowym lub w menu kamery.                               |
| Adres IP kamery został zmieniony<br>za pomocą funkcji AUTO IP SETUP<br>na pilocie zdalnego sterowania RM-<br>IP500. | Od uruchomienia kamery<br>upłynęło co najmniej 20<br>minut.           | Uruchom ponownie urządzenie. Adres IP można<br>zmienić za pomocą funkcji AUTO IP SETUP w<br>ciągu pierwszych 20 minut od uruchomienia<br>urządzenia. |

## Aplikacja internetowa

| Objawy                                                     | Przyczyna                                                                                                    | Rozwiązanie                                                                                                    |
|------------------------------------------------------------|----------------------------------------------------------------------------------------------------|----------------------------------------------------------------------------------------------------|
|                                                            | Kabel LAN kategorii 5e lub<br>wyższej nie jest podłączony.                                                   | Podłącz kabel LAN kategorii 5e lub<br>wyższej.                                                                                                    |
|                                                            | Nie połączono poprawnie z<br>siecią LAN lub sieć, z którą<br>nawiązano połączenie, nie<br>działa prawidłowo. | Sprawdź, czy dioda LED Link dla złącza<br>LAN się świeci. Jeśli dioda LED Link nie<br>świeci się, skontaktuj się z administratorem<br>sieci.                                                                                                    |
|                                                            | Zasilanie kamery nie jest<br>podłączone.                                                                     | Patrz: sekcja "Zasilanie" powyżej.                                                                                                    |
|                                                            | Nie skonfigurowano<br>prawidłowego adresu IP dla<br>urządzenia.                                              | Wykonaj resetowanie sieci.                                                                                                    |
|                                                            | Skonfigurowany adres IP<br>jest używany przez inne<br>urządzenie.                                            | Sprawdź, czy adresy IP urządzeń<br>peryferyjnych są unikatowe.                                                                                                    |
| Nie można połączyć za pomocą<br>przeglądarki internetowej. | Skonfigurowana maska<br>podsieci nie jest zgodna z<br>używaną podsiecią.                                     | Wykonaj resetowanie sieci.                                                                                                    |
|                                                            | Dostęp do urządzenia<br>odbywa się w tej samej<br>sieci lokalnej za<br>pośrednictwem serwera<br>proxy.       | Zmień konfigurację tak, aby serwer proxy<br>nie był używany.                                                                                                    |
|                                                            | Skonfigurowana brama<br>domyślna dla urządzenia<br>jest nieprawidłowa.                                       | Wykonaj resetowanie sieci.                                                                                                    |
|                                                            | Wprowadzony adres URL jest nieprawidłowy.                                                                    | Wprowadź prawidłowy adres URL i spróbuj<br>ponownie.                                                                                                    |
|                                                            | Port HTTP jest<br>nieprawidłowy.                                                                             | Wyświetl menu kamery na monitorze<br>zewnętrznym i sprawdź ustawienie<br>[Network] > [Wired LAN] > [HTTP Port].<br>Jeśli skonfigurowano wartość inną niż 80,<br>dodaj numer portu HTTP do nazwy hosta<br>lub adresu IP podczas wprowadzania w<br>przeglądarce internetowej.<br>Przykład: Jeśli port HTTP jest ustawiony na<br>8080, wprowadź http:// <adres ip="">:8080</adres> |
|                                                            | Numer portu HTTP<br>urządzenia jest filtrowany<br>lub blokowany.                                             | Zmień numer portu HTTP urządzenia na port, który nie jest filtrowany ani blokowany.                                                                                                    |
|                                                            | Stara pamięć podręczna<br>przeglądarki internetowej<br>ma niekorzystny wpływ.                                | Wyczyść pamięć podręczną w<br>przeglądarce internetowej.                                                                                                    |

| Objawy                                                                                 | Przyczyna                                                                                                    | Rozwiązanie                                                                                                    |
|----------------------------------------------------------------------------------------|----------------------------------------------------------------------------------------------------|----------------------------------------------------------------------------------------------------|
| Nie można połączyć z aplikacją<br>internetową za pomocą kodu 2D (kodu                  | Używane urządzenie nie<br>obsługuje mDNS.                                                                                                 | Użyj urządzenia obsługującego mDNS.<br>W przypadku korzystania z urządzenia,<br>które nie obsługuje mDNS, wprowadź<br>adres IP bezpośrednio w przeglądarce<br>internetowej.                                                               |
|                                                                                        | Tablet lub komputer jest<br>podłączony do innej sieci<br>niż kamera.                                                                      | Podłącz tablet lub komputer do tej samej sieci lokalnej co urządzenie.                                                                                                    |
| Nie można połączyć z aplikacją                                                         | Używane urządzenie nie<br>obsługuje mDNS.                                                                                                 | Użyj urządzenia obsługującego mDNS.                                                                                                    |
| internetową poprzez ręczne<br>wprowadzenie adresu URL.                                 | Tablet lub komputer jest<br>podłączony do innej sieci<br>niż kamera.                                                                      | Podłącz tablet lub komputer do tej samej<br>sieci lokalnej co urządzenie.                                                                                                    |
| Ekran uwierzytelniania jest stale                                                      | Nie wprowadzono<br>prawidłowej nazwy<br>użytkownika lub hasła.                                                                            | Wprowadź zarejestrowaną nazwę<br>użytkownika i hasło. Jeśli nie pamiętasz<br>zarejestrowanych danych użytkownika,<br>zobacz "Przełącznik RESET" w sekcji "Blok<br>złączy", aby zainicjować dane użytkownika<br>dla połączenia sieciowego. |
| wyświetlany.                                                                           | Nazwa użytkownika i hasło<br>mogły zostać zmienione<br>przez użytkownika<br>zalogowanego za pomocą<br>innej przeglądarki<br>internetowej. | Sprawdź u administratora urządzenia, czy<br>nazwa użytkownika i hasło są prawidłowe.                                                                                                    |
|                                                                                        | Wyjście HDMI kamery jest<br>ustawione na 720×480 lub<br>720×576.                                                                          | Zmień rozdzielczości na wyjściu HDMI<br>urządzenia.                                                                                                    |
| Obraz z kamery nie jest wyświetlany w<br>aplikacji internetowej.                       | Podłączono monitor HDMI,<br>który nie obsługuje sygnału<br>wyjściowego HDMI kamery.                                                       | Odłącz monitor HDMI lub użyj monitora<br>HDMI obsługującego ustawienia wyjścia<br>HDMI.                                                                                                    |
|                                                                                        | Urządzenie zostało<br>ponownie uruchomione i<br>nastąpiło rozłączenie sesji.                                                              | Odczekaj około minuty i odśwież<br>przeglądarkę internetową.                                                                                                    |
|                                                                                        | Stara pamięć podręczna<br>przeglądarki internetowej<br>ma niekorzystny wpływ.                                                             | Wyczyść pamięć podręczną w<br>przeglądarce internetowej.                                                                                                    |
| Rozdzielczość obrazu z kamery<br>wyświetlanego w aplikacji internetowej<br>jest niska. | Rozdzielczość strumienia<br>wideo 3 używana przez<br>aplikację internetową jest<br>niska.                                                 | Zwiększ wartość za pomocą opcji [Stream]<br>> [Video Stream] > [Size 3] w menu<br>internetowym.                                                                                                    |
| Menu kamery nie pojawia się po<br>naciśnięciu przycisku [Menu].                        | Menu kamery jest<br>skonfigurowane w taki<br>sposób, że nie jest<br>osadzone w sygnale<br>wyjściowym HDMI.                                | Ustaw opcję [Monitoring] > [Output Display]<br>> [HDMI/Stream] na [On] w menu<br>internetowym.                                                                                                    |

| Objawy                                                                                                    | Przyczyna                                                                                                    | Rozwiązanie                                                                                                    |
|----------------------------------------------------------------------------------------------------|----------------------------------------------------------------------------------------------------|----------------------------------------------------------------------------------------------------|
| Wartość ustawienia na ekranie ustawień<br>nie jest prawidłowo<br>uaktualniana/wyświetlana.                                                                                         | Ekran ustawień aplikacji<br>internetowej nie<br>odzwierciedla<br>automatycznie ustawień<br>zmienionych w innej<br>aplikacji internetowej. | Naciśnij przycisk [Reload] u dołu ekranu<br>ustawień aplikacji internetowej. Wartości<br>ustawień na wyświetlonym ekranie<br>konfiguracji zostaną ponownie załadowane<br>i zaktualizowane. |
|                                                                                                    | Mają na to wpływ<br>ustawienia tymczasowych<br>plików internetowych.                                                                      | Wyczyść pamięć podręczną w<br>przeglądarce internetowej.                                                                                                    |
| Nie można pobrać pliku konfiguracyjnego<br>lub dziennika.                                                                                                    | Funkcja pobierania pliku w<br>przeglądarce internetowej<br>jest wyłączona.                                                                | Włącz funkcję pobierania pliku w<br>przeglądarce internetowej.                                                                                                    |
| Ekran ustawień aplikacji internetowej jest<br>dostępny, ale nie można wykonywać<br>operacji na ekranie sterowania w czasie<br>rzeczywistym ani na ekranie operacji<br>odtwarzania. | Ekran obsługi aplikacji<br>internetowej jest<br>zablokowany.                                                                              | Przestaw przełącznik blokady obsługi w<br>prawym górnym rogu aplikacji internetowej<br>w położenie <b>Bon</b> (odblokowanie operacji).                                                     |
| Wyświetlenie ekranu aplikacji<br>internetowej trwa dość długo.                                                                                                    | Obraz przesyłany<br>strumieniowo z urządzenia<br>jest wyświetlany<br>jednocześnie przez wielu<br>użytkowników.                            | Zmniejsz liczbę użytkowników, którzy mogą<br>uzyskać dostęp do aplikacji internetowej<br>jednocześnie.                                                                                     |
|                                                                                                    | Informacje wizualne nie są<br>prawidłowo przesyłane ze<br>względu na przeciążenie<br>ścieżki komunikacji.                                 | Zmniejsz szybkość transmisji<br>strumieniowej, ustaw [Video Stream 3] ><br>[Size] na najmniejszą opcję lub zmniejsz<br>szybkość, aby utworzyć rezerwę w paśmie<br>komunikacyjnym.          |
| Obraz jest zniekształcony lub zacina się.                                                                                                    | Na tablecie uruchomionych<br>jest wiele przeglądarek<br>internetowych, które<br>zajmują pamięć.                                           | Zamknij wszystkie przeglądarki internetowe działające w tle.                                                                                                    |
|                                                                                                    | Otwartych jest zbyt wiele<br>kart przeglądarki<br>internetowej, co spowalnia<br>działanie.                                                | Zamknij wszystkie nieużywane karty.                                                                                                    |
|                                                                                                    | Nadmierne zapełnienie<br>pamięci podręcznej<br>przeglądarki internetowej i<br>historii przeglądania<br>spowalnia działanie.               | Wyczyść pamięć podręczną przeglądarki<br>internetowej.                                                                                                    |

## Filmowanie

#### Kamera

| Objawy                                                                                    | Przyczyna                                                                                          | Rozwiązanie                                         |
|-------------------------------------------------------------------------------------------|----------------------------------------------------------------------------------------------------|-----------------------------------------------------|
| Obraz na początku i na końcu operacji<br>obrotu w poziomie/pionie jest<br>zniekształcony. | Jeśli funkcja stabilizacji obrazu w<br>obiektywie jest włączona, obraz może być<br>zniekształcony. | Wyłącz funkcję stabilizacji<br>obrazu w obiektywie. |

| Objawy                                                  | Przyczyna                                                      | Rozwiązanie                                        |
|---------------------------------------------------------|----------------------------------------------------------------|----------------------------------------------------|
| Kąta widzenia uległ zmianie bez udziału<br>użytkownika. | Wystąpił efekt "oddychania" obiektywu.                         | Patrz "Kompensacja efektu "oddychania" obiektywu". |
| Nie można regulować ostrości, zoomu<br>ani przysłony.   | Ustawienia przełączników na obiektywie mogą być nieprawidłowe. | Patrz: "Sprawdzanie<br>przełączników obiektywu".   |

## Obrót w poziomie/pionie

| Objawy                                                                                                    | Przyczyna                                                                                                    | Rozwiązanie                                                                                                    |  |
|----------------------------------------------------------------------------------------------------|----------------------------------------------------------------------------------------------------|----------------------------------------------------------------------------------------------------|--|
| Nie można zresetować<br>obrotu w<br>poziomie/pionie.                                                                                | Suwak blokady obrotu w<br>poziomie/pionie znajduje się w<br>położeniu LOCK.                                                 | Przestaw suwak blokady obrotu w poziomie/pionie w położenie UNLOCK.                                                                                                    |  |
| Kamera nie zatrzymuje<br>się w oczekiwanym                                                                                          | Blok kamery jest niewyważony.                                                                                               | Przesuń blok kamery do przodu/do tyłu do<br>odpowiedniego położenia, jak opisano w sekcji<br>"Mocowanie obiektywu", a następnie ponownie<br>włącz urządzenie.                                                                                         |  |
|                                                                                                    | Zamocowany jest obiektyw, który nie<br>obsługuje funkcji obrotu w<br>poziomie/pionie.                                       | Zapoznaj się z informacjami dotyczącymi<br>zgodności obiektywów i zamocuj obiektyw<br>obsługujący funkcję obrotu w poziomie/pionie, a<br>następnie włącz urządzenie ponownie.                                                                         |  |
| położeniu.                                                                                                    | Nie można zresetować obrotu w poziomie/pionie.                                                                              |                                                                                                    |  |
|                                                                                                    | Do głowicy kamery została przyłożona<br>nieoczekiwana siła, co spowodowało<br>błąd sterowania obrotem w<br>poziomie/pionie. | Wykonaj resetowanie obrotu w poziomie/pionie<br>zgodnie z opisem w sekcji "Resetowanie obrotu w<br>poziomie/pionie".                                                                                                    |  |
| Kamera nie powraca do<br>przodu po naciśnięciu<br>przycisku <b>+</b> Home<br>(położenie początkowe<br>obrotu w<br>poziomie/pionie). | Został włączony tryb mocowania<br>sufitowego.                                                                               | W menu internetowym wybierz kolejno opcje<br>[Pan-Tilt] > [P/T Direction] > [Ceiling], zgodnie z<br>faktycznym sposobem instalacji, a następnie<br>włącz urządzenie ponownie. Po zamontowaniu na<br>suficie blok złączy znajduje się z przodu kamery. |  |
| Działanie funkcji obrotu<br>w poziomie/pionie jest<br>ograniczone.                                                                  | Skonfigurowano ograniczenie zakresu obrotu w poziomie/pionie.                                                               | W razie potrzeby należy usunąć ustawienia<br>ograniczenie zakresu obrotu w poziomie/pionie<br>zgodnie z opisem w sekcji "P/T Range Limit".                                                                                                    |  |
|                                                                                                    | Do głowicy kamery została przyłożona<br>nieoczekiwana siła, co spowodowało<br>błąd obrotu w poziomie/pionie.                | Wykonaj resetowanie obrotu w poziomie/pionie<br>zgodnie z opisem w sekcji "Resetowanie obrotu w<br>poziomie/pionie".                                                                                                    |  |
| Operacja obrotu w<br>poziomie/pionie została<br>zrealizowana w<br>przeciwnym kierunku.                                              | Ustawienie trybu mocowania<br>sufitowego nie odpowiada<br>faktycznemu sposobowi instalacji.                                 | W menu internetowym wybierz kolejno opcje<br>[Pan-Tilt] > [P/T Direction] > [Ceiling], zgodnie z<br>faktycznym sposobem instalacji.                                                                                                    |  |
|                                                                                                    | Zmieniono ustawienia związane z kierunkiem obrotu w poziomie/pionie.                                                        | Sprawdź ustawienia [Pan-Tilt] > [P/T Direction] w menu internetowym.                                                                                                    |  |

| Objawy                                                                                               | Przyczyna                                                                                                    | Rozwiązanie                                                                                                    |
|----------------------------------------------------------------------------------------------------|----------------------------------------------------------------------------------------------------|----------------------------------------------------------------------------------------------------|
| Obraz nie przesuwa się<br>płynnie na początku i<br>na końcu operacji<br>obrotu w<br>poziomie/pionie. | Ustawienie przyspieszenia/opóźnienia<br>operacji obrotu w poziomie/pionie jest<br>zbyt wysokie.                              | Zmniejsz ustawienie przyspieszenia/opóźnienia<br>operacji obrotu w poziomie/pionie, aby ruch na<br>początku i na końcu operacji obrotu w<br>poziomie/pionie był płynniejszy. W tym celu użyj<br>opcji [Pan-Tilt] > [P/T Acceleration] > [Ramp<br>Curve] w menu internetowym lub w menu kamery.<br>Pamiętaj, że osiągnięcie maksymalnej prędkości<br>przez obiektyw będzie trwało dłużej. |
|                                                                                                    | Blok kamery jest niewyważony.                                                                                                | Przesuń blok kamery do przodu/do tyłu do<br>odpowiedniego położenia, jak opisano w sekcji<br>"Mocowanie obiektywu", a następnie ponownie<br>włącz urządzenie.                                                                                                    |
| Operacja obrotu w<br>poziomie/pionie została<br>zatrzymana.                                          | Ustawienie krzywej<br>narastania/opadania<br>(przyspieszenie/opóźnienie) jest zbyt<br>wysokie dla zamocowanego<br>obiektywu. | Jeśli zamocowany jest duży obiektyw, zmniejsz<br>wartość opcji [Pan-Tilt] > [P/T Acceleration] ><br>[Ramp Curve] w menu internetowym lub w menu<br>kamery.                                                                                                    |
|                                                                                                    | Używany jest duży obiektyw.                                                                                                  | Skontaktuj się z pracownikiem pomocy technicznej firmy Sony.                                                                                                    |
| Urządzenie jest                                                                                      | Dźwignia zaciskowa śruby mocującej<br>podstawę wspornika obiektywu uderza<br>w kamerę.                                       | Obróć dźwignię zaciskową śruby mocującej<br>podstawę wspornika obiektywu tak, aby była<br>skierowana do góry.                                                                                                    |
| korzystania z funkcji<br>obrotu w                                                                    | Dźwignia zacisku wspornika obiektywu<br>uderza w kamerę.                                                                     | Obróć dźwignię zaciskową wspornika obiektywu,<br>tak aby była skierowana do góry.                                                                                                    |
| poziomie/pionie.                                                                                     | Dźwignia blokady głowicy kamery uderza w kamerę.                                                                             | Sprawdź, czy dźwignia blokady głowicy kamery<br>znajduje się w pełni w położeniu LOCK.                                                                                                    |
|                                                                                                    | Kamera jest niewyważona.                                                                                                    | Przesuń głowicę kamery do przodu/do tyłu do<br>odpowiedniego położenia, tak aby podstawa do<br>przesuwania była ustawiona poziomo.                                                                                                    |
| Podczas pracy w trybie<br>obrotu w<br>poziomie/pionie<br>występują nietypowe<br>odgłosy.             | Ustawienie krzywej<br>narastania/opadania<br>(przyspieszenie/opóźnienie) jest zbyt<br>wysokie dla zamocowanego<br>obiektywu. | Jeśli zamocowany jest duży obiektyw, zmniejsz<br>wartość opcji [Pan-Tilt] > [P/T Acceleration] ><br>[Ramp Curve] w menu internetowym lub w menu<br>kamery.                                                                                                    |
|                                                                                                    | Położenie głowicy kamery nie jest<br>zablokowane i podczas jej działania<br>słychać odgłosy przesuwania.                     | Przestaw dźwignię blokady głowicy kamery w położenie LOCK.                                                                                                    |
| Nie można zapisać<br>ustawienia wstępnego<br>położenia.                                              | Ustawienia wstępnego nie można<br>zapisać, jeśli działa funkcja Clear<br>Image Zoom.                                         | Ustaw współczynnik Clear Image Zoom z<br>powrotem na 1× (stan, w którym współczynnik nie<br>jest wyświetlany po prawej stronie pozycji CR<br>(współczynnik powiększenia)).                                                                                                    |

| Objawy                                                                                                    | Przyczyna                                                                                                    | Rozwiązanie                                                                                                    |
|----------------------------------------------------------------------------------------------------|----------------------------------------------------------------------------------------------------|----------------------------------------------------------------------------------------------------|
|                                                                                                    | Temperatura otoczenia mogła ulec<br>znacznej zmianie między momentem<br>zapisania ustawienia wstępnego<br>położenia a momentem jego<br>odtworzenia.                                                 | Zapisz ustawienie wstępne położenia ponownie.                                                                        |
| Kadrowanie jest<br>przesunięte podczas<br>odtwarzania ustawienia                                                       | Kalibracja obiektywu nie jest<br>wykonywana.                                                                                                    | Uruchom kalibrację za pomocą opcji [Technical] ><br>[Lens] > [Lens Calibration] w menu kamery.                       |
| wstępnego położenia.                                                                                                   | Podłączony jest obiektyw inny niż ten,<br>który był podłączony podczas<br>zapisywania ustawienia wstępnego<br>położenia. Możliwe jest również, że<br>pozycja zoomu dla zoomu ręcznego<br>jest inna. | Zapisz ustawienie wstępne położenia ponownie.                                                                        |
| Panel kadrowania w<br>aplikacji internetowej<br>jest wyszarzony i nie<br>można z niego<br>korzystać.                   | Funkcja obrotu w poziomie/pionie jest<br>niedostępna, gdy wyświetlany jest<br>ekran miniatur oraz gdy trwa<br>odtwarzanie.                                                                          | Wyświetl ekran sterowania odtwarzaniem i wyjdź<br>z widoku ekranu miniatur lub zatrzymaj<br>odtwarzanie.             |
|                                                                                                    | Funkcja obrotu w poziomie/pionie jest<br>niedostępna, gdy obraz z kamery nie<br>może być wyświetlany w aplikacji<br>internetowej.                                                                   | Zapoznaj się z sekcją "Aplikacja internetowa" w rozdziale "Rozwiązywanie problemów".                                 |
|                                                                                                    | Suwak blokady obrotu w<br>poziomie/pionie znajduje się w<br>położeniu LOCK.                                                                                                    | Przestaw suwak blokady obrotu w poziomie/pionie w położenie UNLOCK.                                                  |
| Poniżej panelu<br>kadrowania w aplikacji<br>internetowej<br>wyświetlany jest<br>komunikat "Execute<br>Pan-Tilt Reset". | Do głowicy kamery została przyłożona<br>nieoczekiwana siła, co spowodowało<br>błąd obrotu w poziomie/pionie.                                                                                        | Wykonaj resetowanie obrotu w poziomie/pionie<br>zgodnie z opisem w sekcji "Resetowanie obrotu w<br>poziomie/pionie". |

## Nagrywanie/odtwarzanie

| Objawy                                                    | Przyczyna                                                                                                    | Rozwiązanie                                                                                                    |  |
|-----------------------------------------------------------|----------------------------------------------------------------------------------------------------|----------------------------------------------------------------------------------------------------|--|
| Nagrywanie nie rozpoczyna<br>się po naciśnięciu przycisku | Karta pamięci jest pełna.                                                                                                    | Należy wymienić kartę pamięci na taką, na<br>której jest wystarczająco dużo miejsca.                                                                                           |  |
|                                                           | Wymagane jest przywrócenie karty<br>pamięci.                                                                                                    | Wykonaj operację przywracania karty pamięci<br>zgodnie z opisem w sekcji "Przywracanie kart<br>pamięci".                                                                       |  |
| nagrywania.                                               | Kontrolka nagrywania (lampka typu<br>Tally) jest skonfigurowana jako lampka<br>typu Tally, więc stan nagrywania nie<br>może być określony przy użyciu tej<br>kontrolki. | Skonfiguruj kontrolkę nagrywania (lampkę<br>typu Tally) tak, aby działała jako kontrolka<br>nagrywania zgodnie z opisem w sekcji<br>"Doprowadzanie sygnału lampki typu Tally". |  |

| Objawy                                     | Przyczyna                                                          | Rozwiązanie                                                                                                    |
|--------------------------------------------|--------------------------------------------------------------------|----------------------------------------------------------------------------------------------------|
| Nie można nagrywać                         | Mikrofon nie jest podłączony.                                      | Podłącz mikrofon lub urządzenie audio do<br>złącza AUDIO IN na bloku złączy.                                                                                                    |
| dźwięku.                                   | Ustawienie [Master Input Level] ma<br>wartość minimalną.           | Dostosuj ustawienie [Master Input Level].                                                                                                    |
|                                            |                                                                    | Dostosuj ustawienia [CH1 Input Level] – [CH4<br>Input Level] oraz ustawienie [Master Input<br>Level].                                                                                            |
| Nagrany dźwięk jest<br>zniekształcony.     | Ustawienie poziomu sygnału<br>wejściowego audio jest zbyt wysokie. | W przypadku korzystania z mikrofonu w<br>głośnym otoczeniu, na przykład w miejscu z<br>muzyką na żywo, należy najpierw<br>dostosować opcje [AUDIO IN CH1 MIC Ref.] i<br>[AUDIO IN CH2 MIC Ref.]. |
| Nagrany dźwięk ma wysoki<br>poziom szumów. | Ustawienie poziomu sygnału<br>wejściowego audio jest zbyt niskie.  | Dostosuj ustawienia [Audio Input Level] oraz<br>[Audio] > [Audio] > [Audio Input] > [AUDIO IN<br>CH1 MIC Ref.] lub [AUDIO IN CH2 MIC Ref.]                                                       |
| Nio można odtwarzać                        | Klip jest edytowany.                                               | Klipy nie mogą być odtwarzane, jeśli<br>zmieniono nazwy plików lub folderów, lub jeśli<br>klip jest używany na komputerze. Nie stanowi<br>to wadliwego działania.                                |
| klipów.                                    | Klip został nagrany za pomocą kamery<br>innej niż to urządzenie.   | Klipy nagrane za pomocą kamery innej niż to<br>urządzenie mogą nie być odtwarzane lub<br>mogą być wyświetlane w nieprawidłowym<br>rozmiarze. Nie stanowi to wadliwego<br>działania.              |

## Przesyłanie plików

| Objawy                                       | Przyczyna                                                | Rozwiązanie                                                                            |
|----------------------------------------------|----------------------------------------------------------|----------------------------------------------------------------------------------------|
| Przesyłanie pliku kończy się niepowodzeniem. | Nazwa użytkownika i hasło na<br>serwerze są niepoprawne. | Nazwa użytkownika i hasło na serwerze mogą<br>być niepoprawne. Wprowadź poprawne dane. |

Przesyłanie strumieniowe przy użyciu adresu IP

| Objawy                                                                                                 | Przyczyna                                                                                                    | Rozwiązanie                                                                                                    |
|----------------------------------------------------------------------------------------------------|----------------------------------------------------------------------------------------------------|----------------------------------------------------------------------------------------------------|
|                                                                                                    | Nazwa użytkownika lub hasło<br>wprowadzone w aplikacji<br>klienckiej w celu wyświetlania<br>danych przesyłanych<br>strumieniowo z urządzenia są<br>nieprawidłowe. | Jeśli format przesyłania strumieniowego w<br>urządzeniu jest ustawiony na [RTSP], [SRT-<br>Listener] lub [NDI HX], konieczne jest<br>wprowadzenie nazwy użytkownika i hasła<br>ustawionych dla tego urządzenia w aplikacje<br>klienckiej. Wprowadź prawidłową nazwę<br>użytkownika i hasło. |
| Przesyłanie strumieniowe                                                                               | Protokół przesyłania<br>strumieniowego nie jest<br>ustawiony.                                                                                                    | Wybierz protokół docelowy za pomocą opcji<br>[Stream] > [Stream Setting] w menu<br>internetowym.                                                                                                    |
| niedostępne.                                                                                           | Ustawiono co najmniej sześć<br>sesji RTSP.                                                                                                    | Ustaw liczbę sesji na pięć lub mniej.                                                                                                    |
|                                                                                                    | Numer portu UDP nie jest<br>ustawiony prawidłowo.                                                                                                    | Skonfiguruj numer portu i inne ustawienia<br>protokołu docelowego za pomocą opcji<br>[Stream] > [Stream] > [Stream Setting] w menu<br>internetowym.                                                                                                    |
|                                                                                                    | Komunikacja przy użyciu<br>protokołu UDP jest<br>zablokowana.                                                                                                    | Sprawdź ustawienia oprogramowania zabezpieczającego.                                                                                                    |
| Dźwięk nie jest przesyłany<br>strumieniowo.                                                            | Przesyłanie strumieniowe<br>dźwięku jest ustawione na<br>[Off].                                                                                                   | Ustaw opcję [Stream] > [Audio Stream] ><br>[Setting] na [On] w menu internetowym.                                                                                                    |
| Przesyłanie strumieniowe zostało<br>przerwane.                                                         | Ustawienia protokołu lub<br>kodeka przesyłania<br>strumieniowego zostały<br>zmienione podczas<br>przesyłania strumieniowego.                                      | Skonfiguruj ustawienia protokołu i kodeka<br>przesyłania strumieniowego przed<br>rozpoczęciem przesyłania strumieniowego.                                                                                                    |
| Nie można ustawić rozmiaru<br>obrazu dla strumienia [Video<br>Stream 1] na 4096×2160 lub<br>3840×2160. | Rozmiar obrazu jest ustawiony<br>na 1920×1080, gdy dla opcji<br>[Output Format] wybrano<br>ustawienie HDMI.                                                       | Dla przesyłania strumieniowego nie można<br>ustawić rozmiaru obrazu wyższego niż rozmiar<br>obrazu HDMI. Zmień rozmiar obrazu HDMI za<br>pomocą opcji [Monitoring] > [Output Format] w<br>menu internetowym.                                                                                |
| Nie można ustawić szybkości<br>klatek dla strumienia [Video<br>Stream 1] na 60 kl./s lub 50 kl./s.     | Szybkość klatek dla<br>przesyłania strumieniowego<br>jest ustawiona na 29.97 lub<br>niższą wartość.                                                               | Szybkość klatek używana przy przesyłaniu<br>strumieniowym jest ograniczona przez<br>częstotliwość systemu. Zmień częstotliwość<br>systemu za pomocą opcji [Rec Format] ><br>[Frequency] w menu internetowym.                                                                                |
| Nie można uzyskać dostępu do<br>strumienia [Video Stream 3].                                           | Strumień [Video Stream 3] nie<br>obsługuje protokołów<br>RTSP/SRT/NDI.                                                                                            | Użyj strumienia [Video Stream 1] lub [Video<br>Stream 2].                                                                                                    |
| Ekran RTSP/SRT nie jest<br>prawidłowo<br>aktualizowany/wyświetlany.                                    | Numer portu używany przez<br>protokół RTSP lub SRT jest<br>filtrowany lub blokowany.                                                                              | Zmień numer portu RTSP lub SRT na numer<br>portu, który nie jest filtrowany ani blokowany<br>przez urządzenia odbierające strumień.<br>Możesz także zmienić numer portu używany w<br>urządzeniu do obsługi protokołu RTSP lub<br>SRT.                                                       |

| Objawy                                                  | Przyczyna                                                                                                 | Rozwiązanie                                                                                                    |
|---------------------------------------------------------|----------------------------------------------------------------------------------------------------|----------------------------------------------------------------------------------------------------|
| Obraz jest zniekształcony lub                           | Informacje wizualne nie są<br>prawidłowo przesyłane ze<br>względu na przeciążenie<br>ścieżki komunikacji. | Zmniejsz szybkość transmisji strumieniowej<br>lub ustaw kodek [Video Stream 2] ([Codec 2])<br>na [Off], aby utworzyć rezerwę w paśmie<br>komunikacyjnym.                                                  |
| Zacırıa sıç.                                            | Kolejność pakietów wideo w<br>kanale komunikacyjnym uległa<br>zmianie.                                    | Korzystaj z usług tego samego dostawcy usług<br>internetowych zarówno po stronie urządzenia,<br>jak i po stronie odbiornika.                                                                              |
| Nie wykryto urządzenia NDI.                             | Protokół przesyłania<br>strumieniowego nie jest<br>ustawiony na NDI HX.                                   | Aby urządzenie było wykrywane jako<br>urządzenie NDI, protokół przesyłania<br>strumieniowego musi być ustawiony na<br>NDI HX. Ustaw opcję [Stream] > [Stream<br>Setting] na [NDI HX] w menu internetowym. |
| Urządzenie nie może być używane<br>jako urządzenie NDI. | Licencja NDI HX nie jest<br>zainstalowana.                                                                | Zainstaluj licencję NDI HX. Możesz sprawdzić,<br>czy licencja NDI HX jest zainstalowana,<br>korzystając z opcji [Stream] > [Stream] ><br>[Stream Setting] > [NDI HX] > [License] w<br>menu internetowym.  |

## Połączenie z urządzeniami zewnętrznymi

## Synchronizacja zewnętrzna

| Objawy               | Przyczyna                                                                                                    | Rozwiązanie                                                                                                    |
|----------------------|----------------------------------------------------------------------------------------------------|----------------------------------------------------------------------------------------------------|
| Nie można            | Zewnętrzny sygnał synchronizacji<br>odpowiedni dla skonfigurowanego<br>formatu sygnału wideo nie jest<br>doprowadzany. | Doprowadź zewnętrzny sygnał synchronizacji<br>odpowiedniego dla skonfigurowanego formatu<br>sygnału wideo.                                           |
| źródłem zewnętrznym. | Urządzenie ma dwa rezystory<br>zakończeniowe.                                                                          | Urządzenie jest wyposażone we wbudowany<br>rezystor zakończeniowy 75 Ω. Podłącz<br>bezpośrednio do źródła sygnału (1 do 1) lub<br>użyj rozdzielacza. |

## Tally

| Objawy                   | Przyczyna                                                                                                    | Rozwiązanie                                                                                                    |
|--------------------------|----------------------------------------------------------------------------------------------------|----------------------------------------------------------------------------------------------------|
|                          | Jasność lampki typu Tally jest ustawiona<br>na Off.                                                           | Ustaw odpowiednią jasność za pomocą opcji [Technical]<br>> [Tally] > [Tally Lamp Brightness] w menu internetowym.                                                        |
| Lampka typu              | Kontrolka nagrywania (lampka typu Tally)<br>jest skonfigurowana jako kontrolka<br>nagrywania.                 | Skonfiguruj kontrolkę nagrywania (lampkę typu Tally) tak,<br>aby działała jako lampka typu Tally zgodnie z opisem w<br>sekcji "Doprowadzanie sygnału lampki typu Tally". |
| Tally nie<br>świeci się. | Pilot zdalnego sterowania RM-IP500 jest<br>podłączony, a funkcja komunikacji<br>VISCA over IP jest wyłączona. | Przestaw przełącznik 3 w sekcji SETUP na bloku złączy urządzenia w położenie ON.                                                                                         |
|                          | Połączenie ze złączem OPTION jest<br>nieprawidłowe lub styk docelowy nie jest<br>zwarty z masą (GND).         | Zewrzyj styk 7 lub styk 8 złącza OPTION z masą (GND),<br>jak opisano w sekcji "Doprowadzanie sygnału lampki typu<br>Tally".                                              |

## Sterownik obiektywu

| Objawy                                                                            | Przyczyna                                                           | Rozwiązanie                                                                                                    |
|-----------------------------------------------------------------------------------|---------------------------------------------------------------------|----------------------------------------------------------------------------------------------------|
| W pozycji 🕦 (stan kamery)<br>wyświetlany jest komunikat<br>[Communication Error]. | Kamera nie może<br>komunikować się ze<br>sterownikiem<br>obiektywu. | Sprawdź połączenie między urządzeniem a sterownikiem obiektywu, wyłącz zasilanie urządzenia oraz sterownika obiektywu, a następnie włącz ponownie.                                                                                                    |
| W pozycji 🕦 (stan kamery)<br>wyświetlany jest komunikat<br>[Rotation Error].      | W sterowniku<br>obiektywu wystąpił<br>błąd obrotu.                  | Zapisany zakres ruchu sterowania zoomem i zakres ruchu<br>obiektywu mogą nie być zgodne. Zainicjuj sterownik<br>obiektywu.<br>Jeśli problem będzie się powtarzał, skontaktuj się z<br>przedstawicielem producenta sterownika obiektywu.                                                                                                    |
| W pozycji 🚺 (stan kamery)<br>wyświetlany jest komunikat<br>[System Error].        | W sterowniku<br>obiektywu wystąpił<br>błąd systemu.                 | Sprawdź połączenie między urządzeniem a sterownikiem<br>obiektywu, zapoznaj się z instrukcją obsługi sterownika<br>obiektywu i zainicjuj sterownik obiektywu lub wyłącz zasilanie<br>urządzenia i sterownika obiektywu, a następnie włącz<br>ponownie.<br>Jeśli problem będzie się powtarzał, skontaktuj się z<br>przedstawicielem producenta sterownika obiektywu. |
| W pozycji 🕦 (stan kamery)<br>wyświetlany jest komunikat<br>[Unknown Error].       | Wystąpił nieznany błąd<br>w sterowniku<br>obiektywu.                | Sprawdź połączenie między urządzeniem a sterownikiem<br>obiektywu, zapoznaj się z instrukcją obsługi sterownika<br>obiektywu i zainicjuj sterownik obiektywu lub wyłącz zasilanie<br>urządzenia i sterownika obiektywu, a następnie włącz<br>ponownie.<br>Jeśli problem będzie się powtarzał, skontaktuj się z<br>przedstawicielem producenta sterownika obiektywu. |

#### Powiązany temat

- Wyprowadzanie sygnału światłowodowego
- Blok złączy
- Kompensacja efektu "oddychania" obiektywu
- Sprawdzanie przełączników obiektywu
- Mocowanie obiektywu
- Resetowanie obrotu w poziomie/pionie
- P/T Range Limit
- Przywracanie kart pamięci
- Doprowadzanie sygnału lampki typu Tally

Interchangeable Lens Digital Camera ILME-FR7 / ILME-FR7K

## Komunikaty o błędach / komunikaty ostrzegawcze

Jeśli w urządzeniu wystąpi stan ostrzegawczy lub wymagający uwagi albo stan pracy wymagający potwierdzenia, w panelu obrazu z kamery zostanie wyświetlony komunikat, na panelu przednim zaświeci się kontrolka POWER i kontrolka NETWORK, a kontrolka nagrywania (lampka typu Tally) zacznie migać.

#### Uwaga

 Wskazywanie za pomocą migającej kontrolki nagrywania (lampki typu Tally) jest włączone tylko wtedy, gdy w menu internetowym lub w menu kamery wybrano ustawienie [Internal] dla opcji [Technical] > [Tally] > [Tally Control], a opcja [Tally Lamp Brightness] nie jest ustawiona na [Off].

## Komunikaty o błędach

Jeśli kontrolka POWER i kontrolka NETWORK migają w sposób opisany poniżej, wykonaj następujące działania.

| Kontrolka<br>POWER             | Kontrolka<br>NETWORK      | Przyczyna i rozwiązanie                                                                                                    |
|--------------------------------|---------------------------|----------------------------------------------------------------------------------------------------|
| Miga powoli na<br>pomarańczowo | Miga powoli<br>na zielono | Urządzenie nie może działać normalnie. Szczegółowe informacje są dostępne w sekcji [Maintenance] > [System Log] w menu internetowym. Jeśli problem nie ustąpi nawet po przełączeniu urządzenia do trybu gotowości lub wyłączeniu i ponownym włączeniu zasilania, należy skontaktować się z przedstawicielem serwisu firmy Sony. |
| Miga szybko na<br>pomarańczowo | Miga szybko<br>na zielono | W urządzeniu wystąpiła usterka. Należy skontaktować się z przedstawicielem serwisu firmy Sony.                                                                                                    |

Urządzenie przestanie działać w przypadku wyświetlenia podanych poniżej komunikatów.

| Wyświetlany<br>komunikat | Kontrolka<br>nagrywania<br>(lampka typu<br>Tally) | Przyczyna i rozwiązanie                                                                                                    |
|--------------------------|---------------------------------------------------|----------------------------------------------------------------------------------------------------|
| E + kod błędu            | Miga szybko                                       | Wskazuje nieprawidłowe działanie urządzenia. Nagrywanie zostanie<br>zatrzymane, nawet jeśli w panelu obrazu z kamery wyświetlany jest symbol<br>•REC.<br>Należy wyłączyć urządzenie i sprawdzić, czy nie ma problemów z podłączonymi<br>urządzeniami, kablami lub nośnikami. Jeśli błąd nadal występuje po ponownym<br>włączeniu urządzenia, należy skontaktować się z przedstawicielem serwisu<br>firmy Sony. W zależności od stanu urządzenia może nie być wyświetlany<br>komunikat o błędzie ani emitowany dźwiękowy sygnał ostrzegawczy. |

## Komunikaty ostrzegawcze

W przypadku pojawienia się jednego z poniższych komunikatów należy postępować zgodnie z podanymi instrukcjami.

| Wyświetlany<br>komunikat                  | Kontrolka nagrywania<br>(lampka typu Tally) | Przyczyna i rozwiązanie                                                                                                    |  |  |
|-------------------------------------------|---------------------------------------------|----------------------------------------------------------------------------------------------------|--|--|
| Temperature High                          | Miga                                        | Temperatura wewnętrzna jest wysoka.<br>Należy wyłączyć kamerę i przed ponownym użyciem<br>odczekać, aż jej temperatura się obniży.                                                          |  |  |
| Media Temperature<br>High                 | Miga                                        | Temperatura karty CFexpress jest wysoka.<br>Należy wymienić kartę lub przed ponownym użyciem<br>odczekać, aż jej temperatura się obniży.                                                    |  |  |
| Voltage Low                               | Miga                                        | Napięcie DC IN jest niskie (poziom 1). Należy sprawdzić źródło zasilania.                                                                                                    |  |  |
| Insufficient Voltage                      | Miga szybko                                 | Napięcie DC IN jest zbyt niskie (poziom 2). Możliwość<br>nagrywania jest wyłączona.<br>Należy podłączyć inne źródło zasilania.                                                              |  |  |
| Media Near Full                           | Miga                                        | Pozostała pojemność karty pamięci jest niska.<br>Należy wymienić kartę jak najszybciej.                                                                                                    |  |  |
| Media Full                                | Miga szybko                                 | Nie można nagrywać ani kopiować klipów, ponieważ na karcie<br>pamięci nie ma już wolnego miejsca.<br>Należy natychmiast wymienić kartę.                                                     |  |  |
| Clips Near Full                           | Miga                                        | Liczba dodatkowych klipów, które można zapisać na karcie<br>pamięci, jest niska.<br>Należy wymienić kartę jak najszybciej.                                                                  |  |  |
| Clips Full                                | Miga szybko                                 | Osiągnięto maksymalną liczbę klipów, które można zapisać na<br>karcie pamięci.<br>Nie można nagrać ani skopiować kolejnych klipów. Należy<br>natychmiast wymienić kartę.                    |  |  |
| Last Clip Recording                       | Miga                                        | Aktualnie nagrywany klip jest ostatnim klipem, który można<br>zapisać, ponieważ osiągnięto maksymalną liczbę klipów.<br>Należy przygotować nową kartę pamięci.                              |  |  |
| Media(A) Life Near<br>End <sup>1)</sup>   | Miga                                        | Zbliża się koniec okresu eksploatacji karty pamięci. Należy wymienić kartę jak najszybciej.                                                                                                 |  |  |
| Media(A) Life End <sup>1)</sup>           | Miga szybko                                 | Okres eksploatacji karty pamięci dobiegł końca. Należy natychmiast wymienić kartę.                                                                                                    |  |  |
| Media(A) Near Full <sup>1)</sup>          | Miga                                        | W przypadku korzystania z funkcji Simul Rec                                                                                                    |  |  |
| Media(A) Full <sup>1)</sup>               | Miga szybko                                 | W przypadku korzystania z funkcji Simul Rec                                                                                                    |  |  |
| Media(A) Clips Near<br>Full <sup>1)</sup> | Miga                                        | W przypadku korzystania z funkcji Simul Rec                                                                                                    |  |  |
| Media(A) Clips Full <sup>1)</sup>         | Miga szybko                                 | W przypadku korzystania z funkcji Simul Rec                                                                                                    |  |  |
| Media(A) Last Clip<br>Rec <sup>1)</sup>   | Miga                                        | W przypadku korzystania z funkcji Simul Rec                                                                                                    |  |  |
| (Wskaźnik nie jest<br>wyświetlany)        | Miga                                        | Wystąpił nieznany błąd w sterowniku obiektywu.<br>Sprawdź stan kamery w aplikacji internetowej.<br>Szczegółowe informacje można znaleźć w dzienniku<br>systemowym w aplikacji internetowej. |  |  |

## Komunikaty o stanie wymagającym uwagi oraz komunikaty o stanie pracy

Podane poniżej komunikaty o stanie wymagającym uwagi oraz komunikaty o stanie pracy mogą być wyświetlane pośrodku ekranu. Aby rozwiązać problem, należy postępować zgodnie z podanymi instrukcjami.

| Wyświetlany komunikat                                                                       | Przyczyna i rozwiązanie                                                                                                    |
|---------------------------------------------------------------------------------------------|----------------------------------------------------------------------------------------------------|
| Backup Battery End<br>Please Change                                                         | Pozostała pojemność akumulatora rezerwowego jest niewystarczająca.<br>Podłącz urządzenie do zasilania na co najmniej 24 godziny, aby naładować<br>akumulator rezerwowy.                                                                                                    |
| Unknown Media(A) <sup>1)</sup><br>Please Change                                             | Została włożona karta pamięci, która została podzielona na partycje, lub karta pamięci zawierająca liczbę klipów większą niż obsługiwana przez urządzenie. Karty nie można używać w urządzeniu i należy ją wymienić.                                                                                                    |
| Cannot Use Media(A) <sup>1)</sup><br>Unsupported File System                                | Została włożona karta korzystająca z innego systemu plików lub<br>niesformatowana.<br>Karty nie można używać w urządzeniu i należy ją wymienić lub sformatować<br>przy użyciu urządzenia.                                                                                                    |
| Media Error<br>Media(A) Needs to be Restored <sup>1)</sup>                                  | Wystąpił błąd na karcie pamięci i należy wykonać operację jej przywrócenia.<br>Należy wykonać operację przywracania karty pamięci.                                                                                                    |
| Media Error<br>Cannot Record to Media(A) <sup>1)</sup>                                      | Karta pamięci może być uszkodzona i nie można jej już używać do<br>nagrywania.<br>Odtwarzanie jest możliwe, więc zaleca się wykonanie kopii i wymianę karty<br>pamięci.                                                                                                    |
| Media Error<br>Cannot Use Media(A) <sup>1)</sup>                                            | Karta pamięci może być uszkodzona i nie można jej już używać do<br>nagrywania i odtwarzania.<br>Karty nie można używać w urządzeniu i należy ją wymienić.                                                                                                    |
| Media(A) Error <sup>1)</sup><br>Recording Halted<br>Playback Halted                         | Operacje nagrywania i odtwarzania zostały zatrzymane, ponieważ wystąpił<br>błąd podczas korzystania z karty pamięci.<br>Jeśli problem nie ustąpi, należy wymienić kartę pamięci.                                                                                                    |
| Media Reached Rewriting Limit<br>Change Media(A) <sup>1)</sup>                              | Okres eksploatacji karty pamięci dobiegł końca.<br>Należy wykonać kopię zapasową i natychmiast wymień kartę. Jeśli będzie się<br>nadal korzystać z karty, odtwarzanie z karty lub nagrywanie na niej może nie<br>być możliwe.<br>Szczegółowe informacje można znaleźć w instrukcji obsługi karty pamięci.                              |
| The specified address is invalid.                                                           | Podany adres jest nieprawidłowy.<br>Należy sprawdzić, czy ustawienie jest prawidłowe.                                                                                                    |
| Cannot Use Specified Port Number                                                            | Podany numer portu jest nieprawidłowy.<br>Należy sprawdzić, czy ustawienie jest prawidłowe.                                                                                                    |
| Lens I/F Error(xx:xx)                                                                       | Wykryto błąd obiektywu podczas komunikacji przez interfejs obiektywu po<br>zamocowaniu obiektywu z mocowaniem typu E.<br>Należy sprawdzić stan połączenia z obiektywem z mocowaniem typu E.<br>Jeśli problem nie ustąpi, należy skontaktować się z przedstawicielem serwisu<br>firmy Sony i podać kod błędu (pięć znaków w nawiasach). |
| Cannot add auto upload job of Proxy file because maximum number of upload jobs was reached. | Osiągnięto maksymalną liczbę zadań transferu.<br>Należy usunąć niepotrzebne zadania. Ustawienie miejsca docelowego<br>automatycznego przesyłania plików nagrywania pomocniczego może również<br>być nieprawidłowe. Należy sprawdzić, czy ustawienie jest prawidłowe.                                                                   |

| Wyświetlany komunikat | Przyczyna i rozwiązanie                                                                                                    |
|-----------------------|----------------------------------------------------------------------------------------------------|
| Fan Stopped           | Wentylator przestał działać.<br>Należy sprawdzić, czy nie ma kurzu lub ciał obcych.<br>Jeśli błąd nadal występuje po usunięciu kurzu i ciał obcych, należy<br>skontaktować się z przedstawicielem serwisu firmy Sony. |

1) W przypadku karty w gnieździe B wyświetlany jest symbol "(B)".

### Informacje o błędach przesyłania strumieniowego RTMP

Na urządzeniu mogą być wyświetlane następujące informacje o błędach. W razie potrzeby wykonaj następujące czynności.

| Kod błędu    |              | Oria                                                                                      | Demuismenia                                                                                                    |
|--------------|--------------|-------------------------------------------------------------------------------------------|----------------------------------------------------------------------------------------------------|
| RTMP         | RTMPS        | Opis                                                                                      | Kozwiązanie                                                                                                    |
| 1002<br>1004 | 2002<br>2004 | Nie można połączyć się z serwerem<br>RTMP.                                                | Sprawdź, czy ustawienie adresu URL serwera jest<br>prawidłowe.<br>Sprawdź połączenie sieciowe.                                                |
| 1003         | 2003         | Nie można rozpoznać nazwy<br>domeny.                                                      | Sprawdź, czy ustawienie adresu URL serwera jest<br>prawidłowe.<br>Sprawdź połączenie z serwerem DNS.                                          |
| _            | 2005<br>2008 | Błąd CRL                                                                                  | Sprawdź, czy ustawienie adresu URL serwera jest<br>prawidłowe.<br>Sprawdź, czy miejsce docelowe połączenia jest zaufaną<br>witryną.           |
|              | 2006         | Błąd certyfikatu CA                                                                       | Sprawdź, czy ustawienie zegara jest prawidłowe.<br>Sprawdź, czy certyfikat CA jest prawidłowy.                                                |
| _            | 2007         | Certyfikat CA nie jest<br>zainstalowany.<br>Błąd uwierzytelniania certyfikatu<br>serwera. | Zainstaluj certyfikat CA.<br>Sprawdź, czy miejsce docelowe połączenia jest zaufaną<br>witryną.                                                |
| 4002         |              | Nastąpiło rozłączenie sesji RTMP.                                                         | Urządzenie mogło zostać odłączone po stronie serwera<br>RTMP.<br>Sprawdź, czy ustawienia są zgodne z zalecanymi<br>parametrami kodeka usługi. |
| 4003         |              | Jakość połączenia sieciowego jest<br>niska.                                               | Sprawdź połączenie sieciowe.                                                                                                    |
| Inne         |              | Inne błędy.                                                                               |                                                                                                    |

## Informacje o błędach przesyłania strumieniowego SRT

Na urządzeniu mogą być wyświetlane następujące informacje o błędach. W razie potrzeby wykonaj następujące czynności.

| Kod<br>błędu   | Onic                                              | Pozwiazanio                                                                                      |
|----------------|---------------------------------------------------|--------------------------------------------------------------------------------------------------|
| SRT-<br>Caller | Opis                                              | KUZWIązanie                                                                                      |
| 1001           | Nieoczekiwany błąd                                | Urządzenie może nie działać prawidłowo. Wyłącz zasilanie urządzenia, a następnie włącz ponownie. |
| 1002           | Komunikacja przerwana z powodu<br>zmiany ustawień | Komunikacja została przerwana ze względu na zmianę ustawień.<br>Nawiąż ponownie połączenie.      |
| 5001           | Nieoczekiwany błąd                                | Urządzenie może nie działać prawidłowo. Wyłącz zasilanie urządzenia, a następnie włącz ponownie. |
| 5005           | Błąd połączenia                                   | Sprawdź, czy ustawienie miejsca docelowego połączenia jest prawidłowe.                           |
| 5006           | Błąd szyfrowania                                  | Sprawdź, czy ustawienie szyfrowania jest prawidłowe.                                             |
| 5007           | Nieoczekiwany błąd                                | Urządzenie może nie działać prawidłowo. Wyłącz zasilanie                                         |
| 5008           | Nieoczekiwany błąd                                | urządzenia, a następnie włącz ponownie.                                                          |
| 5009           | Błąd transmisji                                   | Urządzenie zostało odłączone podczas komunikacji.<br>Sprawdź połączenie sieciowe.                |

Przewodnik pomocy

Interchangeable Lens Digital Camera ILME-FR7 / ILME-FR7K

## Lista pozycji menu

W poniższych tabelach przedstawiono pozycje menu urządzenia.

### Legenda

- "menu kamery" i "menu internetowe"
  - •: pozycja dostępna
  - ▲: niektóre pozycje są dostępne
  - -: pozycja niedostępna
- "All File" i "Scene File"
   Tak: pozycja zapisywana w pliku ALL lub pliku sceny Nie: pozycja nie jest zapisywana
- "All Reset (except for Network Settings)"

Po uruchomieniu funkcji [Reset]> [Reset] > [All Reset (except for Network Settings)] w menu internetowym: Tak: inicjowana pozycja (z wyłączeniem ustawień sieciowych) Nie: nie ma zastosowania

"Network Reset"

Po uruchomieniu funkcji [Reset]> [Reset] > [Network Reset] w menu internetowym: Tak: inicjowana pozycja (ustawienia sieciowe) Nie: nie ma zastosowania

"Factory Default"

Tak: przywrócenie domyślnego ustawienia fabrycznego pozycji Nie: nie ma zastosowania

## Shooting

| Pozycja<br>(poziom 2) | Menu<br>kamery | Menu<br>internetowe | All<br>File | Scene<br>File     | All Reset (except for<br>Network Settings) | Network<br>Reset | Factory<br>Default |
|-----------------------|----------------|---------------------|-------------|-------------------|--------------------------------------------|------------------|--------------------|
| ISO/Gain/EI           | •              | _                   | Tak         | Tak               | Tak                                        | Tak              | Tak                |
| ND Filter             | •              | _                   | Tak         | Tak <sup>*1</sup> | Tak                                        | Nie              | Tak                |
| Shutter               | •              | -                   | Tak         | Tak               | Tak                                        | Nie              | Tak                |
| Iris                  | •              | -                   | Tak         | Tak               | Tak                                        | Nie              | Tak                |
| Auto Exposure         | •              | _                   | Tak         | Tak <sup>*2</sup> | Tak                                        | Nie              | Tak                |
| White                 | •              | -                   | Tak         | Tak <sup>*3</sup> | Tak                                        | Nie              | Tak                |
| White Setting         | •              | -                   | Tak         | Nie               | Tak                                        | Nie              | Tak                |
| Offset White          | •              | -                   | Tak         | Nie               | Tak                                        | Nie              | Tak                |
| Focus                 | •              | <b>A</b>            | Tak         | Nie               | Tak                                        | Nie              | Tak                |
| S&Q Motion            | •              | _                   | Tak         | Nie               | Tak                                        | Nie              | Tak                |

| Pozycja<br>(poziom 2) | Menu<br>kamery | Menu<br>internetowe | All<br>File | Scene<br>File | All Reset (except for<br>Network Settings) | Network<br>Reset | Factory<br>Default |
|-----------------------|----------------|---------------------|-------------|---------------|--------------------------------------------|------------------|--------------------|
| LUT On/Off            | •              | -                   | Tak         | Nie           | Tak                                        | Nie              | Tak                |
| Noise<br>Suppression  | •              | -                   | Tak         | Tak           | Tak                                        | Nie              | Tak                |
| Flicker Reduce        | •              | -                   | Tak         | Nie           | Tak                                        | Nie              | Tak                |
| SteadyShot            | •              | _                   | Tak         | Nie           | Tak                                        | Nie              | Tak                |

<sup>\*1</sup> [Mode] nie ma zastosowania
 <sup>\*2</sup> [Clip High light], [Detect Window], [Average Peak Level Ratio], [Custom Width], [Custom H Position], [Custom V Position] nie ma zastosowania

\*3 [Preset White] nie ma zastosowania

## Project

I

| Pozycja<br>(poziom 2)   | Menu<br>kamery | Menu<br>internetowe | All<br>File       | Scene<br>File | All Reset (except for<br>Network Settings) | Network<br>Reset | Factory<br>Default |
|-------------------------|----------------|---------------------|-------------------|---------------|--------------------------------------------|------------------|--------------------|
| Base Setting            | •              | •                   | Tak               | Nie           | Tak                                        | Nie              | Tak                |
| Rec Format              | •              | •                   | Tak               | Nie           | Tak <sup>*1</sup>                          | Nie              | Tak                |
| Cine<br>El/Flex.ISO Set | •              | -                   | Tak               | Nie           | Tak                                        | Nie              | Tak                |
| Simul Rec               | •              | •                   | Tak               | Nie           | Tak                                        | Nie              | Tak                |
| Proxy Rec               | •              |                     | Tak               | Nie           | Tak                                        | Nie              | Tak                |
| Interval Rec            | •              | •                   | Tak <sup>*2</sup> | Nie           | Tak                                        | Nie              | Tak                |
| Picture Cache<br>Rec    | •              | •                   | Tak <sup>*2</sup> | Nie           | Tak                                        | Nie              | Tak                |
| SDI/HDMI Rec<br>Control | •              | -                   | Tak               | Nie           | Tak                                        | Nie              | Tak                |
| Assignable<br>Button    | •              | -                   | Tak               | Nie           | Tak                                        | Nie              | Tak                |
| All File                | _              | •                   | Nie               | Nie           | Nie                                        | Nie              | Nie                |

\*1 [Frequency] nie ma zastosowania

\*2 [Setting] nie ma zastosowania

## Paint/Look

| Pozycja<br>(poziom 2)   | Menu<br>kamery | Menu<br>internetowe | All<br>File       | Scene<br>File | All Reset (except for<br>Network Settings) | Network<br>Reset | Factory<br>Default |
|-------------------------|----------------|---------------------|-------------------|---------------|--------------------------------------------|------------------|--------------------|
| Scene File              | •              | -                   | Nie               | Nie           | Nie                                        | Nie              | Nie                |
| Base Look               | •              |                     | Tak <sup>*1</sup> | Nie           | Tak <sup>*1</sup>                          | Nie              | Tak <sup>*1</sup>  |
| Reset Paint<br>Settings | •              | _                   | Nie               | Nie           | Nie                                        | Nie              | Nie                |

| Pozycja<br>(poziom 2) | Menu<br>kamery | Menu<br>internetowe | All<br>File       | Scene<br>File     | All Reset (except for<br>Network Settings) | Network<br>Reset | Factory<br>Default |
|-----------------------|----------------|---------------------|-------------------|-------------------|--------------------------------------------|------------------|--------------------|
| Black                 | •              | -                   | Tak               | Tak               | Tak                                        | Nie              | Tak                |
| Knee                  | •              | -                   | Tak               | Tak               | Tak                                        | Nie              | Tak                |
| Detail                | •              | -                   | Tak               | Nie               | Tak                                        | Nie              | Tak                |
| Matrix                | •              | -                   | Tak               | Tak               | Tak                                        | Nie              | Tak                |
| Multi Matrix          | •              | _                   | Tak <sup>*2</sup> | Tak <sup>*2</sup> | Tak                                        | Nie              | Tak                |

<sup>\*1</sup> Dane LUT importowane jako wygląd podstawowy nie mają zastosowania

\*2 [Axis] nie ma zastosowania

## Pan-Tilt

| Pozycja<br>(poziom 2) | Menu<br>kamery | Menu<br>internetowe | All<br>File | Scene<br>File | All Reset (except for<br>Network Settings) | Network<br>Reset | Factory<br>Default |
|-----------------------|----------------|---------------------|-------------|---------------|--------------------------------------------|------------------|--------------------|
| P/T Speed             | -              | •                   | Nie         | Nie           | Tak                                        | Nie              | Nie                |
| P/T<br>Acceleration   | •              | •                   | Nie         | Nie           | Tak                                        | Nie              | Nie                |
| P/T Range<br>Limit    | _              | •                   | Nie         | Nie           | Tak                                        | Nie              | Nie                |
| P/T Direction         | -              | •                   | Nie         | Nie           | Tak                                        | Nie              | Nie                |
| P/T Preset            | _              | •                   | Nie         | Nie           | Tak                                        | Nie              | Nie                |

## TC/Media

| Pozycja<br>(poziom 2) | Menu<br>kamery | Menu<br>internetowe | All<br>File       | Scene<br>File | All Reset (except for<br>Network Settings) | Network<br>Reset | Factory<br>Default |
|-----------------------|----------------|---------------------|-------------------|---------------|--------------------------------------------|------------------|--------------------|
| Timecode              | •              | -                   | Tak <sup>*1</sup> | Nie           | Tak                                        | Nie              | Tak                |
| TC Display            | •              | _                   | Tak               | Nie           | Tak                                        | Nie              | Tak                |
| Users Bit             | •              | -                   | Tak <sup>*1</sup> | Nie           | Tak                                        | Nie              | Tak                |
| HDMI TC<br>Out        | •              | -                   | Tak               | Nie           | Tak                                        | Nie              | Tak                |
| Clip Name<br>Format   | •              | -                   | *2                | Nie           | Tak                                        | Nie              | Tak                |
| Update<br>Media       | •              | -                   | Nie               | Nie           | Nie                                        | Nie              | Nie                |
| Format<br>Media       | •              | -                   | Nie               | Nie           | Nie                                        | Nie              | Nie                |
| Media Life            | •              | -                   | Nie               | Nie           | Nie                                        | Nie              | Nie                |

\*1 [Setting] nie ma zastosowania
\*2 [Auto Naming] ma zastosowanie, [Camera ID] nie ma zastosowania

# Monitoring

| Pozycja<br>(poziom 2)   | Menu<br>kamery | Menu<br>internetowe | All<br>File | Scene<br>File | All Reset (except for<br>Network Settings) | Network<br>Reset | Factory<br>Default |
|-------------------------|----------------|---------------------|-------------|---------------|--------------------------------------------|------------------|--------------------|
| Output<br>Format        | •              | •                   | Tak         | Nie           | Tak                                        | Nie              | Tak                |
| Output<br>Display       | -              | •                   | Tak         | Nie           | Tak                                        | Nie              | Tak                |
| Display<br>On/Off       | •              | -                   | Tak         | Nie           | Tak                                        | Nie              | Tak                |
| Video Signal<br>Monitor | •              | -                   | Tak         | Nie           | Tak                                        | Nie              | Tak                |
| Marker                  | •              | _                   | Tak         | Nie           | Tak                                        | Nie              | Tak                |

# Audio

| Pozycja<br>(poziom<br>2) | Menu<br>kamery | Menu<br>internetowe | All<br>File | Scene<br>File | All Reset (except for<br>Network Settings) | Network<br>Reset | Factory<br>Default |
|--------------------------|----------------|---------------------|-------------|---------------|--------------------------------------------|------------------|--------------------|
| Audio<br>Input           | •              | <b></b>             | Tak         | Nie           | Tak                                        | Nie              | Tak                |
| Audio<br>Output          | •              | <b></b>             | Tak         | Nie           | Tak                                        | Nie              | Tak                |

# Thumbnail

I

| Pozycja<br>(poziom 2)      | Menu<br>kamery | Menu<br>internetowe | All<br>File | Scene<br>File | All Reset (except for<br>Network Settings) | Network<br>Reset | Factory<br>Default |
|----------------------------|----------------|---------------------|-------------|---------------|--------------------------------------------|------------------|--------------------|
| Display Clip<br>Properties | •              | -                   | Nie         | Nie           | Nie                                        | Nie              | Nie                |
| Set Clip Flag              | •              | -                   | Nie         | Nie           | Nie                                        | Nie              | Nie                |
| Lock/Unlock<br>Clip        | •              | -                   | Nie         | Nie           | Nie                                        | Nie              | Nie                |
| Delete Clip                | •              | -                   | Nie         | Nie           | Nie                                        | Nie              | Nie                |
| Transfer Clip              | •              | -                   | Nie         | Nie           | Nie                                        | Nie              | Nie                |
| Transfer Clip<br>(Proxy)   | •              | -                   | Nie         | Nie           | Nie                                        | Nie              | Nie                |
| Filter Clips               | •              | _                   | Nie         | Nie           | Nie                                        | Nie              | Nie                |
| Customize View             | •              | _                   | Tak         | Nie           | Tak                                        | Nie              | Tak                |

# Technical

| Pozycja<br>(poziom<br>2) | Menu<br>kamery | Menu<br>internetowe | All<br>File | Scene<br>File | All Reset (except for<br>Network Settings) | Network<br>Reset | Factory<br>Default |
|--------------------------|----------------|---------------------|-------------|---------------|--------------------------------------------|------------------|--------------------|
| Color<br>Bars            | •              | -                   | *1          | Nie           | *1                                         | Nie              | Tak                |
| Genlock                  | •              | -                   | Nie         | Nie           | Nie                                        | Nie              | Nie                |
| Tally                    | •              | •                   | Tak         | Nie           | Tak                                        | Nie              | Tak                |
| Rec<br>Review            | •              | -                   | Tak         | Nie           | Tak                                        | Nie              | Tak                |
| Zoom                     | •              | -                   | Tak         | Nie           | Tak                                        | Nie              | Tak                |
| IR<br>Remote             | _              | •                   | Nie         | Nie           | Tak                                        | Nie              | Tak                |
| Lens                     | •              | -                   | Tak         | Nie           | Tak                                        | Nie              | Tak                |
| APR                      | •              | -                   | Nie         | Nie           | Nie                                        | Nie              | Nie                |

\*1 [Type] ma zastosowanie, [Setting] nie ma zastosowania

## Network

| Pozycja<br>(poziom 2)            | Menu<br>kamery | Menu<br>internetowe | All<br>File | Scene<br>File | All Reset (except for<br>Network Settings) | Network<br>Reset | Factory<br>Default |
|----------------------------------|----------------|---------------------|-------------|---------------|--------------------------------------------|------------------|--------------------|
| Camera Name                      | -              | •                   | Nie         | Nie           | Nie                                        | Nie              | Tak                |
| User                             | -              | •                   | Nie         | Nie           | Nie                                        | Tak              | Tak                |
| Wired LAN <sup>*1</sup>          |                | •                   | Nie         | Nie           | Nie                                        | Tak              | Nie                |
| File Transfer                    | •              | <b>A</b>            | Tak         | Nie           | Tak                                        | Tak              | Tak                |
| FTP Server 1                     | _              | •                   | Nie         | Nie           | Tak                                        | Nie              | Tak                |
| FTP Server 2                     | -              | •                   | Nie         | Nie           | Tak                                        | Nie              | Tak                |
| FTP Server 3                     | -              | •                   | Nie         | Nie           | Tak                                        | Nie              | Tak                |
| SSL                              | -              | •                   | Nie         | Nie           | Nie                                        | Tak              | Tak                |
| Referer Check                    | -              | •                   | Nie         | Nie           | Nie                                        | Tak              | Tak                |
| Brute Force<br>Attack Protection | _              | •                   | Nie         | Nie           | Nie                                        | Tak              | Tak                |

\*1 Brak możliwości konfiguracji za pomocą menu kamery (tylko wyświetlanie)

## Stream

I

| Pozycja           | Menu   | Menu        | All  | Scene | All Reset (except for | Network | Factory           |
|-------------------|--------|-------------|------|-------|-----------------------|---------|-------------------|
| (poziom 2)        | kamery | internetowe | File | File  | Network Settings)     | Reset   | Default           |
| Stream<br>Setting | _      | •           | Nie  | Nie   | Tak <sup>*1</sup>     | Nie     | Tak <sup>*1</sup> |

| Pozycja<br>(poziom 2) | Menu<br>kamery | Menu<br>internetowe | All<br>File | Scene<br>File | All Reset (except for<br>Network Settings) | Network<br>Reset | Factory<br>Default |
|-----------------------|----------------|---------------------|-------------|---------------|--------------------------------------------|------------------|--------------------|
| Video<br>Stream       | _              | •                   | Tak         | Nie           | Tak                                        | Nie              | Tak                |
| Audio<br>Stream       | _              | •                   | Tak         | Nie           | Tak                                        | Nie              | Tak                |

\*1 Opcja [NDI|HX] > [License] nie ma zastosowania

## Maintenance

| Pozycja<br>(poziom 2) | Menu<br>kamery | Menu<br>internetowe | All<br>File       | Scene<br>File | All Reset (except for<br>Network Settings) | Network<br>Reset | Factory<br>Default |
|-----------------------|----------------|---------------------|-------------------|---------------|--------------------------------------------|------------------|--------------------|
| Language              | •              | •                   | Tak               | Nie           | Tak                                        | Nie              | Tak                |
| Accessibility         | _              | •                   | Tak               | Nie           | Nie                                        | Nie              | Tak                |
| Clock Set             | •              | •                   | Tak <sup>*1</sup> | Nie           | Tak <sup>*2</sup>                          | Nie              | Tak                |
| Reset                 | -              | •                   | Nie               | Nie           | Nie                                        | Nie              | Nie                |
| Hours Meter           | •              | -                   | Nie               | Nie           | Nie                                        | Nie              | Nie                |
| Information           | -              | •                   | Nie               | Nie           | Nie                                        | Nie              | Nie                |
| System Log            | -              | •                   | Nie               | Nie           | Nie                                        | Nie              | Tak                |
| HTTP Access<br>Log    | _              | •                   | Nie               | Nie           | Nie                                        | Nie              | Tak                |
| Service               | _              | •                   | Nie               | Nie           | Nie                                        | Nie              | Nie                |
| EULA                  | -              | •                   | Nie               | Nie           | Nie                                        | Nie              | Nie                |
| Software              | -              | •                   | Nie               | Nie           | Nie                                        | Nie              | Nie                |

\*1 Informacje o dacie i godzinie nie mają zastosowania
\*2 [Time Zone], data i godzina nie ma zastosowania

Interchangeable Lens Digital Camera ILME-FR7 / ILME-FR7K

## Zapisane ustawienia wstępne położenia

"Tak" wskazuje zapisywane ustawienie wstępne położenia, a "Nie" oznacza ustawienie, które nie jest zapisywane.

## Ustawienia obrotu w poziomie/pionie

| Miejsce wyświetlania                            | Pozycja                                                                                                    | Możliwość<br>zapisania |
|-------------------------------------------------|----------------------------------------------------------------------------------------------------|------------------------|
| Panel kadrowania na ekranie sterowania w czasie | Kąt obrotu w poziomie/pionie                                                                                                    | Tak                    |
| rzeczywistym                                    | PozycjaKąt obrotu w poziomie/pionie[Pan-Tilt Speed][P/T Speed][P/T Acceleration][P/T Range Limit][P/T Direction][P/T Preset] > [Pan-Tilt][P/T Preset] > [Default] > [Pan-TiltSpeed] | Nie                    |
|                                                 | [P/T Speed]                                                                                                    | Nie                    |
|                                                 | [P/T Acceleration]                                                                                                    | Nie                    |
|                                                 | [P/T Range Limit]                                                                                                    | Nie                    |
| [Pan-Tilt] w menu internetowym                  | [P/T Direction]                                                                                                    | Nie                    |
|                                                 | [P/T Preset] > [Pan-Tilt]                                                                                                    | Nie                    |
|                                                 | [P/T Preset] > [Default] > [Pan-Tilt<br>Speed]                                                                                                    | Tak <sup>1)</sup>      |

Podczas zapisywania wstępnego położenia wartości ustawień są zapisywane jako wartości danego wstępnego położenia. Po zapisaniu wartości można je zmienić dla każdego ustawienia wstępnego położenia. Szczegółowe informacje na ten temat podano w sekcji "Zmienianie szybkości przejścia (obrót w poziomie/pionie, zoom, ostrość) w odniesieniu do ustawień wstępnych położenia za pomocą aplikacji internetowej".

## Ustawienia zoomu

| Miejsce wyświetlania                            | Pozycja                                   | Możliwość<br>zapisania |
|-------------------------------------------------|-------------------------------------------|------------------------|
| Panel kadrowania na ekranie sterowania w czasie | Pozycja zoomu (odległość<br>ogniskowania) | Tak                    |
| TZECZYWIStym                                    | [Zoom Speed]                              | Nie                    |
| [Pan-Tilt] > [P/T Preset] > [Default] w menu    | [Zoom Sync]                               | Tak <sup>1)</sup>      |
| internetowym                                    | [Zoom Speed]                              | Tak <sup>1)</sup>      |
| [Technical] > [Zoom] w menu kamery              | [Zoom Type]                               | Nie                    |

Podczas zapisywania wstępnego położenia wartości ustawień są zapisywane jako wartości danego wstępnego położenia. Po zapisaniu wartości można je zmienić dla każdego ustawienia wstępnego położenia. Szczegółowe informacje na ten temat podano w sekcji "Zmienianie szybkości przejścia (obrót w poziomie/pionie, zoom, ostrość) w odniesieniu do ustawień wstępnych położenia za pomocą aplikacji internetowej".

## Ustawienia regulacji ostrości

| Miejsce wyświetlania                    | Pozycja                                                                                        | Możliwość<br>zapisania |
|-----------------------------------------|------------------------------------------------------------------------------------------------|------------------------|
| Panel obrazu z kamery na ekranie        | Śledzony obiekt określony dla trybu AF ze śledzeniem w czasie rzeczywistym                     | Nie                    |
| sterowania w czasie rzeczywistym        | Określone współrzędne dla punktowej regulacji ostrości                                         | Nie                    |
|                                         | Przełącznik [Touch Focus]                                                                      | Nie                    |
|                                         | Przełącznik [Auto Focus]                                                                       | Tak                    |
|                                         | Stan przycisku [Focus Hold]                                                                    | Nie                    |
| Karta 🐇 (Focus) na ekranie sterowania   | Stan przycisku [Push AF/MF]                                                                    | Nie                    |
| w czasie rzeczywistym                   | [Face/Eye Detection AF]                                                                        | Tak                    |
|                                         | [AF Subj. Shift Sens.]                                                                         | Tak                    |
|                                         | [AF Transition Speed]                                                                          | Tak                    |
|                                         | Położenie obszaru ustawiania ostrości                                                          | Tak <sup>1)</sup>      |
| [Shooting] > [Eocus] w menu             | [Push AF Mode] (w tym ustawienia za pomocą<br>przycisków konfigurowalnych)                     | Nie                    |
| internetowym                            | [Touch Function in MF]                                                                         | Nie                    |
|                                         | [AF Assist Control]                                                                            | Nie                    |
| [Pan-Tilt] > [P/T Preset] > [Default] w | [Focus Recall]                                                                                 | Tak <sup>2)</sup>      |
| menu internetowym                       | [MF Speed]                                                                                     | Tak <sup>2)</sup>      |
| [Chapting] > [Foous] w monutement       | Rozmiar i położenie obszaru ustawiania ostrości<br>skonfigurowane za pomocą opcji [Focus Area] | Tak                    |
|                                         | Położenie obszaru ustawiania ostrości skonfigurowane<br>za pomocą opcji [Focus Area (AF-S)]    | Tak                    |

 Ustawienie nie jest przywracane, gdy przełącznik [Auto Focus] jest ustawiony w położeniu włączonym. Jest przywracane w przypadku ustawienia go w położeniu wyłączonym.

Podczas zapisywania wstępnego położenia wartości ustawień są zapisywane jako wartości danego wstępnego położenia. Po zapisaniu wartości można je zmienić dla każdego ustawienia wstępnego położenia. Szczegółowe informacje na ten temat podano w sekcji "Zmienianie szybkości przejścia (obrót w poziomie/pionie, zoom, ostrość) podczas przywracania ustawienia wstępnego położenia".

#### Powiązany temat

 Zmienianie szybkości przejścia (obrót w poziomie/pionie, zoom, ostrość) podczas przywracania ustawienia wstępnego położenia

Interchangeable Lens Digital Camera ILME-FR7 / ILME-FR7K

## Schematy blokowe

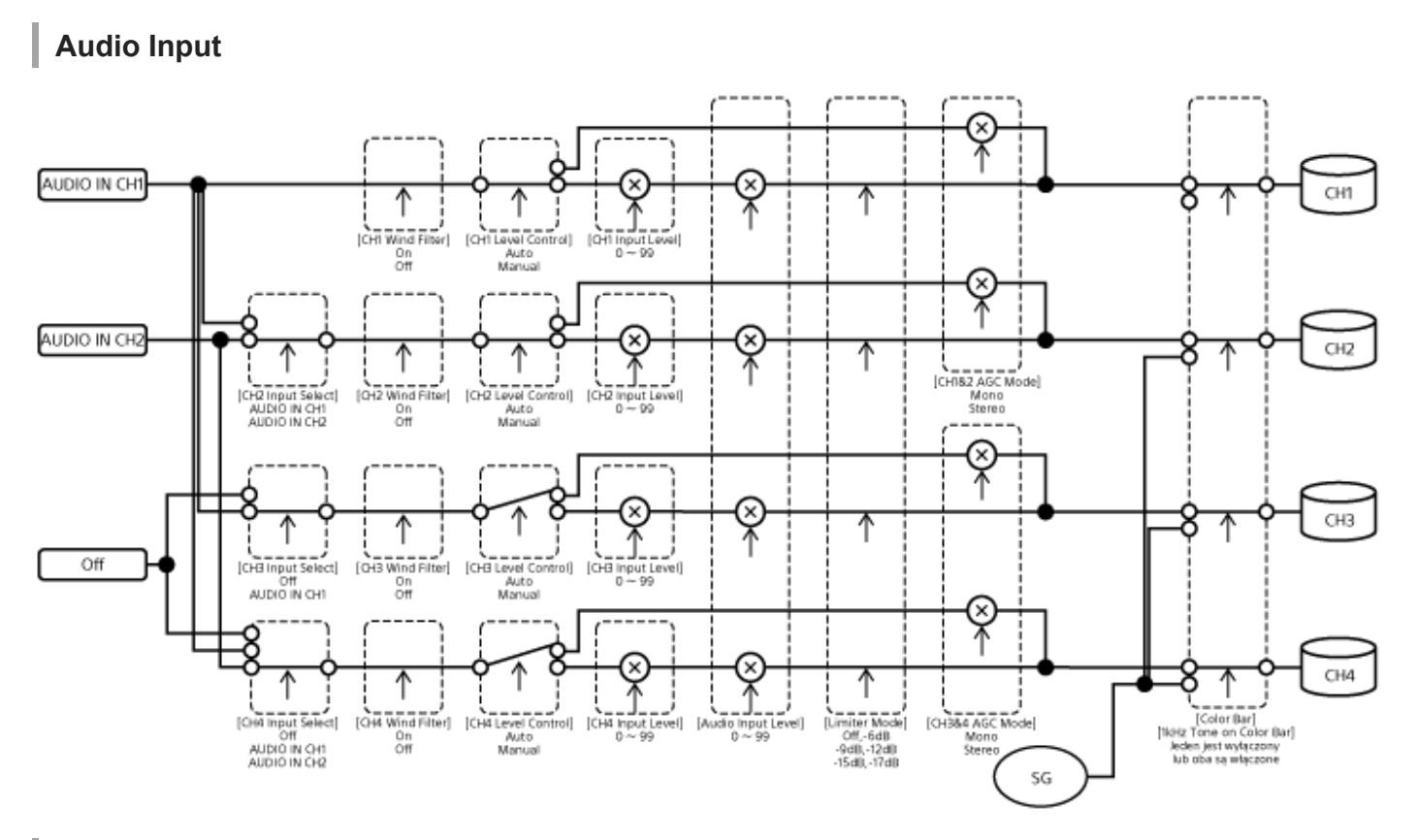

## Audio Output

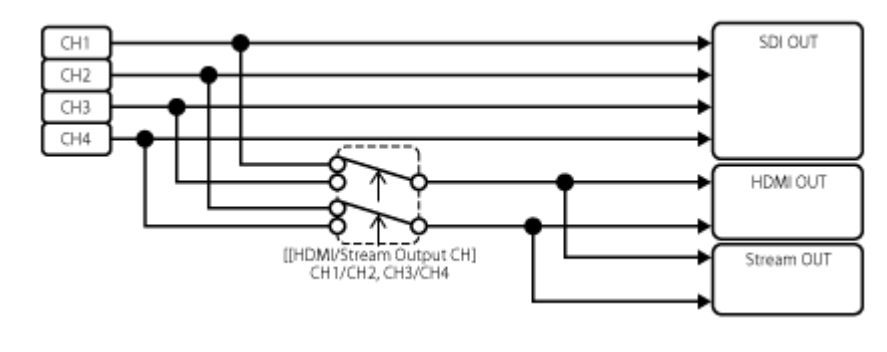

Interchangeable Lens Digital Camera ILME-FR7 / ILME-FR7K

## Aktualizacja oprogramowania obiektywu z mocowaniem typu E

Oprogramowanie obiektywu z mocowaniem typu E można aktualizować przy użyciu tego urządzenia. Informacje o obiektywach z możliwością aktualizacji i odpowiednie oprogramowanie można znaleźć na stronie internetowej odpowiedniego obiektywu.

Oprogramowanie jest aktualizowane za pomocą menu internetowego.

Podłącz obiektyw z mocowaniem typu E do urządzenia.

W menu internetowym wybierz kolejno opcje [Maintenance] > [Information] > [Lens] > [Model Name] i [Version Number].

Numer wersji oprogramowania obiektywu z mocowaniem typu E jest wyświetlany z boku. Sprawdź numer wersji oprogramowania, a następnie w razie potrzeby zaktualizuj oprogramowanie.

Pobierz plik aktualizacji oprogramowania obiektywu dla systemu Windows (rozszerzenie .exe) do urządzenia z uruchomioną aplikacją internetową.

W obszarze [Maintenance] > [Information] > [Lens] > [Version Up] naciśnij przycisk [Choose File] i wybierz pobrany plik aktualizacji.

Postępuj zgodnie z instrukcjami wyświetlanymi na ekranie.

#### Uwaga

3

- Nie wykonuj podanych poniżej czynności do czasu zakończenia aktualizacji.
  - Odłączanie od sieci
  - Odłączanie obiektywu
  - Wyłączanie zasilania
- Jeśli zostanie wyświetlony komunikat informujący, że aktualizacja się nie powiodła, sprawdź wyświetlany opis i spróbuj zaktualizować ponownie.

Interchangeable Lens Digital Camera ILME-FR7 / ILME-FR7K

## Mocowanie osłony przycisku zwalniania obiektywu

Można zapobiec przypadkowemu odłączeniu obiektywu, mocując osłonę przycisku zwalniania obiektywu dostarczoną wraz z uchwytem sufitowym CIB-PCM1 (opcja) do przycisku zwalniania obiektywu.

#### Zamocuj obiektyw.

2

3

4

5

Szczegółowe informacje na temat mocowania obiektywu podano w sekcji "Mocowanie obiektywu".

Przestaw suwak blokady obrotu w poziomie/pionie w położenie LOCK, aby zablokować obrót głowicy kamery w poziomie/pionie.

Przesuń blok kamery w położenie umożliwiające zamocowanie osłony przycisku zwalniania obiektywu.

Załóż osłonę przycisku zwalniania obiektywu tak, aby zakryła przycisk zwalniania obiektywu.

Zamocuj osłonę przycisku zwalniania obiektywu za pomocą wkrętu mocującego osłonę przycisku zwalniania obiektywu.

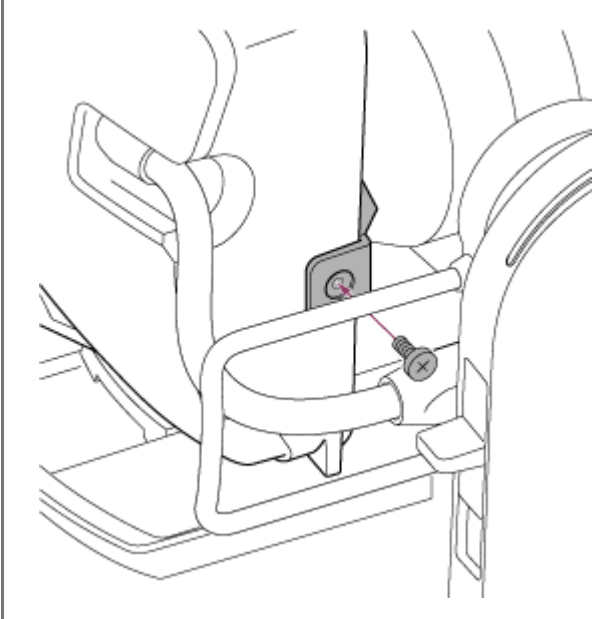

#### Uwaga

• Nie zabezpiecza to przed pełnym odłączeniem obiektywu.

#### Powiązany temat

Mocowanie obiektywu

Interchangeable Lens Digital Camera ILME-FR7 / ILME-FR7K

## Licencje

## Licencja MPEG-4 AVC Patent Portfolio

TEN PRODUKT JEST LICENCJONOWANY NA PODSTAWIE LICENCJI AVC PATENT PORTFOLIO DO UŻYTKU OSOBISTEGO KONSUMENTA LUB DO INNYCH ZASTOSOWAŃ, W KTÓRYCH NIE OTRZYMUJE SIĘ WYNAGRODZENIA, W CELU:

(i) KODOWANIA WIDEO ZGODNIE ZE STANDARDEM AVC ("WIDEO AVC") I/LUB

(ii) DEKODOWANIA WIDEO AVC, KTÓRE ZOSTAŁO ZAKODOWANE PRZEZ KONSUMENTA W RAMACH DZIAŁALNOŚCI OSOBISTEJ I/LUB ZOSTAŁO UZYSKANE OD DOSTAWCY USŁUG WIDEO POSIADAJĄCEGO LICENCJĘ NA DOSTARCZANIE WIDEO AVC.

NIE UDZIELA SIĘ ŻADNYCH LICENCJI W ODNIESIENIU DO JAKIEGOKOLWIEK INNEGO ZASTOSOWANIA ANI NIE MOGĄ BYĆ ONE DOROZUMIANE. DODATKOWE INFORMACJE MOŻNA UZYSKAĆ OD FIRMY MPEG LA, L.L.C. PATRZ: HTTP://WWW.MPEGLA.COM

## Uzyskiwanie oprogramowania na licencji GPL/LGPL

Ten produkt wykorzystuje oprogramowanie, do którego mają zastosowanie warunki dotyczące licencji GPL/LGPL. Oznacza to, że użytkownik ma prawo do uzyskiwania dostępu do kodu źródłowego tego oprogramowania na warunkach licencji GPL/LGPL oraz do modyfikacji i redystrybucji tego kodu.

Kod źródłowy jest dostępny w Internecie. Należy przejść do poniższego adresu URL i postępować dalej zgodnie z instrukcjami pobierania.

https://oss.sony.net/Products/Linux/

Prosimy, by nie kontaktować się z nami w sprawie zawartości kodu źródłowego.

## Kod źródłowy µT-Kernel

Ten produkt wykorzystuje kod źródłowy µT-Kernel w ramach licencji T-License 2.1 udzielonej przez TRON Forum (www.tron.org).

Interchangeable Lens Digital Camera ILME-FR7 / ILME-FR7K

## Dane techniczne

## Ogólne

### Masa

- ok. 4,6 kg (sam korpus)
- ok. 6,0 kg (z obiektywem SELP28135G)

## Wymiary

Patrz: "Wymiary zewnętrzne".

## Wymagania dotyczące zasilania

- 19,5 V DC
- PoE++ (zgodność ze standardem IEEE802.3bt, typ 4, klasa 8)

## Pobór mocy

- 19,5 V DC: 80,0 W (maks.)
- PoE++: 71,3 W (maks.)

## Temperatura pracy

od 0 °C do 40 °C

### Temperatura przechowywania

● od -20 °C do +60 °C

### Format nagrywania (wideo)

XAVC Intra

Tryb XAVC-I 4K/QFHD: VBR, szybkość bitowa (maks.): 600 Mb/s, MPEG-4 AVC/H.264 Tryb XAVC-I HD: CBG, 223 Mb/s (maks.), MPEG-4 AVC/H.264

XAVC Long

Tryb XAVC-L QFHD: VBR, szybkość bitowa (maks.): 150 Mb/s, MPEG-4 H.264/AVC Tryb XAVC-L HD 50: VBR, 50 Mb/s (maks.), MPEG-4 H.264/AVC Tryb XAVC-L HD 35: VBR, 35 Mb/s (maks.), MPEG-4 H.264/AVC

### Format nagrywania (audio)

LPCM, 24 bity, 48 kHz, 4 kanały

### Szybkość klatek przy nagrywaniu

XAVC Intra

Tryb XAVC-I 4K: 4096×2160/59.94P, 50P, 29.97P, 25P, 24P, 23.98P Tryb XAVC-I QFHD: 3840×2160/59.94P, 50P, 29.97P, 25P, 23.98P Tryb XAVC-I HD: 1920×1080/59.94P, 50P, 29.97P, 25P, 23.98P

XAVC Long

Tryb XAVC-L QFHD: 3840×2160/59.94P, 50P, 29.97P, 25P, 23.98P Tryb XAVC-L HD 50: 1920×1080/59.94P, 50P, 29.97P, 25P, 23.98P

#### Czas nagrywania/odtwarzania

#### XAVC Intra

Tryb XAVC-I QFHD: 59.94P, ok. 30 minut (w przypadku korzystania z karty pamięci CEA-G160T) Tryb XAVC-I HD: 59.94P, ok. 78 minut (w przypadku korzystania z karty pamięci CEA-G160T)

#### XAVC Long

Tryb XAVC-L QFHD: 59.94P, ok. 115 minut (w przypadku korzystania z karty pamięci CEA-G160T) Tryb XAVC-L HD 50: 59.94P, ok. 155 minut (w przypadku korzystania z karty pamięci CEA-G80T) Tryb XAVC-L HD 35: 59.94P, ok. 210 minut (w przypadku korzystania z karty pamięci CEA-G80T)

#### Uwaga

 Czas nagrywania/odtwarzania może się różnić w zależności od warunków użytkowania i parametrów karty pamięci. Czasy nagrywania i odtwarzania podano w odniesieniu do ciągłego nagrania w postaci pojedynczego klipu. Rzeczywiste czasy mogą być krótsze w zależności od liczby nagranych klipów.

## Sekcja dotycząca napędu mechanizmu obrotu w poziomie/pionie

- Minimalna prędkość obrotu w poziomie: 0,02 st./s
- Minimalna prędkość obrotu w pionie: 0,02 st./s
- Maksymalna prędkość obrotu w poziomie: 60 st./s
- Maksymalna prędkość obrotu w pionie: 60 st./s
- Zakres obrotu w poziomie: od -170 st. do +170 st.
- Zakres obrotu w pionie: od −30 st. do +195 st.
- Poziom hałasu: NC35 lub niższy
- Ustawienia wstępne położenia: 100

## Sekcja kamery

#### Przetwornik obrazu

Przetwornik CMOS Exmor R, pełnoklatkowy 35 mm (35,6 × 23,8 mm)

#### Liczba pikseli

- Około 12,9 megapiksela (łączna liczba pikseli)
- Około 10,3 megapiksela (efektywna liczba pikseli)

#### Automatyczne ustawianie ostrości

Metoda pomiaru: pomiar kontrastu / przesunięcia fazowego

### Wewnętrzne filtry ND

- CLEAR: OFF
- 1: 1/4ND
- 2: 1/16ND
- 3: 1/64ND
- Zmienny liniowo filtr ND: od 1/4ND do 1/128ND

### Czułość ISO

ISO 800/12800 (tryb Cine El źródło światła D55)

### Mocowanie obiektywu

Mocowanie typu E

### Zakres dynamiki

Ponad 15 nastaw

#### Czas otwarcia migawki

• od 64F do 1/8000 s (23.98P)

### Kąt otwarcia migawki

od 5,6° do 360°, od 2 do 64 klatek

## Zwolnione/przyspieszone tempo

- XAVC QFHD: od 1 kl./s do 120 kl./s
- XAVC HD: od 1 kl./s do 240 kl./s
- XAVC 4K: od 1 kl./s do 60 kl./s
- XAVC HD (S35): od 1 kl./s do 120 kl./s

### **Balans bieli**

• od 2000 K do 15000 K

## Wzmocnienie

od −3 dB do +30 dB (z regulacją co 1 dB)

### Wygląd podstawowy

• S-Cinetone, Standard, Still, ITU709, 709tone, s709, 709(800%), S-Log3, HLG Live, HLG Natural

## Sekcja dźwięku

## Częstotliwość próbkowania

48 kHz

## Kwantyzacja

24-bitowa

### Pasmo przenoszenia

- Tryb MIC wejścia XLR: od 20 Hz do 20 kHz (±3 dB lub mniej)
- Tryb LINE wejścia XLR: od 20 Hz do 20 kHz (±3 dB lub mniej)

### Zakres dynamiczny

- Tryb MIC wejścia XLR: 80 dB (typowo)
- Tryb LINE wejścia XLR: 90 dB (typowo)

### Zniekształcenie

- Tryb MIC wejścia XLR: 0,08% lub mniej (poziom wejściowy: -40 dBu)
- Tryb LINE wejścia XLR: 0,08% lub mniej (poziom wejściowy: +14 dBu)

## Sekcja dotycząca wejść/wyjść

### Wejścia

### DC IN

Złącze zgodne ze standardem EIAJ, 19,5 V DC

### AUDIO IN

 Złącze żeńskie typu XLR, 5-stykowe LINE / MIC / MIC+48V (możliwość przełączania) MIC: poziom odniesienia od -30 dBu do -80 dBu

### **GENLOCK IN**

Złącze BNC, 1,0 Vp-p, 75 Ω

#### TC IN

Złącze BNC

#### Wyjścia

#### SDI OUT

Złącze BNC, 12G-SDI, 6G-SDI, 3G-SDI (Level A/B), HD-SDI

#### HDMI

Złącze typu A

#### Złącze wyjściowe OPTICAL

- Zgodność ze standardem SFP+
  - \* Urządzenie nie obsługuje optycznego sygnału wejściowego.

#### Wejścia/wyjścia

#### Złącze LAN

• RJ-45, 1000BASE-T

#### Złącze OPTION

RJ-45, złącze wejścia/wyjścia lampki typu Tally

## Sekcja dotycząca gniazd nośników

• Gniazdo na karty CFexpress typu A / karty SD (2)

## Dołączone akcesoria

- Zasilacz sieciowy (1)
- Przewód zasilający (1)
- Pilot zdalnego sterowania na podczerwień (1)
- Dekielek na korpus (1) (zamocowany do urządzenia)
- Płytka mocująca do kabla HDMI (1)
- Przed użyciem tego urządzenia (1)
- Książeczka gwarancyjna (1)

## Wymiary zewnętrzne

Wartości wymiarów są przybliżone. Jednostka: mm

#### **Obudowa kamery**

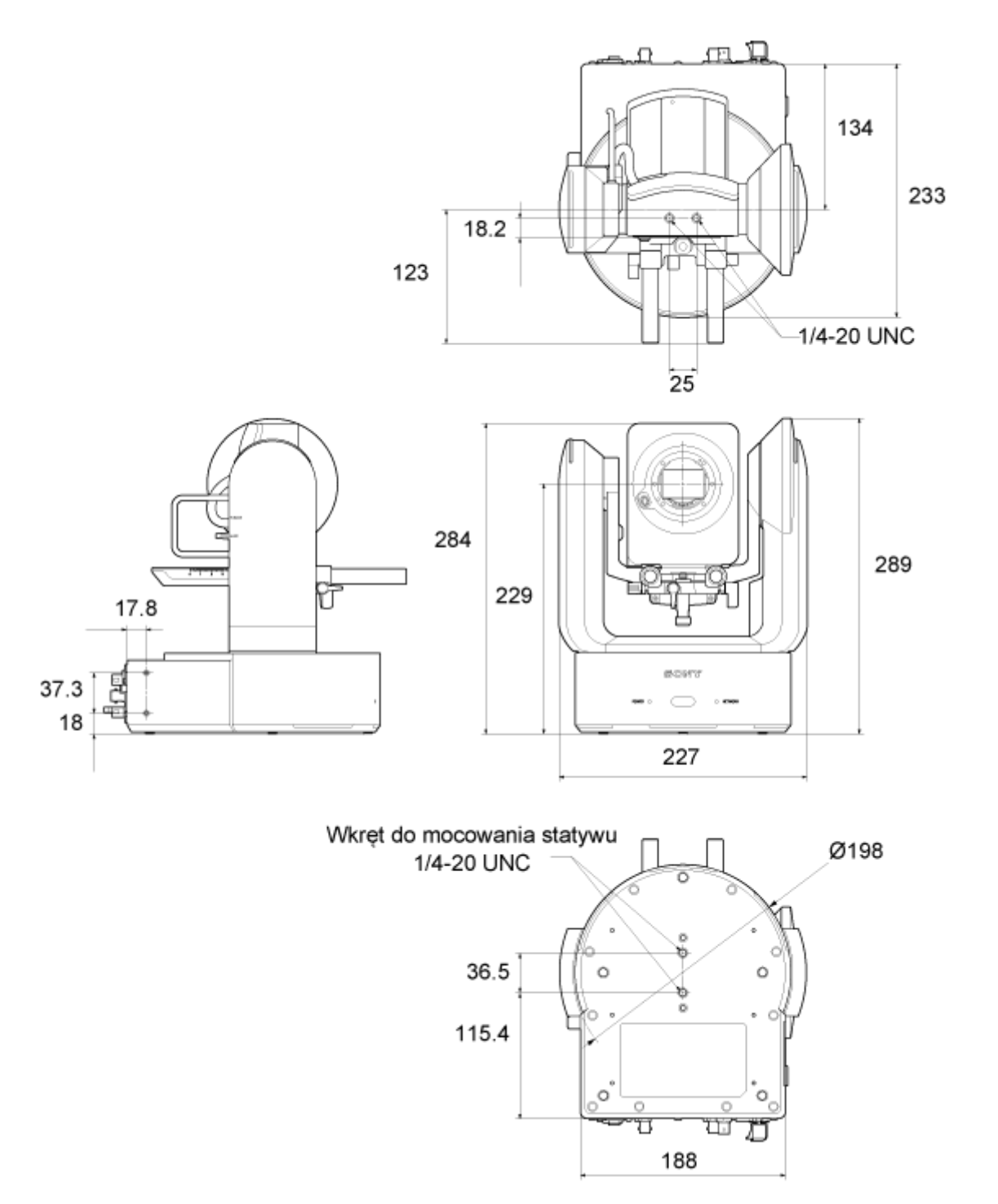

Uchwyt sufitowy

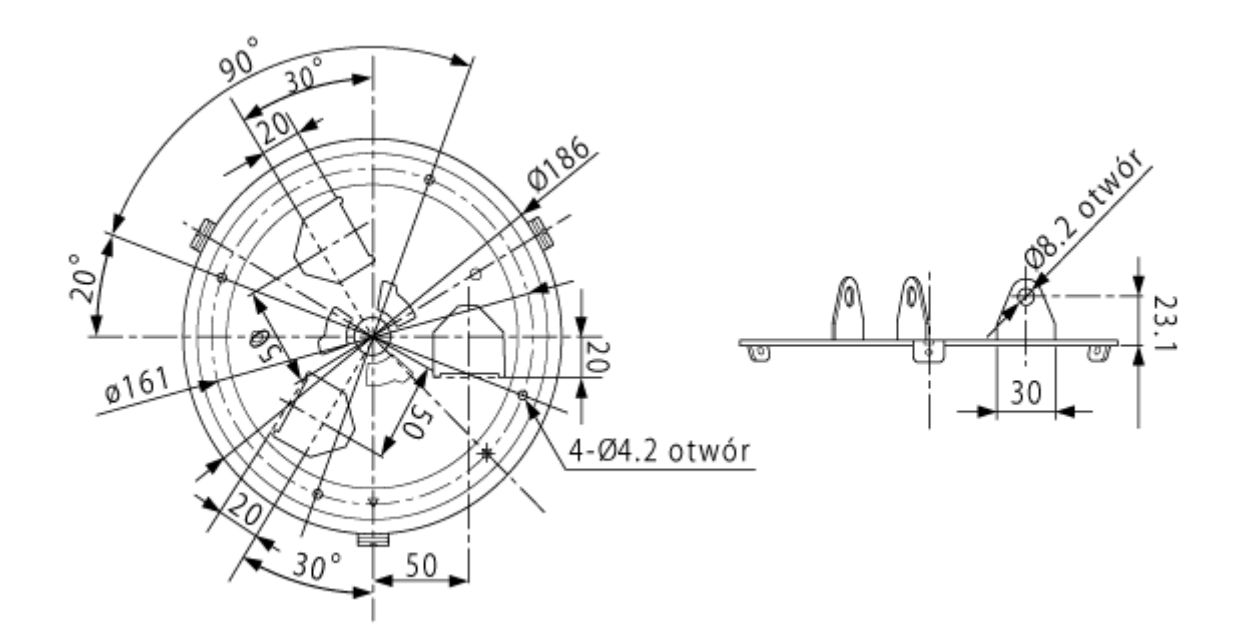

Konstrukcja i dane techniczne mogą ulec zmianie bez powiadomienia.

Interchangeable Lens Digital Camera ILME-FR7 / ILME-FR7K

## Znaki towarowe

- X to znak towarowy firmy Sony Group Corporation.
- XAVC i XAVC są zarejestrowanymi znakami towarowymi firmy Sony Group Corporation.
- Nazwy HDMI i HDMI High-Definition Multimedia Interface oraz logo HDMI są znakami towarowymi lub zastrzeżonymi znakami towarowymi firmy HDMI Licensing Administrator, Inc., zarejestrowanymi w Stanach Zjednoczonych i innych krajach.
- Microsoft i Windows są znakami towarowymi lub zastrzeżonymi znakami towarowymi firmy Microsoft Corporation, zarejestrowanymi w Stanach Zjednoczonych i/lub innych krajach.
- Mac i macOS są zastrzeżonymi znakami towarowymi firmy Apple Inc., zarejestrowanymi w Stanach Zjednoczonych i innych krajach.
- Logo "Catalyst Browse" jest znakiem towarowym lub zarejestrowanym znakiem towarowym firmy Sony Group Corporation.
- IOS jest znakiem towarowym lub zastrzeżonym znakiem towarowym firmy Cisco, zarejestrowanym w Stanach Zjednoczonych i innych krajach. Jest wykorzystywany na podstawie licencji.
- iPadOS, Safari oraz iPad są znakami towarowymi firmy Apple Inc., zarejestrowanymi w Stanach Zjednoczonych oraz innych krajach i regionach.
- Android i Google Chrome są znakami towarowymi lub zastrzeżonymi znakami towarowymi firmy Google LLC.
- Wi-Fi jest zastrzeżonym znakiem towarowym stowarzyszenia Wi-Fi Alliance.
- Logo SDXC jest znakiem towarowym firmy SD-3C, LLC.
- CFexpress i logo CFexpress Type A są znakami towarowymi stowarzyszenia CompactFlash Association.
- NewTek™ i NDI® są znakami towarowymi lub zastrzeżonymi znakami towarowymi firmy NewTek, Inc.
- JavaScript jest zastrzeżony znakiem towarowym firmy Oracle i/lub jej podmiotów stowarzyszonych.
- Intel, logo Intel i Intel Core są znakami towarowymi firmy Intel Corporation lub jej podmiotów zależnych.
- QR Code jest znakiem towarowym Denso Wave Inc.
- Wszystkie inne nazwy firm i nazwy produktów są znakami towarowymi lub zastrzeżonymi znakami towarowymi ich właścicieli. Pozycje chronione znakiem towarowym nie są oznaczone symbolami ™ lub ® w niniejszym dokumencie.